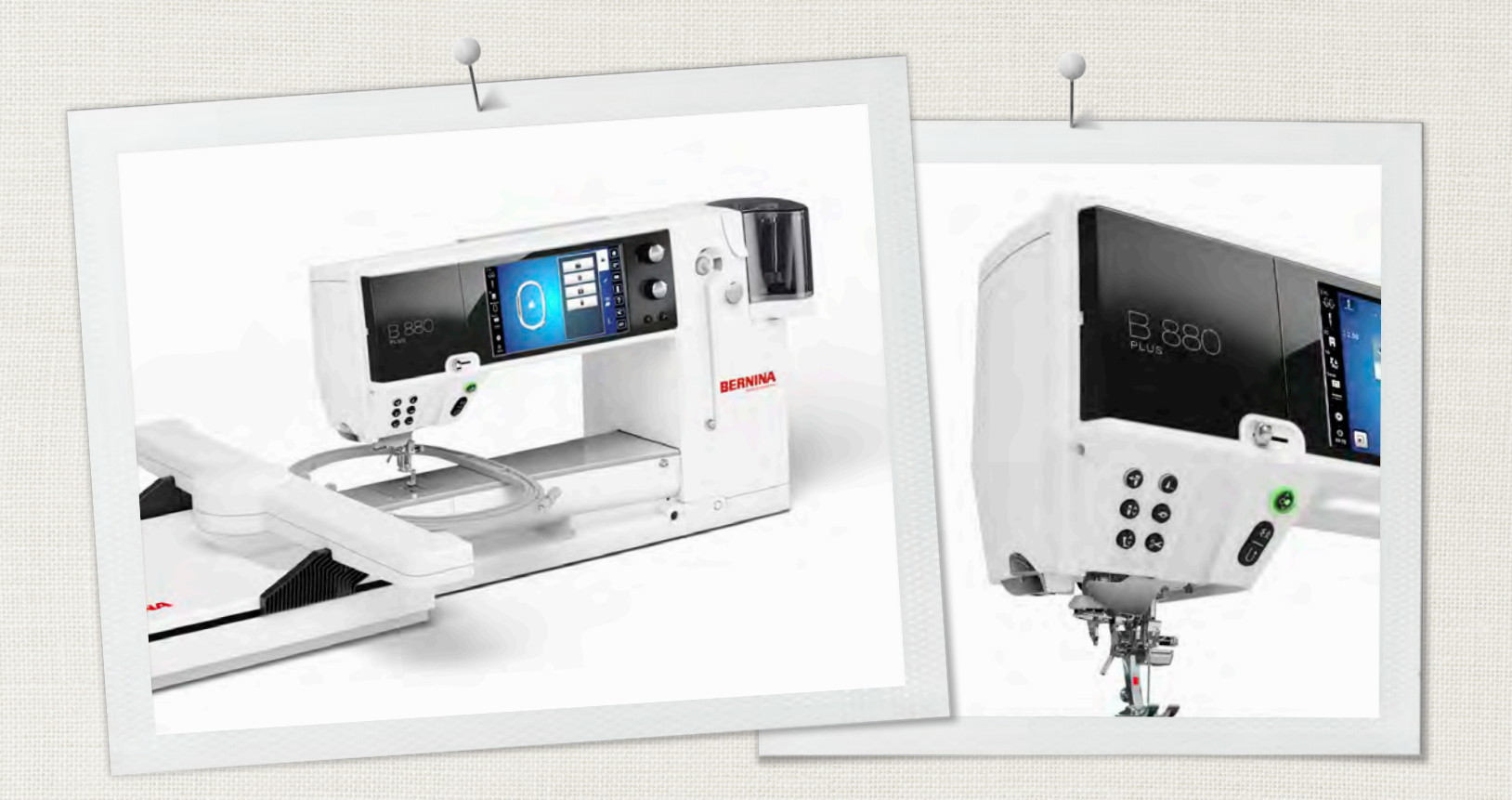

# BERNINA 880 PLUS

Handleiding

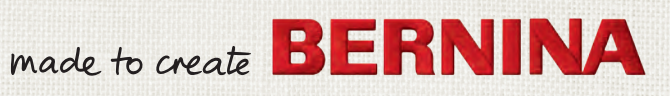

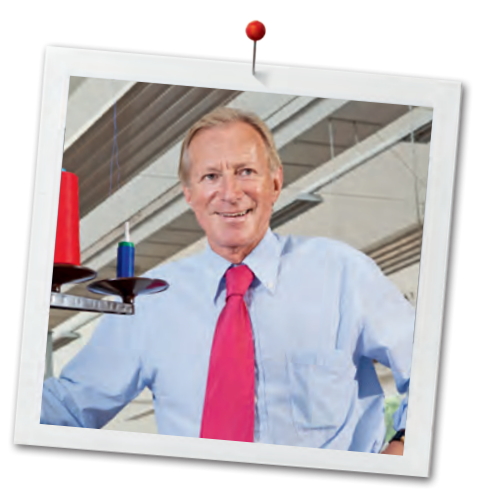

Geachte BERNINA klant,

Hartelijk gefeliciteerd! U heeft een BERNINA gekocht en hiermee een weloverwogen keuze gemaakt waarvan u jarenlang plezier zult hebben. Sinds meer dan 100 jaar legt onze familie de focus op tevreden klanten. Voor mij persoonlijk is het uiterst belangrijk om u Zwitserse precisie van de allerhoogste kwaliteit, een toekomstgerichte naaitechnologie en een alomvattende klantenservice te bieden.

De BERNINA 880 PLUS is ons topmodel - bij de ontwikkeling van dit model werden niet alleen hoge eisen gesteld aan de techniek en een groot bedieningsgemak, maar ook aan het design van het product. Per slot van rekening verkopen wij onze producten aan creatieve mensen zoals u, die niet alleen een uitstekende kwaliteit, maar ook de vormgeving en het design van een product zeer waarderen. Met het BERNINA naai- en borduursysteem 880 PLUS wordt naaien en borduren nóg sneller, intelligenter en creatiever - en zorgt voor nóg meer plezier bij het realiseren van uw projecten!

Wij zijn ervan overtuigd, dat u van het naaien, borduren en quilten met uw nieuwe BERNINA 880 PLUS zult genieten. Lees ook meer over de veelzijdige accessoires voor BERNINA naaimachines op www.bernina.com. Op onze website vindt u bovendien veel inspiratie en creatieve projecten met werkbeschrijvingen als gratis download.

Uw BERNINA dealer geeft u ook graag vrijblijvend informatie over het complete BERNINA productassortiment, alsmede het BERNINA cursus- en service-aanbod.

Ik wens u veel creatief plezier met uw nieuwe BERNINA.

Aum l.

H.P. Ueltschi Eigenaar BERNINA International AG CH-8266 Steckborn www.bernina.com

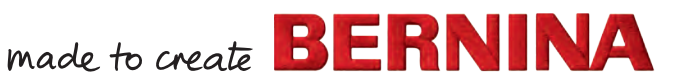

INFORMATIE

# VEILIGHEIDSVOORSCHRIFTEN BELANGRIJKE

## Bij het gebruik van een elektrisch apparaat dienen de gebruikelijke en navolgende veiligheidsvoorschriften absoluut in acht te worden genomen:

Lees voor het gebruik van deze naai-/ borduurcomputer alle aanwijzingen zorgvuldig door.

## Bij niet-gebruik moet het apparaat altijd uitgeschakeld worden door de stekker uit het stopcontact van het stroomnet te trekken.

# **▲ GEVAAR!**

Om het risico van een elektrische schok te vermijden:

- 1. Laat de naai-/borduurcomputer nooit onbeheerd staan zolang deze nog op het stroomnet is aangesloten.
- 2. Na gebruik en voordat de naai-/ borduurcomputer wordt gereinigd, dient de stekker uit het stopcontact van het stroomnet te worden verwijderd.
- **3.** LED-straling. Niet direct met optische instrumenten bekijken. LED-klasse 1M.

# **A WAARSCHUWING!**

Om het risico van verbrandingen, brand, elektrische schok of verwondingen van personen te vermijden:

- Deze naai-/borduurcomputer mag alleen voor de in de handleiding beschreven doeleinden worden gebruikt. Er mogen uitsluitend accessoires worden gebruikt die door de fabrikant worden aanbevolen.
- 2. Laat niet toe, dat de naai-/borduurcomputer als speelgoed wordt gebruikt. Voorzichtigheid is vooral vereist wanneer de naai-/ borduurcomputer door of in de nabijheid van kinderen wordt gebruikt. De naai-/ borduurcomputer mag niet zelfstandig door personen met fysieke, psychische of sensorische beperkingen, of indien de kennis

voor het bedienen van de naai-/ borduurcomputer niet voorhanden is, worden gebruikt. In dit geval mag de naai-/ borduurcomputer alleen worden gebruikt, als een persoon, die voor de veiligheid van deze persoon verantwoordelijk is, de bediening van de naai-/borduurcomputer heeft uitgelegd. Laat de naai-/borduurcomputer in de nabijheid van kinderen nooit onbeheerd staan.

- 3. Gebruik deze naai-/borduurcomputer niet als:
  - kabel of stekker zijn beschadigd
  - deze niet storingvrij functioneert
  - deze gevallen of beschadigd is
  - deze in het water is gevallen
     Laat de naai-/borduurcomputer en borduurmodule door uw dichtstbijzijnde
     BERNINA dealer controleren, resp. repareren.
- 4. Let erop, dat de ventilatie-openingen tijdens het gebruik van de naai-/borduurcomputer nooit geblokkeerd zijn. Verwijder pluisjes, stof- en draadresten regelmatig uit de openingen.
- 5. Houd uw vingers op voldoende afstand van alle bewegende delen. Voorzichtigheid is vooral vereist in de buurt van de naald.
- 6. Steek geen voorwerpen in de openingen van de naai-/borduurcomputer.
- 7. Gebruik de naai-/borduurcomputer nooit buiten.
- 8. Gebruik de naai-/borduurcomputer niet in ruimtes waar aërosolproducten (sprays, spuitbussen) worden gebruikt.
- **9.** Duw niet tegen en trek nooit aan de stof tijdens het naaien. Dit kan veroorzaken, dat de naald breekt.
- 10. Gebruik geen kromme naalden.
- **11.** Gebruik altijd een originele BERNINA steekplaat. Een andere steekplaat kan veroorzaken, dat de naald breekt.
- **12.** Schakel de naai-/borduurcomputer uit door de hoofdschakelaar op «0» te zetten en de stekker uit het stopcontact van het stroomnet te trekken. Trek bij het uitschakelen altijd aan de stekker, nooit aan de kabel.
- 13. Zet bij handelingen in het bereik van de naald
   zoals naald verwisselen, naaivoet verwisselen, enz. - de hoofdschakelaar altijd op «0».

- **14.** Bij de in de handleiding beschreven reinigings- en onderhoudswerkzaamheden mag de naai-/borduurcomputer nooit op het stroomnet zijn aangesloten.
- **15.** Deze naai-/borduurcomputer is dubbel geïsoleerd. Gebruik alleen originele vervangingsonderdelen. Lees de aanwijzingen voor het onderhoud van dubbel geïsoleerde producten.

# VEILIGHEIDSMARKERINGEN **OP DE MACHINE**

| ATTENTION<br>Pièces en rotation!                  |
|---------------------------------------------------|
| Pour rèduire les risques de                       |
| blessure.                                         |
| Dèconnecter avant toute<br>opération d'entretien. |

CAUTION Moving Parts! To reduce risk of injury. Switch off

before servicina.

Let op, bewegende delen.

Schakel de machine uit voordat u onderhoudswerkzaamheden uitvoert om het risico op letsel te verminderen.

# **ONDERHOUD DUBBEL GEISOLEERDE** PRODUCTEN

Een dubbel geïsoleerd product is van twee isoleereenheden in plaats van een aarding voorzien. Een dubbel geïsoleerd product bevat geen aardingsmiddel en dit dient ook niet te worden gebruikt. Het onderhoud van een dubbel geïsoleerd product vereist grote zorgvuldigheid en een uitstekende kennis van het systeem en mag derhalve alleen door bevoegd personeel worden uitgevoerd. Voor service en reparatie mogen uitsluitend originele onderdelen worden gebruikt. Een dubbel geïsoleerd product is op de volgende wijze gekenmerkt: «dubbele isolering» of «dubbel geïsoleerd».

Het symbool 🔲 kan eveneens aangeven, dat een product dubbel geïsoleerd is.

# AANSPRAKELIJKHEID

De fabrikant kan niet aansprakelijk worden gesteld voor schaden die door een verkeerde bediening van deze naai-/borduurcomputer zijn veroorzaakt.

Deze naai-/borduurcomputer is bestemd voor huishoudelijk gebruik.

Deze naai-/borduurcomputer voldoet aan de Europese Richtlijn 2004/108/EC met betrekking tot elektromagnetische compatibiliteit.

# **BEWAAR DEZE** HANDLEIDING **ZORGVULDIG!**

De actuele versie van uw handleiding vindt u op www.bernina.com

# Milieubeschermina

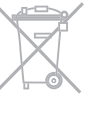

**BERNINA** International AG neemt haar plichten omtrent milieubescherming waar. Wij streven ernaar, onze producten zodanig te vervaardigen, dat het milieu wordt ontzien. Om deze reden wordt de productietechniek steeds verbeterd.

Indien u deze naai-/borduurcomputer wilt wegdoen, verzoeken wij u deze op een voor het milieu verantwoorde manier af te voeren, overeenkomstig de nationale richtlijnen. Niet bij het huishoudelijk afval afvoeren. In geval van twijfel kunt u met uw BERNINA dealer contact opnemen.

Als de naai-/borduurcomputer in een koude ruimte staat, moet deze ong. 1 uur voor gebruik in een warme ruimte worden gezet.

∞3

# Inhoud

| Veiligheidsvoorschriften                          | 2        |
|---------------------------------------------------|----------|
| Milieubescherming                                 | 3        |
| v<br>Mallala a la se                              | 10       |
| verklaring tekens                                 | 10       |
| Navigatievolgorde                                 | 10       |
| USB stick formatteren                             | 10       |
| Accessoires naaien                                | 11       |
| Standaardaccessoires                              | 11       |
| Naaivoeten                                        | 12       |
| Accessoirebox neerzetten                          | 13       |
| Spoeltie                                          | 13       |
|                                                   |          |
| Overzicht naaicomputer                            | 14       |
| Vooraanzicht                                      | 14       |
| Detailaanzicht                                    | 14       |
| Belangrijke naai-informatie                       | 16       |
| Garen                                             | 16       |
| Naald, garen en materiaal                         | 16       |
| Naald, garen                                      | 17       |
| <ul> <li>Juiste verhouding naald-garen</li> </ul> | 17       |
| Garen te dun of naald te dik                      | 17       |
| Garen te dik of naald te dun                      | 1/       |
| Naaldoverzicht                                    | 18       |
| Naaicomputer gereedmaken                          | 19       |
| Batterij                                          | 19       |
| Hoofdschakelaar/Kabelaansluitingen                | 19       |
| Magneethouder voor beeldschermpen                 | 19       |
| Pedaal                                            | 20       |
| Aanschuiftafel                                    | 20       |
| Kantliniaal                                       | 20       |
| Kniehevel                                         | 21       |
| Draaibare 3-voudige garenkloshouder               | 21       |
| Onderdraad opspoelen                              | 22       |
| Voorbereiding     Onderdraad onspoelen            | 22       |
| Handmatige modus                                  | 22       |
| Spoelen onderbreken                               | 22       |
| Spoelen voortzetten                               | 22       |
| Spoel verwijderen                                 | 23       |
| Spoel inzetten                                    | 23<br>23 |
| Onderdraad inrijgen                               | 23       |
| Onderdraadafsnijder                               | 23       |
| Draadpositie controleren                          | 23       |
| Bovendraad Inrijgen                               | 24<br>04 |
| Handmatig                                         | 24       |
| Naald verwisselen                                 | 25       |
| Naald verwijderen                                 | 25       |
| Naald inzetten                                    | 25       |
| Tweeling-/drielingnaald inrijgen                  | 26       |
| <ul> <li>I weelingnaald inrijgen</li> </ul>       | 26       |

| <ul> <li>Werken met de tweelingnaald</li> <li>Drielingnaald</li> <li>Goron verwigeelen</li> </ul> | 26<br>26  |
|---------------------------------------------------------------------------------------------------|-----------|
|                                                                                                   | 20        |
| Naaivoet verwisselen     Naaivoet verwiideren                                                     | 27        |
| Naaivoet bevestigen                                                                               | 27        |
| Steekplaat                                                                                        | 27        |
| <ul> <li>Markeringen op de steekplaat</li> </ul>                                                  | 27        |
| Steekplaat verwijderen                                                                            | 27        |
| Steekplaat bevestigen                                                                             | 21        |
| Als garenkeergeleiding (afb. 1)                                                                   | <b>20</b> |
| <ul> <li>Als garensmeerset (afb. 2)</li> </ul>                                                    | 28        |
| Montage                                                                                           | 28        |
| <ul> <li>Verschillende toepassingsmogelijkheden</li> </ul>                                        | 29        |
| Garengeleiding                                                                                    | <b>29</b> |
| <ul> <li>Toepassing</li> <li>Boyondraadenanning</li> </ul>                                        | 29        |
| <ul> <li>Bovendraadspanning veranderen</li> </ul>                                                 | 30        |
| Bovendraadspanning opslaan                                                                        | 30        |
| <ul> <li>Terug naar de basisinstelling</li> </ul>                                                 | 30        |
| Onderdraadspanning                                                                                | 31        |
| Veiligheidsprogramma                                                                              | 32        |
| Weergave     Naald kiezen                                                                         | 32        |
| Steekplaat kiezen                                                                                 | 32        |
| Opslaan                                                                                           | 32        |
| Naaldtabel                                                                                        | 32        |
| Naald kiezen                                                                                      | 32        |
| Naaivoetkeuze                                                                                     | 33        |
| Weergave     Ontionele nasivoeten                                                                 | 33        |
| <ul> <li>Opslaan</li> </ul>                                                                       | 33        |
| Basisinstelling terughalen                                                                        | 33        |
| Naaivoetdruk veranderen                                                                           | 34        |
| <ul> <li>Bij dik materiaal, bijv. bij quilten</li> </ul>                                          | 34        |
| <ul> <li>Naalvoetaruk opsiaan</li> <li>Basisinstelling terudhalen</li> </ul>                      | 34<br>34  |
| Transporteurnositie                                                                               | 34        |
| Transporteurpositie onder                                                                         | 34        |
| Transporteurpositie boven                                                                         | 34        |
| Vulling onderdraadspoel                                                                           | 34        |
| Alarm                                                                                             | 35        |
| Alarmtijd instellen     Beressenlijke meldteket                                                   | 35        |
| Meldtekst wissen                                                                                  | 35        |
| Correcties                                                                                        | 35        |
| Alarmbeeldscherm                                                                                  | 35        |
| Transporteur en stoftransport                                                                     | 36        |
| Functies                                                                                          | 38        |
| Overzicht «functie»-toetsen                                                                       | 38        |
| <ul> <li>«Start/stop»-toets</li> <li>«Achteruit»-/«staeksgewijs achteruitnaajen» toota</li> </ul> | 38<br>38  |
| <ul> <li>Snelheidsregelaar</li> </ul>                                                             | 38        |
| <ul> <li>«Automatische naaldinrijger»-toets</li> </ul>                                            | 38        |
| Programmeerbare «motiefeinde/afhecht»-toets                                                       | 38        |
| <ul> <li>«Naaiosiop»-ioeis</li> </ul>                                                             | 39        |

 $\sim$ 

4 .....

| <ul> <li>«Automatisch afhechtprogramma»-toets</li> <li>«Naaivoetstand»-toets</li> <li>«Automatische draadafsnijder»-toets</li> <li>Steekbreedte- en steeklengteknop</li> </ul>                  | 39<br>39<br>39                          |
|----------------------------------------------------------------------------------------------------|-----------------------------------------|
| <ul> <li>(multifunctioneel)</li> <li>«Naaldstand»-toetsen</li> <li>Naaldstop-positie boven en «achteruit»-toets</li> <li>Naaldstop-positie onder en «achteruit»-toets</li> </ul>                | 39<br>39<br>39<br>39                    |
| Beeldscherm                                                                                                    | 40                                      |
| <ul> <li>Overzicht hoofdbeeldscherm</li> <li>Systeeminstellingen</li> <li>Externe functies/weergaven</li> <li>Menukeuze</li> <li>Keuze</li> <li>Steekmotieven</li> <li>Steekweergave</li> </ul> | <b>40</b><br>40<br>40<br>41<br>41<br>41 |
| Functies - beeldscherm                                                                                                    | 42                                      |
| Overzicht functies naaien                                                                                                    | 42                                      |
| Functies scrollen                                                                                                    | 42                                      |
| Algemene functies                                                                                                    | 42                                      |
| Overzicht functies alfabetten                                                                                                    | 40<br>//7                               |
| Overzicht functies combinatiemodus                                                                                                    | 48                                      |
| Cotup programma                                                                                                    | 50                                      |
|                                                                                                    | 52                                      |
| Naai-instellingen                                                                                                    | 52                                      |
| <ul> <li>Bovendraadspanning veranderen</li> </ul>                                                                                                    | 53                                      |
| Naaisnelheid regelen                                                                                                    | 53                                      |
| <ul> <li>Athechtsteken bij naaibegin</li> <li>"Functies-toetsen/"Functies-veld programmerer</li> </ul>                                                                                          | 53<br>54                                |
| <ul> <li>Afhechtprogramma automatisch</li> </ul>                                                                                                    | 54                                      |
| Draadafsnijder automatisch                                                                                                    | 54                                      |
| <ul> <li>Naaivoet omhoogzetten</li> <li>"Afhechts-toets programmeren</li> </ul>                                                                                                    | 54<br>54                                |
| <ul> <li>Zweefpositie van de naaivoet</li> </ul>                                                                                                    | 54                                      |
| <ul> <li>Draadafsnijder automatisch en afhechtsteken</li> </ul>                                                                                                    | 55                                      |
| «Achteruit»-toets programmeren                                                                                                    | 55<br>55                                |
| <ul> <li>Pedaal programmeren</li> </ul>                                                                                                    | 56                                      |
| Afhechtsteken programmeren                                                                                                    | 56                                      |
| Draadafsnijder automatisch                                                                                                    | 56<br>56                                |
| Borduurinstellingen                                                                                                    | 57                                      |
| Borduurmotief centreren of in de originele                                                                                                    | 0,                                      |
| positie openen                                                                                                    | 57                                      |
| <ul> <li>Borduurraam atstellen</li> <li>Stofdikte</li> </ul>                                                                                                    | 57<br>58                                |
| <ul> <li>Functie garenverwijdering aan/uit</li> </ul>                                                                                                    | 58                                      |
| Afhechtsteken instellen                                                                                                    | 58                                      |
| <ul> <li>Automatisch atsnijden van de draad instellen</li> <li>Maateenheid veranderen</li> </ul>                                                                                                | 59<br>59                                |
| Persoonlijke instellingen                                                                                                    | 60                                      |
| Begroetingstekst                                                                                                    | 60                                      |
| <ul> <li>Begroetingstekst Wissen</li> </ul>                                                                                                    | 60                                      |

| O antrola in stallin nan                                                                                                    | <b>CO</b>                                                                                                    |
|----------------------------------------------------------------------------------------------------|----------------------------------------------------------------------------------------------------|
| Controle-Instellingen                                                                                                    | 60                                                                                                    |
| Draadverstrengeling                                                                                                    | 60                                                                                                    |
|                                                                                                    | 61                                                                                                    |
| <ul> <li>Steek/Functie/BSR kiezen</li> </ul>                                                                                                    | 61                                                                                                    |
| Naaicomputerinstellingen                                                                                                    | 61                                                                                                    |
| Taalkeuze                                                                                                    | 61                                                                                                    |
| <ul> <li>Beeldscherminstellingen</li> </ul>                                                                                                    | 62                                                                                                    |
| Beeldscherm kalibreren                                                                                                    | 62                                                                                                    |
| Basisinstelling                                                                                                    | 63                                                                                                    |
| Reinigen/Update                                                                                                    | 64                                                                                                    |
| <ul> <li>Knoopsgat-sledevoet nr. 3A kalibreren</li> <li>Naai /berduureemputer updaten</li> </ul>                                                                                                    | 64<br>64                                                                                                    |
| Draadklem/draadvanger reinigen                                                                                                    | 65                                                                                                    |
| <ul> <li>Draadvanger reinigen</li> </ul>                                                                                                    | 65                                                                                                    |
| <ul> <li>Naai-/borduurcomputer oliën</li> </ul>                                                                                                    | 66                                                                                                    |
| Pakpositie                                                                                                    | 66                                                                                                    |
| Tijd instellen                                                                                                    | 66                                                                                                    |
| Informatie                                                                                                    | 67                                                                                                    |
| Versie     Declargegevene                                                                                                    | 67                                                                                                    |
| <ul> <li>Dealergegevens</li> <li>Service-informatie</li> </ul>                                                                                                    | 67<br>67                                                                                                    |
| ID-nummer                                                                                                    | 68                                                                                                    |
| Upgrade                                                                                                    | 68                                                                                                    |
| <b>—</b>                                                                                                    |                                                                                                    |
| lutorial                                                                                                    | 69                                                                                                    |
| Overzicht tutorial                                                                                                    | 69                                                                                                    |
| Naainids                                                                                                    | 70                                                                                                    |
|                                                                                                    |                                                                                                    |
|                                                                                                    |                                                                                                    |
|                                                                                                    | 70                                                                                                    |
| Overzicht naaitechnieken/aanbevelingen                                                                                                    | 70<br>70                                                                                                    |
| Overzicht naaitechnieken/aanbevelingen<br>Naaigids verlaten                                                                                                    | 70<br>70<br>70                                                                                                    |
| Overzicht naaitechnieken/aanbevelingen<br>Naaigids verlaten<br>Help-programma                                                                                                    | 70<br>70<br>70<br>71                                                                                                    |
| Overzicht naaigids<br>Overzicht naaitechnieken/aanbevelingen<br>Naaigids verlaten<br>Help-programma<br>• Steken                                                                                                    | 70<br>70<br>70<br><b>71</b><br>71                                                                                                    |
| Overzicht naaitechnieken/aanbevelingen<br>Naaigids verlaten<br>Help-programma<br>• Steken<br>• Functies                                                                                                    | 70<br>70<br>70<br>71<br>71<br>71                                                                                                    |
| Overzicht naaitechnieken/aanbevelingen<br>Naaigids verlaten<br>Help-programma<br>• Steken<br>• Functies<br>• Help-programma sluiten                                                                                                    | 70<br>70<br>70<br>71<br>71<br>71<br>71                                                                                                    |
| Overzicht naaitechnieken/aanbevelingen<br>Naaigids verlaten<br>Help-programma<br>• Steken<br>• Functies<br>• Help-programma sluiten                                                                                                    | 70<br>70<br>70<br>71<br>71<br>71<br>71                                                                                                    |
| Overzicht naaigids<br>Overzicht naaitechnieken/aanbevelingen<br>Naaigids verlaten<br>Help-programma<br>• Steken<br>• Functies<br>• Help-programma sluiten<br>Balans                                                                                                    | 70<br>70<br>70<br>71<br>71<br>71<br>71<br>72                                                                                                    |
| Overzicht naaitechnieken/aanbevelingen<br>Naaigids verlaten<br>Help-programma<br>• Steken<br>• Functies<br>• Help-programma sluiten<br>Balans<br>Nuttige en decoratieve steken, alfabetten                                                                                                    | 70<br>70<br>71<br>71<br>71<br>71<br>71<br>71<br>71<br>72<br>72                                                                                                    |
| Overzicht naaitechnieken/aanbevelingen<br>Naaigids verlaten<br>Help-programma<br>• Steken<br>• Functies<br>• Help-programma sluiten<br>Balans<br>Nuttige en decoratieve steken, alfabetten<br>• Corrigeren                                                                                                    | 70<br>70<br>71<br>71<br>71<br>71<br>71<br>72<br>72<br>72                                                                                                    |
| Overzicht naaitechnieken/aanbevelingen<br>Naaigids verlaten         Help-programma         • Steken         • Functies         • Help-programma sluiten         Balans         Nuttige en decoratieve steken, alfabetten         • Corrigeren         • Dwarstransportmotieven         • Nuttige en decoratieve steken                                                                                                    | 70<br>70<br>70<br>71<br>71<br>71<br>71<br>71<br>72<br>72<br>72<br>72<br>72                                                                                                 |
| Overzicht naaitechnieken/aanbevelingen<br>Naaigids verlaten         Help-programma         • Steken         • Functies         • Help-programma sluiten         Balans         Nuttige en decoratieve steken, alfabetten         • Corrigeren         • Dwarstransportmotieven         • Nuttige en decoratieve steken                                                                                                    | 70<br>70<br>70<br>71<br>71<br>71<br>71<br>72<br>72<br>72<br>72<br>72<br>72<br>72                                                                                           |
| Overzicht naaitechnieken/aanbevelingen<br>Naaigids verlaten         Help-programma         • Steken         • Functies         • Help-programma sluiten         Balans         Nuttige en decoratieve steken, alfabetten         • Corrigeren         • Dwarstransportmotieven         • Nuttige en decoratieve steken         • In de lengte corrigeren         • In de breedte corrigeren                                                                                                    | 70<br>70<br>70<br>71<br>71<br>71<br>71<br>72<br>72<br>72<br>72<br>72<br>72<br>73<br>73                                                                                     |
| Overzicht naaitechnieken/aanbevelingen<br>Naaigids verlaten         Help-programma         • Steken         • Functies         • Help-programma sluiten         Balans         Nuttige en decoratieve steken, alfabetten         • Corrigeren         • Dwarstransportmotieven         • Nuttige en decoratieve steken         • In de lengte corrigeren         • In de breedte corrigeren         • Terug naar de basisinstelling                                                                                                    | 70<br>70<br>71<br>71<br>71<br>71<br>71<br>72<br>72<br>72<br>72<br>72<br>72<br>73<br>73<br>73<br>73                                                                         |
| Overzicht naaigids         Overzicht naaitechnieken/aanbevelingen         Naaigids verlaten         Help-programma         • Steken         • Functies         • Help-programma sluiten         Balans         Nuttige en decoratieve steken, alfabetten         • Corrigeren         • Nuttige en decoratieve steken         • In de lengte corrigeren         • In de breedte corrigeren         • Terug naar de basisinstelling         BERNINA dubbeltransport                                                                                                    | 70<br>70<br>70<br>71<br>71<br>71<br>71<br>72<br>72<br>72<br>72<br>72<br>72<br>72<br>73<br>73<br>73<br>73<br>73<br>73                                                       |
| Overzicht naaitechnieken/aanbevelingen<br>Naaigids verlaten         Help-programma         • Steken         • Functies         • Help-programma sluiten         Balans         Nuttige en decoratieve steken, alfabetten         • Corrigeren         • Dwarstransportmotieven         • Nuttige en decoratieve steken         • In de lengte corrigeren         • In de breedte corrigeren         • Terug naar de basisinstelling         BERNINA dubbeltransport         • Balans BERNINA dubbeltransport                                                                                                    | 70<br>70<br>70<br>71<br>71<br>71<br>71<br>72<br>72<br>72<br>72<br>72<br>73<br>73<br>73<br>73<br>73<br>73<br>73                                                             |
| Overzicht naaitechnieken/aanbevelingen<br>Naaigids verlaten         Help-programma         • Steken         • Functies         • Help-programma sluiten         Balans         Nuttige en decoratieve steken, alfabetten         • Corrigeren         • Dwarstransportmotieven         • Nuttige en decoratieve steken         • In de lengte corrigeren         • In de breedte corrigeren         • Terug naar de basisinstelling         BERNINA dubbeltransport         • Balans BERNINA dubbeltransport         • Terug naar de basisinstelling                                                                                                    | 70<br>70<br>70<br>71<br>71<br>71<br>71<br>72<br>72<br>72<br>72<br>72<br>72<br>73<br>73<br>73<br>73<br>73<br>73<br>73                                                       |
| Overzicht naaiguus         Overzicht naaitechnieken/aanbevelingen<br>Naaigids verlaten         Help-programma         • Steken         • Functies         • Help-programma sluiten         Balans         Nuttige en decoratieve steken, alfabetten         • Corrigeren         • Dwarstransportmotieven         • Nuttige en decoratieve steken         • In de lengte corrigeren         • In de breedte corrigeren         • Terug naar de basisinstelling         BERNINA dubbeltransport         • Balans BERNINA dubbeltransport         • Terug naar de basisinstelling                                                                                                    | 70<br>70<br>70<br>71<br>71<br>71<br>71<br>71<br>72<br>72<br>72<br>72<br>72<br>72<br>72<br>73<br>73<br>73<br>73<br>73<br>73<br>73<br>73<br>73                               |
| Overzicht naaiguus         Overzicht naaitechnieken/aanbevelingen<br>Naaigids verlaten         Help-programma<br>• Steken<br>• Functies<br>• Help-programma sluiten         Balans         Nuttige en decoratieve steken, alfabetten<br>• Corrigeren<br>• Dwarstransportmotieven<br>• Nuttige en decoratieve steken<br>• In de lengte corrigeren<br>• In de breedte corrigeren<br>• Terug naar de basisinstelling         BERNINA dubbeltransport<br>• Balans BERNINA dubbeltransport<br>• Terug naar de basisinstelling         Beco - beschrijving<br>• eco inschakelen                                                                                                    | 70<br>70<br>70<br>71<br>71<br>71<br>71<br>72<br>72<br>72<br>72<br>72<br>72<br>72<br>72<br>73<br>73<br>73<br>73<br>73<br>73<br>73<br>73<br>73                               |
| Overzicht naaitechnieken/aanbevelingen<br>Naaigids verlaten         Help-programma         • Steken         • Functies         • Help-programma sluiten         Balans         Nuttige en decoratieve steken, alfabetten         • Corrigeren         • Dwarstransportmotieven         • Nuttige en decoratieve steken         • In de lengte corrigeren         • In de breedte corrigeren         • Terug naar de basisinstelling         BERNINA dubbeltransport         • Balans BERNINA dubbeltransport         • Terug naar de basisinstelling         eco - beschrijving         • eco inschakelen         • eco uitschakelen                                                                                                    | 70<br>70<br>70<br>71<br>71<br>71<br>71<br>72<br>72<br>72<br>72<br>72<br>72<br>72<br>73<br>73<br>73<br>73<br>73<br>73<br>73<br>73<br>73<br>73<br>73<br>73<br>73             |
| Overzicht naaitechnieken/aanbevelingen<br>Naaigids verlaten         Help-programma<br><ul> <li>Steken</li> <li>Functies</li> <li>Help-programma sluiten</li> </ul> Balans           Nuttige en decoratieve steken, alfabetten           Corrigeren           Dwarstransportmotieven           Nuttige en decoratieve steken           In de lengte corrigeren           In de breedte corrigeren           Terug naar de basisinstelling           BERNINA dubbeltransport           Balans BERNINA dubbeltransport           eco inschakelen           eco uitschakelen                                                                                                    | 70<br>70<br>70<br>71<br>71<br>71<br>71<br>72<br>72<br>72<br>72<br>72<br>72<br>72<br>72<br>73<br>73<br>73<br>73<br>73<br>73<br>73<br>73<br>73<br>73<br>73<br>73<br>73       |
| Overzicht naaitechnieken/aanbevelingen<br>Naaigids verlaten         Help-programma<br><ul> <li>Steken</li> <li>Functies</li> <li>Help-programma sluiten</li> </ul> Balans         Nuttige en decoratieve steken, alfabetten                Corrigeren         Dwarstransportmotieven         Nuttige en decoratieve steken         In de lengte corrigeren         In de breedte corrigeren         Terug naar de basisinstelling         BERNINA dubbeltransport         Balans BERNINA dubbeltransport         eco inschakelen         eco uitschakelen         eco uitschakelen         Nuttige steken                                                                                                    | 70<br>70<br>70<br>71<br>71<br>71<br>71<br>72<br>72<br>72<br>72<br>72<br>72<br>72<br>72<br>72<br>73<br>73<br>73<br>73<br>73<br>73<br>73<br>73<br>73<br>73<br>73<br>73<br>73 |
| Overzicht naaitechnieken/aanbevelingen<br>Naaigids verlaten         Help-programma<br><ul> <li>Steken</li> <li>Functies</li> <li>Help-programma sluiten</li> </ul> Balans           Nuttige en decoratieve steken, alfabetten           Corrigeren           Dwarstransportmotieven           Nuttige en decoratieve steken           In de lengte corrigeren           In de breedte corrigeren           Terug naar de basisinstelling           BERNINA dubbeltransport           Balans BERNINA dubbeltransport           Balans BERNINA dubbeltransport           eco inschakelen           eco uitschakelen           eco uitschakelen           Nuttige steken           Overzicht nuttige steken                                                           | 70<br>70<br>70<br>71<br>71<br>71<br>71<br>72<br>72<br>72<br>72<br>72<br>72<br>72<br>72<br>73<br>73<br>73<br>73<br>73<br>73<br>73<br>73<br>73<br>73<br>73<br>73<br>73       |
| Overzicht naaitechnieken/aanbevelingen<br>Naaigids verlaten         Help-programma<br><ul> <li>Steken</li> <li>Functies</li> <li>Help-programma sluiten</li> </ul> Balans         Nuttige en decoratieve steken, alfabetten         Corrigeren         Dwarstransportmotieven         Nuttige en decoratieve steken         In de lengte corrigeren         In de breedte corrigeren         Terug naar de basisinstelling         BERNINA dubbeltransport         Balans BERNINA dubbeltransport         Balans BERNINA dubbeltransport         eco inschakelen         eco uitschakelen         eco uitschakelen         Dverzicht nuttige steken         Steken kiezen                                                                                          | 70<br>70<br>70<br>71<br>71<br>71<br>71<br>72<br>72<br>72<br>72<br>72<br>72<br>72<br>72<br>73<br>73<br>73<br>73<br>73<br>73<br>73<br>73<br>73<br>73<br>73<br>73<br>73       |
| Overzicht naaigids<br>Overzicht naaitechnieken/aanbevelingen<br>Naaigids verlaten<br>Help-programma<br>• Steken<br>• Functies<br>• Help-programma sluiten<br>Balans<br>Nuttige en decoratieve steken, alfabetten<br>• Corrigeren<br>• Dwarstransportmotieven<br>• Nuttige en decoratieve steken<br>• In de lengte corrigeren<br>• In de lengte corrigeren<br>• In de breedte corrigeren<br>• In de breedte corrigeren<br>• Terug naar de basisinstelling<br>BERNINA dubbeltransport<br>• Balans BERNINA dubbeltransport<br>• Balans BERNINA dubbeltransport<br>• Balans BERNINA dubbeltransport<br>• Corrigeren<br>• Terug naar de basisinstelling<br>Ecco - beschrijving<br>• eco inschakelen<br>• eco uitschakelen<br>• Direct, variant 1<br>• Direct, variant 1 | 70<br>70<br>70<br>71<br>71<br>71<br>71<br>72<br>72<br>72<br>72<br>72<br>72<br>72<br>72<br>72<br>73<br>73<br>73<br>73<br>73<br>73<br>73<br>73<br>73<br>73<br>73<br>73<br>73 |

| <ul><li>Met behulp van het steeknummer</li><li>Afbreken</li></ul>                                                                                                    | 78<br>78                                     |
|----------------------------------------------------------------------------------------------------|----------------------------------------------|
| Steek individueel aanpassen                                                                                                    | 79                                           |
| Tijdelijk persoonlijk geheugen                                                                                                    | 79                                           |
| Blijvend persoonlijk geheugen                                                                                                    | 80                                           |
| Steekbreedte en steeklengte veranderen                                                                                                    | 81                                           |
| Toepassingen                                                                                                    | 82                                           |
| Rechte steek                                                                                                    | 82                                           |
| Drievoudige rechte steek                                                                                                    | 82                                           |
| Drievoudige zigzag                                                                                                    | 83                                           |
| Ritssluiting                                                                                                    | 84                                           |
| Stoppen - handmatig                                                                                                    | 85                                           |
| Stoppen - automatisch                                                                                                    | 86                                           |
| Stoppen verstevigd, automatisch                                                                                                    | 87                                           |
| Stopprogramma verstevigd                                                                                                    | 87                                           |
| Randen afwerken                                                                                                    | 88                                           |
| Dubbele overlock                                                                                                    | 88                                           |
| Randen doorstikken                                                                                                    | 89                                           |
| Blindzoom                                                                                                    | 90                                           |
| Zichtbare zoom                                                                                                    | 90                                           |
| Afhechtprogramma                                                                                                    | 91                                           |
| Rijgsteek                                                                                                    | 91                                           |
| Platte verbindingsnaad                                                                                                    | 92                                           |
| Stoflagen aanpassen                                                                                                    | 93                                           |
| Hoeken naaien                                                                                                    | 93                                           |
| Knoopsgaten                                                                                                    | 94                                           |
| Overzicht knoopsgaten                                                                                                    | 94                                           |
| Belangrijke informatie                                                                                                    | 96                                           |
| Handmatige knoopsgaten markeren                                                                                                    | 96                                           |
| Oogknoopsgaten markeren                                                                                                    | 96                                           |
| Proeflapje                                                                                                    | 96                                           |
| Kordonbreedte veranderen                                                                                                    | 96                                           |
| Steeklengte veranderen                                                                                                    | 96                                           |
|                                                                                                    | 97                                           |
| <ul> <li>Ideaal materiaal voor vuldraden</li> </ul>                                                                                                    | 98                                           |
| <ul> <li>Vuldraad met knoopsgatsledevoet nr. 3A</li> <li>Vuldraad met knoopsgatvoet nr. 3C</li> </ul>                                                                                                    | 98                                           |
| (speciaal accessoire)                                                                                                    | 98                                           |
| <ul> <li>Vuldraad vastzetten</li> </ul>                                                                                                    | 98                                           |
|                                                                                                    | 98                                           |
| <ul> <li>Knoopsgat openen m.b.v. een tornmesje</li> <li>Knoopsgat openen met de knoopsgatbeitel<br/>(speciaal accessoire)</li> </ul>                                                                                                    | 90                                           |
| <ul> <li>Knoopsgat openen m.b.v. een tornmesje</li> <li>Knoopsgat openen met de knoopsgatbeitel<br/>(speciaal accessoire)</li> <li>Balans aannassen</li> </ul>                                                                                                    | 98<br>00                                     |
| <ul> <li>Knoopsgat openen m.b.v. een tornmesje</li> <li>Knoopsgat openen met de knoopsgatbeitel<br/>(speciaal accessoire)</li> <li>Balans aanpassen</li> <li>Balans bij knoopsgat met lengtemeting</li> </ul>                                                                                                    | 98<br><b>99</b><br>99                        |
| <ul> <li>Knoopsgat openen m.b.v. een tornmesje</li> <li>Knoopsgat openen met de knoopsgatbeitel<br/>(speciaal accessoire)</li> <li>Balans aanpassen</li> <li>Balans bij knoopsgat met lengtemeting</li> <li>Balans bij oogknoopsgat of afgerond knoopsgat<br/>met lengtemeting</li> </ul>                                                                                                    | 98<br><b>99</b><br>99<br>99                  |
| <ul> <li>Knoopsgat openen m.b.v. een tornmesje</li> <li>Knoopsgat openen met de knoopsgatbeitel<br/>(speciaal accessoire)</li> <li>Balans aanpassen</li> <li>Balans bij knoopsgat met lengtemeting</li> <li>Balans bij oogknoopsgat of afgerond knoopsgat<br/>met lengtemeting</li> <li>Balans bij handmatig oogknoopsgat of afgerond</li> </ul>                                                                                                    | 98<br><b>99</b><br>99<br>99                  |
| <ul> <li>Knoopsgat openen m.b.v. een tornmesje</li> <li>Knoopsgat openen met de knoopsgatbeitel<br/>(speciaal accessoire)</li> <li>Balans aanpassen</li> <li>Balans bij knoopsgat met lengtemeting</li> <li>Balans bij oogknoopsgat of afgerond knoopsgat<br/>met lengtemeting</li> <li>Balans bij handmatig oogknoopsgat of afgerond<br/>knoopsgat</li> <li>Balans bij handmatig standaardknoopsgat</li> </ul>                                                                   | 98<br><b>99</b><br>99<br>99<br>99            |
| <ul> <li>Knoopsgat openen m.b.v. een tornmesje</li> <li>Knoopsgat openen met de knoopsgatbeitel<br/>(speciaal accessoire)</li> <li>Balans aanpassen</li> <li>Balans bij knoopsgat met lengtemeting</li> <li>Balans bij oogknoopsgat of afgerond knoopsgat<br/>met lengtemeting</li> <li>Balans bij handmatig oogknoopsgat of afgerond<br/>knoopsgat</li> <li>Balans bij handmatig standaardknoopsgat</li> <li>Balans bij stekenteller-knoopsgat</li> <li>Balans wissen</li> </ul> | 98<br>99<br>99<br>99<br>99<br>99<br>99<br>99 |

~~~~~~

| Knoopsgaten programmeren                                                                               | 100        |
|----------------------------------------------------------------------------------------------------|------------|
| Standaard- en stretchknoopsgat met lengtemetir<br>automatisch                                          | וg,<br>100 |
| Automatisch met directe lengte-invoer                                                                  | 101        |
| Automatisch met knoopmeting                                                                            | 101        |
| Oogknoopsgat en afgerond knoopsgat<br>automatisch                                                      | 102        |
| Ajourknoopsgat                                                                                         | 104        |
| Stekenteller-knoopsgat                                                                                 | 104        |
| Knoopsgat in het blijvend geheugen                                                                     | 105        |
| 7- of 5-fase knoopsgat, handmatig                                                                      | 107        |
| Knoop-aanzetprogramma                                                                                  | 108        |
| Oogprogramma                                                                                           | 109        |
| Decoratieve steken                                                                                     | 110        |
| Overzicht decoratieve steken                                                                           | 110        |
| Toepassing                                                                                             | 110        |
| Tapering                                                                                               | 111        |
| <ul> <li>Hoek veranderen</li> <li>Tapering - functies</li> </ul>                                       | 111<br>112 |
| Stock Decigner                                                                                         | 444        |
| Steek Designer                                                                                         | 114        |
| Steek Designer - functies                                                                              | 114        |
| Steek Creeren/bewerken     Steek Designer openen                                                       | 116        |
| Steek creëren met hulplijnen                                                                           | 116        |
| Steek creëren met roosterpunten                                                                        | 116        |
| <ul> <li>I ekenen uit de vrije nand</li> <li>Afzonderlijke punten selecteren en verschuiven</li> </ul> | 115        |
| Verschillende steken verschuiven                                                                       | 117        |
| Punt invoegen                                                                                          | 117        |
| Dupliceren     Steekvolgorde omkeren                                                                   | 11/        |
| Steek naaien                                                                                           | 118        |
| Toepassingen                                                                                           | 119        |
| Kruissteek                                                                                             | 119        |
| Biezen                                                                                                 | 120        |
| Bobbin work                                                                                            | 122        |
| Quiltsteken                                                                                            | 102        |
|                                                                                                    | 123        |
|                                                                                                    | 104        |
| Department                                                                                             | 124        |
| Doorpitsteek                                                                                           | 124        |
| Quillen uit de vrije nand                                                                              | 125        |
| BSR (BERNINA SteekRegulator)                                                                           | 126        |
| Quilten met BSR                                                                                        | 126        |
| <ul> <li>BSR-functie met rechte steek nr. 1</li> </ul>                                                 | 120        |
| BSR-functie met zigzagsteek nr. 2                                                                      | 126        |
| Twee verschillende BSR-modi                                                                            | 126        |
| <ul> <li>voorbereiding</li> <li>Naaivoetzool verwijderen</li> </ul>                                    | 127<br>127 |

6 .....

| <ul> <li>Naaivoetzool bevestigen</li> </ul>                                                  | 127 |
|----------------------------------------------------------------------------------------------|-----|
| Functies in de BSR-modus                                                                     | 128 |
| <ul> <li>Naaldstop onder (standaard)</li> </ul>                                              | 128 |
| <ul> <li>Naaldstop boven</li> </ul>                                                          | 128 |
| <ul> <li>Naald omhoog-/omlaagzetten</li> </ul>                                               | 128 |
| <ul> <li>Afhechten met de «start/stop»-toets</li> </ul>                                      |     |
| (alleen modus 1)                                                                             | 128 |
| <ul> <li>Afhechtfunctie (alleen modus 2)</li> </ul>                                          | 128 |
| <ul> <li>Quilten uit de vrije hand (alleen modus 2)</li> </ul>                               | 128 |
| <ul> <li>Quilten uit de vrije hand met uitgeschakelde</li> </ul>                             |     |
| BSR-modus                                                                                    | 128 |
| Akoestisch signaal (beeper) in-/uitschakelen                                                 | 129 |
| Signaalkeuze voor BSR in het setup-programma                                                 | 129 |
| <ul> <li>Signaalkeuze voor BSR op het «BSR»-</li> </ul>                                      | 100 |
| Deelascherm                                                                                  | 129 |
| <ul> <li>BSR-lunctle statten</li> <li>BSR functio uitochokolon hij gebruik von do</li> </ul> | 130 |
|                                                                                              | 120 |
| «statt/stop»-toets<br>BSR-functie uitschakelen                                               | 130 |
|                                                                                              | 130 |
| BERNINA dubbeltransport                                                                      | 132 |
| Naaivoetassortiment                                                                          | 132 |
| BERNINA dubbeltransport inschakelen                                                          | 132 |
| BERNINA dubbeltransport uitschakelen                                                         | 132 |
| Stoffen                                                                                      | 100 |
| Stonen                                                                                       | 133 |
| Alfabetten                                                                                   | 134 |
| Oversight elfebetten                                                                         | 104 |
|                                                                                              | 134 |
| Perfecte steek                                                                               | 134 |
|                                                                                              | 10- |
| Schrittlekens compineren                                                                     | 135 |
| <ul> <li>Volgende sleek klezen</li> <li>Vorgroot oppzicht van het booldocherm</li> </ul>     | 100 |
| Correctio                                                                                    | 125 |
|                                                                                              | 100 |
|                                                                                              | 136 |
| Schrifttekens invoegen                                                                       | 136 |
| • Schnillekens wissen                                                                        | 130 |
| Altabet in verbinding met functies                                                           | 136 |
| Kleine letters kiezen                                                                        | 136 |
| Lettergrootte veranderen                                                                     | 136 |
| Monogrammen                                                                                  | 137 |
| Monogrammgrootten                                                                            | 138 |
| Balans                                                                                       | 138 |
| Persoonliik programma                                                                        | 139 |
|                                                                                              | 100 |
| Persoonlijk beelascherm inrichten                                                            | 139 |
| Steken voorbereiden                                                                          | 139 |
| Eerste steek programmeren/opslaan                                                            | 139 |
| Volgende steek programmeren/opslaan                                                          | 140 |
| • Steekkeuze in het persoonlijke programma                                                   | 140 |
| <ul> <li>Persoonlijk beeldscherm</li> </ul>                                                  | 140 |
| Steken veranderen/vervangen                                                                  | 141 |
| Steken wissen                                                                                | 142 |
| Combinatiemodus                                                                              | 143 |
| Steekcombinatie samenstellen                                                                 | 143 |
| <ul> <li>Programmeren en opslaan</li> </ul>                                                  | 143 |
| Steekweergaveveld wissen                                                                     | 144 |
| Steek na steek wissen                                                                        | 144 |
| Combinatie wissen                                                                            | 144 |
|                                                                                              |     |

| Overzicht combinatie                                                 | 144 |
|----------------------------------------------------------------------|-----|
| Opgeslagen combinatie openen                                         | 145 |
| Steekcombinatie corrigeren                                           | 146 |
| <ul> <li>Steek invoegen</li> </ul>                                   | 146 |
| <ul> <li>Steek veranderen</li> </ul>                                 | 146 |
| <ul> <li>Lengte in de combinatie aanpassen</li> </ul>                | 146 |
| <ul> <li>Breedte in de combinatie aanpassen</li> </ul>               | 147 |
| <ul> <li>Complete combinatie spiegelen</li> </ul>                    | 147 |
| Combinatie onderverdelen                                             | 147 |
| <ul> <li>Combinatie onderbreken</li> </ul>                           | 147 |
| <ul> <li>Enkelmotieven in een combinatie verschuiven</li> </ul>      | 148 |
| <ul> <li>Delen van een combinatie verschuiven</li> </ul>             | 148 |
| <ul> <li>Enkelmotieven in een combinatie in een</li> </ul>           |     |
| willekeurige richting naaien                                         | 148 |
| <ul> <li>Complete combinatie in een willekeurige richting</li> </ul> |     |
| naaien                                                               | 148 |
| Steekcombinatie                                                      | 149 |
| Vervangen                                                            | 149 |
| • Wissen                                                             | 149 |
| History                                                              | 150 |

# **Borduren - Inhoud**

| Accessoires borduren                                                                                                    | 151                                    |
|----------------------------------------------------------------------------------------------------|----------------------------------------|
| Standaardaccessoires                                                                                                    | 151                                    |
| Borduurmodule                                                                                                    | 152                                    |
| Detailaaanzicht                                                                                                    | 152                                    |
| Belangrijke borduurinformatie                                                                                                    | 153                                    |
| Borduurgaren                                                                                                    | 153                                    |
| Onderdraad                                                                                                    | 153                                    |
| Keuze van het borduurmotief                                                                                                    | 154                                    |
| Proeflapje                                                                                                    | 154                                    |
| Borduurmotief vergroten/verkleinen                                                                                                    | 154                                    |
| Selectie van het borduurbestandsformaat                                                                                                    | 154                                    |
| <ul> <li>Verschillende soorten steken</li> <li>Basissteken</li> <li>Bladsteek (satijnsteek)</li> <li>Stiksteek</li> <li>Verbindingssteken</li> </ul>                | <b>155</b><br>155<br>155<br>155<br>155 |
| Borduren voorbereiden                                                                                                    | 156                                    |
| Borduurmodule aaansluiten                                                                                                    | 156                                    |
| Borduurvoet/borduurnaald                                                                                                    | 156                                    |
| Stiksteekplaat/CutWork-steekplaat                                                                                                    | 157                                    |
| <ul><li>Onderdraad inrijgen</li><li>Garen controleren</li></ul>                                                                                                    | <b>157</b><br>157                      |
| Onderdraad omhooghalen                                                                                                    | 157                                    |
| <ul> <li>Borduurraam</li> <li>Middelpunt bepalen</li> <li>Borduurraam uit elkaar nemen</li> <li>Borduursjabloon</li> <li>Stof in het borduurraam spannen</li> </ul> | <b>158</b><br>158<br>158<br>158<br>158 |
| Verstevigingsmateriaal voor borduren                                                                                                    | 159                                    |
| Borduurvlies                                                                                                    | 159                                    |

| Plakspray                                               | 159 |
|---------------------------------------------------------|-----|
| Plakvlies                                               | 160 |
| Zelfklevend vlies                                       | 160 |
| Wateroplosbaar vlies                                    | 160 |
| Functies                                                | 161 |
| Overzicht «functie»-toetsen borduurcomputer             | 161 |
| <ul> <li>«Start/stop»-toets</li> </ul>                  | 161 |
| <ul> <li>«Automatische draadafsnijder»-toets</li> </ul> | 161 |
| «Naaivoetpositie»-toets                                 | 161 |
| Steekbreedte- en steeklengteknop                        | 161 |
| Overzicht beeldscherm                                   | 162 |
| Toegang tot de borduurmodus                             | 162 |
| Borduuraids                                             | 163 |
| Overzicht borduurgids                                   | 163 |
| Overzicht materiaal                                     | 163 |
| Overzicht herduurteebnieken/advies                      | 162 |
| Porduurolfabot                                          | 164 |
|                                                         | 104 |
|                                                         | 100 |
| BERNINA steekmotieven                                   | 100 |
| Persoonlijke borduurmolieven                            | 107 |
| Borduurmolieven van een USB slick                       | 107 |
| «Edit»-beeldscherm                                      | 168 |
| Overzicht «edit»-beeldscherm                            | 170 |
| Functies scrollen                                       | 170 |
| Algemene functies                                       | 170 |
| Overzicht borduurmenu                                   | 174 |
| Overzicht keuzemenu                                     | 175 |
| Overzicht kleurenbeeldscherm                            | 176 |
| Borduurmotieven                                         | 177 |
| Borduurmotief kiezen                                    | 177 |
| Alfabetten                                              | 177 |
| Alfabet kiezen                                          | 177 |
| Tekst samenstellen/corrigeren     Sebrifttekone wiegen  | 177 |
| Correcties                                              | 177 |
| BERNINA borduurmotieven                                 | 178 |
| Borduurmotiefoverzicht                                  | 178 |
| Steekmotieven                                           | 178 |
| Steekmotiefoverzicht                                    | 178 |
| Persoonlijke borduurmotieven                            | 178 |
| Borduurmotiefoverzicht                                  | 1/8 |
| Borduurmotieven in combinatie met                       |     |
| TUNCTIES                                                | 179 |
| Borduurmotief verschuiven                               | 179 |
| Borduurmotief draaien                                   | 179 |
| Borduurmotief proportioneel veranderen                  | 179 |
| Borduurmotiefgrootte niet proportioneel                 |     |
| veranderen                                              | 180 |

8 .....

| Borduurmotief spiegelen                                                                                     | 180 |
|----------------------------------------------------------------------------------------------------|-----|
| Precisieplaatsing                                                                                           | 180 |
| Borduurmotief groeperen                                                                                     | 182 |
| Volgorde van de borduurmotiefcombinatie                                                                     |     |
| wijzigen                                                                                                    | 182 |
| Invoer ongedaan maken                                                                                       | 183 |
| Borduurraamkeuze                                                                                            | 184 |
| Motiefmidden                                                                                                | 184 |
|                                                                                                    | 104 |
| Borduurmotiefgrootte controleren                                                                            | 185 |
| Zoom                                                                                                    | 186 |
| <ul> <li>Borduurmotief verschuiven</li> </ul>                                                               | 186 |
| Motiefgrootte en borduurtijd                                                                                | 186 |
| Sierranden borduren                                                                                         | 187 |
| Aantal borduurmotieven verhogen/verlagen                                                                    | 187 |
| <ul> <li>Afstand tussen de borduurmotieven verhogen/</li> </ul>                                             | 107 |
| verlagen                                                                                                    | 187 |
| Sierrandmotief aan de grootte van het                                                                       |     |
| borduurraam aanpassen                                                                                       | 187 |
| Vrije arm-borduren                                                                                          | 189 |
| Motiefrangschikking                                                                                         | 190 |
| Vorm kiezen                                                                                                 | 190 |
| <ul> <li>Aantal borduurmotieven verhogen/verlagen</li> </ul>                                                | 190 |
| Grootte van de vorm veranderen                                                                              | 190 |
| Borduurmotief draaien     Borduurmotief spiegelen                                                           | 191 |
| Borduurmotief spiegelein     Borduurmotief borduren                                                         | 191 |
| <ul> <li>«Motiefrangschikking»-beeldscherm sluiten</li> </ul>                                               | 191 |
| Combinatie                                                                                                  | 192 |
| Combinatie maken                                                                                            | 192 |
| Borduurmotief toevoegen                                                                                     | 192 |
| <ul> <li>Bestaand borduurmotief dupliceren</li> </ul>                                                       | 192 |
| Bestaande combinatie dupliceren                                                                             | 192 |
| Schrifttekens                                                                                               | 193 |
| Plaatsen                                                                                                    | 193 |
| Verschillende regels tekst                                                                                  | 193 |
| Schrifttekens en borduurmotieven                                                                            | 194 |
| Samenstellen                                                                                                | 194 |
| <ul> <li>Tekst aan het borduurmotief aanpassen</li> </ul>                                                   | 194 |
| <ul> <li>Schnit veränderen</li> <li>Borduurmotief/afzonderlijk schriftteken/tekst</li> </ul>                | 194 |
| wissen                                                                                                    | 194 |
| Borduurmotiefeigenschappen veranderen                                                                       | 195 |
| Vulsteken                                                                                                   | 196 |
| Steek veranderen                                                                                            | 196 |
| <ul> <li>Borduurdichtheid veranderen</li> </ul>                                                             | 196 |
| Motiefkleuren                                                                                               | 197 |
| <ul> <li>Iviolieikieuren opnieuw rangschikken</li> <li>Borduurmotiefkleuren met de kleurencirkel</li> </ul> | 197 |
| veranderen                                                                                                  | 197 |
| <ul> <li>Helderheid van de kleuren veranderen</li> </ul>                                                    | 198 |

00000000

| <ul> <li>Garenmerk veranderen</li> <li>Borduurmotief volgens de kleurvolgorde borduren</li> <li>Kleurwisselingen verminderen</li> <li>Borduurmotief in één kleur borduren</li> <li>Schrifttekens in verschillende kleuren borduren</li> <li>Schrifttekens in één kleur borduren</li> <li>Rijgen</li> <li>Rijgsteken uitschakelen</li> </ul> | 198<br>199<br>199<br>199<br>199<br>199<br><b>200</b><br>200<br><b>200</b> |
|----------------------------------------------------------------------------------------------------|---------------------------------------------------------------------------|
| Steekmotief uit de naaimodus in de<br>borduurmodus importeren<br>• Steekmotief in de naaimodus selecteren                                                                                                    | <b>201</b><br>201                                                         |
| Steekinotier in de bolduurmodus selecteren                                                                                                    | 201                                                                       |
| Cobouran van de berduureemputer                                                                                                    | 202                                                                       |
| USB stick                                                                                                    | 202                                                                       |
| Borduurmotieven vervangen                                                                                                    | 203                                                                       |
| Een afzonderlijk, opgeslagen borduurmotie                                                                                                    | f<br>204                                                                  |
| Wisproces afbreken                                                                                                    | <b>204</b><br>204                                                         |
| <ul><li>Alle opgeslagen borduurmotieven wissen</li><li>Wisproces afbreken</li></ul>                                                                                                    | <b>205</b><br>205                                                         |
| Borduurbegin                                                                                                    | 206                                                                       |
| <ul> <li>Borduurraamkeuze</li> <li>Borduurraam bevestigen</li> <li>Borduurraamkoppeling aan de borduurarm</li> </ul>                                                                                                    | <b>206</b><br>206                                                         |
| <ul><li>bevestigen</li><li>Borduurraam verwijderen</li></ul>                                                                                                    | 206<br>206                                                                |
| Borduurmenu                                                                                                    | 207                                                                       |
| <ul> <li>Borduren met de «start/stop»-toets</li> <li>Borduren onderbreken</li> <li>Kleur afborduren</li> <li>Kleur verwisselen</li> <li>«Borduur»-beeldscherm</li> <li>Borduursnelheid</li> <li>Borduureinde</li> </ul>                                                                                                    | 207<br>207<br>207<br>207<br>207<br>207<br>207                             |
| <ul> <li>Borduren met pedaal</li> <li>Borduren onderbreken</li> <li>Kleur afborduren</li> <li>Kleur verwisselen</li> <li>«Borduur»-beeldscherm</li> </ul>                                                                                                    | 208<br>208<br>208<br>208<br>208                                           |
| Draadbreuk tijdens het borduren                                                                                                    | 209                                                                       |
| Boven- of onderdraad breekt                                                                                                    | 209                                                                       |
| <ul> <li>Borduurmotiefcontrole bij draadbreuk</li> <li>Terug naar de oorspronkelijke positie</li> <li>Verder borduren</li> </ul>                                                                                                    | <b>209</b><br>209<br>209                                                  |
| Onderhoud                                                                                                    | 210                                                                       |
| Batterij verwisselen                                                                                                    | 211                                                                       |
| Storingen opheffen                                                                                                    | 212                                                                       |

| Steekoverzicht            | 221 |
|---------------------------|-----|
| Nuttige steken            | 221 |
| Knoopsgaten               | 221 |
| Decoratieve steken        | 221 |
| Quiltsteken               | 225 |
| Alfabetten                | 227 |
| Borduurmotieven overzicht | 236 |
| Diane Gaudynski           | 236 |
| Exotic Rainforest         | 238 |
| Floral Etchings           | 241 |
| Projecten                 | 243 |
| Shaping designs           | 245 |
| Monogrammen               | 249 |
| DesignWorks designs       | 251 |
| BC Versiering             | 252 |
| BC Quilt                  | 254 |
| BC Sierranden             | 256 |
| BC Bloemen                | 258 |
| BC Seizoenen              | 260 |
| BC Kinderen               | 261 |
| BC Hobby                  | 263 |
| BC Dieren                 | 264 |
| BC Bloemen outline        | 265 |
| BC Zwitserland            | 266 |
| Projecten                 | 267 |
| Monogrammen               | 268 |
| Homedeco                  | 270 |
| Alfabetten                | 272 |
| Index                     | 274 |

9

# Verklaring tekens

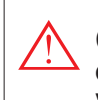

GEVAAR!

Onvoorwaardelijk in acht te nemen! Verwondingsgevaar!

# **ATTENTIE!**

Onvoorwaardelijk in acht te nemen! Beschadigingsgevaar!

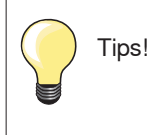

# Navigatievolgorde

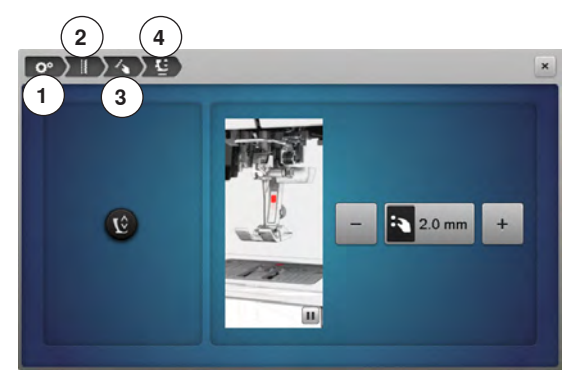

- 1 Setup-programma is geselecteerd
- 2 Naai-instellingen zijn geselecteerd
- 3 «Functie»-toetsen/«Functie»-veld programmeren is geselecteerd
- 4 Zweefpositie van de naaivoet programmeren is geselecteerd
- door het betreffende veld te selecteren (in dit voorbeeld 1-3) wordt het gewenste beeldscherm geopend

## **USB stick formatteren**

USB sticks moeten voor het gebruik aan de PC worden bevestigd en op FAT 32 worden geformatteerd.

### Alle rechten voorbehouden

Om technische redenen en ten behoeve van verbeteringen aan het product, kunnen wijzigingen met betrekking tot de uitrusting van de naai-/borduurcomputer of van de accessoires te allen tijde zonder vooraankondiging worden aangebracht. De accessoires kunnen eveneens, afhankelijk van het land, variëren.

# Accessoires naaien

## Standaardaccessoires

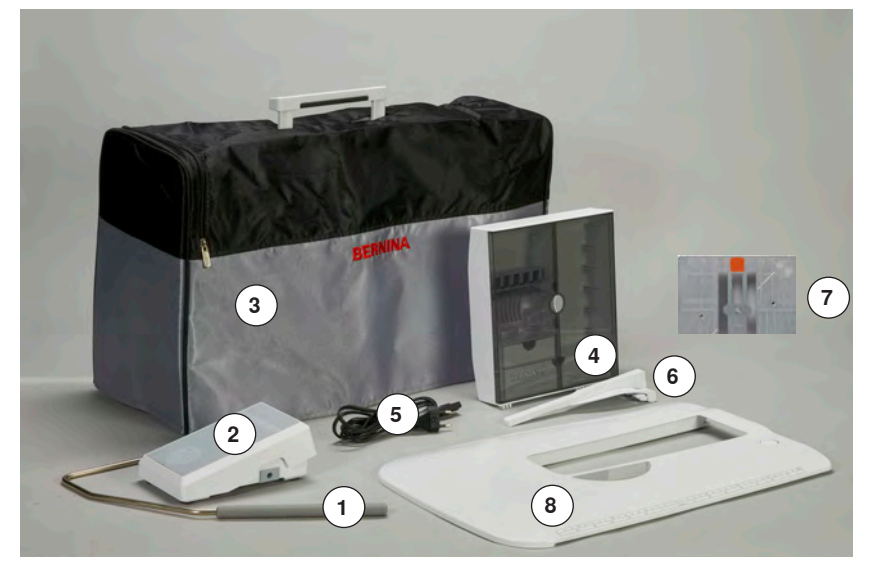

- Kniehevel 1
- 2 Pedaal
- 3 Beschermhoes
- Accessoirebox 4
- 5 Stroomkabel
- 6 Kantliniaal voor aanschuiftafel
- 7 Stiksteekplaat/CutWork-steekplaat
- 8 Aanschuiftafel

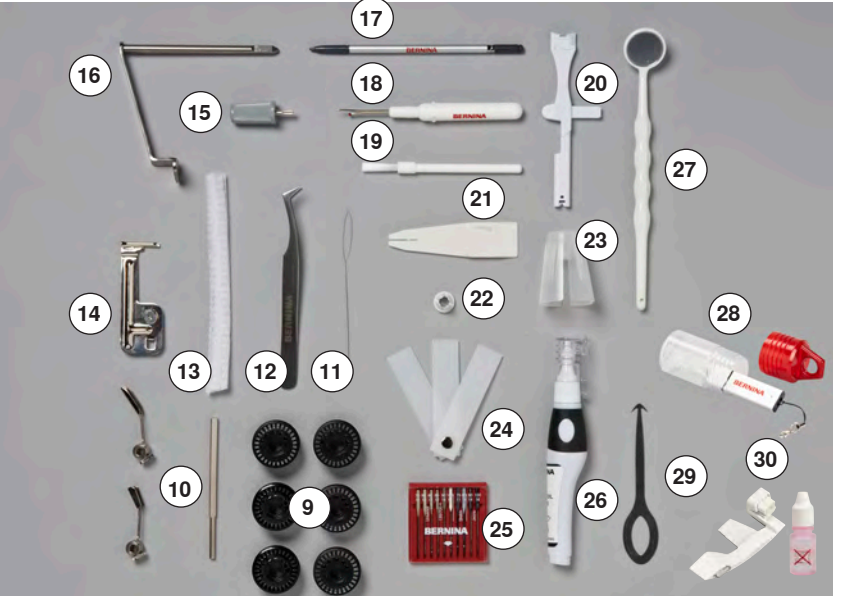

- Spoeltjes (waarvan één in de naaicomputer) 9
- 10 Instelbare geleiders
- 11 Inrijger (voor bobbin work)
- 12 Pincet
- 13 2 klossennetjes
- 14 Biesgeleider
- 15 Schroevendraaier grijs
- 16 Adapter voor loephouder/garenkloshouder
- 17 Beeldschermpen
- 18 Tornmesje
- 19 Kwastje
- 20 Multifunctioneel gereedschap
- 21 Inrijghulpstuk
- 22 Garengeleidingsschijf klein
- 23 Houder voor grote klossen24 Nivelleerplaatjes
- 25 Naaldassortiment 130/705H
- 26 Oliespuitje
- 27 Controlespiegel
- 28 USB-stick
  - 29 Reinigingsgereedschap voor grijper
- 30 Garenkeergeleiding en garensmeerset

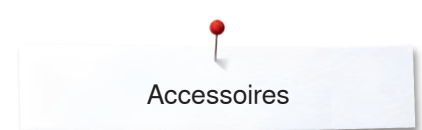

# Naaivoeten

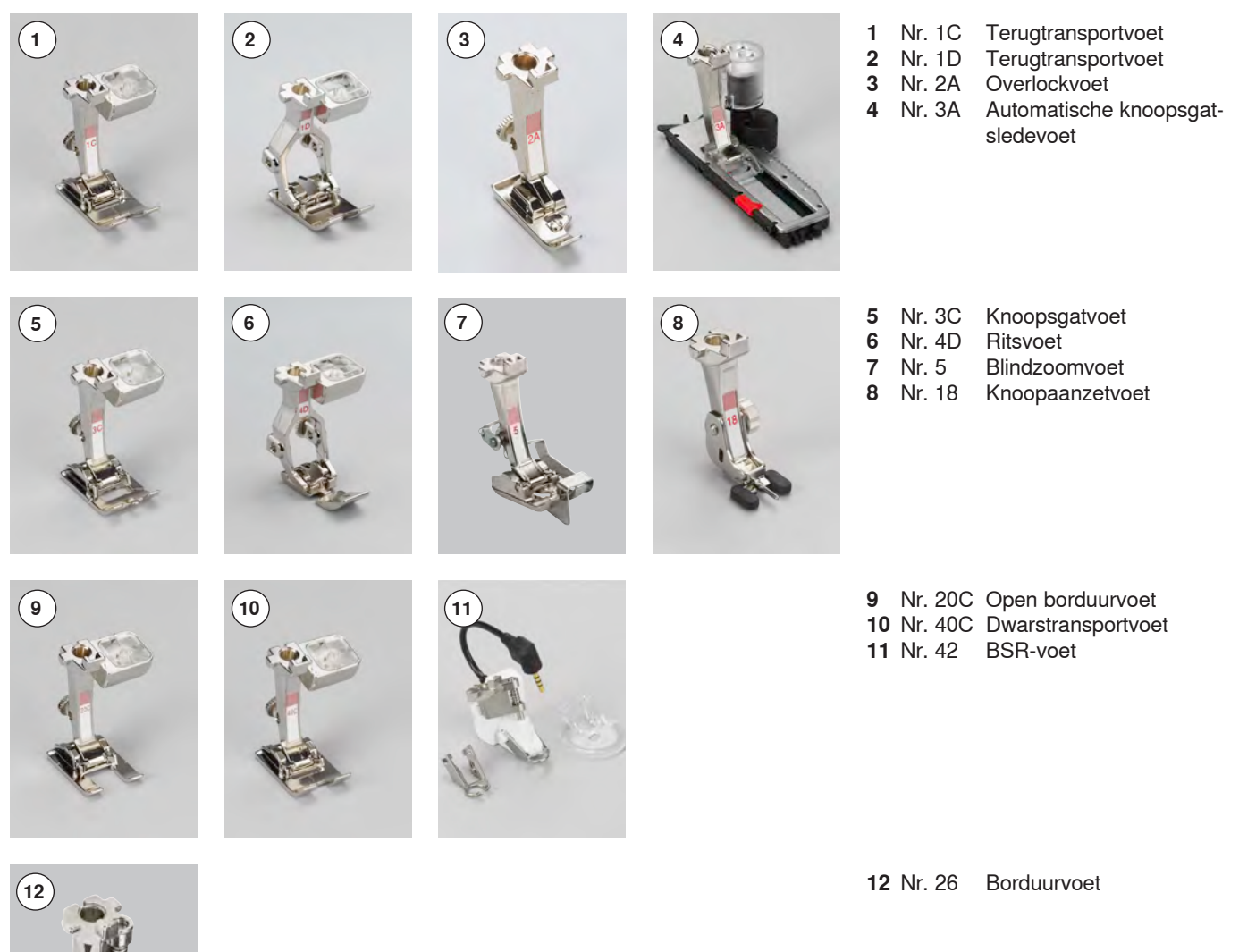

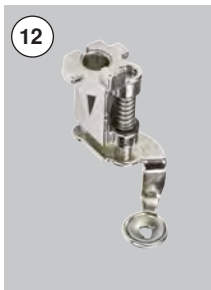

Meer acces

Meer accessoires vindt u op **www.bernina.com** 

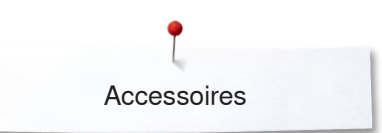

## Accessoirebox neerzetten

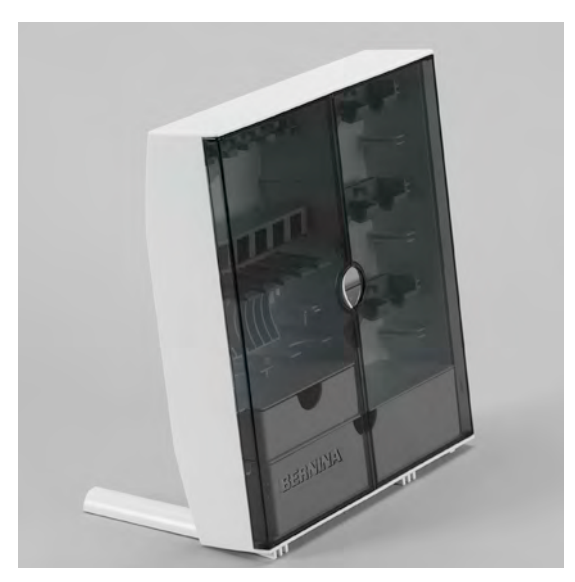

 kantel de beide draaivoeten aan de achterkant van de box naar buiten tot deze vastzitten

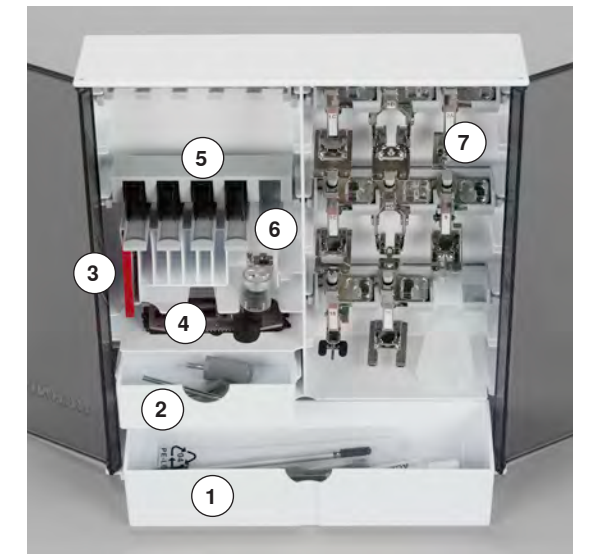

### Rangschikking

De box is standaard uitgerust met een grote 1 en een kleine la 2 alsmede een houder voor spoeltjes 5 en naaivoeten 7.

- spoeltje wegnemen = druk lichtjes op de veertoets 6
- de knoopsgatsledevoet nr. 3A kan in het linkervak 4 worden opgeborgen
- het meegeleverde assortiment naalden wordt in het speciale vak 3 opgeborgen

Opbergvoorbeeld

## Spoeltje

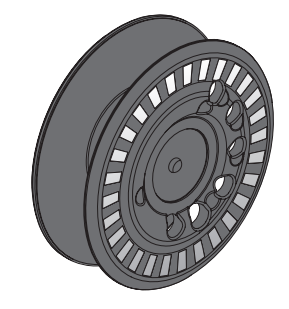

# **ATTENTIE!**

Ga zorgvuldig met de spoeltjes om. Er mogen geen krasjes of restjes vuil op de witte sensors voorhanden zijn, omdat de onderdraadcontrole dan eventueel niet feilloos functioneert. Berg de spoeltjes in het overeenkomstige vak van de accessoirebox op.

De spoel van de B 880 PLUS, exclusief van BERNINA, kan 40% meer garen bevatten dan gebruikelijke spoeltjes. Als de spoel verkeerd wordt ingezet, verschijnt een foutmelding.

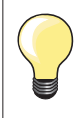

Vooraf kan worden geselecteerd of de spoel 25%, 50% of 100% gevuld moet worden.

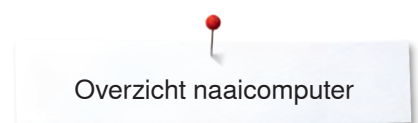

# **Overzicht naaicomputer**

# Vooraanzicht

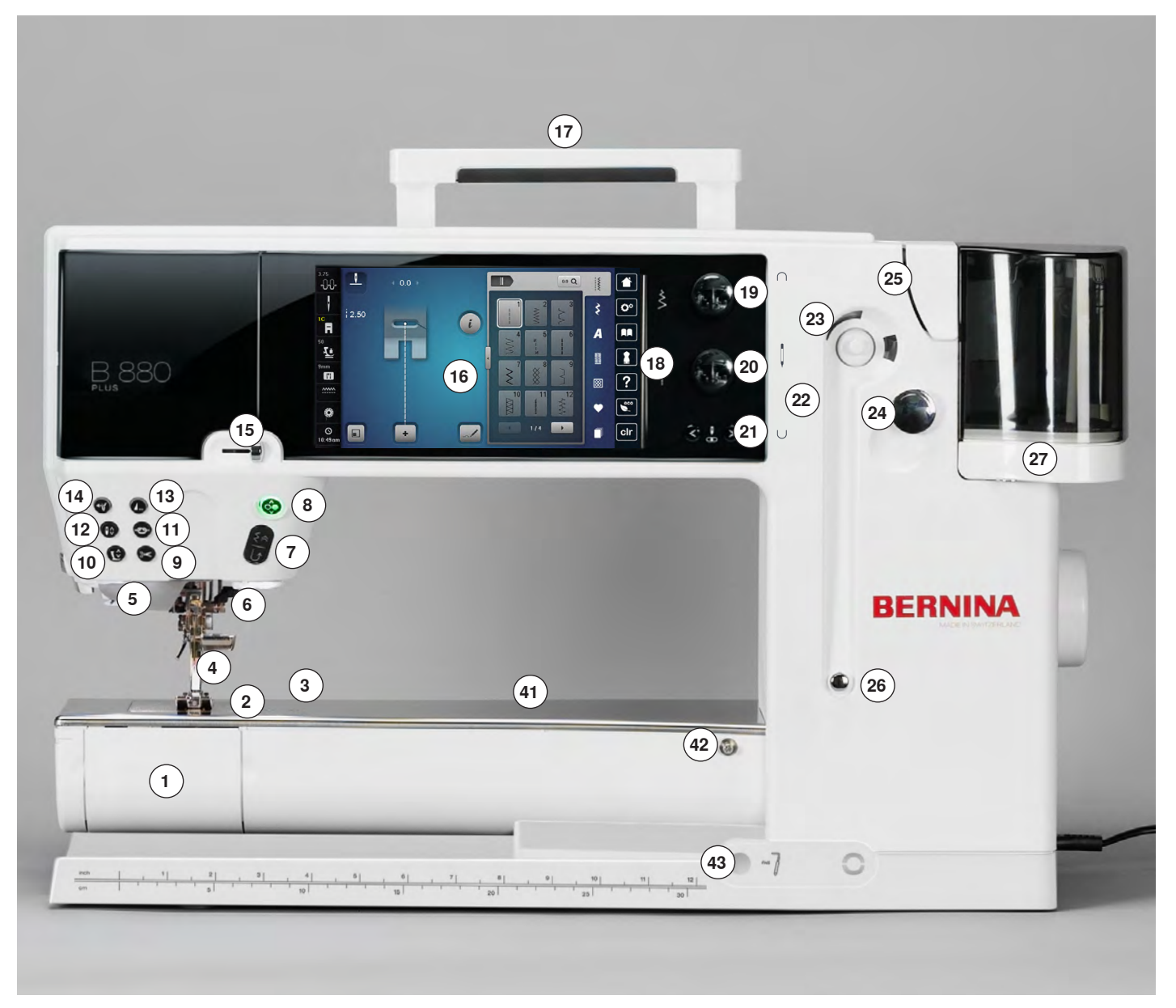

# Detailaanzicht

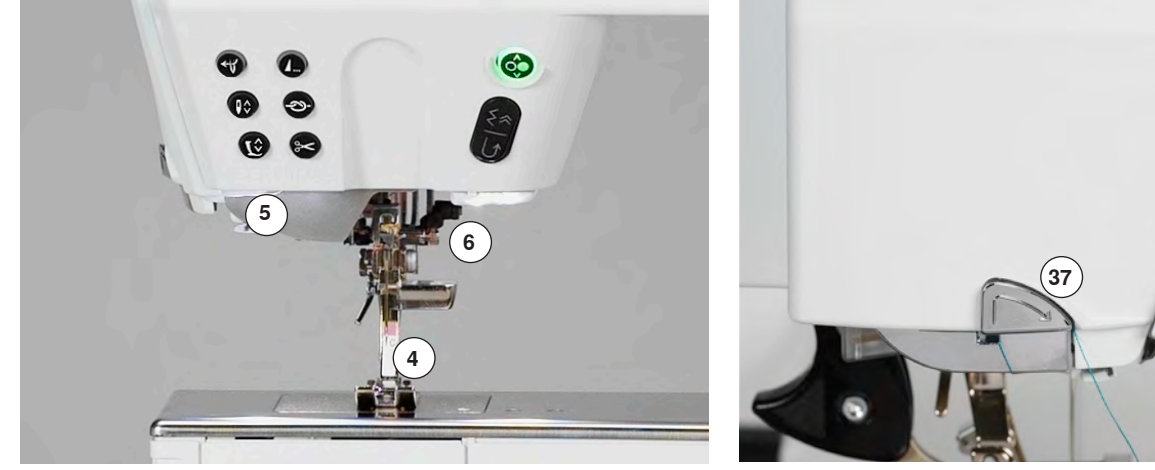

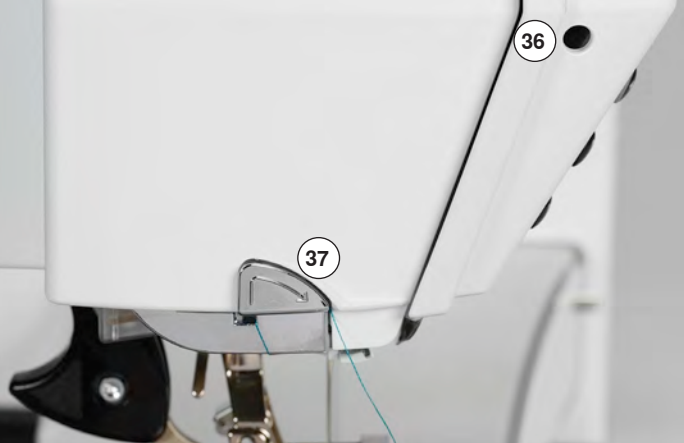

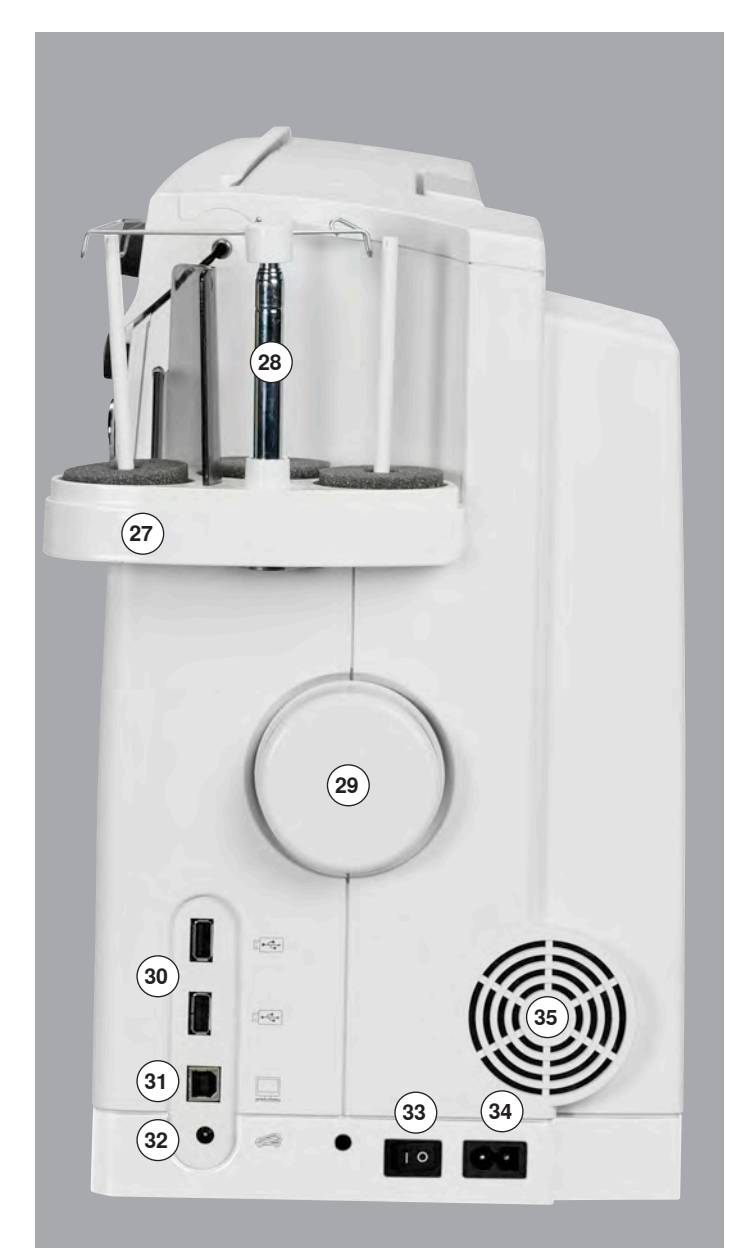

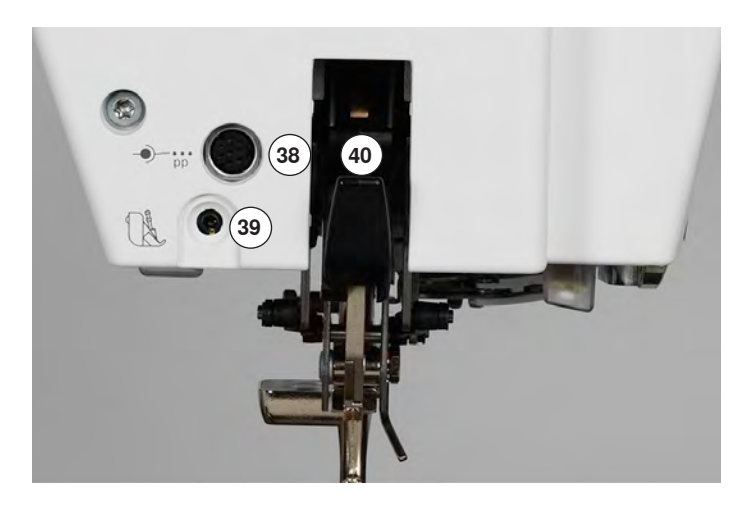

- 1 Spoelhuisdeksel
- 2 Steekplaat
- 3 Aansluiting voor speciale accessoires
- 4 Naaivoet
- 5 LED-naailicht
- 6 Naaldhouder
- 7 «Achteruit»-toets
- 8 «Start/stop»-toets
- 9 «Automatische draadafsnijder»-toets
- 10 «Naaivoet»-toets
- 11 «Afhecht»-toets
- 12 «Naaldstop»-toets
- 13 «Motiefeinde»-toets
- 14 «Automatische naaldinrijger»-toets
- 15 Snelheidsregelaar
- 16 Beeldscherm
- 17 Handvat
- 18 Naai-ondersteunings-toetsen
  - «Home»-toets
  - «Setup»-toets
  - «Tutorial»-toets
  - «Naaigids»-toets
  - «Help»-toets
  - «eco»-toets
  - «clr»-toets (clear)
- 19 Steekbreedteknop
- 20 Steeklengteknop21 «Naaldstand»-toetsen
- 22 Magneethouder voor beeldschermpen
- 23 Garenwinder
- 24 Draadafsnijder voor garenwinder
- 25 Inrijggleuf
- 26 Spoelvoorspanning
- 27 Drievoudige garenkloshouder
- 28 Telescoop
- 29 Handwiel
- 30 USB-aansluitingen
- 31 Serviceaansluiting
- 32 Pedaalaansluiting
- 33 Hoofdschakelaar Aan «I»/Uit «0»
- 34 Stroomkabelaansluiting
- 35 Ventilatie-openingen
- 36 Loephouderaansluiting (speciaal accessoire)
- 37 Draadafsnijder op de bovenkap
- 38 Aansluiting voor speciale accessoires
- 39 BSR-aansluiting
- 40 BERNINA dubbeltransport
- 41 Opening voor bevestiging van stopring
- 42 Aansluiting voor aanschuiftafel
- 43 Opening voor kniehevel

# Belangrijke naai-informatie

### Garen

Kies garen dat bij de naaitechniek en het uiteindelijke gebruik van het project past. Voor een perfect resultaat speelt de kwaliteit van naald, garen en stof een belangrijke rol. Het is raadzaam om kwaliteitsmateriaal van een goed merk te gebruiken.

### Katoen

- katoen heeft de voordelen van natuurlijke vezels en is daarom bijzonder geschikt voor het naaien van katoenen stoffen
- als katoen gemerceriseerd is, heeft het garen een lichte glans en de eigenschappen veranderen niet bij het wassen

#### Polyester

- garen van polyester is heel duurzaam, breekt zelden en is zeer kleurecht
- polyester is elastischer dan katoen en het is daarom raadzaam dit garen voor duurzame en rekbare naden te gebruiken

### Rayon/Viscose

- rayon en viscose hebben de voordelen van natuurlijke vezels en hebben een mooie glans
- rayon/viscose zijn vooral geschikt voor decoratieve steken en geven de steek een speciaal effect

### Naald, garen en materiaal

### **ATTENTIE!**

Controleer de toestand van de naald regelmatig. Als richtlijn geldt: verwissel de naald voor elk nieuw naaiproject. Een defecte naald beschadigt niet alleen het naaiproject, maar ook de naaicomputer.

Naald en garen moeten zorgvuldig op elkaar worden afgestemd.

De juiste naalddikte hangt zowel van het gekozen garen, als ook van de stof die hiermee wordt verwerkt af. Hierbij bepaalt het stofgewicht en de stofsoort de dikte van het garen, de dikte van de naald en de vorm van de naaldpunt.

## Naald, garen

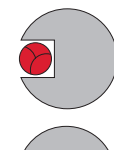

### Juiste verhouding naald-garen

De draad ligt tijdens het naaien precies in de lange gleuf van de naald. Het garen kan optimaal worden genaaid.

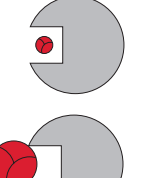

### Garen te dun of naald te dik

Het garen ligt te los in de gleuf van de naald, er kunnen steekfouten ontstaan of het garen kan worden beschadigd.

### Garen te dik of naald te dun

Het garen schuurt langs de rand van de naaldgleuf en kan klem raken. Hierdoor kan de draad breken.

|  | I |
|--|---|
|  | I |

| <b>Richtlijnen</b><br>Materiaal en garen                      | Naalddikte    |
|---------------------------------------------------------------|---------------|
| dunne stofkwaliteit:<br>fijn garen (stopgaren, borduurgaren)  | 70-75         |
| halfzware stofkwaliteit:<br>naaigaren                         | 80-90         |
| zware stofkwaliteit:<br>naaigaren (quiltgaren, doorstikgaren) | 100, 110, 120 |

### 130/705 H-S/70

- 1 130 schachtlengte
- 2 705 platte kolf
- 3 H gleuf 4 S vorm

5

- S vorm naaldpunt (hier bijv. medium ball point/gemiddelde ronde punt)
- 70 naalddikte 0.7 mm

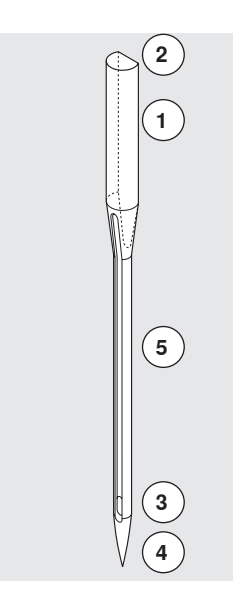

# Naaldoverzicht

| <b>Universeel</b><br>130/705 H/60-100                                               |      | Metafil<br>130/705 H-MET/75-80 of H-SUK/90-100                    |
|-------------------------------------------------------------------------------------|------|-------------------------------------------------------------------|
| normale, iets ronde punt                                                            |      | groot oog                                                         |
| <br>bijna alle natuurlijke en synthetische<br>stoffen (geweven en gebreide stoffen) | <br> | naaiprojecten met metallic garen                                  |
| <b>Jersey/stretch</b><br>130/705 H-S, H-SES, H-SUK/70-90                            |      | <b>Cordonnet</b><br>130/705 H-N/80-100                            |
| ronde punt (ball point)                                                             |      | kleine ronde punt, lang oog                                       |
| <br>jersey, tricot, gebreid/rekbaar materiaal                                       | <br> | voor doorstikken met dik garen                                    |
| <b>Leer</b><br>130/705 H-LL, H-LR/90-100                                            |      | <b>Zwaardnaald (ajournaald)</b><br>130/705 HO/100-120             |
| snijpunt                                                                            |      | brede naald (vleugel)                                             |
| alle soorten leer, kunstleer, plastic, folie, vinyl                                 |      | ajourzomen                                                        |
| <br><b>Jeans</b><br>130/705 H-J/80-110                                              |      | Tweeling-ajournaald<br>130/705 H-ZWI-HO/100                       |
| zeer dunne punt                                                                     |      | *                                                                 |
| <br>zware stoffen zoals denim, canvas, stof<br>voor werkkleding, zeildoek           |      | voor speciale effecten bij<br>ajourborduurwerk                    |
| <b>Microtex</b><br>130/705 H-M/60-90                                                |      | Tweelingnaald<br>130/705 H-ZWI/70-100                             |
| bijzonder dunne punt                                                                |      | naaldafstand:<br>1.0/1.6/2.0/2.5/3.0/4.0/6.0/8.0                  |
| <br>microvezelstoffen en zijde                                                      | <br> | zichtbare zoom in rekbare stoffen;<br>biezen, decoratief naaiwerk |
| <b>Quilten</b><br>130/705 H-Q/75-90                                                 |      | Drielingnaald<br>130/705 H-DRI/80                                 |
| dunne punt                                                                          |      | naaldafstand: 3.0                                                 |
| stik- en doorstikwerkzaamheden                                                      |      | zichtbare zoom in elastisch materiaal;<br>decoratief naaiwerk     |
| <br><b>Borduren</b><br>130/705 H-SUK/70-90                                          |      |                                                                   |
| groot oog, iets afgeronde punt                                                      |      |                                                                   |
| borduurwerk op alle natuurlijke en synthetische stoffen                             |      |                                                                   |
|                                                                                     |      |                                                                   |

xxxxxxxxxxxxxx

# Naaicomputer gereedmaken

# Batterij

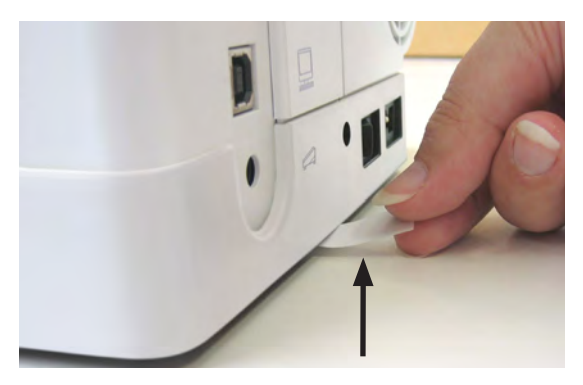

 voor ingebruikname van de naaicomputer de beschermfolie van de batterij verwijderen

# Hoofdschakelaar/Kabelaansluitingen

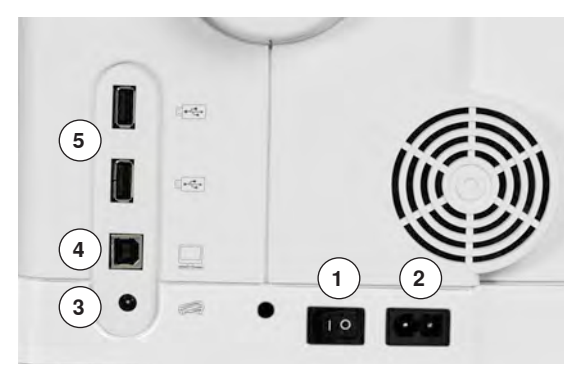

1 Hoofdschakelaar

Met de hoofdschakelaar wordt de naaicomputer en het naailicht in- en uitgeschakeld.

- I De naaicomputer is ingeschakeld
- 0 De naaicomputer is uitgeschakeld
- 2 Stroomkabelaansluiting
- 3 Pedaalaansluiting
- 4 Serviceaansluiting
- 5 USB-aansluiting

### Magneethouder voor beeldschermpen

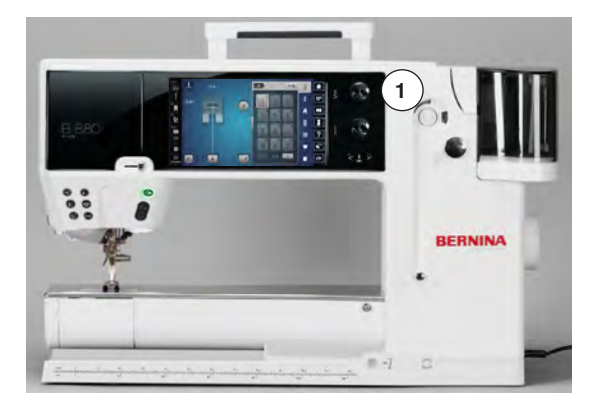

De beeldschermpen kan gemakkelijk en veilig aan de 2 magneten **1** worden bevestigd.

# Pedaal

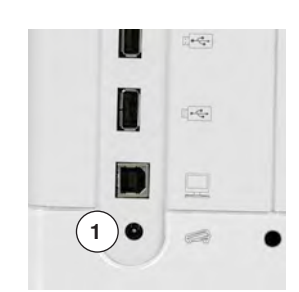

### Pedaal aansluiten

- rol de kabel af
- steek de stekker van de kabel in het hiervoor bestemde stopcontact 1
- rol de kabel op de gewenste lengte uit en zet deze bij 4 of 5 vast

### Naaisnelheid regelen

Door meer of minder druk op het pedaal 2 wordt de naaisnelheid geregeld.

### Naald omhoog-/omlaagzetten

- druk met de hak 3 op het pedaal •
- de naald wordt omhoog- of omlaaggezet

In het setup-programma kunnen verschillende functies worden geprogrammeerd die d.m.v. een druk met de hak kunnen worden uitgevoerd.

### Pedaal verwijderen

- rol de kabel aan de onderkant op
- zet de stekker van de kabel bij 6 vast

### **Aanschuiftafel**

2

3

De aanschuiftafel dient ter vergroting van het werkvlak.

#### Aanschuiftafel bevestigen

- draai aan het handwiel of druk op de «naaldstop onder/boven»-toets (zie blz. 15)
- de naald wordt omhooggezet
- druk op de «naaivoetstand»-toets
- de naaivoet wordt omhooggezet
- schuif de aanschuiftafel over de vrije arm naar rechts tot deze vastzit

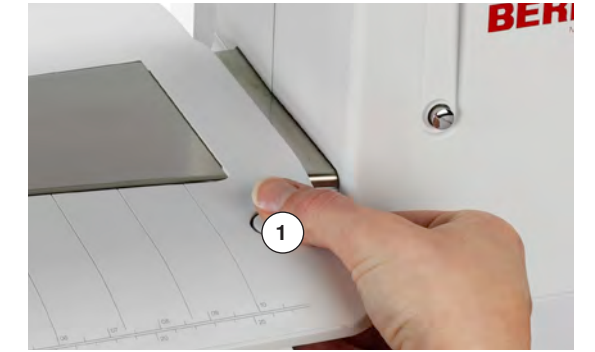

# **ATTENTIE!**

De aanschuiftafel alleen verwijderen als het klapdeksel is gesloten.

#### Aanschuiftafel verwijderen

- zet de naald en naaivoet omhoog •
- druk de knop 1 naar beneden •
- trek de aanschuiftafel naar links weg •

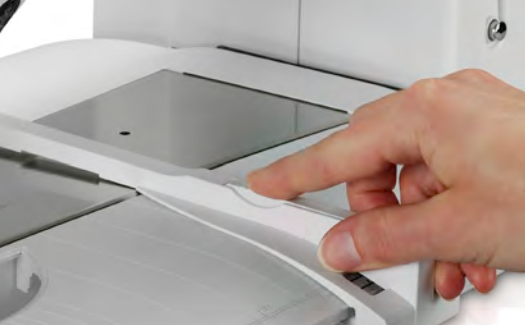

#### Kantliniaal

druk op de ontgrendelingsknop en schuif de kantliniaal van links of rechts in • de geleiding van de aanschuiftafel

De kantliniaal kan over de gehele lengte van de aanschuiftafel worden verschoven.

# Kniehevel

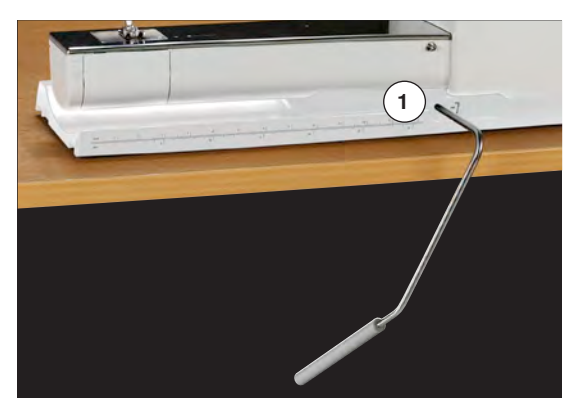

De naaivoet wordt met behulp van de kniehevel omhoog- of omlaaggezet.

### Kniehevel bevestigen

• bevestig de kniehevel in de opening 1

### Naaivoet omhoog-/omlaagzetten

- duw de kniehevel met de knie naar rechts
   u moet de kniehevel normaal zittend gema
- u moet de kniehevel normaal zittend gemakkelijk kunnen bedienen
- de naaivoet wordt omhooggezet, de transporteur wordt gelijktijdig omlaaggezet. De draadspanning is uitgeschakeld
- ► na de eerste steek staat de transporteur weer in de normale stand

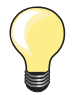

Indien nodig, kan uw BERNINA dealer de stand van de kniehevel aanpassen.

### Draaibare 3-voudige garenkloshouder

- deksel van de garenkloshouder verticaal omhoog schuiven en verwijderen
- telescoopstang uitschuiven; let erop, dat alle delen goed vastzitten
- garenkloshouder naar rechs draaien tot deze vastzit
- hierdoor heeft u een goed overzicht en zijn de garenklossen goed toegankelijk
- oog 1 wordt bij het spoelen gebruikt

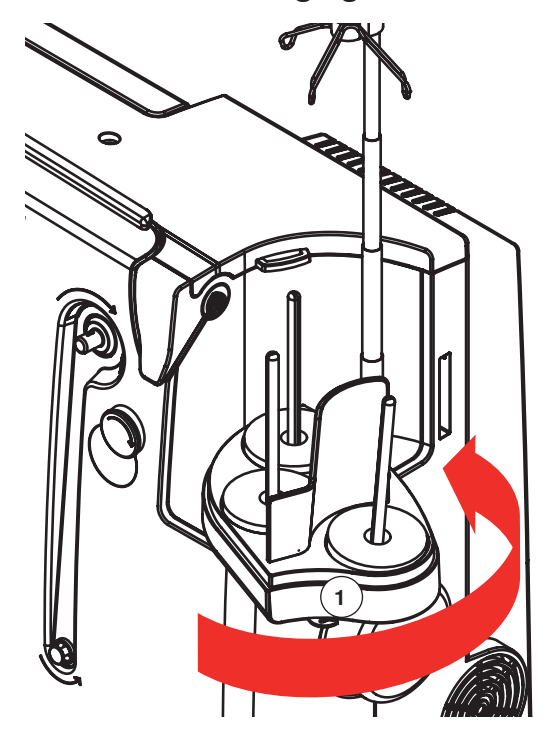

# Onderdraad opspoelen

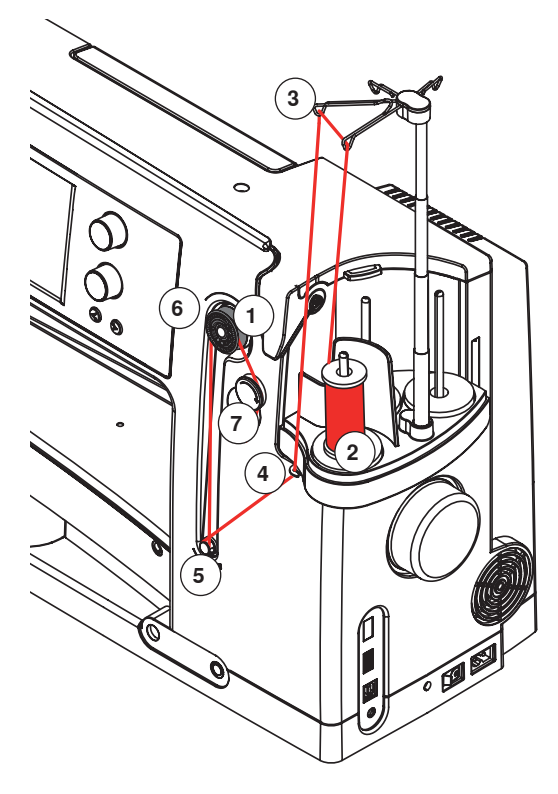

### Voorbereiding

- hoofdschakelaar aanzetten
- leeg spoeltje op de spil zetten 1, witte markeringen wijzen naar voren
- het spoelbeeldscherm wordt geopend
- de spoelhoeveelheid wordt door het systeem herkend en d.m.v. een balk, boven de selecteerbare spoelhoeveelheid, weergegeven
- garenklos op de voorste garenkloshouder zetten 2 en garen in de bijbehorende openingen in de telescoopstang rijgen 3

#### **Onderdraad opspoelen**

- garen met beide handen vasthouden, in de draadgeleiding aan de draaiplaat **4** en in de richting van de pijl om de voorspanning **5** geleiden
- garen in de richting van de pijl één tot twee keer om het lege spoeltje wikkelen 6 en het resterende garen in de richting van de pijl over de draadafsnijder 7 trekken en afsnijden
- vulhoeveelheid van de spoel selecteren, standaard = 100%
- op het groene «start»-veld 8 drukken
- de spoelsnelheid met het «+»- of «-»-veld of de steekbreedte- of steeklengteknop instellen
- het spoelen stopt zodra de geselecteerde vulhoeveelheid is bereikt
- spoeltje verwijderen en het garen over de draadafsnijder trekken
- het beeldscherm wordt gesloten

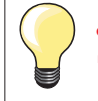

•

op het «i»-veld op het spoelbeeldscherm drukken
 er verschijnt een animatie over het opspoelen van de onderdraad

### Handmatige modus

- op het «man»-veld drukken
- de garenwinder loopt alleen zolang op het «start»-veld wordt gedrukt

### Spoelen onderbreken

 het spoelen kan worden onderbroken door tijdens het spoelen op het «start»-veld 8 te drukken en het beeldscherm kan worden gesloten door op het «sluiten»-veld rechtsboven op het beeldscherm te drukken

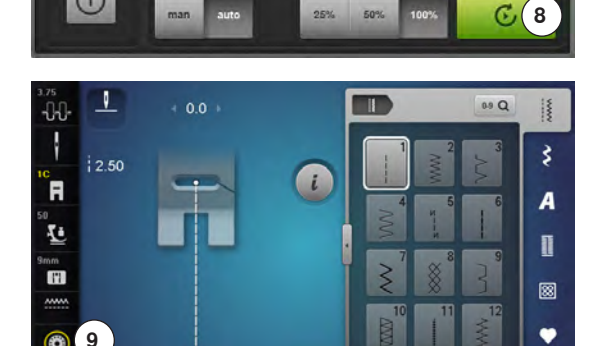

1/4

#### Spoelen voortzetten

- op het «spoel»-veld 9 drukken
- het spoelbeeldscherm wordt geopend
- op het «start»-veld drukken
- het spoelen wordt voortgezet

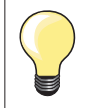

100%

Spoelen tijdens het borduren is mogelijk. Het is raadzaam de spoelsnelheid te verminderen.

6

 $\bigcirc$ 

6

(i)

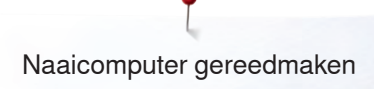

# Spoel verwijderen

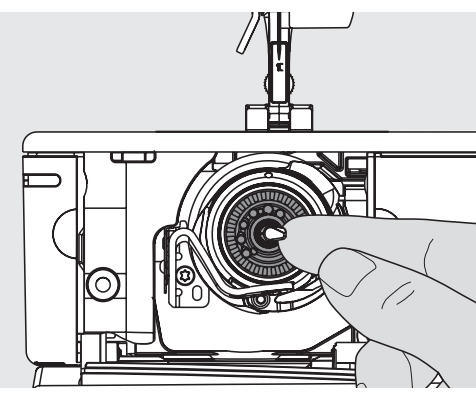

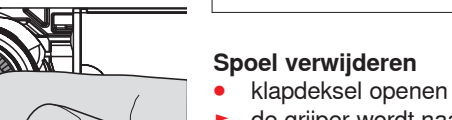

de grijper wordt naar voren gekanteld

**ATTENTIE!** 

(inrijgpositie) staat.

- palletje in het midden van de grijper naar links duwen
- de spoel wordt naar voren verschoven en kan worden weggenomen

Verwijder de spoel pas als de grijper in de eindpositie

### Spoel inzetten

 spoel, markeringen naar voren, in de grijper zetten en naar achteren schuiven tot het palletje en de spoel vastzitten

### Onderdraad inrijgen

draad naar rechts in de gleuf 1 en naar links onder de veer trekken

### Onderdraadafsnijder

• draad over de draadafsnijder 2 trekken en afsnijden

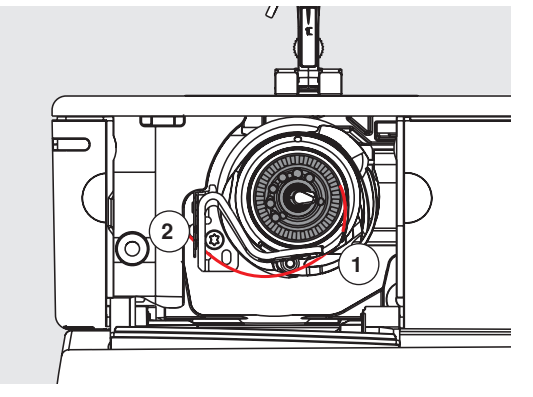

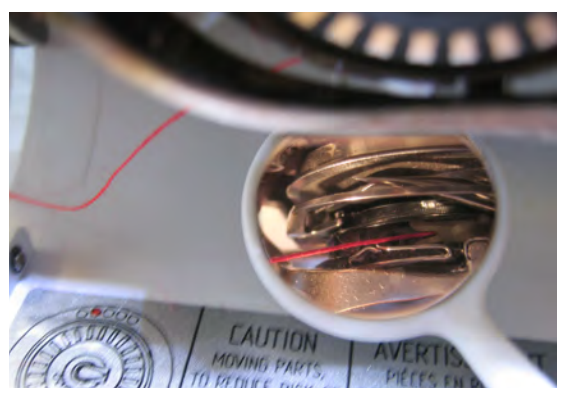

### Draadpositie controleren

- na het inrijgen de spiegel zoals afgebeeld onder de gekantelde grijper houden
- draadpositie ingeregen voor naaien
- klapdeksel langzaam sluiten
- de grijper wordt naar achteren gekanteld

# Bovendraad inrijgen

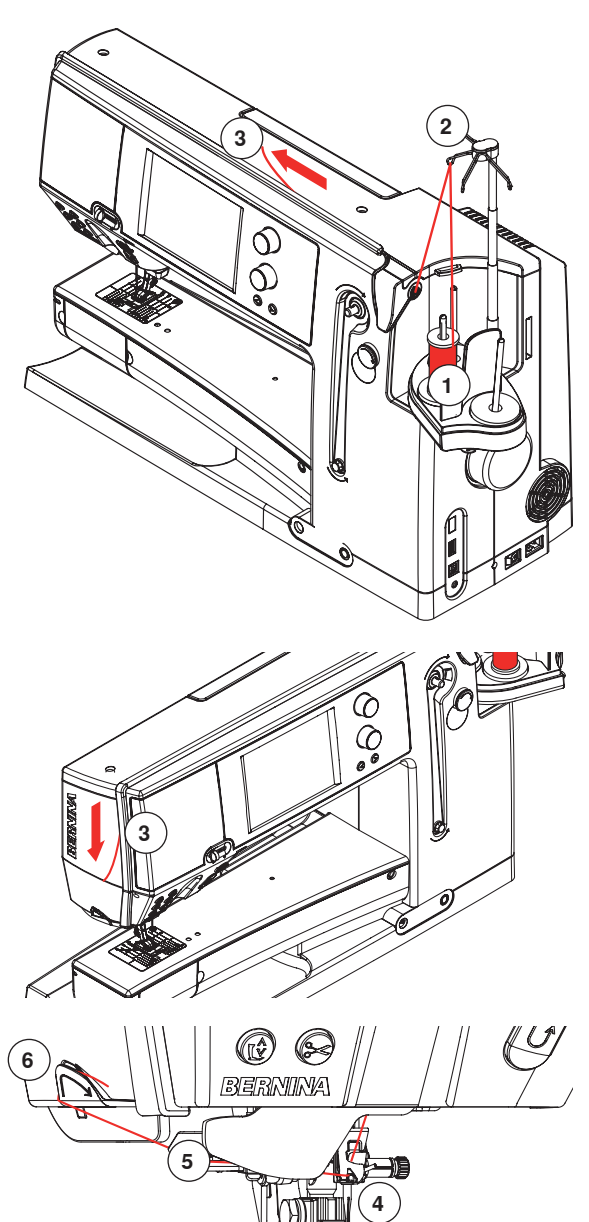

# **ATTENTIE!**

Start de ingeregen naai-/borduurcomputer nooit als er geen stof op de steekplaat ligt. De naai-/borduurcomputer moet voor het inrijgen worden aangezet.

### Automatisch

- garenklos op de achterste of middelste garenkloshouder 1 zetten
- het garen door de bijbehorende geleiding 2 aan de telescoopstang trekken
- met beide handen vasthouden en in de gleuf 3 van de naaicomputer tot ...

- ... in de draadgeleiding aan de naaldhouder 4 inrijgen
- dan naar links in de draadklem 5 geleiden en van achter naar voor over de draadafsnijder 6 trekken
- op de «automatische inrijg»-toets drukken
- dit wordt door een melding en een animatie weergegeven
- tijdens het inrijgen brandt de «start/stop»-toets rood
- als de draad correct werd ingeregen, brandt de «start/stop»-toets groen

### Handmatig

- ga volgens de eerste vijf punten die hierboven beschreven staan te werk
- op het «handmatig inrijgen»-veld op het beeldscherm drukken
- op de «automatisch inrijgen»-toets drukken en de draad handmatig in de naald inrijgen

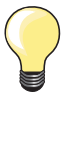

- bij alle gladde soorten garen het klossennetje over de garenklos trekken
- groot net voor grote garenklossen, klein netje voor kleine garenklossen
- de bovendraad wordt hierdoor gelijkmatiger afgerold en kan niet in de war raken
- voor naaibegin het garen onder de naaivoet naar achteren leggen

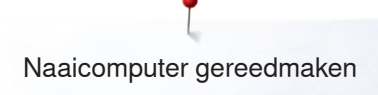

# Naald verwisselen

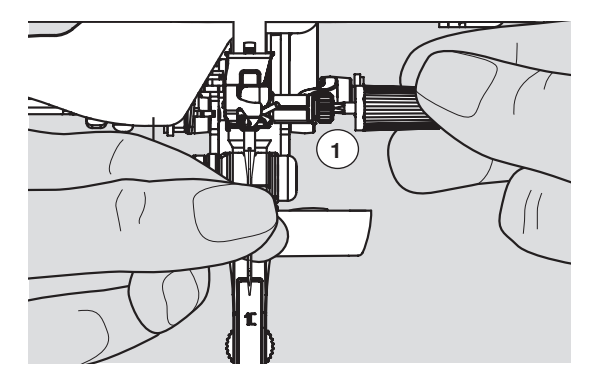

### Naald verwijderen

- zet de naald omhoog •
- verwijder de naaivoet of zet deze omlaag (zie blz. 27, 39) •
- •
- zet de hoofdschakelaar op «0» draai de bevestigingsschroef **1** met de grijze schroevendraaier los •
- trek de naald naar beneden •

### Naald inzetten

- houd de platte kant van de naald naar achteren •
- zet de naald in het multifunctionele gereedschap en schuif deze naar boven tot hij niet verder kan
- draai de bevestigingsschroef 1 met de grijze schroevendraaier vast •

# Tweeling-/drielingnaald inrijgen

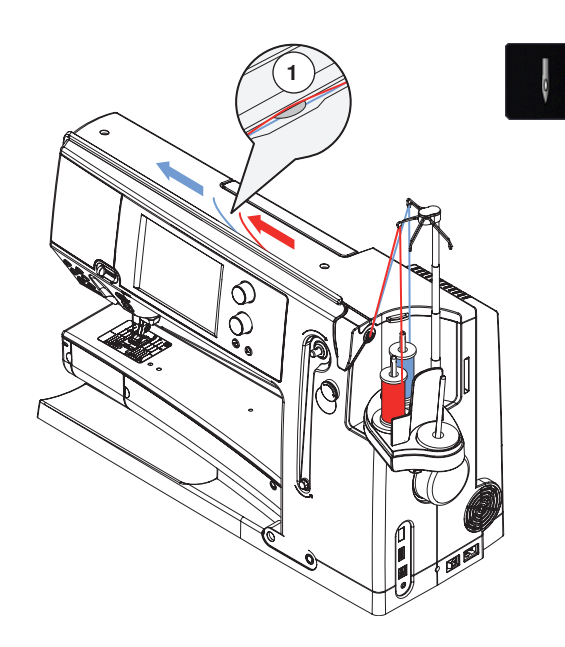

### Tweelingnaald inrijgen

- druk op het «veiligheidsprogramma»-veld
- druk op het «veiligheidsprogramma»-beeldscherm op het betreffende naaldvakje
- sluit het «veiligheidsprogramma»-beeldscherm
- zet een garenklos op de middelste en achterste garenkloshouder en rijg de draden in de betreffende opening van de uitschuifbare stang
- geleid beide draden samen in de inrijggleuf, geleid de draad van de achterste garenkloshouder achter en de draad van de middelste garenkloshouder voor de draadspanningsschijf **1** en rijg deze in de geleiding bij de naaldhouder in
- druk op het «handmatig inrijgen»-veld en dan op de toets «inrijgen»
- rijg een draad m.b.v. de inrijghulp in de linker- en rechternaald

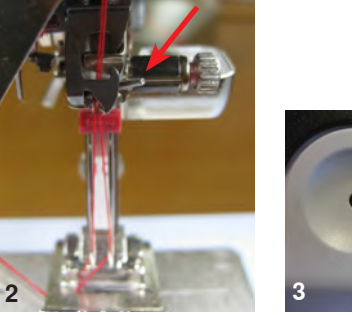

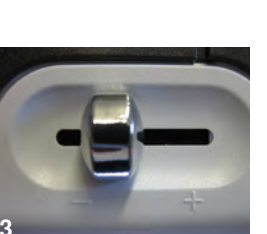

### Werken met de tweelingnaald

U krijgt het beste resultaat als u zich aan de volgende richtlijnen houdt: Bovendraden moeten bij de naaldhoudergeleiding gescheiden worden geleid.

- hiervoor de eerste draad normaal achter het draadhaakje (rode pijl) inrijgen, de tweede draad voor het draadhaakje (afb. 2)
- de optimale naaisnelheid ligt bij ca. 350-500 toeren/minuut, overeenkomstige instelling van de snelheidsregelaar (afb. 3)
- let erop, dat de draden na de draadhevel niet in elkaar verstrengeld zijn. Voor een goed zicht kan de afdekplaatje worden verwijderd

### Als algemene richtlijn geldt:

naald voor elk nieuw naaiproject vervangen

Naalden zijn onderhevig aan slijtage en door veelvuldig gebruik veranderen de eigenschappen. Reeds na 1,5 uur gebruik zijn eerste slijtageverschijnselen zichtbaar. Na 8 uur gebruik kunnen storingen zoals draadbreuk, lussen en/of een slechte steekvorming optreden.

### Drielingnaald

- druk op het «veiligheidsprogramma»-veld
- druk op het «veiligheidsprogramma»-beeldscherm op het vakje voor de drielingnaald
- zet op elke garenkloshouder een garenklos en rijg de draad bij de betreffende opening in de uitschuifbare stang
- rijg zoals gebruikelijk in; geleid de draad van de achterste en middelste garenkloshouder in de inrijggleuf achter en de draad van de voorste garenkloshouder voor de draadspanningsschijf 1

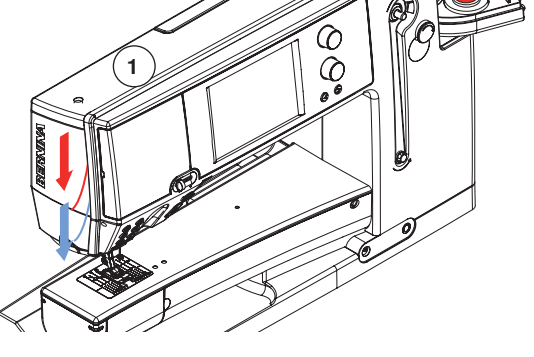

### Garen verwisselen

• de ingeregen draad voor de voorspanning afknippen en, bij de naald, naar **voor** uit de naaicomputer trekken

### Naaivoet verwisselen

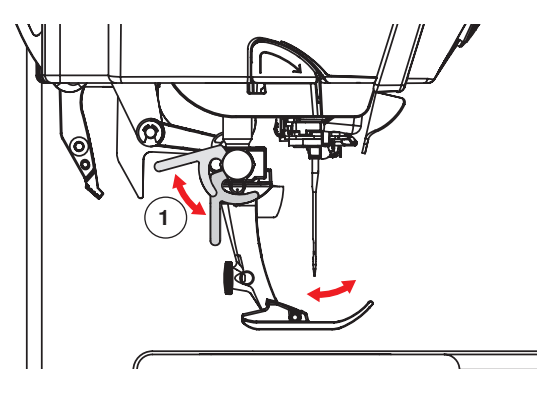

# Steekplaat

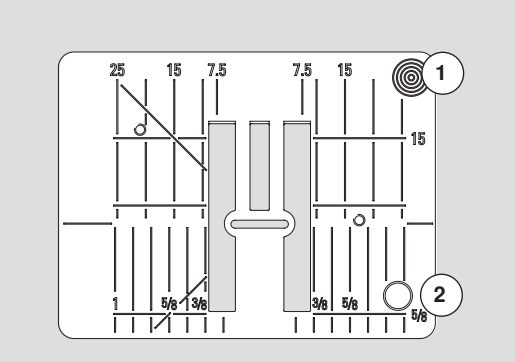

9 mm

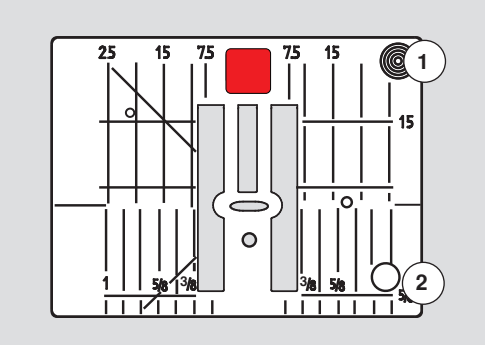

5.5 mm (speciaal accessoire)

### Naaivoet verwijderen

- zet de naald en naaivoet omhoog
- zet de hoofdschakelaar op «0»
- duw de bevestigingshendel 1 naar boven
- neem de naaivoet weg

### Naaivoet bevestigen

- schuif de naaivoet van onderen in de houder
- duw de bevestigingshendel 1 naar beneden

### Markeringen op de steekplaat

- de steekplaat is voorzien van lengte-, dwars- en diagonaalmarkeringen in mm en inch
- markeringen zijn een hulpmiddel tijdens het naaien, bijv. bij exact doorstikken
- dwarsmarkeringen zijn handig bij het naaien van hoeken, knoopsgaten, enz.
- diagonaalmarkeringen zijn praktisch bij quilten
- de naald steekt bij positie «0» (= naaldstand midden) in de stof
- de lengtemarkeringen hebben betrekking op de afstand van de naald tot aan de markering
- de maateenheden zijn rechts en links aangegeven, met naaldstand midden als basis

### Steekplaat verwijderen

- zet de naaivoet en de naald omhoog
- hoofdschakelaar op «0»
- druk de steekplaat rechtsachter 1 naar beneden tot deze wegkantelt
- verwijder de steekplaat

### Steekplaat bevestigen

leg de steekplaat op de opening 2 en druk deze naar beneden tot hij vastzit

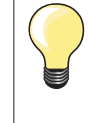

•

### Steekplaat verwisselen

Altijd als de steekplaat wordt verwisseld, moeten in het veiligheidsprogramma de overeenkomstige instellingen worden gemaakt. Zie blz. **32**.

### Garenkeergeleiding en garensmeerset

# **ATTENTIE!**

De siliconvloeistof mag UITSLUITEND voor het smeren van het garen worden gebruikt en niet voor het smeren van de grijper!

### Als garenkeergeleiding (afb. 1)

Voor een gecontroleerde invoer van het garen in de voorspanning, zonder garensmeerset, bijv. bij glad garen.

### Als garensmeerset (afb. 2)

Het gebruik van de garensmeerset is raadzaam bij bijvoorbeeld garen met een verhoogde wrijvingsweerstand, metallic garen, los getwijnd garen, enz. Dank zij de siliconvloeistof wordt het glijvermogen van het garen aanzienlijk verbeterd en is een probleemloze verwerking mogelijk.

### Montage

- de set in de houder van de garenkloshouderdeksel bevestigen en verticaal naar beneden drukken (afb. 1)
- de garensmeerset in de houder aan de linkerkant van de set bevestigen. Let erop, dat de openingen voor het garen zich links en rechts van de houder bevinden (afb. 2)
- druppel een beetje siliconvloeistof op het vilten plaatje, zodat dit vochtig is
- zet de garenklos zoals gewoonlijk op de middelste of achterste garenkloshouder en rijg het garen in de betreffende opening van de uitschuifstang en de garenkeergeleiding van de garensmeerset
- houd het garen met beide handen vast, trek deze in de gleuf van het vilten plaatje en druk het garen naar beneden, zodat deze tijdens het naaien in het plaatje wordt vastgehouden (afb. 3)
- beëindig het inrijgen zoals gewoonlijk
- let erop, dat het vilten plaatje nooit helemaal uitdroogt, maar altijd een beetje vochtig is. Druppel af en toe een beetje siliconvloeistof op het plaatje

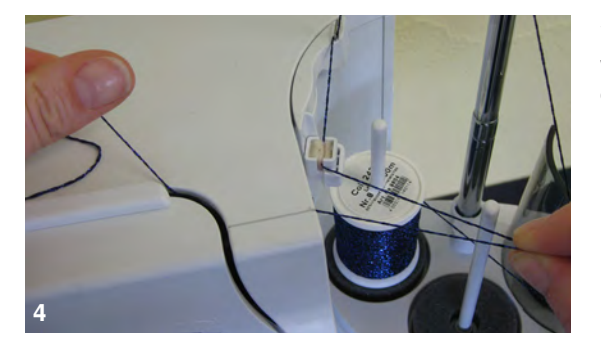

Vanwege de grote weerstand bij de radiale garenafloop, moet bij het inrijgen wat extra garen van de garenklos worden getrokken. Deze garenvoorraad garandeert, dat het automatisch inrijgen correct wordt uitgevoerd (afb. 4).

Bij het gebruik van de set als garenkeergeleiding moet de garensmeerset worden verwijderd. Verwijder de set van de naaicomputer.

- de garensmeerset bij de hoek naar boven drukken en verwijderen
- de set weer aan de naaicomputer bevestigen en het garen, incl. garenkeergeleiding van de set, zoals gewoonlijk inrijgen (afb. 2)

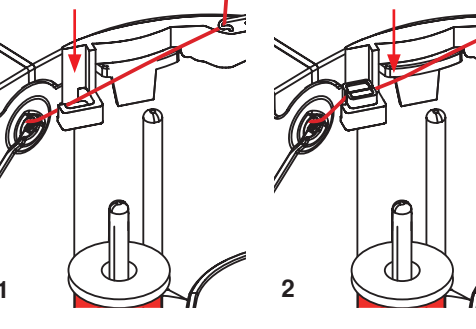

28 🚧

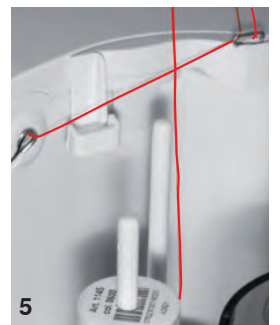

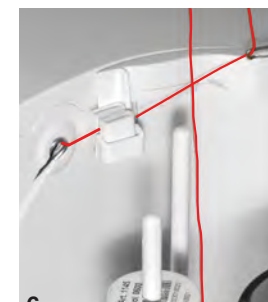

# **ATTENTIE!**

Onder de garenklos MOET een plaatje van schuimstof bevestigd zijn.

### Verschillende toepassingsmogelijkheden

- verticale garenafloop (zonder of met bevestigde garensmeerset) vanaf de normale garenkloshouder of optionele meervoudige garenkloshouder (afb. 5-7)
- radiale garenafloop (zonder of met bevestigde garensmeerset) (afb. 8)
   vanwege de grote weerstand bij de radiale garenafloop, moet bij het inrijgen wat extra garen van de garenklos worden getrokken. Deze garenvoorraad garandeert, dat het automatisch inrijgen correct wordt uitgevoerd (afb. 9)

### Garengeleiding

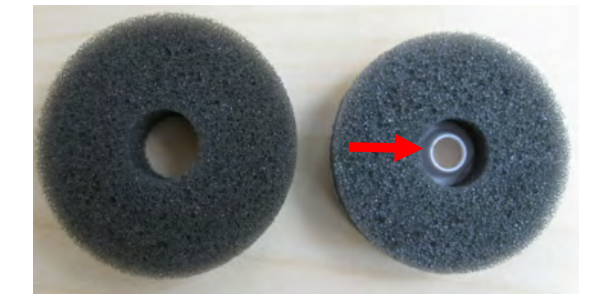

### Toepassing:

Bij voorkeur het normale plaatje van schuimstof bij de achterste garenkloshouder door het draaibare plaatje van schuimstof (herkenbaar aan het witte binnendeel van kunststof) vervangen.

### Toepassing

Bijvoorbeeld bij metallic garen, parallel opgespoeld garen, enz. Het garen loopt regelmatig van de klos en kan niet onder de garenklos geraken.

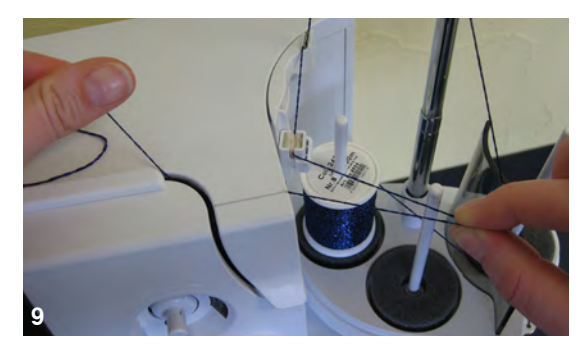

- de garenklos op de houder zetten, de draad door de geleiding rijgen en door de middelste geleiding van de uitschuifbare stang rijgen. Zoals gebruikelijk verder inrijgen
- vanwege de grote weerstand bij de radiale garenafloop, moet bij het inrijgen wat extra garen van de garenklos worden getrokken. Deze garenvoorraad garandeert, dat het automatisch inrijgen correct wordt uitgevoerd

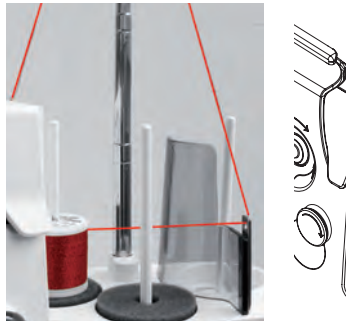

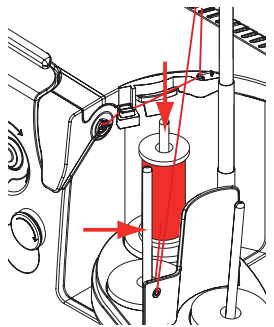

Beide garenkloshouders (met pijlen gemarkeerd) kunnen worden gebruikt, echter vanwege de betere afloop is de achterste positie beter geschikt. De houder van de spoelpositie dient niet te worden gebruikt.

Voor een optimaal resultaat moet bij de radiale garenafloop de bovendraadspanning, afhankelijk van het garen, worden verminderd.

# Bovendraadspanning

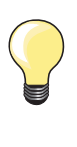

Hogere bovendraadspanning = de bovendraad wordt meer gespannen en de onderdraad wordt hierdoor meer in de stof getrokken.

Lagere bovendraadspanning = de bovendraad wordt minder gespannen en hierdoor meer in de stof getrokken.

De bovendraadspanning wordt automatisch bij de steekkeuze in de basisinstelling gezet.

De bovendraadspanning wordt in de BERNINA fabriek optimaal ingesteld en op de naaicomputer getest. Hiervoor worden als boven- en onderdraad Metrosene-/Seralongaren nr. 100/2 (firma Mettler, Zwitserland) gebruikt.

Als ander naai- of borduurgaren wordt gebruikt, kunnen afwijkingen op de optimale draadspanning ontstaan. Daarom is het soms noodzakelijk om de draadspanning aan het naaiwerk en de gewenste steek aan te passen.

#### Bovendraadspanning veranderen

- druk op het «bovendraadspannings»-veld
- de witte balk op de schaal en het getal in het veld geven de basisinstelling weer
- druk op het «+»/«-»-veld of
- draai de steekbreedte- of steeklengteknop naar links/rechts of
- verschuif de ronde knop op het beeldscherm met de beeldschermpen of uw vinger
- de bovendraadspanning wordt hoger of lager ingesteld
- de wijziging van de bovendraadspanning wordt in het geel omlijnde veld en in het «bovendraadspanningsveld»-weergegeven
- basisinstelling blijft zichtbaar (wit omlijnde stip)
- de wijziging van de bovendraadspanning heeft alleen betrekking op de gekozen steek

### Bovendraadspanning opslaan

- druk op het «sluiten»- of het «bovendraadspannings»-veld
- de instelling wordt opgeslagen en het beeldscherm wordt gesloten

### Terug naar de basisinstelling

- druk op het geel omlijnde veld
- de basisinstelling wordt teruggehaald
- zet de naaicomputer uit
- alle wijzigingen worden gewist

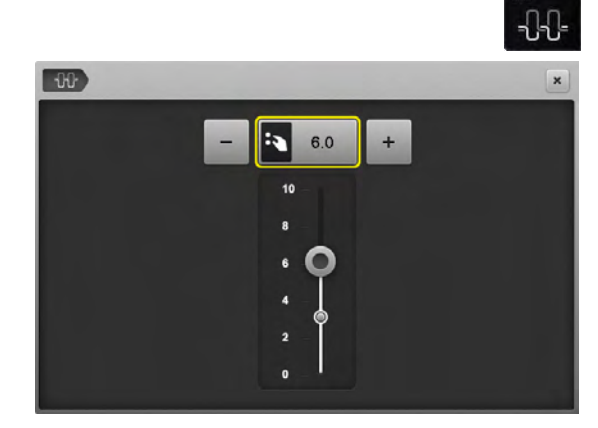

|   |   |   | 2 |
|---|---|---|---|
|   |   |   | • |
| ų |   |   |   |
|   | - | - | - |

# Onderdraadspanning

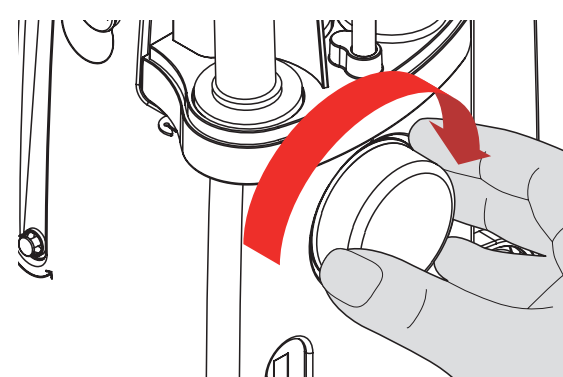

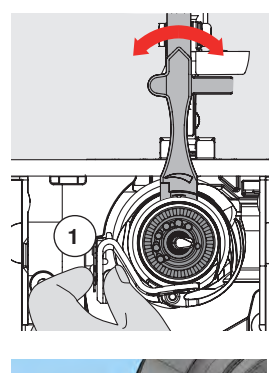

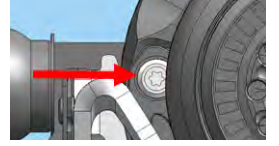

- houd met de linkerhand de draadafsnijbeugel 1 vast •
- . draai met uw rechterhand het handwiel met de wijzers van de klok mee tot het instelgereedschap boven de nok bij het schuifje kan worden geschoven

### **Basisinstelling:**

•

- nok van het schuifje komt overeen met de markering van de grijper of \_
- nok is 1-2 punten naar rechts verschoven of
- nok is 1-2 punten naar links verschoven
- de nok met het instelgereedschap naar links draaien •
- draadspanning wordt verminderd •
- de nok met het instelgereedschap naar rechts draaien
- draadspanning wordt verhoogd
- Wijziging per punt = 4 g.

grijper in de afgebeelde positie zetten door het handwiel met de wijzers van de klok mee te draaien, zodat correct kan worden ingeregen

# Veiligheidsprogramma

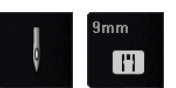

- druk op het «naald»- of «steekplaat»-veld
- het «naald-/steekplaatoverzicht»-beeldscherm verschijnt

### Weergave

- geel bandje = aanbevolen, optimale keus
- groen bandje = het optimale element is gekozen

Als voor de gekozen steek een verkeerde naald/steekplaat werd gekozen, wordt dit door een animatie weergegeven en de naaicomputer kan niet worden gestart.

De functie blijft ook na het uit- en weer inschakelen van de naaicomputer geactiveerd.

### Naald kiezen

00

2

?

e0

clr

×

- druk op het gewenste «naald»-veld
- de steekbreedte wordt automatisch begrensd
- de bevestigde speciale naald (tweelingnaald, enz.) raakt de naaivoet of steekplaat niet = geen naaldbreuk
- de cijfers in de naaldvelden geven de naaldafstand in mm weer
- druk op het «standaardnaald»-veld
- de standaardnaald is weer geactiveerd
- de steekbreedtebegrenzing is uitgeschakeld

### Steekplaat kiezen

- druk op het gewenste «steekplaat»-veld
   de steekbreedte wordt automatisch begre
- de steekbreedte wordt automatisch begrensd
- de bevestigde naald raakt de naaivoet en de steekplaat niet = geen naaldbreuk

### Opslaan

- druk op het «sluiten»-veld of op het «naald»- of «steekplaat»-veld
- de instelling wordt opgeslagen en het beeldscherm wordt gesloten

### Naaldtabel

F

¥.

11

|            |                                                                       |     |        | r_  |
|------------|-----------------------------------------------------------------------|-----|--------|-----|
| 3.75<br>   |                                                                       |     | ×      |     |
| ł          | 130/705 H Liverenselle natera<br>entre algebrandes grant              |     | 60 100 | 0°  |
|            | 130/785 H.S. Street Press                                             |     | 70 110 |     |
| Sum Sum    | 130/795 H LR Lawrenaut                                                |     | 75 120 | 1   |
|            | 130/705 H.J. Automatic<br>spine: service park, versileveptie eclastic |     | 80     | ?   |
| ø          | 130/705 H.M Microsomman;<br>zmer fahler, diame raskd                  |     | 90     |     |
| O<br>14:46 |                                                                       | 1/2 |        | clr |

- druk op het «naaldinfo»-veld
- het «naaldtabel»-beeldscherm verschijnt

#### Naald kiezen

• kies de bevestigde naald en de naalddikte

# Naaivoetkeuze

Voor elke gekozen steek wordt in het «naaivoetkeuze»-veld de optimale naaivoet weergegeven.

# **ATTENTIE!**

Het is BELANGRIJK, de bevestigde naaivoet in de naaivoetkeuze te kiezen. Alleen dan herkent de naaicomputer de bevestigde naaivoet en zijn de overeenkomstige veiligheidsinstellingen geactiveerd.

### Weergave

- geel bandje = optionele keuze voor de gekozen steek
- groen bandje = het optimale element is gekozen
- bevestig de aanbevolen naaivoet
- druk op het «naaivoetkeuze»-veld
- het «naaivoetkeuze»-beeldscherm verschijnt
- kies in het «naaivoetkeuze»-beeldscherm het veld met de bevestigde naaivoet of een optionele naaivoet die in het overzicht verschijnt en speciaal gemarkeerd is en kies het overeenkomstige veld
- scrol met de pijlvelden onder de naaivoetvelden door het overzicht of druk op het «0-9»-veld en voer het nummer direct in
- als het gevaar bestaat, dat de naald de naaivoet raakt, kan de naaicomputer niet worden gestart; er verschijnt een foutmelding
- de bevestigde naaivoet verschijnt nu in het «naaivoetkeuze»-veld

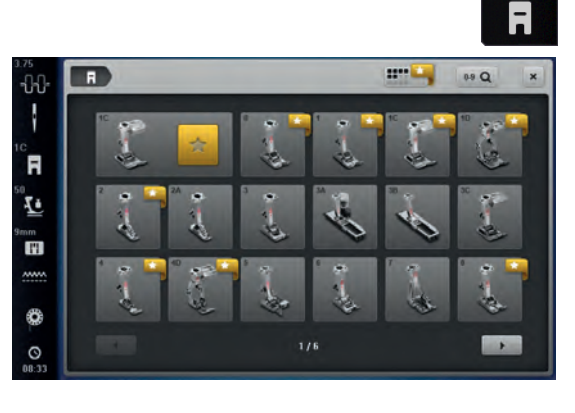

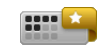

### Optionele naaivoeten

- druk op het veld «optionele naaivoeten»
- de optionele naaivoeten voor de gekozen steek verschijnen direct

### Opslaan

- druk op het «naaivoetkeuze»- of «sluiten»-veld
- de instelling wordt opgeslagen en het beeldscherm wordt gesloten

#### Basisinstelling terughalen

- druk op het veld met de gekozen naaivoet of op de «clr»-toets
- er wordt geen naaivoet gekozen

# Naaivoetdruk veranderen

**R** 

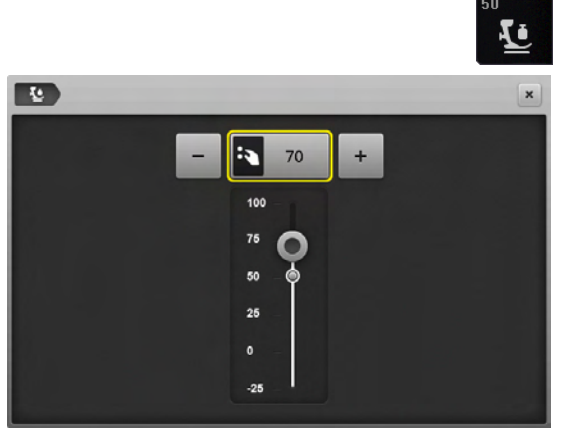

-10

100

- druk op het «naaivoetdruk»-veld
- de schaal voor de naaivoetdruk verschijnt
- · draai de steekbreedte- of steeklengteknop naar links of rechts of
- druk op het «-»- of «+»-veld
- de naaivoetdruk wordt verminderd of verhoogd
- de wijziging van de naaivoetdruk wordt op de schaal en in het geel omlijnde veld weergegeven
- basisinstelling blijft zichtbaar (wit omlijnde stip)

# Bij dik materiaal, bijv. bij quilten

- de steekbreedte- of steeklengteknop naar links draaien of
- op het «-»-veld drukken
- de naaivoetdruk krijgt een min-waarde
- de naaivoet wordt iets omhooggezet en het naaiwerk kan beter worden verschoven

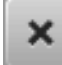

### Naaivoetdruk opslaan

- druk op het «sluiten»-veld of op het «naaivoetdruk»-veld
- de instelling wordt opgeslagen en het beeldscherm wordt gesloten

### Basisinstelling terughalen

- druk op het geel omlijnde veld
- de basisinstelling wordt teruggehaald

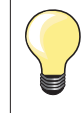

De naaivoetdruk moet na beëindiging van de toepassing weer in de basisstand worden teruggezet.

## Transporteurpositie

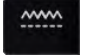

#### Transporteurpositie onder

- op het «transporteur»-veld drukken
- de transporteur wordt omlaag gezet

#### Transporteurpositie boven

- op het geel gemarkeerde «transporteur»-veld drukken
- de transporteur wordt bij de volgende steek omhoog gezet

## Vulling onderdraadspoel

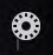

#### Hoeveelheid restgaren

De hoeveelheid restgaren wordt door middel van een gekleurde balk en een percentage weergegeven.
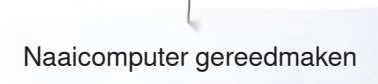

## Alarm

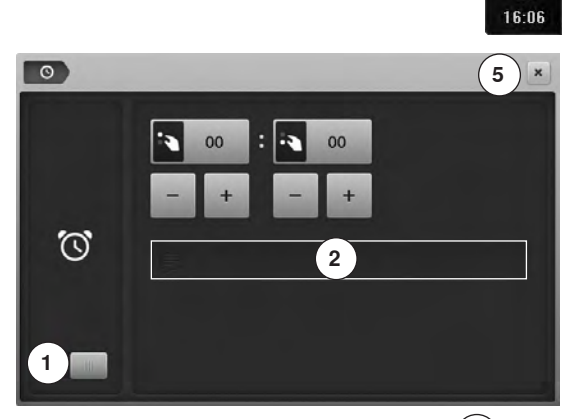

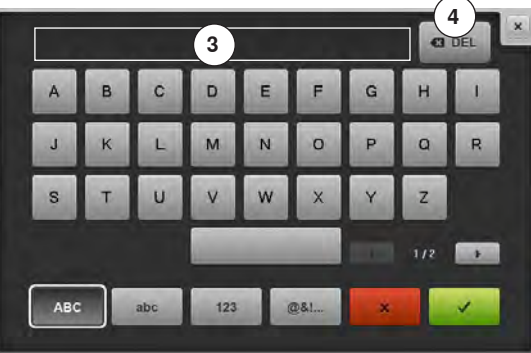

druk op het «klok»-veld

#### Alarmtijd instellen

0

Door op het veld 1 te drukken worden de invoervelden in- of uitgeschakeld.

- druk op het veld 1
- draai aan de steekbreedte- of steeklengteknop of
- druk op de «+» of «-»-velden
- de alarmtijd (hh:mm) wordt ingesteld
- druk op het tekstveld 2

#### Persoonlijke meldtekst

- persoonlijke meldtekst instellen of wijzigen
- de meldtekst verschijnt in het textveld 3 boven het toetsenbord
- 🔹 bevestig met 🗸
- druk op het «klok»-veld of het «sluiten»-veld 5
- het beeldscherm wordt gesloten
- het gewijzigde kloksymbool geeft weer, dat gegevens werden ingevoerd

#### Meldtekst wissen

- druk op het tekstveld 3
- de ingevoerde tekst wordt compleet gewist

#### Correcties

- druk op het veld 4
- de ingevoerde tekst wordt van rechts naar links gewist

#### Alarmbeeldscherm

Als de ingevoerde tijd is bereikt, verschijnt het alarmbeeldscherm.

- 🔹 bevestig met 🏹
- het alarmbeeldscherm wordt gesloten

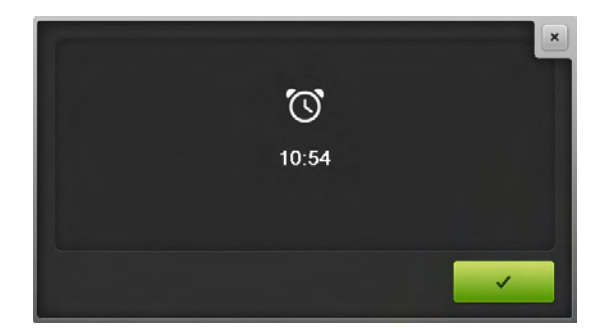

## Transporteur en stoftransport

Bij elke steek beweegt de transporteur één stap. De lengte van zo'n stap hangt van de gekozen steeklengte af.

Bij een zeer korte steeklengte zijn de stappen ook heel klein. De stof glijdt maar langzaam onder de naaivoet door, ook bij maximale naaisnelheid. Knoopsgaten en kordonnaden worden bijvoorbeeld met een zeer korte steeklengte genaaid.

Laat het naaiwerk gelijkmatig onder de naaivoet doorglijden!

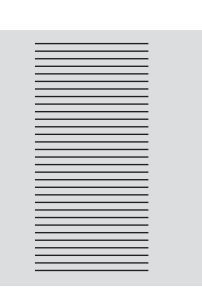

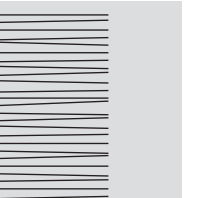

## **ATTENTIE!**

Trekken, duwen of tegenhouden van de stof kan beschadiging van de naald en de steekplaat ten gevolge hebben.

Trekken, duwen of tegenhouden van de stof veroorzaakt onregelmatige steken.

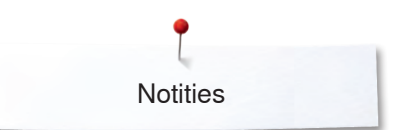

Notities

| <br> |
|------|
|      |
| <br> |
|      |
|      |
| <br> |
|      |
|      |
|      |
|      |
|      |
|      |
|      |
|      |
|      |
|      |
|      |
| <br> |
|      |
|      |
| <br> |
|      |
| <br> |
|      |
|      |
| <br> |
| <br> |
|      |

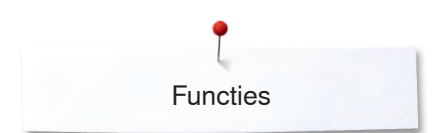

# **Functies**

## **Overzicht «functie»-toetsen**

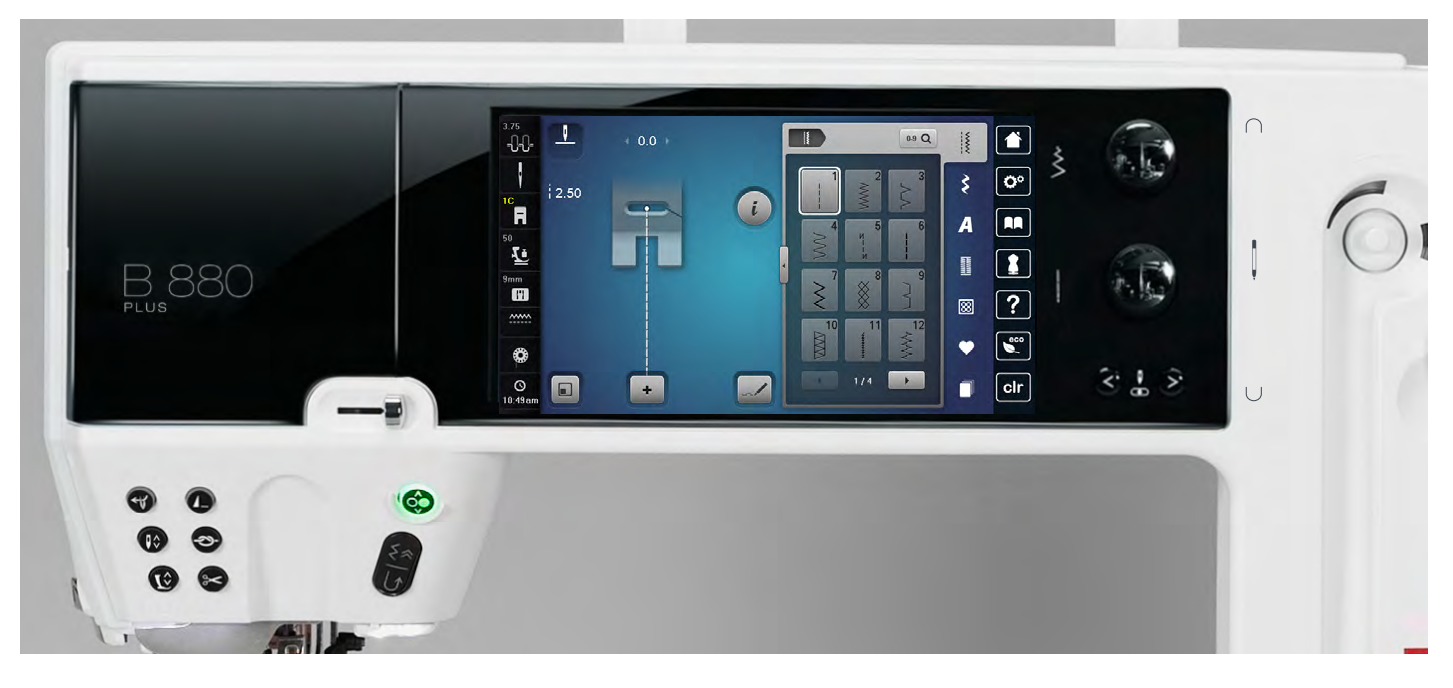

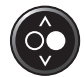

#### «Start/stop»-toets

- starten en stopzetten van de naaicomputer met of zonder pedaal
- starten en stopzetten van de BSR-functie als de BSR-voet is bevestigd en aangesloten
- tijdens het naaien de naaivoet lichtjes optillen om het naaiproject te draaien of te verschuiven

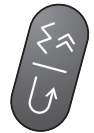

#### «Achteruit»-/«steeksgewijs achteruitnaaien»toets

- naadbegin en -einde handmatig afhechten: de steek wordt achteruit genaaid zolang de toets ingedrukt blijft
- lengte van knoopsgaten programmeren
- lengte bij automatisch stoppen programmeren
   omschakelen in het afhechtprogramma met rechte steek (steek nr. 5)
- afhechten bij het quilters afhechtprogramma nr. 1324

#### Snelheidsregelaar

 met de snelheidsregelaar kan de naai-/ borduursnelheid traploos worden ingesteld

# **ATTENTIE!**

Bij de volgende naaivoeten mag de «automatische naaldinrijger»-toets niet worden gebruikt: nr. 48, nr. 50, nr. 55, nr. 85, nr. 86 en nr. 93, en bij het stof-afsnij-apparaat nr. 80.

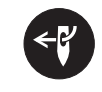

#### «Automatische naaldinrijger»-toets

 op de toets drukken = inrijgproces beëindigen en naald inrijgen

Tweeling-, drieling- en zwaardnaald moeten met de hand worden ingeregen, nadat de «automatische naaldinrijger»-toets werd ingedrukt.

Gebruik de automatische naaldinrijger voor naalddiktes 70-120. Metallic garen, dik garen zoals cordonnet en glad garen met de hand inrijgen.

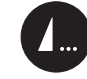

- Programmeerbare «motiefeinde/afhecht»-toetsdruk voor naaibegin of tijdens het naaien op
- de toets
  enkelmotieven worden aan het einde met het aantal geprogrammeerde steken afgehecht
- druk voor naaibegin of tijdens het naaien van een combinatie op de toets
- het geactiveerde motief in de combinatie wordt aan het einde met het aantal geprogrammeerde steken afgehecht
- het aantal en de soort afhechtsteken kunnen in het setup-programma worden geprogrammeerd
- een stop-symbool tijdens het naaien geeft weer, dat de functie is geactiveerd

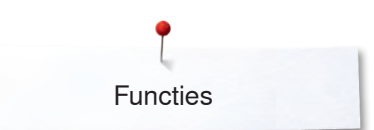

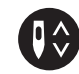

#### «Naaldstop»-toets

- druk op de toets
- de naald wordt omhoog- of omlaaggezet net als wanneer met de hak op het pedaal wordt gedrukt

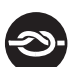

#### «Automatisch afhechtprogramma»-toets

- druk voor naaibegin op de toets = enkelmotief/ combinatie wordt aan het begin met het aantal geprogrammeerde steken afgehecht
- druk tijdens het naaien op de toets = de naaicomputer stopt direct en hecht met het aantal geprogrammeerde steken af
- het aantal en de soort afhechtsteken kunnen in het setup-programma worden geprogrammeerd

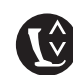

## «Naaivoetstand»-toets

- druk op de toets
- de naaivoet wordt omlaag gezet en weer iets omhoog gezet, zodat het naaiwerk gemakkelijk onder de naaivoet gelegd kan worden
- bij naaibegin wordt de naaivoet op de stof gezet
- druk nogmaals op de toets
- de naaivoet wordt omhoog gezet en tegelijkertijd wordt de transporteur omlaag gezet

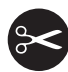

#### «Automatische draadafsnijder»-toets

- boven- en onderdraad worden automatisch afgesneden
- in het setup-programma kunnen 2-6 afhechtsteken worden geprogrammeerd. Deze worden genaaid voordat de draad wordt afgesneden

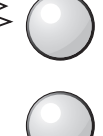

< 🖁 🔊

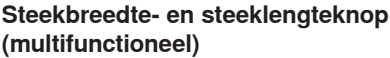

- steekbreedte of steeklengte aanpassen draadspanning verstellen
- gleufbreedte van het knoopsgat of de knoopgrootte instellen
  - balans instellen
- diverse wijzigingen in het setup-programma
- diverse wijzigingen bij het borduren

#### «Naaldstand»-toetsen

- druk op de linkertoets
- de naald verschuift naar links
- druk op de rechtertoets
- de naald verschuift naar rechts
- houd de toets ingedrukt
- de naald wordt snel verschoven
- totaal 11 naaldstanden (5 links, 5 rechts, 1 midden = 0)

#### Naaldstop-positie boven en «achteruit»-toets

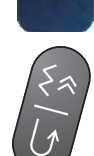

Als bij geprogrammeerde naaldstop-positie **boven** tijdens het naaien of na het stoppen op de «achteruit»-toets wordt gedrukt (bijv. zigzag), naait de naaicomputer nog 1 steek vooruit voordat naar achteruitnaaien wordt omgeschakeld.

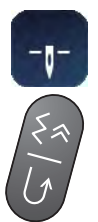

#### Naaldstop-positie onder en «achteruit»-toets Als bij geprogrammeerde naaldstop-positie onder na het stoppen op de «achteruit»-toets wordt gedrukt (bijv. zigzag), schakelt de naaicomputer direct om naar achteruitnaaien.

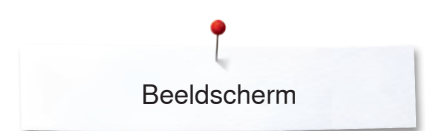

# Beeldscherm

## **Overzicht hoofdbeeldscherm**

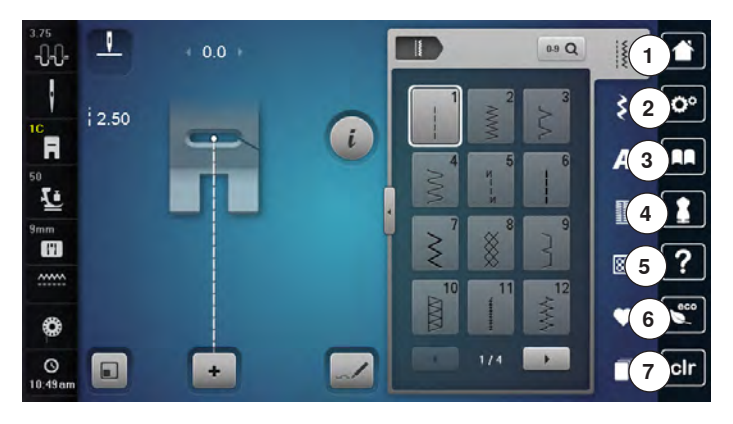

#### 1 0-9 Q Ť ~~~~ 8 9 Ş 00 i 10 A Į, 1 12 ? 8 13 800 Y Ô 14 1/4 clr 1 0 + 15

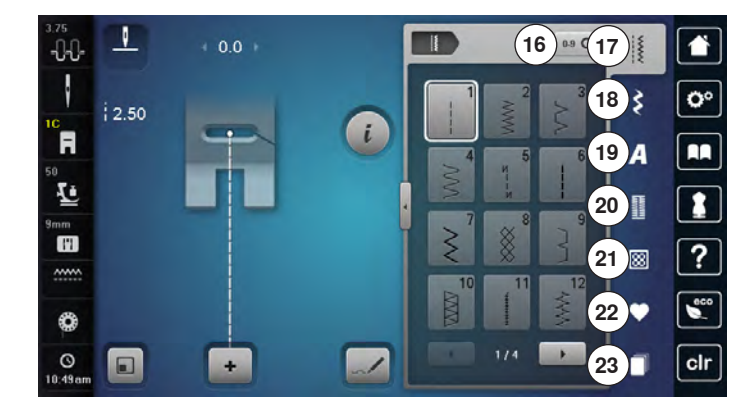

#### Systeeminstellingen

- 1 Home
- 2 Setup-programma
- 3 Tutorial4 Naaigids
- 4 Naaigids/Borduurgids5 Help
- 6 ECO
- 7 Instellingen wissen (clr)

#### Externe functies/weergaven

- 8 Bovendraadspanning
- 9 Veiligheidsprogramma naald
- 10 Naaivoetindicator/naaivoetkeuze
- 11 Naaivoetdruk
- 12 Veiligheidsprogramma steekplaat
- 13 Transporteurherkenning14 Vulling grijperspoel/onderdraad opspoelen
- 4 Vulling grijperspoel/onderdraad (
- 15 Tijdweergave/Alarm

#### Menukeuze

- 16 Steekkeuze m.b.v. cijfers
- 17 Nuttige steken
- 18 Decoratieve steken
- 19 Alfabetten
- 20 Knoopsgaten21 Quiltsteken
- 22 Persoonlijk programma/geheugen
- 23 History

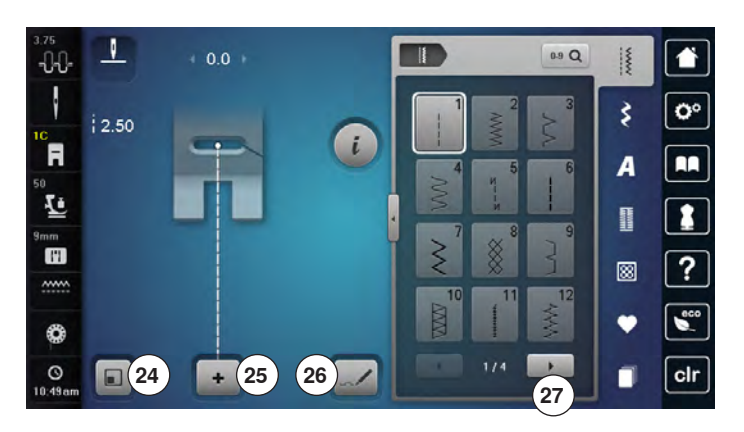

#### Keuze

- 24 Steekgrootte aan het beeldscherm aanpassen25 Enkel-/combinatiemodus
- 26 Steek Designer
- 27 Scrollen rechts/links

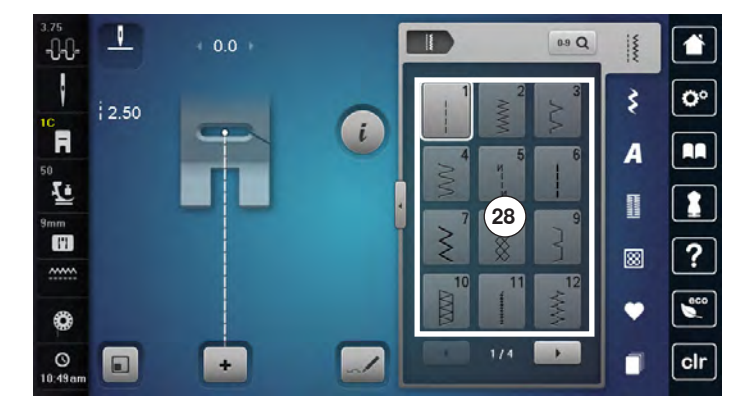

Steekmotieven 28 Steekkeuze

Į -0-0-1 0-9 Q ~~~~~ . 0° \$ 2.50 30) i F A Ł 29 11 8 ? \_\_\_\_\_ 600 • 0 () 10:49a ~1 clr +

#### Steekweergave

29 Weergave van de gekozen steek 30 Informatie

# **Functies - beeldscherm**

## **Overzicht functies naaien**

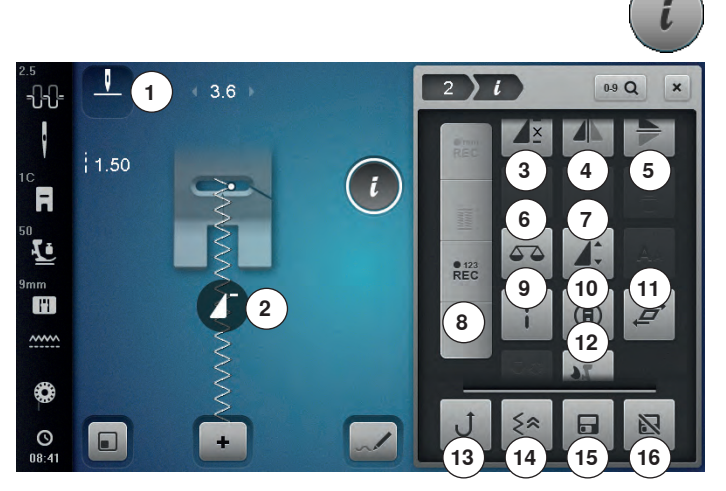

## **Functies scrollen**

Als niet alle functies direct worden weergegeven, dient u als volgt te werkt te gaan:

- met uw vinger of de beeldschermpen op het «functie»beeldscherm drukken, ingedrukt houden en naar boven schuiven
- meer functies worden zichtbaar

## **Algemene functies**

Informatie

## i

- druk op het veld
- er verschijnt een nieuw beeldscherm

## Sluiten

- druk op het veld
- terug naar het voorheen geopende beeldscherm
- alle wijzigingen worden overgenomen

# ~

- Instelling bevestigendruk op het veld
- de wijziging/keuze wordt geactiveerd of bevestigd

# ×

- Actief beeldscherm verlatendruk op het veld
  - het beeldscherm wordt gesloten
- het laatst geactiveerde beeldscherm verschijnt

- druk op het «i»-veld
- het «functie»-beeldscherm verschijnt

## Functies

- 1 Naaldstop onder/boven (permanent)
- 2 Motiefbegin
- 3 Motiefherhaling
- 4 Spiegelbeeld links/rechts
- 5 Spiegelbeeld onder/boven
- 6 Balans
- 7 Motieflengte veranderen/steekdichtheid veranderen
- 8 Stekenteller
- 9 Zadelsteek
- 10 Naaien in willekeurige richtingen
- 11 Steken vervormen
- 12 Balans BERNINA dubbeltransport
- 13 Permanent achteruitnaaien
- 14 Steeksgewijs achteruitnaaien
- 15 Blijvend persoonlijk geheugen
- 16 Basisinstelling steek

# \_

- Naaldstop onder/boven (permanent)
- druk op het veld
   bet neeldevmbeel wieselt neer onde
- het naaldsymbool wisselt naar onder de naaidsymbool wisselt naar onder
- de naaicomputer stopt met naaldstand onder
- druk nogmaals op het veld
- het naaldsymbool wisselt naar boven
- de naaicomputer stopt met naaldstand boven

#### Motiefbegin

- functie verschijnt als de naaicomputer tijdens het naaien van een enkelmotief of een combinatie wordt stilgezet
- druk op het veld
- de gekozen steek of het programma wordt op motiefbegin gezet

#### Motiefherhaling

- druk 1x op het veld
- cijfer 1 verschijnt: de naaicomputer stopt aan het einde van een enkelmotief of een motiefcombinatie
   druk 2-9x op het veld
- druk 2-9x op het veld
- cijfers 2-9 verschijnen: de naaicomputer stopt na het ingevoerde aantal afzonderlijke herhalingen of motiefcombinaties

## Spiegelbeeld links/rechts

De naaicomputer naait de steek gespiegeld, links/ rechts ten opzichte van de naairichting.

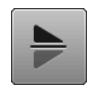

#### Spiegelbeeld onder/boven

De naaicomputer naait de steek gespiegeld, onder/ boven ten opzichte van de naairichting.

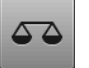

## Balans

Vooruit- en achteruitgenaaide steken worden aangepast.

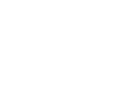

Í

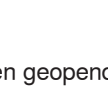

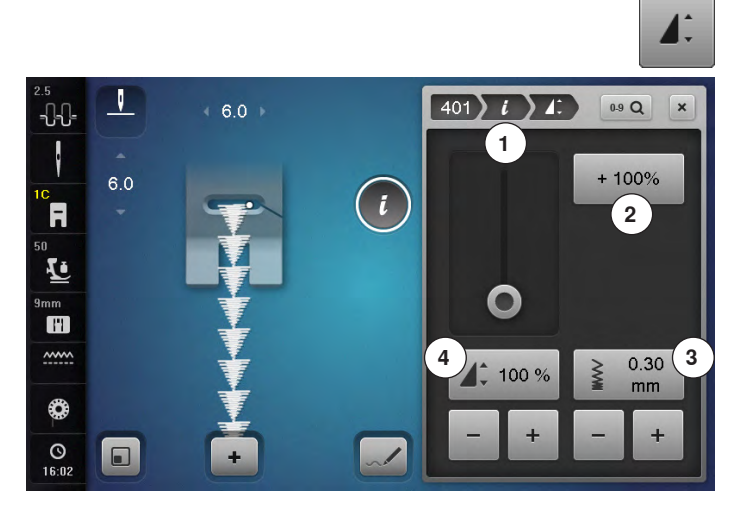

#### Steekdichtheid 3 veranderen

Bij bepaalde decoratieve steken (bijv. nr. 401) kan de steekdichtheid worden veranderd. De ingestelde steeklengte wordt hierbij niet veranderd.

- druk op het «+»-veld
- de steekdichtheid wordt in stappen van 0,05 mm verminderd
- de steekafstand wordt hierdoor vergroot
- druk op het «-»-veld
- de steekdichtheid wordt in stappen van 0,05 mm verhoogd
- de steekafstand wordt hierdoor verkleind
- druk op het «terug»-veld 1
- het functieoverzicht verschijnt weer

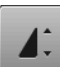

#### Motieflengte 4 veranderen

- verschuif de ronde knop op het beeldscherm met de beeldschermpen of uw vinger
- de motieflengte (standaard = 100%) wordt traploos versteld
- met de «+»/«-»-velden in stappen van 1% vergroten of
- verkleinen
- druk op het «+100%»-veld 2

de motieflengte wordt in stappen van 100% vergroot De maximale lengte is 1000%, de kortste lengte 10%. Enkele steken zijn begrensd en kunnen niet tot 1000% worden verlengd.

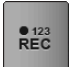

#### Stekenteller

- druk op de «achteruit»-toets zodra de gewenste lengte is bereikt
- op het beeldscherm verschijnt «auto»
- de gekozen steek is tijdelijk geprogrammeerd

#### Zadelsteek

- de naaicomputer naait elke tweede steek (max. steeklengte 12 mm)
- kan bij nuttige en decoratieve steken worden gebruikt
   Uitzondering: knoopsgaten, alfabetten

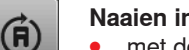

#### Naaien in willekeurige richtingen

- met de steekbreedteknop de steek of de combinatie in stappen van 0,5°, met de steeklengteknop in stappen van 1° of met de «directe keuze»-toetsen in stappen van 45° draaien
- links op het beeldscherm wordt de naairichting weergegeven
- het begin is met een witte stip en het einde met een rood kruisje gemarkeerd
- niet alle steken kunnen in verschillende richtingen worden genaaid

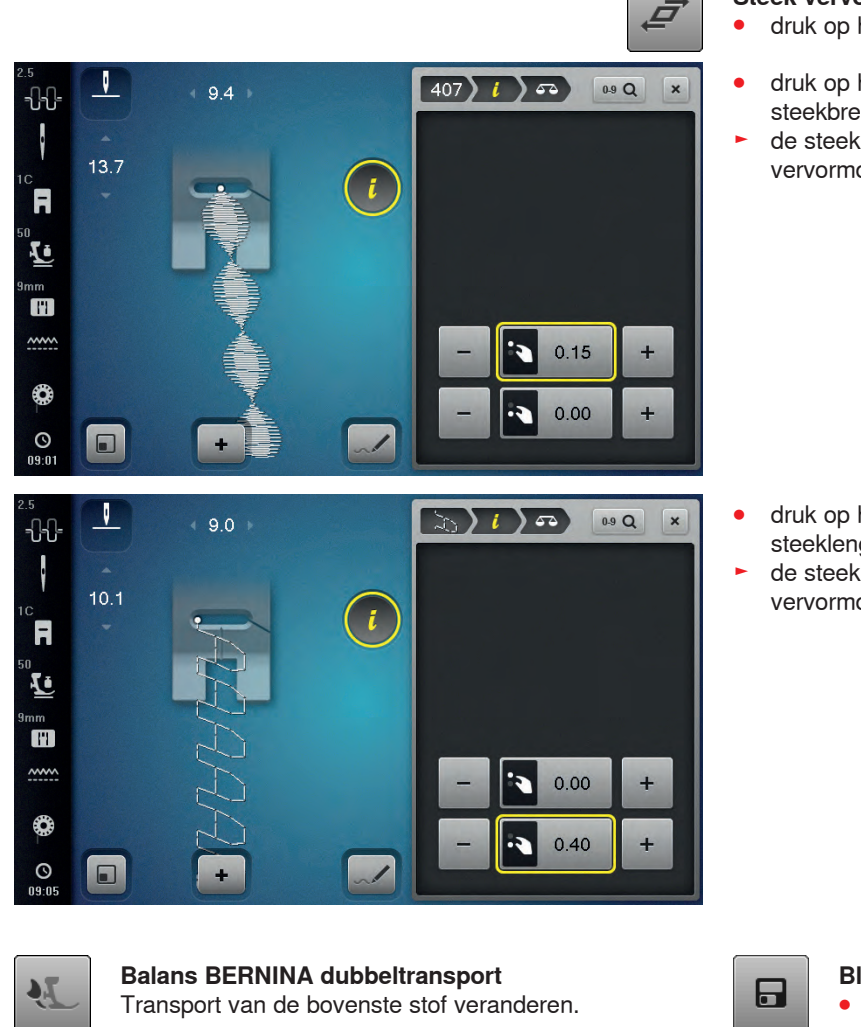

#### Steek vervormen

- druk op het veld
- druk op het bovenste «+» of «-»-veld of draai de steekbreedteknop naar rechts of links
- de steek wordt in stappen van 0,01 mm naar links of rechts vervormd

- druk op het onderste «+» of «-»-veld of draai de steeklengteknop naar rechts of links de steek wordt in stappen van 0,01 mm vooruit of achteruit
- vervormd

#### Permanent achteruitnaaien

De naaicomputer naait de gekozen steek achteruit.

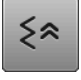

#### Steeksgewijs achteruitnaaien

De laatste 200 steken van een steekmotief worden steek-na-steek achteruit genaaid.

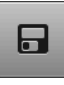

#### Blijvend persoonlijk geheugen

- verander bij de gekozen steek bijv. de steeklengte en steekbreedte
- druk op het veld
- de gewijzigde steek is opgeslagen

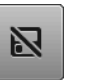

#### **Basisinstelling steek** druk op het veld

alle veranderingen aan de gekozen steek worden in de basisstand teruggezet

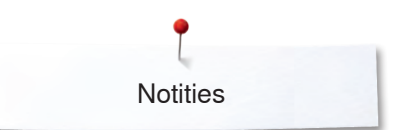

Notities

| <br> |
|------|
|      |
|      |
|      |
|      |
| <br> |
|      |
|      |
|      |
|      |
|      |
|      |
|      |
|      |
|      |
|      |
|      |
|      |
|      |
|      |
|      |
|      |
|      |
|      |
|      |
|      |
| <br> |
|      |

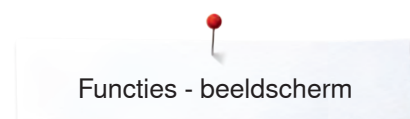

## Overzicht functies knoopsgat

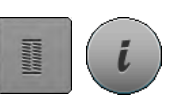

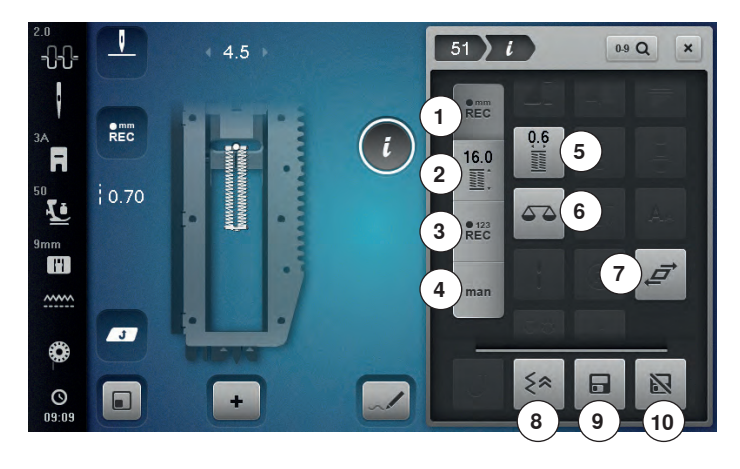

- druk op de «knoopsgat»-toets
- kies het knoopsgat
- druk op het «i»-veld

#### Knoopsgat veranderen

- 1 Knoopsgatlengte programmeren
- 2 Knoopsgatlengte instellen
- 3 Stekenteller-knoopsgat
- 4 Handmatig knoopsgat
- 5 Knoopsgat-gleufbreedte
- 6 Balans
- 7 Steken vervormen
- 8 Steeksgewijs achteruitnaaien
- 9 Blijvend persoonlijk geheugen
- **10** Basisinstelling steek

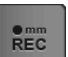

#### Knoopsgatlengte programmeren

- het veld is automatisch geactiveerd als een knoopsgat wordt gekozen
- bepaal de knoopsgatlengte met behulp van de «achteruit»-toets of
- programmeer de in het veld daaronder weergegeven lengte direct door op dit veld te drukken
- het veld wordt gedeactiveerd
- als een nieuwe lengte moet worden geprogrammeerd, moet opnieuw op het veld worden gedrukt

#### Knoopsgatlengte instellen

Voer de knoopsgatlengte met behulp van de steekbreedte- of steeklengteknop in. Weergave in mm.

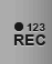

e mm REC

16.0

.

#### Stekenteller-knoopsgat

Als de gewenste lengte van het eerste kordon is bereikt, dient u

• op de «achteruit»-toets te drukken

- Als de lengte van het tweede kordon is bereikt, dient u
- op de «achteruit»-toets te drukken
- de weergave wisselt naar «auto»
- het knoopsgat is geprogrammeerd

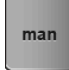

#### Handmatig knoopsgat

- handmatig knoopsgat in 5 of 7 stappen (afhankelijk van het soort knoopsgat) naaien
- kies elke stap met de pijlvelden «omhoog»/«omlaag» of door directe keuze

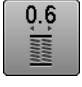

#### Knoopsgat-gleufbreedte

 stel de knoopsgat-gleufbreedte met de steekbreedte- of steeklengteknop tussen 0,1 mm
 - 2,0 mm in

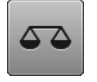

#### Balans

Vooruit- en achteruitgenaaide steken worden aangepast.

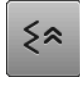

#### Steeksgewijs achteruitnaaien

De laatste 200 steken van een steekmotief worden steek-na-steek achteruit genaaid.

# 

#### Blijvend persoonlijk geheugen

- verander bij de gekozen steek bijv. de steeklengte en steekbreedte
- druk op het veld
- de gewijzigde steek is opgeslagen

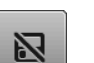

# Basisinstelling steekdruk op het veld

 alle veranderingen aan de gekozen steek worden in de basisstand teruggezet

## **Overzicht functies alfabetten**

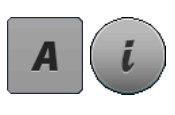

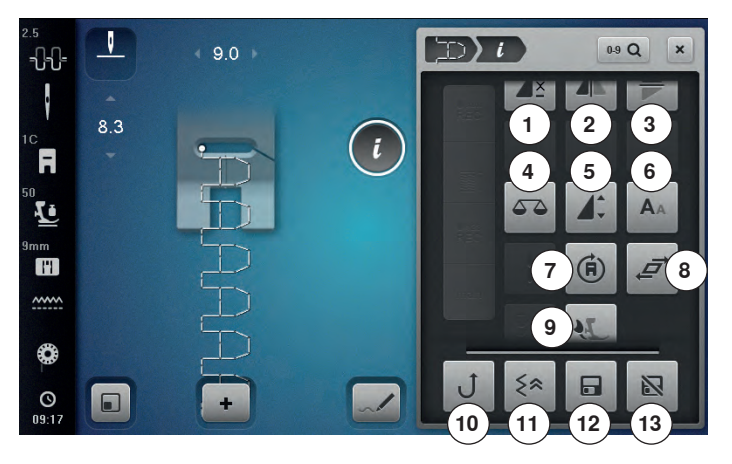

- druk op de «alfabet»-toets
- kies een alfabet
- druk op het «i»-veld

#### Alfabet veranderen

- 1 Motiefherhaling
- Spiegelbeeld links/rechts 2
- 3 Spiegelbeeld onder/boven
- 4 Balans
- 5 Lettergrootte bij alfabetten
- 6 Motieflengte veranderen
- 7 Naaien in willekeurige richtingen
- 8 Steken vervormen
- 9 Balans bij BERNINA dubbeltransport
- 10 Permanent achteruitnaaien
- 11 Steeksgewijs achteruitnaaien
- 12 Blijvend persoonlijk geheugen
- 13 Basisinstelling steek

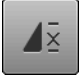

#### Motiefherhaling

- druk 1x op het veld
- cijfer 1 verschijnt: de naaicomputer stopt aan het einde van een enkelmotief of een motiefcombinatie
- druk 2-9x op het veld
- cijfers 2-9 verschijnen: de naaicomputer stopt na het ingevoerde aantal afzonderlijke herhalingen of motiefcombinaties

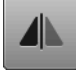

#### Spiegelbeeld links/rechts

De naaicomputer naait de steek gespiegeld, links/ rechts ten opzichte van de naairichting.

## Spiegelbeeld onder/boven

De naaicomputer naait de steek gespiegeld, onder/ boven ten opzichte van de naairichting.

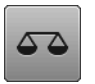

#### Balans

Vooruit- en achteruitgenaaide steken worden aangepast.

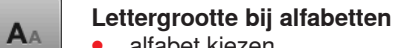

- alfabet kiezen
- de lettergrootte is 9 mm
- druk op het veld
- de kleine «A» is geactiveerd
- lettergrootte wordt verkleind

#### Motieflengte veranderen

- verschuif de ronde knop op het beeldscherm met de beeldschermpen of uw vinger
- de motieflengte (standaard = 100%) wordt traploos versteld
- met de «+»/«-»-velden in stappen van 1% vergroten/verkleinen of
- druk op het «+100%»-veld
- de motieflengte wordt in stappen van 100% vergroot

De max. lengte is 200%, de kortste lengte is 10%.

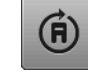

#### Naaien in willekeurige richtingen

- met de steekbreedteknop de steek of de combinatie in stappen van 0.5°, met de steeklengteknop in stappen van 1° of met de «directe keuze»-toetsen in stappen van 45° draaien
- links op het beeldscherm wordt de naairichting weergegeven
- het begin is met een witte stip en het einde met een rood kruisje gemarkeerd
- niet alle steken kunnen in verschillende richtingen worden genaaid

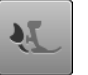

#### Balans BERNINA dubbeltransport

Transport van de bovenste stof veranderen.

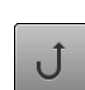

#### Permanent achteruitnaaien

De naaicomputer naait de gekozen steek achteruit.

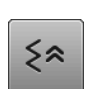

R

N

#### Steeksgewijs achteruitnaaien

De laatste 200 steken van een steekmotief worden steek-na-steek achteruit genaaid.

#### Blijvend persoonlijk geheugen

- verander bij de gekozen steek bijv. de steeklengte en steekbreedte
- druk op het veld
- de gewijzigde steek is opgeslagen

#### **Basisinstelling steek**

- druk op het veld alle veranderingen aan de gekozen steek worden in de basisstand teruggezet

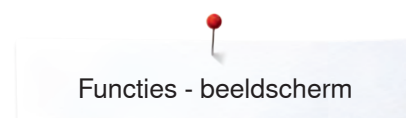

## **Overzicht functies combinatiemodus**

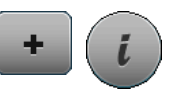

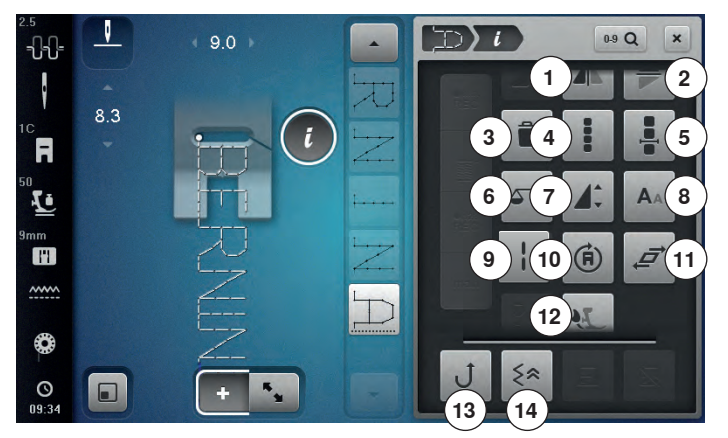

- druk op het «combinatiemodus»-veld
- kies de steken
- druk op het «i»-veld

#### Combinatiemodus

- 1 Spiegelbeeld links/rechts
- 2 Spiegelbeeld onder/boven
- 3 Wissen
- 4 Complete combinatie bewerken
- 5 Combinatie bij cursorpositie bewerken
- 6 Balans
- 7 Motieflengte veranderen
- 8 Lettergrootte bij alfabetten
- 9 Zadelsteek (zonder alfabetten)
- 10 Naaien in willekeurige richtingen
- 11 Steken vervormen

•

- 12 Balans BERNINA dubbeltransport
- **13** Permanent achteruitnaaien
- 14 Steeksgewijs achteruitnaaien

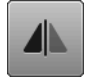

#### Spiegelbeeld links/rechts

De naaicomputer naait de steek gespiegeld, links/ rechts ten opzichte van de naairichting.

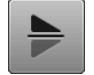

#### Spiegelbeeld onder/boven

De naaicomputer naait de steek gespiegeld, onder/ boven ten opzichte van de naairichting.

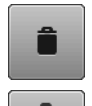

#### Wissen

Afzonderlijk steekmotief wordt gewist.

#### Complete combinatie bewerken

- druk op het veld
- het beeldscherm wordt geopend

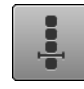

#### Combinatie bij cursorpositie bewerken

- druk op het veld
- het beeldscherm wordt geopend

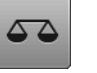

#### Balans

Vooruit- en achteruitgenaaide steken worden aangepast.

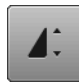

#### Motieflengte veranderen

- verschuif de ronde knop op het beeldscherm met de beeldschermpen of uw vinger
- de motieflengte (standaard = 100%) wordt traploos versteld
- met de «+»/«-»-velden in stappen van 1% vergroten/verkleinen of
- op het «+100%»-veld drukken
- de motieflengte wordt in stappen van 100% vergroot

De maximale lengte is 1000%, de kortste lengte 10%. Enkele steken zijn begrensd en kunnen niet tot 1000% worden vergroot.

AΔ

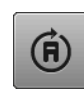

#### Naaien in willekeurige richtingen

de kleine «A» is geactiveerd

lettergrootte wordt verkleind

Lettergrootte bij alfabetten

de lettergrootte is 9 mm

kies een alfabet

druk op het veld

- met de steekbreedteknop de steek of de combinatie in stappen van 0,5°, met de steeklengteknop in stappen van 1° of met de «directe keuze»-toetsen in stappen van 45° draaien
- links op het beeldscherm wordt de naairichting weergegeven
- het begin is met een witte stip en het einde met een rood kruisje gemarkeerd
- niet alle steken kunnen in verschillende richtingen worden genaaid

#### Zadelsteek (zonder alfabetten)

- de naaicomputer naait elke tweede steek (max. steeklengte 12 mm)
- kan bij nuttige en decoratieve steken worden gebruikt

Uitzondering: alfabetten

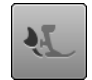

#### Balans BERNINA dubbeltransport

Transport van de bovenste stof veranderen.

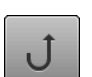

≶≈

#### Permanent achteruitnaaien

De naaicomputer naait de gekozen steek achteruit.

#### Steeksgewijs achteruitnaaien

De laatste 200 steken van een steekmotief worden steek-na-steek achteruit genaaid.

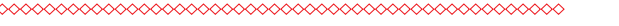

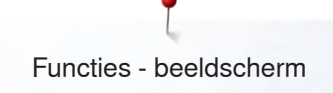

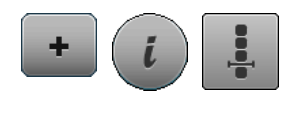

- druk op het «combinatiemodus»-veld
- kies de steken
   druk op bet «i»-ve
- druk op het «i»-veld
- druk op het «cursorpositie»-veld

#### Functies

- 1 Combinatie-onderverdeling
- 2 Combinatie-onderbreking
- 3 Afhechten

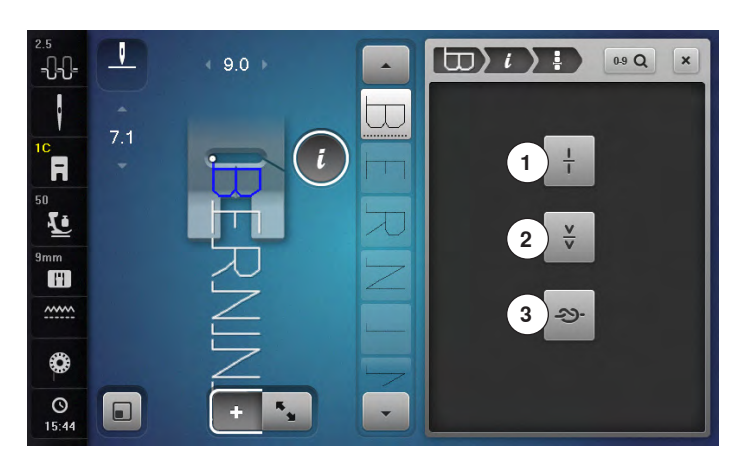

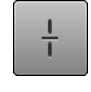

#### Combinatie-onderverdeling

- elke combinatie kan in verschillende segmenten worden onderverdeeld
- alleen het combinatiedeel, waarin de cursor zich bevindt, kan worden genaaid
- om een ander segment te naaien, moet de cursor in dit gedeelte worden gezet

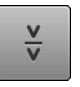

#### Combinatie-onderbreking

- elke combinatie kan naar wens worden onderbroken
- na de stop wordt het volgende deel genaaid

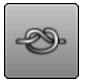

#### Afhechten

 programmeer de functie in een motiefcombinatie
 elke afzonderlijke steek van de combinatie kan aan het begin of aan het einde worden afgehecht

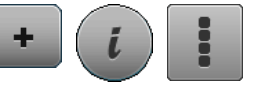

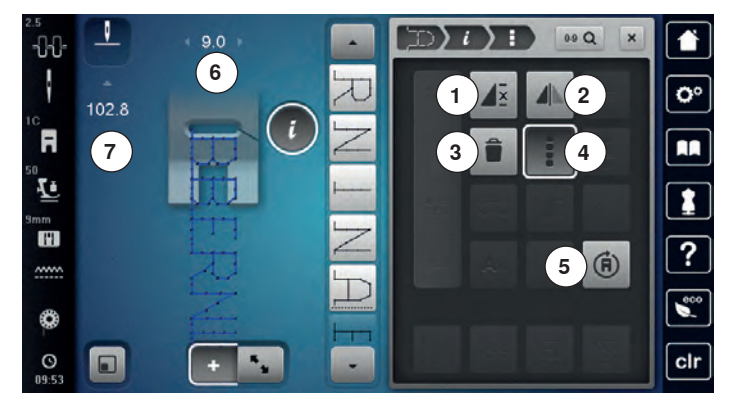

- druk op het «combinatiemodus»-veld
- kies de steken
- druk op het «i»-veld
- druk op het «complete combinatie bewerken»-veld

#### Functies

- 1 Combinatieherhaling
- 2 Spiegelbeeld links/rechts
- 3 Wissen
- 4 Complete combinatie bewerken
- 5 Naaien in willekeurige richtingen

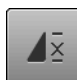

#### Combinatieherhaling

- druk 1x op het veld
- het cijfer 1 verschijnt: de naaicomputer stopt aan het einde van de steekcombinatie
- druk 2-9x op het veld
- de cijfers 2-9 verschijnen: de naaicomputer stopt na het ingevoerde aantal steekcombinaties

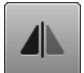

#### Spiegelbeeld links/rechts

De naaicomputer naait de complete combinatie gespiegeld, links/rechts ten opzichte van de naairichting.

#### Complete combinatie bewerken

- druk op het veld
- het beeldscherm wordt geopend

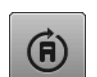

#### Naaien in willekeurige richtingen

- met de steekbreedteknop de steek of de combinatie in stappen van 0,5°, met de steeklengteknop in stappen van 1° of met de «directe keuze»-toetsen in stappen van 45° draaien
- links op het beeldscherm wordt de naairichting weergegeven
- het begin is met een witte stip en het einde met een rood kruisje gemarkeerd
- niet alle steken kunnen in verschillende richtingen worden genaaid

## Wissen

De complete combinatie wordt gewist.

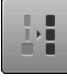

#### Breedte in de combinatie aanpassen

- druk op het «steekbreedteweergave»-veld 6
- het «steekbreedte»-beeldscherm verschijnt
- druk op het «breedte in de combinatie aanpassen»veld
- de breedte van alle steken wordt aan de breedste steek in de combinatie aangepast

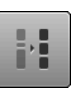

#### Lengte in de combinatie aanpassen

- druk op het «steeklengteweergave»-veld 7
- het «steeklengte»-beeldscherm verschijnt
- druk op het «lengte in de combinatie aanpassen»veld
- de lengte van alle steken wordt aan de langste steek in de combinatie aangepast

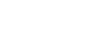

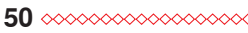

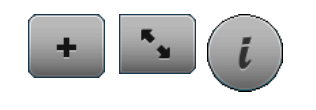

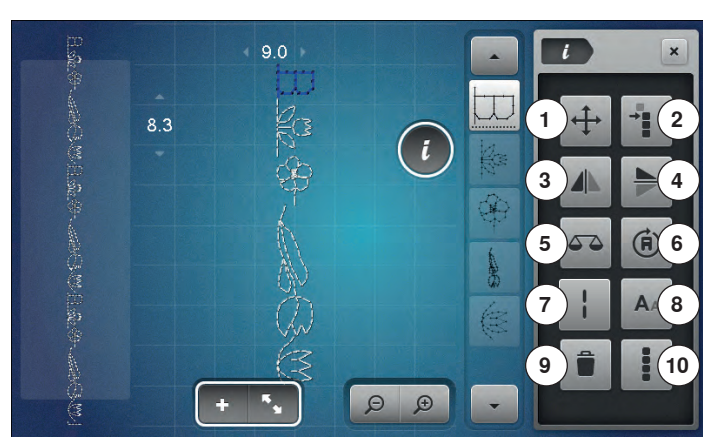

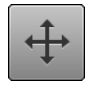

#### Verbindingssteken/enkelmotieven in een combinatie verschuiven

Opent het beeldscherm om verbindingssteken toe te voegen.

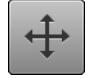

## Enkelmotieven in een combinatie verschuiven Enkelmotieven in een combinatie horizontaal, verticaal

of diagonaal verschuiven.

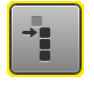

## Delen van een combinatie verschuiven

Delen van een combinatie horizontaal, verticaal of diagonaal verschuiven.

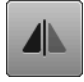

#### Spiegelbeeld links/rechts

De naaicomputer naait de steek gespiegeld, links/ rechts ten opzichte van de naairichting.

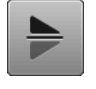

## Spiegelbeeld onder/boven

De naaicomputer naait de steek gespiegeld, onder/ boven ten opzichte van de naairichting.

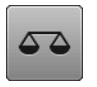

#### Balans

Vooruit- en achteruitgenaaide steken worden aangepast.

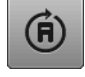

#### Naaien in willekeurige richtingen

- met de steekbreedteknop de steek of de combinatie in stappen van 0,5°, met de steeklengteknop in stappen van 1° of met de «directe keuze»-toetsen in stappen van 45° draaien
- links op het beeldscherm wordt de naairichting weergegeven
- niet alle steken kunnen in verschillende richtingen worden genaaid

- druk op het «combinatiemodus»-veld
- stel een combinatie samen
- druk op het «bewerkingsmodus»-veld •
- druk op het «i»-veld

#### **Functies**

- Verbindingssteken/enkelmotieven in een combinatie 1 verschuiven
- 2 Delen van een combinatie verschuiven
- 3 Spiegelbeeld links/rechts
- 4 Spiegelbeeld onder/boven
- 5 Balans
- 6 Naaien in willekeurige richtingen
- 7 Zadelsteek
- 8 Lettergrootte bij alfabetten
- 9 Wissen
- 10 Complete combinatie bewerken

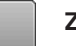

#### Zadelsteek

- de naaicomputer naait elke tweede steek (max. steeklengte 12 mm)
- kan bij nuttige en decoratieve steken worden gebruikt
- Uitzondering: alfabetten

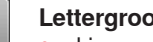

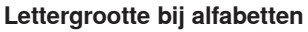

- AA •
  - kies een alfabet de lettergrootte is 9 mm
  - druk op het veld •
  - de kleine «A» is geactiveerd
  - lettergrootte wordt verkleind

#### Wissen

Afzonderlijke steek wordt gewist.

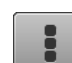

### Complete combinatie bewerken

druk op het veld de functies worden geactiveerd

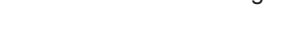

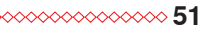

## Setup-programma

## Overzicht «setup»-beeldscherm

Met behulp van het setup-programma kunnen het beeldscherm en de instellingen aan uw persoonlijke wensen worden aangepast.

De veranderingen, die in het setup-programma worden gemaakt, blijven altijd behouden, ook wanneer de naaicomputer in de tussentijd wordt uitgeschakeld.

Uitzonderingen worden bij de betreffende functie direct beschreven.

- druk op de «setup»-toets
- het «setup-programma»-beeldscherm verschijnt
- 1 Naai-instellingen

**n**°

- 2 Borduurinstellingen
- 3 Persoonlijke instellingen
- 4 Controle-instellingen
- 5 Audio-instellingen
- 6 Naaicomputerinstellingen

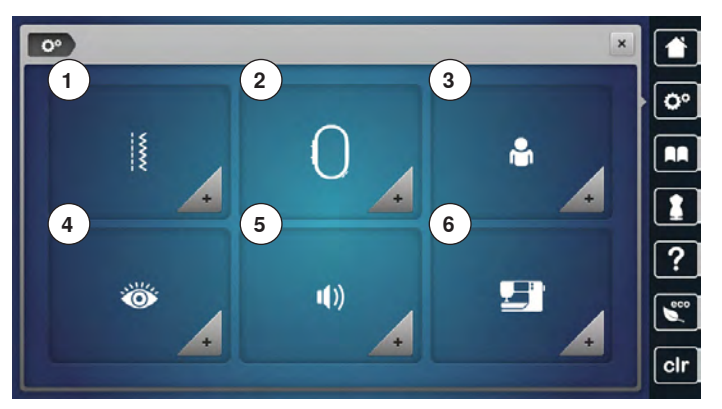

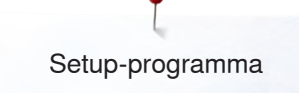

## Naai-instellingen

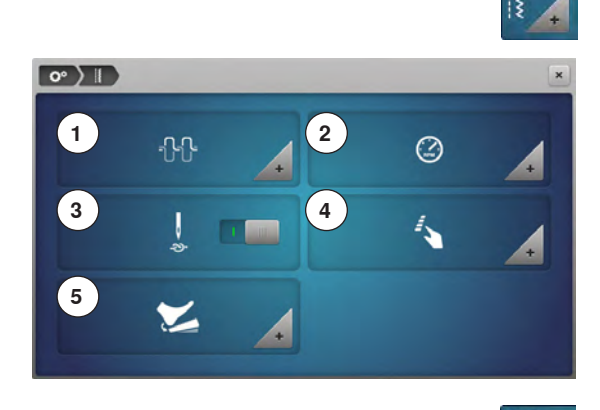

- druk op het «naai-instellings»-veld
- Bovendraadspanning veranderen 1
- Naaisnelheid regelen 2
- 3 Afhechtsteken bij naaibegin
- «Functie»-toetsen/«Functie»-veld programmeren 4
- 5 Pedaal programmeren

# **○ 〉 || 〉** ↔

#### Bovendraadspanning veranderen

- druk op het «draadspannings»-veld •
- verschuif de ronde knop op het beeldscherm met de beeldschermpen of uw • vinger naar links/rechts of
- draai aan de steekbreedte- of steeklengteknop of •
- druk op het «+»/«-»-veld •
- verander de basisinstelling van de bovendraadspanning 1 met plus of min twee waarden
- 0,0 = basisinstelling

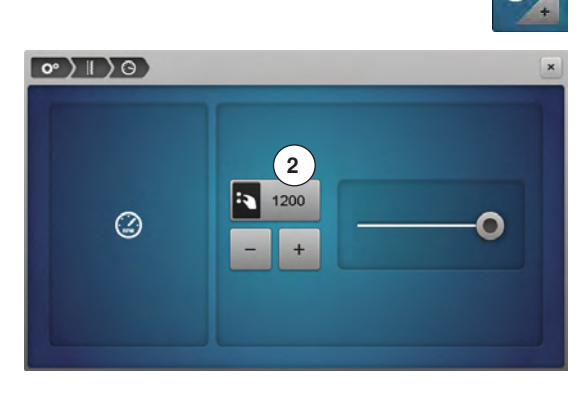

#### Naaisnelheid regelen

- druk op het «naaisnelheids»-veld
- verschuif de ronde knop op het beeldscherm met de beeldschermpen of uw • vinger naar links/rechts of •
- draai aan de steekbreedte- of steeklengteknop of
- druk op het «+»/«-»-veld •
- de maximale naaisnelheid 2 wordt gewijzigd
- het cijfer in het geel omlijnde veld is het toerental per minuut, de basisinstelling wordt door een wit omlijnde stip weergegeven

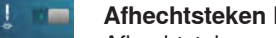

#### Afhechtsteken bij naaibegin

Afhechtsteken worden genaaid, mits vooraf de draadafsnijder of de naaldinrijger werd bediend.

- de functie is standaard geactiveerd
- voordat een steek wordt genaaid, worden eerst 4 afhechtsteken genaaid •
- druk op het grijze veld
- de functie is niet-actief = er worden geen afhechtsteken genaaid

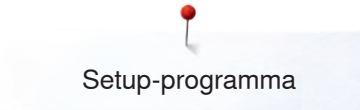

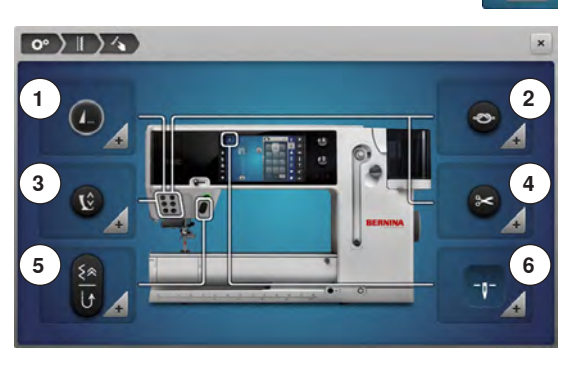

#### «Functie»-toetsen/«Functie»-veld programmeren

- druk op het «functies»-veld
- 1 Afhechtprogramma automatisch
- 2 «Afhecht»-toets programmeren
- 3 Zweefpositie van de naaivoet
- 4 Draadafsnijder automatisch en afhechtsteken
- 5 «Achteruit»-toets programmeren
- 6 Naaivoetstand bij naaldstop-positie onder
- kies het gewenste veld

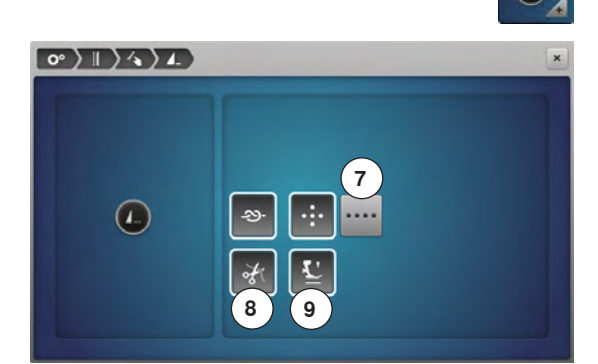

#### Afhechtprogramma automatisch

• druk op het «afhechtprogramma»-veld

Het aantal en de soort afhechtsteken van de externe «motiefeinde/afhecht»toets kunnen worden geprogrammeerd.

- standaard = vier afhechtsteken op dezelfde plaats
- druk op het veld 7, voor afhechtsteken vooruit
- met de «+»/«-»-velden kunnen steeds drie tot zes afhechtsteken worden geprogrammeerd

#### Draadafsnijder automatisch

als het veld 8 is geactiveerd, worden boven- en onderdraad, na het afhechten, automatisch afgesneden

#### Naaivoet omhoogzetten

- bij geactiveerd veld 9 wordt de naaivoet na het afhechten omhooggezet
- bij niet-geactiveerd veld blijft de naaivoet onder

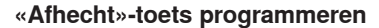

druk op het «afhecht-toets»-veld

Het aantal en de soort afhechtsteken op de «afhecht»-toets kunnen worden geprogrammeerd.

- standaard = vier afhechtsteken op dezelfde plaats
- druk op het veld **10**, voor afhechtsteken vooruit
- met de «+»/«-»-velden kunnen steeds twee tot zes afhechtsteken worden geprogrammeerd

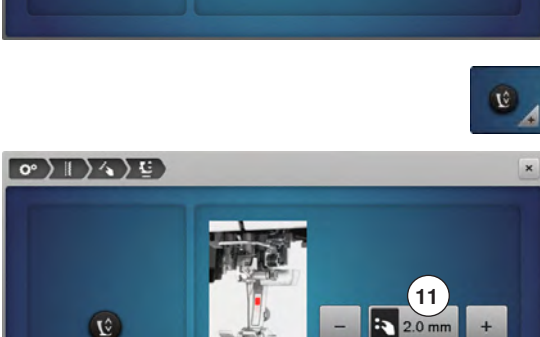

#### Zweefpositie van de naaivoet

- druk op het «zweefpositie»-veld
- draai aan de steekbreedte- of steeklengteknop of
- druk op het «+»/«-»-veld
- de hoogte kan tussen 0 mm en 7 mm worden ingesteld
- standaard = 2 mm
- de ingestelde waarde, de afstand tussen het naaiwerk en de naaivoet, wordt in het veld 11 weergegeven

#### Terug naar de basisinstelling

- druk op het geel omlijnde veld
- de basisinstelling wordt teruggehaald

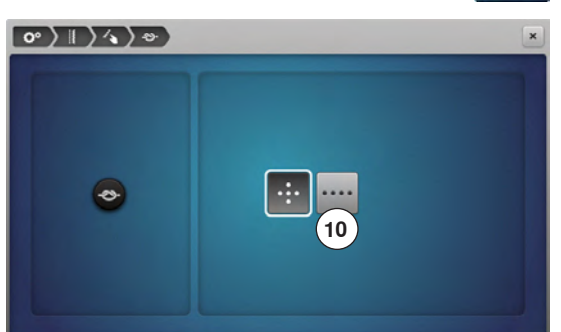

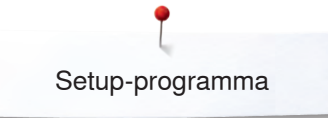

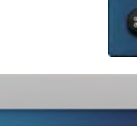

#### Draadafsnijder automatisch en afhechtsteken

druk op het «draadafsnijder»-veld •

13

#### Het aantal en de soort afhechtsteken voordat de draad wordt afgesneden kunnen worden geprogrammeerd.

- standaard = geen afhechtsteken geprogrammeerd
- druk op het veld 12 •
- veld 13 is geactiveerd •
  - er worden vier afhechtsteken op dezelfde plaats genaaid
- druk op het veld 14 voor afhechtsteken vooruit
- met de «+»/«-»-velden kunnen twee tot zes afhechtsteken geprogrammeerd worden

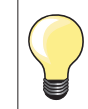

Bij het naaien met BSR worden geen afhechtsteken genaaid.

# «Achteruit»-toets programmeren

druk op het «achteruit-toets»-veld

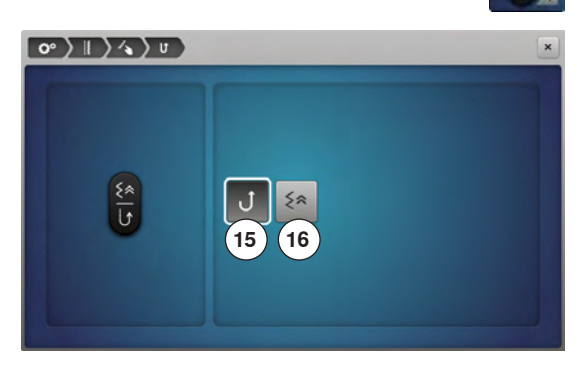

- bij geactiveerd veld 15 naait de naaicomputer, als op de «achteruit»-toets wordt gedrukt, permanent achteruit
- als het veld 16 is geactiveerd, naait de naaicomputer, als op de «achteruit»-• toets wordt gedrukt, steeksgewijs achteruit

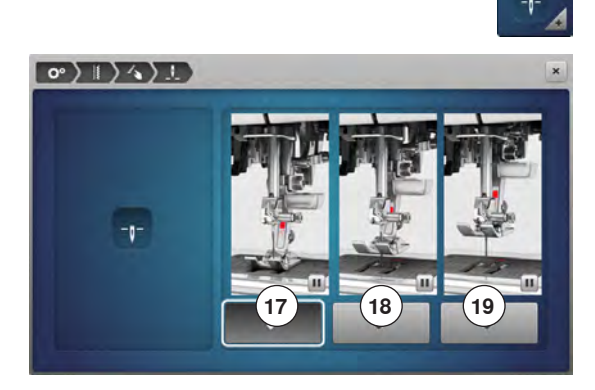

#### Naaivoetstand bij naaldstop-positie onder

- druk op het «naaivoetstand»-veld •
- als het veld 17 is geactiveerd, blijft de naaivoet, als de naaicomputer wordt stopgezet, omlaag
- als het veld 18 is geactiveerd, wordt de naaivoet zover omhooggezet, dat het naaiwerk goed kan worden gedraaid (zweefpositie)
- als het veld 19 is geactiveerd, wordt de naaivoet in de hoogste stand gezet

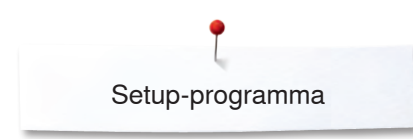

0° ) | ) / /

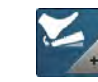

#### Pedaal programmeren

- druk op het «pedaal»-veld
- Standaard = veld 1 is geactiveerd
- druk met de hak op het pedaal
- de naald wordt omhoog- of omlaaggezet

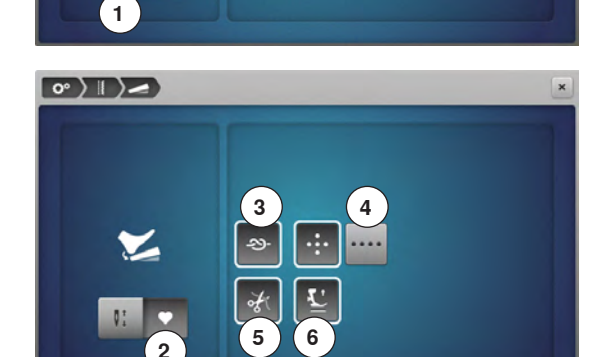

• druk op het veld 2

#### Afhechtsteken programmeren

- bij geactiveerd veld 3 kunnen het aantal en de soort afhechtsteken door een druk met de hak op het pedaal worden geprogrammeerd
- standaard = vier afhechtsteken op dezelfde plaats
- druk op het veld 4 voor afhechtsteken vooruit
- met de «+»/«-»-velden kunnen twee tot zes afhechtsteken geprogrammeerd worden

#### Draadafsnijder automatisch

- bij geactiveerd veld 5 worden de boven- en onderdraad door een druk met de hak op het pedaal automatisch afgesneden
- bij niet-geactiveerd veld worden de draden niet afgesneden

#### Naaivoet omhoogzetten

- bij geactiveerd veld 6 wordt de naaivoet door een druk met de hak op het pedaal omhoog gezet
- bij niet-geactiveerd veld blijft de naaivoet onder

## Borduurinstellingen

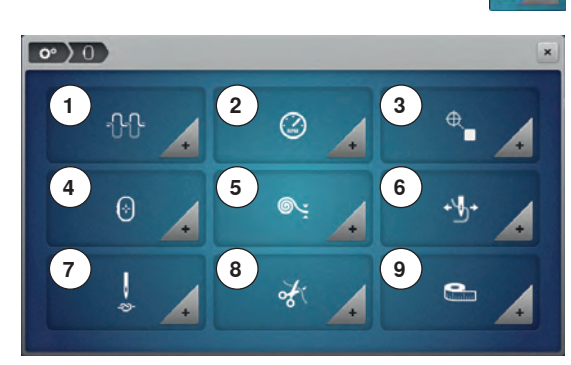

## Borduurinstellingen

•

- druk op het «borduurinstellings»-veld
- 1 Bovendraadspanning veranderen
- 2 Borduursnelheid regelen
- 3 Borduurmotief centreren
- 4 Borduurraam afstellen
- 5 Stofdikte
- 6 Functie garenverwijdering aan/uit
- 7 Afhechtsteken uit- of inschakelen
- 8 Draad afsnijden
- 9 Maateenheid veranderen

De bovendraadspanning **1** en de borduursnelheid **2** kunnen net als bij het naaien worden veranderd (zie blz. **53**).

• druk op het gewenste veld

#### Borduurmotief centreren of in de originele positie openen

Bij het openen van borduurmotieven op de machine worden deze altijd in het borduurraam gecentreerd. Indien het borduurmotief in de oorspronkelijke positie (door de BERNINA borduursoftware bepaald) moet worden geopend, moet de functie «Borduurmotief centreren» worden geactiveerd.

- ₽.
- druk op het symbool «Borduurmotief centreren»
- druk op de schakelaar rechts
- fen verplaatst en in deze positie opgeslagen borduurmotief wordt bij het selecteren in de opgeslagen positie geopend
- druk nogmaals op de schakelaar rechts
- het borduurmotief wordt in het borduurraam gecentreerd

#### Borduurraam afstellen

De borduurraamafstelling houdt in, dat de naald op het midden van het borduurraam wordt afgestemd.

#### Voorwaarde:

Borduurmodule is aangesloten en het borduurraam met de passende borduursjabloon is bevestigd.

- druk op het symbool «Setup-programma»
- druk op het symbool «Borduurinstellingen»
- druk op het symbool «Borduurraam afstellen»
- de machine herkent het borduurraam automatisch
- druk op het symbool «Wissen» (1) om de actuele afstelling te wissen
   zet de naald met behulp van de pijlsymbolen op het beeldscherm precies in het midden

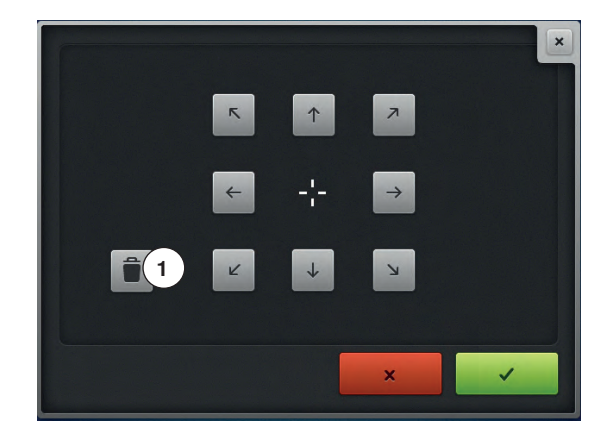

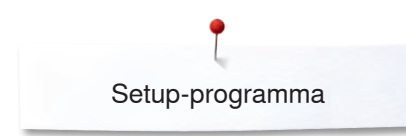

7.5 mm

0° > 0 > •:

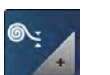

#### Stofdikte

druk op het «stofdikte»-veld

- is het materiaal **7** waarop geborduurd wordt dikker dan 4 mm, bijv. badstof, moet het veld 7,5 mm of 10 mm worden gekozen
- hierdoor wordt gegarandeerd, dat het borduurraam pas verschuift, als de naald niet meer in de stof staat
- als de borduurcomputer wordt uit- en weer wordt ingeschakeld, staat de instelling weer op 4 mm

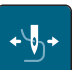

#### Functie garenverwijdering aan/uit

Om het draadeinde na het afsnijden naar boven en uit de stof te trekken, moet de functie worden geactiveerd. Bij borduurmotieven met lange steken is het raadzaam de functie garenverwijdering te deactiveren.

- druk op het symbool «Garenverwijdering»
- druk met de beeldschermpen/vinger op de schakelaar om de functie te activeren
- druk nogmaals met de beeldschermpen/vinger op de schakelaar om de functie te deactiveren

#### Afhechtsteken instellen

Borduurmotieven zijn met of zonder afhechtsteken geprogrammeerd. De machine herkent wanneer geen afhechtsteken zijn geprogrammeerd en voegt steken toe. Indien geen afhechtsteken nodig zijn, kan deze functie worden gedeactiveerd.

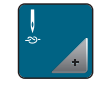

- druk op het symbool «Setup-programma»
- druk op het symbool «Borduurinstellingen»
- druk op het symbool «Afhechtsteken aan/uit»
- druk op de schakelaar rechtsboven om de afhechtsteken bij begin te deactiveren
- als een borduurmotief geprogrammeerde afhechtsteken heeft, worden deze genaaid
- als een borduurmotief geen geprogrammeerde afhechtsteken heeft, worden geen afhechtsteken genaaid
- druk nogmaals op de schakelaar om de afhechtsteken bij begin te activeren
- als een borduurmotief geprogrammeerde afhechtsteken heeft, worden deze genaaid
- als een borduurmotief geen geprogrammeerde afhechtsteken heeft, worden afhechtsteken toegevoegd en genaaid
- druk op de schakelaar rechtsonder om de afhechtsteken aan het einde te deactiveren
- als een borduurmotief geprogrammeerde afhechtsteken heeft, worden deze genaaid
- als een borduurmotief geen geprogrammeerde afhechtsteken heeft, worden geen afhechtsteken genaaid
- druk nogmaals op de schakelaar om de afhechtsteken aan het einde te activeren
- als een borduurmotief geprogrammeerde afhechtsteken heeft, worden deze genaaid
- als een borduurmotief geen geprogrammeerde afhechtsteken heeft, worden afhechtsteken toegevoegd en genaaid

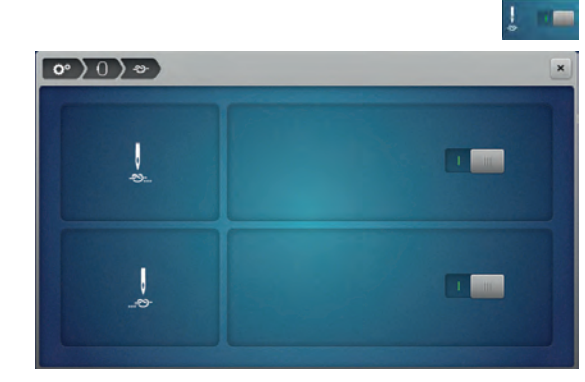

#### Automatisch afsnijden van de draad instellen

De instellingen voor het afsnijden van het garen kunnen individueel worden aangepast. Schakel het afsnijden van de draad na het verwisselen van een garenkleur uit **8**, of pas de lengte van de sprongsteek aan **10**. De machine zal de sprongsteken vanaf de ingestelde lengte afsnijden. U moet eerst instellen vanaf welke lengte de sprongsteken afgesneden moeten worden. Daarna kan het borduurmotief worden gekozen.

De lengte van de sprongsteek kan van 1 – 15 mm worden ingesteld, de basisinstelling is 6 mm. Dit betekent, dat alle sprongsteken die langer dan 6 mm zijn, automatisch worden afgesneden. Als de instelling op 1 mm wordt gezet, wordt de draad vaker afgesneden en zal de borduurtijd langer zijn. Aan de onderkant van de stof zullen meer losse draadjes te zien zijn, met name wanneer ook de functie Draadverwijdering is geactiveerd. Aan de bovenkant zijn hierdoor geen of uitsluitend hele korte sprongsteken zichtbaar, waardoor een prachtig steekbeeld ontstaat. Het is vooral bij het borduren van teksten van voordeel als de afsnij-lengte op 1 mm wordt ingesteld, omdat bij dit soort werk vaak zeer vele en korte sprongsteken ontstaan. Bij andere borduurmotieven (vooral als beide kanten van een

borduurmotief zichtbaar zijn) kan het zinvol zijn, de lengte van de sprongsteek niet zo zeer te reduceren, zodat aan de onderkant niet te veel losse draden ontstaan die tijdens het borduren worden vastgenaaid en moeilijk te verwijderen zijn.

Bepaal eerst vanaf welke lengte de sprongsteken afgesneden moeten worden en stel de machine zodanig in. Selecteer daarna pas het borduurmotief.

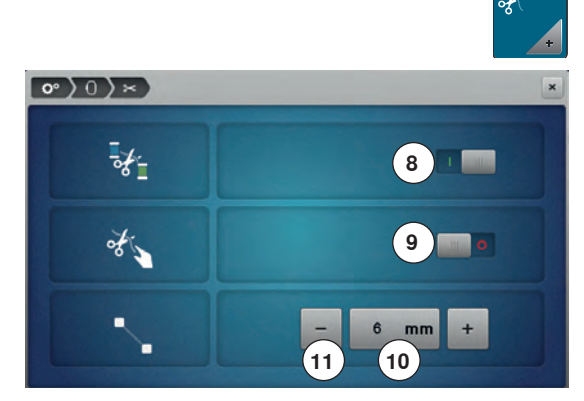

- druk op het symbool «Instellingen voor het afsnijden van de draad».
- druk op het symbool 8
- het automatisch afsnijden van de draad bij een kleurwisseling is in- of uitgeschakeld
- druk op het symbool 9
- de machine stopt na ong. 7 steken en het resterende garen kan handmatig worden afgeknipt
- druk op de symbolen «-» of «+» 11 om in te stellen vanaf welke lengte de sprongsteken moeten worden afgesneden

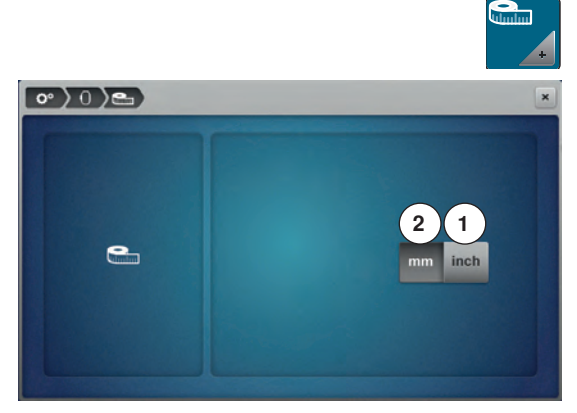

#### Maateenheid veranderen

De maateenheid in de borduurmodus kan van mm naar inch worden veranderd. De standaardinstelling is in mm.

- druk op het symbool «Maateenheid veranderen»
- druk op het symbool «Inch» (1) om de maateenheid in de borduurmodus in inch te veranderen
- druk op het symbool «mm» (2) om de maateenheid in de borduurmodus in mm te veranderen

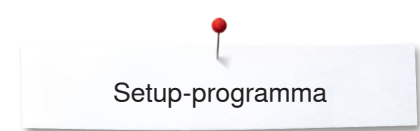

## Persoonlijke instellingen

2

N

w

DE

м

123

6

123

C

L

UV

3 ) CI DE

H

QR

z

G

P

F

0

X

7

@&!

BERNINA 880 1

в

A

JK

ST

ARC

4

0° ) 🕯

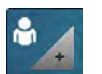

- kies het «persoonlijke instellingen»-veld
- kies de gewenste beeldschermkleur en de achtergrond

• druk op het tekstveld 1

#### Begroetingstekst

- begroetingstekst 2 invoeren of veranderen
- De spatietoets bevindt zich onder de lettertoetsen.
- de begroetingstekst verschijnt in het tekstveld 2 boven het toetsenbord
- bevestig met V

#### Begroetingstekst wissen

- druk op het tekstveld 2
- de ingevoerde tekst wordt compleet gewist

#### Correcties

- druk op het veld 3
- de ingevoerde tekst wordt van rechts naar links gewist
- 4 «ABC» alles in hoofdletters (standaard)
- 5 «abc» alles in kleine letters
- 6 «1,2,3» cijfers en wiskundige tekens
- 7 «@&!...» speciale tekens

## Controle-instellingen

5

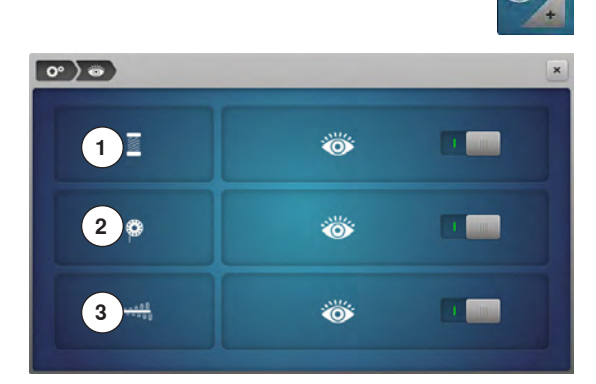

druk op het «controle-instellings»-veld

De volgende controlefuncties kunnen worden in- of uitgeschakeld:

- 1 Bovendraadcontrole
- 2 Onderdraadcontrole
- 3 Optimale verstrengeling van de boven- en onderdraad

#### Bovendraad- en onderdraadcontrole/Draadverstrengeling

- geopend oog = functie is geactiveerd
- druk op het grijze veld
- gesloten oog = functie is gedeactiveerd

Het signaal van de controlefunctie wordt middels de audio-instelling van de functies ingesteld.

## Audio-instellingen

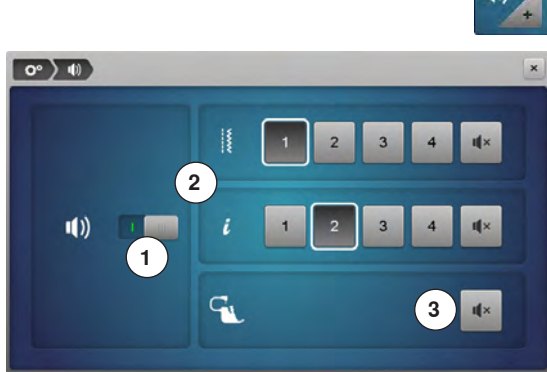

#### u()) +

#### Steek/Functie/BSR kiezen

• druk op het «audio-instellings»-veld

Met 1 worden de signalen in- of uitgeschakeld.

De keuze van steken en functies 2 kan akoestisch worden weergegeven.

- kies het gewenste signaal voor de steken/functies door op een van de signaalvelden 1-4 te drukken
- het signaal voor quilten met BSR door een druk op het «luidspreker»-veld 3 in- of uitschakelen
- druk op het «luidspreker»-veld
- ► de signalen voor de overeenkomstige categorie worden uitgeschakeld

## Naaicomputerinstellingen

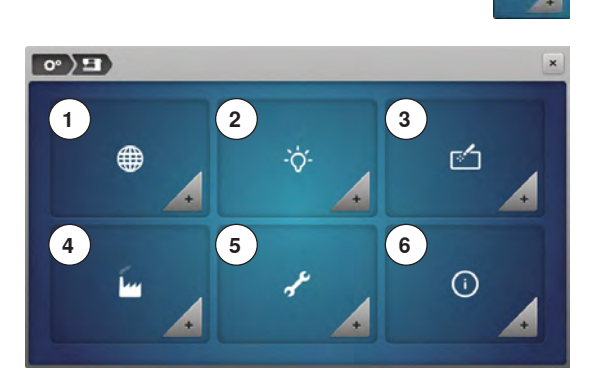

• druk op het «naaicomputerinstellingen»-veld

- 1 Taalkeuze
- 2 Beeldscherminstellingen
- **3** Beeldscherm kalibreren
- 4 Basisinstelling
- 5 Reinigen/Update
- 6 Informatie

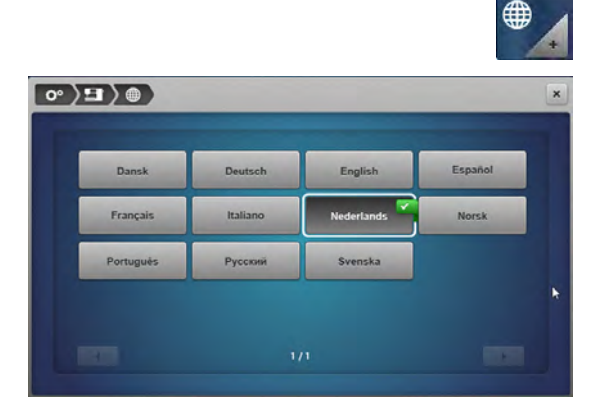

#### Taalkeuze

- druk op het «taalkeuze»-veld
- kies de gewenste taal

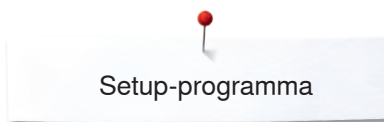

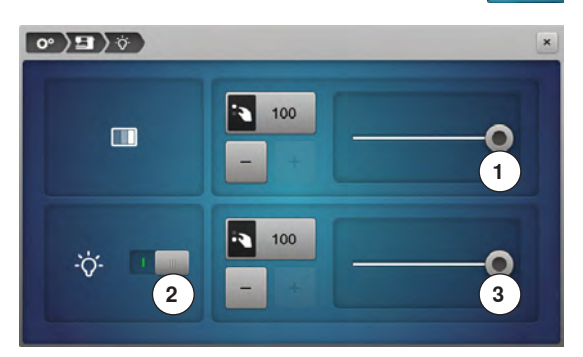

#### Beeldscherminstellingen

druk op het «beeldscherminstellings»-veld

#### Helderheid

- verschuif de ronde knop 1 op het bovenste gedeelte van het beeldscherm met de beeldschermpen of met uw vinger naar links/rechts of
- draai aan de steekbreedteknop of
- druk op het «+»/«-»-veld
- de helderheid van het beeldscherm verandert
- de basisinstelling wordt door een wit omlijnde stip weergegeven
- de wijzigingen zijn in het geel omlijnde veld zichtbaar

#### Naailicht

- als het veld 2 is geactiveerd, is het naailicht ingeschakeld
- druk op het grijze veld
- het naailicht is uitgeschakeld

#### Helderheid naailicht

- verschuif de ronde knop 3 op het beeldscherm met de beeldschermpen of met uw vinger naar links/rechts of
- draai aan de steeklengteknop of
- druk op het «+»/«-»-veld
- de helderheid van het naailicht verandert
- de basisinstelling wordt door een wit omlijnde stip weergegeven
- de wijzigingen zijn in het geel omlijnde veld zichtbaar

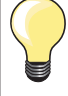

Het kalibratiescherm kan ook als volgt worden geopend:

- schakel de naai-/borduurcomputer uit
- druk op de beide «naaldstand»-toetsen op de machine en houd deze ingedrukt
- schakel de naai-/borduurcomputer in en laat de beide toetsen los zodra het «kalibratie»-beeldscherm verschijnt

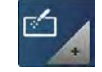

#### Beeldscherm kalibreren

- druk op het «beeldschermkalibratie»-veld
- tik met de beeldschermpen op het midden van het kruisje
- het kruisje wordt verplaatst
- herhaal dit tot alle drie aangetoonde posities gekalibreerd zijn
- het beeldscherm wordt gesloten
- de kalibratie is opgeslagen

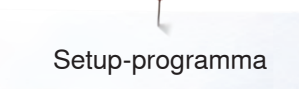

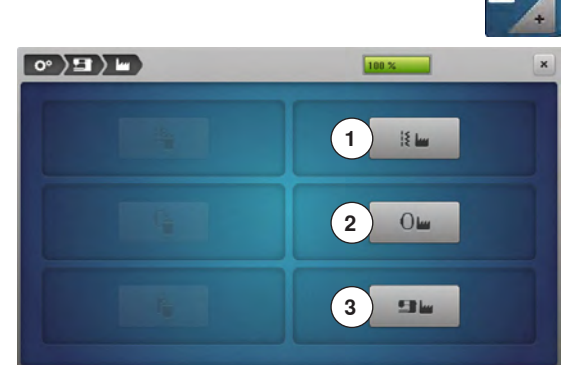

#### Basisinstelling

• druk op het «basisinstellings»-veld

#### Terug naar de basisinstelling

- Er zijn drie mogelijkheden:
- 1 Reset naaien
- 2 Reset borduren
- 3 Reset alles
- druk op het veld waarvan de instellingen in de basisstand teruggezet moeten worden
- als op «reset naaien» wordt gedrukt, worden ook de gegevens in het peroonlijke programma gewist
- 🔹 bevestig met 🗸
- als op «reset alles» werd gedrukt, moet de naaicomputer opnieuw worden gestart

#### Persoonlijke gegevens wissen

Er zijn drie mogelijkheden:

- 4 Naaien «persoonlijk programma»
- 5 Borduren «persoonlijke borduurmotieven»
- 6 Borduren «USB stick» (de USB stick moet in de naaicomputer bevestigd zijn)
- druk op het veld waarvan de gegevens gewist moeten worden
- bevestig met V
- de gegevens zijn gewist

#### Uitzonderingen:

Draadspanning, contrast, helderheid, beeldschermkleur en snelheid moeten bewust, bij de betreffende functie, in de basisinstelling worden gezet.

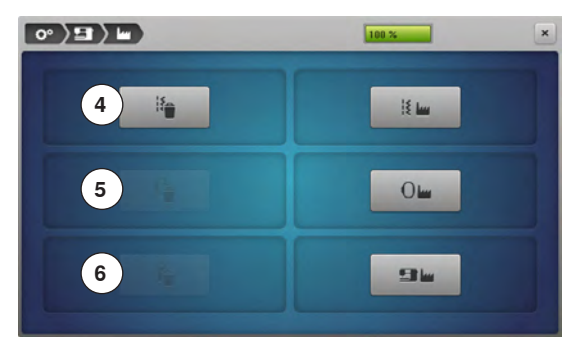

## **Reinigen/Update**

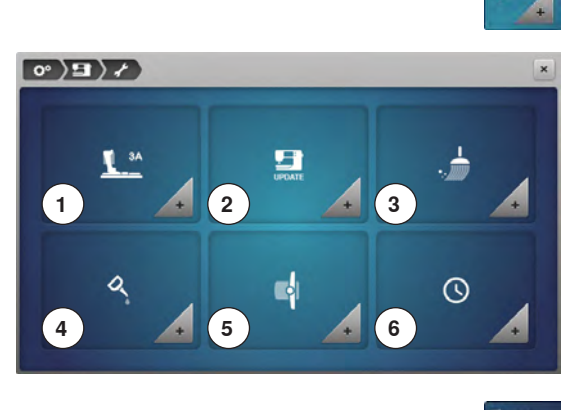

- druk op het «reinigen/update»-veld
- 1 Knoopsgat-sledevoet nr. 3A kalibreren
- 2 Naai-/borduurcomputer updaten
- 3 Draadklem/draadvanger reinigen
- 4 Naai-/borduurcomputer oliën
- 5 Pakpositie
- 6 Tijd instellen

# Knoopsgat-sledevoet nr. 3A kalibreren druk op het «kalibratie»-veld

 1.
 2.
 3.

 L 3A
 S.

 B = 140

 B = 140

#### bevestig de knoopsgatsledevoet nr. 3A

- druk op de «start/stop»-toets
- de knoopsgatsledevoet beweegt vooruit en achteruit
- de knoopsgatsledevoet wordt afgesteld en de naaicomputer geeft weer of het kalibreren succesvol was

De knoopsgatvoet en de naaicomputer zijn op elkaar afgesteld en mogen uitsluitend met elkaar samen worden gebruikt.

#### Naai-/borduurcomputer updaten

## **ATTENTIE!**

Verwijder de BERNINA USB stick niet voordat het einde van de update door een melding wordt aangetoond.

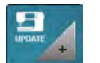

bevestig de BERNINA USB stick met de nieuwe softwareversie
druk op het «update»-veld

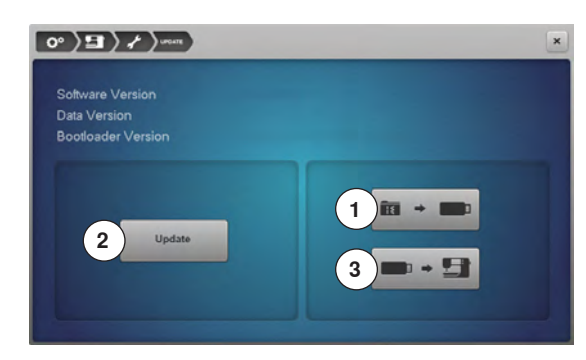

Het is raadzaam om voor het updaten de gegevens en instellingen op de naaicomputer te beveiligen.

- druk op het veld 1
- ► de gegevens van de naaicomputer worden op de USB stick opgeslagen
  - druk op het «update»-veld 2 om het proces te starten
- Er wordt gecontroleerd of:
  - er een BERNINA USB stick is aangesloten
  - voldoende vrije geheugencapaciteit voorhanden is
  - de juiste software op de stick is geïnstalleerd
- informatie en instellingen worden overgedragen

Bij een succesvolle update verschijnt een melding en de naai-/ borduurcomputer is gereed voor gebruik.

als de update niet kan worden gestart of wanneer tijdens de updateprocedure problemen ontstaan, wordt dit door een foutmelding weergegeven

Zijn de gegevens en instellingen na de update niet meer op de naaicomputer:

- druk op het veld 3
- de op de USB stick opgeslagen gegevens worden op de naaicomputer opgeslagen

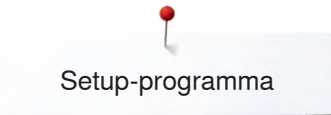

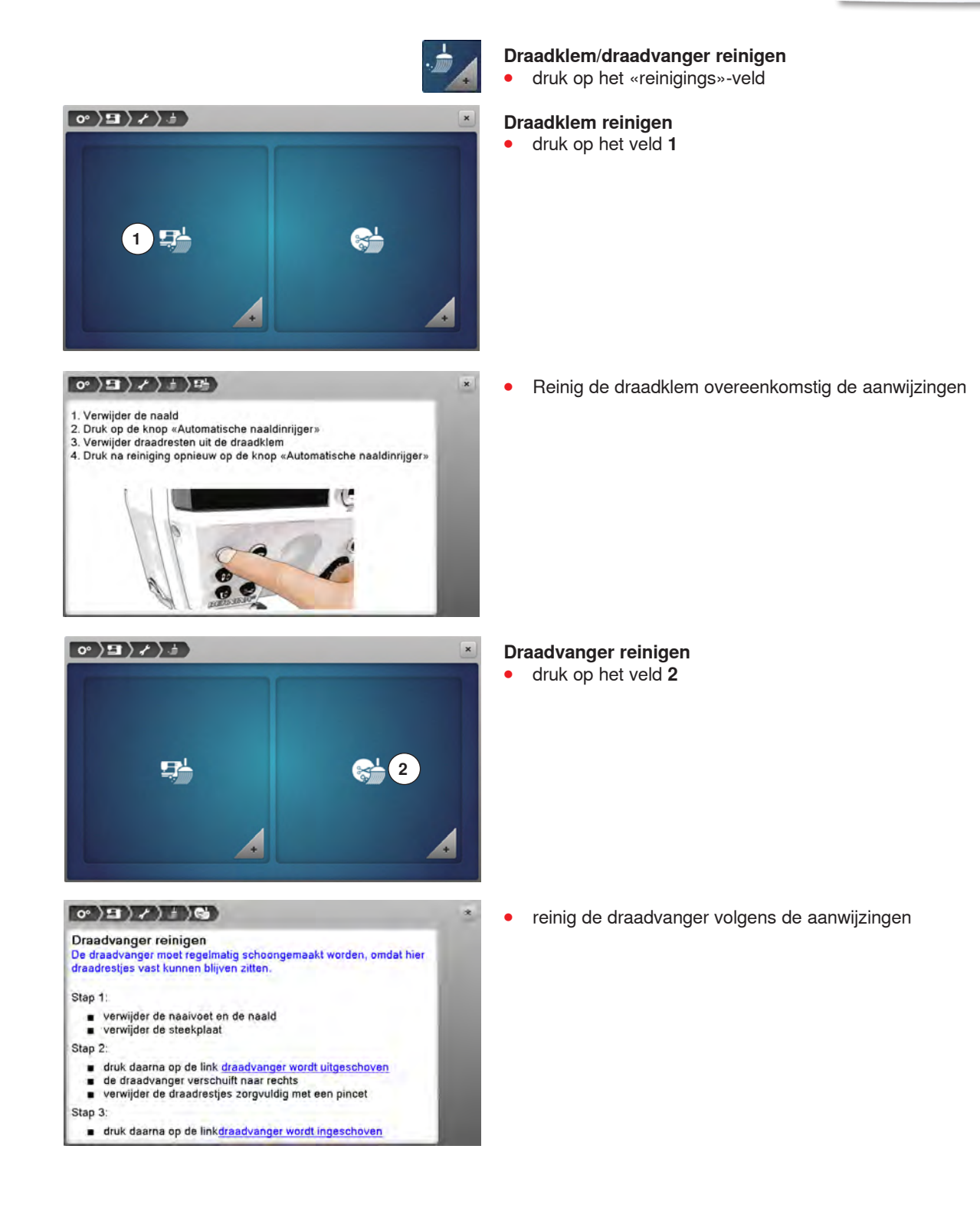

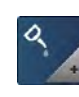

## Naai-/borduurcomputer oliën

- druk op het «oliën»-veld
- olie de naai-/borduurcomputer volgens de aanwijzingen en de animatie

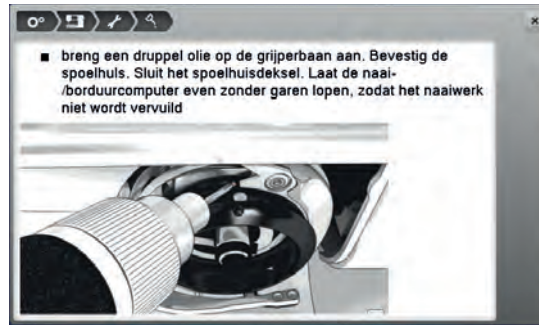

#### Pakpositie

De borduurarm van de borduurmodule mag niet met de hand worden verplaatst. Opdat de borduurmodule in de originele verpakking kan worden opgeborgen, moeten de aanwijzingen op het beeldscherm gevolgd worden. • druk op het «pakpositie»-veld

| 0°)9)/)                                                                     |                                                                                                    |
|-----------------------------------------------------------------------------|----------------------------------------------------------------------------------------------------|
| Pakpositie<br>Opdat de borduur<br>verschuiven, in de<br>u als volgt te werk | module, zonder de borduurarm met de hand te<br>eoriginele verpakking kan worden opgeborgen, moet<br>gaan: |
| Stap 1:<br>sluit de bore                                                    | duurmodule op de naaicomputer aan                                                                         |
| Stap 2:                                                                     |                                                                                                    |
| <ul> <li>kies de link</li> <li>na ong. 2 se</li> </ul>                      | Borduurarm plaatsen<br>ec. verschuift de borduurarm in de pakpositie                                      |
| Stap 3:                                                                     |                                                                                                    |
| <ul> <li>neem de bo<br/>verpakking</li> </ul>                               | rduurmodule weg en berg deze in de originele<br>op                                                        |

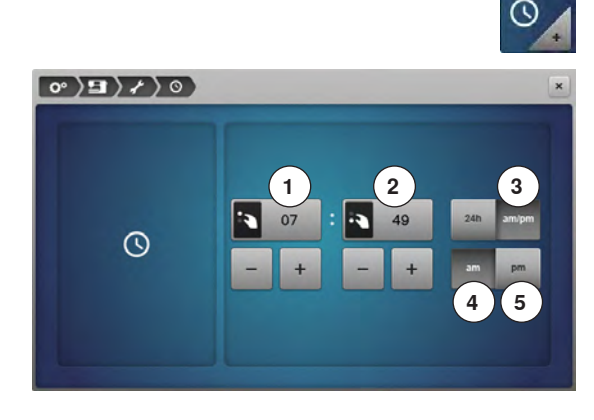

#### Tijd instellen

- druk op het «klok»-veld
- draai aan de steekbreedteknop of
- druk op het «+»/«-»-veld onder de uurweergave
- de uren 1 worden ingesteld
- draai aan de steeklengteknop of
- druk op het «+»/«-»-veld onder de minuutweergave
- de minuten 2 worden ingesteld

Standaard = uurweergave van 0-24.

- druk op het veld 3
- uurweergave van 0-12
- druk op het veld 4
- am = uurweergave voormiddag van 0-12
- druk op het veld 5
- pm = uurweergave namiddag van 0-12

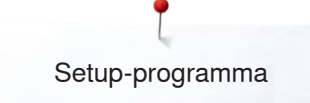

## Informatie

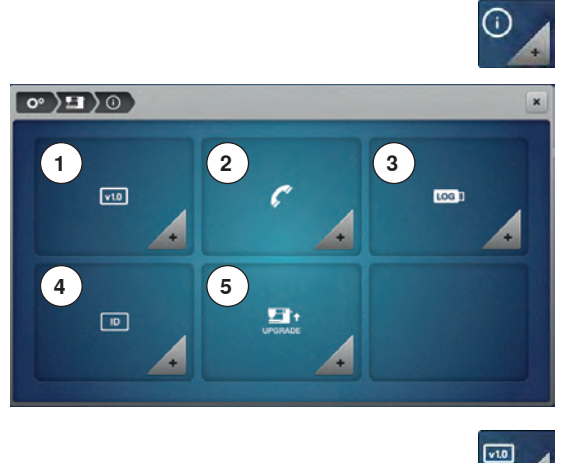

- druk op het «informatie»-veld
- 1 Versie
- 2 Dealergegevens
- 3 Service-informatie
- 4 ID-nummer
- 5 Upgrade

#### Versie

• druk op het «versie»-veld

| Software Version<br>Data Version<br>Bootloader Version<br>RAM<br>Flash<br>BSR Application Version<br>EMB Application Version<br>Total Number of Sitches |                                                 |  |
|----------------------------------------------------------------------------------------------------|-------------------------------------------------|--|
| Data Version<br>Bootloader Version<br>RAM<br>Flash<br>BSR Application Version<br>EMB Application Version<br>Total Number of Stitches                    | Software Version                                |  |
| Bootoader Version<br>RAM<br>Flash<br>BSR Application Version<br>EMB Application Version<br>Total Number of Stitches                                     | Data Version                                    |  |
| RAM<br>Flash<br>BSR Application Version<br>EMB Application Version<br>Total Number of Stitches                                                          | Bootloader Version                              |  |
| Flash<br>BSR Application Version<br>EMB Application Version<br>Total Number of Stitches                                                                 | RAM                                             |  |
| BSR Application Version<br>EMB Application Version<br>Total Number of Stitches                                                                          | Flash                                           |  |
| EMB Application Version                                                                                                    | BSR Application Version                         |  |
| Total Number of Stitches                                                                                                    | EMB Application Version                         |  |
|                                                                                                    | Total Number of Stitches                        |  |
| Total Number of Stitches since last Maintenance                                                                                                    | Total Number of Stitches since last Maintenance |  |

- de actuele versies van de naaicomputer en de aangesloten borduurmodule zijn zichtbaar
- het totale aantal steken van de naai-/borduurcomputer en het stekenaantal sinds de laatste, door de BERNINA dealer uitgevoerde servicebeurt, worden aangetoond

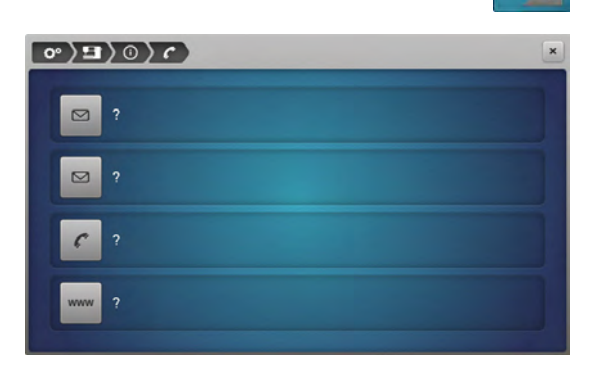

#### Dealergegevens

- druk op het «dealergegevens»-veld
- druk op het overeenkomstige veld
- De onderstaande informatie over de BERNINA dealer kan worden ingevoerd:
  - firmanaam
- adres

•

- telefoonnummer
- internet- of e-mail-adres

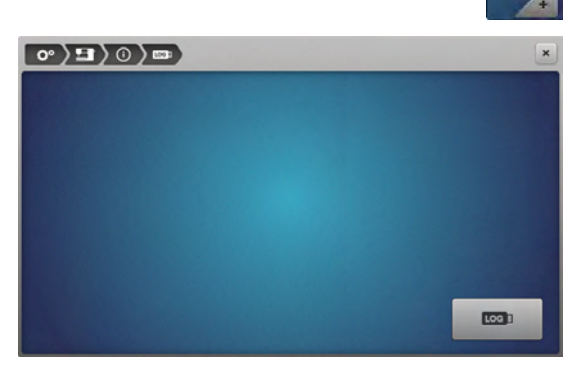

#### Service-informatie

druk op het «service-informatie»-veld

De servicegegevens van de actuele toestand van de naai-/borduurcomputer kunnen op een USB stick worden opgeslagen en aan de BERNINA dealer worden gestuurd:

- bevestig een USB stick aan de naai-/borduurcomputer
- druk op het «LOG»-veld
- gegevens worden op de USB stick opgeslagen
- verwijder de USB stick

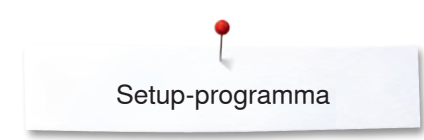

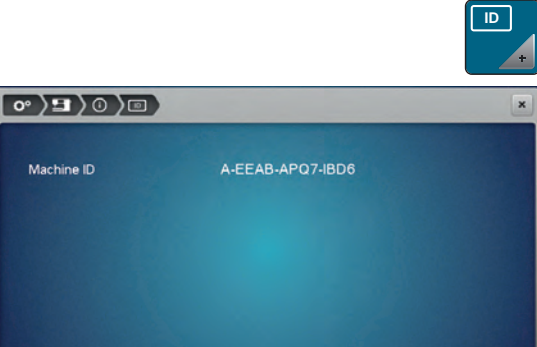

#### ID-nummer

Het ID-nummer van de machine wordt weergegeven.

- druk op het symbool «ID-nummer»
- het ID-nummer van de machine verschijnt

| Embroidery Plus Upgrade Strabled | 9 ) () Januar           |
|----------------------------------|-------------------------|
|                                  | Embroidery Plus Upgrade |

#### Upgrade

Aan de upgrade zijn kosten verbonden. De upgrade moet via een activatiecode worden geactiveerd.

- druk op het symbool «UPGRADE»
- Enabled betekent, dat de upgrade werd uitgevoerd

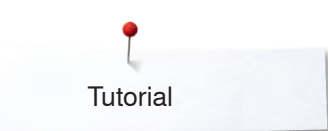

# Tutorial Overzicht tutorial

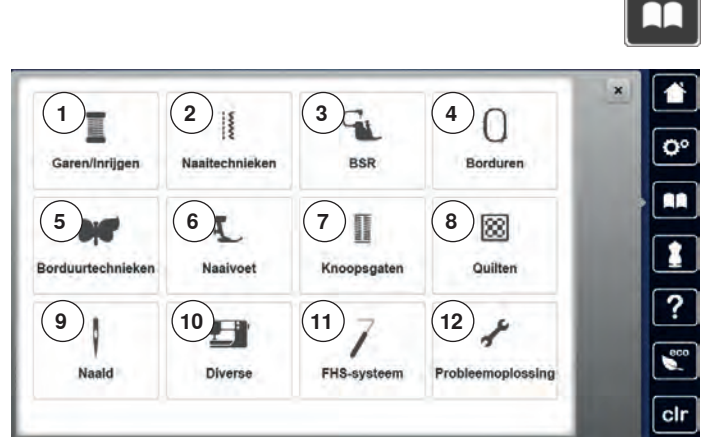

De tutorial geeft informatie en uitleg over diverse thema's met betrekking tot naaien.

- druk op de «tutorial»-toets
- het «tutorial»-beeldscherm verschijnt
- 1 Garen/Inrijgen
- 2 Naaitechnieken
- 3 BSR
- 4 Borduren
- 5 Borduurtechnieken
- 6 Naaivoet
- 7 Knoopsgaten
- 8 Quilten
- 9 Naald
- 10 Diverse
- 11 Kniehevel (FHS)
- 12 Storingen opheffen
- kies het gewenste thema, bijv. Naaivoet
   bet thema-overzicht met betrekking tot naaivo
- het thema-overzicht met betrekking tot naaivoeten verschijnt
- kies het gewenste thema, bijv. Naaivoet verwisselen

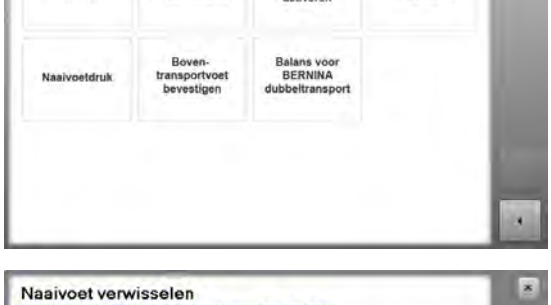

BERNINA

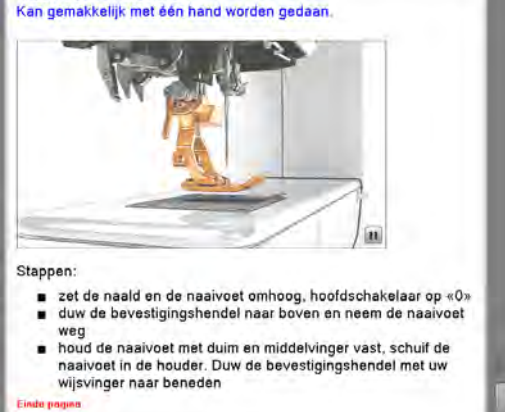

informatie met betrekking tot het gewenste thema wordt weergegeven
 scrol verder met behulp van de draaiknoppen of uw vinger

• druk op «volgende»

à.

- de volgende pagina verschijnt
- druk op «vorige»
- de vorige pagina verschijnt
- druk op het «sluiten»-veld
- het «tutorial»-beeldscherm wordt gesloten
- het laatst geactiveerde beeldscherm verschijnt

# Naaigids Overzicht naaigids

2

6

10

11

\*\*\*

5

De naaigids geeft informatie en advies met betrekking tot naaiprojecten. Na het invoeren van het materiaal en de gewenste naaitechniek worden aanbevelingen voor de geschikte naald, naaivoet, enz. aangetoond.

de naaivoetdruk en de bovendraadspanning worden automatisch ingesteld

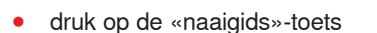

- het «naaigids»-beeldscherm verschijnt
- 1 Licht geweven
- 2 Halfzwaar geweven
- 3 Zwaar geweven
- 4 Jeans

00

?

eco

clr

- 5 Lichte rekbare stoffen
- 6 Halfzware rekbare stoffen
- 7 Zware rekbare stoffen
- 8 Bont
- 9 Frottee
- **10** Hoogpolige, pluizige stoffen
- 11 Leer en vinyl
- 12 Tule en kant

## Overzicht naaitechnieken/aanbevelingen

4

8

12

S

-

\*

3

7

#

競

1

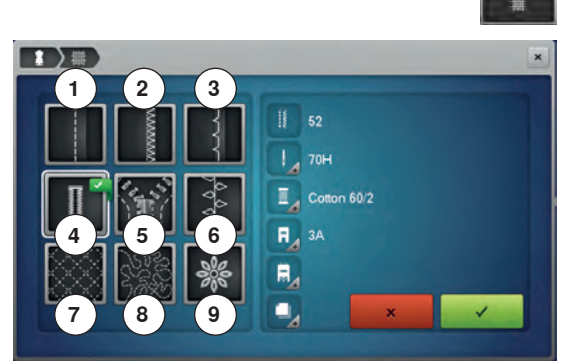

- druk op het veld met het gewenste materiaal, bijv. Licht geweven
- 1 Naden
- 2 Afwerken
- 3 Blindzoom
- 4 Knoopsgat
- 5 Ritssluiting
- 6 Decoratieve steek naaien
- 7 Machinaal quilten
- 8 Naaien uit de vrije hand
- 9 Applicaties

• druk op het veld met de gewenste naaitechniek, bijv. Knoopsgat Als de gewenste naaitechniek niet op deze lijst is te vinden, moet u een soortgelijke techniek kiezen.

- aanbevelingen voor het gewenste materiaal en de gewenste naaitechniek worden aangetoond
- 🔹 bevestig met 🗸
- het beeldscherm met de geprogrammeerde steek verschijnt

#### Naaigids verlaten

🕨 druk op 🗙
## Help-programma

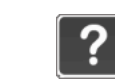

×

×

×

Het help-programma bevat informatie over afzonderlijke steken en functievelden op het beeldscherm.

- druk op de «help-programma»-toets •
- kies de gewenste steek of functie

#### Steken

Het beeldscherm geeft de volgende informatie:

- naam van de steek
- geschikt materiaal
- aanbeveling

#### Spiegelbeeld rechts/links

de steek wordt in spiegelbeeld (van links naar rechts) genaaid

Voor blindzomen in de meeste soorten stof, schelpzomen in zachte jersey en fijne stoffen.

• pas bij middelzware tot dikke stoffen de steekbreedte

eventueel aan de dikte van de stof aan

#### Aanbeveling:

Blindzoomsteken

Aanbeveling:

Einde p

- kan in combinatie met de spiegelbeeldfunctie boven/onder worden gebruikt
   steken combineren
- uitbalanceren en plaatsen van decoratieve steken in een . project Condea.

#### **Functies**

Het beeldscherm geeft de volgende informatie:

- naam van de functie
- beschrijving van de functie
- aanbeveling

### Help-programma sluiten

- druk op het «sluiten»-veld •
- het help-programma wordt gesloten
- het laatst geactiveerde beeldscherm verschijnt

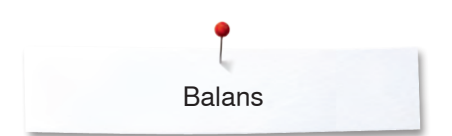

## Balans

ł

R

10

11

2.20

## Nuttige en decoratieve steken, alfabetten

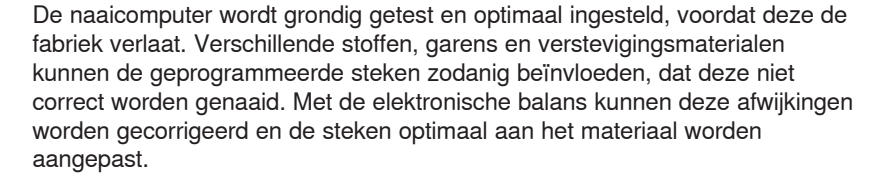

- druk op het «i»-veld
- druk op het «balans»-veld

#### Nuttige en decoratieve steken

- op het linkerdeel van het beeldscherm is de steek in de originele toestand (geprogrammeerd) zichtbaar
- > op het rechterdeel zijn de correcties die worden gemaakt direct zichtbaar

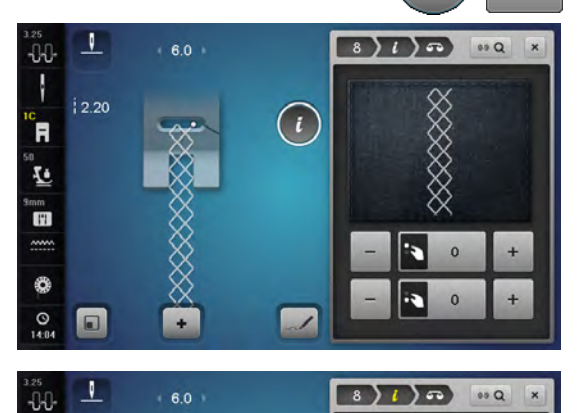

## Corrigeren

Als de genaaide steek (bijv. wafelsteek) niet is gesloten:

- moet de steek met de steeklengteknop of de «+»/«-»-velden in de lengte zodanig worden aangepast, tot hij op het rechterdeel van het beeldscherm met de genaaide steek op de stof overeenkomt
- de wijziging wordt in het geel omlijnde veld met een cijfer aangetoond
- druk op het «sluiten»- of het «i»-veld
- de wijzigingen worden opgeslagen
- het laatst geactiveerde beeldscherm verschijnt

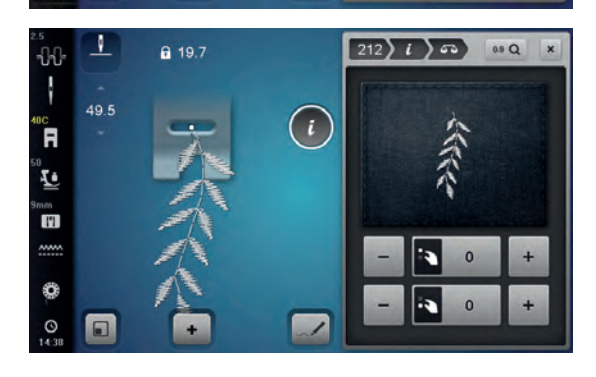

#### Dwarstransportmotieven

- op het linkerdeel van het beeldscherm is de steek in de originele toestand (geprogrammeerd) zichtbaar
- op het rechterdeel zijn de correcties die worden gemaakt direct zichtbaar

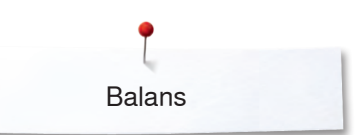

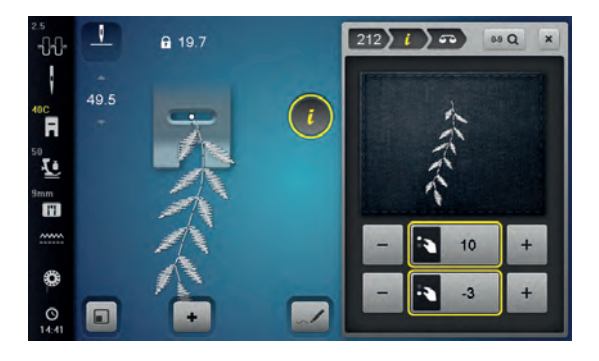

De op het materiaal genaaide steek, bijv. nr. 212, is in de lengte en breedte vervormd.

#### In de lengte corrigeren

 pas de steek met de steeklengteknop of de «+»/«-»-velden in de lengte zodanig aan, tot deze op het rechterdeel van het beeldscherm met de op het materiaal genaaide steek overeenkomt

#### In de breedte corrigeren

 pas de steek met de steekbreedteknop of de «+»/«-»-velden in de breedte zodanig aan, tot deze op het rechterdeel van het beeldscherm met de op het materiaal genaaide steek overeenkomt

#### Terug naar de basisinstelling

- druk op het «i»-veld
- druk op het geel omlijnde «balans»-veld
- druk op het geel omlijnde veld
- de basisinstelling wordt ingesteld

## **BERNINA dubbeltransport**

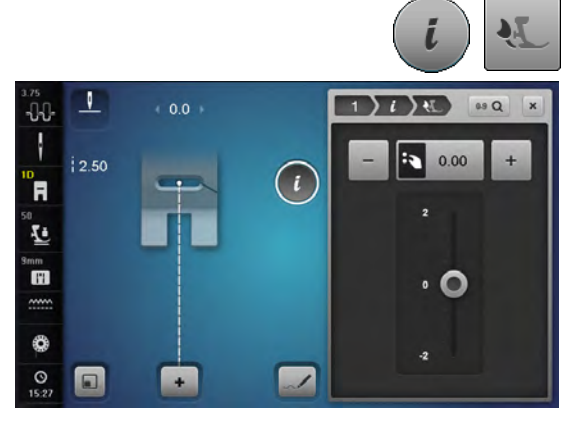

- druk op het «i»-veld
- druk op het «balans dubbeltransport»-veld

#### Balans BERNINA dubbeltransport

De bovenste stof wordt niet genoeg getransporteerd = wordt in verhouding met de onderste stof langer:

- draai de steekbreedteknop met de wijzers van de klok mee of
- druk op het «+»-veld of
- schuif de ronde knop op het beeldscherm met uw vinger of de beeldschermpen naar boven
- de bovenste stof wordt meer getransporteerd, de verschuiving wordt gecompenseerd
- De bovenste stof wordt te veel getransporteerd = wordt in verhouding met de onderste stof korter:
- draai de steekbreedteknop tegen de wijzers van de klok in of
- druk op het «-»-veld of
- schuif de ronde knop op het beeldscherm met uw vinger of de beeldschermpen naar onder
- de bovenste stof wordt minder getransporteerd, de verschuiving wordt gecompenseerd

#### Terug naar de basisinstelling

- druk op het geel omlijnde veld
- de basisinstelling wordt ingesteld

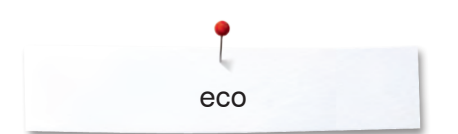

# eco - beschrijving

Als de werkzaamheden gedurende enige tijd worden onderbroken, kan de naai-/borduurcomputer in de eco-modus worden gezet.

### eco inschakelen

- druk op de «eco»-toets
- het beeldscherm wordt donker
- het stroomverbruik wordt gereduceerd en het naailicht wordt uitgeschakeld

#### eco uitschakelen

- druk op de «eco»-toets
- de naai-/borduurcomputer is weer gereed voor gebruik

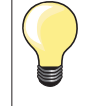

De eco-modus dient tegelijkertijd als kinderbeveiliging. Op het beeldscherm kan niets worden geselecteerd en de naai-/ borduurcomputer kan niet worden gestart.

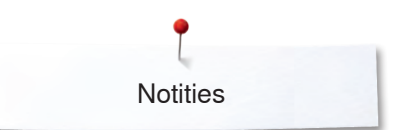

Notities

| <br> |
|------|
|      |
|      |
|      |
|      |
|      |
|      |
|      |
|      |

## Nuttige steken

## **Overzicht nuttige steken**

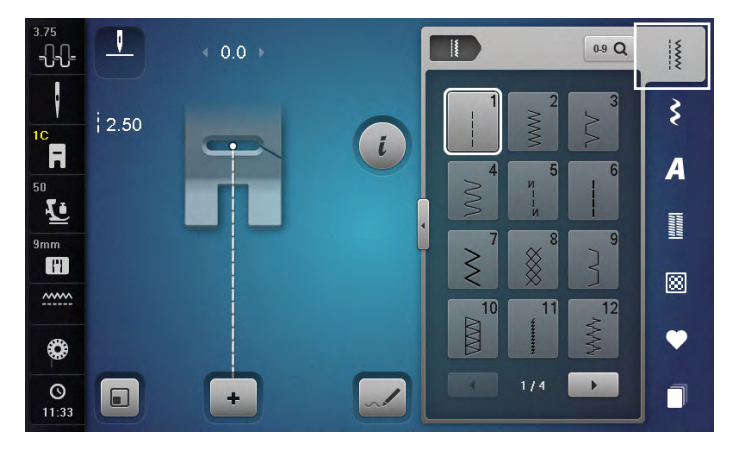

#### **Rechte steek**

voor niet-elastische stoffen; alle werkzaamheden met rechte steek, zoals patroondelen aan elkaar naaien, doorstikken, rits inzetten

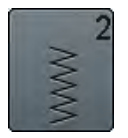

#### Zigzag

voor alle werkzaamheden met zigzagsteek zoals randen afwerken, elastiek en kant vastnaaien

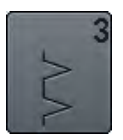

#### Vari-overlock

voor dunne tricot; elastische overlocknaad en rekbare zoom

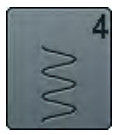

#### Boognaad

voor de meeste soorten stof; stoppen met de boognaad, verstellen, randen verstevigen, enz.

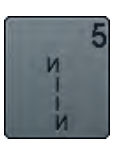

Afhechtprogramma voor alle soorten stof; voor het afwerken van naadbegin en -einde met rechte steken

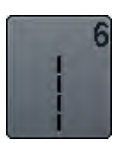

Drievoudige rechte steek voor duurzame naden in stevig materiaal, zichtbare zoom en zichtbare naad

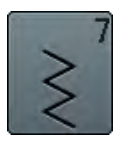

**Drievoudige zigzag** voor duurzame naden in stevige materialen, zichtbare zoom en zichtbare naad

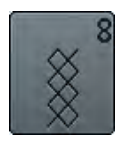

#### Wafelsteek

voor alle soorten tricot en gladde stoffen; zichtbare naad in ondergoed, kleding, tafellinnen, verstelwerk, enz.

- druk op de toets «nuttige steken»
- de eerste nuttige steken verschijnen op het beeldscherm
- de andere nuttige steken kunnen d.m.v. scrollen worden bekeken

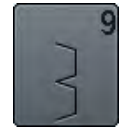

#### Blindzoom

voor de meeste soorten stof; blindzoom; schelpzoom in zachte tricot en fijne stoffen; decoratieve naad

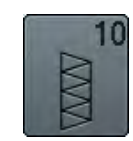

Dubbele overlock

voor alle soorten rekbare stoffen; overlocknaad = in één handeling naaien en afwerken

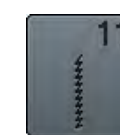

#### Super-stretchsteek

voor zeer elastisch materiaal; zeer rekbare open naad voor alle soorten kleding

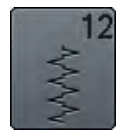

#### Rimpelsteek

voor de meeste soorten stof; rimpelen met elastiek, voegnaad = randen van de stof liggen tegen elkaar; decoratief naaiwerk

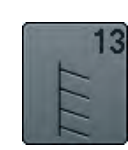

#### Stretch-overlock

voor middelzware rekbare stoffen, badstof en stevige stoffen; overlocknaad, platte verbindingsnaad

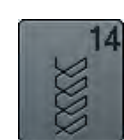

#### Tricotsteek

voor alle soorten tricot, zichtbare zoom, zichtbare naad in ondergoed, truien; tricot verstellen

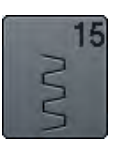

#### Universele steek

voor stevige materialen zoals vilt, leer; platte verbindingsnaad, zichtbare zoom, elastiek vastnaaien, decoratieve naad

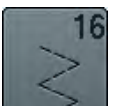

#### Gestikte zigzag

randen afwerken en verstevigen, elastiek vastnaaien, decoratieve naad

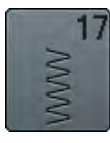

Lycrasteek

voor lycra, platte verbindingsnaad, zichtbare zoom, naden in lingerie doorstikken

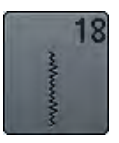

Stretchsteek voor zeer elastische materialen; open naad voor sportkleding

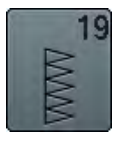

Verstevigde overlock voor middelzware rekbare stoffen en badstof; overlocknaad, platte verbindingsnaad

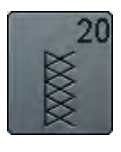

**Brei-overlock** voor met de hand of machinaal gebreide delen; overlocknaad = naaien en afwerken in één

handeling

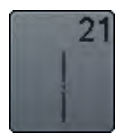

Rijgsteek naden, zomen, enz. tijdelijk vastnaaien

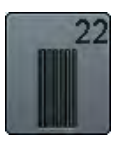

**Eenvoudig stopprogramma** automatisch stoppen van dunne tot middelzware stoffen

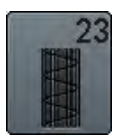

Verstevigd stopprogramma automatisch stoppen in zware stoffen

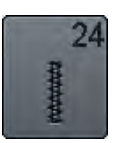

**Trensprogramma** zakopeningen verstevigen, riemlusjes aanzetten, enz.

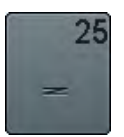

Trensprogramma zakopeningen verstevigen, riemlusjes aanzetten, ritssluitingen vastzetten en naadeinden afhechten

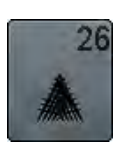

**Grote vliegsteek** voor middelzware tot zware materialen; zakopeningen, ritssluitingen en splitjes verstevigen

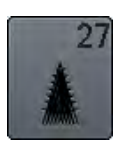

Kleine vliegsteek voor fijne tot middelzware materialen zakopeningen, ritssluitingen en splitjes verstevigen

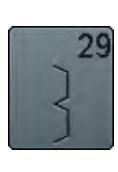

**Blindzoom smal** voor blindzomen in fijne stoffen

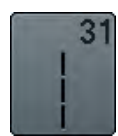

Drievoudige rechte steek met zadelsteek voor duurzame naden in stevige materialen, zichtbare zoom en zichtbare naad

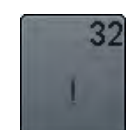

**Eenvoudige rechte steek** als verbindingssteek in een combinatie tussen twee afzonderlijke decoratieve steken

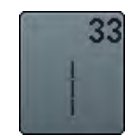

**Drie eenvoudige rechte steken** als verbindingssteken in een combinatie tussen twee afzonderlijke decoratieve steken

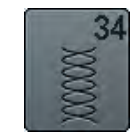

Stopsteek voor het stoppen met de boognaad in combinatie met de functie «permanent achteruitnaaien»

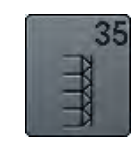

Open overlock

voor het aan elkaar naaien en tegelijkertijd afwerken van rekbare stoffen met een verstevigde rand

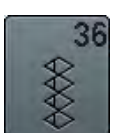

**Overlock** voor middelzwaar, rekbaar materiaal

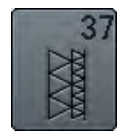

Verstevigde overlock voor het gelijktijdig aan elkaar naaien, afwerken en verstevigen van rekbare stoffen

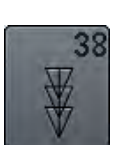

Kettingsteek decoratieve en verstevigende steek voor de meeste soorten geweven stoffen

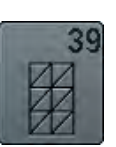

Coversteekeffect voor het naaien van decoratieve naden en zomen

in stevig rekbaar materiaal en geweven stoffen

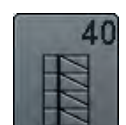

### Coversteekeffect

voor het naaien van decoratieve naden en zomen in stevig rekbaar materiaal en geweven stoffen

## Steken kiezen

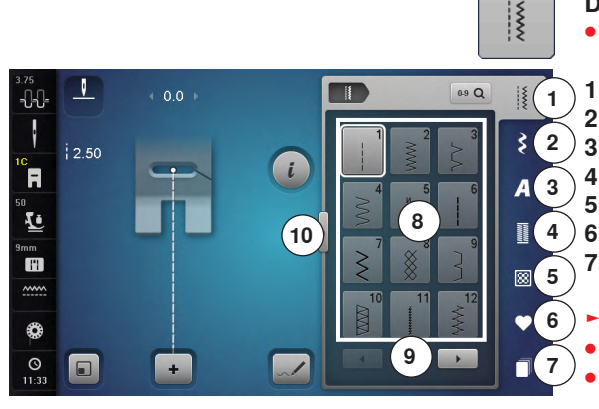

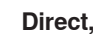

- **Direct, variant 1**
- kies de gewenste hoofdcategorie 1-5 •
- Nuttige steken
- Decoratieve steken 2
- 3 Alfabetten
- Knoopsgaten 4
- 5 Quiltsteken
- 6 Persoonlijk programma/geheugen
  - History
- de beschikbare steken zijn op het beeldschermdeel 8 zichtbaar
- kies de gewenste steek
- alle andere steken verschijnen door middel van scrollen 9

### Direct, variant 2

- kies de gewenste hoofdcategorie 1-5 •
- druk op het veld 10
- het beeldschermaanzicht wisselt •
- het aantal zichtbare steken is veel groter •
- alle andere steken worden zichtbaar door op de scrolvelden te drukken • •
  - de categorieën, bijv. bij de decoratieve steken, zijn direct zichtbaar
- druk nogmaals op het veld 10 •
- het beeldschermaanzicht wisselt weer terug

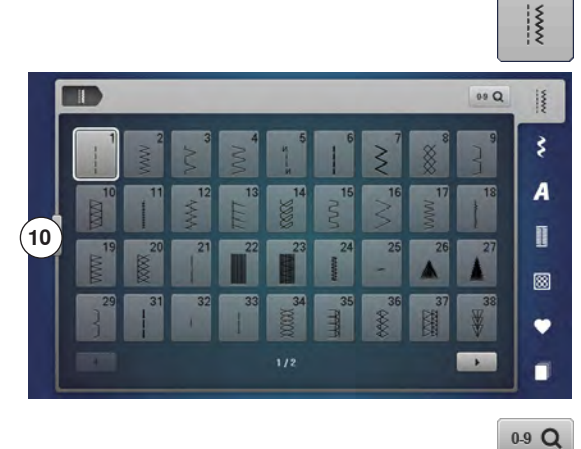

### Met behulp van het steeknummer

• druk op het «0-9»-veld

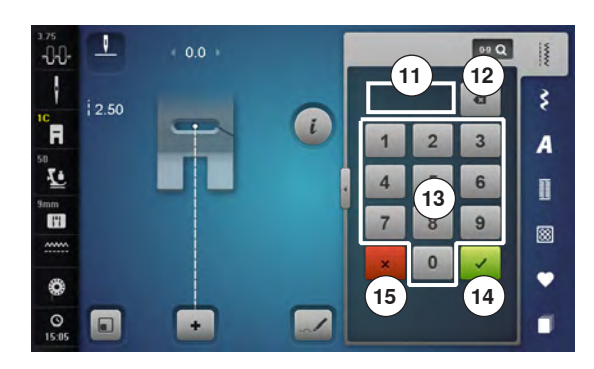

- de nummers die kunnen worden ingevoerd zijn op het beeldschermdeel 13 zichtbaar
- voer het steeknummer in
- het ingevoerde steeknummer verschijnt in het veld 11
- druk op het veld 12
- het laatste cijfer wordt gewist •
- druk op het veld 11
- het complete getal wordt gewist
- bevestig met veld 14

#### Afbreken

- druk op het «0-9»-veld of
- druk op het veld 15
- het laatst geactiveerde beeldscherm verschijnt

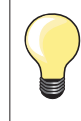

Een ongeldig ingevoerd steeknummer wordt in het veld 11 met 3 vraagtekens weergegeven.

## Steek individueel aanpassen

Afhankelijk van het materiaal en de toepassing kan een steek individueel worden veranderd. De hier beschreven aanpassingen kunnen op alle nuttige en vele decoratieve steken worden toegepast.

Het persoonlijke geheugen is onbegrensd; het kan een willekeurig aantal steekveranderingen bevatten:
steeklengte
steekbreedte
naaldstand
motiefverlenging
spiegelbeeld
zadelsteek
draadspanning
balans
motiefherhaling 1-9x

## Tijdelijk persoonlijk geheugen

Elke gewijzigde steekbreedte en steeklengte worden automatisch opgeslagen.

#### Voorbeeld:

- naai met een gewijzigde steek (bijv. zigzag)
- kies een andere steek (bijv. de rechte steek) en naai verder
- als de individueel gewijzigde zigzag opnieuw wordt gekozen, blijven de wijzigingen behouden

#### Basisinstelling terughalen

Afzonderlijke steken kunnen handmatig worden teruggezet.

- druk op de steekbreedte-/steeklengteweergave en op het overeenkomstige beeldscherm op het geel omlijnde veld of
- druk op het «-»/«+»-veld of
- verschuif met de beeldschermpen of uw vinger de ronde knop op het beeldscherm of
- druk op de «clr»-toets
- ► alle gewijzigde instellingen van de geactiveerde steek worden teruggezet
- zet de naaicomputer uit
- alle wijzigingen worden bij alle steken gewist

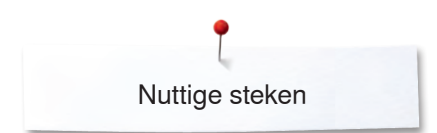

.

-0-0-

F

1

I'l

## Blijvend persoonlijk geheugen

1

i

1

+

00 Q

\$

A

8

De door BERNINA geprogrammeerde basisinstellingen kunnen gewijzigd en opgeslagen worden en blijven ook behouden als de naaicomputer wordt uitgeschakeld.

## Basisinstellingen veranderen

- kies een steek, bijv. zigzag
- verander de steekbreedte en steeklengte m.b.v. de draaiknoppen

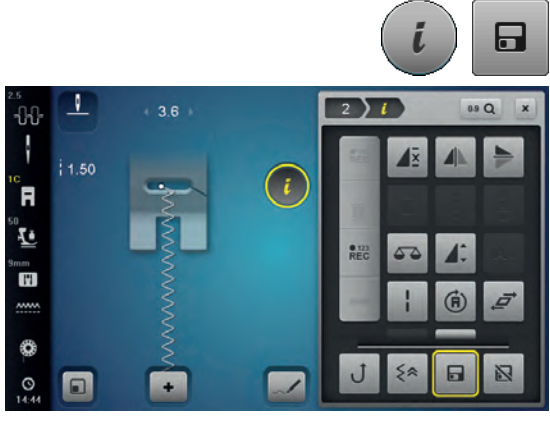

#### Wijzigingen opslaan

- druk op het «i»-veld
- druk op het veld «opslaan»
- druk op het «sluiten»- of het «i»-veld
- de wijzigingen zijn opgeslagen

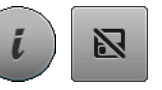

## Terug naar de basisinstelling

- druk op het «i»-veld
- druk op het «basisinstelling»-veld
- druk op het «sluiten»- of het «i»-veld
- de basisinstelling is ingesteld

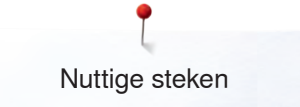

## Steekbreedte en steeklengte veranderen

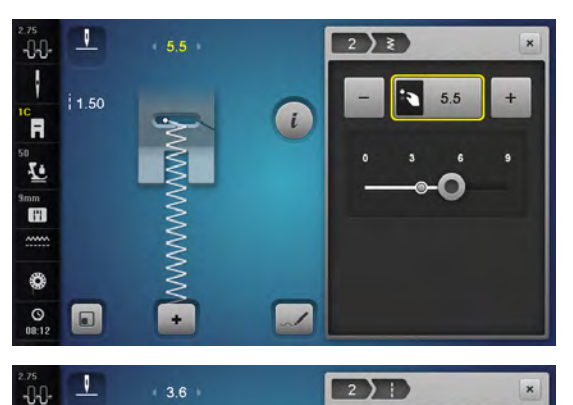

i

2.70

ł

F

0

1

- draai aan de draaiknoppen of
- druk op de steekbreedte- of steeklengteweergave
- druk in het dan geopende beeldscherm op de «-»/«+»-velden of
- verschuif met de beeldschermpen of uw vinger de ronde knop op het beeldscherm

Kan tijdens het naaien worden veranderd.

Bij de nuttige steken en quiltsteken wordt de effectieve steeklengte **1** weergegeven.

Bij de overige steken, incl. alfabet, wordt de complete lengte van een steek **2** weergegeven. De effectieve steeklengte **3** is alleen zichtbaar als het steeklengtebeeldscherm is geopend.

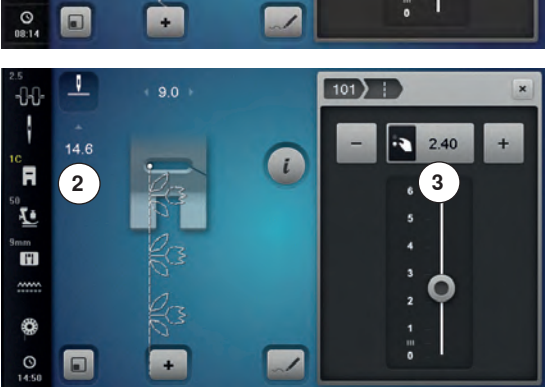

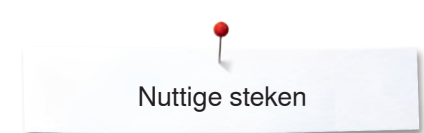

## Toepassingen

## **Rechte steek**

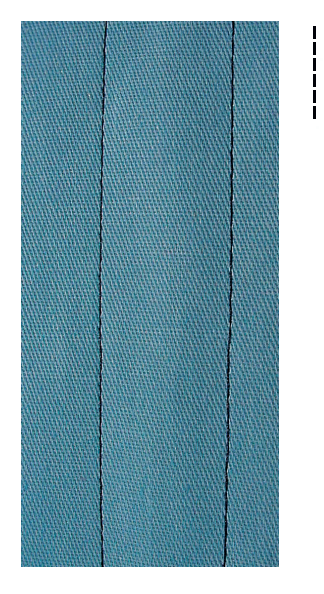

## Drievoudige rechte steek

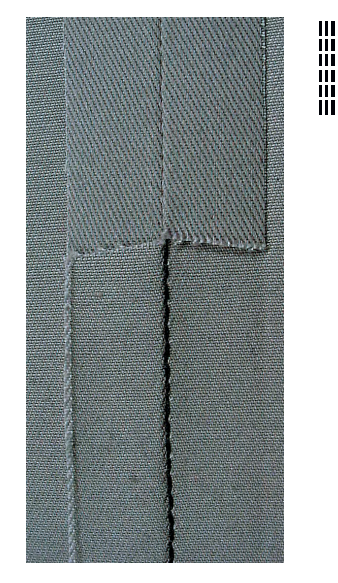

#### Terugtransportvoet nr. 1C/1D

#### Rechte steek nr. 1

Na het inschakelen van de naaicomputer verschijnt altijd de rechte steek. • de naald staat omhoog

#### Toepassing

Geschikt voor alle materialen.

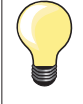

Steeklengte aan het naaiwerk aanpassen

Bijv. voor denim een lange steek (ca. 3-4 mm), voor fijne stoffen een korte steek (ca. 2-2,5 mm).

## Steeklengte aan het garen aanpassen

Bijv. een lange steek (ca. 3-5 mm) bij doorstikken met cordonnet garen.

#### Naaldstop onder activeren

Het naaiwerk kan, wanneer dit bijvoorbeeld moet worden gedraaid, niet verschuiven.

## Terugtransportvoet nr. 1C/1D

#### Drievoudige rechte steek nr. 6

#### Open naad

Duurzame naad voor harde en dicht geweven stoffen zoals denim en ribfluweel.

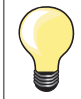

#### Bij harde of zeer dicht geweven stoffen

Een jeansnaald en de jeansvoet nr. 8 vergemakkelijken het naaien van zware stoffen zoals denim en canvas.

#### Decoratief doorstikken

Vergroot de steeklengte en gebruik de drievoudige rechte steek voor decoratief doorstikwerk op denim.

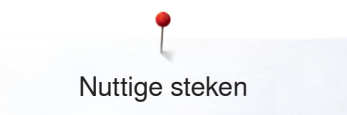

## Drievoudige zigzag

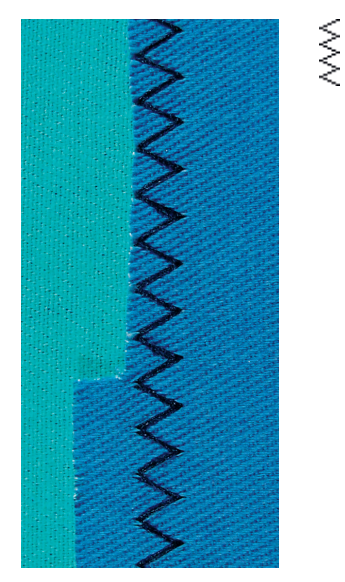

Terugtransportvoet nr. 1C/1D

## Drievoudige zigzagsteek nr. 7

In stevig materiaal, vooral denim, stof voor bijv. ligstoelen of luifels.

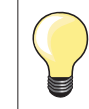

Zomen in kleding die vaak wordt gewassen. Werk de zoomrand eerst af. Gebruik bij zeer harde stoffen een jeansnaald.

## Ritssluiting

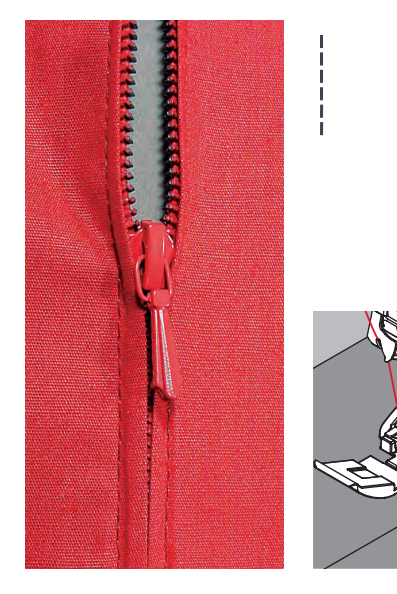

#### Ritsvoet nr. 4D

#### Rechte steek nr. 1

#### Voorbereiding

- sluit de naad tot aan het begin van de rits
- naai een paar afhechtsteken
- sluit de ritsopening met een paar lange steken
- werk de naadtoeslag af
- strijk de naad open
- open het deel voor de rits
- rits inrijgen: rijg de rits zó onder de stof, dat de stofranden in het midden van de rits tegen elkaar liggen

#### **Rits inzetten**

- maak de rits een stukje open
- verzet de naaldstand naar rechts
- begin linksboven te naaien
- geleid de naaivoet zodanig, dat de naald langs de tandjes van de rits in de stof steekt
- stop voor het lipje van de rits met naaldstand onder
- zet de naaivoet omhoog
- sluit de rits weer
- naai verder, stop voor het einde van de split met naaldstand onder
- zet de naaivoet omhoog
- draai het naaiwerk
- naai tot de andere kant van de rits, stop met naaldstand onder
- zet de naaivoet omhoog
- draai het naaiwerk opnieuw
- naai aan de andere kant van onder naar boven

#### Variant: de rits aan beide kanten van onder naar boven inzetten Geschikt voor alle stoffen met een pool (bijv. fluweel).

- bereid de ritssluiting zoals boven beschreven voor
- begin in het midden van de naad bij ritseinde te naaien, naaldstand rechts
- naai schuin naar de rij tandjes van de rits
- naai de eerste kant 1 van onder naar boven
- verzet de naaldstand naar links
- naai de andere kant 2 op dezelfde wijze van onder naar boven

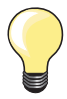

#### Er kan niet langs het lipje van de rits worden genaaid

- naai tot ong. 5 cm voor het lipje van de rits
- zet de naald omlaag, zet de naaivoet omhoog, open de rits, naai verder (gebruik de kniehevel)

#### Transport bij naadbegin

- houd het garen bij naadbegin goed vast en trek het naaiwerk aan het garen evt. lichtjes naar achteren (maar enkele steken) of
- naai eerst ong. 1-2 cm achteruit, daarna zoals gewoonlijk verder naaien

#### Harde ritsband of dicht geweven stoffen

Gebruik naald nr. 90-100 = gelijkmatige steekvorming.

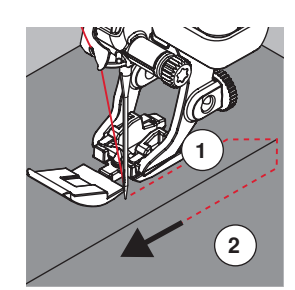

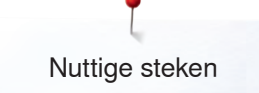

## Stoppen - handmatig

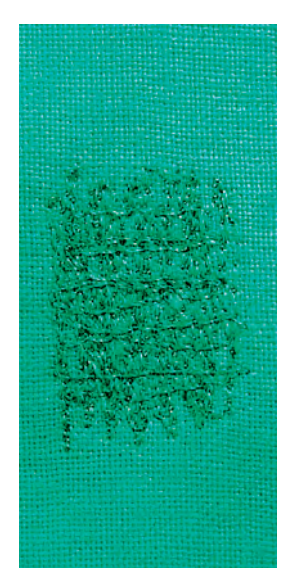

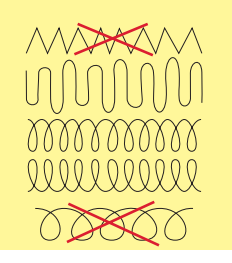

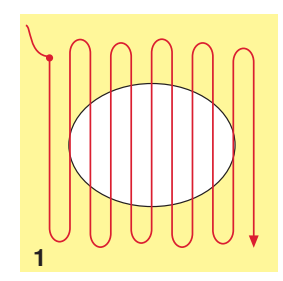

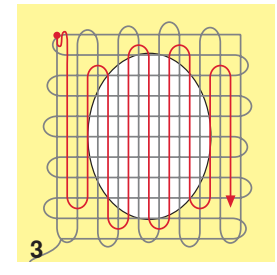

#### Stopvoet nr. 9 (speciaal accessoire)

#### Rechte steek nr. 1

#### Gaten of dunne versleten plekken verstellen

«Vervangen» van lengte- en dwarsdraden in elk materiaal.

#### Voorbereiding

- zet de transporteur omlaag
- bevestig de aanschuiftafel
- span de stof in een borduurraam (speciaal accessoire)
- het gedeelte dat gestopt moet worden blijft gelijkmatig gespannen en kan niet trekken

#### Naaien

- werk van links naar rechts, geleid het naaiwerk regelmatig met de hand en zonder druk
- verander van richting door boven en onder rondingen te naaien (niet spits, omdat dan eventueel gaatjes ontstaan of de draad breekt)
- naai de rijen op onregelmatige lengtes, de draad verdwijnt als het ware in de stof

#### 1 Spandraden over het gat naaien

- naai de eerste spandraden niet te dicht op elkaar en naai over de beschadigde plek uit
- naai een onregelmatig lange rand
- draai het naaiwerk 90°

#### 2 Over de eerste spandraden naaien

- naai over de eerste spandraden, ook hier niet te dicht op elkaar
- draai het naaiwerk 180°

#### 3 Stopwerk afmaken

naai nogmaals losjes een rij steken

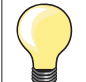

•

#### De steken zijn niet mooi

- als de draad bovenop de stof schijnt te liggen, moet het naaiwerk langzamer worden verschoven
- als knoopjes aan de onderkant van de stof ontstaan, moet het naaiwerk sneller worden verschoven

#### Draadbreuk

Het naaiwerk moet gelijkmatiger worden geleid.

## Stoppen - automatisch

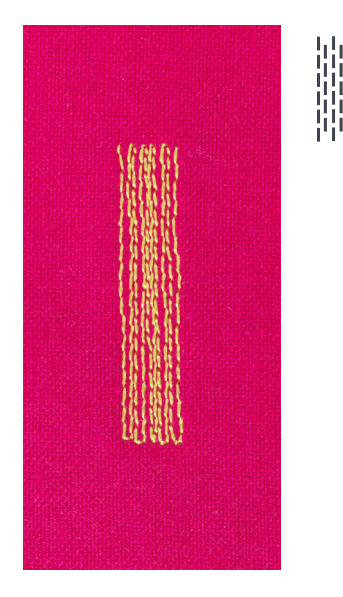

Terugtransportvoet nr. 1C Knoopsgatsledevoet nr. 3A

#### Eenvoudig stopprogramma nr. 22

## Snelle stopmethode voor dunne plekken of scheuren

Vervangen van lengtedraden in alle materialen.

#### Voorbereiding

- span fijne materialen in een borduurraam (speciaal accessoire)
- ► het gedeelte dat gestopt wordt, blijft gelijkmatig gespannen en trekt niet

#### Stoppen met de terugtransportvoet nr. 1C

Naaibegin is linksboven.

- naai de eerste lengte
- zet de naaicomputer stil
- druk op de «achteruit»-toets
- de lengte is geprogrammeerd
- naai het stopprogramma verder af
- de naaicomputer stopt automatisch
- druk op de «clr»-toets
- de programmering wordt gewist

#### Stoppen met de knoopsgatsledevoet nr. 3A

- bij scheuren en beschadigde plekken
- stoplengte max. 3 cm
- werkwijze zoals bij de terugtransportvoet nr. 1C

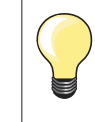

## Versteviging bij scheuren

Leg of plak fijn verstevigingsmateriaal onder de beschadigde plek.

Het gestopte gedeelte is «scheefgetrokken»

Corrigeer m.b.v. de balans (meer informatie over de balansfunctie op blz. **72**).

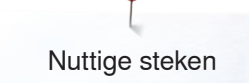

## Stoppen verstevigd, automatisch

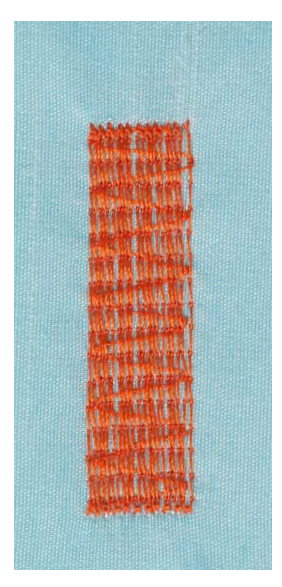

#### Knoopsgatsledevoet nr. 3A

#### Verstevigd stopprogramma nr. 23

Snelle stopmethode voor dunne plekken of scheuren Vervangen van lengtedraden in alle materialen.

#### Voorbereiding

- span fijne materialen in een borduurraam (speciaal accessoire)
- ► het gedeelte dat gestopt wordt, blijft gelijkmatig gespannen en trekt niet

## Stoppen met de knoopsgatsledevoet nr. 3A

- Naaibegin is linksboven.naai de eerste lengte
- zet de naaicomputer stil
- druk op de «achteruit»-toets
- de lengte is geprogrammeerd
- naai het stopprogramma verder af
- de naaicomputer stopt automatisch
- druk op de «clr»-toets
- de programmering wordt gewist

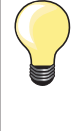

Het stopprogramma bedekt de beschadigde plek niet helemaal Verschuif de stof en naai het stopprogramma opnieuw (lengte is geprogrammeerd en kan een willekeurig aantal keren worden herhaald).

## Stopprogramma verstevigd

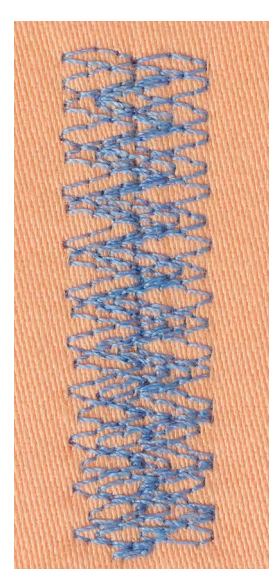

Terugtransportvoet nr. 1C

#### Stopprogramma nr. 34

Het stopprogramma nr. 34 is bijzonder geschikt voor beschadigde plekken in zware of stevige stoffen, bijv. jeans en werkkleding.

## Randen afwerken

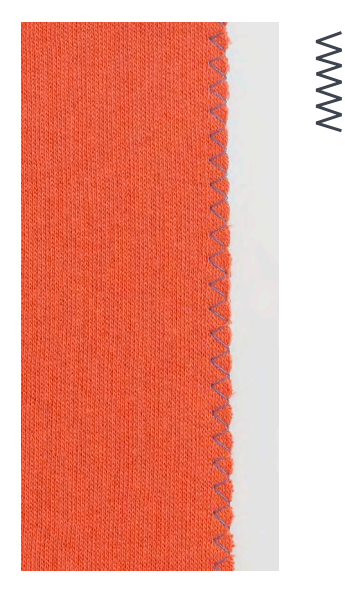

#### Terugtransportvoet nr. 1C

#### Zigzagsteek nr. 2

- voor alle materialen
- voor het afwerken van randen
- voor rekbare naden
- voor decoratieve werkzaamheden

#### Randen afwerken

- laat de stofrand onder het midden van de naaivoet doorlopen
- stel de steekbreedte niet te groot in
- stel de steeklengte niet te lang in
- de naald steekt aan één kant in de stof, aan de andere kant langs de stof
- de stofrand moet platliggen en mag niet oprollen
- gebruik bij fijne stoffen stopgaren

#### Kordonnaad

- dichte, korte zigzag (steeklengte 0,5-0,7 mm)
- kordonnaad voor applicaties, voor borduren, enz.

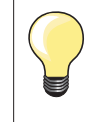

Als variant kan de satijnsteek nr. 1354 worden gebruikt.

## **Dubbele overlock**

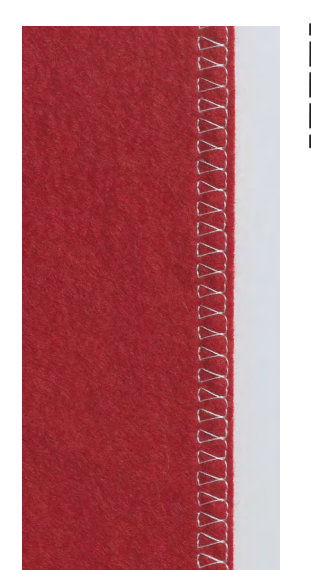

#### Terugtransportvoet nr. 1C Overlockvoet nr. 2A

### Dubbele overlock nr. 10

#### Gesloten naad

\_

Dubbele overlocknaad in losse gebreide stoffen en voor dwarsnaden in gebreide stoffen.

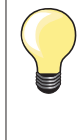

#### Rekbaar en gebreid materiaal

gebruik een nieuwe jerseynaald om de fijne vezels niet te beschadigen

verminder eventueel de naaivoetdruk

#### Naaien van elastische stoffen

Gebruik indien noodzakelijk een stretchnaald (130/705 H-S).

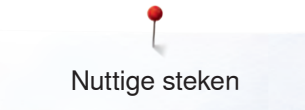

## Randen doorstikken

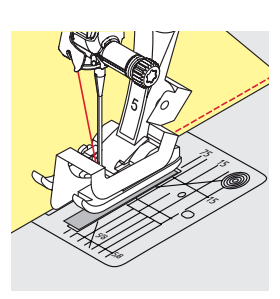

#### Blindzoomvoet nr. 5 Terugtransportvoet nr. 1C Smalle kantvoet nr. 10/10C/10D (speciale accessoires)

### Rechte steek nr. 1

#### Smal doorstikken

#### Buitenranden

- leg de rand van de stof links tegen de geleider van de blindzoomvoet
  - kies naaldstand links op de gewenste afstand van de rand

•

Zomen

## Blindzoomvoet nr. 5

geleider van de blindzoomvoet

Naaldstanden links of uiterst rechts.

Terugtransportvoet nr. 1C en smalle kantvoet nr. 10/10C/10D (speciaal accessoire) Alle naaldstanden mogelijk.

leg de rand van de zoom (binnenste, bovenste zoomrand) rechts tegen de

kies naaldstand uiterst rechts om op de bovenrand van de zoom te naaien

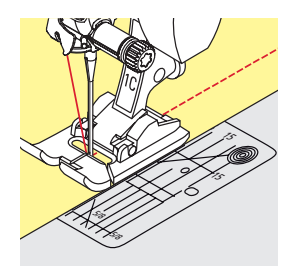

## Breed doorstikken

## Stof geleiden

Naaivoet als geleiding:

• laat de rand van de naaivoet precies op de rand van de stof lopen

Steekplaat als geleiding:

• laat de rand van de stof langs de markeringen op de steekplaat lopen (1 tot 2,5 cm)

Randgeleider als geleiding:

- Naaivoet
  - draai de schroef achter op de naaivoet los
    steek de randgeleider door het gat in de naaivoet
  - steek de randgeleider door het gat in t
     stel de gewenste breedte in
  - draai de schroef vast
  - laat de rand van de stof langs de randgeleider lopen

Laat voor het naaien van parallel lopende, zeer brede naden de randgeleider langs een reeds genaaide naad lopen.

## Blindzoom

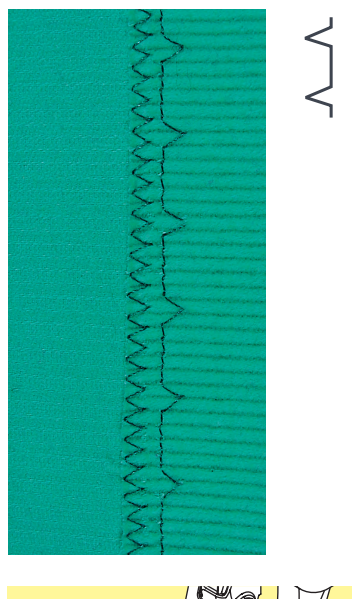

#### Blindzoomvoet nr. 5

#### Blindzoom nr. 9

Voor «onzichtbare» zomen in halfzware tot zware materialen van katoen, wol of gemengde vezels.

#### Voorbereiding

- werk de rand van de zoom af
- · vouw de zoom om en rijg of speld hem vast

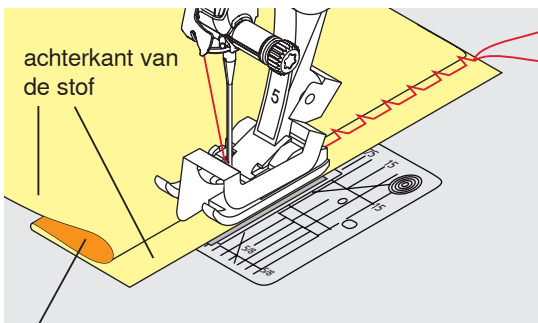

voorkant van de stof

## vouw de stof zodanig, dat de afgewerkte rand aan de rechterkant ligt

- leg de stof onder de naaivoet en
- schuif de omgevouwen zoomrand tegen het geleidingsplaatje van de naaivoet

### Naaien

De naald mag maar net in de stofvouw steken, net als bij het naaien met de hand.

 controleer de blindzoom na ong. 10 cm aan beide kanten van de stof, pas de steekbreedte evt. aan

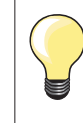

#### Fijnafstelling steekbreedte

Laat de stofvouw regelmatig langs de geleider van de naaivoet glijden = de steken zijn overal even breed.

## Zichtbare zoom

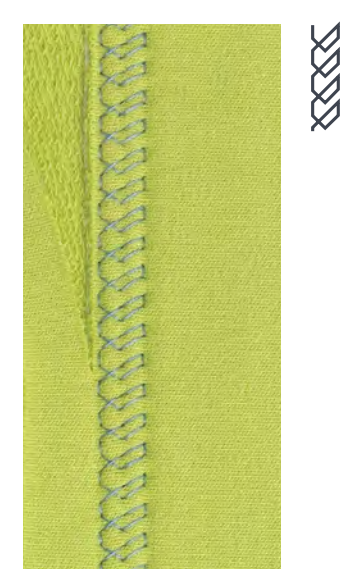

#### Terugtransportvoet nr. 1C/1D

#### Tricotsteek nr. 14

Voor een zichtbare, rekbare zoom in tricot van katoen, wol, synthetische of gemengde vezels.

#### Voorbereiding

- strijk de zoom, kan eventueel ook worden geregen
- verminder eventueel de naaivoetdruk

#### Naaien

- naai de zoom aan de voorkant op de gewenste breedte
- knip de resterende stof aan de achterkant af

# Nuttige steken

## Afhechtprogramma

1

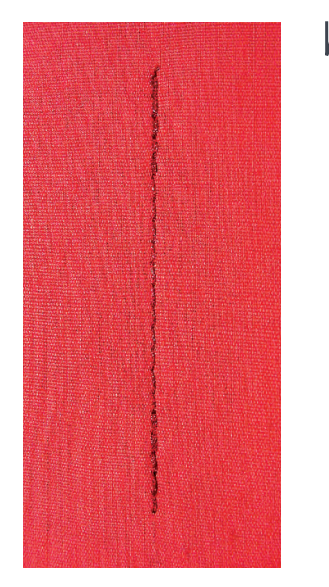

## Rijgsteek

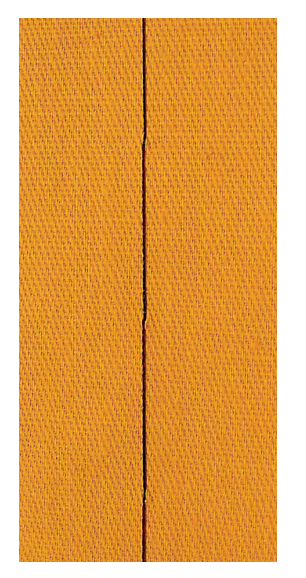

#### Terugtransportvoet nr. 1C

#### Afhechtprogramma nr. 5

- voor alle materialen
- afhechten van naadbegin en naadeinde

#### Naaien van lange naden met een rechte steek

Gelijkmatig afhechten doordat het aantal steken is vastgelegd.

#### Naadbegin

- druk op het pedaal
- de naaicomputer hecht het naaiwerk automatisch bij naadbegin af (5 steken vooruit, 5 steken achteruit)
- naai de naad met een rechte steek op de gewenste lengte

## Naadeinde

- druk op de «achteruit»-toets
- de naaicomputer hecht automatisch af (5 steken achteruit, 5 steken vooruit)
- de naaicomputer stopt automatisch aan het einde van het afhechtprogramma

#### Terugtransportvoet nr. 1C/1D

#### Rijgsteek nr. 21

- rechte steek, waarbij elke vierde steek wordt genaaid, d.w.z. als een steeklengte van 6 mm wordt gekozen, is de langste steekvariant 24 mm. Aanbevolen steeklengte 3,5 - 5 mm.
- voor alle werkzaamheden, waarbij een zeer grote steeklengte noodzakelijk of gewenst is
- naden, zomen, quilts rijgen, enz.
- voor tijdelijk aan elkaar naaien
- gemakkelijk te verwijderen

#### Voorbereiding

- speld de lagen stof met kopspelden dwars ten opzichte van de rijgrichting op elkaar
- dit verhindert dat de lagen verschuiven

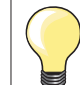

#### Draden afhechten/fixeren

Naai bij begin en einde 3-4 rijgsteken.

#### Garen

Gebruik voor het rijgen fijn stopgaren; dit kan later gemakkelijker worden verwijderd.

## Platte verbindingsnaad

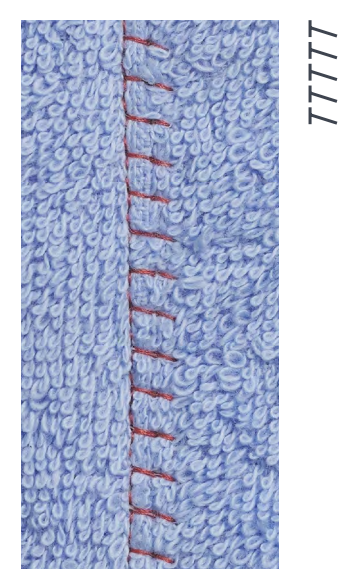

### Terugtransportvoet nr. 1C

### Stretch-overlocksteek nr. 13

Ideaal voor donzig of dik materiaal zoals badstof, vilt, leer, enz.

#### Naaien

- leg de randen van de stof over elkaar
- naai langs de stofrand
- de naald moet rechts over de bovenste stofrand in de onderste stoflaag steken
- een zeer platte, duurzame naad

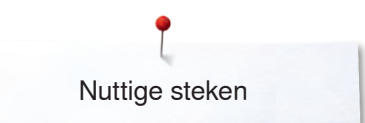

## Stoflagen aanpassen

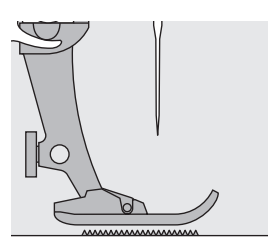

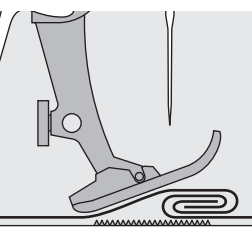

De transporteur kan alleen goed functioneren, als de naaivoet horizontaal op de stof ligt.

Als de naaivoet «schuin» staat, bijv. bij een dikke naad, kan de transporteur de stof niet goed geleiden. De stof wordt samengedrukt.

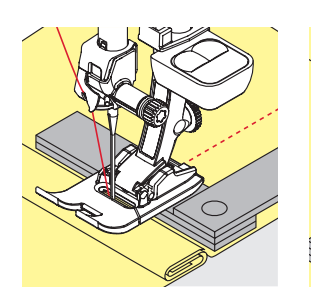

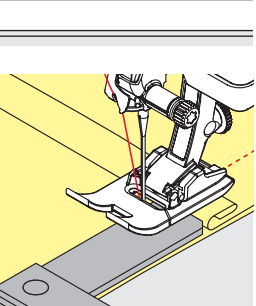

Om het verschil in hoogte te compenseren, moeten één, twee of drie nivelleerplaatjes achter de naald onder de naaivoet worden gelegd.

Om het verschil aan de voorkant van de naaivoet te compenseren, moeten één, twee of drie plaatjes onder de naaivoet, zo dicht mogelijk bij de naald worden gelegd. Naai tot de naaivoet het dikke gedeelte helemaal is gepasseerd en neem de plaatjes weg.

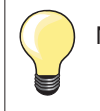

Naaldstop onder.

## Hoeken naaien

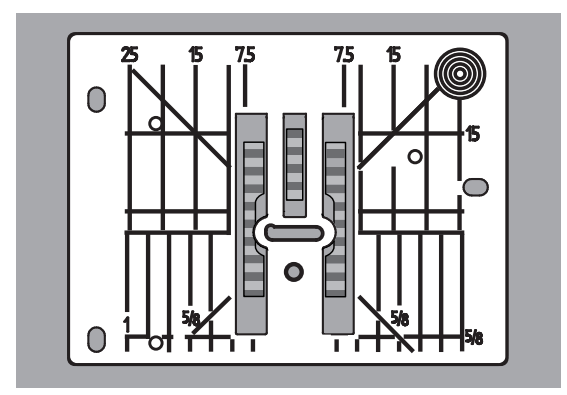

Vanwege de breedte van het steekgat liggen de buitenste transporteurrijen tamelijk ver uit elkaar.

Bij het naaien van hoeken wordt het naaiwerk niet zo goed getransporteerd, omdat maar een gedeelte van de stof op de transporteur ligt. Leg één, twee of drie nivelleerplaatjes aan de rechterkant van de naaivoet en zo dicht mogelijk tegen de stof.

de stof wordt gelijkmatig getransporteerd

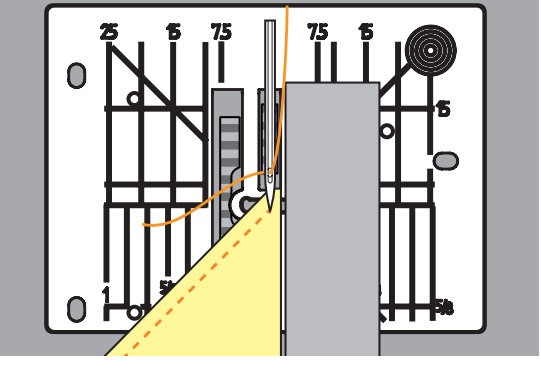

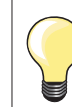

Naaldstop onder.

# Knoopsgaten

## Overzicht knoopsgaten

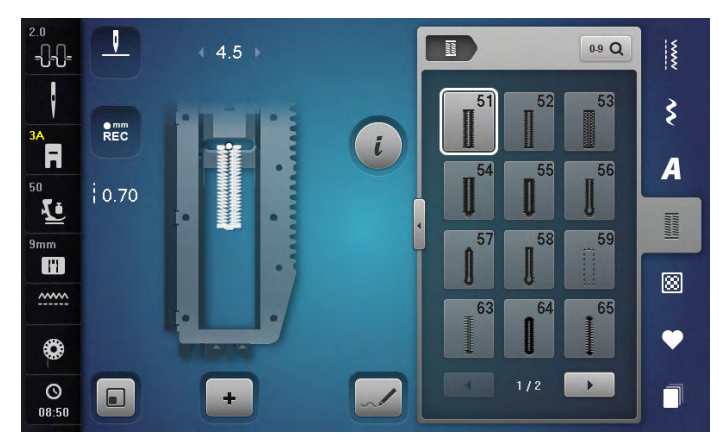

Knoopsgaten zijn praktische sluitingen, die ook voor decoratieve doeleinden toegepast kunnen worden. Alle knoopsgaten kunnen op verschillende manieren geprogrammeerd en genaaid worden.

- druk op de «knoopsgat»-toets
- andere knoopsgaten verschijnen als verder wordt gescrold

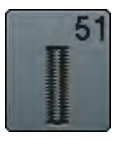

Standaardknoopsgat voor lichte tot middelzware stoffen; blouses, jurken,

beddengoed, enz.

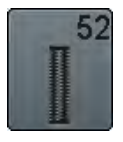

**Standaardknoopsgat smal** voor lichte tot middelzware materialen; blouses, jurken, kinder- en babykleding, knutselwerk

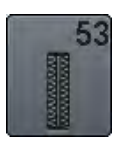

Stretchknoopsgat voor alle zeer elastische tricotstoffen van katoen, wol, zijde en synthetische vezels

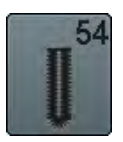

Afgerond knoopsgat met normale trens voor middelzware tot zware stoffen; jurken, jassen, mantels, regenkleding

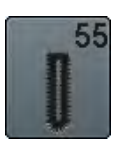

Afgerond knoopsgat met dwarstrens voor middelzware tot zware stoffen van verschillende soorten materiaal: kleding zoals jassen, mantels, regenkleding

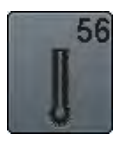

**Oogknoopsgat** voor zware, niet-rekbare materialen; jassen, mantels, vrijetijdskleding

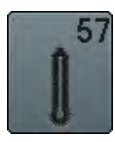

**Oogknoopsgat met spitse trens** voor stevige stoffen (niet-rekbaar): jassen, mantels, vrijetijdskleding

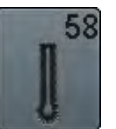

**Oogknoopsgat met dwarstrens** voor stevige, niet-elastische materialen: jassen, mantels, vrijetijdskleding

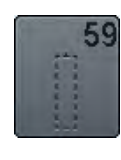

Stiksteekknoopsgat programma voor het voorstikken van knoopsgaten, zakopeningen, voor het verstevigen van knoopsgaten, speciaal voor knoopsgaten in leer of kunstleer

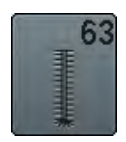

Ajourknoopsgat voor lichte tot middelzware stoffen van geweven materiaal; blouses, jurken, vrijetijdskleding, beddengoed

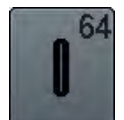

Dubbel afgerond knoopsgat voor middelzware tot zware stoffen van verschillende soorten materiaal

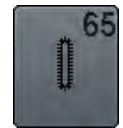

**Dubbel afgerond ajourknoopsgat** voor lichte tot middelzware, geweven materialen; blouses, jurken, beddengoed

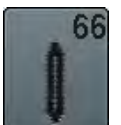

Knoopsgat met dubbele spitse trens, smal decoratief knoopsgat voor middelzware materialen; blouses, jurken, jassen

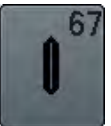

Knoopsgat met dubbele spitse trens voor middelzware, geweven materialen; blouses, jurken, mantels

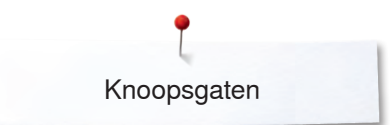

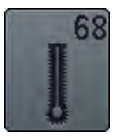

**Decoratief oogknoopsgat met dwarstrens** voor stevige stoffen (niet-rekbaar): jassen, mantels, vrijetijdskleding

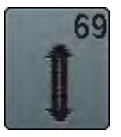

**Decoratief knoopsgat met vliegtrens** voor decoratieve knoopsgaten in stevige, nietrekbare materialen

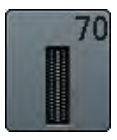

Decoratief stretchknoopsgat voor lichte tot middelzware rekbare stoffen

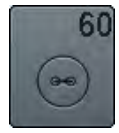

Knoop-aanzetprogramma voor het aanzetten van knopen met 2 en 4 gaatjes

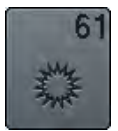

**Oog met kleine zigzag** als opening voor koorden en smalle bandjes; voor decoratief naaiwerk

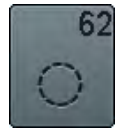

**Oog met rechte steek** als opening voor koorden en smalle bandjes; voor decoratief naaiwerk

## Belangrijke informatie

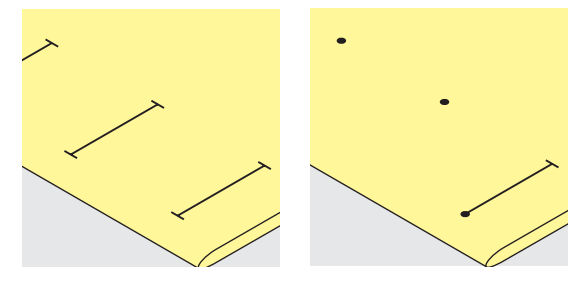

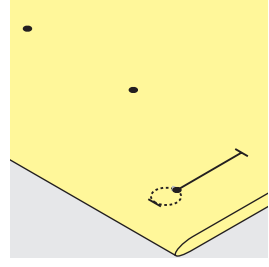

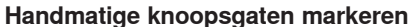

- markeer de knoopsgatlengte overal op de gewenste plaats
- gebruik knoopsgatvoet nr. 3C (speciaal accessoire)

#### Automatische knoopsgaten markeren

- markeer uitsluitend één knoopsgatlengte
- na het naaien van het eerste knoopsgat is de lengte geprogrammeerd
- markeer voor alle overige knoopsgaten alleen het beginpunt
- gebruik de automatische knoopsgatsledevoet nr. 3A

#### Oogknoopsgaten markeren

- markeer alleen de kordonlengte
- de lengte van het oog wordt extra genaaid
- na het naaien van het eerste knoopsgat is de lengte geprogrammeerd
- markeer voor alle overige knoopsgaten alleen het beginpunt
- gebruik de automatische knoopsgatsledevoet nr. 3A

#### Proeflapje

- maak altijd een proefknoopsgat op een stukje van de originele stof en
- gebruik hetzelfde verstevigingsmateriaal als bij het uiteindelijke knoopsgat
- kies hetzelfde soort knoopsgat
- naai het knoopsgat steeds in dezelfde richting op de stof (lengte of dwars)
- snijd het knoopsgat open
- schuif de knoop door het knoopsgat
- pas de lengte van het knoopsgat indien nodig aan

#### Kordonbreedte veranderen

verander de steekbreedte

#### Steeklengte veranderen

Een wijziging van de steeklengte heeft invloed op beide kordons.

- steken dichter op of verder uit elkaar
- Na het veranderen van de steeklengte:
- moet de knoopsgatlengte opnieuw worden geprogrammeerd

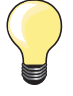

Als een knoopsgat dwars ten opzichte van de stofrand moet worden genaaid, is het raadzaam om een nivelleerplaatje (speciaal accessoire) te gebruiken. Leg het nivelleerplaatje van achteren tussen het naaiwerk en de naaivoetzool, tot aan het dikke gedeelte en schuif het plaatje naar voren.

Voor het naaien van een knoopsgat in moeilijk materiaal is het raadzaam om een transporthulp (speciaal accessoire) te gebruiken. Dit accessoire kan in combinatie met de knoopsgatsledevoet nr. 3A worden gebruikt.

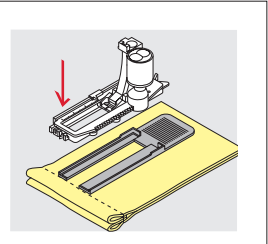

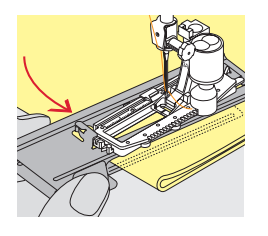

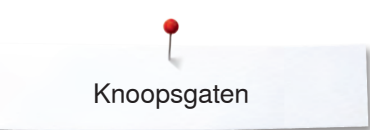

## Verstevigingsmateriaal

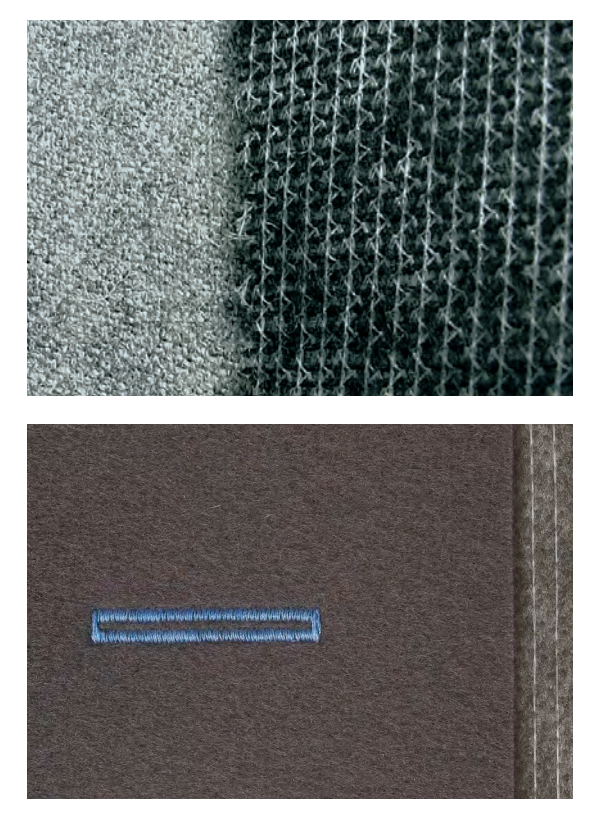

- verstevigingsmateriaal ondersteunt de duurzaamheid en stabiliteit van een knoopsgat kies verstevigingsmateriaal dat bij de eigenschappen van de stof stof past

bij dikke, pluizige stoffen kan borduurvlies worden gebruikt de stof wordt dan beter getransporteerd -

## Vuldraad

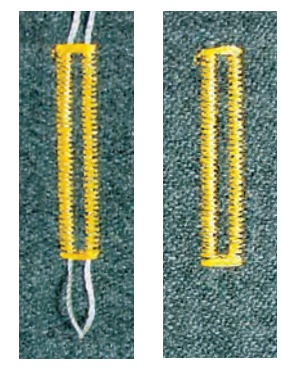

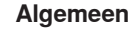

- een vuldraad verstevigt het knoopsgat en geeft het een mooie vorm
- hoofdzakelijk geschikt voor knoopsgat nr. 51
- leg de stof overeenkomstig onder de naaivoet

#### Ideaal materiaal voor vuldraden

- parelgaren nr. 8
- stevig handnaaigaren
- dun haakgaren

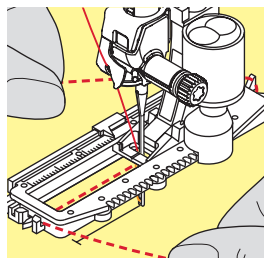

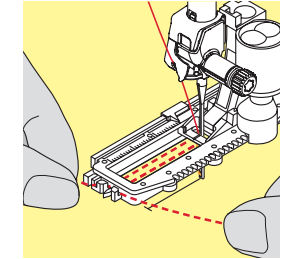

#### Vuldraad met knoopsgatsledevoet nr. 3A zet de knoopsgatsledevoet omhoog

- zet de naald bij knoopsgatbegin in de stof
- leg de vuldraad rechts onder de knoopsgatsledevoet
- leg de vuldraad over het palletie achter op de knoopsgatsledevoet
- trek de vuldraad links onder de knoopsgatsledevoet naar voren
- trek de uiteinden van de vuldraad in de klemhouders •
- zet de knoopsgatsledevoet omlaag •

#### Naaien

- naai het knoopsgat zoals gewoonlijk •
- houd de vuldraad niet vast
- de knoopsgatkordons vallen over de vuldraad

#### Vuldraad met knoopsgatvoet nr. 3C (speciaal accessoire)

- zet de knoopsgatvoet omhoog
- zet de naald bij knoopsgatbegin in de stof
- leg de vuldraad over het middelste palletje van de knoopstgatvoet (voor)
- trek beide uiteinden van de vuldraad onder de knoopsgatvoet door naar achteren en
- leg een draad in elke gleuf aan de onderkant van de zool
- zet de knoopsgatvoet omlaag

### Naaien

- naai het knoopsgat zoals gewoonlijk
- houd de vuldraad niet vast
- de knoopsgatkordons vallen over de vuldraad

### Vuldraad vastzetten

- trek aan de vuldraad tot de lus in de trens verdwijnt
- trek de uiteinden van de vuldraad naar de achterkant van de stof (m.b.v. een handnaainaald)
- knoop de uiteinden vast of hecht ze af

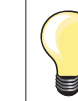

### Voordat het knoopsgat wordt opengesneden

Steek als extra veiligheidsmaatregel een kopspeld bij de trens in de stof zodat deze niet wordt doorgesneden.

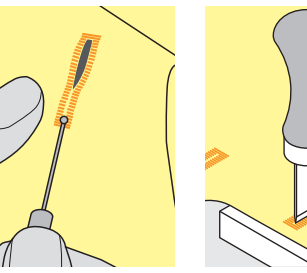

#### Knoopsgat openen m.b.v. een tornmesje

snijd het knoopsgat met het tornmesje vanaf de uiteinden naar het midden toe open

#### Knoopsgat openen met de knoopsgatbeitel (speciaal accessoire)

- leg de stof met het knoopsgat op het houten blokje
- zet de knoopsgatbeitel in het midden van het knoopsgat
- druk de knoopsgatbeitel met de hand naar beneden

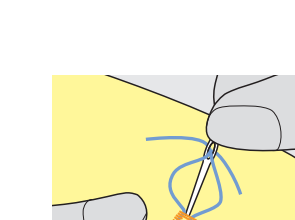

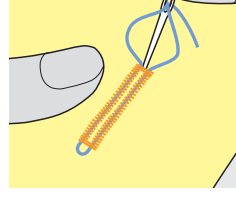

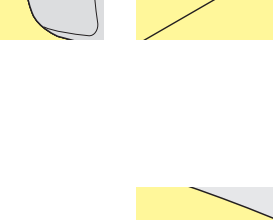

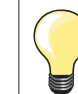

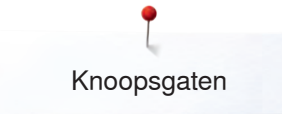

## Balans aanpassen

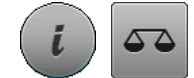

druk op het «i»-veld druk op het «balans»-veld

#### Balans bij knoopsgat met lengtemeting

De balans heeft op beide knoopsgatkordons dezelfde invloed.

## Balans bij oogknoopsgat of afgerond knoopsgat met lengtemeting De balans heeft op beide knoopsgatkordons dezelfde invloed.

Het oog of de ronding wordt als volgt in balans gebracht:

- naai rechte steken vooruit tot
- de naaicomputer naar het oog of de ronding omschakelt,
- zet de naaicomputer stil
- druk op het «balans»-veld
- pas de afbeelding in het rechter gedeelte van het beeldscherm met behulp van de steeklengteknop aan het genaaide knoopsgat aan Oog te ver naar rechts 1:

- draai de steeklengteknop naar links
- Oog te ver naar links 2:
- draai de steeklengteknop naar rechts
- druk op het «i»- of «sluiten»-veld en naai het knoopsgat af

#### Balans bij handmatig oogknoopsgat of afgerond knoopsgat

Elke balanswijziging heeft op beide kordons een tegenovergesteld effect: Linker kordon te dicht 3:

- draai de steeklengteknop naar links •
- linkerkordon wordt langer, rechterkordon wordt korter

Linker kordon niet dicht genoeg 4:

- draai de steeklengteknop naar rechts
- linkerkordon wordt korter, rechterkordon wordt langer
- Het oog of de ronding wordt als volgt in balans gebracht:
- Oog te ver naar rechts 1:
- draai de steeklengteknop naar rechts
- Oog te ver naar links 2:
  - draai de steeklengteknop naar links •

#### Balans bij handmatig standaardknoopsgat

De balans heeft op beide kordons hetzelfde effect.

#### Balans bij stekenteller-knoopsgat

De balans heeft een verschillend effect op de beide kordons (zie afbeelding bij het handmatige knoopsgat).

programmeer het knoopsgat na elke balanswijziging opnieuw

#### **Balans wissen**

- druk op het geel omlijnde veld in het speciale balansbeeldscherm of
- druk op de «clr»-toets
- «clr» wist ook het geprogrammeerde knoopsgat!

#### Aanbeveling

Maak een proefknoopsgat op een stukje van de originele stof.

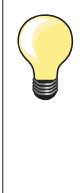

Bij alle knoopsgaten met lengtemeting en handmatige knoopsgaten kan iedere knoopsgatfase afzonderlijk met behulp van de balans worden aangepast.

Bij de stekenteller-knoopsgaten heeft de balans een tegenovergesteld effect op beide kordons (links en rechts): door de kordons aan te passen wordt ook het oog of de ronding automatisch veranderd.

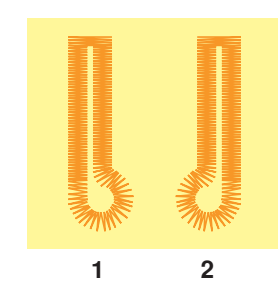

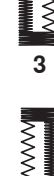

## Knoopsgaten programmeren

## Standaard- en stretchknoopsgat met lengtemeting, automatisch

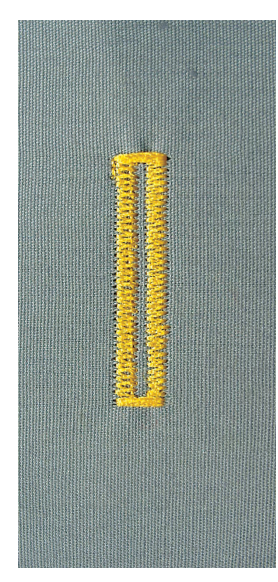

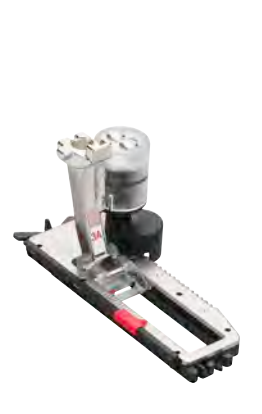

#### Knoopsgatsledevoet nr. 3A

Bij het gebruik van de knoopsgatsledevoet nr. 3A wordt de lengte van het knoopsgat d.m.v. de lens aan de voet automatisch gemeten = exact dupliceren en automatisch omschakelen bij maximale lengte. Voor knoopsgaten van 4-31 mm, afhankelijk van het soort knoopsgat.

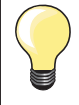

De knoopsgatsledevoet moet plat op het materiaal liggen! Als de voet op een naad ligt, kan de lengte niet exact worden gemeten.

### Standaard- en stretchknoopsgat automatisch nr. 51, 52, 53

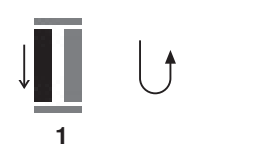

#### Knoopsgat programmeren

- naai het eerste kordon vooruit
  - zet de naaicomputer stil
  - druk op de «achteruit»-toets
  - «auto» en de geprogrammeerde lengte (in mm) verschijnen op het beeldscherm
  - de knoopsgatlengte is geprogrammeerd

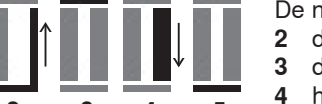

- De naaicomputer naait automatisch:
- de rechte steken achteruit de eerste trens
- het tweede kordon vooruit
- de tweede trens en de afhechtsteken 5
  - de naaicomputer stopt en schakelt automatisch om naar knoopsgatbegin

#### Knoopsgat-automaat

- alle andere knoopsgaten worden nu automatisch op dezelfde lengte genaaid, zonder dat de «achteruit»-toets moet worden gedrukt
- geprogrammeerde knoopsgaten kunnen in het blijvend geheugen worden opgeslagen (zie blz. 105)
- druk op de «clr»-toets
- de programmering wordt gewist

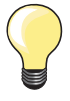

#### Exact dupliceren

Geprogrammeerde knoopsgaten worden allemaal even lang en even mooi.

#### Naaisnelheid

- naai met een lage snelheid voor een optimaal resultaat
- naai alle knoopsgaten met dezelfde snelheid voor een regelmatige kordondichtheid

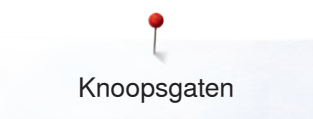

## Automatisch met directe lengte-invoer

#### Knoopsgatsledevoet nr. 3A

#### Knoopsgatlengte programmeren

Met de automatische knoopsgatsledevoet nr. 3A kan het knoopsgat met een exacte lengtebepaling worden genaaid. Knoopsgatlengte = opening in mm

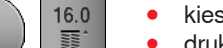

- kies het gewenste knoopsgat
- druk op het «i»-veld
- druk op het «lengte-invoer»-veld

#### Knoopsgatlengte bepalen

- voer de knoopsgatlengte met de steekbreedte- of steeklengteknop in
- de ingevoerde lengte wordt onder de knop weergegeven
- het cijfer boven de knop geeft de exacte knoopgrootte weer
- druk op het kleine «i»-veld boven op het beeldscherm
- het functieoverzicht verschijnt
- de ingevoerde lengte is opgeslagen
- «auto» en de geprogrammeerde lengte worden links op het beeldscherm weergegeven

#### Terug naar het knoopsgatmenu

- druk op het «i»- of «sluiten»-veld
- het «knoopsgat»-beeldscherm verschijnt

## Automatisch met knoopmeting

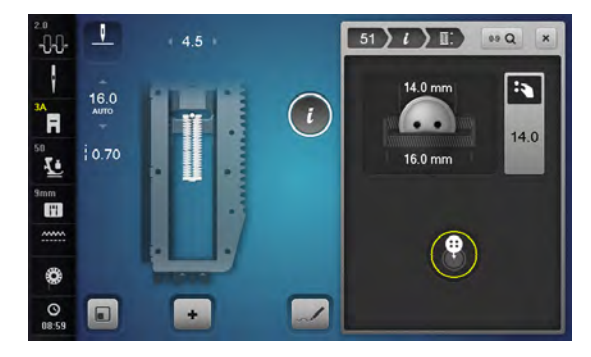

### Knoopsgatsledevoet nr. 3A

#### Knoopgrootte bepalen

De naaicomputer berekent de lengte van het knoopsgat direct aan de hand van de diameter van de knoop. 2 mm worden automatisch voor de knoophoogte toegevoegd.

- houd de knoop tegen de gele cirkel op het rechter gedeelte van het beeldscherm
- pas de gele cirkel met de steekbreedte- of steeklengteknop aan de knoopgrootte aan
- de knoopgrootte wordt in mm boven de knoop tussen de beide lijnen weergegeven (bijv. 14 mm)
- leg de knoop weg
- druk op het «i»- of «sluiten»-veld
- de ingevoerde lengte is opgeslagen
- «auto» en de geprogrammeerde lengte worden links op het beeldscherm weergegeven

#### Correctie bij dikke knopen

Bij dikke, bolle knopen moet de knoopsgatlengte worden aangepast, bijv. knoop 1 cm dik, knoopsgatlengte + 1 cm (incl. 2 mm). De knoop kan dan gemakkelijk door het knoopsgat worden geschoven.

## Terug naar knoopsgatbegin

- druk op de «motiefbegin»-toets
- de naaicomputer zet het programma weer op knoopsgatbegin

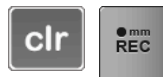

- Geprogrammeerde knoopsgaten wissen
- druk op de «clr»-toets of de «REC»-toets
   valuta» vordwijnt op «REC» vorschijnt
  - «auto» verdwijnt en «REC» verschijnt
- er kan een nieuwe knoopsgatlengte worden geprogrammeerd

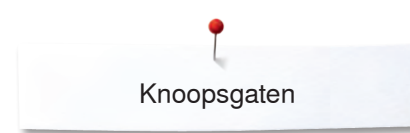

## Oogknoopsgat en afgerond knoopsgat automatisch

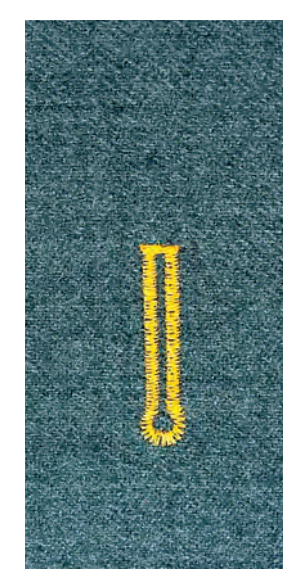

#### Knoopsgatsledevoet nr. 3A

De knoopsgatsledevoet moet plat op het materiaal liggen! Als de voet op een naad ligt, kan de lengte niet exact worden gemeten.

### Oogknoopsgat en afgerond knoopsgat automatisch nr. 54-58, 68

### Knoopsgat programmeren

- naai rechte steken vooruit
  - zet de naaicomputer stil
  - druk op de «achteruit»-toets
  - «auto» en de geprogrammeerde lengte (in mm) verschijnen op het beeldscherm
  - de knoopsgatlengte is geprogrammeerd

De naaicomputer naait automatisch:

- het oog 2
- 3 het eerste kordon achteruit
- 4 de rechte steken vooruit
- 5 het tweede kordon achteruit 6
  - de trens en afhechtsteken
  - de naaicomputer stopt en schakelt automatisch om naar knoopsgatbegin

#### Knoopsgat-automaat

- alle andere knoopsgaten worden nu automatisch op dezelfde lengte genaaid, zonder dat op de «achteruit»-toets moet worden gedrukt
- geprogrammeerde knoopsgaten kunnen in het blijvend geheugen worden opgeslagen (zie blz. 105)
- druk op de «clr»-toets
- de programmering wordt gewist

### Exact dupliceren

Geprogrammeerde knoopsgaten worden allemaal even lang en even mooi.

#### Oogknoopsgaten dubbel naaien

- in dikke stoffen kunnen oogknoopsgaten dubbel worden genaaid; het eerste oogknoopsgat wordt dan met een grotere steeklengte genaaid
- nadat het eerste knoopsgat werd genaaid, mag het naaiwerk niet worden verschoven
- zet de steeklengte handmatig terug en naai het knoopsgat nog een keer

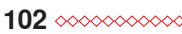

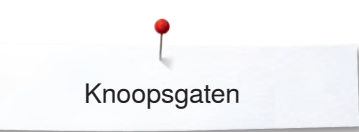

#### Afgerond knoopsgat nr. 64, knoopsgat met dubbele spitse trens nr. 66 en decoratief knoopsgat met vliegtrens nr. 69

## Knoopsgat programmeren

- 1 naai het eerste kordon vooruit
  - zet de naaicomputer stil
  - druk op de «achteruit»-toets
  - «auto» en de geprogrammeerde lengte (in mm) verschijnen op het beeldscherm
  - de knoopsgatlengte is geprogrammeerd

#### De naaicomputer naait automatisch:

- 2 de rechte steken achteruit
- 3 de bovenste ronding/spitse trens/vliegtrens
- 4 het tweede kordon vooruit
  - de onderste ronding/spitse trens/vliegtrens en de afhechtsteken
    - de naaicomputer stopt en schakelt automatisch om naar knoopsgatbegin

#### Knoopsgat-automaat

- alle andere knoopsgaten worden nu automatisch op dezelfde lengte genaaid, zonder dat op de «achteruit»-toets moet worden gedrukt
- geprogrammeerde knoopsgaten kunnen in het blijvend geheugen worden opgeslagen (zie blz. 105)
- druk op de «clr»-toets
- de programmering wordt gewist

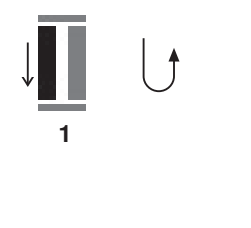

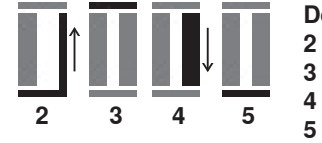

## Ajourknoopsgat

#### Knoopsgatsledevoet nr. 3A

#### Ajourknoopsgat nr. 63, 65, afgerond knoopsgat met spitse trens nr. 67, stretchknoopsgat nr. 70

#### Knoopsgat programmeren

- 1 naai het eerste kordon vooruit
  - zet de naaicomputer stil
  - druk op de «achteruit»-toets
  - «auto» en de geprogrammeerde lengte (in mm) verschijnen op het beeldscherm
  - de knoopsgatlengte is geprogrammeerd

De naaicomputer naait automatisch:

- 2 de ronding/trens
- 3 het tweede kordon achteruit
- 4 de trens (nr. 63, nr. 67, nr. 70), de bovenste ronding (nr. 65) en de afhechtsteken
  - de naaicomputer stopt en schakelt automatisch om naar knoopsgatbegin

#### Knoopsgat-automaat

- alle andere knoopsgaten worden nu automatisch op dezelfde lengte genaaid, zonder dat op de «achteruit»-toets moet worden gedrukt
  - geprogrammeerde knoopsgaten kunnen in het blijvend geheugen worden opgeslagen (zie blz. **105**)
- druk op de «clr»-toets
- de programmering wordt gewist

## Stekenteller-knoopsgat

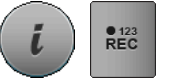

3

- druk op het «i»-veld
- druk op het «REC 123»-veld

Knoopsgatvoet nr. 3C (speciaal accessoire)

#### Alle soorten knoopsgaten

#### Knoopsgat programmeren

- 1 naai het eerste kordon vooruit
  - zet de naaicomputer stil
  - druk op de «achteruit»-toets

2 naai de trens onder en

- 3 het tweede kordon achteruit
  - zet de naaicomputer op de hoogte van de eerste steek stil
  - druk op de «achteruit»-toets
- 4 de naaicomputer naait de bovenste trens, de afhechtsteken en stopt automatisch
  - «auto» verschijnt op het beeldscherm
  - de knoopsgatlengte is geprogrammeerd
  - elk volgend knoopsgat wordt met hetzelfde aantal steken genaaid als het geprogrammeerde knoopsgat

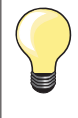

het eerste (linker)kordon wordt vooruit, het tweede (rechter) kordon wordt achteruit genaaid

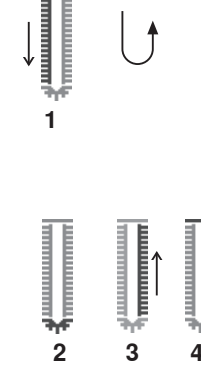

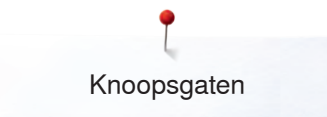

## Knoopsgat in het blijvend geheugen

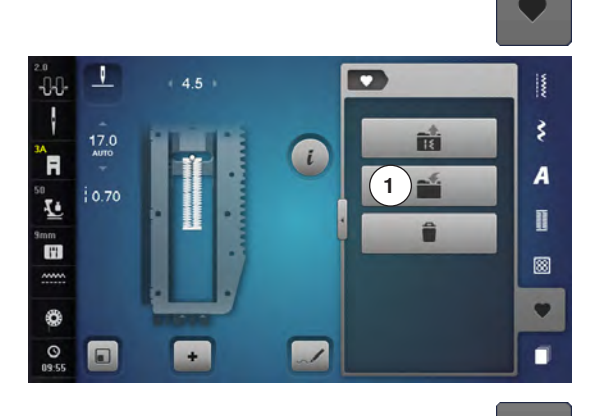

i

~1

2)

V

2.50

+

-0-0-

ł

R

Ŀ

mm I'i

 • druk op de «geheugen»-toets

#### Knoopsgat opslaan

•

ş

A

1

8

- druk op het veld «opslaan» 1
- er verschijnt een beeldscherm met vier mappen
  - kies de map waarin het knoopsgat moet worden opgeslagen, bijv. 1
- druk op het geel omlijnde «opslag»-veld
- het knoopsgat is in het blijvend geheugen opgeslagen
- druk op de «geheugen»-toets

#### Geprogrammeerd knoopsgat kiezen

- druk op de map 2
- er verschijnt een beeldscherm met vier mappen
- kies de map waarin het knoopsgat moet worden gekozen, bijv. 1

. \$ 17.0 i ĥ A <u>ب</u> imm III 8 V 0 0 ~ + 

kies het knoopsgat

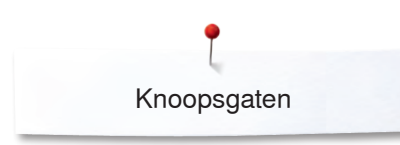

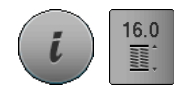

#### Geprogrammeerd knoopsgat wijzigen

- druk op het «i»-veld
- druk op het «lengte-invoer»-veld
- wijzig de lengte van het geprogrammeerde knoopsgat
- druk op het «i»- of «sluiten»-veld
- sla het knoopsgat opnieuw op zoals beschreven
- druk op de «geheugen»-toets

## Geprogrammeerd knoopsgat wissen

- druk op het «wissen»-veld 1
   er verschijnt een beeldschert
  - er verschijnt een beeldscherm met vier mappen
- kies de map waarin het knoopsgat moet worden gewist, bijv. 1
- kies het gewenste knoopsgat
- bevestig met V
- het knoopsgat is gewist

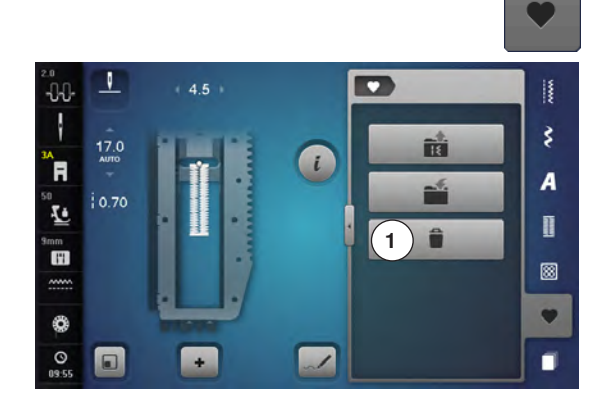
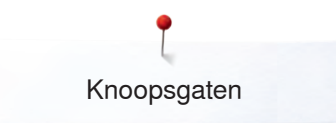

# 7- of 5-fase knoopsgat, handmatig

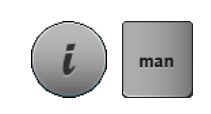

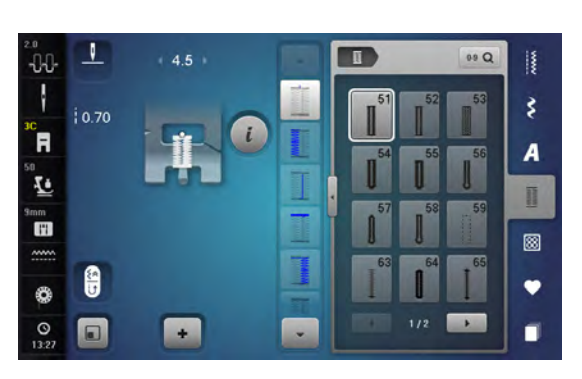

### Knoopsgatvoet nr. 3C (speciaal accessoire)

- kies het gewenste knoopsgat
- druk op het «i»-veld
- druk op het «man»-veld

De lengte van de kordons wordt tijdens het naaien handmatig vastgelegd. Trens, ronding en afhechtsteken zijn voorgeprogrammeerd. De afzonderlijke fasen kunnen ook door scrollen met de pijlvelden, door directe keuze of door een druk op de «achteruit»-toets worden gekozen.

### 7-fase knoopsgat naaien

- fase 1 is voor knoopsgatbegin geactiveerd
- bij naaibegin wordt fase 2 actief
- naai het eerste kordon
- zet de naaicomputer op de gewenste kordonlengte of bij de
- lengtemarkering stil
- kies fase 3
- de naaicomputer naait rechte steken achteruit
- zet de naaicomputer op de hoogte van de eerste steek (knoopsgatbegin) stil
- kies fase 4
- de naaicomputer naait de bovenste trens en stopt automatisch
- kies fase 5
- de naaicomputer naait het tweede kordon
- zet de naaicomputer op de hoogte van de laatste steek van het eerste kordon stil
- kies fase 6
- de naaicomputer naait de onderste trens en stopt automatisch
- kies fase 7
- de naaicomputer hecht af en stopt automatisch

### 5-fase knoopsgat naaien

- fase 1 is voor knoopsgatbegin geactiveerd
- bij naaibegin wordt fase 2 actief
- naai het eerste kordon
- zet de naaicomputer op de gewenste kordonlengte of bij de lengtemarkering stil
- kies fase 3
- de naaicomputer naait de ronding of het oog en stopt automatisch
- kies fase 4
- de naaicomputer naait het tweede kordon achteruit
- zet de naaicomputer op de hoogte van de eerste steek (knoopsgatbegin) stil
  - kies fase **5**
- de naaicomputer naait de bovenste trens en hecht automatisch af

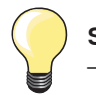

•

### Stiksteekknoopsgat nr. 59

- programmeer dit op dezelfde wijze als automatische knoopsgaten (zie blz. 100)
- knoopsgat nr. 59 met rechte steek wordt voor zachte, los geweven stoffen aanbevolen en voor knoopsgaten die aan slijtage onderhevig zijn. Stiksteekknoopsgaten zijn ook geschikt in vinyl en vilt

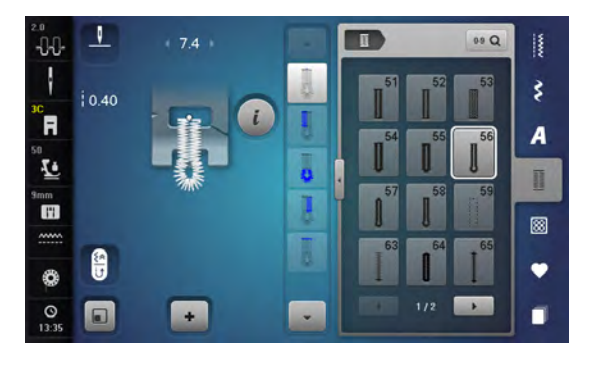

# Knoop-aanzetprogramma

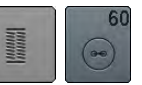

- druk op de «knoopsgat«-toets
- druk op het «knoop-aanzetprogramma»-veld

Stopvoet nr. 9 (speciaal accessoire) Knoop-aanzetvoet nr. 18

### Knoop-aanzetprogramma nr. 60

Knopen met 2 en 4 gaatjes aanzetten.

### Knopen aanzetten

Knopen als decoratie worden zonder «steel» aangezet. «Steel» = afstand tussen knoop en stof; kan met de knoop-aanzetvoet nr. 18 worden ingesteld.

### Knoop aanzetten met stopvoet nr. 9 (speciaal accessoire)

- kies het knoop-aanzetprogramma
- controleer de afstand tussen de gaatjes met behulp van het handwiel
- verander indien noodzakelijk de steekbreedte
- houd de draden bij naaibegin vast
- naai de eerste afhechtsteken in het linkergat
- naai het knoop-aanzetprogramma
- de naaicomputer stopt automatisch als het programma is beëindigd en staat direct weer op programmabegin

### Begin- en einddraden

De draden zijn reeds afgehecht.

### Voor meer stabiliteit

- trek aan de beide onderdraden tot de uiteinden van de bovendraad aan de achterkant zichtbaar zijn
- knoop de draden aan elkaar
- knip de draden af

### Knoop aanzetten met knoop-aanzetvoet nr. 18

- stel de gewenste «steelhoogte» met de schroef aan de naaivoet in
- kies het knoop-aanzetprogramma en ga op dezelfde manier te werk als bij stopvoet nr. 9

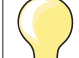

### Knoop met 4 gaatjes aannaaien

- naai eerst over de voorste gaatjes
- schuif de knoop zorgvuldig naar voren
- naai over de achterste gaatjes

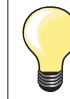

Voor meer stabiliteit kan het knoop-aanzetprogramma dubbel worden genaaid.

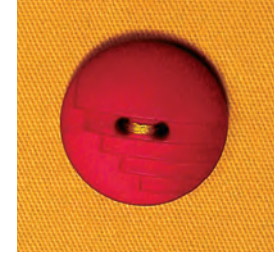

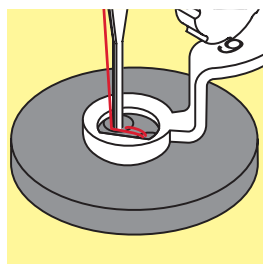

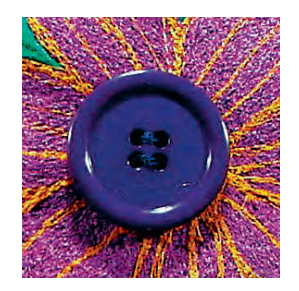

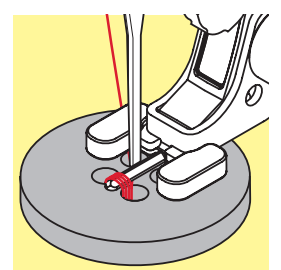

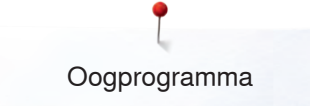

# Oogprogramma

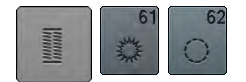

druk op de «knoopsgat»-toetskies het «oogprogramma»-veld

Terugtransportvoet nr. 1C Open borduurvoet nr. 20C

### Oog met kleine zigzag nr. 61 Oog met rechte steek nr. 62

### Ogen naaien

- kies het oog
- leg de stof onder de naaivoet en naai het oogprogramma
- de naaicomputer stopt automatisch als het oog af is en staat meteen weer op programmabegin

### Ogen openen

• m.b.v. een priem, gatentang of drevel

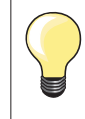

Pas de ronding van het oog eventueel met de balans aan. Voor meer duurzaamheid kan het oog dubbel worden genaaid.

# **Decoratieve steken**

# Overzicht decoratieve steken

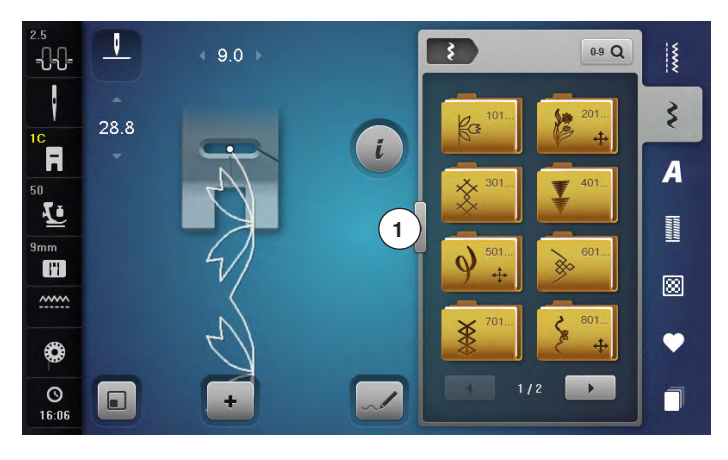

- druk op de toets «decoratieve steken»
- op het beeldscherm verschijnt een overzicht van de categorieën
- kies de gewenste categorie
- de gewenste categorie is geactiveerd
- kies de gewenste steek •

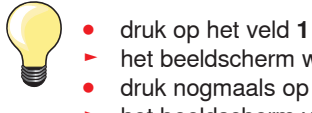

- het beeldscherm wisselt naar het grote overzicht
- druk nogmaals op veld 1
- het beeldscherm verschijnt weer normaal

# Toepassing

Afhankelijk van de soort stof komen eenvoudige of ingewikkelde decoratieve steken beter tot hun recht.

- decoratieve steken, die met eenvoudige rechte steken zijn geprogrammeerd, hebben een mooi effect op fijne stoffen, bijv. decoratieve steek nr. 101
- decoratieve steken, die met drievoudige rechte steken of een paar \_ satijnsteken zijn geprogrammeerd, zijn vooral geschikt voor middelzware materialen, bijv. decoratieve steek nr. 107
- decoratieve steken, die met satijnsteken zijn geprogrammeerd, komen bijzonder goed tot hun recht op zware materialen, bijv. decoratieve steek nr. 401

|   | Categorieën                                   |
|---|-----------------------------------------------|
|   | Cat. 100 = natuur                             |
| • | Cat. 200 = natuur dwarstransport              |
|   | Cat. 300 = kruissteken                        |
|   | Cat. 400 = satijnsteken                       |
|   | Cat. 500 = satijnsteken dwarstransport        |
|   | Cat. 600 = geometrische steken                |
|   | Cat. 700 = ajoursteken                        |
|   | Cat. 800 = ajoursteken dwarstransport         |
|   | Cat. 900 = kindermotieven                     |
|   | Cat. 1000 = randmotieven dwarstransport       |
|   | Cat. 1100 = tasselsteken (kwastjes)           |
|   | Cat. 1200 = filigrane motieven dwarstransport |
|   | Cat. 1400 = tapering                          |
|   | Cat. 1500 = skyline (speciale steeksoorten)   |
|   | Cat. 1700 = internationaal                    |
|   |                                               |

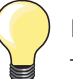

### Perfecte steek

- gebruik dezelfde garenkleur voor boven- en onderdraad
- verstevig het naaiwerk aan de achterkant met verstevigingsmateriaal
- bij materiaal met een hoge pool of lange vezels (bijv. wol, fluweel, enz.) moet op de goede kant wateroplosbaar verstevigingsmateriaal worden gelegd, dat na het naaien gemakkelijk kan worden verwijderd

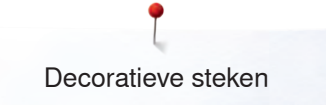

# Tapering

.

REC

10.30 E

.

Rec

**U** 10.30

-0-0-

ł

90

-0-0-

R

G 11

~~~

0 0

9.0

Tapering is een techniek waarbij de steek aan het begin en einde spits toeloopt. Er zijn vier verschillende varianten geprogrammeerd en de hoek kan ook handmatig worden vastgelegd.

Met taperingmotieven kunnen geen combinaties worden gemaakt.

- kies steek 1401
- het eerste segment 1 is geactiveerd
- de segmenten 1 en 3 hebben een geprogrammeerde lengte, de lengte van het segment 2 kan door een druk op de «achteruit»-toets zelf worden bepaald

# O 🗘 Hoek veranderen

- druk op het «i»-veld
- druk op het «hoeksoort»-veld
- het beeldscherm met het overzicht van de geprogrammeerde hoeken verschijnt
- de hoek 4 is geactiveerd
- kies een andere hoek door op de velden 5, 6 of 7 te drukken

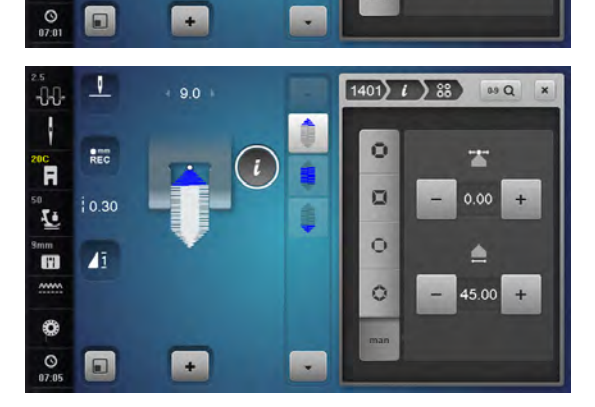

3)=

1401) ( ) 88

1

2

3

0.9 Q

3

A

Π

8

Ψ

00

0.9 Q

- druk op het «man»-veld
- verschuif met het bovenste «-» of «+»-veld de punt van de steek van -1.00 (uiterst links) tot 1.00 (uiterst rechts)
- door op het gele cijfer in het midden te drukken, worden de hoekpunten in het midden van de steek gezet (0.00)
- met het onderste «-» of «+»-veld wordt de hoek van de punt tussen 0.00° en 90.00° ingesteld
- door op het gele cijfer in het midden te drukken wordt de hoek op 45° ingesteld

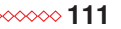

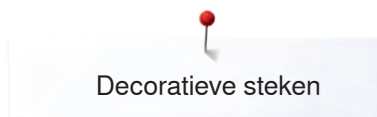

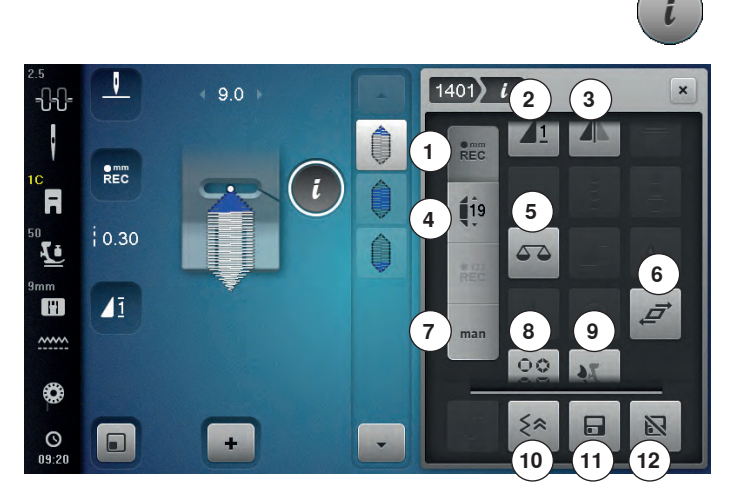

### **Tapering - functies**

- druk op het «i»-veld •
- 1 Lengte van segment 2 programmeren
- 2 Motiefherhaling
- 3 Spiegelbeeld links/rechts
- 4 Lengte van segment 2 programmeren door het invoeren van mm
- 5 Balans
- 6 Steek vervormen
- 7 Lengte van segment 2 handmatig vastleggen
- Versmalling kordonnaad vormen 8 9
- Balans BERNINA dubbeltransport
- 10 Steeksgewijs achteruitnaaien
- 11 Blijvend persoonlijk geheugen
- 12 Basisinstelling steek

|  | R | mr<br>E( |
|--|---|----------|
|  |   |          |

### Lengte van segment 2 programmeren

- als een taperingmotief wordt gekozen, is het «REC»-veld geactiveerd (donker)
- naai het eerste segment
- bepaal m.b.v. de «achteruit»-toets de lengte van seament 2
- als de lengte geprogrammeerd is, wordt het veld uitgeschakeld (= niet-actief, licht)
- na het programmeren van segment 2 wordt segment 3 automatisch genaaid en de naaicomputer stopt
- als een nieuwe lengte geprogrammeerd moet worden, moet opnieuw het «REC»-veld worden geselecteerd

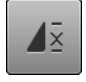

# Motiefherhaling

- Standaard = 1 motief
- de naaicomputer stopt aan het einde van een • afzonderlijk motief
- druk 2-9x op het veld
- de cijfers 2-9 verschijnen
- de naaicomputer stopt na het ingevoerde aantal afzonderlijke motieven

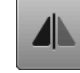

### Spiegelbeeld links/rechts

De naaicomputer naait de steek gespiegeld, links/ rechts ten opzichte van de naairichting.

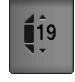

### Lengte van segment 2 programmeren door het invoeren van mm

- druk op het veld «taperinglengte»
- programmeer de lengte met de steekbreedte- of steeklengteknop
- druk op de kleine «i» bovenaan het beeldscherm
- het functieoverzicht verschijnt
- naai de steek
- alle drie segmenten worden automatisch genaaid en de naaicomputer stopt
- als een nieuwe lengte geprogrammeerd moet worden, moet opnieuw het «REC»-veld worden geselecteerd

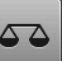

### Balans

Vooruit- en achteruitgenaaide steken worden aangepast.

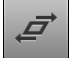

### Steek vervormen

- druk op het bovenste «+» of «-»-veld of draai de steekbreedteknop naar rechts of links
- de steek wordt in stappen van 0.01 mm naar rechts of links vervormd
- druk op het onderste «+» of «-»-veld of draai de steeklengteknop naar rechts of links
- de steek wordt in stappen van 0.01 mm vooruit of achteruit vervormd

### Lengte van segment 2 handmatig vastleggen

- druk op het «man»-veld
- naai het eerste segment
- bepaal met de «achteruit»-toets de lengte van segment 2
- het derde segment wordt automatisch genaaid en de naaicomputer stopt
- de lengte is niet geprogrammeerd en moet bij elke start opnieuw worden vastgelegd

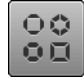

man

### Versmallingsvormen kordonnaad

- druk op het veld
- er verschijnt een overzicht van verschillende versmallingsvormen voor kordonnaden

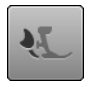

# Balans BERNINA dubbeltransport

Transport van de bovenste stof veranderen.

\$≈

### Steeksgewijs achteruitnaaien

De laatste 200 steken van een steeksoort worden steeksgewijs achteruit genaaid.

### Blijvend persoonlijk geheugen

- verander bij de gekozen steek bijv. de steeklengte en steekbreedte
- druk op het veld
- de gewijzigde steek is opgeslagen

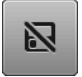

### Basisinstelling steekmotief

- druk op het veld
- alle veranderingen aan de gekozen steek worden in de basisstand teruggezet

### Terug

- druk op het «i»- of «sluiten»-veld
- het beeldscherm met de functies wordt gesloten
- de taperingmotieven verschijnen

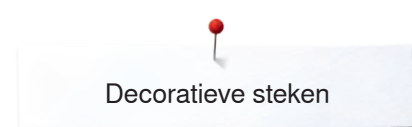

# **Steek Designer**

Met de Steek Designer kunnen individuele steeksoorten worden gecreëerd en bestaande steeksoorten worden bewerkt.

### **Steek Designer - functies**

- druk op het «Steek Designer»-veld
- het «edit»-beeldscherm verschijnt
- 1 Ongedaan maken
- 2 Herstellen
- 3 Absolute puntpositie
- 4 Zoom min
- 5 Zoom plus
- 6 Alle punten selecteren
- 7 Selecteren vanaf een bepaald punt
- 8 Afzonderlijke punt is geselecteerd/actief
- 9 Motiefbreedtebeperking
- 10 Aanzicht van de steek verschuiven
- 11 Punten verschuiven/directe puntselectie
- 12 Steek invoegen/bewerken
- 13 Door de punten scrollen14 Nieuwe steeksoort creëren
- 15 Wissen
- 16 Spiegelbeeld links/rechts
- 17 Spiegelbeeld onder/boven
- 18 Drievoudige steek
- **19** Dupliceren
- 20 Automatische steekcontrole
- 21 Steekvolgorde omkeren
- 22 In het rooster vastzetten
- 23 Steek Designer sluiten
- 24 Invoer bevestigen

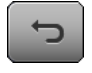

### Ongedaan maken

- druk één of verschillende keren op het veld
- de ingevoerde gegevens worden één voor één ongedaan gemaakt

### Herstellen

- zodra de functie «ongedaan maken» wordt ingeschakeld, wordt «herstellen» geactiveerd
- druk één of verschillende keren op het veld
- de ingevoerde gegevens worden één voor één hersteld

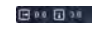

Θ

æ

### Absolute puntpositie

Weergave van de absolute puntpositie:

- x-as: heeft betrekking op de middellijn
- y-as: heeft betrekking op de laatste punt

### Zoom min

- druk één of verschillende keren op het veld
- het steekaanzicht wordt steeds met één stap verkleind

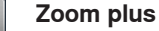

- druk één of verschillende keren op het veld
- het steekaanzicht wordt steeds met één stap vergroot

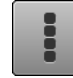

# Alle punten selecteren

 druk op het veld
 de complete steek is geactiveerd en kan met de selecteerbare functies worden bewerkt

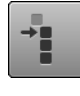

### Selecteren vanaf een bepaalde punt

### druk op het veld

 de steek kan vanaf de geactiveerde punt met de selecteerbare functies worden bewerkt

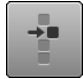

### Afzonderlijke punt is geselecteerd/actief

 Een afzonderlijke punt is standaard altijd actief.
 de actieve punt kan met de selecteerbare functies worden bewerkt

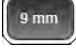

### Motiefbreedtebegrenzing

De functie is standaard actief = motiefbreedte is op 9 mm begrensd.

- druk op het veld
- er kunnen brede motieven, ook dwarstransportmotieven, worden gecreëerd

### Steekaanzicht verschuiven

Het steekaanzicht kan met uw vinger of de beeldschermpen op het beeldscherm in alle richtingen worden verschoven.

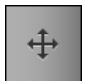

## Punten verschuiven/directe puntselectie

- druk op het veld
- selecteer de gewenste punt of punten
- de actieve punten van de steek kunnen met de steekbreedte- of steeklengteknop, met uw vinger of de beeldschermpen worden verschoven

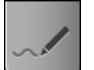

### Steek invoegen/bewerken

De actieve punt kan met de selecteerbare functies worden bewerkt of vanaf deze punt kunnen verdere steken worden ingevoegd.

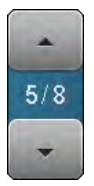

### Door de punten scrollen

Met de «omhoog»/«omlaag»-pijlvelden door de verschillende punten van de steek scrollen.

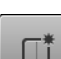

### Nieuwe steeksoort creëren

- druk op het veld
- er verschijnt een leeg beeldscherm
- er kan een nieuwe steeksoort worden gecreëerd

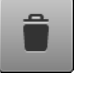

### Wissen

Alle actieve punten van de steek worden gewist.

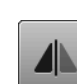

### Spiegelbeeld links/rechts

De actieve punten van de steek worden in dwarsrichting gespiegeld.

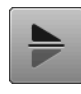

# Spiegelbeeld onder/boven

De actieve punten van de steek worden in lengterichting gespiegeld.

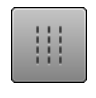

### Drievoudige steek

De geactiveerde steken worden als drievoudige steken genaaid.

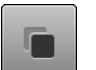

### Dupliceren

Alle actieve punten van de steek worden gedupliceerd.

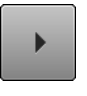

•

### Automatische steekcontrole

- druk op het veld
- de steek wordt in de volgorde van de steekplaatsing automatisch opnieuw getekend

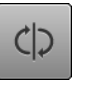

### Steekvolgorde omkeren

De steekvolgorde van de actieve punten van de steek worden omgekeerd.

### In het rooster vastzetten

- druk op het veld
- in plaats van hulplijnen worden roosterpunten weergegeven
- elke ingevoegde punt of de steekvolgorde bij het tekenen uit de vrije hand wordt automatisch op de dichtstbijzijnde roosterpunt geplaatst

### Steek Designer sluiten

Als de Steek Designer wordt gesloten en opnieuw wordt geopend, is de gecreëerde/bewerkte steek gewist.

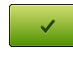

### Invoer bevestigen

- druk op het «OK»-veld
- de nieuw gecreëerde of bewerkte steek wordt op het «naai»-beeldscherm weergegeven en kan genaaid worden

# Steek creëren/bewerken

0.0 1 0.7

0.0 🖬 0.0

Θ

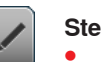

9 mm

0

+

9 mm

0

+

÷.

9 mm

0

+

1

1

### Steek Designer openen

- druk op het «Steek Designer»-veld
- de steek die het laatst actief was, is op het «edit»-beeldscherm zichtbaar en kan worden bewerkt
- druk op het veld «nieuwe steek creëren»
- het «edit»-beeldscherm is leeg
- de hulplijnen worden weergegeven, de resolutie is 1 mm
- de functie «steek invoegen» is actief

### Steek creëren met hulplijnen

- voeg op het «edit»-beeldscherm met uw vinger of de beeldschermpen de eerste punt in
- tweede punt invoegen, enz. en op deze wijze de gewenste steek creëren

### Steek creëren met roosterpunten

- druk op het veld
- in plaats van hulplijnen worden roosterpunten weergegeven
- elke ingevoegde punt of de steekvolgorde bij het tekenen uit de vrije hand wordt automatisch op de dichtstbijzijnde roosterpunt geplaatst
- als een steek met achteruitgenaaide steken eindigt of bij een gesloten vorm moet, zodat de steek doorlopend kan worden genaaid, de laatste steek vooruit, op dezelfde lengteas als de eerste steek, worden ingevoegd
   bij het aanzicht op de linkerhelft van het beeldscherm is te zien of een steek doorlopend wordt genaaid of niet

### Tekenen uit de vrije hand

- druk met uw vinger of de beeldschermpen op het «edit»-beeldscherm; door vrije bewegingen kunnen willekeurige steken worden gecreëerd
- als de afstand tussen twee punten langer dan 6 mm wordt ingesteld, wordt de steek op de lengte beperkt die maximaal mogelijk is

|--|--|--|--|

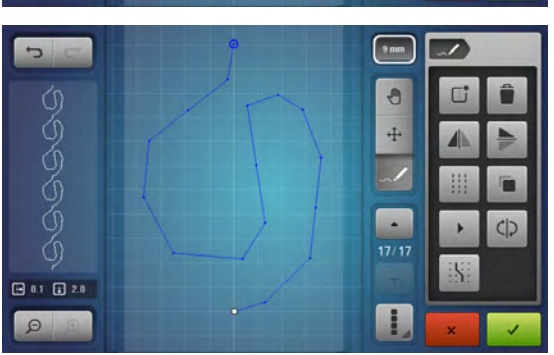

116 ~~~~

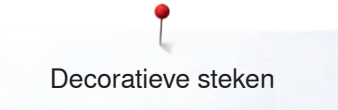

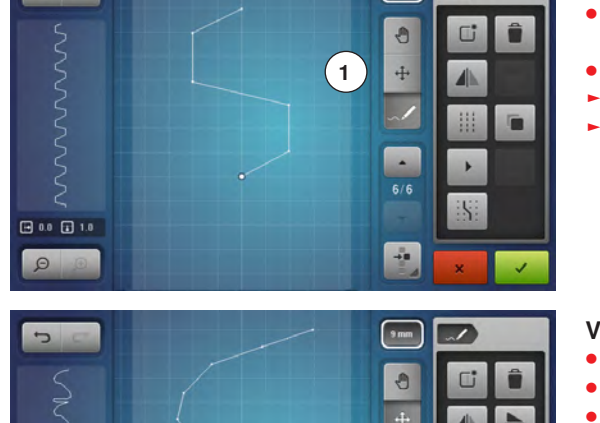

1

dh

-

### Afzonderlijke punten selecteren en verschuiven

- druk op de functie «punten verschuiven» 1 en selecteer de gewenste punt of
- selecteer met de «omhoog»/«omlaag»-pijlvelden de gewenste punt
- met de beide draaiknoppen kan de punt worden verschoven
- de functie «steek invoegen» is gedeactiveerd

### Verschillende steken verschuiven

- druk op de functie «selecteren vanaf een bepaalde punt»
- markeer de gewenste punten d.m.v. scrollen
- de gemarkeerde combinatie kan met de draaiknoppen of, bij actieve functie «punten verschuiven», ook met uw vinger of de beeldschermpen worden verschoven

| 5 0                    | <br>9mm |     |
|------------------------|---------|-----|
| Ş                      | 3       | C î |
| SvS                    | +       |     |
| SNS                    |         |     |
| 3                      |         | Þ   |
| <u>ک</u><br>۱.4 🖬 -1.0 | 0/3     | 151 |
| QQ                     |         | ×   |

• 1.8 🖬 1.5

### Punt invoegen

Een nieuwe punt wordt na een, door een witte stip gemarkeerde positie ingevoegd.

- selecteer de gewenste punt d.m.v. scrollen
- druk met uw vinger of de beeldschermpen op de gewenste plaats op het beeldscherm
- de nieuwe punt wordt na de geselecteerde punt ingevoegd en kan met de draaiknoppen worden geplaatst

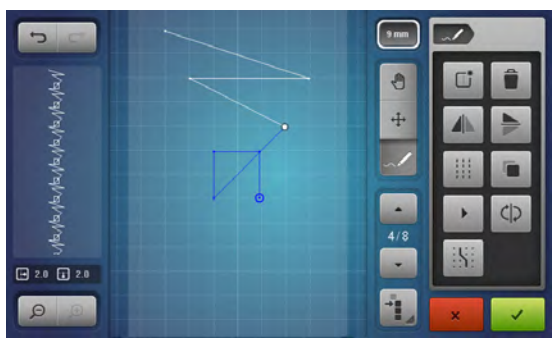

### Dupliceren

- selecteer de gewenste steek of combinatie m.b.v. de functie «selecteren vanaf een bepaalde punt» en d.m.v. scrollen
- druk op het veld «dupliceren»

- de geactiveerde steek of combinatie wordt gedupliceerd
- de richting, de soort en de lengte van het geactiveerde gedeelte worden ook gedupliceerd

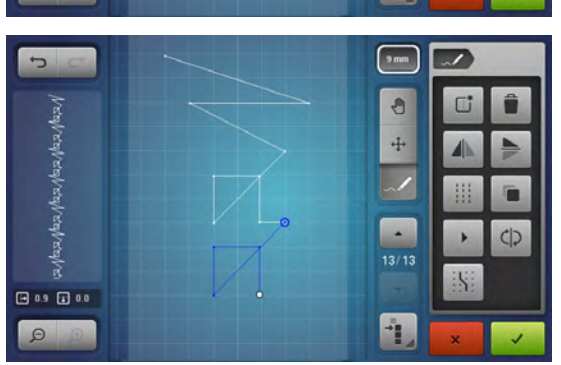

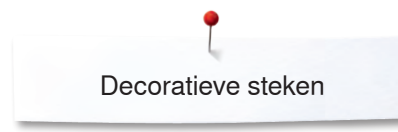

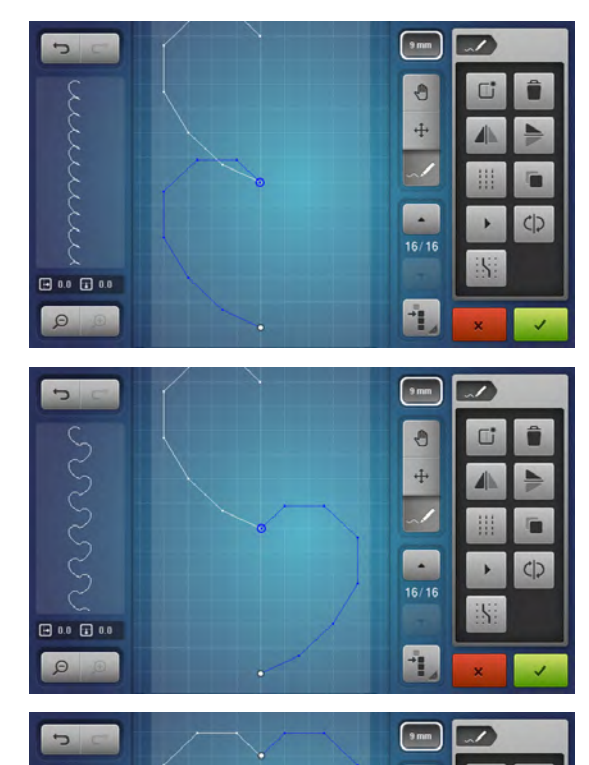

0

+

ch

### Steekvolgorde omkeren

- creëer een steek
- druk op het veld «alle punten selecteren»
- druk op het veld «dupliceren»
- de steek wordt gedupliceerd
- druk op het «spiegelbeeld links/rechts»-veld
- de geactiveerde steek wordt in dwarsrichting gespiegeld

- druk op het veld «steekvolgorde omkeren»
- de steekvolgorde van de geactiveerde steek wordt omgekeerd
   Op deze wijze kunnen op een eenvoudige en snelle manier nieuwe steken worden gecreëerd.

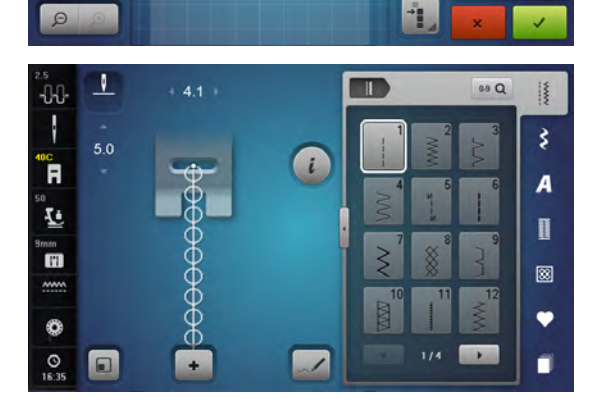

### Steek naaien

- creëer een steek
- 🔹 druk op 🎸
- het «edit»-beeldscherm wordt gesloten
- de steek wordt in het steekweergaveveld getoond en kan worden genaaid

Steken die met de Steek Designer werden gecreëerd kunnen in het persoonlijke programma worden opgeslagen, zie blz. **139**.

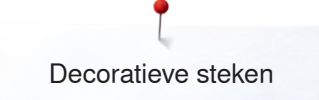

# Toepassingen

# **Kruissteek**

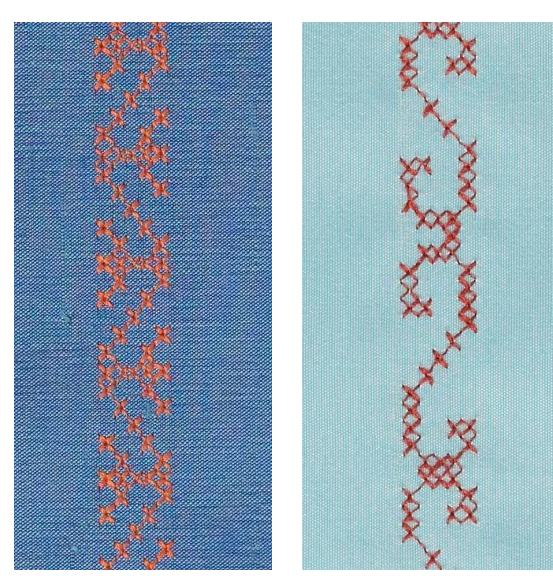

### Terugtransportvoet nr. 1C/1D of Open borduurvoet nr. 20C of 20D (speciaal accessoire)

### Kruissteek

- naaiwerk met kruissteken is een traditionele techniek en een uitbreiding op de overige decoratieve steken
- als de kruissteken op een stof van linnen textuur worden genaaid, krijgen ze een «handgemaakt» effect

### Toepassing

- voor woonaccessoires
- als sierrand aan kledingstukken
- algemene versieringen

### Naaien

Naai en combineer de kruissteken van categorie 300 net als alle andere decoratieve steken.

### Sierranden naaien

kies een kruissteek

• naai met behulp van de kantliniaal of randgeleider de eerste rij steken De eerste rij is maatgevend voor de volgende rijen; het is daarom belangrijk, dat de eerste rij in een rechte lijn wordt genaaid.

- kies een nieuwe steek
- naai de tweede rij op de breedte van de naaivoet of met behulp van de randgeleider naast de eerste rij
- naai de volgende rijen steken op dezelfde manier

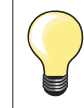

# Kruissteken met borduurgaren

De steken lijken voller.

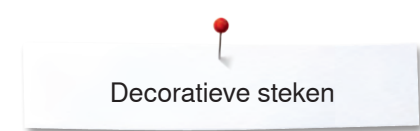

# Biezen

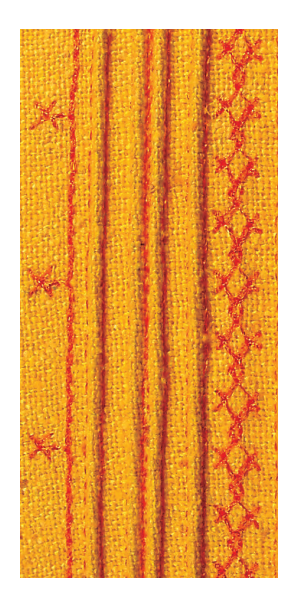

Fijne, decoratieve biezen kunnen heel gemakkelijk met de accessoires voor het naaien van biezen worden gemaakt. Voor gevulde biezen kunt u gewoon een vuldraad door de geleider trekken en deze tijdens het naaien meegeleiden.

### **Biezenvoeten (speciale accessoires)**

- nr. 30 (3 gleuven) = 4 mm tweelingnaald: voor zware materialen
- nr. 31 (5 gleuven) = 3 mm tweelingnaald: voor zware tot middelzware materialen
- nr. 32 (7 gleuven) = 2 mm tweelingnaald: voor lichte tot middelzware materialen
- nr. 33 (9 gleuven) = 1 of 1,6 mm tweelingnaald: voor zeer lichte materialen (zonder vuldraad)
- nr. 46C (5 gleuven) = 1,6-2,5 mm tweelingnaald: voor zeer lichte tot halfzware materialen

### Rechte steek nr. 1

\_

- biezen zijn smalle, doorgestikte plooitjes, die worden genaaid voordat het kledingstuk of project wordt uitgeknipt
- met deze techniek wordt de oppervlakte van de stof gereduceerd (reken genoeg stof voor het project!)
- als versiering of in combinatie met ander wit-op-wit werk

### Vuldraad voor biezen

- de biezen kunnen met of zonder vuldraad worden genaaid
- met een vuldraad wordt de bies beter geaccentueerd en krijgt meer reliëf
- de vuldraad moet goed in de gleuf van de overeenkomstige naaivoet passen
- de vuldraad moet kleurecht zijn en mag niet krimpen

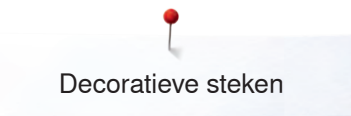

### Biezenapparaat bevestigen

Het biezenapparaat wordt gewoon op de steekplaat vastgeschroefd (schroef wordt meegeleverd).

• de stift in het rechter schroefgat plaatsen en de bevestigingsschroef in het linker schroefgat aandraaien

# 

### Vuldraad inrijgen

 klos van de biezenvuldraad op de kniehevel zetten en de vuldraad door het buisje van het biezenapparaat schuiven

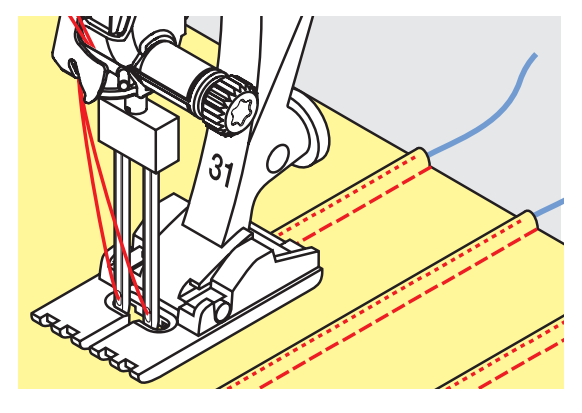

### Biezen naaien

- naai de eerste bies, markeer eventueel eerst een lijn
- de vuldraad loopt automatisch mee
- De vuldraad ligt aan de achterkant en wordt door de onderdraad vastgehouden/vastgenaaid.
- draai het naaiwerk eventueel
- laat de eerste bies onder een van de gleuven van de naaivoet lopen (afhankelijk van de gewenste afstand)
- naai de tweede bies
- alle andere biezen worden parallel genaaid

Het biezenapparaat kan ook voor randafwerkingen met de open festonsteek aan kragen, mouwen en zomen worden gebruikt.

# **Bobbin work**

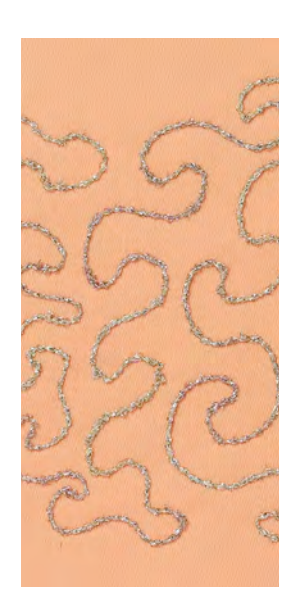

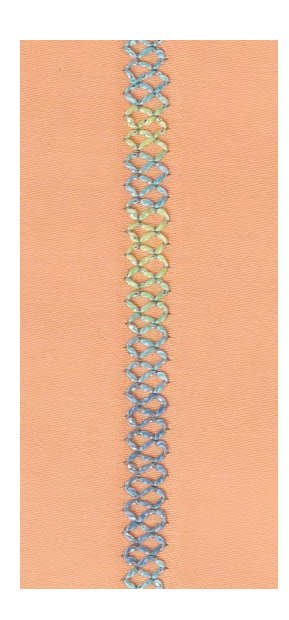

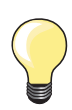

Voor het opspoelen van decoratief garen moet de spoelsnelheid worden gereduceerd.

### Naaien uit de vrije hand

De onderdraadspoel kan met verschillende garens of bandjes worden gevuld. Voor borduren uit de vrije hand met structuur. Deze methode lijkt op «normaal» naaien uit de vrije hand, maar wordt op de achterkant van de stof uitgevoerd.

Afhankelijk van de dikte van het garen moet het gereedschap voor het verminderen van de onderdraadspanning worden gebruikt (wordt bij de accessoires meegeleverd), zie blz. **31**. Zeer dik garen moet met de hand op het spoeltje worden gewikkeld (met de wijzers van de klok mee) en dan met de inrijger (bij de accessoires meegeleverd) door het gaatje in de grijper worden getrokken.

Verstevig het gedeelte dat genaaid wordt met borduurvlies. Het motief kan op de achterkant van de stof worden voorgetekend. Het motief kan ook op de voorkant van de stof worden getekend en de lijnen kunnen daarna met een rechte steek uit de vrije hand en polyester, katoenen of rayon garen worden genaaid. De rijen steken zijn aan de achterkant zichtbaar en dienen als hulplijnen voor het bobbin work.

Bobbin work kan met de BSR-functie worden verricht. Geleid het naaiwerk bij gelijkblijvende snelheid gelijkmatig onder de naald door, volg de lijnen van het motief en vul de vormen naar wens. Verwijder het borduurvlies na het naaien.

Maak eerst een proeflapje en controleer hoe het resultaat aan de achterkant van de stof is. Indien nodig, de onder- of bovendraadspanning aanpassen.

### Naaien met decoratieve steken

Niet alle decoratieve steken zijn geschikt voor deze techniek. Goede resultaten krijgt u vooral met eenvoudige decoratieve steken. Vermijd compacte steeksoorten en kordonnaden.

De open borduurvoet nr. 20 of nr. 20D (speciaal accessoire) is ideaal voor deze techniek.

- pas de steeklengte- en steekbreedte-instellingen zodanig aan (vergroten, verkleinen), dat ook bij het naaien met dik garen mooie resultaten ontstaan
- met de zadelsteek-functie wordt de steek minder dicht

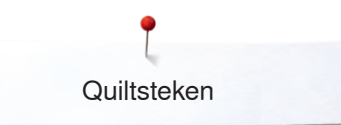

# Quiltsteken

# Overzicht quiltsteken

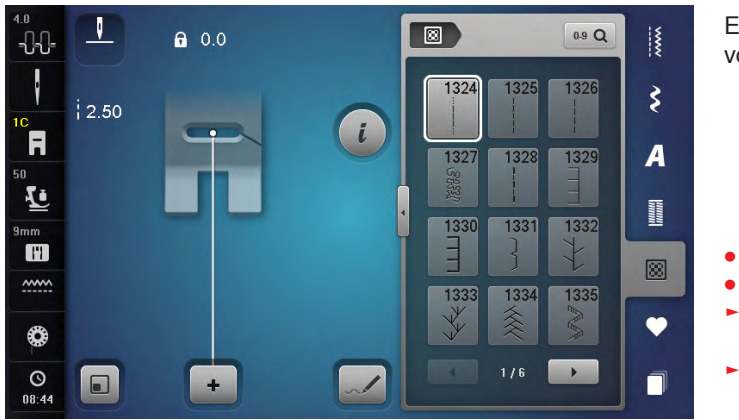

Er kunnen verschillende steken worden gekozen die speciaal voor quilten, patchwork of appliqueren worden gebruikt.

- druk op de «quiltsteken»-toets
- kies de gewenste steek
- de steekbreedte kan bij bepaalde steken niet worden veranderd
- dit wordt d.m.v. een een «slot»-symbool weergegeven

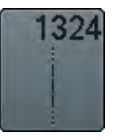

Quilten, afhechtprogramma

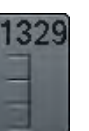

Festonsteek

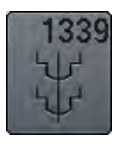

Decoratieve quiltsteek variaties 1339-1345, 1351, 1355-1371, 1373-1382, 1384-1391, 1393-1394, 1396-1398

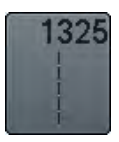

Quilten, rechte steek

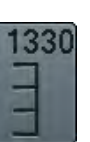

Tweevoudige festonsteek

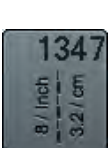

Quiltsteek/Doorpitsteek variaties 1347, 1348, 1350

Tweevoudige festonsteek

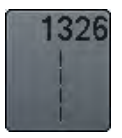

Patchworksteek/ Rechte steek

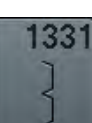

Blindzoom (smal)

Veersteek

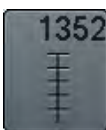

Festonsteek (duaal)

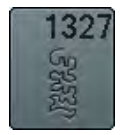

Stippling-steek/ Meandersteek

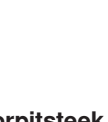

1332

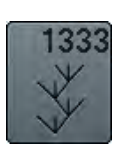

Veersteek - variaties 1333-1338

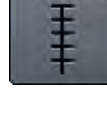

1353

1354

Kordonnaad

(duaal)

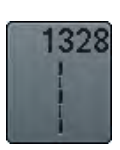

Doorpitsteek

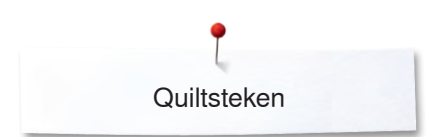

# Toepassingen

# Doorpitsteek

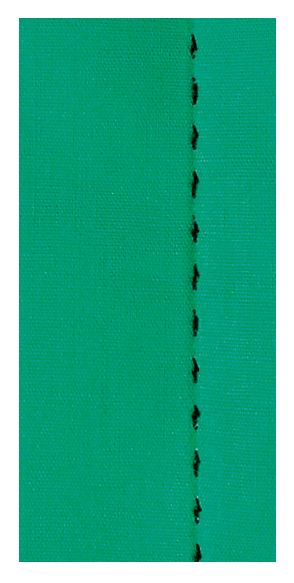

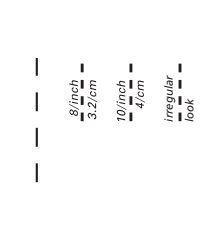

### Terugtransportvoet nr. 1C

### Doorpitsteken nr. 1328, 1347, 1348, 1350

Voor alle materialen en projecten die er «met de hand gemaakt» moeten uitzien.

### Garen

- bovengaren = monofilgaren
- ondergaren = borduurgaren

### Proeflapje

- de onderdraad wordt door de hoge bovendraadspanning omhooggetrokken
- een steek is zichtbaar (onderdraad)
- een steek is onzichtbaar (monofil) = handgemaakt effect

### Bovendraadspanning

Verhoog de bovendraadspanning afhankelijk van het materiaal naar 6-9.

### Balans

Pas de steek indien noodzakelijk middels de balansfunctie aan.

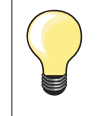

Monofilgaren breekt

- verminder de naaisnelheid
- verminder de bovendraadspanning

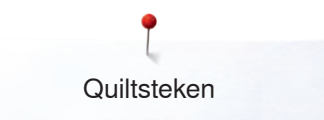

# Quilten uit de vrije hand

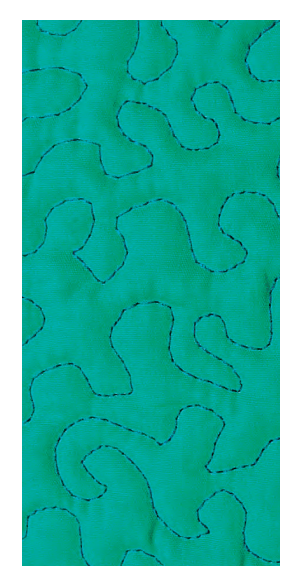

### Stopvoet nr. 9 (speciaal accessoire)

### Rechte steek nr. 1

### Quilten uit de vrije hand

Voor alle quiltwerkzaamheden die uit de vrije hand worden geleid.

### Voorbereiding

- speld de bovenkant van de quilt, het volumevlies en de onderkant van de quilt goed op elkaar, rijg de lagen evt. vast
- gebruik de aanschuiftafel
- gebruik de kniehevel
- zet de transporteur omlaag

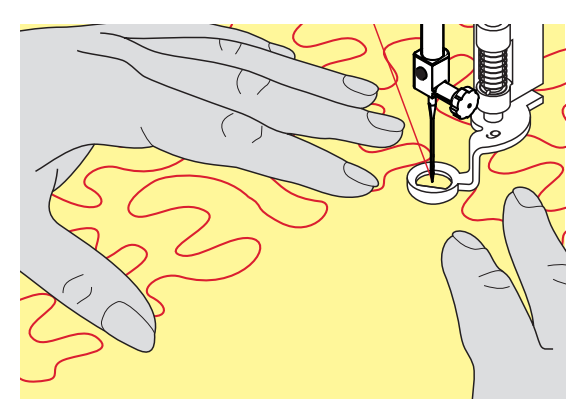

### Naaiwerk vasthouden

houd het naaiwerk met beide handen dicht bij de naaivoet vast

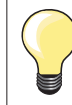

Quilthandschoenen met rubber noppen vergemakkelijken het geleiden van het naaiwerk.

### Motief quilten

- quilt vanuit het midden naar buiten
- beweeg het naaiwerk met lichte, ronde bewegingen naar alle kanten, tot het gewenste motief ontstaat

### Meanderquilten

- bij deze techniek worden grote oppervlakten met quiltsteken gevuld
- de afzonderlijke quiltlijnen verlopen kronkelend en kruisen elkaar nooit

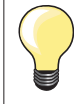

### Quilten uit de vrije hand en stoppen

Beide technieken zijn op hetzelfde vrije bewegingsprincipe gebaseerd.

### De steek is niet mooi

- als het garen aan de bovenkant lussen vormt, moet het naaiwerk langzamer worden bewogen
- als er aan de onderkant knoopjes ontstaan, moet het naaiwerk sneller worden bewogen

### Monofilgaren breekt

Verminder de naaisnelheid en/of verlaag de bovendraadspanning.

### Draad breekt

Geleid het naaiwerk gelijkmatiger.

# BSR (BERNINA SteekRegulator)

# Quilten met BSR

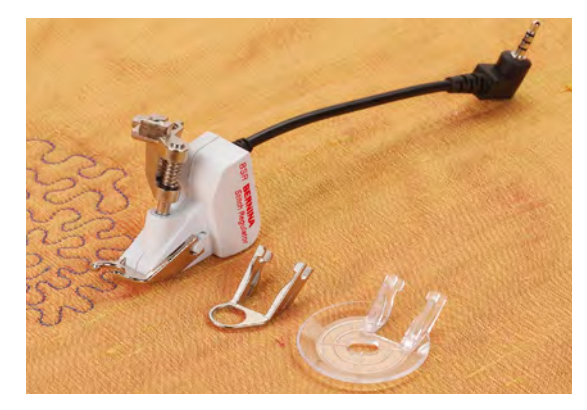

### **BSR-functie**

De BSR-naaivoet reageert op de beweging van de stof onder de naaivoet en stuurt zo de snelheid van de naaicomputer tot de maximaal mogelijke snelheid. Hierbij geldt: hoe sneller de stof wordt bewogen, des te hoger is de snelheid van de naaicomputer.

Als de stof te snel wordt bewogen, is een signaal hoorbaar, mits deze functie van tevoren werd geactiveerd (zie blz. **129**).

# **ATTENTIE!**

Zolang het lampje aan de BSR-naaivoet rood brandt, mogen er geen werkzaamheden zoals inrijgen, naald vervangen, e.d. worden uitgevoerd; de naald beweegt namelijk ook als de stof onopzettelijk wordt verschoven. Als de stof niet wordt getransporteerd, schakelt de BSR-modus na ong. 7 sec. uit, het rode lampje gaat uit.

Let a.u.b. op de veiligheidsvoorschriften!

Door het activeren van de BSR-functie naait de naaicomputer of permanent met een klein toerental (modus 1, standaard) of zodra de stof wordt bewogen (modus 2).

### BSR-functie met rechte steek nr. 1

Met deze functie kunt u, in combinatie met de BSR-voet, uit de vrije hand quilten (naaien) met een rechte steek en een voorgekozen steeklengte tot 4 mm.

De ingestelde steeklengte zal, onafhankelijk van de beweging van de stof, binnen een bepaalde snelheid, gelijkblijven.

### BSR-functie met zigzagsteek nr. 2

De zigzagsteek wordt bijv. voor garenschilderen gebruikt. De ingestelde steeklengte is tijdens het naaien met de zigzagsteek weliswaar **niet** gelijkblijvend, de BSR-functie vereenvoudigt echter de toepassing.

### Er zijn:

### Twee verschillende BSR-modi

- de **BSR 1-modus** is standaard geactiveerd
- de naaicomputer naait permanent met een laag toerental, zodra het pedaal of de «start/stop»-toets wordt gedrukt
- de beweging van het naaiwerk bepaalt de naaisnelheid
- door de voortdurende beweging van de naald is het afhechten op dezelfde plaats tijdens het quilten mogelijk, zonder dat een extra toets moet worden ingedrukt
- de BSR 2-modus wordt ingeschakeld door het «BSR 2»-veld op het «BSR»-beeldscherm te kiezen
- de naaicomputer start alleen als op het pedaal of op de «start/stop»-toets wordt gedrukt en het naaiwerk gelijktijdig wordt bewogen
- de beweging van het naaiwerk bepaalt de naaisnelheid
- voor het afhechten moet op de «afhechtfunctie»-toets worden gedrukt
- door het «BSR 1»-veld op het «BSR»-beeldscherm te kiezen, wordt naar modus 1 omgeschakeld

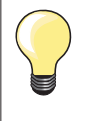

Om een gelijkmatig naaibegin (1e steek) te krijgen, moet het pedaal worden ingedrukt en gelijktijdig de stof worden bewogen. Dit geldt ook voor het naaien van spitse vormen en hoeken of stikken in een ronde vorm.

Als de BSR-functie uitgeschakeld en daarna weer ingeschakeld wordt, zonder dat de naaicomputer in de tussentijd werd uitgezet, is de BSR-modus geactiveerd, die het laatst werd gekozen.

Bij het overschrijden van een bepaalde snelheid kan niet worden gegarandeerd, dat de steeklengte gelijkblijvend is.

Let erop, dat de lens aan de onderkant van de BSR-voet goed gereinigd is (geen vingerafdrukken, etc.). Maak de lens en het omhulsel regelmatig met een zachte vochtige doek schoon.

### Voorbereiding

- verminder de naaivoetdruk, afhankelijk van het soort en de dikte van het materiaal
- gebruik de aanschuiftafel
- gebruik de kniehevel

### Naaivoetzool verwijderen

- druk de beide knopjes naar elkaar toe
- trek de zool naar beneden uit de geleider

### Naaivoetzool bevestigen

- schuif de gewenste naaivoetzool in de geleider naar boven tot hij vastzit

- bevestig de BSR-naaivoet aan de naaicomputer
- steek de stekker van de kabel in het hiervoor bestemde stopcontact 1

- het «BSR»-beeldscherm verschijnt automatisch
- de BSR 1-modus is geactiveerd
- stel de gewenste steeklengte in
- de standaardsteeklengte is 2 mm
- bij kleine motieven en stippling is het raadzaam om de steeklengte naar 1-1,5 mm te verminderen

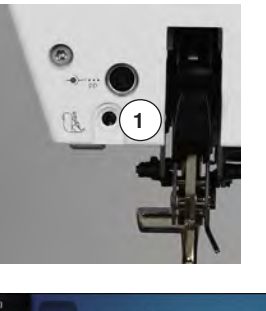

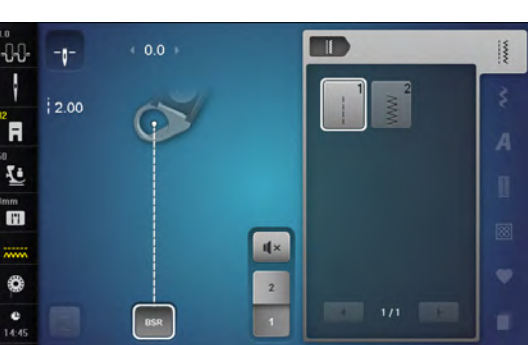

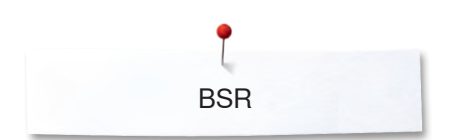

# Functies in de BSR-modus

### Naaldstop onder (standaard)

- op het «BSR»-beeldscherm wijst de pijl naar beneden
- de naaicomputer stopt met de naald onder zodra het pedaal wordt losgelaten of op de «start-/stop»-toets wordt gedrukt

### Naaldstop boven

- druk op het «naaldstop»-veld op het beeldscherm
- de pijl wijst naar boven
- de naaicomputer stopt met de naald omhoog zodra het pedaal wordt losgelaten of op de «start-/stop»-toets wordt gedrukt

### Naald omhoog-/omlaagzetten

- druk op de «naaldstop»-toets
- de naald wordt omhoog- of omlaaggezet

### Afhechten met de «start/stop»-toets (alleen modus 1)

- leg het naaiwerk onder de naaivoet
- zet de naaivoet omlaag
- druk twee keer op de «naaldstop»-toets
- de onderdraad wordt omhooggehaald
- houd de boven- en onderdraad vast
- druk op de «start/stop»-toets
- de BSR-modus wordt gestart
- naai 5-6 afhechtsteken
- druk op de «start/stop»-toets
- de BSR-modus wordt gestopt
- snij de draden af
- druk op de «start/stop»-toets
- de BSR-modus wordt gestart
- ga door met quilten

### Afhechtfunctie (alleen modus 2)

- druk op de «afhechtfunctie»-toets
- druk op het pedaal of op de «start/stop»-toets

Door het bewegen van de stof worden enkele korte steken genaaid, dan is de ingestelde steeklengte geactiveerd en de afhechtfunctie wordt automatisch uitgeschakeld.

### Quilten uit de vrije hand (alleen modus 2)

- de BSR-modus blijft geactiveerd
- door de stof te bewegen kan worden gequilt
- door tijdens het quilten op de afhechtfunctie te drukken, worden enkele korte steken genaaid en de
- naaicomputer stopt
- de BSR-modus is uitgeschakeld

### Quilten uit de vrije hand met uitgeschakelde BSR-modus

- druk op het «BSR»-veld
- de BSR-modus is uitgeschakeld

Nu is normaal quilten uit de vrije hand, zonder automatisch gelijkblijvende steeklengtes, met de BSR-voet mogelijk.

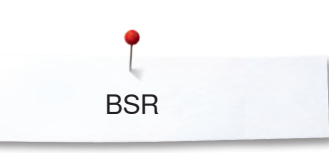

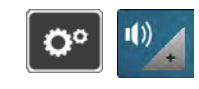

Щ×

u(× [1]

3 4 💵

3 4

### Akoestisch signaal (beeper) in-/uitschakelen

- druk op de «setup»-toets
- druk op het «audio-instellings»-veld

### Signaalkeuze voor BSR in het setup-programma

- het signaal is standaard ingeschakeld (actief)
- druk op het veld 1 met de luidspreker voor BSR
- de luidspreker wordt wit en het veld donker
- het akoestische signaal is uitgeschakeld

Als het signaal voor de beeper is ingeschakeld, is de luidspreker donker en het veld licht.

### Signaalkeuze voor BSR op het «BSR»-beeldscherm

- druk op het veld met de luidspreker
- het veld wordt donker en de luidspreker wit
- het akoestische signaal is uitgeschakeld

Als het signaal voor de beeper is ingeschakeld, is het veld met de luidspreker licht en de luidspreker donker.

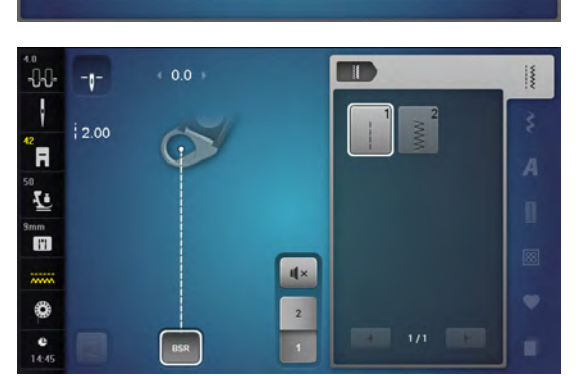

G

0° ()

1))

### **BSR-functie starten** 1e mogelijkheid:

BSR-functie met behulp van het pedaal.

- sluit het pedaal aan •
- druk op het pedaal •
- de naaivoet wordt omlaaggezet
- druk nogmaals op het pedaal
- de BSR-modus wordt gestart
- aan de naaivoet brandt een rood lampje •
  - het pedaal moet tijdens het naaien ingedrukt blijven
- de beweging van het naaiwerk bepaalt de naaisnelheid
- laat het pedaal los •
- de BSR-modus wordt gestopt •

### 2e mogelijkheid:

BSR-functie met behulp van de «start/stop»-toets.

- druk op de «start/stop»-toets •
- de naaivoet wordt omlaaggezet
- druk nogmaals op de «start-/stop»-toets
- de BSR-modus wordt gestart
- aan de naaivoet brandt een rood lampje
- de beweging van het naaiwerk bepaalt de naaisnelheid
- druk opnieuw op de «start/stop»-toets •
- de BSR-modus wordt gestopt

### BSR-functie uitschakelen bij gebruik van de «start/stop»-toets Modus 1

Als het naaiwerk gedurende 7 seconden niet wordt bewogen, wordt de BSRmodus gedeactiveerd en het rode lampje van de naaivoet gaat uit.

### Modus 2

Als het quiltproces wordt beëindigd doordat de stof niet meer wordt bewogen, wordt, afhankelijk van de naaldstand een extra steek genaaid. De naaicomputer stopt dan altijd met de naald omhoog, ook als de pijl op het «BSR»-beeldscherm naar beneden wijst.

### Naaiwerk vasthouden

- houd het naaiwerk met beide handen dicht bij de naaivoet vast
- bij een abrupte beweging (opeens langzaam of snel) kunnen te korte of te lange steken ontstaan
- geleid de stof gelijkmatig (geen plotselinge bewegingen) zodat een mooi en regelmatig resultaat ontstaat
- draai het naaiwerk niet tijdens het naaien

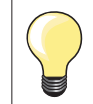

Quilthandschoenen met rubber noppen vergemakkelijken het geleiden van het naaiwerk.

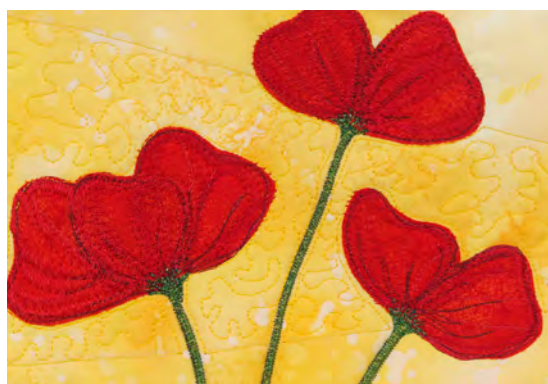

### Voorbeeld:

- BSR met zigzagsteek nr. 2
- de zigzagsteek wordt bijv. voor «garenschilderen» gebruikt
- oppervlaktes kunnen worden opgevuld en hierdoor kunnen speciale vormen of afbeeldingen worden gecreëerd

### **BSR-functie uitschakelen**

- trek de stekker van de BSR-naaivoetkabel uit de naaicomputer
- verwijder de BSR-naaivoet

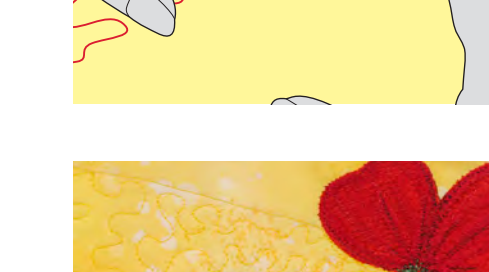

**BSR** 

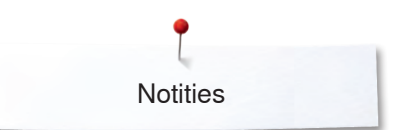

Notities

| <br> |
|------|

# **BERNINA dubbeltransport**

# **ATTENTIE!**

Gebruik alleen naaivoeten die aan de achterkant in het midden de uitsparing hebben en met «D» gekenmerkt zijn. Als de verkeerde naaivoet is bevestigd, kan de naaicomputer bij ingeschakeld dubbeltransport niet worden gestart. Er verschijnt een foutmelding.

Met het BERNINA dubbeltransport wordt de stof gelijktijdig van boven en onder getransporteerd. Strepen en ruiten kunnen door een gelijkmatig transport perfect op elkaar worden afgestemd.

### Naaivoetassortiment

- terugtransportvoet nr. 1D
- ritsvoet nr. 4D

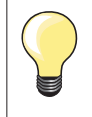

Andere naaivoeten die met «D» zijn gekenmerkt, zijn in de bijgevoegde accessoirecatalogus afgebeeld.

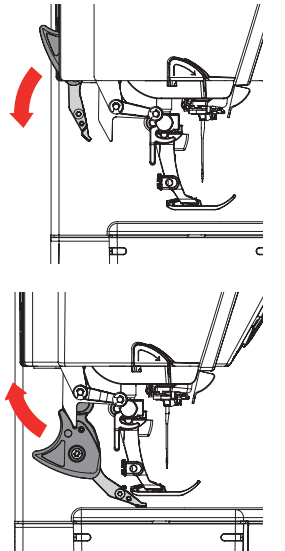

### BERNINA dubbeltransport inschakelen

- zet de naaivoet omhoog
  - trek de bovenste transporteur naar beneden tot deze vastzit

### BERNINA dubbeltransport uitschakelen

- zet de naaivoet omhoog
- houd de houder van de bovenste transporteur met twee vingers vast en trek hem naar beneden
- schuif hem daarna van u weg en laat hem langzaam naar boven glijden

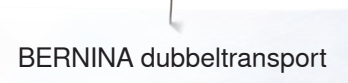

# Stoffen

### Moeilijk te verwerken stoffen:

- fluweel, gewoonlijk met de vleug mee —
- badstof \_
- jersey, vooral dwars t.o.v. de draadrichting \_
- kunstbont of gecoate kunstbont \_
- \_ fleece
- \_ gewatteerde stoffen
- gestreepte en geruite stoffen
- \_ gordijnstoffen met een herhalend motief
- Stroeve stoffen:
- kunstleer, gecoate stoffen (dubbeltransportvoet met glijzool) \_

### Toepassingen

Naaien:

- alle toepassingen bij moeilijke stoffen, zoals zomen, ritsen inzetten Patchwork:
- exacte stroken en blokken —
- decoratieve steken tot 9 mm steekbreedte

Applicaties:

- open borduurvoet nr. 20D (speciaal accessoire)
- vastnaaien van bandjes en afwerken met biaisband \_

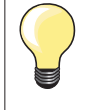

### Naaivoetdruk

De naaivoetdruk moet afhankelijk van de stof worden aangepast. Hoe dikker de stof, des te lager de naaivoetdruk.

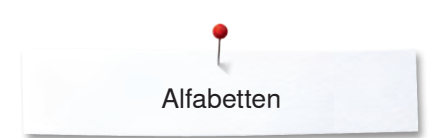

# Alfabetten

# **Overzicht alfabetten**

V Α 0.9 Q -0-0 3 2.50 1 2 i R 3 4 1 11 5 6 88 ~~~~ 7 8 0 0 + 

Blokschrift, contourschrift, cursief schrift en comic schrift, alsmede quilt tekst, cyrillisch en cyrillisch script kunnen in twee verschillende grootten worden genaaid.

Monogrammen kunnen in drie verschillende grootten worden genaaid.

Blokschrift, contourschrift, cursief schrift en comic schrift, alsmede quilt tekst, cyrillisch en cyrillisch script kunnen ook in kleine letters worden genaaid.

- druk op de «alfabet»-toets •
- op het beeldscherm verschijnt een overzicht met de alfabetsoorten
- Blokschrift 1
- 2 Contourschrift
- Cursief schrift (Italic) 3
- 4 Quilt tekst
- 5 Comic schrift
- 6 Monogrammen 30/20/15 mm
- 7 Cvrillisch
- 8 Cyrillisch script
- 9 Hiragana 10 Katakana
- 11 Kanji
- kies het gewenste alfabet

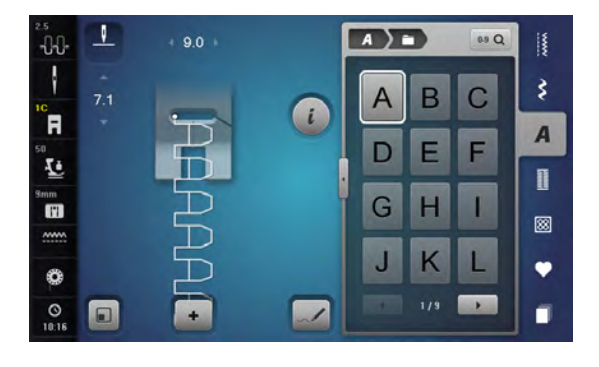

### Schrifttekens

met de pijlvelden kunnen alle hoofdletters, cijfers, leestekens en speciale • tekens worden opgeroepen

### Perfecte steek

•

- gebruik voor de boven- en onderdraad dezelfde kleur
  - verstevig het naaiwerk aan de achterkant met borduurvlies
- leg bij hoogpolige, pluizige stoffen en stoffen met een vleug (bijv. wol, fluweel, enz.) ook wateroplosbaar vlies op de goede kant van de stof
- voor lichte stoffen zijn eenvoudige lettertypen, die met rechte steken zijn • geprogrammeerd (bijv. contourschrift) zeer geschikt

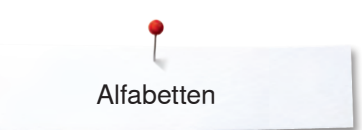

# Schrifttekens combineren

00

-

÷

9.0

+ 5

1

F

10

mm

0

0 

R

L

mm

.....

0

0 

7.1

.

A ) =

D

G H П

J K L

A ) = )

A В C

G Н 1

K J

3

2

B C

0.9 Q

E E

•

0.9 Q

E E D

L

\*

3

A

Π

8

Ψ

3

A

Π

8

•

🖸 DEL

Afzonderlijke letters of rijen met dezelfde letters worden in de enkelmodus genaaid.

Namen, adressen, woorden, enz. worden in de combinatiemodus samengesteld en genaaid.

- druk op het «combinatiemodus»-veld •
- druk op het veld met de gewenste letter
- de letter verschijnt in het steekweergaveveld 1 en in het bewerkingsveld 2
- de cursor staat onder de letter

### Volgende steek kiezen

- druk op het overeenkomstige veld
- de volgende letter verschijnt in het steekweergaveveld en in het bewerkingsveld

### 0.9 Q 4 4 CI DEL 3 A B C D G 1 R Q J M 0 8 Ä • •

### Vergroot aanzicht van het beeldscherm

- druk op het veld 3 •
- kies het gewenste alfabet •
- het beeldscherm met het toetsenbord wordt geopend •
  - het «ABC»-veld (hoofdletters) is automatisch geactiveerd
- kies de gewenste schrifttekens
- met behulp van de scrolvelden rechtsonder op het beeldscherm worden • meer schrifttekens zichtbaar
- de schrifttekens verschijnen in het tekstveld 4

### Correctie

- druk op het «wissen»-veld •
- de ingevoerde tekst wordt van rechts naar links gewist

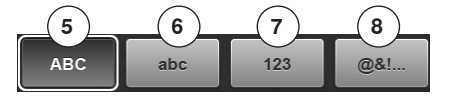

- «ABC» alles in hoofdletters (standaard) 5
- 6 «abc» alles in kleine letters
- 7 «123» cijfers
- «@?!» speciale tekens 8

# Combinatie corrigeren

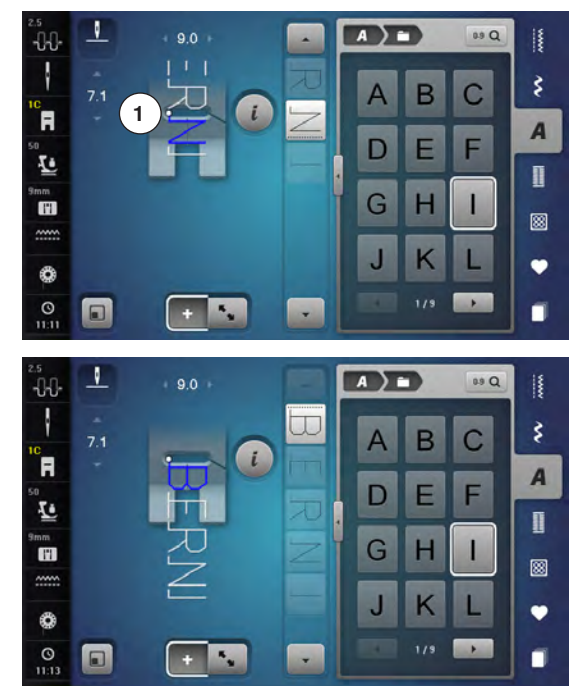

### Schrifttekens invoegen

Een letter wordt onder de cursor ingevoegd. Gewenste plaats activeren:

- kies de overeenkomstige letter in het bewerkingsveld of scrol
- de steekcombinatie wordt in het steekweergaveveld naar het beginpunt van de gekozen steek verschoven
- het beginpunt wordt door de witte stip 1 in het steekgat van de virtuele naaivoet weergegeven
- kies een nieuwe letter
  - de letter wordt achter de gekozen letter ingevoegd

Aan het begin van een motiefcombinatie een letter extra invoegen:

schuif de cursor met de pijlvelden helemaal naar boven

### Schrifttekens wissen

Een letter wordt boven de cursor gewist.

Gewenste plaats activeren:

- kies de overeenkomstige letter in het bewerkingsveld of scrol
- druk op het «i»-veld
- druk op het «wissen»-veld of
- kies de gewenste letter met uw vinger, houd uw vinger op de letter en schuif deze naar rechts
- neem uw vinger van het beeldscherm
- de letter is gewist

Combinatie opslaan en wissen zie blz. 143, 149.

# Alfabet in verbinding met functies

### Kleine letters kiezen

- scrol met de scrolvelden door het alfabet tot de kleine letters verschijnen of
- druk in het vergrote aanzicht van het alfabet op het «abc»-veld, zie blz. 135

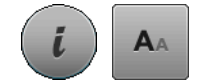

### Lettergrootte veranderen

- druk op het «i»-veld
- druk op het «lettergrootte»-veld
- de kleine «A» wordt donker en het veld is geel omlijnd
- de lettergrootte wordt gereduceerd
- druk opnieuw op het «lettergrootte»-veld
- het grote lettertype is weer geactiveerd (grote «A» is donker)

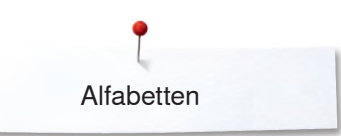

# Monogrammen

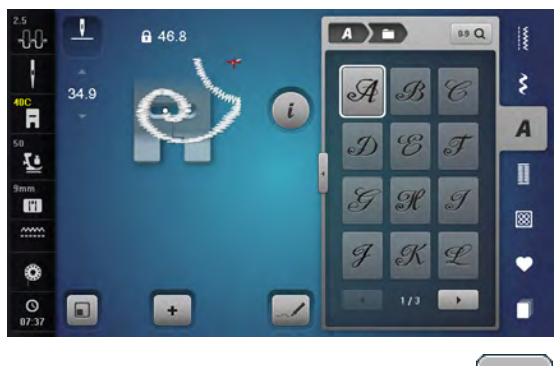

- De monogrammen worden met het dwarstransport genaaid.
- start (witte stip) en einde (rood kruisje) zijn in het steekweergaveveld zichtbaar
- de steekbreedte kan niet worden veranderd
- wordt door een symbool weergegeven
- druk op het «grootte aanpassen»-veld
- het monogram wordt in grootte zodanig aangepast en geplaatst dat dit compleet zichtbaar is
- de virtuele naaivoet is niet zichtbaar

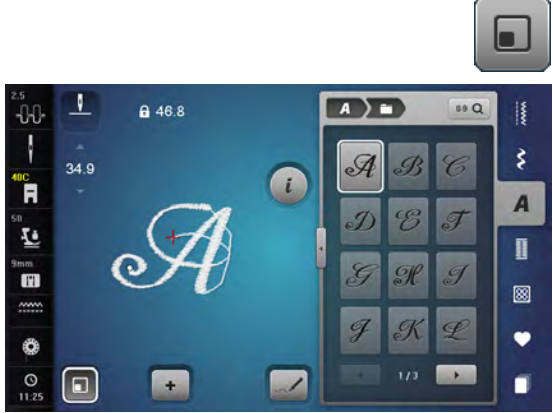

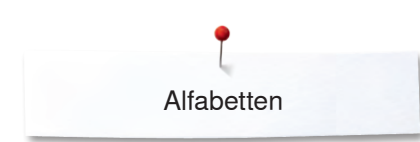

AAA

### Monogrammgrootten

Lettergrootte 1 = 30 mm

- bij het starten van de monogram-categorie is lettergrootte 1 (grote «A» is donker) geactiveerd
- monogrammen in de grootte 1 zijn afzonderlijke letters
- de naaicomputer hecht af en stopt

### Lettergrootte 2 = 20 mm

- druk op het «lettergrootte»-veld
- de middelste «A» wordt donker
- monogrammen in de grootte 2 zijn afzonderlijke letters
- de naaicomputer hecht af en stopt

### Lettergrootte 3 = 15 mm

druk op het «lettergrootte»-veld

- de kleine «A» wordt donker
- monogrammen in de grootte 3 zijn afzonderlijke letters
- de naaicomputer hecht af en stopt

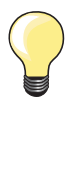

### Dwarstransportmotieven, bijv. monogrammen naaien

- gebruik de aanschuiftafel als vergroting van het werkoppervlak

- let er bij het naaien van dwarstransportmotieven op, dat de stof gelijkmatig wordt geleid zonder dat de stof ergens blijft hangen of ergens tegenaan wordt geduwd
- het is belangrijk, dat de naaicomputer gewoon kan naaien zonder dat aan de stof wordt getrokken, tegen de stof wordt geduwd of de stof wordt vastgehouden
- gebruik de naaivoet nr. 40C

Het is raadzaam om een proeflapje met het gewenste garen, de originele stof en het originele verstevigingsmateriaal te maken.

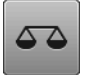

### Balans

- afhankelijk van de soort stof, het verstevigingsmateriaal en het garen kan de steek van de oorspronkelijke vorm afwijken
- met de balans is het mogelijk om de steek aan het materiaal dat wordt gebruikt aan te passen

# Persoonlijk programma

# Persoonlijk beeldscherm inrichten

In het persoonlijke programma kunnen de meest gebruikte steken worden samengesteld. Zowel steeksoorten als ook de wijzigingen hiervan worden op het persoonlijke beeldscherm opgeslagen.

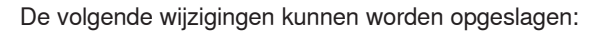

- steekbreedte
- steeklengte
  naaldstand
- naaldstand
- draadspanning
- spiegelbeeldmotiefverlenging
- motiervenenging
   zadelsteek
- zaueisii – balans
- motiefherhaling 1–9x

Als het geheugen reeds met steken of steekcombinaties is gevuld, kunnen geen nieuwe steken in het persoonlijke programma worden opgeslagen. Er verschijnt dan een melding. Er moeten nu eerst gegevens uit het geheugen worden gewist, zodat vrije geheugencapaciteit ontstaat.

# Steken voorbereiden

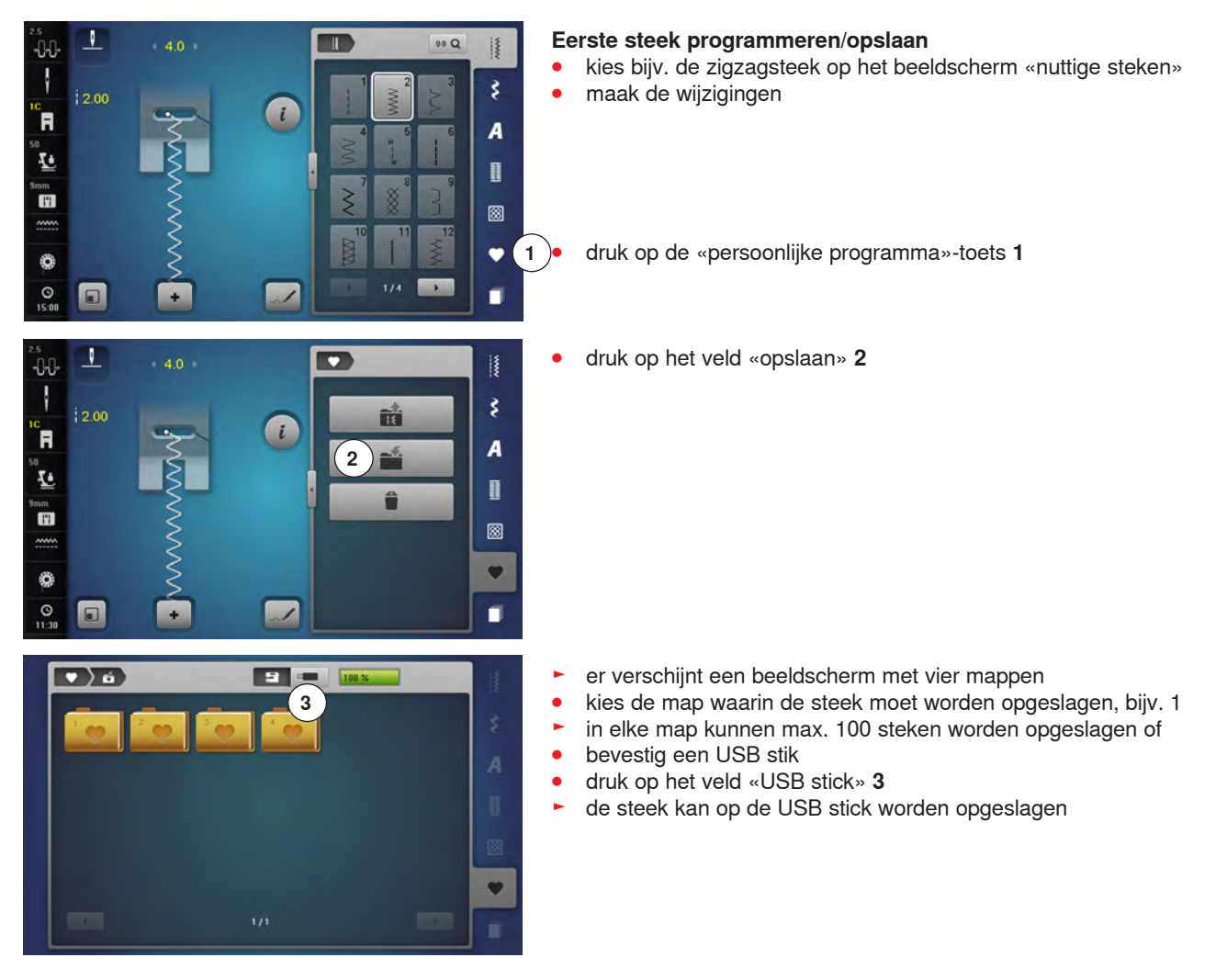

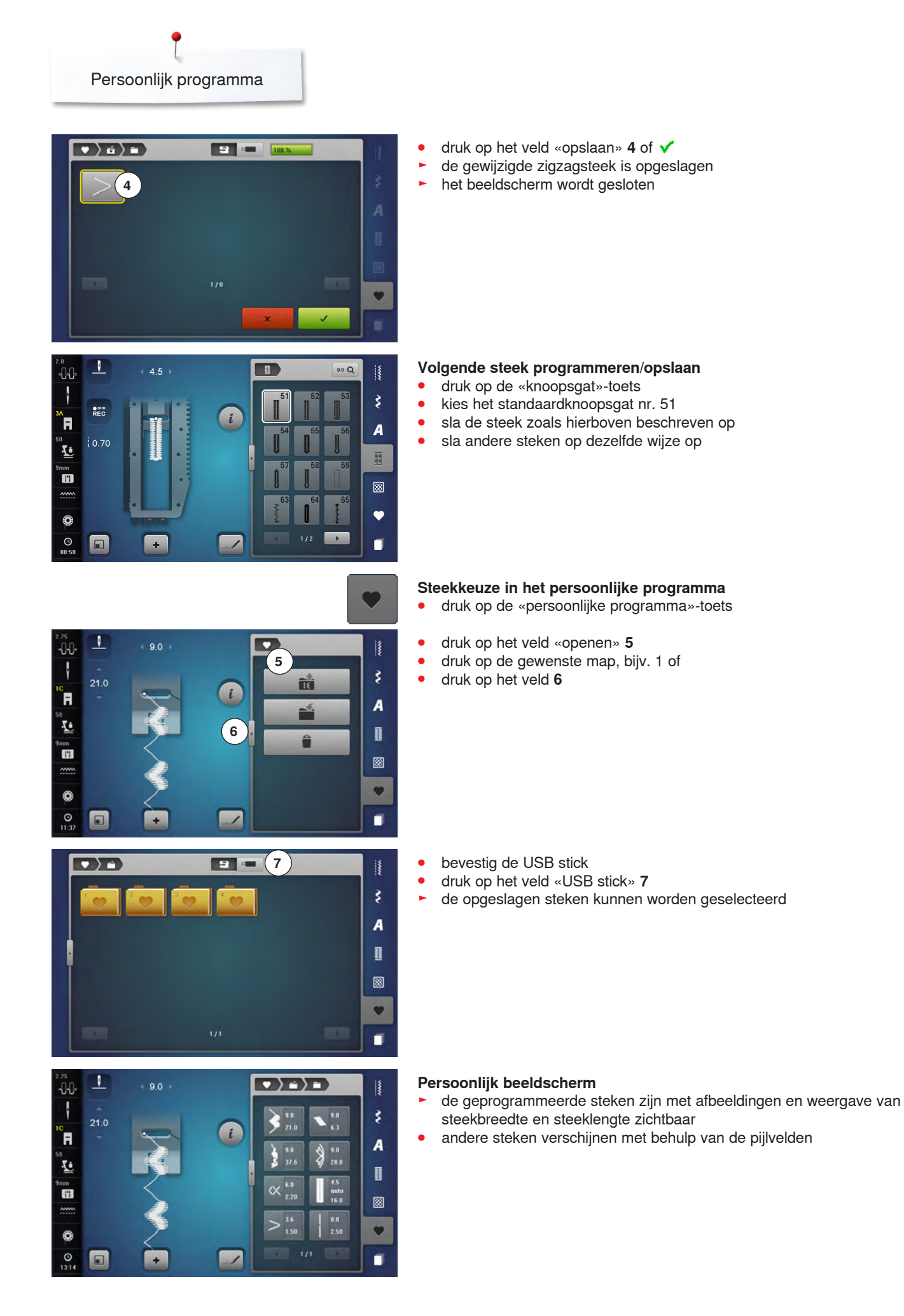

140 ~~~~~

\*\*\*\*\*

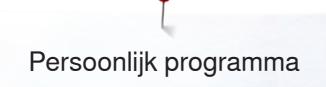

# Steken veranderen/vervangen

i

1

0

-0-0-

R

1

mm |\*1

0

0 

### Steek kiezen

ş

A

8

Y

9.0 6.3

9.0 28.8 Ŕ

0.0 2.50

- druk op de «persoonlijke programma»-toets 1 •
- druk op het veld «openen»
- druk op de gewenste map kies de zigzagsteek •
- •
- maak de wijzigingen •
- de steekbreedte en steeklengte worden gewijzigd (gele cijfers) •
- druk op het «terug»-veld 2 • 1
  - druk op het veld «opslaan» •
  - druk op dezelfde map •

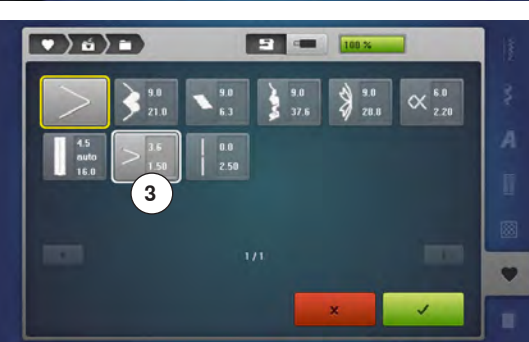

kies de zigzagsteek 3 •

bevestig met 🗸 •

de wijzigingen zijn opgeslagen •

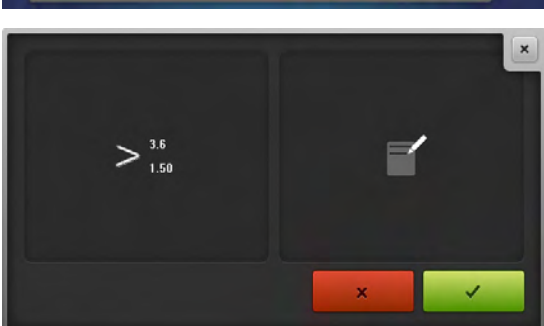

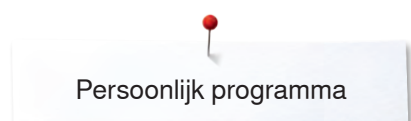

# Steken wissen

0.0

¢,

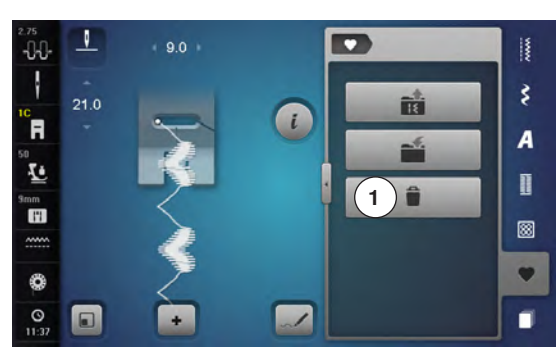

-

8

### Steek kiezen

\$

A

8 Y 

- druk op de «persoonlijke programma»-toets •
- druk op het «wissen»-veld 1 •
- druk op de gewenste map of bevestig de USB stick •
- •
- druk op het veld «USB stick» •

kies de steek die moet worden gewist •

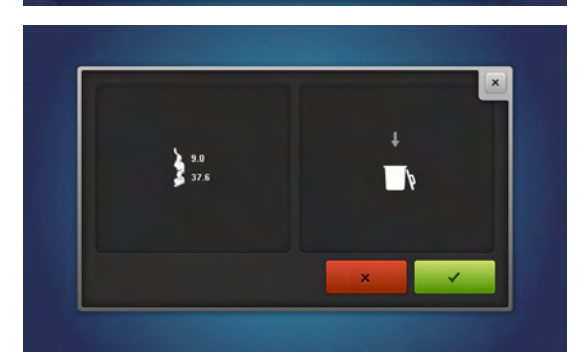

- bevestig met 🗸 •
- de steek is gewist •
- de overige steken worden één plaats opgeschoven
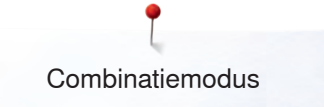

# Combinatiemodus

De naaicomputer beschikt over één geheugen, waarin de beide geheugens Naaien en Borduren worden opgeslagen.

In het geheugen Naaien kunnen steken, letters en cijfers worden samengesteld en opgeslagen.

In het geheugen Naaien kunnen in elke geheugenbank combinaties met max. 70 steken worden opgeslagen, zolang vrije capaciteit voorhanden is. Als een geheugenbank vol is, kan dit ook aan het feit liggen, dat er vele borduurmotieven in het geheugen zijn opgeslagen.

Het geheugen is een blijvend geheugen, d.w.z. dat het zo lang behouden blijft, tot het bewust wordt gewist. Een stroomonderbreking of het uitschakelen van de naaicomputer heeft geen invloed op het opgeslagen programma.

# Steekcombinatie samenstellen

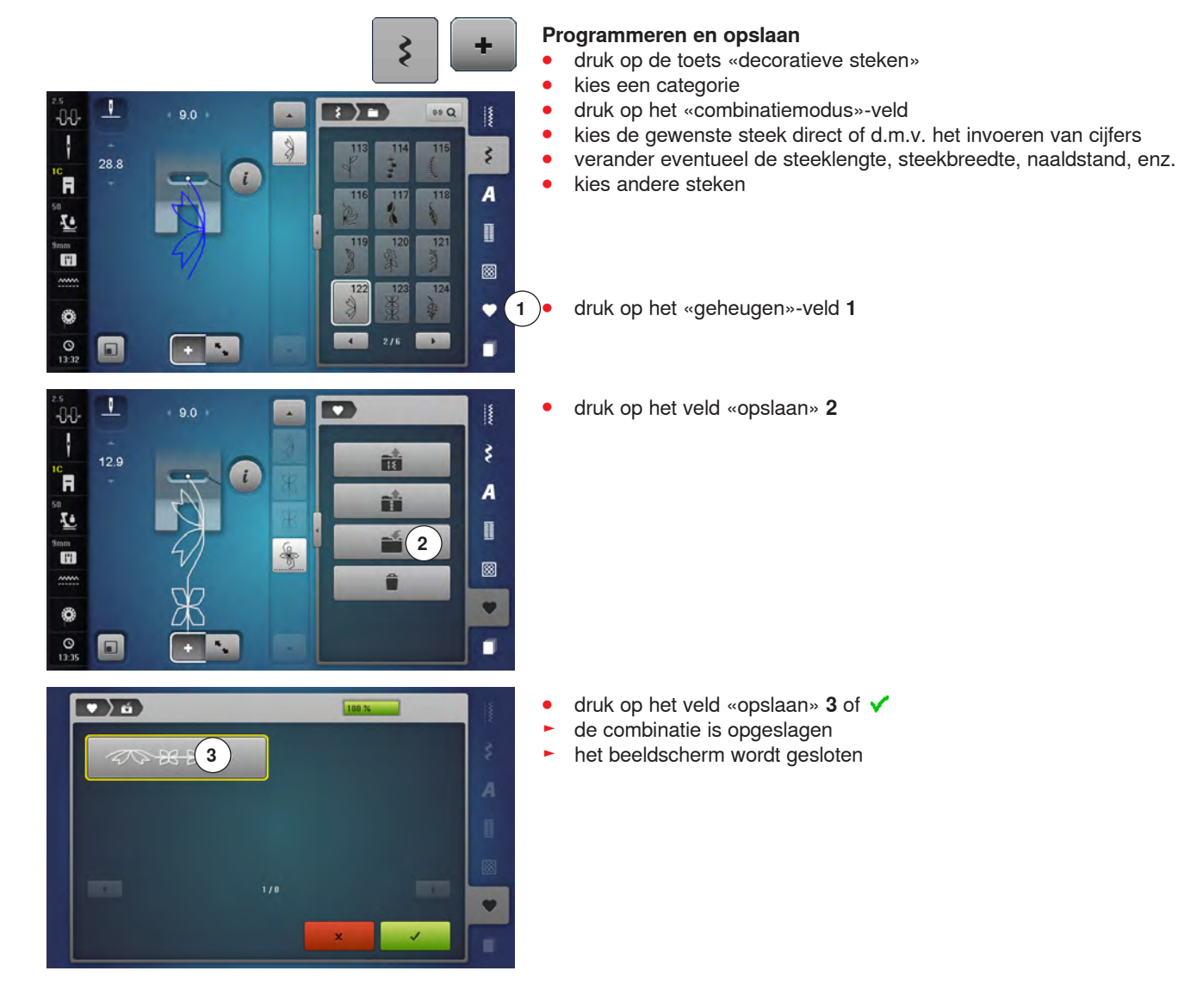

# Steekweergaveveld wissen

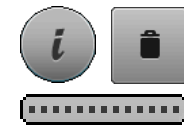

#### Steek na steek wissen

- druk op het «i»-veld
- druk op het «wissen»-veld
- de steek boven de cursor wordt gewist
  - druk zo vaak op het «wissen»-veld tot het steekweergaveveld leeg is of
- selecteer de gewenste steek met uw vinger of de beeldschermpen, houd deze ingedrukt en schuif deze naar rechts
- neem uw vinger of de beeldschermpen van het beeldscherm
- de steek is gewist
   herhaal dit tot het
  - herhaal dit tot het steekweergaveveld leeg is

#### Combinatie wissen

- druk op het «i»-veld
- druk op het «complete combinatie bewerken»-veld
- druk op het «wissen»-veld
- bevestig met 🗸
- het steekweergaveveld is leeg
- druk op het «sluiten»- of het «i»-veld
- er kan een nieuwe motiefcombinatie worden geprogrammeerd

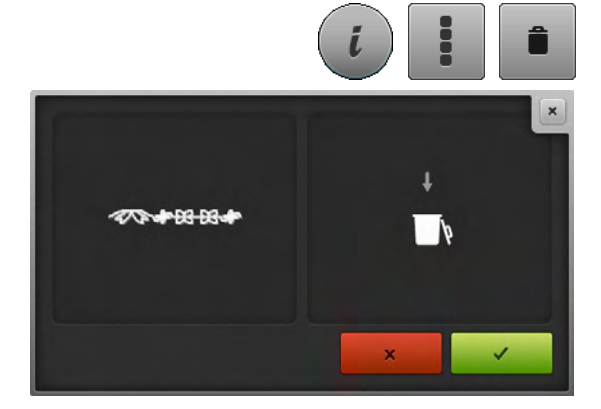

# **Overzicht combinatie**

- druk op het «combinatie-overzicht»-veld
- op het beeldscherm wordt het volgende weergegeven:
- 1 Steekbreedte van de geactiveerde steek
- 2 Steeklengte van de geactiveerde steek
- 3 «Combinatiemodus»-veld
- 4 «Combinatie-overzicht»-veld
- 5 Aanzicht combinatie verkleinen
- 6 Aanzicht combinatie vergroten
- 7 Complete steekcombinatie
- 8 «i»-veld om de functies op dit beeldscherm weer te geven
- 9 Met de pijlvelden kan door de steekcombinatie worden gescrold

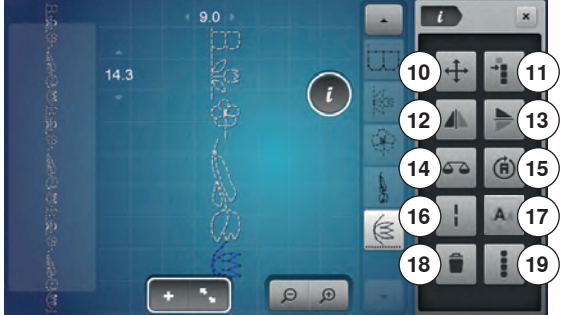

- druk op het «i»-veld
- de volgende functies kunnen worden toegepast:
- 10 Verbindingssteken
- 11 Enkelmotieven of delen van een combinatie verschuiven
- 12 Spiegelbeeld links/rechts
- **13** Spiegelbeeld onder/boven
- 14 Balans
- 15 Combinatie in willekeurige richtingen naaien
- 16 Zadelsteek
- 17 Lettergrootte bij alfabetten
- 18 Enkelmotieven of complete combinatie wissen
- 19 Complete combinatie bewerken
- elke steek kan, bijv. voor wijzigingen, direct worden gekozen
- druk op het «combinatie-overzicht»-veld
- het beeldscherm wordt gesloten

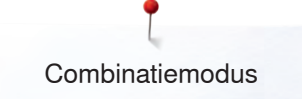

# Opgeslagen combinatie openen

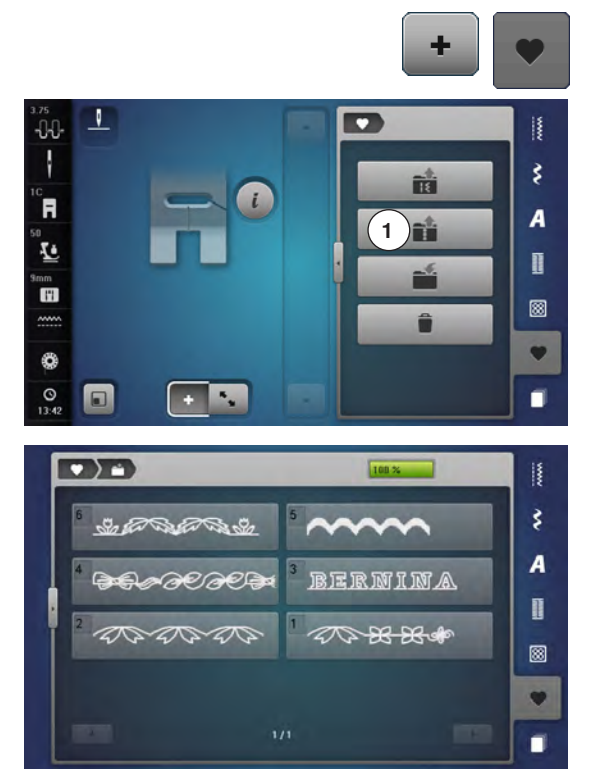

- druk op het «combinatiemodus»-veld •
- druk op de «geheugen»-toets
- druk op het veld «openen» 1 •

- het overzicht van de opgeslagen combinaties verschijnt
- •
- druk op de gewenste geheugenbank de opgeslagen combinatie verschijnt in het steekweergaveveld

# Steekcombinatie corrigeren

V

28.8

V

28.8

9.0

-0-0-

ł

R

10

11

**0** 

-0-0-

R

1

11

0

G

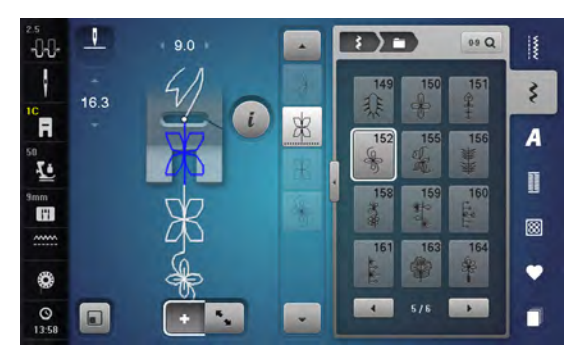

R

-

R

:)=)

;)=)

152

09 Q

3

A

3

A

Π

8

•

09 Q

#### Steek invoegen

- kies de gewenste positie in de combinatie of in het bewerkingsveld
- kies een nieuwe steek
- de nieuwe steek wordt onder de geselecteerde steek ingevoegd

Om een steek aan het begin van een combinatie in te voegen, moet de cursor boven de **eerste** steek staan.

 druk op het veld «pijl omhoog» tot de cursor (gestippelde lijn) boven de eerste steek staat

#### Steek veranderen

- kies de gewenste steek in het combinatieveld
- druk op het «i»-veld
- kies de gewenste functie, bijv. spiegelbeeld links/rechts
- de steek wordt horizontaal gespiegeld
- druk op het «sluiten»- of het «i»-veld

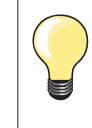

Alle wijzigingen vinden altijd boven de cursor plaats. Steekcombinaties, die reeds zijn opgeslagen, kunnen op dezelfde manier veranderd of gecorrigeerd worden. Indien correcties en veranderingen permanent behouden moeten blijven, moet de combinatie daarna opnieuw worden opgeslagen.

#### Lengte in de combinatie aanpassen

De lengte van alle steken in een combinatie kunnen aan de langste steek worden aangepast.

- druk op het «i»-veld
- druk op het «complete combinatie bewerken»-veld
- druk op het «steeklengteweergave»-veld 1
- het «steeklengte»-beeldscherm verschijnt
- druk op het «lengte in de combinatie aanpassen»-veld 2
- de lengte van alle steken wordt aan de langste steek in de combinatie aangepast

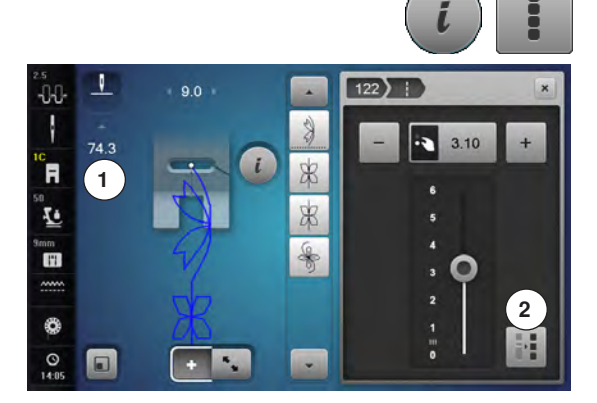

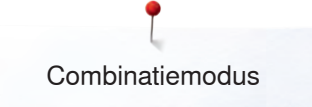

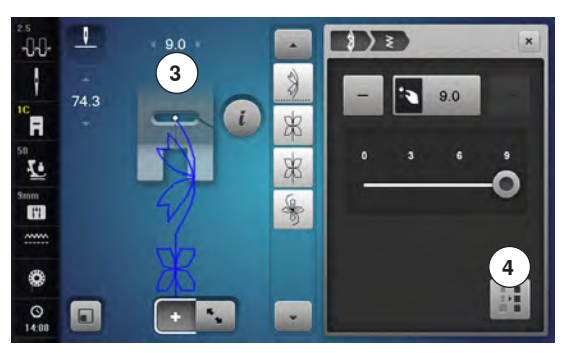

#### Breedte in de combinatie aanpassen

De breedte van alle steken in een combinatie kan aan de breedste steek worden aangepast.

- druk op het «i»-veld
- druk op het «complete combinatie bewerken»-veld
- druk op het «steekbreedteweergave»-veld 3
- het «steekbreedte»-beeldscherm verschijnt
- druk op het «breedte in de combinatie aanpassen»-veld 4
- de breedte van alle steken wordt aan de breedste steek in de combinatie aangepast

#### Complete combinatie spiegelen

- druk op het «i»-veld
- druk op het «complete combinatie bewerken»-veld
- druk op het veld «spiegelbeeld»
- de complete combinatie wordt gespiegeld
- druk op het «sluiten»- of het «i»-veld

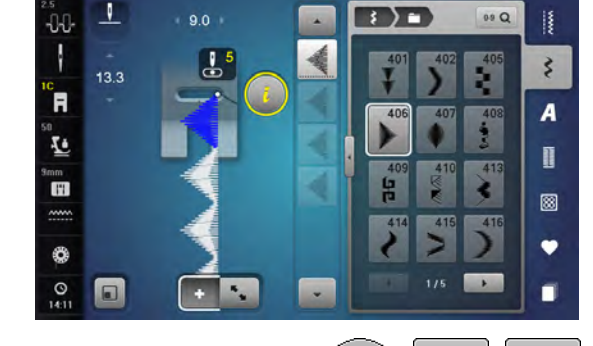

A

A ) =

D

09 Q

ş

A

Π

8

•

Ų

R

1

mm H

0

9.0

#### Combinatie onderverdelen

- druk op het «i»-veld
- druk op het veld «combinatie bij cursorpositie bewerken»
- druk op het veld «combinatie onderverdelen»
- een combinatie kan met de functie «combinatie-onderverdeling» in verschillende segmenten worden verdeeld
- alleen het segment waarin de cursor staat wordt genaaid
- om het volgende segment te kunnen naaien, moet de cursor in dit gedeelte worden gezet

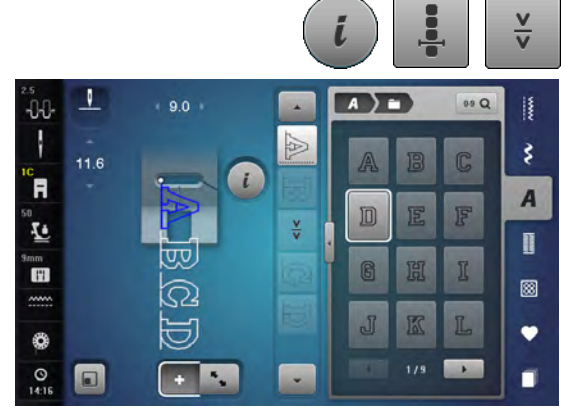

#### Combinatie onderbreken

- druk op het «i»-veld
  - druk op het veld «combinatie bij cursorpositie bewerken»
- druk op het veld «combinatie-onderbreking»
- een combinatie kan met de functie «combinatie-onderbreking» op verschillende plaatsen worden onderbroken
- naai het eerste deel
- de naaicomputer stopt automatisch bij het bereiken van de geprogrammeerde functie
- leg de stof opnieuw onder de naaivoet
- naai het volgende deel, enz.

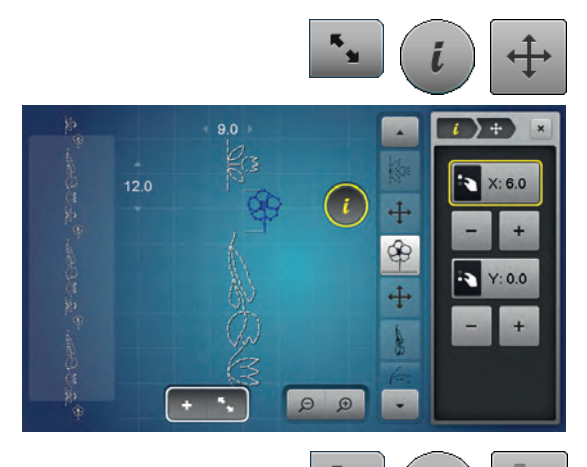

+

8

**(A)** 

9.0

#### Enkelmotieven in een combinatie verschuiven

- druk op het «combinatie-overzicht»-veld
- kies de gewenste steek
- druk op het «i»-veld
- druk op het «verbindingssteken»-veld
- verschuif de steek met de draaiknoppen of de «+»/«-»-velden in stappen van 0,1 mm of
- verschuif de steek met de beeldschermpen of uw vinger in alle richtingen
- de verbindingssteken worden automatisch ingevoegd

#### Delen van een combinatie verschuiven

- druk op het «combinatie-overzicht»-veld
- kies de gewenste steek
- druk op het «i»-veld
- druk op het «combinatie verschuiven»-veld
- verschuif de geactiveerde en alle andere steken met de draaiknoppen, de «+»/«-»-velden, de beeldschermpen of uw vinger

### Enkelmotieven in een combinatie in een willekeurige richting naaien

- druk op het «combinatie-overzicht»-veld
- kies de gewenste steek
- druk op het «i»-veld
- druk op het «richtingsnaaien»-veld
- draai de steek met de steekbreedteknop in stappen van 0,5°
- draai de steek met de steeklengteknop in stappen van 1°
- draai de steek met het «+»/«-»-veld in stappen van 0,5°

#### Complete combinatie in een willekeurige richting naaien

- druk op het «combinatie-overzicht»-veld
- druk op het «i»-veld

•

- druk op het «complete combinatie bewerken»-veld
- druk op het «richtingsnaaien»-veld
  - draai de steek met de steekbreedteknop in stappen van 0,5°
- draai de steek met de steeklengteknop in stappen van 1°
- draai de steek met het «+»/«-»-veld in stappen van 0,5°

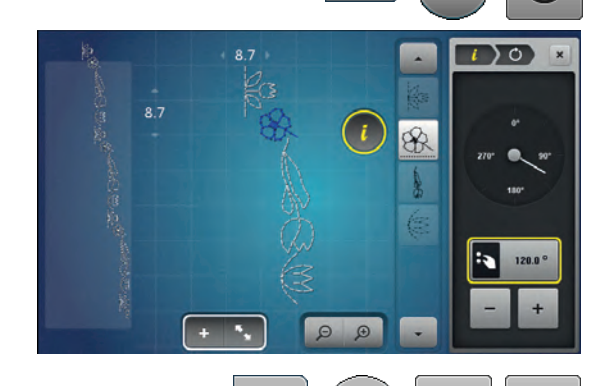

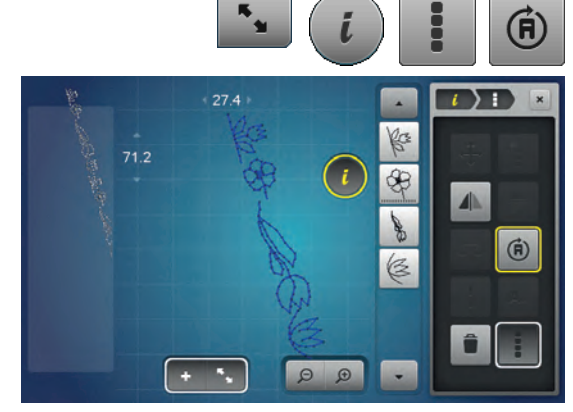

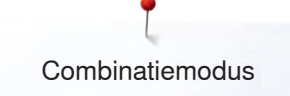

# Steekcombinatie

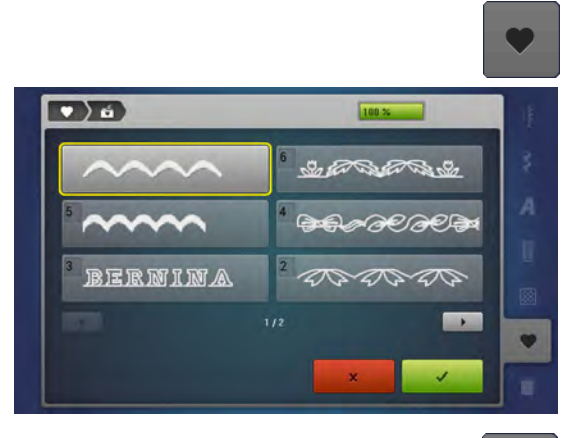

#### Vervangen

- programmeer een nieuwe steekcombinatie •
- •
- •
- druk op de «geheugen»-toets druk op het veld «opslaan» kies de geheugenbank die moet worden vervangen (bijv. 3) •
- bevestig met 🗸 •
- Met × wordt het vervangingsproces afgebroken.

#### Wissen

- druk op de «geheugen»-toets
- •
- druk op het «wissen»-veld kies de geheugenbank die moet worden gewist (bijv. 5) •
- bevestig met 🗸 •
- Met  $\times$  wordt het wisproces afgebroken.

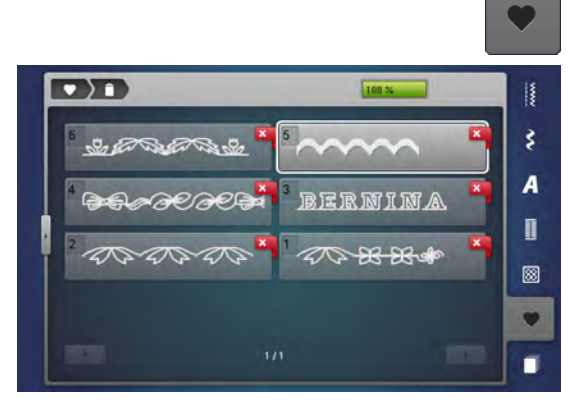

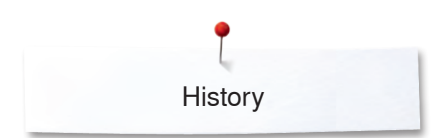

# History

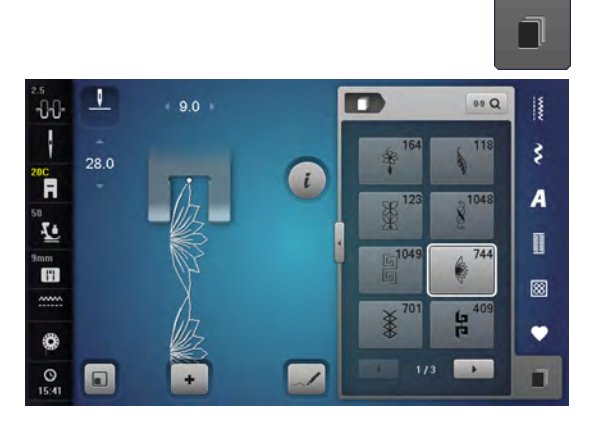

- druk op de «History»-toets •
- de laatst gebruikte steken worden weergegeven (max. 24 steken) als het history-beeldscherm reeds een steek bevat die daarna nogmaals wordt genaaid, wordt deze opnieuw toegevoegd en de laatste steek • verdwijnt uit de history

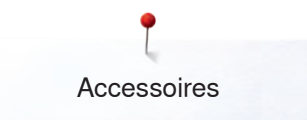

# Accessoires borduren

# Standaardaccessoires

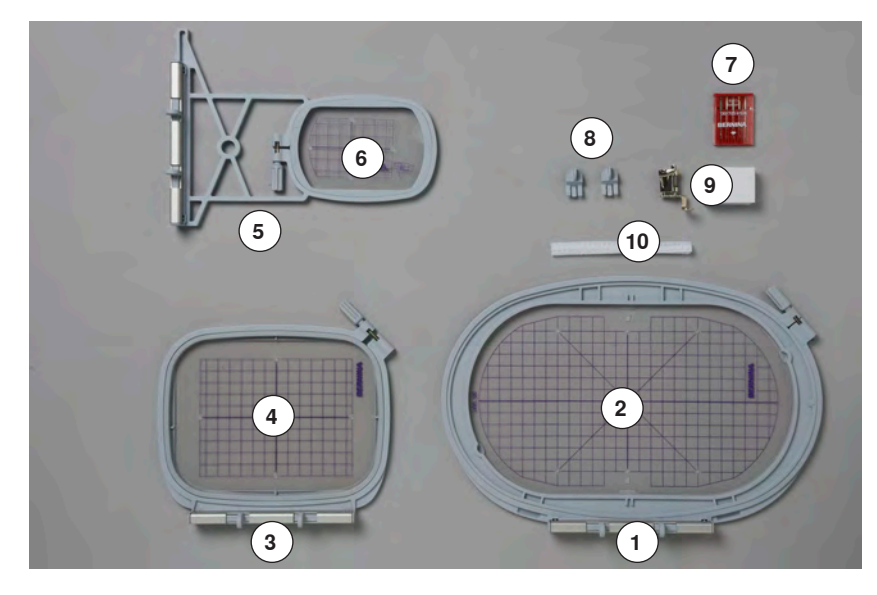

- 1 Borduurraam ovaal, 145x255 mm
- 2 Borduursjabloon behorend bij borduurraam ovaal, VAR 00
- **3** Borduurraam medium, 100x130 mm
- 4 Borduursjabloon behorend bij borduurraam medium
- 5 Borduurraam klein, 72x50 mm
- 6 Borduursjabloon behorend bij borduurraam klein, blauw
- 7 Assortiment borduurnaalden (SUK)
- 8 Borduursjabloonhouder
- 9 Klossennetje voor bovendraad, wit
- 10 Borduurvoet nr. 26

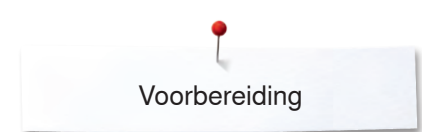

# Borduurmodule

# Detailaaanzicht

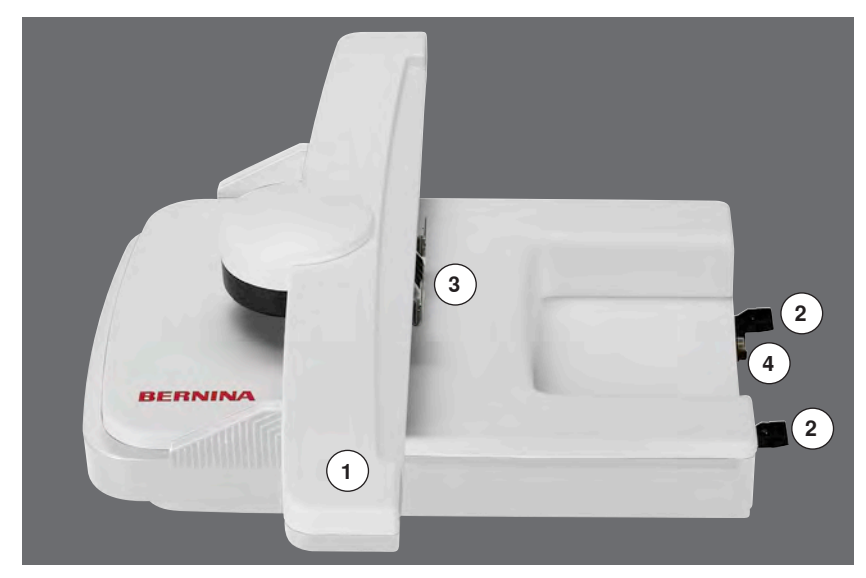

- Borduurarm 1
- 2
- Geleidingen voor de naaicomputer Koppeling voor borduurraambevestiging Aansluiting naaicomputer 3
- 4

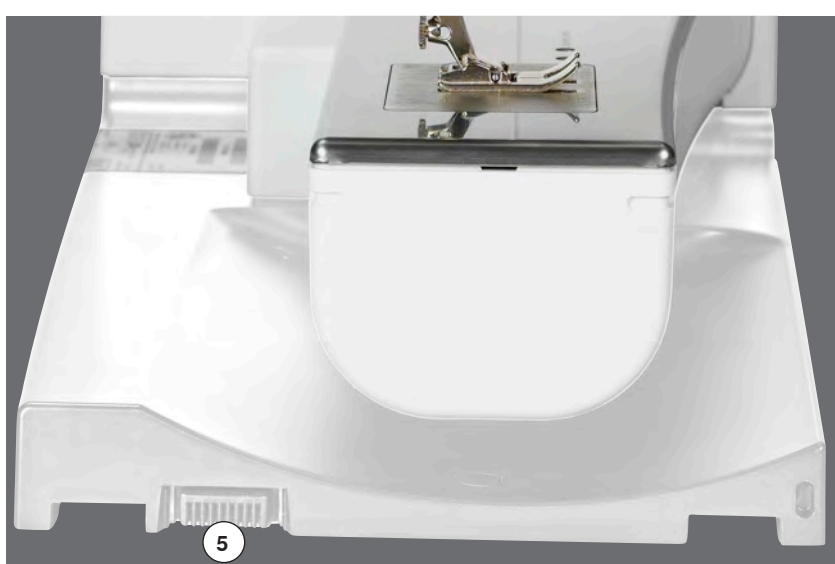

5 Aansluiting borduurmodule

# Belangrijke borduurinformatie

# Borduurgaren

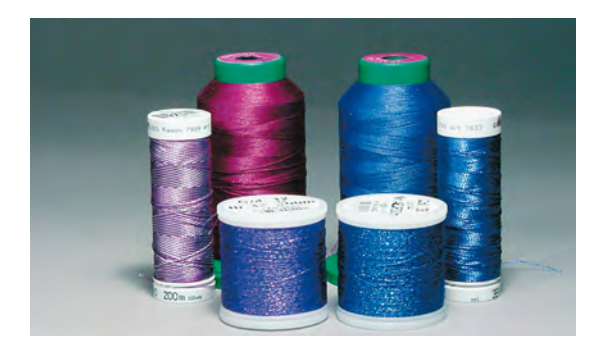

Bij borduurgaren is het belangrijk, dat het garen van goede kwaliteit is (merkgaren), zodat er geen afbreuk door onregelmatigheden, draadbreuk, enz. aan het borduurwerk wordt gedaan.

Het borduurwerk krijgt vooral een mooi effect als voor de bovendraad fijn glansborduurgaren wordt gebruikt. Veel garenfabrikanten bieden een groot assortiment garensoorten en kleuren aan.

#### Glanspolyester

Hoogglanzend polyester is een duurzaam, breukvast en kleurecht garen, dat voor alle soorten borduurwerk is geschikt.

#### Viscose

Viscose is een fijne, natuurlijke vezel met zijdeachtige glans, dat voor fijn borduurwerk, dat niet veel te lijden heeft, geschikt is.

#### Metallic garen

Metallic garen is dun tot middeldik glanzend garen, dat voor speciale effecten in het borduurwerk geschikt is.

Bij het gebruik van metallic garen moet de snelheid en bovendraadspanning worden verminderd.

#### Borduurnaald

- gebruik voor elke garensoort het juiste naaldtype
- verwissel de borduurnaald regelmatig

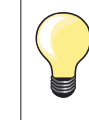

Trek bij metallic garen of ander speciaal garen het netje over de klos voor het bovengaren.

De bovendraad glijdt dan regelmatiger van de klos.

# Onderdraad

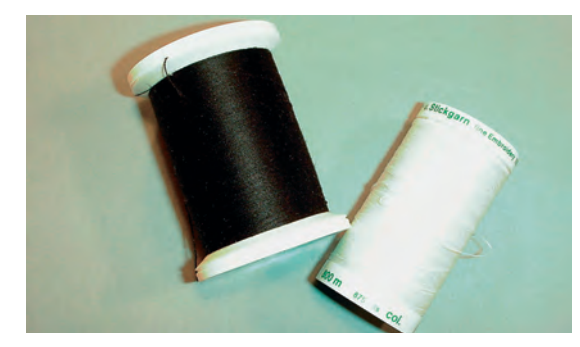

### Bobbin Fill (speciaal grijpergaren)

Bobbin Fill is een hele zachte en lichte polyester, dat goed als onderdraad geschikt is. Dit speciale grijpergaren zorgt voor een gelijkmatige draadspanning en voor een optimale verstrengeling van de boven- en onderdraad.

#### Stop- en borduurgaren

Fijne gemerceriseerde katoen, geschikt voor borduurwerk op katoenen stoffen.

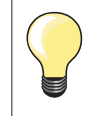

Meestal wordt bij het borduren een zwarte of witte onderdraad gebruikt. Als beide kanten van de stof er hetzelfde moeten uitzien, moet de boven- en onderdraad van dezelfde kleur zijn.

# Keuze van het borduurmotief

Eenvoudige motieven met een gering stekenaantal zijn geschikt voor borduurwerk op fijne stoffen. Ingewikkelde, dicht geborduurde motieven (bijv. met veel kleuren en richtingsveranderingen) zijn geschikt voor middelzware en zware stoffen.

### Proeflapje

Maak altijd een proeflapje op een stukje van de originele stof. Verstevig het proeflapje met hetzelfde vlies dat later ook wordt gebruikt. Pas de kleuren, garenkwaliteit, naald, enz. aan het borduurmotief aan.

### Borduurmotief vergroten/verkleinen

Borduurmotieven kunnen in de borduurcomputer of op uw PC met de BERNINA borduursoftware worden vergroot of verkleind. Bij borduurmotieven en alfabetten krijgt u bij een vergroting/verkleining van +/- 20% nog steeds een optimaal resultaat.

### Selectie van het borduurbestandsformaat

Opdat borduurmotieven door de BERNINA borduurmachine gelezen kunnen worden, moeten ze met de BERNINA borduursoftware worden gemaakt en als .EXP-bestand worden geëxporteerd. Behalve het eigenlijke borduurbestand worden ook een .BMP-bestand en een .INF-bestand gegenereerd. Met het .BMP-bestand kan een voorbeeld van het borduurmotief worden bekeken en het .INF-bestand bevat informatie over de garenkleuren. Let op: Als het .INF-bestand ontbreekt, wordt het borduurmotief niet met de correcte garenkleuren, maar alleen met standaardkleuren weergegeven. In dit geval kunnen de kleuren handmatig in het kleurenoverzicht van de motief naar de machine worden overgebracht.

Bovendien kunnen de volgende borduurformaten door de machine worden gelezen: .PES, .PEC, .XXX, .PCS, .JEF und .DST. BERNINA International AG geeft geen garantie, dat borduurmotieven, die niet met een van de BERNINA borduursoftwareprogramma's werden gemaakt of geconverteerd, correct worden gelezen en geborduurd.

Eenvoudige borduurmotieven met een gering stekenaantal zijn geschikt voor borduurwerk op fijne stoffen. Dicht geborduurde motieven, bijvoorbeeld motieven met veel kleurwisselingen en richtingswijzigingen, zijn geschikt voor middelzware en zware stoffen.

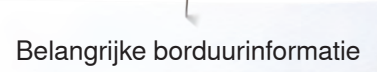

### Verschillende soorten steken

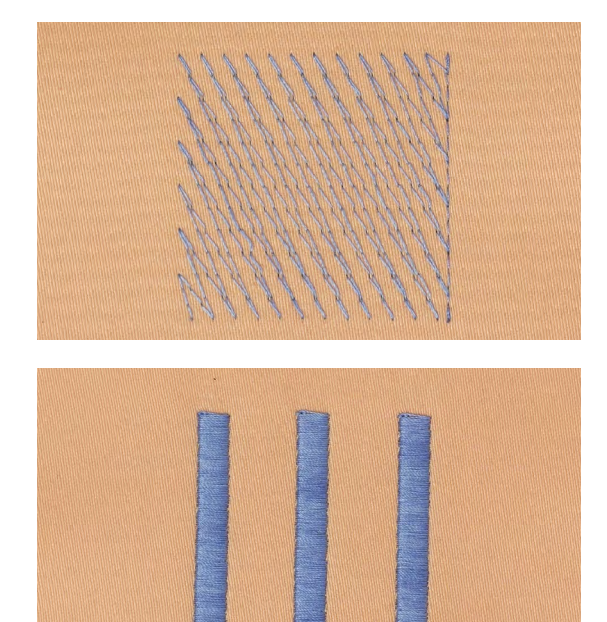

#### Basissteken

Basissteken vormen een onderlaag voor een motief en zorgen voor stabilisatie en vormgeving van de ondergrondstof. Ze zorgen er ook voor, dat de deksteken van het motief niet zo diep in de vezels van de stof wegzinken.

#### Bladsteek (satijnsteek)

De naald steekt afwisselend aan de ene en de andere kant in de stof, zodat het garen het motief met een zeer dichte zigzag bedekt. Satijnsteken zijn geschikt voor het vullen van smalle en kleine vormen. Ze zijn niet geschikt voor het vullen van grote oppervlakten, omdat lange steken te los zijn en de stof niet goed bedekken. Bovendien bestaat het gevaar dat bij te lange steken de draden ergens blijven hangen en het borduurwerk wordt beschadigd.

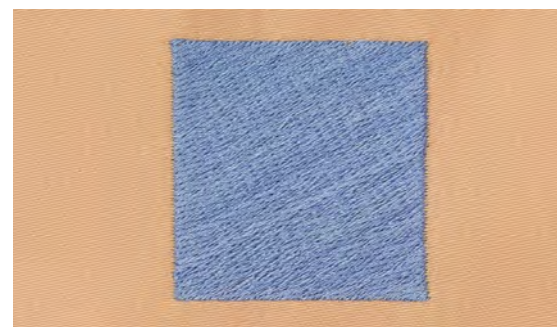

#### Stiksteek

Vele korte, even lange steken worden in rijen, die niet exact langs elkaar lopen, heel dicht bij elkaar genaaid; zo ontstaat een dichtgevuld oppervlak.

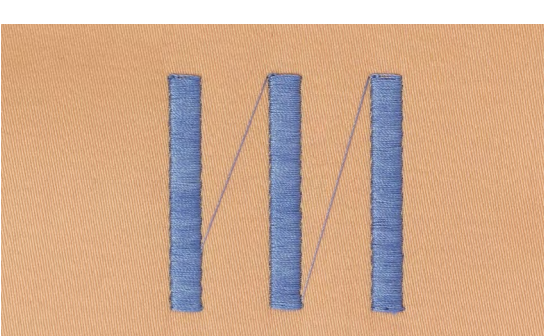

#### Verbindingssteken

Lange steken, die als verbinding van een deel van het motief naar het volgende worden toegepast. Voor en na de verbindingssteek worden afhechtsteken genaaid. De verbindingssteken worden afgesneden.

# Borduren voorbereiden

# Borduurmodule aaansluiten

# **ATTENTIE!**

Bij het aaansluiten en verwijderen van de borduurmodule mag de aanschuiftafel niet bevestigd zijn. Let er bij het aaansluiten van de borduurmodule op, dat alle apparaten op dezelfde vlakke ondergrond staan! Tijdens het borduren zijn hoge snelheden mogelijk. Beide apparaten moeten daarom op een stabiele ondergrond staan of de borduursnelheid moet gereduceerd worden. Let erop, dat rondom de apparaten voldoende ruimte voorhanden is, zodat de borduurarm onbelemmerd kan functioneren! Voordat de naaicomputer en de borduurmodule worden getransporteerd, moeten deze altijd eerst van elkaar worden verwijderd. Transporteer de beide apparaten nooit als één geheel.

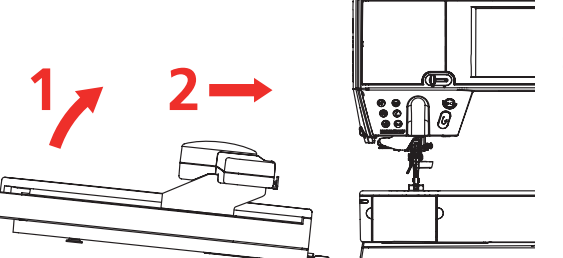

### Borduurmodule aan de naaicomputer bevestigen

• til de borduurmodule aan de linkerkant omhoog en

 schuif hem van links naar rechts zorgvuldig in de aaansluiting van de naaicomputer

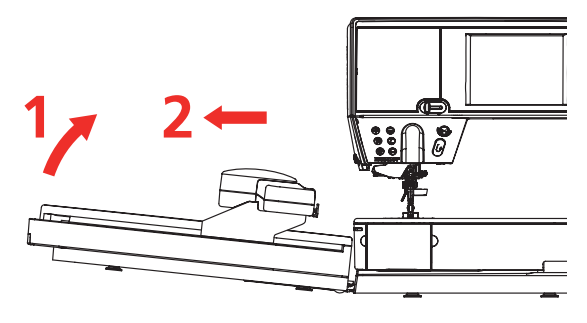

#### Borduurmodule verwijderen

til de borduurmodule aan de linkerkant op en schuif hem zorgvuldig naar links weg

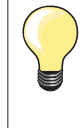

•

#### Aanschuiftafel bevestigen

Om de aanschuiftafel te kunnen monteren, moet de borduurarm van de module helemaal links staan. Verschuif de borduurarm, indien noodzakelijk, met de functie «borduurmodule parkeren», zie blz. **172**.

# Borduurvoet/borduurnaald

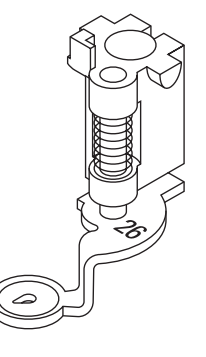

#### Borduurnaald

Borduurnaalden (130/705 H-SUK) hebben een groter oog en zijn iets afgerond. Dit helpt tegen het afslijten van het garen, vooral bij het gebruik van rayon garen en katoenen garen.

- gebruik een SUK-naald
- gebruik afhankelijk van het borduurgaren een naald met een dikte tussen nr. 70-SUK en nr. 90-SUK
- vervang de naald regelmatig

#### Voorbereiding

- bevestig borduurvoet nr. 26 aan de naaicomputer
- zet de borduurvoet omhoog
- zet de naald omhoog

# Stiksteekplaat/CutWork-steekplaat

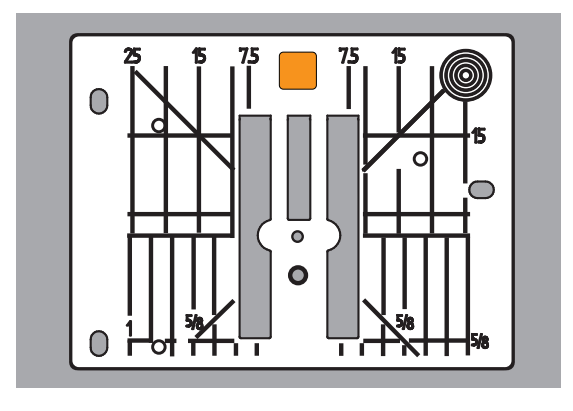

#### De stiksteekplaat/CutWork-steekplaat heeft een klein naaldgat. De draad wordt hierdoor beter in het gat getrokken en de verstrengeling van boven- en onderdraad wordt geoptimaliseerd. Als gevolg hiervan ontstaat een mooie steekvorming.

- verwijder de standaardsteekplaat (zie blz. 27)
- bevestig de stiksteekplaat/CutWork-steekplaat

# Onderdraad inrijgen

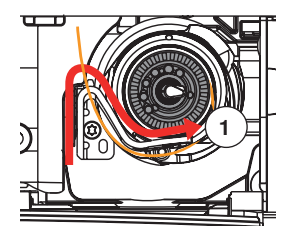

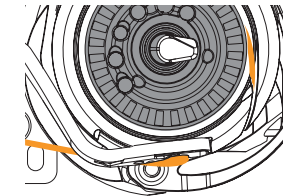

- trek de draad naar rechts in de gleuf 1 en naar links onder de veer
  houd de draad in de ronding van de draadafsnijbeugel vast en trek hem langs de rand naar rechts tot hij vastzit
- trek de draad naar links, over de draadafsnijder 2 en snijd de draad af

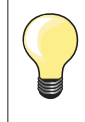

Aanschuiftafel eerst naar links wegschuiven voordat het deksel wordt geopend en werkzaamheden zoals spoel verwisselen of inrijgen worden uitgevoerd.

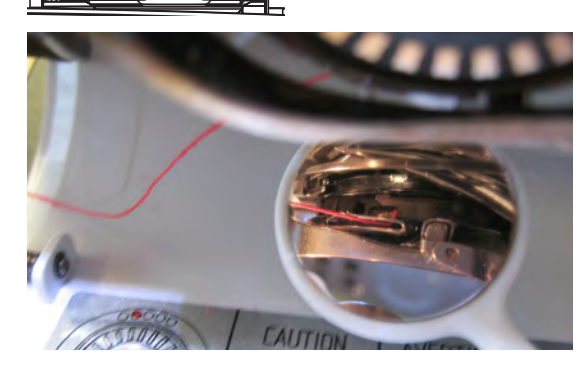

### Garen controleren

- na het inrijgen de spiegel zoals afgebeeld onder de gekantelde grijper houden
- ligging van de onderdraad voor borduren

# Onderdraad omhooghalen

De machine moet gereed zijn om te borduren om de onderdraad omhoog te halen. De onderdraad kan in één keer voor een handmatige afhechting worden omhooggehaald. Indien geen afhechtsteken nodig zijn, is het raadzaam de afhechtsteken in het setup-programma uit te schakelen.

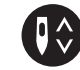

- houd de bovendraad vast
- druk op de toets «Onderdraad omhoog»
- de onderdraad wordt automatisch omhooggehaald

# Borduurraam

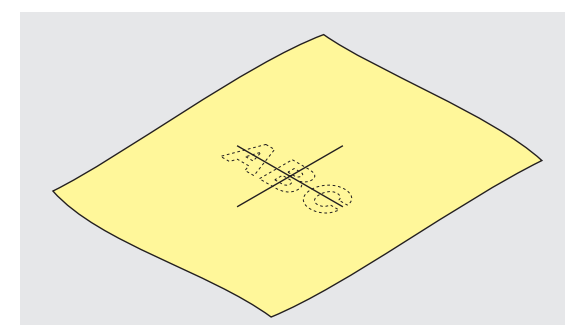

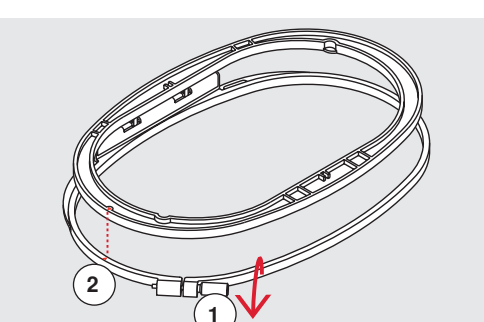

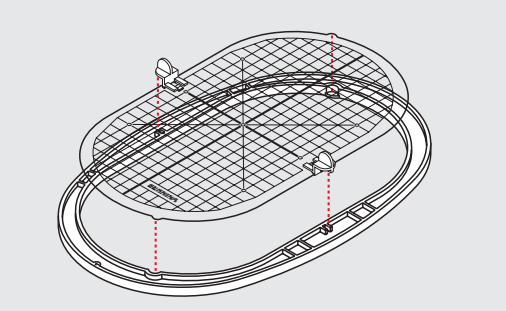

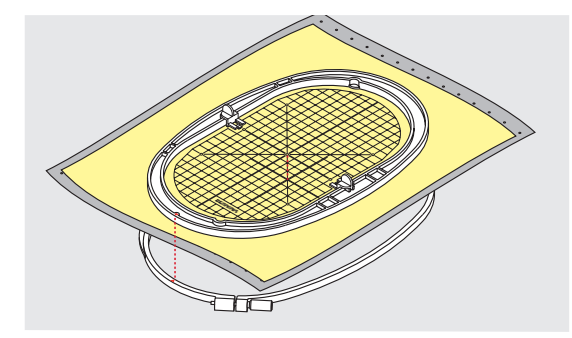

#### Middelpunt bepalen

- bepaal het middelpunt van het borduurmotief op de stof
- markeer het middelpunt met een textielpotlood of kleermakerskrijt

#### Borduurraam uit elkaar nemen

- draai de instelschroef 1 van het buitenste raam eventueel los
  neem het binnenste raam weg
- De pijlmarkeringen 2 van de beide ramen moeten altijd tegen elkaar liggen.

De pijlmarkeringen bevinden zich

- bij het ovale en medium borduurraam middenvoor
- bij het kleine borduurraam rechts aan de zijkant
- bij de Mega-hoop, Maxi-hoop en Jumbo-hoop middenvoor (speciale accessoires)

#### Borduursjabloon

- bij elk borduurraam hoort een overeenkomstige borduursjabloon
- het borduurgedeelte is met vierkanten van 1 cm aangegeven
- het middelpunt en de hoekpunten van de middellijnen zijn van gaatjes voorzien
- op deze wijze kunnen markeringen op de stof worden overgebracht
- bevestig de borduursjabloonhouder
- leg de borduursjabloon in het binnenste borduurraam, zodat het BERNINA logo aan de voorkant ligt (bij de pijlmarkering)
- in deze positie zit de sjabloon in het binnenste borduurraam vast

#### Stof in het borduurraam spannen

- leg de stof onder het binnenste borduurraam
- het midden van de sjabloon moet op het gemarkeerde middelpunt op de stof liggen
- leg de stof en het binnenste borduurraam op het buitenste borduurraam De pijlmarkeringen op de beide borduurramen moeten tegen elkaar liggen.
- schuif de borduurramen in elkaar en let erop, dat de stof niet verschuift
- span de stof strak in het borduuraam
- draai de schroef vast
- neem de borduursjabloon met behulp van de sjabloonhouder uit het borduurraam

# Verstevigingsmateriaal voor borduren

# Borduurvlies

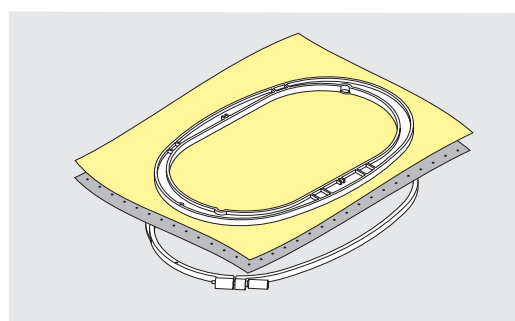

#### Scheurvlies

- kan net als papier worden weggetrokken
- gebruik één of twee lagen
- is in verschillende kwaliteiten verkrijgbaar
- fixeer het vlies met plakspray aan de achterkant van de stof voor meer stabiliteit
- scheur het overtollige vlies na het borduren voorzichtig weg
- het borduurmotief wordt niet vervormd
- bij grote oppervlakten blijft het vlies onder het borduurgaren zitten

#### Toepassing:

Voor alle geweven stoffen en stoffen die niet rekbaar zijn.

#### **Knipvlies**

- gebruik één of twee lagen
- is in verschillende kwaliteiten verkrijgbaar
- fixeer het vlies met plakspray aan de achterkant van de stof voor meer stabiliteit
- knip het overtollige vlies na het borduren voorzichtig weg
- het borduurmotief wordt niet vervormd
- bij grote oppervlakten blijft het vlies onder het borduurgaren zitten

Toepassing: Voor alle rekbare materialen.

Gebruik plakspray niet direct bij de borduurcomputer.

- houd een afstand 1 van 25-30 cm aan
- spuit maar een klein beetje plakspray op het borduurvlies
- leg de stof en het borduurvlies goed plat op elkaar en druk beide lagen op elkaar

#### Toepassing:

- rekbare en gebreide stoffen: om te verhinderen dat deze stoffen vervormen
- gladde materialen: verhindert dat deze verschuiven
- applicaties: worden exact gefixeerd
- patroondelen: om kleine delen zoals broekzakken, kragen, enz. op het borduurvlies te fixeren
- om afdrukken te vermijden, bijvoorbeeld bij badstof of fleece. Span de patroondelen **niet** in het borduurraam, maar spuit plakspray op het borduurvlies. Span het borduurvlies in het borduurraam en
- fixeer de delen waarop geborduurd moet worden

#### Verstevigingsspray als extra hulpmiddel

- Verstevigingsspray geeft fijne, los geweven stoffen extra steun.
- spuit verstevigingsspray op het materiaal
- laat dit goed drogen; strijk eventueel met het strijkijzer droog

Gebruik bovendien altijd verstevigingsmateriaal (bijv. wateroplosbaar vlies) onder de stof waarop geborduurd wordt.

Toepassing: Bij lichte, losse stoffen, bijv. batist, fijn linnen, enz.

### Plakspray

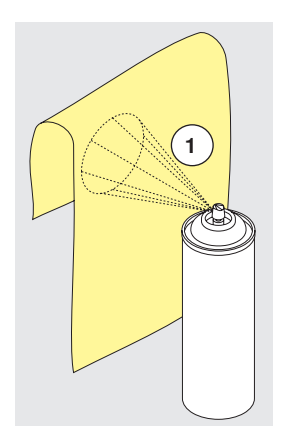

# Plakvlies

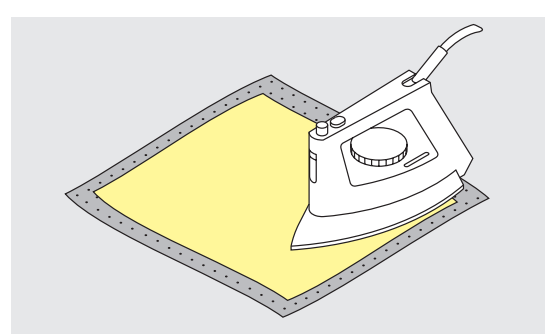

Plakvlies is in verschillende kwaliteiten verkrijgbaar. De stof en het vlies moeten op elkaar afgestemd zijn. Gebruik vlies dat weer gemakkelijk kan worden verwijderd.

 strijkvlies: strijk het vlies met een warm strijkijzer op de achterkant van de stof

Toepassing:

Voor alle materialen, die snel vervormen, bijv. rekbare stoffen zoals tricot, jersey, enz.

#### Zelfklevend vlies

- span het vlies in het borduurraam, zodat de papieren kant naar boven ligt
- scheur het papier met een spits voorwerp (evt. schaar) in
- verwijder het papier bij het gedeelte dat in het borduurraam komt te liggen
- de zelfklevende kant wordt zichtbaar
- leg de stof op de zelfklevende kant van het vlies en druk de lagen op elkaar

#### Toepassing:

- ideaal voor fijne stoffen zoals jersey, zijde, enz.
- voor delen en materialen die niet in een borduurraam kunnen worden gespannen

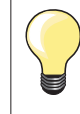

Verwijder altijd de lijmresten van het zelfklevende vlies aan de naald, steekplaat en rond de grijper.

#### Wateroplosbaar vlies

Wateroplosbaar vlies ziet eruit als plastic folie. Het vlies kan na het borduren met water worden uitgewassen. Wateroplosbaar vlies biedt een optimale bescherming voor stoffen met lange vezels; de lussen van bijv. badstof worden niet beschadigd. Ook wordt verhinderd, dat het garen in de stof zinkt en afzonderlijke lusjes door het borduurwerk omhoogsteken.

- leg het vlies op de bovenkant van de stof
- span alle lagen samen in het borduurraam
- fixeer het wateroplosbare vlies evt. met plakspray
- verstevig evt. ook de achterkant van hoogpolige stoffen met het passende vlies
- was het vlies uit het borduurmotief en leg het geheel plat om te drogen

Toepassing:

- voor badstof, fluweel, bouclé, enz.
- voor dunne stoffen, waarbij ander vlies zou doorschijnen, bijv. organdie, batist, enz.
  - voor geborduurd kantwerk

Span bij kantwerk één tot drie lagen wateroplosbaar vlies in het borduurraam (omdat het motief niet op stof wordt geborduurd, blijft uiteindelijk alleen het met garen geborduurde motief over). De borduurmotieven moeten in ieder geval met korte steken zijn verbonden, anders laten de afzonderlijke motieven los uit het complete borduurmotief.

160 .....

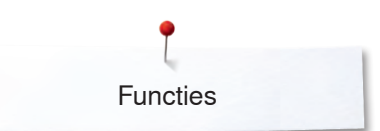

# **Functies**

# Overzicht «functie»-toetsen borduurcomputer

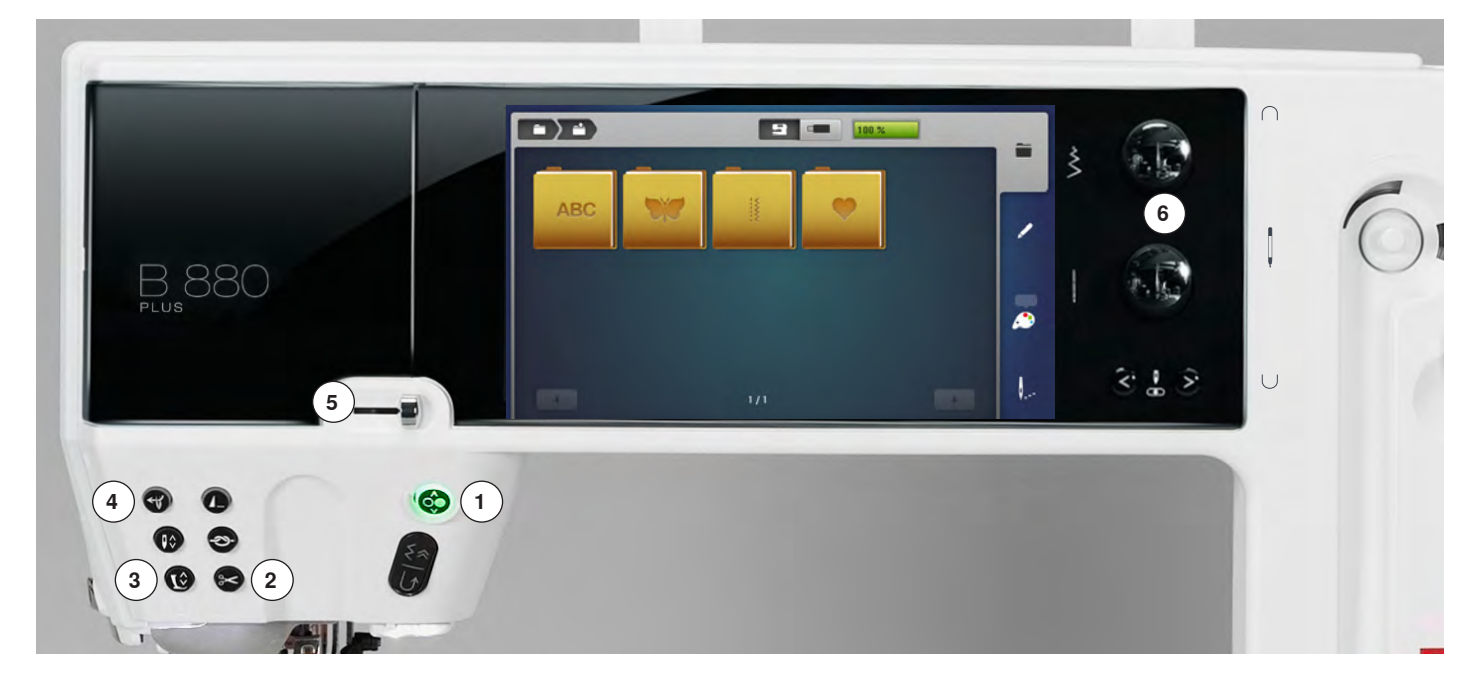

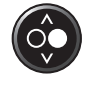

1

#### «Start/stop»-toets

Druk op de toets om de borduurcomputer te starten of stil te zetten.

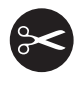

- 2 «Automatische draadafsnijder»-toets
  druk op de toets
- druk op de toets
   boven- en onderdraar
- boven- en onderdraad worden automatisch afgesneden

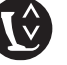

### 3 «Naaivoetpositie»-toets

- druk op de toets
- de borduurvoet wordt omlaag en weer een beetje omhoog gezet, zodat het project gemakkelijk onder de voet kan worden gelegd
- bij borduurstart wordt de borduurvoet op de stof gezet
- druk nogmaals op de toets
- de borduurvoet wordt omhoog gezet

#### 4 «Automatische naaldinrijger»-toets

 druk op de toets = inrijgproces beëindigen en naald inrijgen

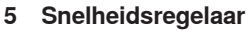

Borduursnelheid traploos verstellen.

### 6 Steekbreedte- en steeklengteknop

Bij verschillende functies, bijv. motiefgrootte veranderen, borduurmotief draaien, enz. worden deze draaiknoppen voor het bewerken van het borduurmotief gebruikt. Er verschijnt een melding als de draaiknoppen gebruikt moeten worden.

Alleen de hier vermelde toetsen zijn in de borduurmodus actief.

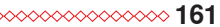

# **Overzicht beeldscherm**

# Toegang tot de borduurmodus

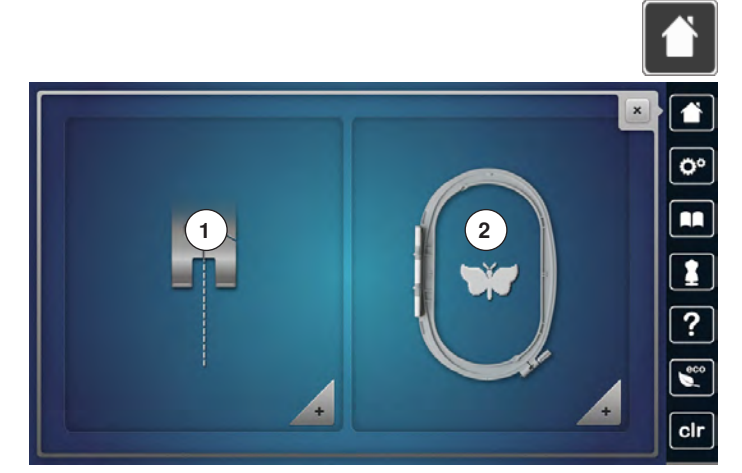

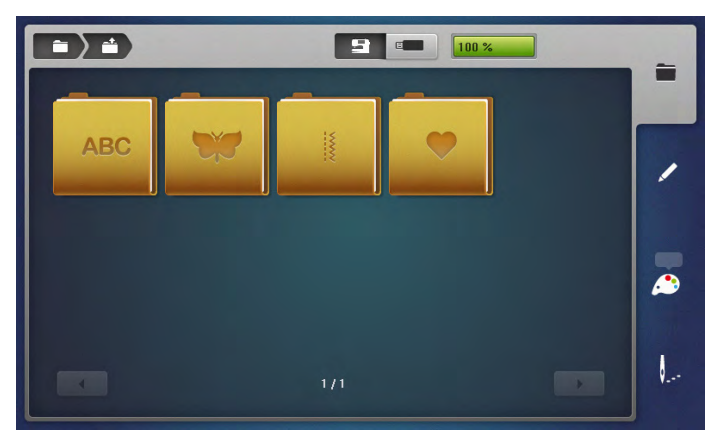

druk op de «home»-toets

#### Borduurmodus

- druk op het «borduurmodus»-veld 2 •
- het «borduur»-beeldscherm verschijnt

#### Naaimodus

- druk op het «naaimodus»-veld 1 •
- het «naai»-beeldscherm verschijnt

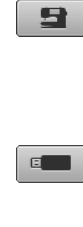

Borduurcomputer

Borduurmotieven uit de mappen «alfabetten», «borduurmotieven», «steekmotieven» of «persoonlijke borduurmotieven» kiezen.

#### **USB** stick

Borduurmotieven selecteren die op de USB stick zijn opgeslagen

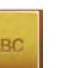

Alfabetten Geprogrammeerde alfabetten kiezen.

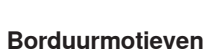

Geprogrammeerde borduurmotieven kiezen.

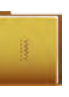

# Steekmotieven

Geprogrammeerde steekmotieven kiezen.

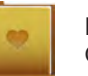

Persoonlijke borduurmotieven Opgeslagen borduurmotieven kiezen.

# **Borduurgids**

# **Overzicht borduurgids**

De borduurgids geeft informatie en advies omtrent borduurprojecten. Na invoer van het materiaal en de gewenste naaitechniek worden voorstellen omtrent de geschikte naald, de naaivoet, enz. weergegeven.

- de naaivoetdruk en de bovendraadspanning worden automatisch ingesteld
- druk op het symbool «Borduurgids»
- het «Borduurgids»-beeldscherm verschijnt
- 1 Borduren
- 2 CutWork
- 3 PaintWork
- 4 CrystalWork
- 5 Borduurapplicatie
- 6 Vrijstaand kant
- 7 Quilten
- 8 Franje-borduurwerk
- 9 Trapunto
- 10 Puffy-letters (3D)
- 11 PunchWork
- 12 Koordborduurwerk

# **Overzicht materiaal**

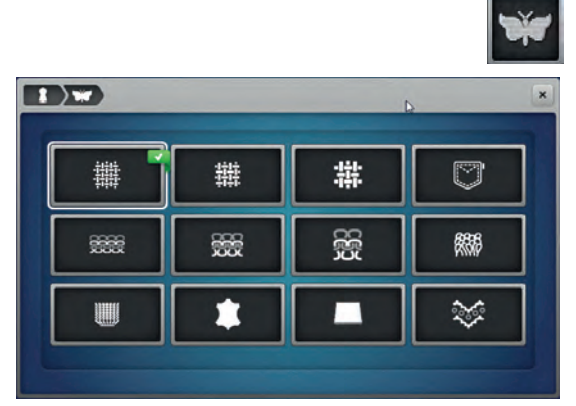

- druk op het symbool voor het gewenste project, bijv. borduren
- 1 Licht geweven stoffen
- 2 Halfzwaar geweven stoffen
- 3 Zwaar geweven stoffen
- 4 Spijkerstof
- 5 Lichte gebreide stoffen
- 6 Halfzwaar gebreide stoffen
- 7 Zware gebreide stoffen
- 8 Badstof
- 9 Hoogpolige stoffen
- 10 Leer en vinyl
- 11 Vilt

雦

12 Tule en kant

# Overzicht borduurtechnieken/advies

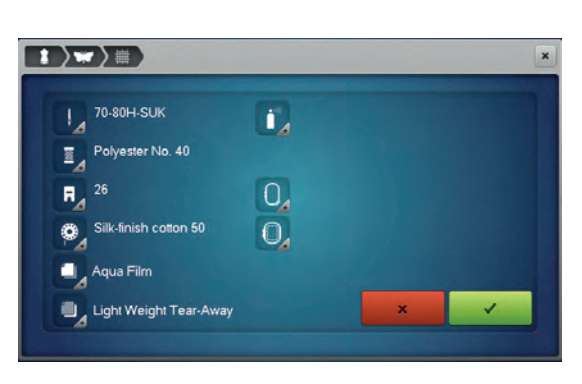

• druk op het symbool voor het gewenste materiaal, bijv. licht geweven stoffen.

Als de gewenste naaitechniek niet op deze lijst voorhanden is, kies dan een soortgelijke naaitechniek.

- het advies voor het geselecteerde materiaal en de gewenste naaitechniek worden weergegeven
- 🔹 bevestig met 🗸

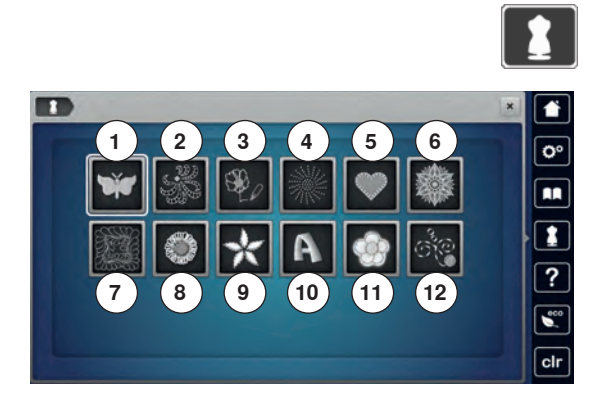

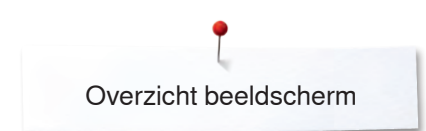

# Borduuralfabet

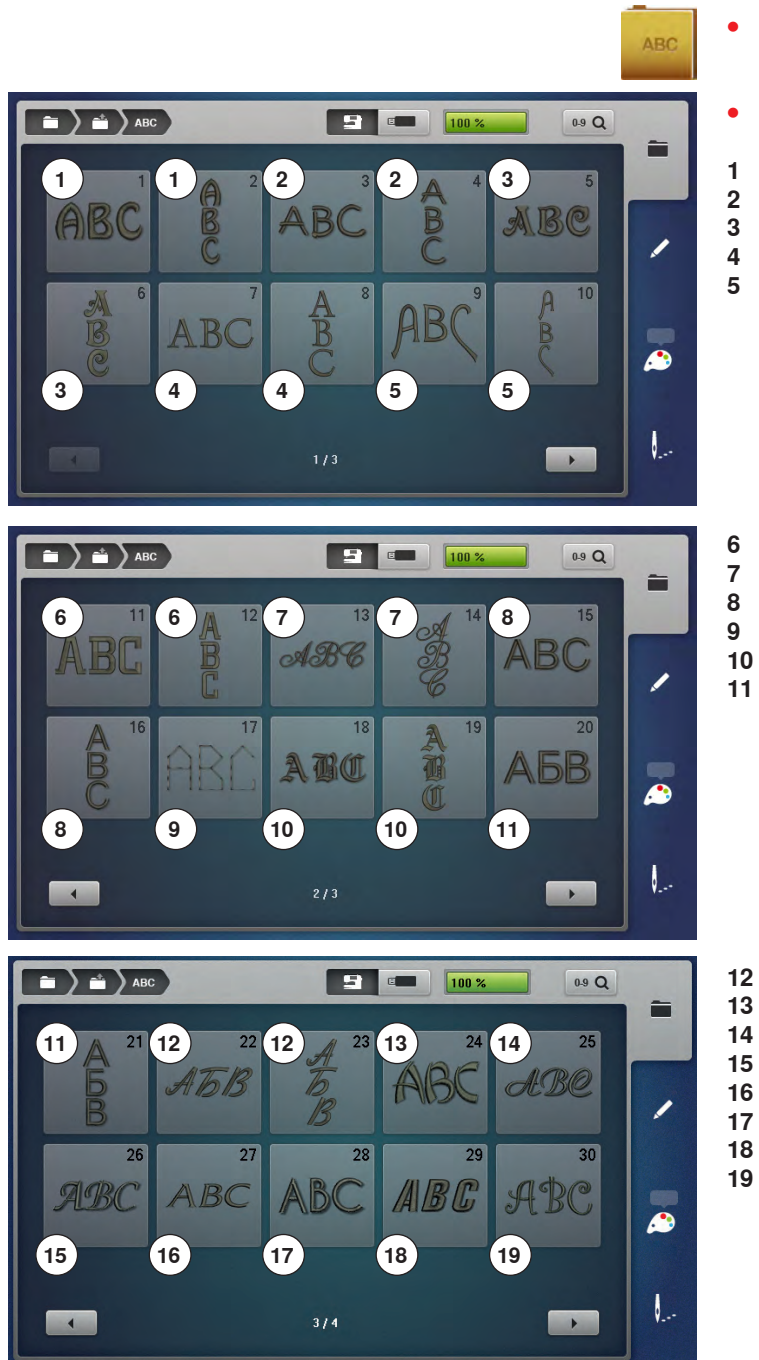

- druk op het «alfabet»-veld
- kies het gewenste alfabet
- 1 Drifter
- 2 Childs Play
- 3 Victoria
- 4 King Charles
- 5 Alice

- 6 Chicago
- Anniversary
- 3 Swiss Block
- 9 Quilt Block
- 10 Old English
- 11 Russian Textbook

- 12 Jikharev
- 13 Bamboo
- 14 Lisa
- 15 Zuerich
- 16 Flare serif17 Deco block
- 18 Condensed sans

19 Curly

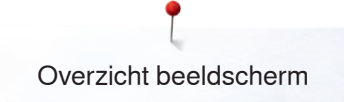

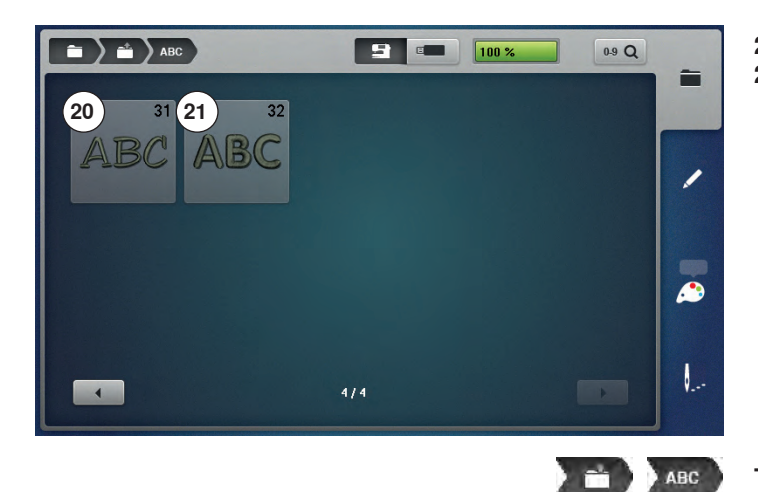

- 20 Happy Times21 Rounded sans

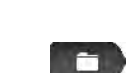

Terug naar het mappenmenu Terug naar het «mappen»-beeldscherm.

**Terug naar het keuzemenu** Terug naar het «keuze»-beeldscherm.

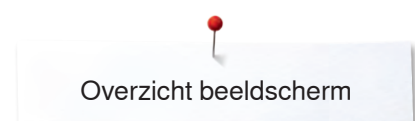

# **BERNINA** borduurmotieven

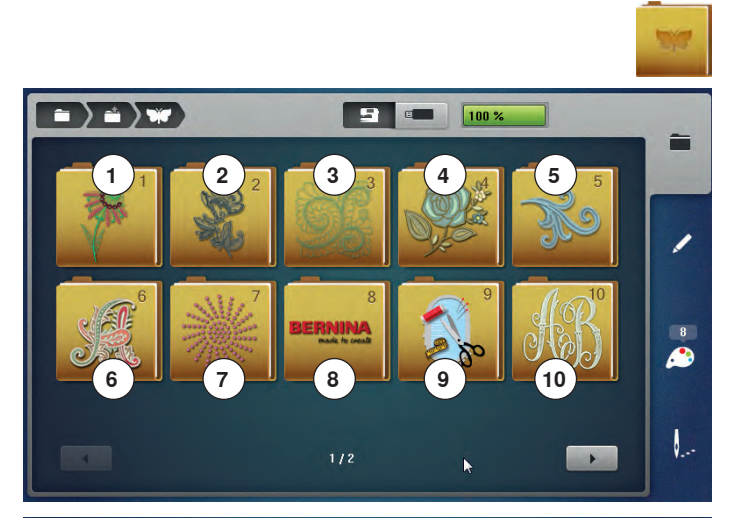

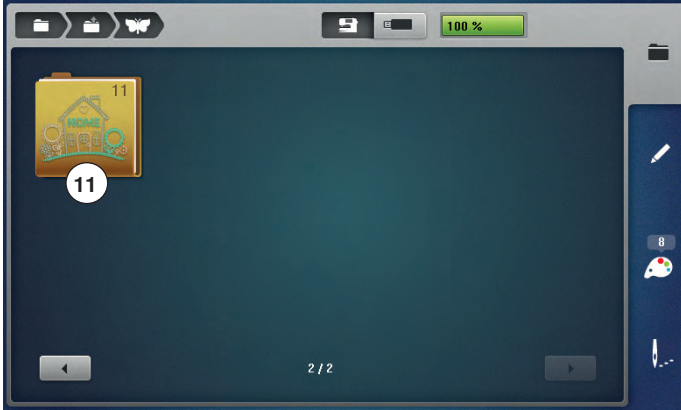

**BERNINA** steekmotieven

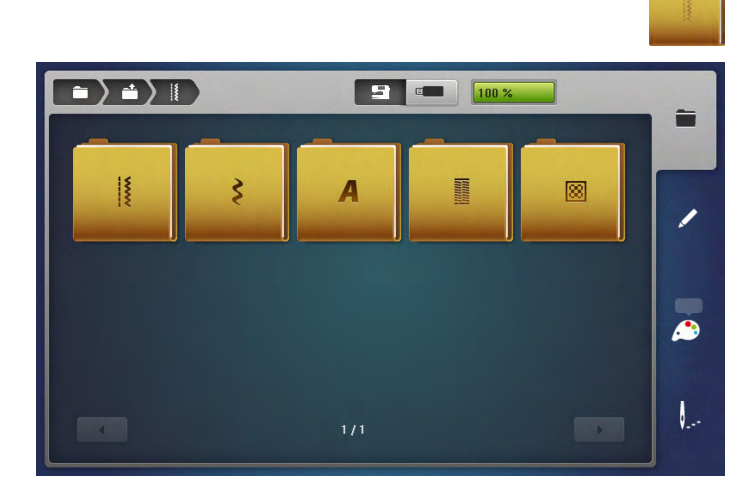

- druk op het «borduurmotief»-veld
- op het beeldscherm verschijnt een overzicht van de borduurmotiefmappen
- 1 Exotic Rainforest
- 2 Floral Etchings
- 3 Diane Gaudynski Quilting
- 4 Projecten
- 5 Shaping Designs
- 6 Monogrammen
- 7 DesignWorks
- 8 BERNINA collectie
- 9 Projecten
- 10 Monogrammen
- 11 Homedeco
- kies de gewenste borduurmotiefmap

- druk op het «steekmotief»-veld
- kies de gewenste steekmotiefmap
- alle steekmotieven die de naaimodus bevat, kunnen ook worden geborduurd

# Persoonlijke borduurmotieven

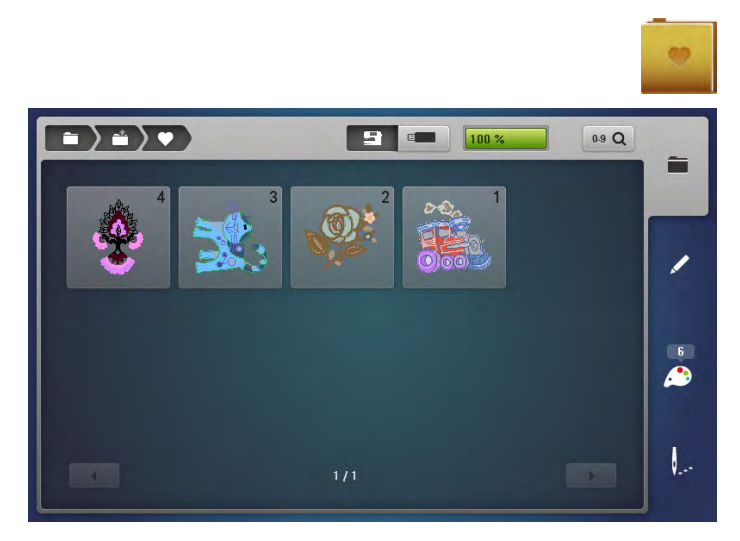

# Borduurmotieven van een USB stick

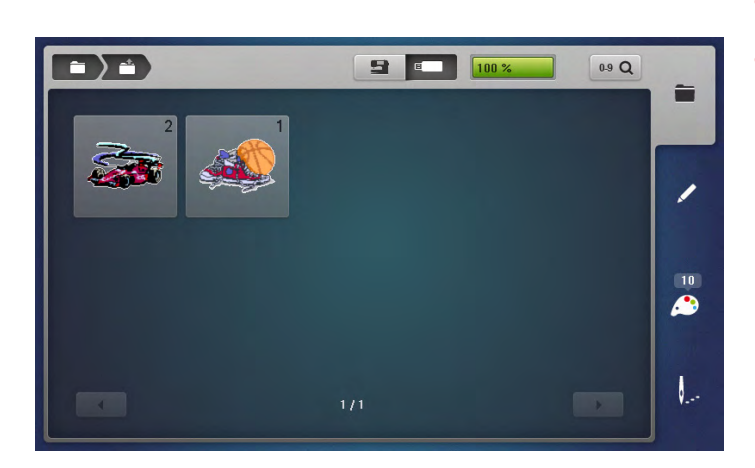

- druk op het «persoonlijke borduurmotieven»-veld
- kies het gewenste borduurmotief

bevestig de USB stick

E

- druk op het «USB stick»-veld
- kies het gewenste borduurmotief of de gewenste map

# «Edit»-beeldscherm

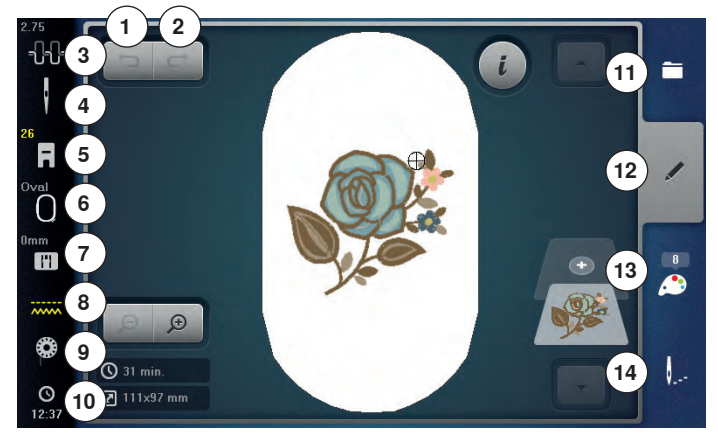

- 1 Invoer ongedaan maken
- 2 Invoer herstellen
- 3 Bovendraadspanning
- 4 Veiligheidsprogramma naald
- 5 Naaivoetindicator/naaivoetkeuze
- 6 Borduurraamkeuze/-weergave
- 7 Veiligheidsprogramma steekplaat
- 8 Transporteurherkenning
- 9 Vulling onderdraadspoel
- 10 Tijdweergave/alarm
- 11 Keuze
- 12 Edit
- 13 Kleurenaantal
- 14 Borduurmenu

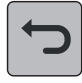

#### Invoer ongedaan maken

Alle ingevoerde gegevens kunnen stapsgewijs ongedaan worden gemaakt en ook weer worden hersteld.

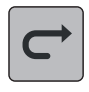

### Invoer herstellen

Alle ingevoerde gegevens kunnen stapsgewijs ongedaan worden gemaakt en ook weer worden hersteld.

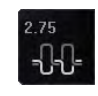

#### Bovendraadspanning

de instelling is in het veld zichtbaar

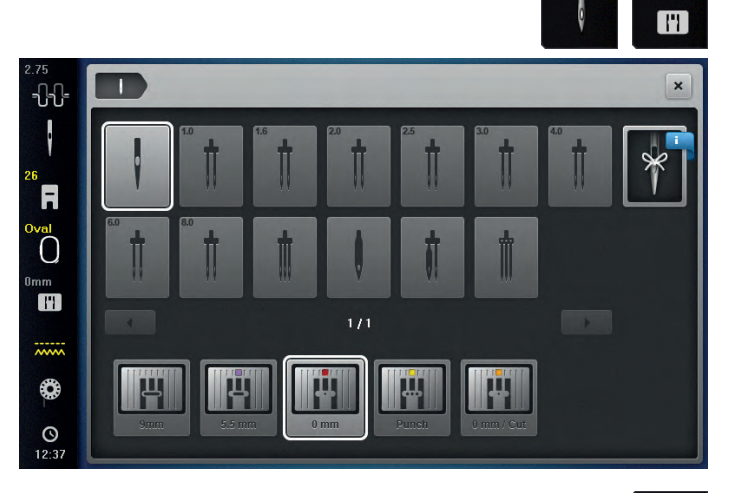

#### Veiligheidsprogramma

- druk op het «naald»- of «steekplaat»-veld
- druk op het gewenste «naald»- en/of «steekplaat»-veld
- als een foutieve steekplaat wordt gekozen, wordt dit in het veld door een waarschuwing aangegeven

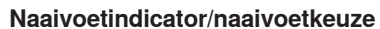

De borduurvoet nr. 26 wordt standaard weergegeven.

- druk op het veld
- andere naaivoeten, zoals bijv. de koordvoet nr. 43 worden weergegeven en kunnen worden gekozen
- monteer de voor het project geschikte naaivoet en bevestig uw keuze

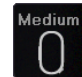

#### Borduurraamkeuze/-weergave

- weergave van het optimale borduurraam voor het gekozen borduurmotief
- druk op het veld
- het beeldscherm met de keuzemogelijkheden voor het borduurraam en andere functies wordt geopend

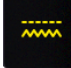

#### Transporteurherkenning

In de borduurmodus staat de transporteur automatisch omlaag en dit wordt door het gele transporteursymbool weergegeven.

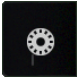

### Vulling onderdraadspoel

De resthoeveelheid van het ondergaren wordt weergegeven. druk op het veld

een animatie geeft weer hoe de onderdraad wordt ingeregen

0

16:06

•

#### Tijdsweergave/alarm

De tijd wordt weergegeven.

- druk op het veld ٠
- er kan een alarmtijd en een individuele meldtekst worden geprogrammeerd

# Keuze

- nieuw borduurmotief kiezen
- borduurmotief toevoegen
- borduurmotief opslaan • •
  - borduurmotief wissen

### Edit

Beeldscherm waarop het borduurmotief kan worden bewerkt.

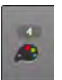

#### Kleurenaantal

Weergave van het aantal kleuren in het borduurmotief.

- druk op het veld
- het beeldscherm met informatie over de kleuren in het gekozen borduurmotief wordt geopend

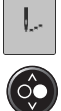

### Borduurmenu

- het «borduur»-beeldscherm is geopend
- de borduurcomputer is gereed voor borduren

De borduurcomputer moet worden gestart door op de «start/stop»-toets op het frame te drukken.

# Overzicht «edit»-beeldscherm

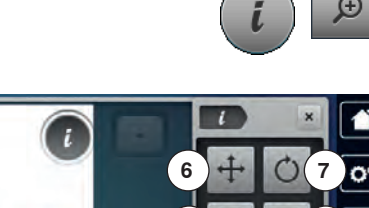

20

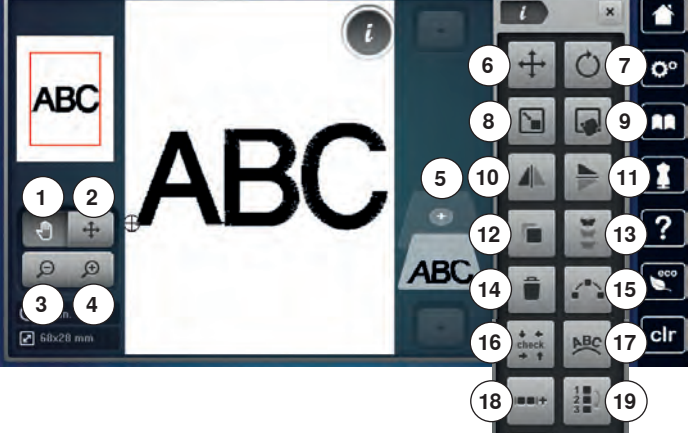

### **Functies scrollen**

Als niet alle functies direct worden weergegeven, als volgt te werk gaan:

- druk met uw vinger of de beeldschermpen op het «functie»beeldscherm, houd het ingedrukt en schuif het naar boven
- verdere functies verschijnen op het beeldscherm

# **Algemene functies**

# (i)

- Informatiedruk op het veld
- er verschijnt een nieuw beeldscherm

# Sluiten

- druk op het veld
- terug naar het voorheen geopende beeldscherm
- alle wijzigingen worden overgenomen

# ~

- Instelling bevestigendruk op het veld
- de wijziging/keuze wordt geactiveerd of bevestigd

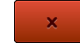

### Actief beeldscherm verlaten

- druk op het veld
- het beeldscherm wordt gesloten
- het laatst geactiveerde beeldscherm verschijnt

- kies een alfabet of borduurmotief
- druk op het «i»-veld
- druk op het «zoom plus»-veld

Bij enkele functies verschijnen aanwijzingen voor de bediening van de draaiknoppen.

#### Functies

- 1 Aanzicht van het borduurmotief verschuiven
- 2 Aanzicht van het borduurmotief binnen het borduurraam verplaatsen
- 3 Zoom min
- 4 Zoom plus
- **5** Borduurmotief toevoegen
- 6 Borduurmotief verschuiven
- 7 Borduurmotief draaien
- 8 Borduurmotief veranderen
- 9 Precisieplaatsing
- 10 Spiegelbeeld links/rechts
- 11 Spiegelbeeld onder/boven
- 12 Borduurmotief dupliceren
- 13 Sierranden borduren
- 14 Borduurmotief wissen
- 15 Motiefrangschikking
- 16 Check borduurmotiefgrootte
- 17 Schrifttekens veranderen
- 18 Borduurmotief groeperen
- 19 Volgorde van de borduurmotiefcombinatie wijzigen
- 20 Steeksoort/steekdichtheid veranderen

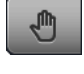

#### Aanzicht van het borduurmotief verschuiven

Het aaanzicht van het borduurmotief kan met uw vinger of de beeldschermpen, direct op het beeldscherm, binnen het weergaveveld in alle richtingen worden verschoven. De borduurpositie wordt niet veranderd.

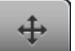

# Aanzicht van het borduurmotief binnen het borduurraam verplaatsen

Het borduurmotief kan met uw vinger of de beeldschermpen, direct op het beeldscherm, binnen het borduurraam in alle richtingen worden verschoven.

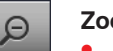

- Zoom min
  - druk 1-5x op het veld
  - het borduurmotiefaaanzicht dat vergroot werd, wordt steeds een stap verkleind

#### Zoom plus

- druk 1-5x op het veld
  - het borduurmotiefaaanzicht wordt steeds een stap vergroot

#### Borduurmotief toevoegen

- het overzicht van de map die het laatst werd geopend (alfabetten, borduurmotieven, steekmotieven, persoonlijke borduurmotieven) verschijnt
- kies het gewenste borduurmotief

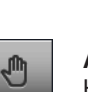

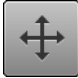

### Borduurmotief verschuiven

- Weergave van de wijziging in 1/10 mm.
- draai aan de steekbreedteknop
- het borduurmotief wordt in dwarsrichting (horizontaal) verschoven
- draai aan de steeklengteknop
- het borduurmotief wordt in lengterichting (verticaal) verschoven
- draai aan de steekbreedte- en steeklengteknop
- het borduurmotief wordt diagonaal verschoven (het cijfer is in beide weergavevelden gelijk)

Met de beeldschermpen of uw vinger kan het borduurmotief, direct op het beeldscherm, eveneens in alle richtingen worden verschoven.

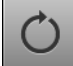

Borduurmotief draaien

Weergave van de positie in graden (°).

- draai de steekbreedteknop naar rechts
- het borduurmotief wordt naar rechts gedraaid
- draai de steekbreedteknop naar links •
- het borduurmotief wordt naar links gedraaid
- druk 1-4x op het «+90»-veld
- het borduurmotief wordt naar rechts in stappen van 90° (90°, 180°, 270°, 360°) gedraaid

#### Borduurmotief veranderen

Als het symbool «Proporties bijbehouden» niet wit omlijnd is, wordt het borduurmotief niet proportioneel veranderd.

Weergave van de wijziging in %.

#### Precisieplaatsing

Met deze functie kunnen borduurmotieven op eenvoudige wijze exact op de stof worden geplaatst. De punten kunnen naar wens binnen het borduurmotief worden geplaatst.

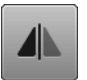

#### Spiegelbeeld links/rechts

Het borduurmotief wordt in dwarsrichting gespiegeld.

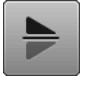

#### Spiegelbeeld onder/boven

Het borduurmotief wordt in lengterichting gespiegeld.

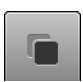

#### Borduurmotief dupliceren

Het geactiveerde borduurmotief wordt gedupliceerd.

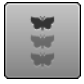

### Sierranden borduren

Het beeldscherm om sierranden samen te stellen verschijnt.

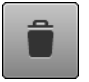

#### Borduurmotief wissen

Het geactiveerde borduurmotief wordt gewist. Een borduurmotief kan ook door wegschuiven worden gewist.

- selecteer het borduurmotief in het combinatieoverzicht met de beeldschermpen of uw vinger en schuif dit naar rechts of links weg
- het borduurmotief is gewist

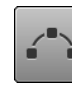

#### Motiefrangschikking

Het beeldscherm wordt geopend om de borduurmotieven in verschillende vormen te rangschikken.

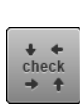

#### Check borduurmotiefgrootte

De borduurmotiefgrootte wordt met de 4 pijlen gelezen en gecontroleerd.

- druk op het «borduurmotiefmidden»-veld
- het borduurmotiefmidden wordt gecontroleerd
- draai aan de steekbreedteknop
- het borduurmotief wordt horizontaal verschoven
- draai aan de steeklengteknop
- het borduurmotief wordt verticaal verschoven

#### Schrifttekens veranderen

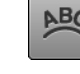

draai aan de steekbreedteknop

- de afstand tussen de tekens wordt in mm-stappen veranderd
- draai aan de steeklengteknop
- de letters worden naar boven of onder gebogen

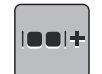

#### Borduurmotief groeperen

Borduurmotieven kunnen aan een groep worden toegevoegd of uit de groep worden verwijderd. De gegroepeerde borduurmotieven kunnen net als een borduurmotief worden bewerkt.

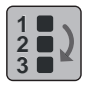

**88** 

#### Volgorde van de borduurmotiefcombinatie wijzigen De volgorde van de borduurmotieven in de combinatie kan worden gewijzigd.

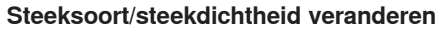

- bladsteken in stiksteken (vulsteken) veranderen steekdichtheid veranderen

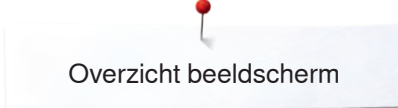

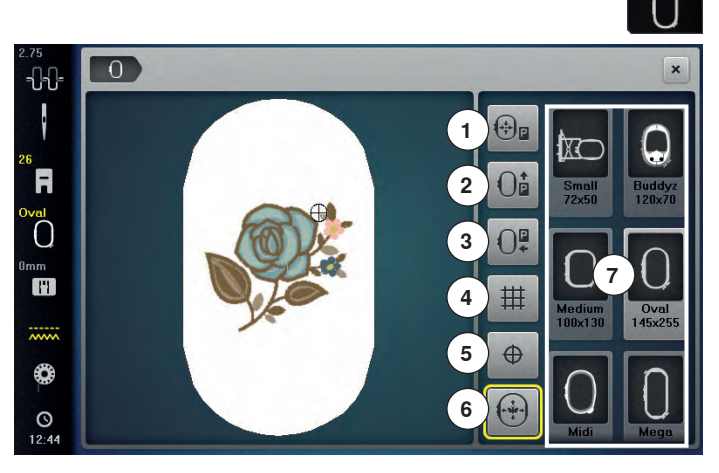

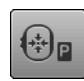

#### Borduurraamverschuiving

- het borduurraam wordt naar het midden gezet
- druk op de «start-/stop»-toets
   het borduurraam wordt in de laatste positie
- teruggezet

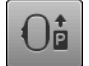

#### Borduurraam naar achteren verschuiven

 het borduurraam verschuift verticaal helemaal naar achteren

De onderdraadspoel is nu beter toegankelijk, zeer handig als de spoel moet worden verwisseld.

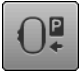

#### Borduurraam naar links verschuiven

- borduurraam verwijderen
- de borduurarm verschuift horizontaal helemaal naar links in de parkeerpositie
- wissel naar de naaimodus

Ondanks dat de borduurmodule is aangesloten, kunnen naaiprojecten probleemloos worden uitgevoerd.

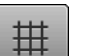

### Hulplijnen

- druk op het veld
- een grote cursor geeft het midden van het borduurraam weer
- druk nogmaals op het veld
- de hulplijnen zijn zichtbaar
- het borduurmotief kan exacter worden geplaatst

#### Motiefmidden

Het exacte middelpunt van het borduurmotief wordt door de cursor weergegeven.

Het borduurraam wordt verschoven tot de naald precies in het midden van het borduurmotief staat, mits de functie «virtuele plaatsing» is geactiveerd.

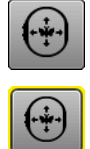

 $\oplus$ 

### Virtuele plaatsing

Het veld is inactief = als het motief opnieuw wordt geplaatst, wordt het borduurraam niet verschoven.

 druk op het veld
 Als het motief wordt verplaatst, verschuift het borduurraam gelijktijdig mee naar de nieuwe positie.
 De functie is uitsluitend zichtbaar als een borduurraam is gemonteerd. druk op het «borduurraamgrootte»-veld

#### Functies

- 1 Borduurraamverschuiving
- 2 Borduurraam naar achteren verschuiven
- 3 Borduurraam naar links verschuiven
- 4 Hulplijnen
- 5 Motiefmidden
- 6 Virtuele plaatsing
- 7 Borduurraamkeuze/-weergave

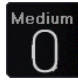

### Borduurraamkeuze/-weergave

- weergave van het optimale borduurraam voor het gekozen borduurmotief
- druk op het veld
- het beeldscherm met de keuzemogelijkheden voor het borduurraam en andere functies wordt geopend

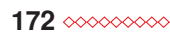

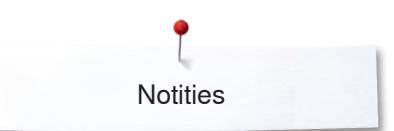

Notities

| <br> |
|------|
| <br> |
|      |
| <br> |
|      |
|      |
| <br> |
|      |
|      |
|      |
|      |
| <br> |
|      |
| <br> |
|      |
|      |
| <br> |
|      |
|      |
|      |
|      |
| <br> |
|      |
| <br> |
|      |
|      |
|      |
|      |
| <br> |
|      |
|      |
|      |
|      |
| <br> |
|      |
| _    |
| <br> |
|      |
| <br> |
|      |
|      |
| <br> |
|      |
| <br> |
|      |
|      |
| <br> |
|      |

# Overzicht borduurmenu

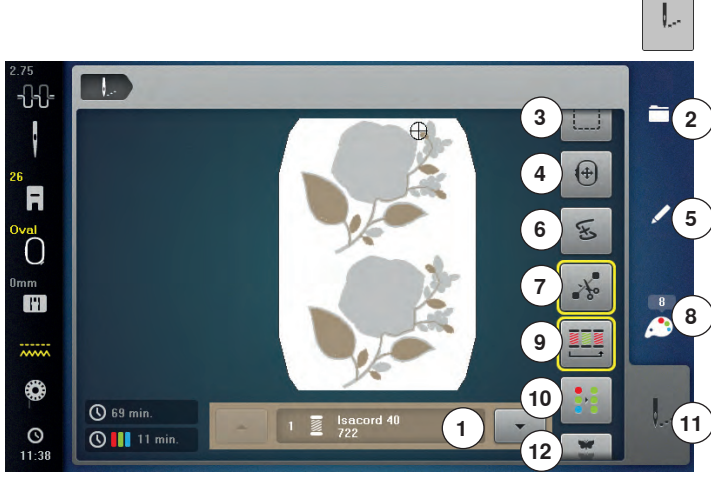

druk op de «borduurmenu»-toets

Bij enkele functies verschijnen aanwijzingen voor de bediening van de draaiknoppen.

#### Functies

1

- Kleurweergaveveld
- 2 Keuze
- 3 Rijgen
- 4 Borduurraam verschuiven
- 5 Edit
- 6 Borduurcontrole
- 7 Verbindingssteken afsnijden
- 8 Kleurenaantal
- 9 Kleurwisselingen verminderen
- 10 Een- of meerkleurig borduurmotief
- **11** Borduurmenu**12** Sierranden borduren

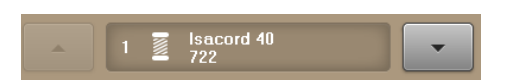

#### Kleurweergaveveld

Informatie over de geactiveerde kleur.

- druk op het pijlveld omhoog of omlaag
- de actuele kleur wordt gewisseld
- het borduurraam verschuift naar de eerste steek van de geactiveerde kleur

De geactiveerde kleur kan zo ook afzonderlijk of in een andere volgorde worden geborduurd.

#### Keuze

- nieuw borduurmotief kiezen
- borduurmotief toevoegen
- borduurmotief opslaan
- borduurmotief wissen

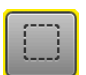

4)

### Rijgen

- druk op het veld
  - het borduurmotief wordt met rijgsteken omlijnd
- druk nogmaals op het veld, het symbool wisselt
  - er worden rijgsteken langs het borduurraam
- geborduurddruk nogmaals op het veld
- de rijgsteken worden uitgeschakeld

#### Borduurraam verschuiven

Als bij een groot borduurmotief (bijv. een woord, sierrand, enz.) de stof opnieuw in het borduurraam moet worden gespannen, wordt het borduurraam met behulp van de draaiknoppen naar de laatste steek van het reeds geborduurde deel verschoven.

de verschuiving is in de weergavevelden zichtbaar

# Edit

Beeldscherm waarop het borduurmotief kan worden bewerkt.

#### Borduurcontrole

Op het linkerbeeldscherm wordt het motief in de normale grootte weergegeven. Op het rechterbeeldscherm wordt het motief vergroot weergegeven.

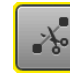

#### Verbindingssteken afsnijden

De functie is standaard geactiveerd (veld is geel omlijnd). Verbindingssteken worden automatisch afgesneden.

- druk op het veld
- de verbindingssteken moeten handmatig worden afgeknipt

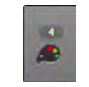

#### Kleurenaantal

Weergave van het aantal kleuren in het borduurmotief.druk op het veld

 het beeldscherm met informatie over de kleuren in het gekozen borduurmotief wordt geopend

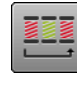

#### Borduurmotief volgens de kleurvolgorde borduren

Als het veld niet is geactiveerd blijven het aantal en de volgorde van de kleuren in de oorspronkelijke toestand.

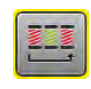

#### Kleurwisselingen verminderen

Als het veld is geactiveerd worden dezelfde kleuren samengevoegd en de kleurwisselingen verminderd.

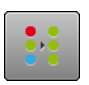

#### Een- of meerkleurig borduurmotief

Als de functie is geactiveerd (veld is geel omlijnd), wordt het complete motief in één kleur, zonder onderbreking, geborduurd.

Als de functie inactief is, worden de kleuren afzonderlijk geborduurd.

#### Borduurmenu

- het «borduur»-beeldscherm is geopend
- de borduurcomputer is gereed voor borduren

De borduurcomputer moet worden gestart door op de «start/stop»-toets op het frame te drukken.

#### Sierranden borduren

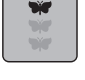

Met deze functie kunnen sierranden, waarmee reeds werd begonnen, verder worden geborduurd, ook als de machine uit- en weer ingeschakeld werd.

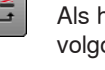

# Overzicht keuzemenu

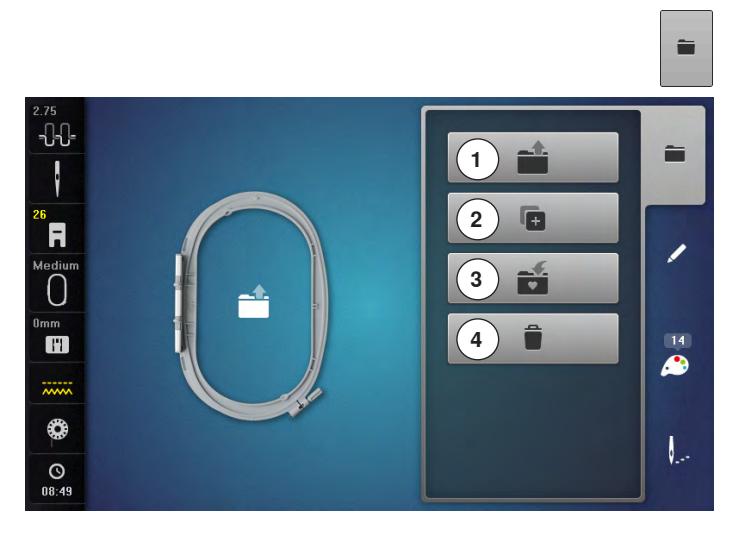

• druk op de «keuze»-toets

#### Functies

- 1 Nieuw borduurmotief openen
- 2 Borduurmotief toevoegen
- 3 Borduurmotief opslaan
- 4 Borduurmotief wissen

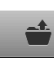

Ē.

ť

#### Nieuw borduurmotief openen

- het overzicht van de map die het laatst werd geopend (alfabetten, borduurmotieven, steekmotieven, persoonlijke borduurmotieven) verschijnt
- kies het gewenste borduurmotief

#### Borduurmotief toevoegen

- het overzicht van de map die het laatst werd geopend (alfabetten, borduurmotieven, steekmotieven, persoonlijke borduurmotieven) verschijnt
- kies het gewenste borduurmotief

#### Borduurmotief opslaan

het «opslag»-scherm wordt geopend

#### Borduurmotief wissen

het beeldscherm «wissen» wordt geopend

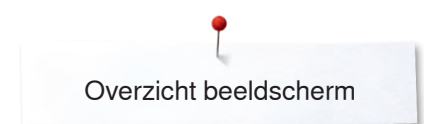

# Overzicht kleurenbeeldscherm

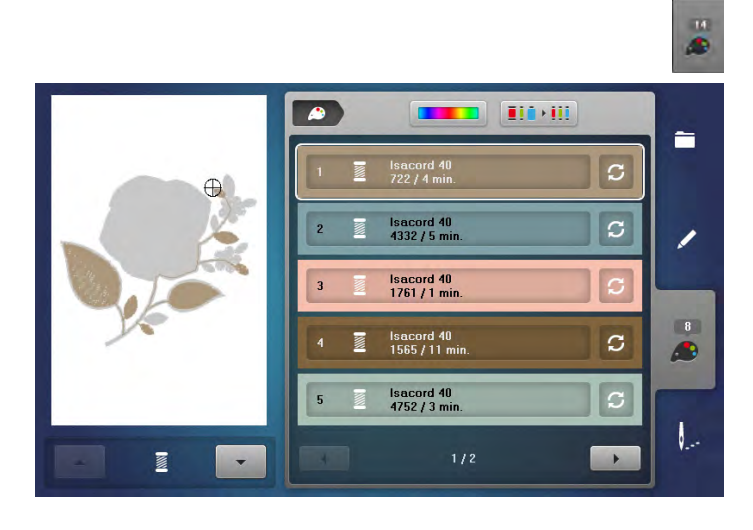

• druk op de «kleurenaantal»-toets

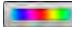

#### Kleurencirkel

- druk op het veld
- het «kleurencirkel»-beeldscherm wordt geopend

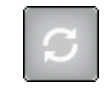

### Garenmerk veranderen

- druk op het veld
- het beeldscherm met de verschillende garenmerken wordt geopend

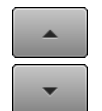

#### Kleurmotiefinformatie

 druk op de «omhoog/omlaag»-velden om door de kleurmotiefinformatie te scrollen

# Borduurmotieven

# Borduurmotief kiezen

# Alfabetten

|   |             |                   | U                       | )                             |                                     | -                                                          | 2                                                                        |
|---|-------------|-------------------|-------------------------|-------------------------------|-------------------------------------|------------------------------------------------------------|--------------------------------------------------------------------------|
| в | С           | D                 | E                       | F                             | G                                   | н                                                          | 1                                                                        |
| к | L           | м                 | N                       | 0                             | P                                   | Q                                                          | R                                                                        |
| т | U           | v                 | w                       | ×                             | Y                                   | z                                                          |                                                                          |
|   |             | -                 | _                       |                               |                                     | 1/2                                                        |                                                                          |
|   | abc         | 123               |                         | @&1                           | ×                                   |                                                            | 4                                                                        |
|   | B<br>K<br>T | B C<br>K L<br>T U | B C D<br>K L M<br>T U V | B C D E<br>K L M N<br>T U V W | B C D E F<br>K L M N O<br>T U V W X | B C D E F G<br>K L M N O P<br>T U V W X Y<br>abc 123 @81 X | B C D E F G H<br>K L M N O P Q<br>T U V W X Y Z<br>1/2<br>abc 123 @\$! X |

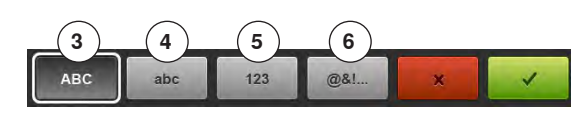

9

Er kunnen borduurmotieven uit de velden «alfabetten», «borduurmotieven», «steekmotieven» en «persoonlijke borduurmotieven» worden gekozen.

### Alfabet kiezen

- druk op het «alfabet»-veld
- de verschillende alfabetten verschijnen op het beeldscherm
- druk op het betreffende «alfabet»-veld of op het «0-9»-veld om het gewenste alfabet te kiezen

#### Tekst samenstellen/corrigeren

- het beeldscherm met het toetsenbord wordt geopend
- het «ABC»-veld (hoofdletters) is automatisch geactiveerd
   kies de gewenste schrifttekens
- De spatietoets bevindt zich onder de lettertoetsen.
- de schrifttekens verschijnen in het tekstveld 1
- bevestig met

#### Schrifttekens wissen

- druk op het tekstveld 1
- de ingevoerde tekst wordt compleet gewist

#### Correcties

- druk op het veld 2
- de ingevoerde tekst wordt van rechts naar links gewist
- 3 «ABC» alles in hoofdletters (standaard)
- 4 «abc» alles in kleine letters
- **5** «1,2,3» cijfers en wiskundige tekens
  - «@&!...» speciale tekens

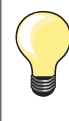

6

Als de complete tekst niet in het borduurraam kan worden weergegeven, moet de tekst 90° worden gedraaid (dan is over de hele lengte van het borduurraam meer plaats voorhanden voor een langere tekst).

Als er ook dan niet voldoende plaats is, kan de tekst worden verkleind of moet het aantal schrifttekens worden gereduceerd.

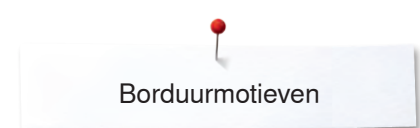

# **BERNINA** borduurmotieven

Alle BERNINA borduurmotieven kunnen direct worden geborduurd of met verschillende functies, die in de borduurcomputer zijn geïntegreerd, worden veranderd of gecombineerd.

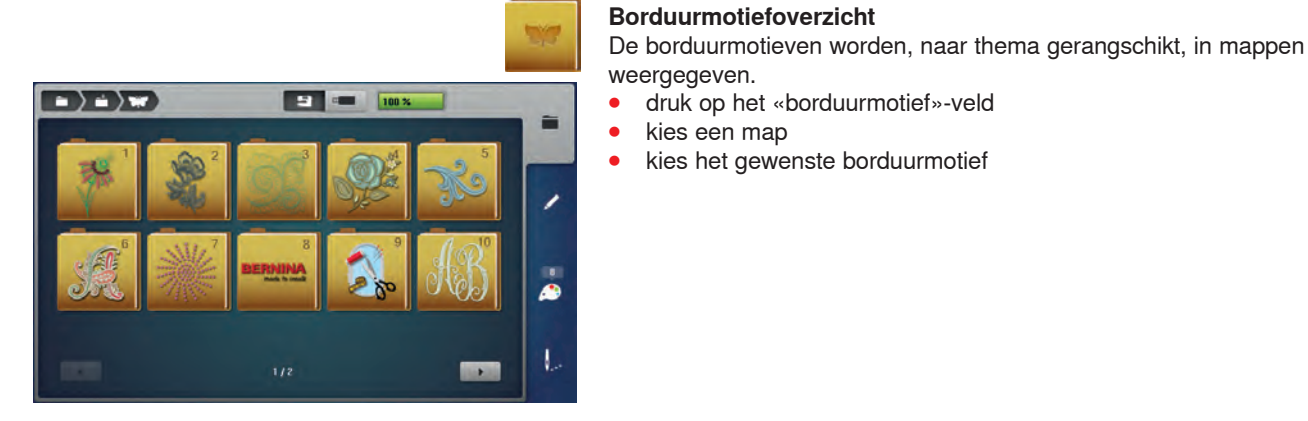

### Steekmotieven

**- 100** 

### Persoonlijke borduurmotieven

Alle borduurmotieven kunnen direct worden geborduurd of met verschillende functies, die in de borduurcomputer zijn geïntegreerd, worden veranderd of gecombineerd.

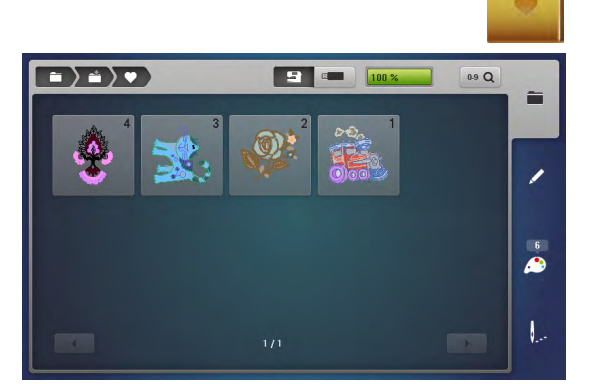

#### Borduurmotiefoverzicht

- druk op het «persoonlijke borduurmotieven»-veld •
- kies het gewenste borduurmotief direct of m.b.v. het «0-9»-veld

De steekmotieven worden, net als in de naaimodus, in categorieën gerangschikt en in mappen weergegeven.

### Steekmotiefoverzicht

kies een map •

•

•

kies een map

kies het gewenste steekmotief •

druk op het «borduurmotief»-veld

kies het gewenste borduurmotief
## Borduurmotieven in combinatie met functies

Druk op het overeenkomstige symbool om de functies te activeren en draai aan de knoppen om wijzigingen uit te voeren.

### Borduurmotief verschuiven

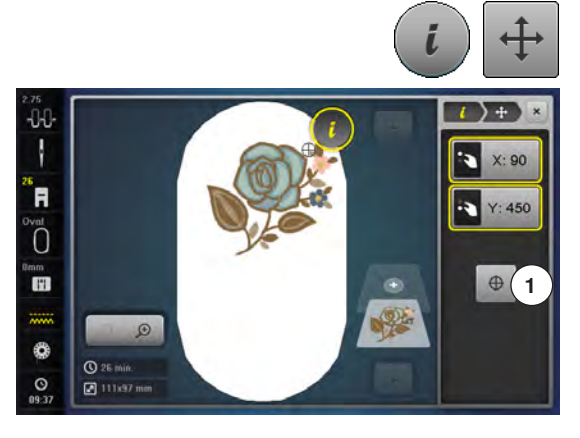

### Borduurmotief draaien

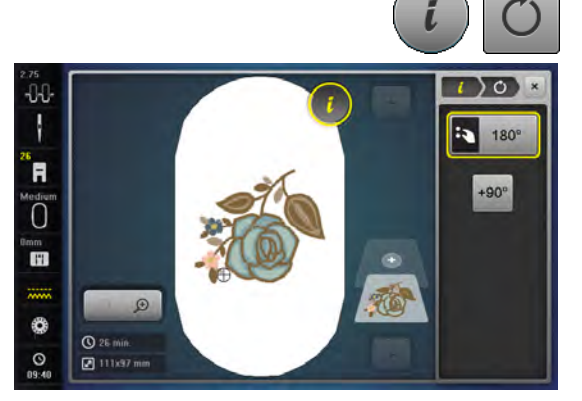

- druk op het «i»-veld
- druk op het «borduurmotief verschuiven»-veld
- draai aan de steekbreedteknop
- het borduurmotief wordt in dwarsrichting (horizontaal) verschoven
- draai aan de steeklengteknop
- het borduurmotief wordt in lengterichting (verticaal) verschoven
- in de velden wordt de wijziging in 1/10 mm weergegeven
- draai aan de steekbreedte- en steeklengteknop
- als in beide velden hetzelfde cijfer wordt aangetoond, is het motief diagonaal verschoven
- druk op de geel omlijnde weergavevelden of op het «center»-veld 1
- het borduurmotief staat weer in het midden van het borduurraam
- druk op het «i»-veld
- druk op het «borduurmotief draaien»-veld
- draai de steekbreedte-/steeklengteknop naar rechts
- het borduurmotief wordt naar rechts gedraaid
- draai de steekbreedte-/steeklengteknop naar links
- het borduurmotief wordt naar links gedraaid
- in het veld wordt de positie in graden weergegeven
- druk op het geel omlijnde veld
   de basisinstelling (0°/360°) is weer
- de basisinstelling (0°/360°) is weer geactiveerd
- druk 1-4x op het «+90»-veld
- het borduurmotief wordt in stappen van 90° gedraaid (90°, 180°, 270°, 360°)

### Borduurmotief proportioneel veranderen

Als het symbool «Proporties bijbehouden» wit omlijnd is, wordt het borduurmotief proportioneel veranderd.

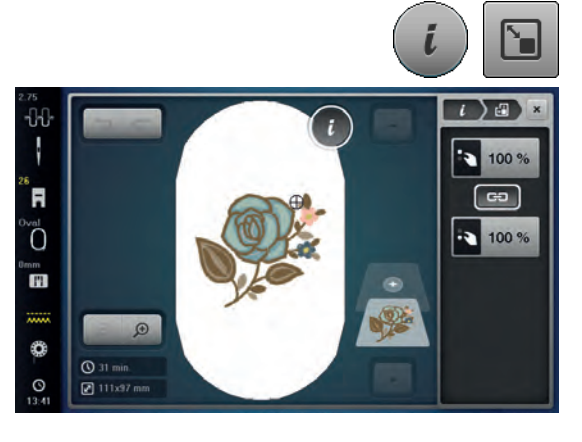

- druk op het symbool «i»-dialoog
- druk op het symbool «Borduurmotiefgrootte veranderen»
- draai de «Multifunctionele knop boven/onder» naar rechts om het borduurmotief proportioneel te vergroten
- draai de «Multifunctionele knop boven/onder» naar links om het borduurmotief proportioneel te verkleinen

### Borduurmotiefgrootte niet proportioneel veranderen

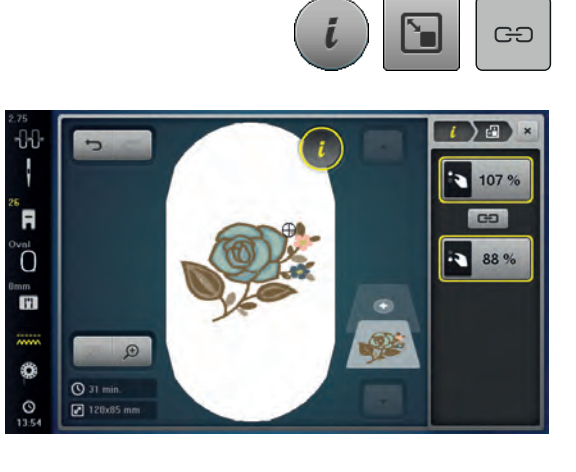

### Borduurmotief spiegelen

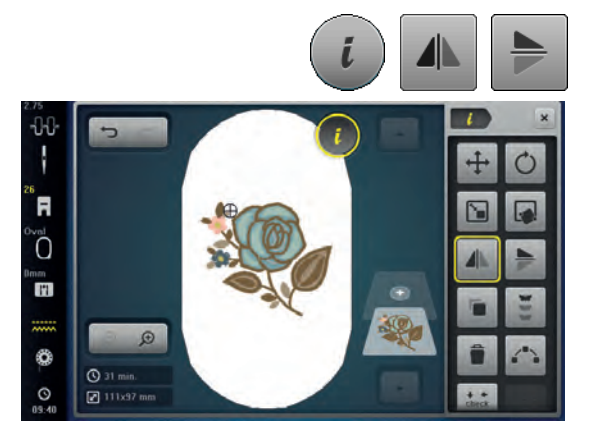

## Als het symbool «Proporties bijbehouden» niet wit omlijnd is, wordt het borduurmotief niet proportioneel veranderd.

- druk op het symbool «i»-dialoog.
- druk op het symbool «Borduurmotiefgrootte veranderen» om de motiefbreedte en -hoogte onafhankelijk van elkaar te veranderen
   druk op het symbool - Drapartias bijkebauden.
- druk op het symbool «Proporties bijbehouden»
- draai aan de «Multifunctionele knop boven» om het borduurmotief in dwarsrichting (horizontaal) te veranderen
- draai aan de «Multifunctionele knop onder» om het borduurmotief in lengterichting (verticaal) te veranderen
- het borduurmotief wordt niet proportioneel vergroot of verkleind

- druk op het «i»-veld
- druk op het «spiegelbeeld links/rechts»-veld
- het borduurmotief wordt in dwarsrichting gespiegeld
- druk op het «spiegelbeeld onder/boven»-veld
- het borduurmotief wordt in lengterichting gespiegeld

### Precisieplaatsing

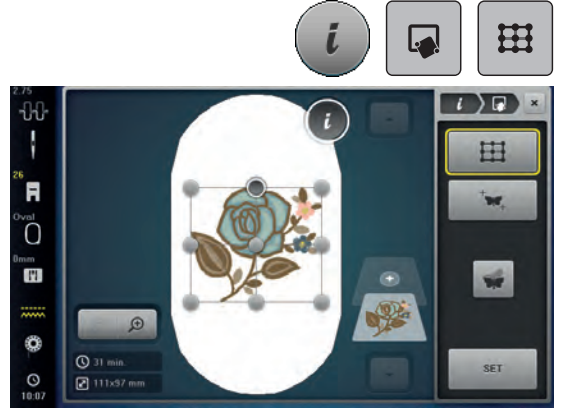

#### **Raster-precisieplaatsing**

Met deze functie kunnen borduurmotieven op eenvoudige wijze exact op de stof worden geplaatst. De plaatsingspunten kunnen op het raster worden geprogrammeerd.

Voorwaarde: Twee willekeurige punten van het borduurmotief zijn met kleermakerskrijt of een wateroplosbare textielstift op de stof gemarkeerd. Het gedeelte of de plek waar het borduurmotief geplaatst moet worden, is duidelijk herkenbaar.

- druk op het symbool «i»-dialoog
- druk op het symbool «Precisieplaatsing»
- druk op het symbool «Raster»
- het borduurmotief bevat een raster met negen verschillende lokalisatie-/ plaatsingspunten.
- selecteer de gewenste plaatsingspunt waarop het borduurmotief moet worden gericht
- de punt verwisselt van kleur
- draai de «Multifunctionele knop boven» of «Multifunctionele knop onder» naar links of rechts om de naald boven de overeenkomstige markering op de stof te zetten.

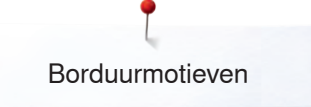

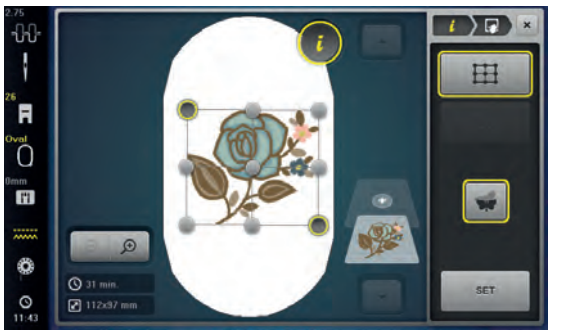

- druk op het symbool «SET» om de gewijzigde positie te bevestigen
- de punt verwisselt van kleur en wordt geprogrammeerd
- selecteer de tweede plaatsingspunt van het borduurmotief
- draai de «Multifunctionele knop boven» of «Multifunctionele knop onder» naar links of rechts om de naald boven de overeenkomstige markering op de stof te zetten
- druk op het symbool «SET» om de gewijzigde positie te bevestigen
- de punt verwisselt van kleur en wordt geprogrammeerd. Het borduurmotief wordt overeenkomstig aangepast
- druk op het symbool «Precisieplaatsing opheffen» om de wijzigingen in de basisinstelling terug te zetten

## 

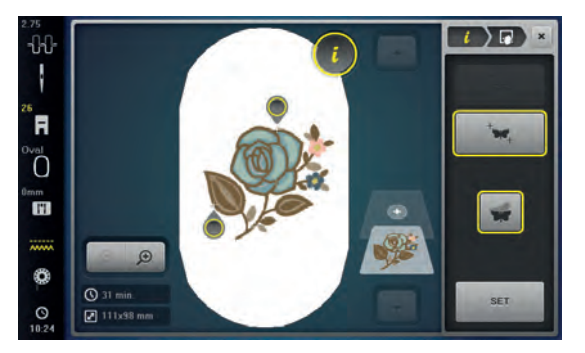

#### Vrije precisieplaatsing

Met deze functie kunnen borduurmotieven op eenvoudige wijze exact op de stof worden geplaatst. De punten kunnen naar wens binnen het borduurmotief worden geplaatst.

Voorwaarde: Twee willekeurige punten van het borduurmotief zijn met kleermakerskrijt of een wateroplosbare textielstift op de stof gemarkeerd. Het gedeelte of de plek waar het borduurmotief geplaatst moet worden, is duidelijk herkenbaar.

- druk op het symbool «i»-dialoog
- druk op het symbool «Precisieplaatsing»
- druk op het symbool «Punten vrij plaatsen»
- bepaal een willekeurig punt binnen het borduurmotief
- de plaatsingspunt wordt weergegeven
- draai de «Multifunctionele knop boven» of «Multifunctionele knop onder» naar links of rechts om de naald boven de overeenkomstige markering op de stof te zetten
- druk op het symbool «SET» om de gewijzigde positie te bevestigen
- de punt verwisselt van kleur en wordt geprogrammeerd
- selecteer de tweede plaatsingspunt van het borduurmotief
- draai de «Multifunctionele knop boven» of «Multifunctionele knop onder» naar links of rechs om de naald boven de overeenkomstige markering op de stof ze zetten.
- druk nogmaals op het symbool «SET» om de gewijzigde positie te bevestigen
- de punt verwisselt van kleur en wordt geprogrammeerd. Het borduurmotief wordt overeenkomstig aangepast
- druk op het symbool «Precisieplaatsing ongedaan maken» om de wijzigingen naar de basisinstelling terug te zetten

### Borduurmotief groeperen

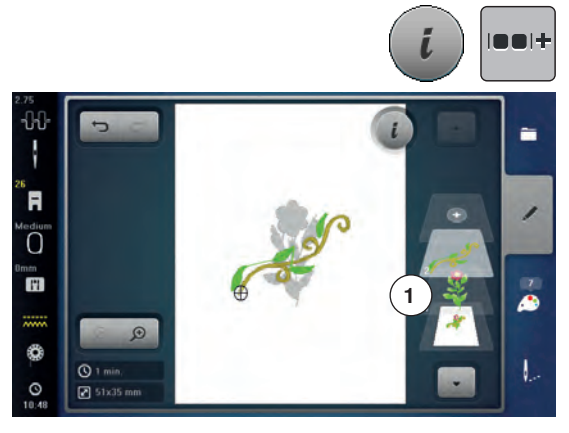

Borduurmotieven kunnen aan een groep worden toegevoegd of uit de groep worden verwijderd. De gegroepeerde borduurmotieven kunnen net als een borduurmotief worden bewerkt.

De volgorde van de borduurmotieven in de groep kan worden gewijzigd. Als de groepering van een borduurmotief werd opgeheven, d.w.z. in verschillende elementen/kleuren werd gesplitst, worden de kleuren, als het motief opnieuw wordt gegroepeerd, niet meer samengevoegd. Bij alfabetten moet eerst de lengte van de sprongsteken in het setup-programma op 1 worden gezet. Dan functioneert het groeperen opheffen bij alle letters.

- maak een borduurmotiefcombinatie
- selecteer een borduurmotief (1) in de combinatie
- druk op het symbool «i»-dialoog
- druk op het symbool «Groeperen»
- druk op het symbool «Groeperen»
- het borduurmotief boven het geselecteerde motief wordt aan de borduurmotiefgroep toegevoegd
- selecteer een borduurmotiefgroep
- druk op het symbool «Groepering opheffen»
- de groepering wordt opgeheven.
- of
  - maak een borduurmotiefcombinatie
  - selecteer alle borduurmotieven (2)
  - druk op het symbool «i»-dialoog
  - druk op het symbool «Groeperen»
  - alle borduurmotieven worden aan de groep toegevoegd
  - selecteer een borduurmotiefgroep
  - druk op het symbool «Groepering opheffen»
  - de groepering is opgeheven

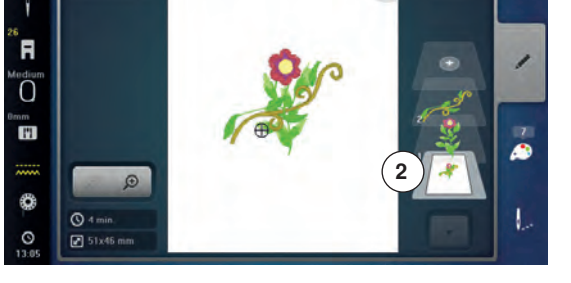

### Volgorde van de borduurmotiefcombinatie wijzigen

De volgorde van de borduurmotieven in de combinatie kan worden gewijzigd. De borduurmotiefcombinatie is voorhanden of de groepering van het motief is opgeheven.

- druk op het symbool «i»-dialoog
- druk op het symbool «Nieuwe volgorde»
- druk op het symbool «Naar boven scrollen» om het geselecteerde borduurmotief in de volgorde verder naar boven te verplaatsen.
- druk op het symbool «Naar beneden scrollen» om het geselecteerde borduurmotief in de volgorde verder naar beneden te verplaatsen.

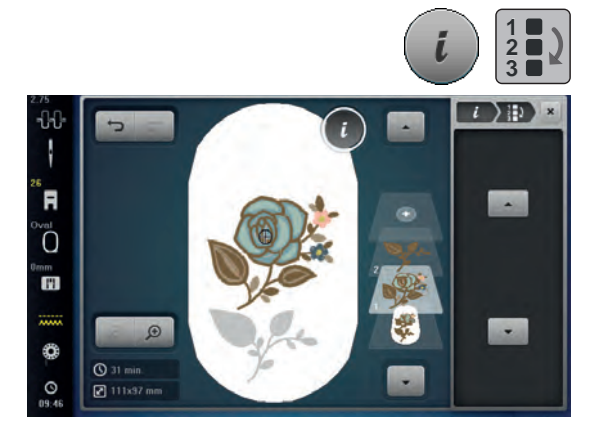

### Invoer ongedaan maken

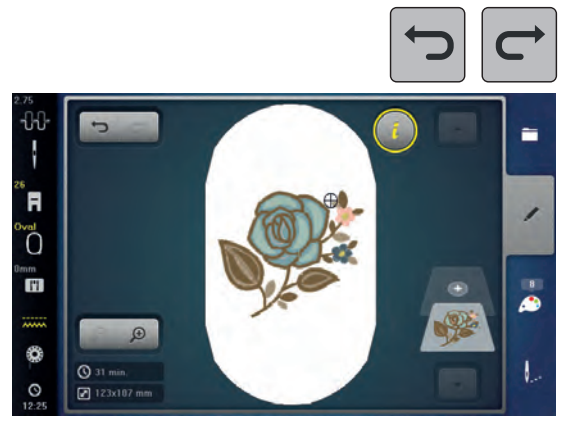

Alle ingevoerde gegevens kunnen stapsgewijs ongedaan worden gemaakt en ook weer worden hersteld.

Voorwaarde: Een borduurmotief is geselecteerd en er werden wijzigingen gemaakt.

- druk op het symbool «Ongedaan maken» om de laatste invoer ongedaan te maken
- druk meerdere keren op het symbool «Ongedaan maken» om de laatste ingevoerde gegevens ongedaan te maken
- druk op het symbool «Herstellen» om de laatste invoer te herstellen
  druk meerdere keren op het symbool «Herstellen» om de laatste
- ingevoerde gegevens de volgorde na te herstellen

### Borduurraamkeuze

0

R

11

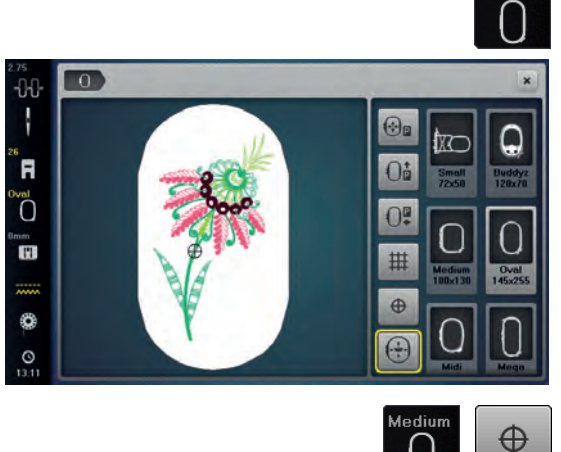

Ot

0

₩

2

, mu

druk op het «borduurraamkeuze»-veld

U krijgt het beste borduurresultaat als u het kleinst mogelijke borduurraam voor het borduurmotief gebruikt.

- kies het gewenste borduurraam
- het gekozen borduurraam wordt wit omlijnd en in de rechter bovenhoek gemarkeerd
- druk op het «borduurraamkeuze»- of het «sluiten»-veld
- het beeldscherm wordt gesloten
- het borduurmotief verschijnt in het gekozen borduurraam

#### Motiefmidden

•

- druk op het «borduurraamkeuze»-veld
  - druk op het «motiefmidden»-veld
- het motiefmidden 1 wordt op het beeldscherm weergegeven
- het borduurraam wordt verschoven, zodat de naald precies in het midden van het motief staat, mits de functie «virtuele plaatsing» 2 geactiveerd is
- druk nogmaals op het «motiefmidden»-veld
- > op het beeldscherm verschijnt weer de eerste steek van het borduurmotief

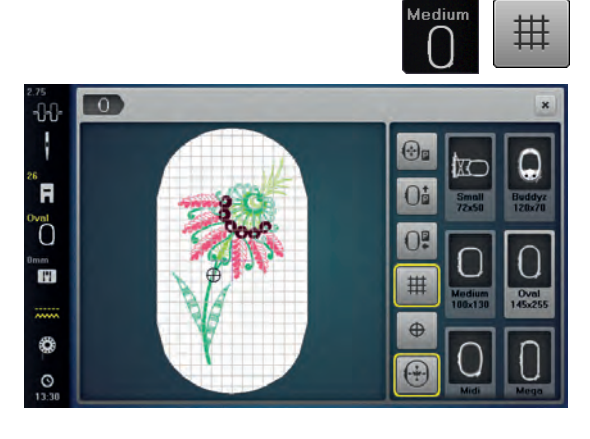

### Hulplijnen

- druk op het «borduurraamkeuze»-veld
- druk op het «hulplijnen»-veld
- een grote cursor geeft het midden van het borduurraam weer
- druk nogmaals op het «hulplijnen»-veld
   dankzij de zichtbare hulplijnen kan het b
  - dankzij de zichtbare hulplijnen kan het borduurmotief beter worden geplaatst
- druk nogmaals op het «hulplijnen»-veld
- de hulplijnen zijn niet meer zichtbaar

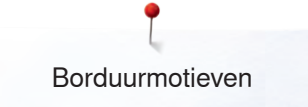

### Borduurmotief controleren

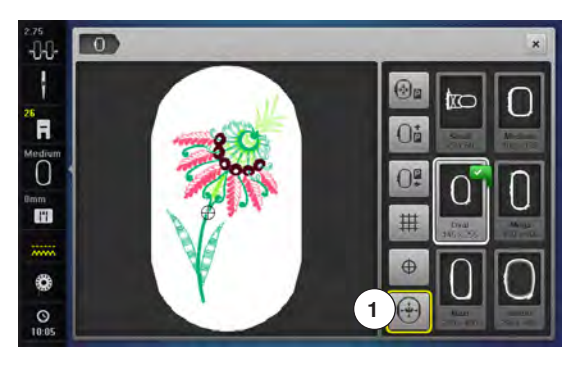

Met de beeldschermpen of uw vinger kan elke willekeurige plaats in het borduurmotief op het «edit»-beeldscherm direct worden gekozen.

- kies het borduurmotief en bewerk het
- bevestig het passende borduurraam

De functie «motiefmidden» moet uitgeschakeld zijn om het borduurmotief te kunnen controleren.

- controleer het borduurmotief binnen het borduurraam met behulp van de beeldschermpen
- kies een willekeurige plaats in het borduurmotief met de beeldschermpen
- de cursor (markeert de naaldstand) verschuift naar de gekozen plaats
- als het veld «virtuele plaatsing» 1 is geactiveerd (geel omlijnd), wordt het borduurraam zodanig verschoven, dat de naald boven de gekozen plaats staat

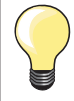

Bij een draadbreuk kan de betreffende plaats eveneens met de beeldschermpen worden gekozen. Het borduurraam wordt naar de gewenste plaats verschoven.

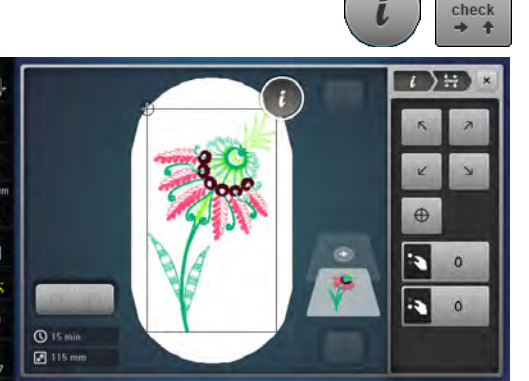

0

11

ð

#### Borduurmotiefgrootte controleren

De functie «check motiefgrootte» controleert het borduurmotief in vier stappen (rechthoek).

- druk op het «i»-veld
- druk op het «check»-veld
- kies de vier hoekpunten m.b.v. de pijlvelden
- druk op het «motiefmidden»-veld
- de motiefmidden-positie wordt gecontroleerd
- draai de steekbreedteknop naar links of rechts
- het borduurmotief wordt horizontaal verschoven
- draai de steeklengteknop naar links of rechts
- het borduurmotief wordt verticaal verschoven

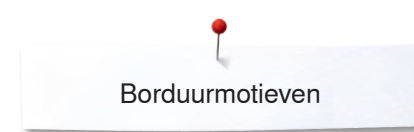

### Zoom

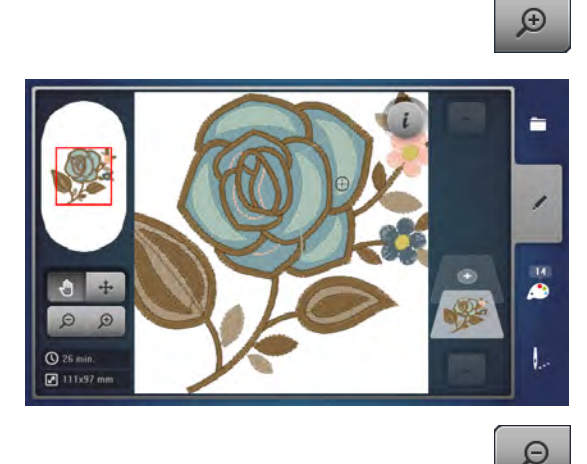

- druk 1-5x op het «zoom+»-veld
- het aaanzicht van het borduurmotief wordt steeds een stap vergroot

- druk 1-5x op het «zoom-»-veld
- het aaanzicht van het motief dat vergroot werd, wordt steeds een stap verkleind

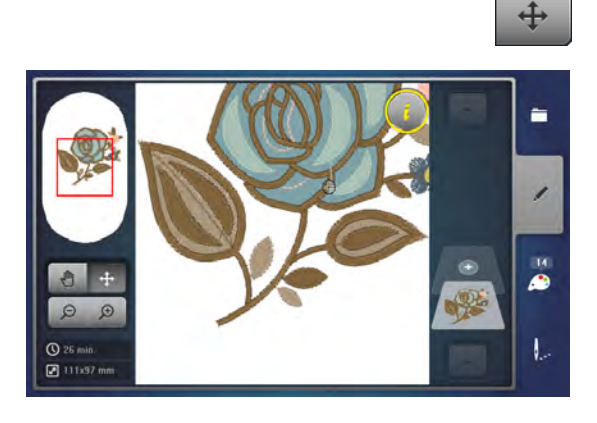

#### Borduurmotief verschuiven

- druk op het «verplaatsen»-veld
- de positie van het borduurmotief kan met uw vinger, de beeldschermpen of de draaiknoppen, direct op het beeldscherm, in alle richtingen worden verschoven

### Motiefgrootte en borduurtijd

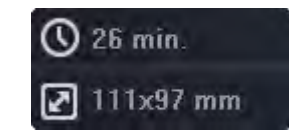

Op het «edit»-beeldscherm wordt linksonder de borduurtijd in minuten, alsmede de breedte en hoogte van het borduurmotief in millimeter weergegeven.

### Sierranden borduren

0

£ 61x95 r

Om een sierrand te borduren is het van voordeel om de borduurramen «Megaof Jumbo-hoop» te gebruiken. Het materiaal moet minder vaak opnieuw in het borduurraam worden gespannen als bij de «Oval-hoop». Het is raadzaam om hulplijnen op het materiaal aan te brengen en om de

sjabloon bij het inspannen te gebruiken. De hulplijnen moeten parallel t.o.v. de lijnen op de sjabloon lopen.

- kies het gewenste borduurmotief
- druk op het «i»-veld
- druk op het «sierranden borduren»-veld 1

- het borduurmotief wordt in het optimale aantal, passend bij het borduurraam, gedupliceerd
- de referentiepunten die voor het opnieuw inspannen van het materiaal noodzakelijk zijn, worden geborduurd
- met de pijlvelden kunnen verschillende referentiepunten, in verschillende richtingen, worden toegevoegd

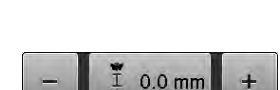

1 x

### Aantal borduurmotieven verhogen/verlagen

- verhoog of verlaag het aantal borduurmotieven met de steekbreedteknop of met het «+» of «-»-veld
- druk op het veld in het midden
- terug naar de oorspronkelijke stand

#### Afstand tussen de borduurmotieven verhogen/verlagen

- verander de afstand tussen de borduurmotieven met de steeklengteknop of het «+» of «-»-veld
- weergave in mm
- druk op het veld in het midden
- terug naar de oorspronkelijke stand

#### Sierrandmotief aan de grootte van het borduurraam aanpassen

- als handmatig meer borduurmotieven worden ingevoerd als eigenlijk in het borduurraam passen, worden deze rood weergegeven
- met de functie «motiefgrootte aan het borduurraam aanpassen» wordt de grootte van het borduurmotief automatisch zodanig aangepast, dat alle borduurmotieven in het borduurraam passen
- druk op het veld in het midden
- terug naar de oorspronkelijke stand

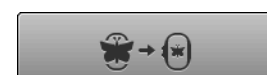

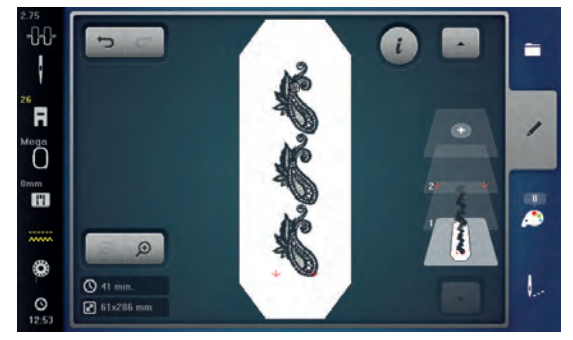

- bevestig met 🗸
- het «edit»-beeldscherm verschijnt
- druk op het «i»-veld
- het functieoverzicht wordt gesloten
- wissel naar het borduurbeeldscherm en borduur de sierrand

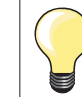

•

.

In het borduurmenu kan de borduursnelheid worden veranderd.

- druk, nadat de referentiepunten zijn geborduurd, op het veld «sierranden • borduren»
- een animatie geeft weer, dat het materiaal opnieuw moet worden ingespannen
- span het materiaal dusdanig in, dat de geborduurde referentiepunten in het bovenste borduurgedeelte van het borduurraam liggen
- let er bij het inspannen op, dat de referentiepunten niet te dicht bij de rand van het borduurraam liggen, anders kunnen ze niet meer gecontroleerd worden (minstens 3 cm van de bovenste rand van het borduurraam)
- monteer het borduurraam •
- druk op 🗸 •
- het borduurraam wordt dicht naar de laatste steek verschoven
- verschuif het borduurraam met de steekbreedte- en/of steeklengteknop tot • de naald boven de laatste steek staat
- wissel met v naar het borduurbeeldscherm en borduur verder •
- herhaal deze stappen tot de gewenste lengte van de sierrand is bereikt •
- «Auto» is geactiveerd = het borduurraam schuift automatisch naar het laatste referentiepunt
- met de pijlvelden kan worden vastgelegd aan welke kant van het • geborduurde gedeelte het volgende referentiepunt moet worden geplaatst •
- span het materiaal overeenkomstig in het borduurraam
- wissel met V naar het borduurbeeldscherm en borduur verder

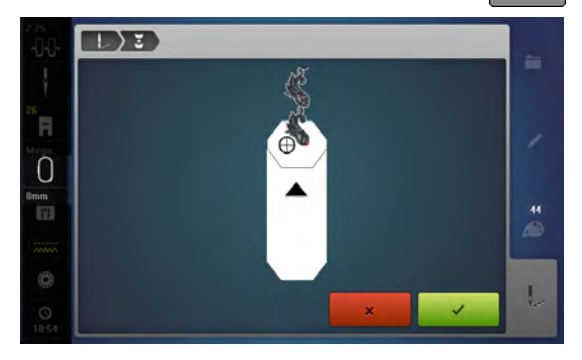

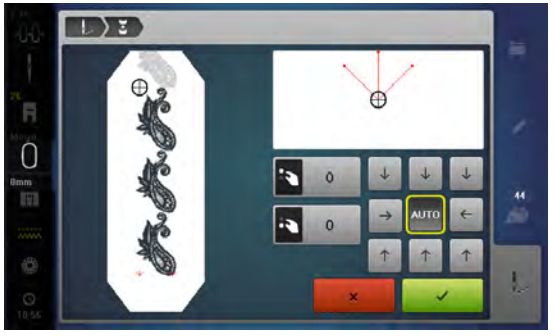

### Vrije arm-borduren

Vrije arm-borduren betekent het borduren van rondgesloten delen die tijdens het borduren om de vrije arm van de borduurmachine worden geplaatst. Deze methode wordt vaak gebruikt bij mouwen, broekspijpen of smalle rondgesloten delen van kledingstukken.

Een gesloten deel kan gemakkelijk over de vrije arm worden geschoven, mits voor het bevestigen of verwijderen van het borduurraam deze naar links in de parkeerpositie wordt gezet. Druk op de toets «Start/Stop» om het borduurraam daarna weer in de borduurpositie te zetten. Gebruik indien mogelijk een volle onderdraadspoel, omdat bij het verwisselen van het spoeltje het borduurraam verwijderd moet worden. Sierranden kunnen gemakkelijk en exact langs de rand van het

gesloten deel rondom aaansluitend worden genaaid. Activeer voor het naaien van het laatste motief, na het omspannen van de stof, de functie «Precisieplaatsing» in de bewerkingsmodus. Voeg het borduurmotief dat nog ontbreekt met de subfunctie «Vrije puntplaatsing» toe.

De beweegbaarheid van de borduurarm kan bij zeer smalle gesloten delen worden beperkt of belemmerd. Daarom is het belangrijk, dat het borduurraam tijdens het borduren gemakkelijk vooruit en achteruit kan bewegen. Een belemmering van de borduurarm door een gesloten deel dat te smal is, kan veroorzaken dat het borduurmotief niet correct wordt geborduurd en de stof wordt beschadigd.

#### Beweegbaarheid van de borduurarm controleren

Attentie: Deactiveer bij smalle gesloten delen eventueel de functie garenverwijdering in het setupprogramma.

- open het borduurmotief op de machine en bewerk dit zoals gewenst
- markeer de plaats en de grootte van het borduurmotief op de stof
- selecteer een zo klein mogelijk borduurraam
- span de stof met het passende verstevigingsmateriaal in het borduurraam of plak deze vast, afhankelijk van de soort versteviging
- gesloten deel zorgvuldig om de vrije arm van de machine schuiven en het borduurraam aan de koppeling van de borduurmodule bevestigen
- indien nodig de plaats van het borduurmotief aanpassen
- door het borduurraam van tevoren vooruit en achteruit te schuiven controleren of dit overeenkomstig de grootte van het motief voldoende heen en weer kan bewegen
- ↓ ← check → ↑
- druk op het symbool «Check borduurmotiefgrootte»
- als de controle van de borduurmotiefgrootte succesvol was, kan met borduren worden gestart

Een gedetailleerde beschrijving over het borduren, het gebruik van geschikte materialen of het selecteren van de noodzakelijke borduurinstellingen op de machine vindt u in de «Tutorial» onder Borduurtechnieken --> Borduren.

## Motiefrangschikking

0

Borduurmotieven kunnen in verschillende, vastgelegde vormen worden gerangschikt.

Het borduurmotief kan met uw vinger of de beeldschermpen willekeurig worden geplaatst.

- kies het gewenste borduurmotief
- kies het gewenste borduurraam
- druk op het «i»-veld
- druk op het «motiefrangschikking»-veld 1

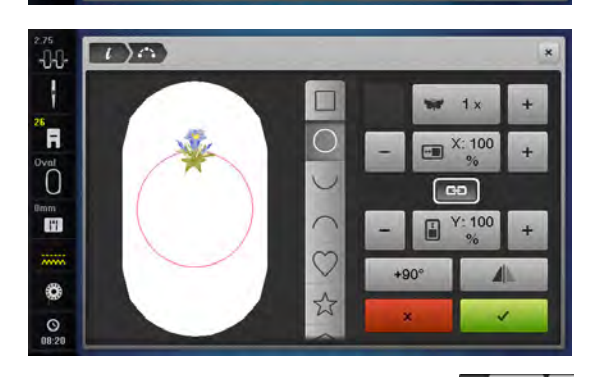

#### Vorm kiezen

Er staan verschillende vormen ter beschikking. Door scrollen worden andere vormen zichtbaar. Als basisinstelling blijft het vierkant acief.

- kies de gewenste vorm, bijv. een cirkel
- ► het borduurmotief wordt bovenaan in het midden op de cirkellijn geplaatst

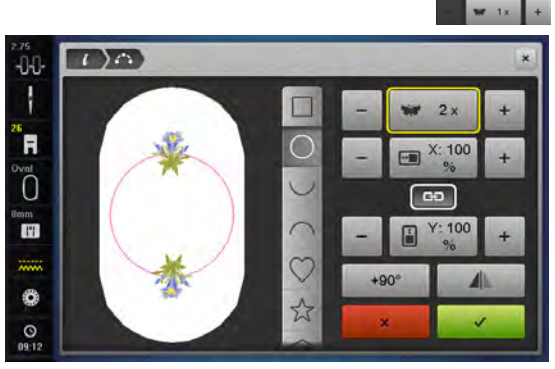

#### Aantal borduurmotieven verhogen/verlagen

- druk met uw vinger of de beeldschermpen op het «+»/«-»-veld of
- draai de steekbreedteknop naar rechts/links
- het aantal borduurmotieven wordt verhoogd/verlaagd
- druk op het geel omlijnde veld in het midden
- de basisinstelling wordt ingesteld

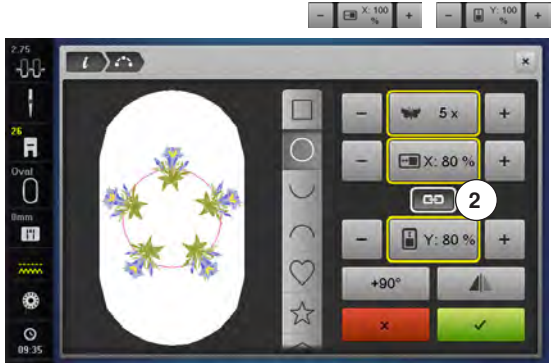

#### Grootte van de vorm veranderen

- druk met uw vinger of de beeldschermpen op de «+»/«-»-velden
- als het veld 2 actief is, wordt de grootte van de vorm proportioneel vergroot/ verkleind
- druk op het geel omlijnde veld in het midden
- de basisinstelling wordt ingesteld

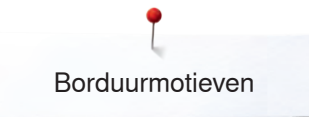

### Het veld **2** moet gedeactiveerd zijn.

- druk met uw vinger of de beeldschermpen op het «+»/«-»-veld
- de grootte van de vorm wordt in de breedte vergroot/verkleind
- druk op het geel omlijnde veld in het midden
- de basisinstelling wordt ingesteld

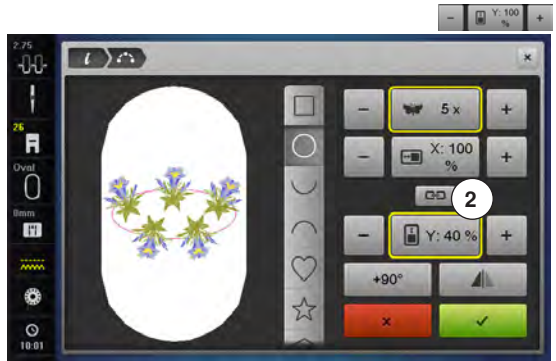

23

5

@D 2

+90°

X: 70

+90

1)0

-0-0

R

0

11

0

0

#### Het veld 2 moet gedeactiveerd zijn.

- druk met uw vinger of de beeldschermpen op het «+»/«-»-veld
- de grootte van de vorm wordt in de hoogte vergroot/verkleind
- druk op het geel omlijnde veld in het midden
- de basisinstelling wordt ingesteld

#### Borduurmotief draaien

- druk met uw vinger of de beeldschermpen op het «+90°»-veld
- de borduurmotieven worden met de wijzers van de klok mee in stappen van 90° gedraaid

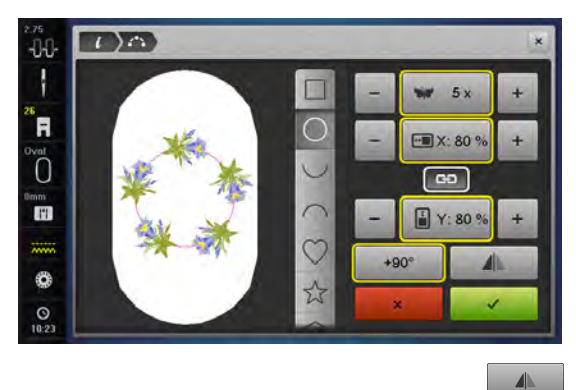

#### Borduurmotief spiegelen

- druk met uw vinger of de beeldschermpen op het «spiegelen links/rechts»veld
- elk tweede borduurmotief wordt in dwarsrichting gespiegeld
- druk op het geel omlijnde veld
- de basisinstelling (0°) wordt ingesteld

#### Borduurmotief borduren

- bevestig het gecreëerde borduurmotief met
- het «edit»-beeldscherm verschijnt
- druk op het «i»-veld
- het functieoverzicht wordt gesloten
- · wissel naar het borduurbeeldscherm en borduur het motief

#### «Motiefrangschikking»-beeldscherm sluiten

Als het «motiefrangschikking»-beeldscherm met × wordt gesloten, wordt het gecreëerde borduurmotief niet op het «edit»-beeldscherm weergegeven en kan dit niet worden geborduurd.

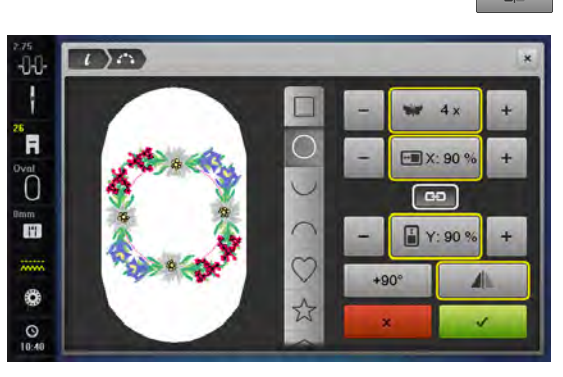

## Combinatie

0

0

O 12

### Combinatie maken

Bij combinaties verschijnen de niveaus aan de rechterkant van het borduurraam. Deze geven de volgorde van de combinatie weer. Motieven kunnen per niveau worden geselecteerd. Motieven kunnen ook per niveau worden gewist: klik op het motief, houd dit vast en schuif dit naar links of rechts weg.

- kies het gewenste borduurmotief uit het keuzemenu van de borduurcomputer
- het borduurmotief 1 verschijnt op het «edit»-beeldscherm

# 

i

-

G

#### Borduurmotief toevoegen

- druk op het «toevoegen»-veld of
- druk op de «keuze»-toets
- druk op het «borduurmotief toevoegen»-veld
- kies in het keuzemenu het gewenste borduurmotief of schriftteken
- het gekozen borduurmotief 2 wordt toegevoegd

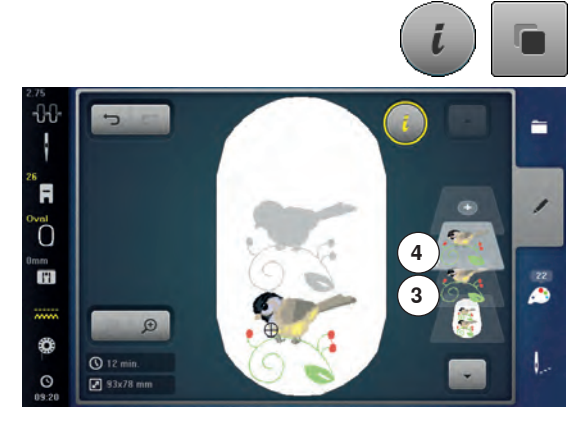

### Bestaand borduurmotief dupliceren

- druk op het «i»-veld
- druk op het «borduurmotief dupliceren»-veld
- het geactiveerde borduurmotief 3 wordt gedupliceerd 4

#### Bestaande combinatie dupliceren

- activeer de combinatie 5
- druk op het «i»-veld
- druk op het «borduurmotief dupliceren»-veld
- de geactiveerde combinatie 6+7 wordt gedupliceerd 8

Bij de gedupliceerde combinatie kunnen, in tegenstelling tot de originele combinatie, de borduurmotieven niet meer afzonderlijk worden gekozen.

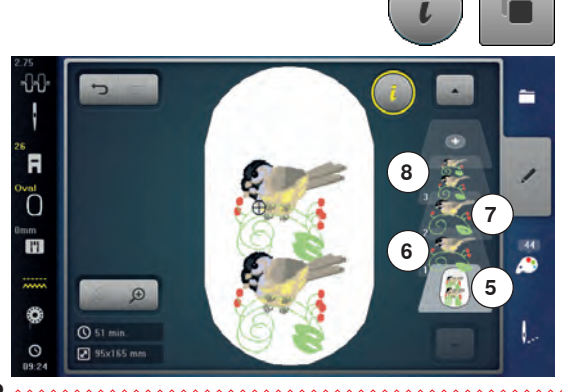

### Schrifttekens

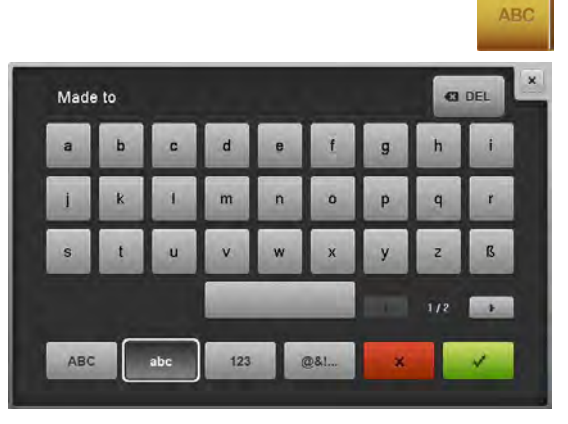

Schrifttekens (bijv. woorden) kunnen met andere schrifttekens of borduurmotieven worden gecombineerd. De woorden (bijv. Made to create) worden afzonderlijk per regel samengesteld en worden afzonderlijk geplaatst.

#### Samenstellen

- druk op het «alfabet»-veld
- de verschillende alfabetten verschijnen op het beeldscherm
- druk op het gewenste «alfabet»-veld
- het beeldscherm met het toetsenbord wordt geopend
- voer bijv. Made to in

Kies de schrifttekens met behulp van de functies «kleine letters» en «hoofdletters».

- maak een spatie met behulp van het veld onder de letters
- bevestig de samengestelde schrifttekens met
- de schrifttekens verschijnen op het «edit»-beeldscherm

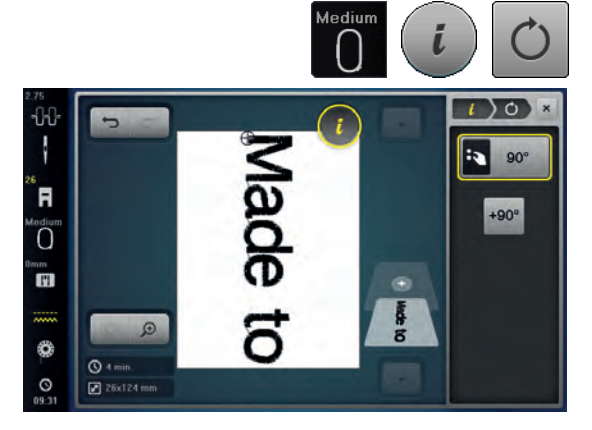

#### Plaatsen

- druk op het «borduurraamkeuze»-veld
- kies het middelste borduurraam
- druk nogmaals op het «borduurraamkeuze»-veld
- druk op het «i»-veld
- druk op het «borduurmotief draaien»-veld
- druk op het «+90»-veld
- de tekst wordt 90° gedraaid
- druk op het «i»-veld boven het functiebeeldscherm
- het functieoverzicht verschijnt weer
- druk op het «borduurmotief verschuiven»-veld
- plaats de tekst met de draaiknoppen, de beeldschermpen of uw vinger op het beeldscherm

De omranding van het borduurraam wordt rood weergegeven als een steek van een borduurmotief buiten het borduurgedeelte ligt.

#### Verschillende regels tekst

- druk op het «toevoegen»-veld of
- druk op het «keuze»-veld
- druk op het «borduurmotief toevoegen»-veld

Stel de tekst in verschillende regels samen en plaats deze afzonderlijk.

- druk op het «borduurraamkeuze»-veld
- activeer de hulplijnen, zie blz. 184
- de regels kunnen beter worden geplaatst

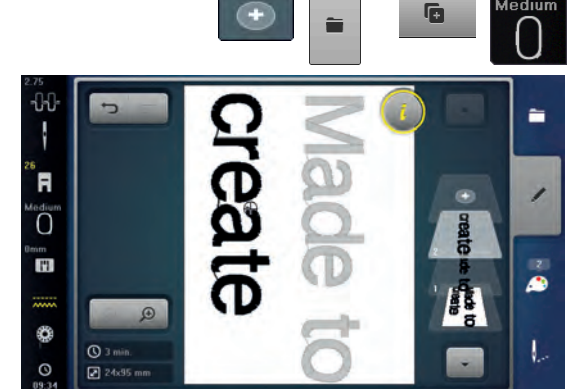

### Schrifttekens en borduurmotieven

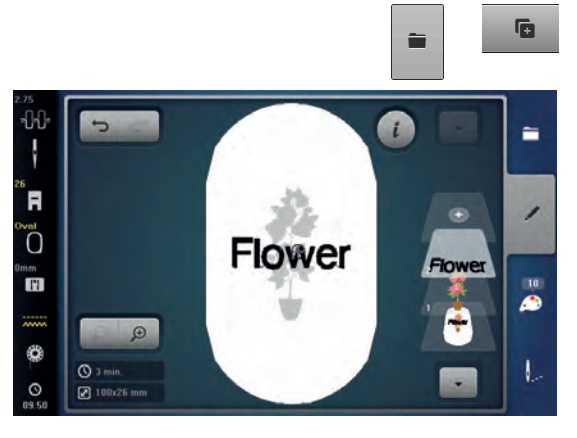

Afhankelijk van de toepassing worden de schrifttekens na het kiezen van een borduurmotief toegevoegd of de schrifttekens worden eerst samengesteld en het borduurmotief daarna pas toegevoegd (bijv. een versierde tekst).

#### Samenstellen

•

- kies het gewenste borduurmotief •
- het borduurmotief verschijnt op het «edit»-beeldscherm
- druk op het «keuze»-veld
- druk op het «borduurmotief toevoegen»-veld
  - druk op het donkere «borduurcomputer»-veld boven op het beeldscherm
- het keuzemenu verschiint
- kies het gewenste alfabet
- het beeldscherm met het toetsenbord verschijnt •
- voer de tekst in, bijv. Flowers

Kies de schrifttekens met behulp van de functies «kleine letters», «hoofdletters».

- bevestig de samengestelde schrifttekens met 🗸
- de schrifttekens verschijnen op het «edit»-beeldscherm boven het borduurmotief

#### Tekst aan het borduurmotief aanpassen

druk op het «i»-veld •

Schrift veranderen

•

•

druk op het «i»-veld

- druk op het «grootte veranderen»-veld •
- pas de tekst aan het borduurmotief aan
- druk op het «i»-veld boven het functiebeeldscherm •
- druk op het «borduurmotief verschuiven»-veld
- plaats de tekst naar wens

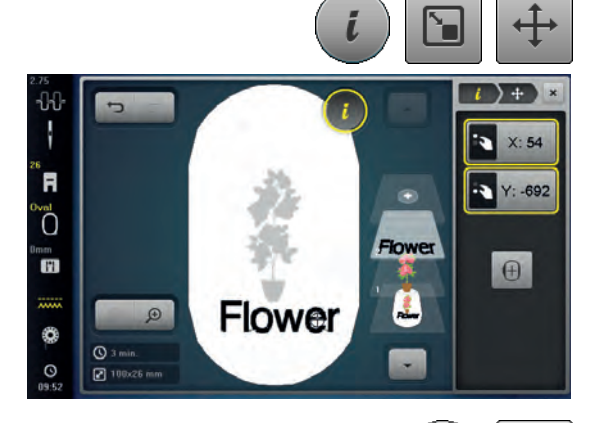

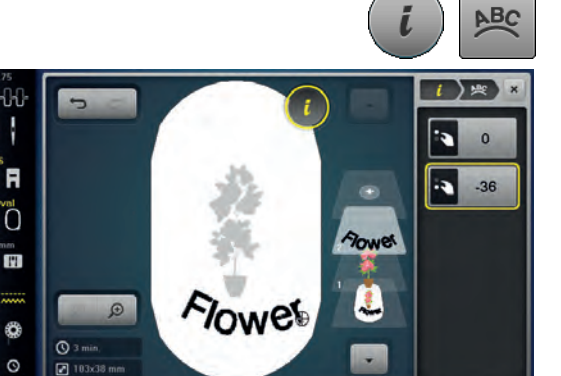

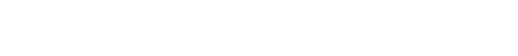

druk op het «schrifttekens veranderen»-veld

draai de steeklengteknop naar links de letters worden naar boven gebogen

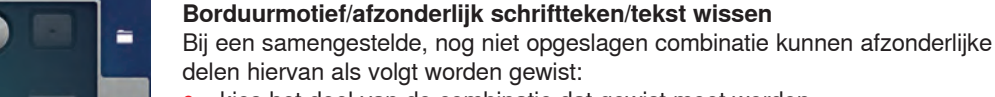

- kies het deel van de combinatie dat gewist moet worden •
- druk op het «i»-veld
- druk op het «wissen»-veld
- bevestig de vraag met 🗸 of •
- selecteer het deel van de combinatie dat gewist moet worden met uw vinger, houd uw vinger op dit gedeelte en schuif dit naar rechts of links weg
- neem uw vinger van het beeldscherm
- bevestig de vraag met 🗸 •
  - het gekozen deel is gewist

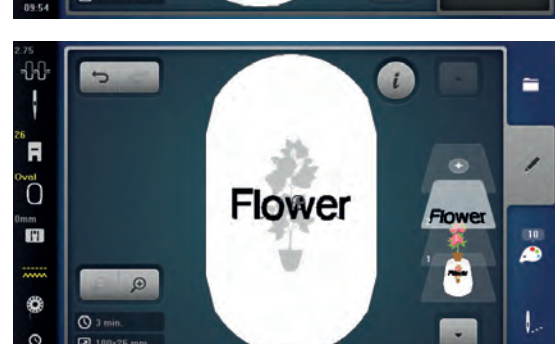

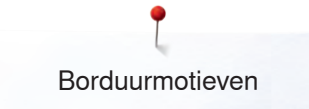

## Borduurmotiefeigenschappen veranderen

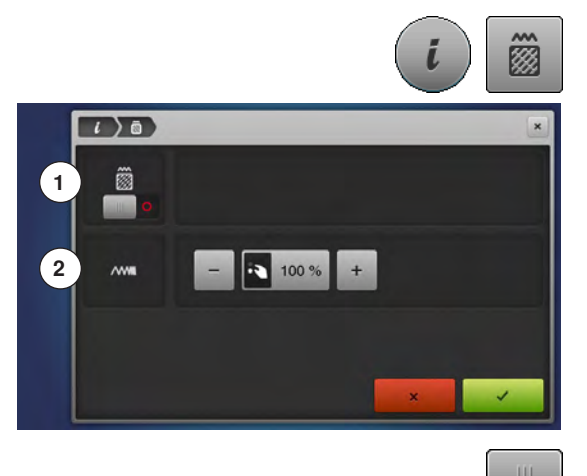

- druk op het «i»-veld
- druk op het «borduurmotiefeigenschappen veranderen»-veld
- Steeksoort veranderen. 1
- 2 Borduurdichtheid veranderen.

druk op het «steeksoort veranderen»-veld • • de basisinstelling van de stiksteken wordt geactiveerd

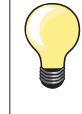

Als een borduurmotief erg vergroot wordt, ontstaan lange satijnsteken. Het borduurwerk wordt samengetrokken. Het is raadzaam de steeksoort naar stiksteek te veranderen.

### Vulsteken

De borduurmotieven zijn met satijn- of stiksteken gevuld.

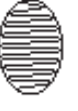

#### Satijnsteek

Naald steekt afwisselend aan één kant en daarna aan de andere kant in de stof.

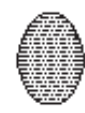

#### Stiksteek (vulsteek)

Steekt achter elkaar op bepaalde, regelmatige afstanden in de stof.

druk op het «steeksoort veranderen»-veld

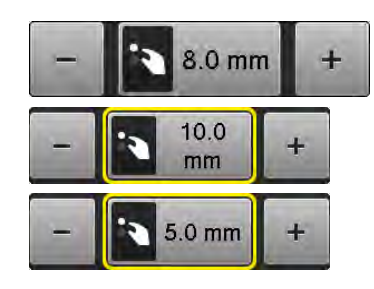

#### Steek veranderen

De satijnsteekvulling wordt in maximaal 8 mm lange stiksteken (basisinstelling) veranderd.

- druk op het «+»/«-»-veld of draai de steekbreedteknop naar rechts of links
- de maximale stiksteeklengte wordt vergroot/verkleind

De maximale stiksteeklengte is 12,7 mm en de minimale 0,5 mm.

- 🔹 bevestig met 🗸
- de gekozen stiksteeklengte wordt opgeslagen en het «edit»-beeldscherm verschijnt

#### Terug naar de basisinstelling

- druk op het geel omlijnde veld
- de basisinstelling (8 mm) is geactiveerd

#### Terug naar de satijnsteek

- druk nogmaals op het «steeksoort veranderen»-veld
- het borduurmotief wordt weer met satijnsteken gevuld

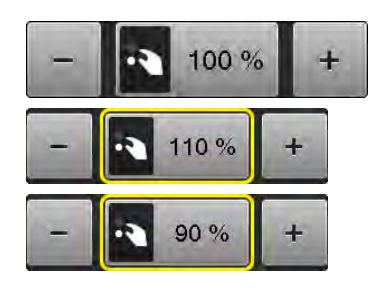

#### Borduurdichtheid veranderen

- druk op het «+»/«-»-veld of draai de steeklengteknop naar rechts of links
   borduurdichtheid wordt verhoogd (meer steken)/verkleind (minder
- steken) De maximale borduurdichtheid is 300% en de minimale 25%.
- bevestig met V
- de gekozen borduurdichtheid wordt opgeslagen en het «edit»-beeldscherm verschijnt

#### Terug naar de basisinstelling

- druk op het geel omlijnde veld
- de basisinstelling (100%) van het borduurmotief is weer geactiveerd

### Motiefkleuren

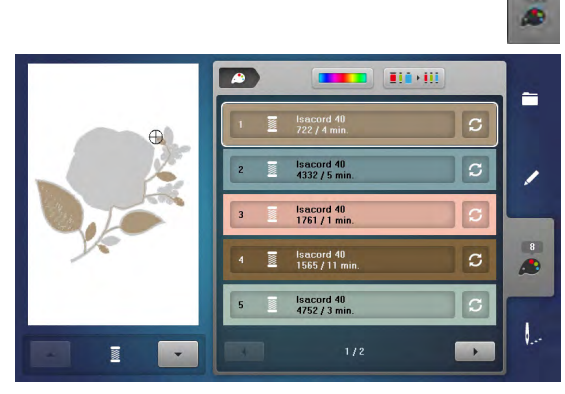

0)-1

933. Re

1

.....

isacord 40

23/98

0.9 Q

•

1

1

#### Motiefkleuren opnieuw rangschikken

- druk op de «kleurenaantal»-toets op het beeldscherm
- scrol eventueel met de pijlvelden tot de kleur verschijnt die veranderd moet worden
- kies de kleur die veranderd moet worden (bijv. 1)

- druk op het «garenkleur»-veld
- scrol met de pijlvelden onder de garenkleuren tot de gewenste kleur verschijnt
- kies de gewenste kleur of
- druk op het «0-9»-veld en
- voer het kleurnummer met behulp van het toetsenbord direct in
- de nieuwe kleur is toegevoegd
- de gewijzigde garenkleur wordt weergegeven
- druk op het «terug»-veld 1
- het kleurenoverzicht van het gekozen borduurmotief verschijnt

### Borduurmotiefkleuren met de kleurencirkel veranderen

- druk op het «kleurencirkel»-veld
- het «kleurencirkel»-beeldscherm wordt geopend

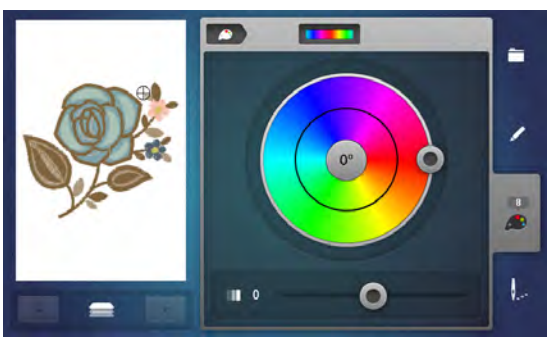

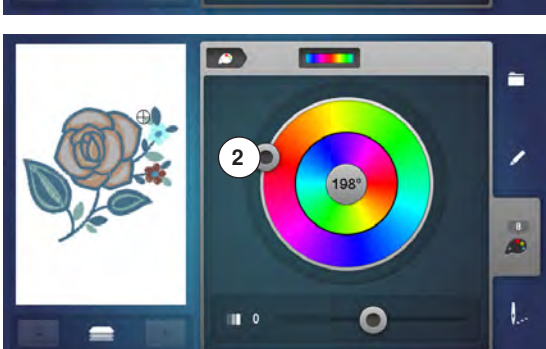

- draai met uw vinger of de beeldschermpen de ronde knop 2 met de wijzers van de klok mee of tegen de wijzers van de klok in of
- draai aan de steekbreedteknop
- de kleuren worden veranderd

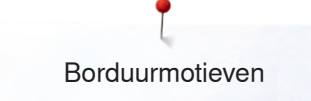

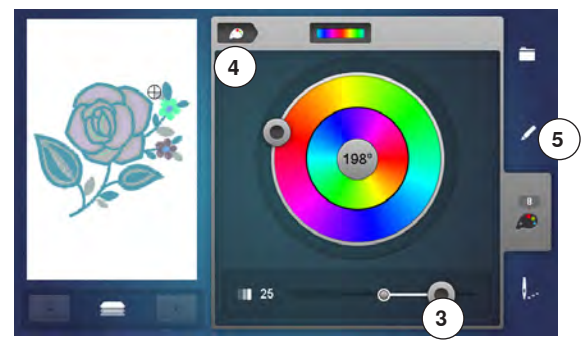

#### Helderheid van de kleuren veranderen

- schuif de ronde knop 3 met uw vinger of de beeldschermpen naar rechts of links of
- draai aan de steeklengteknop
- de helderheid van de kleuren wordt lichter of donkerder
- druk op het «terug»-veld 4
- de gewijzigde motiefkleuren worden bij het gekozen garenmerk ingedeeld
  - druk op de «edit»-toets 5

•

het borduurmotief met de nieuwe kleuren is op het «edit»-beeldscherm zichtbaar

Als het «kleurencirkel»-beeldscherm wordt gesloten en opnieuw wordt geopend, staat de kleurencirkel weer in de basisinstelling.

Bij een borduurmotiefcombinatie kan door op de «omhoog»/«omlaag»-velden **6** te drukken op de linker beeldschermhelft door de combinatie worden gescrold. Op deze wijze kunnen de kleuren van elk borduurmotief worden veranderd.

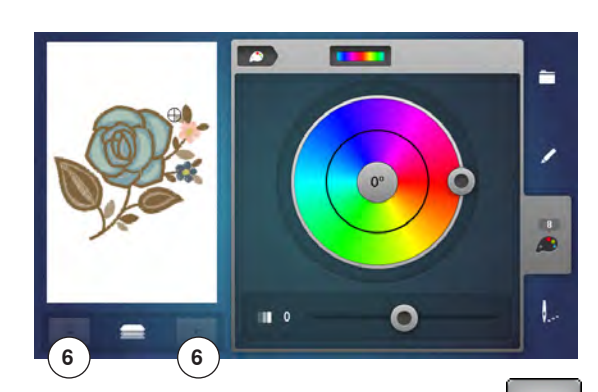

#### 

#### Garenmerk veranderen

- druk op het «garenkleur»-veld
- scrol met de pijlvelden links en rechts van het garenmerk tot het gewenste garenmerk verschijnt
- druk op het «garenmerk»-veld 8
- op het beeldscherm wisselt het garenmerk en de nieuwe kleurinformatie verschijnt
- druk op het «terug»-veld 7
- de gewijzigde kleurinformatie wordt weergegeven

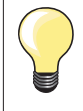

Er kunnen ook verschillende garenmerken aan het borduurmotief worden toegevoegd.

- scrol naar het gewenste garenmerk
- druk niet op het «garenmerk»-veld
- scrol naar de gewenste kleur
- druk op het veld

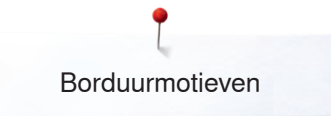

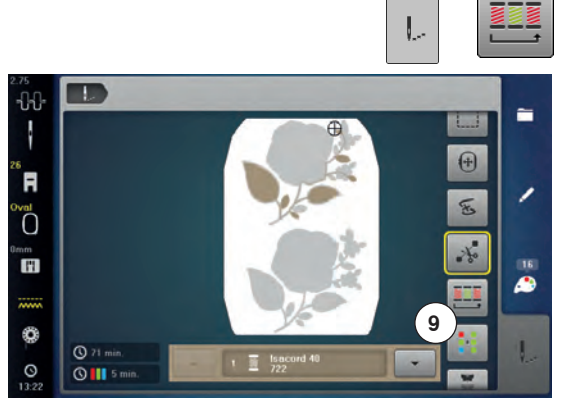

R

Ø

69 min.
 69 11

#### Borduurmotief volgens de kleurvolgorde borduren

- druk op de «borduurmenu»-toets
- het «kleurwisselingen verminderen»-veld is niet actief (standaard, grijs)
   de kleuren van het borduurmotief worden niet verminderd en blijven qua
   velgerde in de gersprenkelijke tegestend. Het gentel kleurwisselingen 9 blijf
- volgorde in de oorspronkelijke toestand. Het aantal kleurwisselingen 9 blijft overeenkomstig hoog

#### Kleurwisselingen verminderen

- druk op de «borduurmenu»-toets
- druk op het «kleurwisselingen verminderen»-veld
- identieke kleuren van het borduurmotief worden tot één kleur samengevoegd. Het aantal kleurwisselingen 10 wordt op deze manier tot een minimum beperkt
- als borduurmotieven elkaar overlappen, kan de kleurwisseling niet worden gereduceerd

#### Borduurmotief in één kleur borduren

- druk op de «borduurmenu»-toets
- druk op het veld «één- of meerkleurig borduurmotief»
- de functie is geactiveerd
- de borduurcomputer borduurt het complete motief en stopt aan het einde

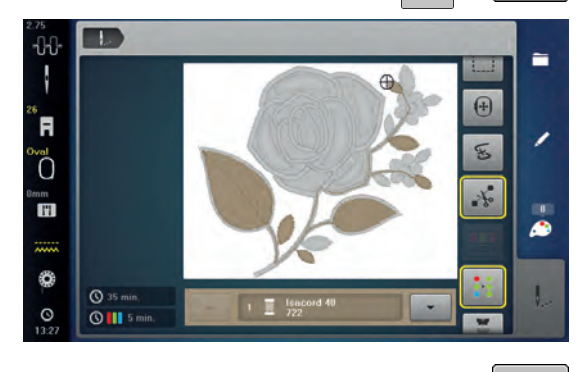

10

### Schrifttekens in verschillende kleuren borduren

Schrifttekens of woorden worden altijd éénkleurig weergegeven («één- of meerkleurig borduurmotief»-veld niet voorhanden). Om bij een woord elk schriftteken of bij verschillende woorden elk woord in een andere kleur te borduren, moet elk schriftteken of woord apart geprogrammeerd en geplaatst worden.

- de borduurcomputer stopt na elk schriftteken of woord
- verwissel de garenkleur
- de borduurtijd wordt voor elke kleur weergegeven

#### Schrifttekens in één kleur borduren

- druk op het nu voorhanden zijnde «één- of meerkleurig borduurmotief»-veld
- de hele schriftcombinatie wordt in één kleur geborduurd

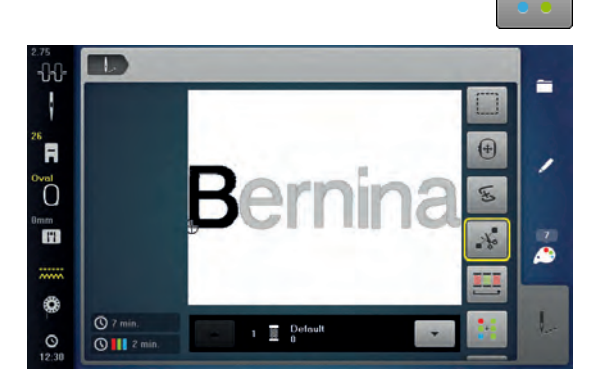

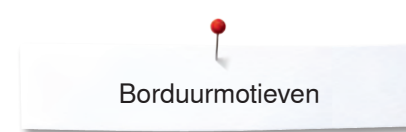

### Rijgen

1

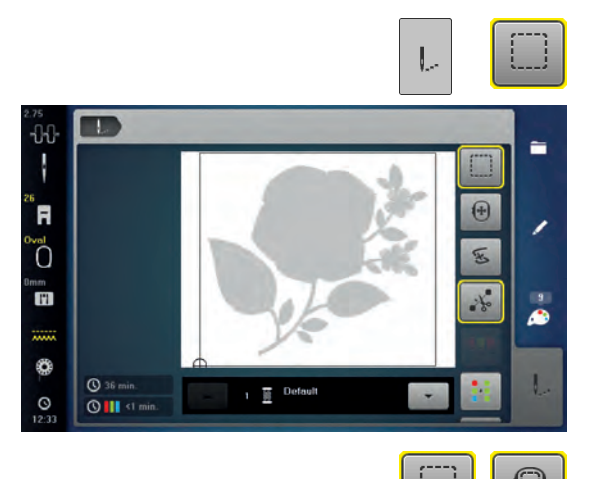

druk op de «borduurmenu»-toetsdruk op het veld «rijgen»

Het borduurmotief wordt met rijgsteken omlijnd. Rijgen is een extra fixering van het borduurwerk, zodat de stof en het verstevigingsmateriaal goed op elkaar blijven liggen.

druk nogmaals op het «rijgen»-veld
 het symbool wisselt

De rijgsteken worden nu als omranding langs het borduurraam genaaid. **Rijgsteken uitschakelen** • druk nogmaals op het veld

de rijgsteken worden uitgeschakeld

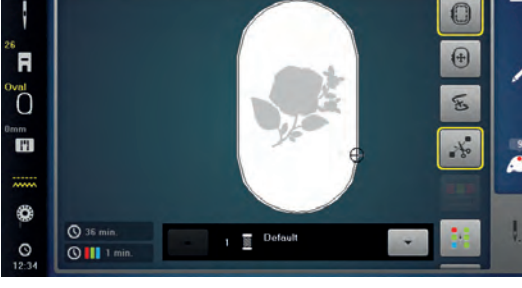

### Sierranden borduren

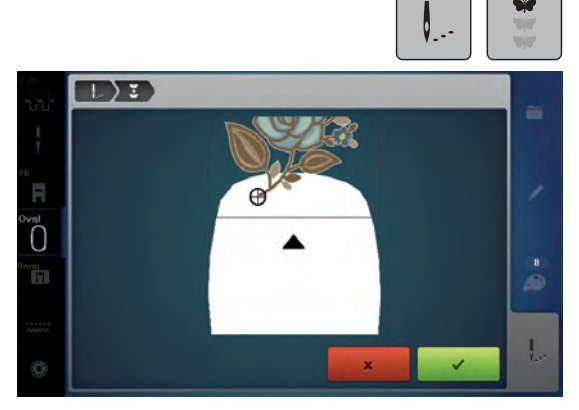

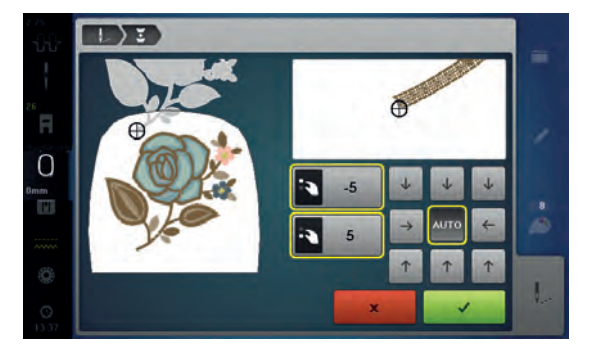

Met deze functie kunnen sierranden, waarmee reeds werd begonnen, verder worden geborduurd, ook als de machine uit- en weer ingeschakeld werd. Voorwaarde: Een sierrandmotief moet in het persoonlijke geheugen zijn opgeslagen. Het borduurmotief moet referentiepunten bevatten.

- selecteer een sierrandmotief in het persoonlijke geheugen
- druk op het symbool «Borduren»
- het symbool «Sierrand borduren» wordt als u naar boven scrolt in de rechterbalk zichtbaar
- verwijder het borduurraam en span de stof opnieuw in, zodat de geborduurde referentiepunten in het bovenste borduurbereik van het borduurraam liggen en de referentiepunten minstens 3 cm (1.18 inch) vanaf de bovenrand van het borduurraam liggen
- bevestig het borduurraam
- druk op het symbool «Bevestigen»
- het borduurraam wordt automatisch in de buurt van de laatste steek verschoven
- het symbool «AUTO» is geactiveerd en het borduurraam verschuift automatisch naar het laatste referentiepunt
- bepaal met de pijlsymbolen aan welke kant van het borduurmotief het volgende referentiepunt moet worden geplaatst
- draai aan de «Multifunctionele knop boven» of «Multifunctionele knop onder» om het borduurraam exact te plaatsen
- druk op het symbool «Bevestigen»
- druk op de toets «Start/Stop» en borduur verder
- herhaal deze stappen tot de gewenste lengte van de sierrand is bereikt

## Steekmotief uit de naaimodus in de borduurmodus importeren

Steekmotieven of steekcombinaties kunnen uit de naaimodus in de borduurmodus worden geïmporteerd en net zoals borduurmotieven worden bewerkt. Op deze wijze kunnen bijv. sierrandmotieven snel en gemakkelijk samengesteld, gedupliceerd, gespiegeld, etc. worden. Uiteindelijk kunnen deze als borduurmotief in de map «persoonlijke borduurmotieven» worden opgeslagen.

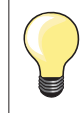

3

A

8

•

1

1

Als een geïmporteerd steekmotief niet in de borduurmodus wordt opgeslagen, wordt dit door het volgende in de naaimodus gekozen steekmotief vervangen.

#### Steekmotief in de naaimodus selecteren

- selecteer in de categorie 200 bijv. de steek nr. 201
- druk op de «home»-toets
- druk op het «borduurmodus»-veld

#### Steekmotief in de borduurmodus selecteren

druk op het «persoonlijke borduurmotief»-veld 1

- het steekmotief werd in de map «persoonlijke borduurmotieven» geïmporteerd
- selecteer het steekmotief

- het steekmotief verschijnt op het «edit»-beeldscherm
- het steekmotief kan met alle mogelijke functies bewerkt en geborduurd worden, net als een borduurmotief
- het steekmotief moet worden opgeslagen, zodat het in de borduurmodus behouden blijft, zie blz. 202.

**10** 

.

68.2

R

L

11

ø

6 34.7

\$

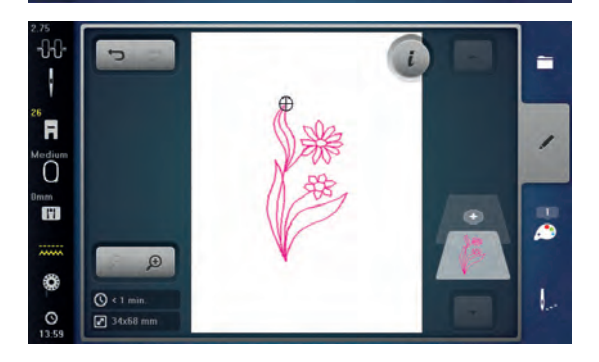

## Borduurmotief opslaan

Borduurmotieven uit de borduurcomputer, van USB sticks of motieven die met de borduursoftware werden gemaakt, kunnen op verschillende manieren worden veranderd en daarna worden opgeslagen. De borduurmotieven kunnen in het geheugen van de borduurcomputer of op

Borduurmotieven die in grootte werden veranderd en werden opgeslagen, worden bij het hernieuwd oproepen als nieuwe motieven geregistreerd. Alle informatie in procenten wordt dus met 100% weergegeven en de oorspronkelijke wijziging is niet meer zichtbaar.

### Geheugen van de borduurcomputer

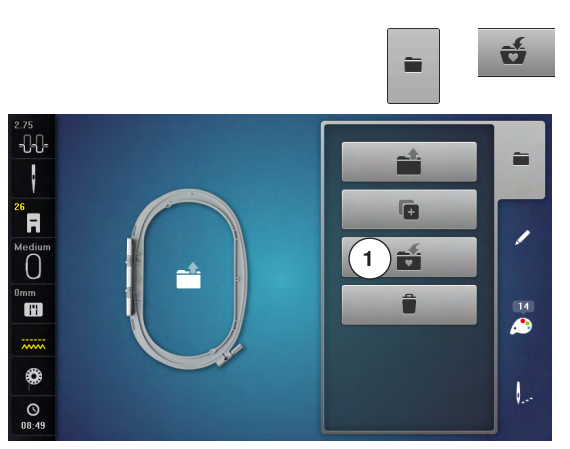

- kies het gewenste borduurmotief
- verander eventueel het borduurmotief
- druk op de «keuze»-toets

een stick worden opgeslagen.

druk op het veld «opslaan» 1

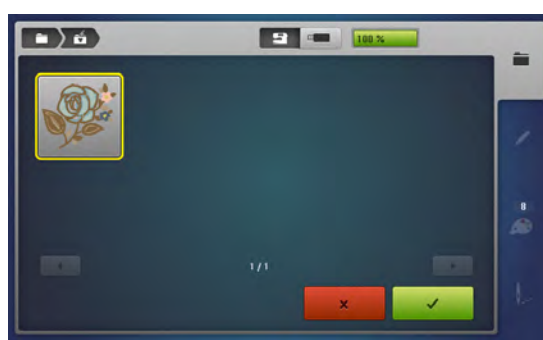

Het borduurmotief dat moet worden opgeslagen, wordt geel omlijnd weergegeven.

- het «borduurcomputer»-veld is geactiveerd
- de map «persoonlijke borduurmotieven» wordt automatisch geopend
- de opslagcapaciteit van het geheugen wordt in de groene balk in % weergegeven
- kies het borduurmotief dat moet worden opgeslagen
   bet borduurmotief is in numerieke volgorde in de ma
- het borduurmotief is, in numerieke volgorde, in de map «persoonlijke borduurmotieven» opgeslagen
- het «edit»-beeldscherm verschijnt opnieuw

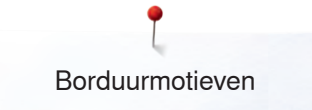

### **USB** stick

•) 6

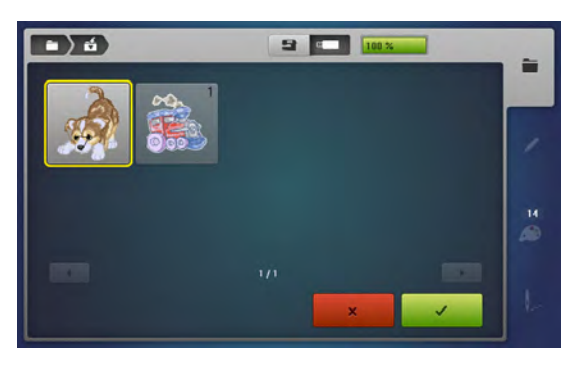

Het borduurmotief dat opgeslagen moet worden, wordt geel omlijnd weergegeven.

- bevestig de USB stick
- druk op het «USB stick»-veld
- de opslagcapaciteit van het geheugen wordt in de groene balk in % weergegeven
- kies het borduurmotief dat moet worden opgeslagen
- het borduurmotief wordt op de stick opgeslagen

- Lege USB sticks zijn als speciaal accessoire bij uw BERNINA dealer verkrijgbaar.
- Sticks van andere merken worden eventueel niet ondersteund en kunnen derhalve niet worden gebruikt, in het bijzonder sticks met een grote opslagcapaciteit.

USB sticks moeten voor het gebruik op uw PC worden aangesloten en op FAT 32 worden geformatteerd.

## Borduurmotieven vervangen

-

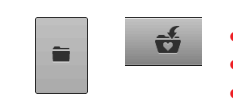

In het geheugen of op een USB stick opgeslagen motieven kunnen direct door een nieuw motief worden vervangen.

- kies het gewenste borduurmotief
- bevestig een BERNINA USB stick
- druk op de «keuze»-toets
- druk op het veld «opslaan»

Het borduurmotief dat moet worden opgeslagen, wordt geel omlijnd weergegeven.

- druk op de «borduurcomputer»-toets of op het «USB stick»-veld
- kies het borduurmotief dat moet worden vervangen

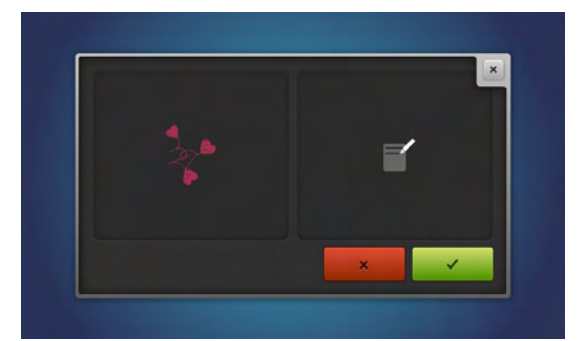

bevestig met V

het borduurmotief wordt op de voorheen gekozen plaats opgeslagen

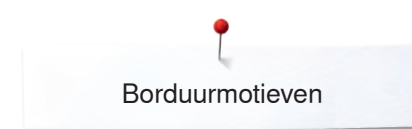

## Een afzonderlijk, opgeslagen borduurmotief wissen

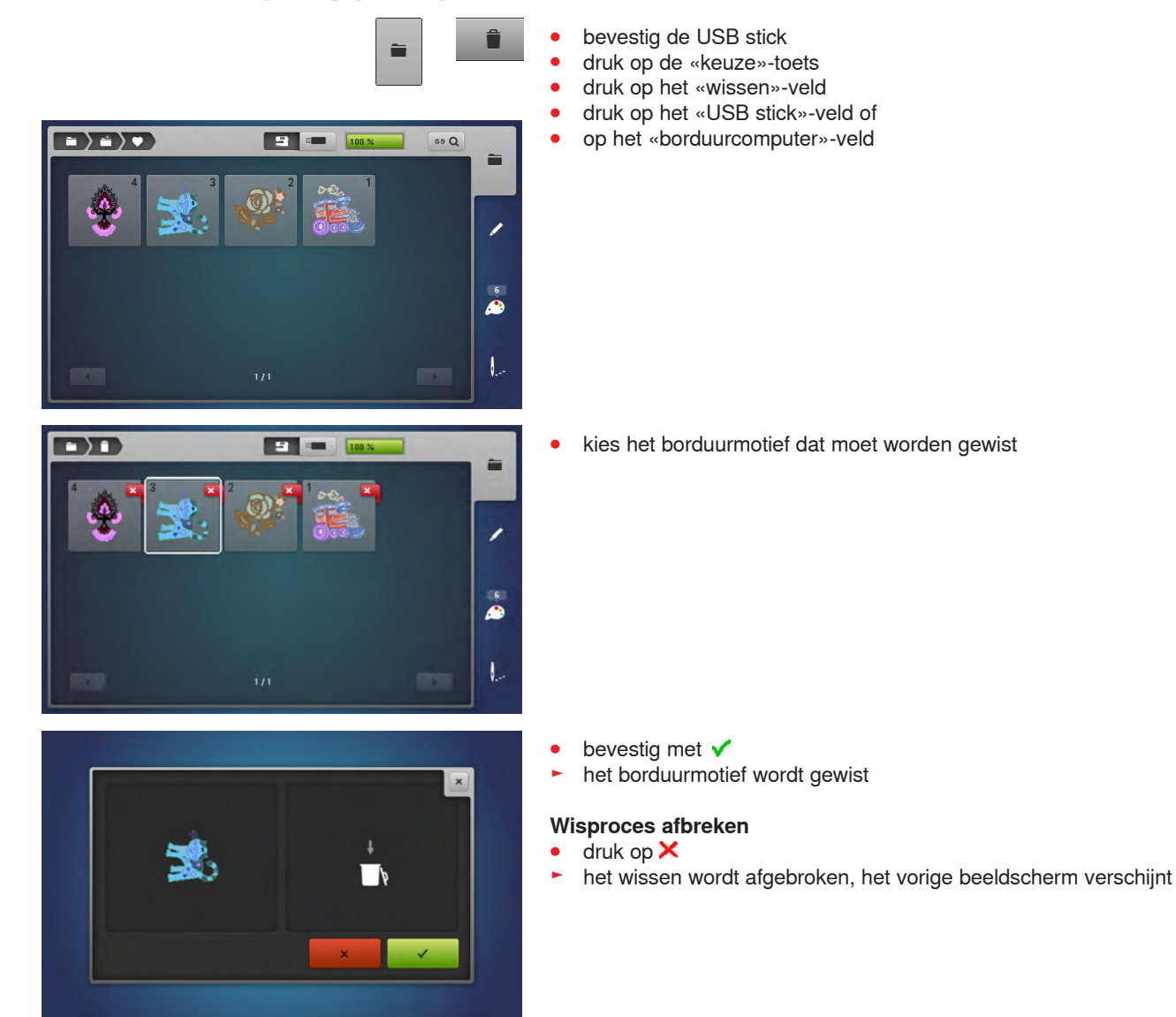

## Alle opgeslagen borduurmotieven wissen

100 %

18 Lu

0

51 In

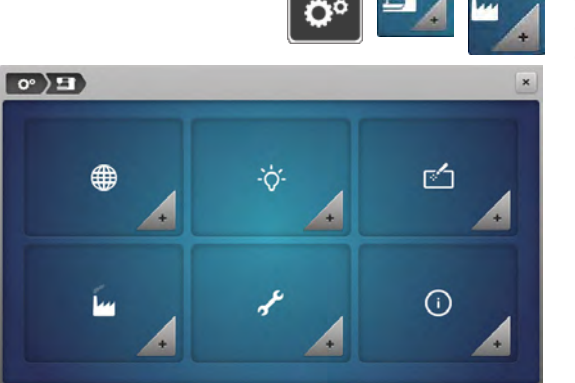

0° ) 🖬 ) 🖬 )

1

2

G

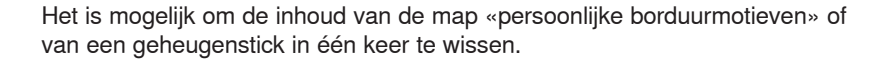

- druk op de «setup»-toets
- druk op het «naaicomputerinstellingen»-veld
- druk op het «basisinstellings»-veld

Bij «borduren» zijn er twee mogelijkheden:

- 1 Persoonlijke borduurmotieven
- 2 USB stick (de stick moet bevestigd zijn)
- druk op het gewenste veld waarvan de gegevens gewist moeten worden

- bevestig met V
- de gegevens zijn gewist

#### Wisproces afbreken

- druk op 🗙
- het wissen wordt afgebroken, het vorige beeldscherm verschijnt

## Borduurbegin

### Borduurraamkeuze

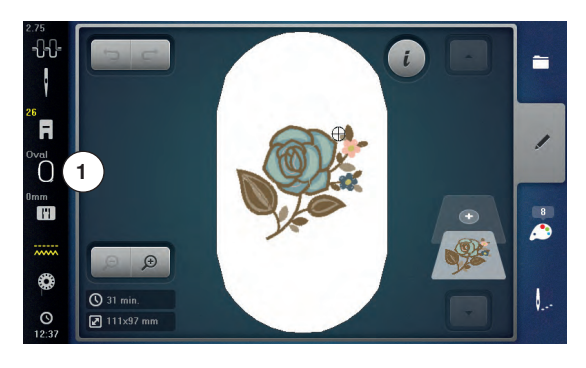

- kies het borduurmotief
  - het gekozen borduurmotief wordt in het optimale (kleinst mogelijke) borduurraam weergegeven
  - in het «borduurraamkeuze»-veld 1 verschijnt het borduurraam dat moet worden bevestigd
- bevestig het aanbevolen borduurraam

#### Borduurraam bevestigen

- zet de naald en borduurvoet omhoog
- houd het borduurraam met de goede kant van de stof omhoog en de borduurraamkoppeling naar links vast

#### Borduurraamkoppeling aan de borduurarm bevestigen

- schuif het borduurraam onder de borduurvoet door
- druk de beide drukknoppen van de borduurraamkoppeling naar elkaar toe
  - houd het borduurraam boven de stiften van de borduurarm
- duw het borduurraam naar beneden tot dit vastzit
- laat de knoppen los

#### Borduurraam verwijderen

- druk de beide drukknoppen van de borduurraamkoppeling naar elkaar toe
- til het borduurraam op

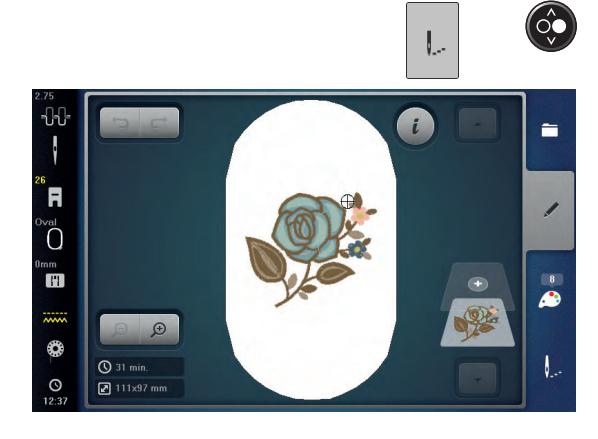

- druk op de «borduurmenu»-toets of op de «start/stop»-toets
- het borduurraam beweegt
- het borduurraam wordt gelezen

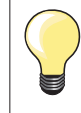

•

Borduurraam afstellen zie blz. 57.

Zodra op de «borduurmenu»-toets wordt gedrukt, zijn de gemaakte wijzigingen bij het terugwisselen naar het «edit»-beeldscherm niet meer zichtbaar. Het «informatie»-veld is weer blauw, de functievelden zijn niet meer geel omlijnd en de instellingen staan op 100%.

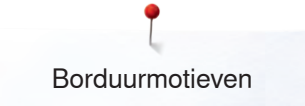

### Borduurmenu

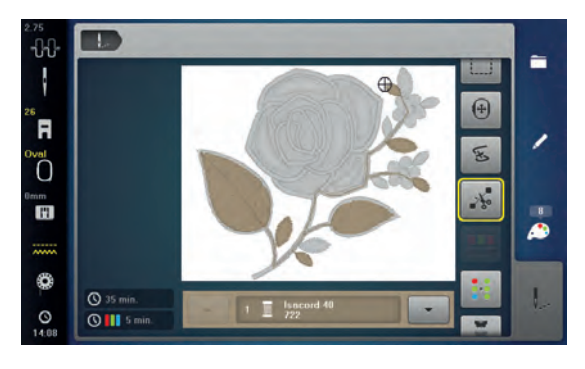

### Borduren met de «start/stop»-toets

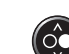

druk op de «start/stop»-toets tot de borduurcomputer start

het borduurmotief is gereed om geborduurd te worden

#### Borduren onderbreken

druk op de «start/stop»-toets •

het borduurmenu wordt geopend

de borduurcomputer stopt •

#### Kleur afborduren

- druk op de «start/stop»-toets •
- alle motiefdelen in de actieve kleur worden geborduurd
- de borduurcomputer stopt automatisch aan het einde
- beide draden worden automatisch afgesneden

#### Kleur verwisselen

- de borduurcomputer schakelt automatisch naar de volgende kleur om
- verwissel de bovendraadkleur
- borduur met de nieuwe kleur

#### «Borduur»-beeldscherm

na borduurbegin verschijnt het «borduur»-beeldscherm 

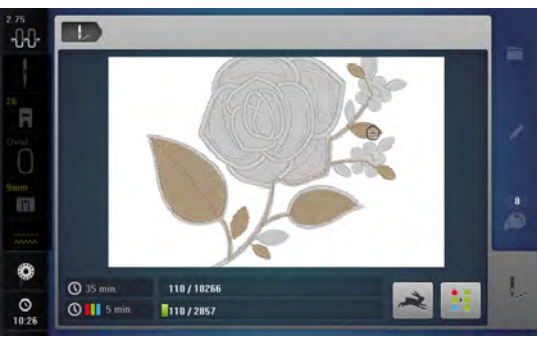

#### Borduursnelheid

Om een optimale borduurkwaliteit te garanderen, wordt de snelheid bij het borduren, afhankelijk van de borduurpositie, verminderd. De mogelijkheid bestaat om tussen optimale en maximale snelheid te kiezen. Standaard = optimale snelheid.

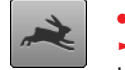

- druk op het «borduursnelheid»-veld
- de maximale snelheidsmodus wordt geactiveerd

Houd er rekening mee, dat de kwaliteit van het borduurmotief bij maximale snelheid niet optimaal kan zijn.

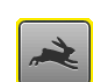

door nogmaals op het «borduursnelheids»-veld te drukken of door de borduurcomputer uit en in te schakelen wordt de optimale borduursnelheid weer geactiveerd

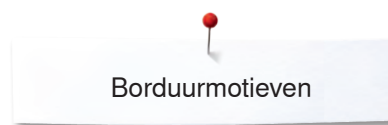

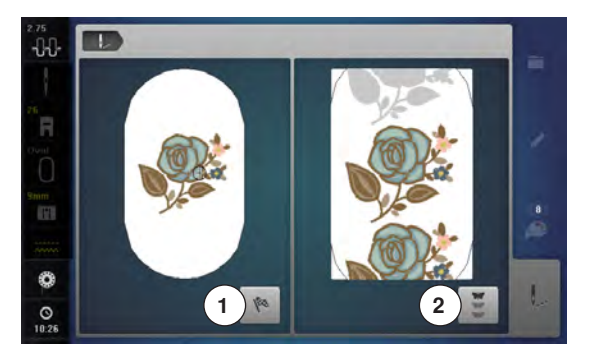

#### Borduureinde

na het beëindigen van het borduurmotief kan met veld 1 het borduurproces • worden beëindigd, of met veld 2 het borduurmotief opnieuw als sierrand worden geborduurd

### Borduren met pedaal

Bij het borduren met behulp van het pedaal moet dit altijd ingedrukt blijven. druk op het pedaal •

### Borduren onderbreken

- laat het pedaal los •
- de borduurcomputer stopt

#### Kleur afborduren

- druk op het pedaal •
- alle motiefdelen van de actieve kleur worden geborduurd
- de borduurcomputer stopt automatisch aan het einde
- beide draden worden automatisch afgesneden

#### Kleur verwisselen

- de borduurcomputer schakelt automatisch om naar de volgende kleur
- verwissel de bovendraadkleur •
- borduur met de nieuwe kleur

#### «Borduur»-beeldscherm

na borduurbegin verschijnt het «borduur»-beeldscherm •

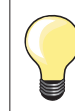

Borduren met behulp van het pedaal is zinvol als bijvoorbeeld een klein gedeelte moet worden geborduurd.

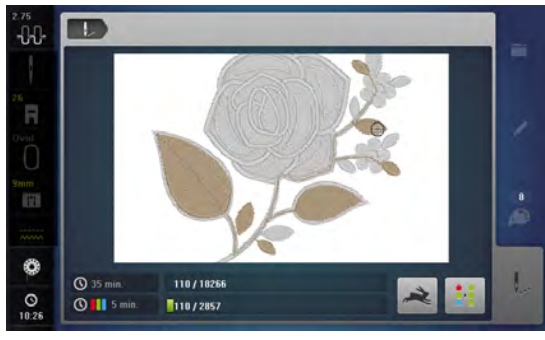

## Draadbreuk tijdens het borduren

Tijdens het borduren kan de boven- of onderdraad opraken of breken. De borduurcompter stopt dan automatisch, mits het controlesysteem in het setup-programma is ingeschakeld.

### Boven- of onderdraad breekt

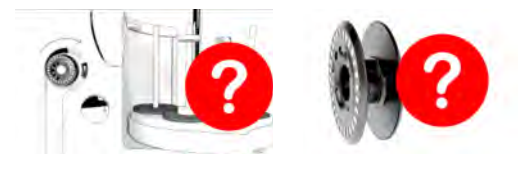

- de borduurcomputer stopt automatisch
- er verschijnt een animatie
- controleer de bovendraad
  - rijg opnieuw in
- controleer de onderdraad
- spoel opnieuw op of rijg opnieuw in

### Borduurmotiefcontrole bij draadbreuk

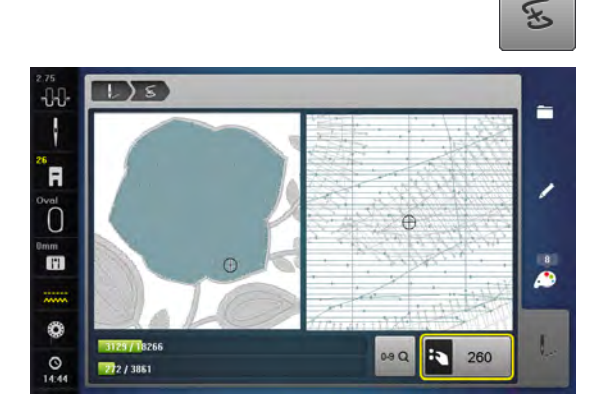

• druk op het «draadbreuk»-veld

Op het linkergedeelte van het beeldscherm is de actuele kleur van het borduurmotief in de normale grootte afgebeeld en in het rechtergedeelte is dit vergroot. Het borduurverloop kan hierdoor beter worden gecontroleerd.

- de melding voor het gebruik van de steekbreedte- en steeklengteknop verschijnt
- draai de knoppen naar links of naar rechts
- het borduurraam wordt dan overeenkomstig het borduurverloop achteruit of vooruit verschoven
- draai langzaam aan de steekbreedteknop
- het borduurraam wordt steek voor steek verschoven
- draai langzaam aan de steeklengteknop
- het borduurraam wordt in grote stappen verschoven
- het cijfer in het geel omlijnde veld geeft het aantal steken van het borduurverloop weer
- m.b.v. het «0-9»-veld kan een borduurpositie direct worden gekozen
  - zet de naald zover terug, dat het nieuwe borduurbegin enkele steken voor de draadbreuk ligt

#### Terug naar de oorspronkelijke positie

- druk op het «terug»-veld 1
- het beeldscherm wordt gesloten

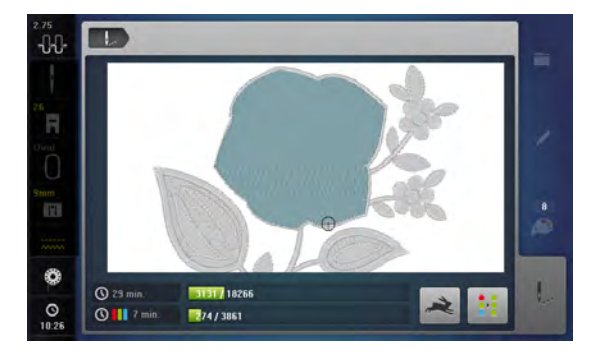

#### Verder borduren

druk op de «start/stop»-toets of op het pedaal

De borduurmotiefcontrole kan ook worden gebruikt voor het vooruit of achteruit bewegen bij PaintWork, CrystalWork en CutWork.

## Onderhoud

## ATTENTIE!

Trek voor het reinigen of oliën altijd de stekker uit het stopcontact van het stroomnet. Gebruik voor het schoonmaken nooit alcohol, benzine, verdunmiddel of bijtende vloeistoffen!

#### Beeldscherm en naaicomputer reinigen Met een zachte, iets vochtige doek.

#### Transporteur en grijper reinigen

Verwijder draadresten onder de steekplaat en rond de grijper regelmatig.

- open het spoelhuisdeksel
- zet de hoofdschakelaar op «0»
- trek de stekker van de naaicomputer uit het stopcontact van het stroomnet
- verwijder de naaivoet en de naald
- druk de steekplaat rechtsachter naar beneden tot deze kantelt
- verwijder de steekplaat
- reinig de steekplaat en de draadcontrole met het kwastje of een klein stofzuigertje

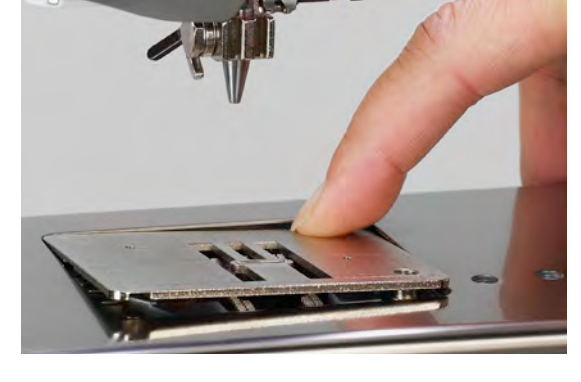

- verwijder de spoel
  - reinig de grijper en de grijperbaan met het kwastje, gebruik geen spitse voorwerpen
  - zet de spoel in
  - bevestig de steekplaat
  - steek de stekker van de naaicomputer in het stopcontact van het stroomnet
  - zet de hoofdschakelaar op «I»
  - sluit het spoelhuisdeksel

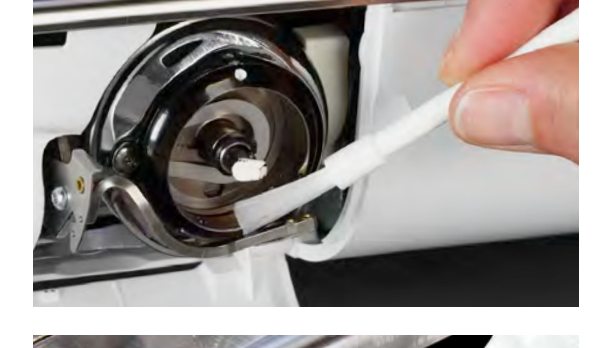

#### Oliën

- open het spoelhuisdeksel
- zet de hoofdschakelaar op «0»
- trek de stekker van de naaicomputer uit het stopcontact van het stroomnet
- verwijder de spoel
- houd met de linkerhand de draadafsnijbeugel vast en draai met de rechterhand aan het handwiel tot de grijperbaan zichtbaar is
- breng een heel klein beetje BERNINA olie in de grijperbaan aan
- zet de spoel in
- steek de stekker van de naaicomputer in het stopcontact van het stroomnet
- zet de hoofdschakelaar op «I»
- sluit het spoelhuisdeksel
- laat de naaicomputer even zonder garen en stof lopen
- op deze wijze wordt vermeden dat het naaiproject wordt vervuild

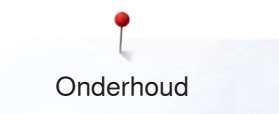

### **ATTENTIE!**

De batterij mag niet in de handen van kinderen geraken. Gebruik geen oplaadbare batterijen. Werp de batterij niet in het vuur weg. Explosiegevaar! Werp de batterij niet met het huishoudelijk afval weg, maar voer deze volgens de nationale richtlijnen af.

#### Batterij verwisselen

Gebruik uitsluitend een 3V batterij, knoopcel CR 2032.

- kantel de naaicomputer voorzichtig naar achteren

Ø

- verwijder de afdekking van de batterij
- open de sluiting met een kleine schroevendraaier en verwijder de batterij

zet een nieuwe batterij in en druk deze naar achteren tot deze vastzitsluit de afdekking van de batterij

## Storingen opheffen

Met behulp van de onderstaande informatie kunt u eventuele storingen van de naaicomputer zelf oplossen.

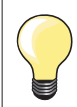

Diverse storingen kunnen worden opgeheven door de naai-/ borduurcomputer uit en na 10 sec. weer in te schakelen.

#### **Controleer of:**

- de boven- en onderdraad goed ingeregen zijn
- de naald goed is ingezet
- de naalddikte juist is, zie naald-/garentabel blz. 17
- de naaldpunt en de schacht onbeschadigd zijn
- de naaicomputer schoon is (draadresten verwijderd)
- de grijperbaan gereinigd is
- tussen de draadspanningsschijven en onder de veer van de spoelhuls geen draadresten vastzitten

| Oorzaak                                                                                                    | Oplossing                                                                                                    |
|----------------------------------------------------------------------------------------------------|----------------------------------------------------------------------------------------------------|
| <ul> <li>onderdraad verkeerd ingeregen</li> <li>bovendraad verkeerd ingeregen</li> <li>naald bot of krom</li> <li>naald van slechte kwaliteit</li> <li>bovendraad te strak/te los</li> <li>garen van slechte kwaliteit</li> <li>verkeerde verhouding naald/garen</li> <li>onderdraad te strak/te los</li> </ul> | <ul> <li>inrijgverloop onderdraad controleren</li> <li>inrijgverloop bovendraad controleren</li> <li>nieuwe kwaliteitsnaald van BERNINA gebruiken</li> <li>nieuwe kwaliteitsnaald van BERNINA gebruiken</li> <li>bovendraadspanning verlagen/verhogen</li> <li>kwaliteitsgaren gebruiken (Isacord, Mettler, Gütermann)</li> <li>naald aan de garendikte aanpassen</li> <li>onderdraadspanning verlagen/verhogen</li> </ul>                                                                                                    |
| <ul> <li>verkeerd naaldsysteem</li> <li>naald krom of bot</li> <li>naald van slechte kwaliteit</li> <li>verkeerde verhouding naald/garen</li> <li>naald verkeerd ingezet</li> <li>verkeerde naaldpunt</li> </ul>                                                                                                | <ul> <li>naaldsysteem 130/705H gebruiken</li> <li>nieuwe kwaliteitsnaald van BERNINA gebruiken</li> <li>nieuwe kwaliteitsnaald van BERNINA gebruiken</li> <li>naald aan de garendikte aanpassen, zie blz. 17</li> <li>naald bij het inzetten helemaal naar boven duwen</li> <li>naaldpunt aan de textielstructuur van het naaiwerk<br/>aanpassen</li> </ul>                                                                                                    |
| <ul> <li>verkeerde verhouding naald/garen</li> <li>bovendraadspanning te strak</li> <li>niet correct ingeregen</li> <li>garen van slechte kwaliteit of oud garen</li> <li>steekgat of grijperpunt beschadigd</li> </ul>                                                                                         | <ul> <li>naald aan de garendikte aanpassen</li> <li>bovendraadspanning verlagen</li> <li>inrijgverloop bovendraad controleren</li> <li>kwaliteitsgaren gebruiken (Isacord, Mettler, Gütermann, enz.)</li> <li>naaicomputer naar een BERNINA dealer brengen</li> <li>draadresten in de voorspanning zorgvuldig met een pincet<br/>verwijderen en eventueel draadhevel controleren, zie<br/>blz. 213</li> </ul>                                                                                                    |
| <ul> <li>onderdraadspanning te hoog</li> <li>steekgat in de steekplaat beschadigd</li> <li>naald bot of krom</li> </ul>                                                                                                    | <ul> <li>onderdraadspanning verlagen</li> <li>naaicomputer naar een BERNINA dealer brengen</li> <li>nieuwe kwaliteitsnaald van BERNINA gebruiken</li> </ul>                                                                                                    |
| <ul> <li>naald verkeerd ingezet</li> <li>er werd aan het naaiwerk getrokken</li> <li>bij dik materiaal werd het naaiwerk<br/>geduwd</li> <li>garen van slechte kwaliteit met<br/>knoopjes</li> </ul>                                                                                                    | <ul> <li>naaldhouderschroef goed aandraaien</li> <li>tijdens het naaien niet aan het naaiwerk trekken</li> <li>passende naaivoet voor dik materiaal gebruiken (bijv.<br/>jeansvoet nr. 8); bij dikke naden nivelleerplaatjes gebruiken</li> <li>kwaliteitsgaren gebruiken (Isacord, Mettler, Gütermann, enz.)</li> </ul>                                                                                                    |
| <ul> <li>draadresten tussen de<br/>draadspanningsschijven van de<br/>bovendraadspanning</li> <li>verkeerd ingeregen</li> </ul>                                                                                                    | <ul> <li>dun, dubbelgevouwen lapje (stofvouw nemen) tussen de<br/>draadspanningsschijven trekken en door het heen en weer<br/>bewegen de achter- en voorkant van de draadspanning<br/>schoonmaken</li> <li>boven- en onderdraad controleren</li> </ul>                                                                                                    |
|                                                                                                    | Oorzaak         -       onderdraad verkeerd ingeregen         -       naald bot of krom         -       naald van slechte kwaliteit         -       bovendraad te strak/te los         -       garen van slechte kwaliteit         -       verkeerde verhouding naald/garen         -       onderdraad te strak/te los         -       verkeerde verhouding naald/garen         -       onderdraad te strak/te los         -       verkeerde verhouding naald/garen         -       naald krom of bot         -       naald van slechte kwaliteit         -       verkeerde verhouding naald/garen         -       naald verkeerd ingezet         -       verkeerde verhouding naald/garen         -       naald verkeerd ingezet         -       verkeerde verhouding naald/garen         -       bovendraadspanning te strak         -       niet correct ingeregen         -       garen van slechte kwaliteit of oud garen         -       steekgat of grijperpunt beschadigd         -       naald bot of krom         -       naald verkeerd ingezet         -       er werd aan het naaiwerk getrokken         -       bij dik materiaal werd het naaiwerk geduwd </td |

Storingen opheffen

| Storing                                                   | Oorzaak                                                                                                    | Oplossing                                                                                                    |
|-----------------------------------------------------------|----------------------------------------------------------------------------------------------------|----------------------------------------------------------------------------------------------------|
| Beeldscherm<br>reageert niet                              | <ul> <li>verkeerde kalibratiegegevens</li> <li>eco-functie ingeschakeld</li> </ul>                                                                              | <ul> <li>beeldscherm in het setup-programma opnieuw kalibreren</li> <li>eco-functie uitschakelen</li> </ul>                                                                                                    |
| Steekbreedte niet<br>verstelbaar                          | <ul> <li>instelling in het veiligheidsprogramma<br/>geactiveerd</li> </ul>                                                                                      | instelling deactiveren                                                                                                    |
| Naai-/<br>borduurcomputer                                 | <ul> <li>loopt niet of langzaam</li> <li>naai-/borduurcomputer werd in een<br/>koude ruimte bewaard</li> <li>hoofdschakelaar op «0»</li> </ul>                  | <ul> <li>instelling in het setup-programma controleren</li> <li>snelheid veranderen</li> <li>naaicomputer 1 uur voor naaibegin in een warme ruimte zetten</li> <li>hoofdschakelaar op «I» zetten</li> <li>naai-/borduurcomputer naar een BERNINA vakhandelaar brengen</li> </ul>                                                                                                    |
| LED van de<br>toetsen branden<br>niet                     | <ul><li>LED defect</li><li>eco-functie ingeschakeld</li></ul>                                                                                                   | <ul> <li>naai-/borduurcomputer naar een BERNINA vakhandelaar<br/>brengen</li> <li>eco-functie uitschakelen</li> </ul>                                                                                                    |
| LED-naailicht en<br>licht op de vrije<br>arm branden niet | <ul> <li>LED defect</li> <li>eco-functie ingeschakeld</li> <li>in het setup-programma uitgeschakeld</li> </ul>                                                  | <ul> <li>naai-/borduurcomputer naar een BERNINA vakhandelaar<br/>brengen</li> <li>eco-functie uitschakelen</li> <li>functie in het setup-programma inschakelen</li> </ul>                                                                                                    |
| Bevestigde<br>naaivoet werd niet<br>herkend               | <ul> <li>lenzen (naaivoet, naaicomputer)<br/>verontreinigd</li> </ul>                                                                                           | lenzen regelmatig met een zachte, iets vochtige doek reinigen                                                                                                    |
| Bovendraadcontrole<br>reageert niet                       | <ul> <li>niet in het setup-programma<br/>geactiveerd</li> </ul>                                                                                                 | <ul> <li>in het setup-programma activeren</li> </ul>                                                                                                    |
| Onderdraadcontrole<br>reageert niet                       | <ul> <li>onderdraadspoel beschadigd/defect</li> <li>niet in het setup-programma<br/>geactiveerd</li> <li>defecte sensoren</li> </ul>                            | <ul> <li>onderdraadspoel controleren, eventueel vervangen</li> <li>in het setup-programma activeren</li> <li>naai-/borduurcomputer naar een BERNINA vakhandelaar<br/>brengen</li> </ul>                                                                                                    |
| Update-fout                                               | <ul> <li>USB stick werd niet herkend</li> <li>update-proces is geblokkeerd<br/>(zandloper blijft staan)</li> <li>update-gegevens worden niet herkend</li> </ul> | <ul> <li>BERNINA USB stick gebruiken</li> <li>verwijder de stick en schakel de naai-/borduurcomputer uit en<br/>weer in. Ga door met de update overeenkomstig de melding</li> <li>update-gegevens niet in een map opslaan</li> <li>update-gegevens ontzippen</li> </ul>                                                                                                    |
| Garen bij<br>draadhevel<br>vastgeklemd                    | <ul> <li>bovendraad breekt</li> <li>bovendraad is onzichtbaar in de<br/>naaicomputer teruggeschoten en is om<br/>de draadhevel opgewikkeld</li> </ul>           | <ul> <li>draad bij de spoel afknippen</li> <li>Kap links van het beeldscherm als volgt verwijderen:</li> <li>met de linkerhand het multifunctionele gereedschap in de gleuf aan de linkerkant van de kap steken en op de sluiting drukken</li> <li>tegelijkertijd met de rechterhand de kap naar voren wegnemen</li> <li>draadresten zorgvuldig met de pincet van de draadhevel/ regelaar verwijderen</li> <li>kap bevestigen en naar achteren drukken tot deze vastzit</li> </ul> |
|                                                           |                                                                                                    |                                                                                                    |

200 E

| Storing                                  | Oorzaak                                                                                                 | Oplossing                                                                                                    |
|------------------------------------------|----------------------------------------------------------------------------------------------------|----------------------------------------------------------------------------------------------------|
| Automatisch<br>inrijgen niet<br>mogelijk | <ul> <li>tweelingnaaldbegrenzing is<br/>ingeschakeld</li> <li>sensor defect</li> </ul>                  | <ul> <li>tweelingnaaldbegrenzing in het veiligheidsprogramma<br/>uitschakelen</li> <li>naai-/borduurcomputer naar een BERNINA vakhandelaar<br/>brengen</li> </ul> |
| Opslaan op USB<br>stick niet mogelijk    | <ul> <li>USB stick is niet of verkeerd<br/>geformatteerd</li> <li>te weinig vrije capaciteit</li> </ul> | USB stick op de PC aaansluiten en op FAT 32 formatteren                                                                                                    |
|                                          |                                                                                                    | gegevens wissen                                                                                                    |

| Algemene<br>meldingen | Verklaring                                                                  | Oplossing                                                                                                    |
|-----------------------|-----------------------------------------------------------------------------|----------------------------------------------------------------------------------------------------|
| ???                   | <ul> <li>steeknummer onbekend</li> </ul>                                    | <ul> <li>controleer de ingevoerde gegevens en tik het nummer<br/>opnieuw in</li> </ul>                            |
| 4                     | <ul> <li>steekkeuze in de combinatiemodus<br/>niet mogelijk</li> </ul>      | andere keus maken                                                                                                 |
|                       | <ul> <li>verkeerde naald voor de gekozen<br/>steekplaat</li> </ul>          | • controleer de instellingen in het veiligheidsprogramma                                                          |
|                       | <ul> <li>de naald staat niet in de hoogste stand</li> </ul>                 | • draai aan het handwiel                                                                                          |
| •?                    | <ul> <li>bovendraad is op</li> </ul>                                        | <ul> <li>zet een nieuwe garenklos op en rijg de naai-/<br/>borduurcomputer in</li> </ul>                          |
| <b>)))</b> ?          | <ul> <li>onderdraadcontrole heeft gereageerd</li> </ul>                     | • onderdraad controleren en eventueel opspoelen                                                                   |
| ×                     | <ul> <li>de hoofdmotor loopt niet</li> </ul>                                | <ul> <li>eventuele draadresten bij de grijper verwijderen, zie ook<br/>«Grijper geblokkeerd», blz. 218</li> </ul> |
| × 10 10               | <ul> <li>verkeerde naaivoet voor het BERNINA<br/>dubbeltransport</li> </ul> | <ul> <li>bevestig de naaivoet die met «D» is gekenmerkt</li> </ul>                                                |
Storingen opheffen

| Algemene<br>meldingen                                                                                                    | Verklaring                                                                                                    | Oplossing                                                                                                |
|----------------------------------------------------------------------------------------------------|----------------------------------------------------------------------------------------------------|----------------------------------------------------------------------------------------------------|
| Comunities of the second second secon | <ul> <li>onderdraad opspoelen</li> </ul>                                                                            | • spoel de onderdraad overeenkomstig de animatie op                                                      |
|                                                                                                    | <ul> <li>te veel stof onder de naaivoet</li> </ul>                                                                  | reduceer de stofhoeveelheid                                                                              |
| -                                                                                                    | <ul> <li>door vibraties is het contact tussen de<br/>borduurcomputer en de borduurmodule<br/>onderbroken</li> </ul> | <ul> <li>sluit de borduurmodule opnieuw aan en schakel de<br/>borduurcomputer uit- en weer in</li> </ul> |
|                                                                                                    | <ul> <li>naaldstand komt niet overeen met het<br/>midden van het borduurraam</li> </ul>                             | <ul> <li>afstelling uitvoeren volgens de aanwijzingen in de<br/>handleiding, zie blz. 57</li> </ul>      |
|                                                                                                    |                                                                                                    |                                                                                                    |
| 2                                                                                                    | <ul> <li>spoel werd verkeerd ingezet</li> </ul>                                                                     | • spoel draaien, witte markeringen moeten zichtbaar zijn                                                 |
| 31                                                                                                    |                                                                                                    |                                                                                                    |
|                                                                                                    | <ul> <li>klapdeksel is niet gesloten</li> </ul>                                                                     | klapdeksel langzaam sluiten                                                                              |
|                                                                                                    | <ul> <li>geen onderdraadspoel ingezet</li> </ul>                                                                    | onderdraadspoel inzetten                                                                                 |
|                                                                                                    | <ul> <li>inrijger wordt niet in startpositie<br/>verplaatst</li> </ul>                                              | • inrijger voorzichtig met de hand naar boven schuiven                                                   |

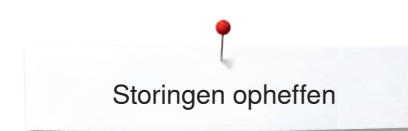

| Algemene<br>meldingen                                 | Verklaring                                                                                                    | Oplossing                                                                                                    |
|-------------------------------------------------------|----------------------------------------------------------------------------------------------------|----------------------------------------------------------------------------------------------------|
|                                                       | <ul> <li>er werd op de toets automatische<br/>draadafsnijder gedrukt en de naald is<br/>onder geblokkeerd</li> </ul> | <ul> <li>naai-/borduurcomputer uitschakelen</li> <li>handwiel met de wijzers van de klok mee draaien, tot de<br/>naald boven staat</li> <li>steekplaat verwijderen</li> <li>draadresten verwijderen</li> <li>steekplaat bevestigen en naai-/borduurcomputer inschakelen</li> </ul>                                                                                                    |
|                                                       | <ul> <li>lusvorming tijdens het naaien</li> </ul>                                                                    | op het draadspanningsbeeldscherm de draadspanning<br>aanpassen                                                                                                    |
|                                                       | <ul> <li>gegevens wissen of vervangen</li> </ul>                                                                     | <ul> <li>bevestig met ✓of breek met X af</li> </ul>                                                                                                    |
| Garen in de grijper<br>geblokkeerd met<br>naald onder |                                                                                                    |                                                                                                    |
|                                                       | <ul> <li>garen is bij de grijper blijven hangen</li> </ul>                                                           | <ul> <li>Kap links van het beeldscherm als volgt verwijderen:</li> <li>met de linkerhand het multifunctionele gereedschap in de<br/>gleuf aan de linkerkant van de kap steken en op de sluiting<br/>drukken</li> <li>tegelijkertijd met de rechterhand de kap naar voren<br/>wegnemen</li> <li>met het multifunctionele gereedschap de naaldstang<br/>ontkoppelen</li> <li>de naald verwijderen</li> <li>kap bevestigen en naar achteren drukken tot deze vastzit</li> <li>verdere werkwijze zie onder «Grijper geblokkeerd»</li> </ul> |

kap bevestigen en naar achteren drukken tot deze va verdere werkwijze zie onder «Grijper geblokkeerd»

| Algemene<br>meldingen | Verklaring                                                 | Oplossing                                                                                                    |
|-----------------------|------------------------------------------------------------|----------------------------------------------------------------------------------------------------|
| Grijper geblokkeerd   | I                                                          |                                                                                                    |
|                       | <ul> <li>draden in het grijpersysteem in de war</li> </ul> | <ul> <li>De nevenstaande melding kan verschillende oorzaken hebben.<br/>Algemene werkwijze wissen:<br/>Stap 1:<br/>Als de naald niet in de bovenste stand staat,</li> <li>naald omhoogzetten door het handwiel tegen de wijzers van<br/>de klok in te draaien</li> <li>indien niet mogelijk: bovendraad afknippen, servicekap<br/>verwijderen en met het multifunctionele gereedschap de<br/>naaldstang ontkoppelen en omhoog zetten. Zie ook onder<br/>«Garen geblokkeerd in de grijper met naald onder», zie<br/>blz. 216</li> <li>Stap 2:</li> <li>naaivoet omhoog zetten</li> <li>Stap 3:</li> <li>boven- en onderdraad boven de steekplaat met de schaar<br/>afknippen</li> <li>Stap 4:</li> <li>indien het klapdeksel nog niet is geopend, nu openen</li> <li>er verschijnt een melding «handmatige modus voor het<br/>opheffen van storingen» met stap-voor-stap aanwijzingen</li> </ul>                                                                                                    |
|                       |                                                            | <ul> <li>stekker van het pedaal uit het stopcontact trekken<br/>Stap 6:</li> <li>naald verwijderen<br/>Stap 7:</li> <li>grijper handmatig uitdraaien door het handwiel met de wijzers<br/>van de klok mee te draaien<br/>Stap 8:</li> <li>probeer om het handwiel met de wijzers van de klok mee te<br/>draaien tot de blokkering wordt opgeheven. Indien<br/>noodzakelijk met veel kracht</li> <li>indien niet mogelijk: met uw BERNINA vakhandelaar contact<br/>opnemen<br/>Stap 9:</li> <li>spoel verwijderen en, indien nodig, de draad afknippen<br/>Stap 10:</li> <li>draadresten met de pincet zorgvuldig verwijderen. Indien de<br/>draadresten klem zitten, het handwiel langzaam verder met<br/>de wijzers van de klok mee draaien en de draadresten<br/>wegtrekken zodra ze losraken<br/>Stap 11:</li> <li>grijper in de afgebeelde positie zetten door het handwiel met<br/>de wijzers van de klok mee te draaien, zodat correct kan<br/>worden ingeregen</li> <li>stap 12:</li> <li>onderdraadspoel inzetten<br/>Stap 13:</li> <li>instelling van de onderdraadspanning controleren<br/>Stap 14:</li> <li>grijper weer compleet terugdraaien door het handwiel tegen<br/>de wijzers van de klok in te draaien en het klapdeksel sluiten<br/>Stap 15:</li> <li>naald controleren, indien OK opnieuw inzetten<br/>Stap 16:</li> <li>pedaal weer aaansluiten<br/>Stap 17:</li> <li>meldingen «handmatige modus voor het opheffen van<br/>storingen» en «hoofdmotor loopt niet» of «grijper controleren»<br/>bevestigen</li> </ul> |

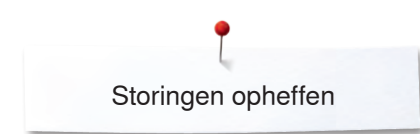

Algemene meldingen Verklaring

Oplossing

#### Grijper geblokkeerd

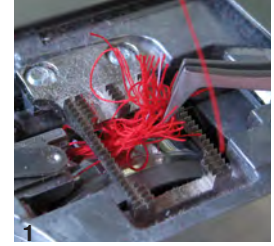

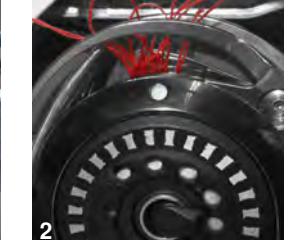

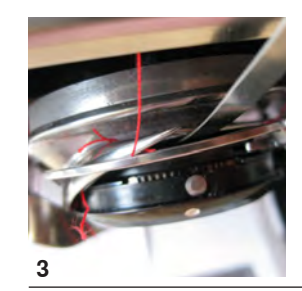

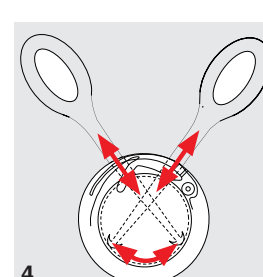

de naai-/borduurcomputer moet

geolied worden.

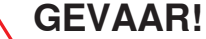

Dit gereedschap mag uitsluitend voor de hier beschreven toepassing worden gebruikt!

- garen bij de steekplaat afknippen en het naaiwerk verwijderen
- naaivoet, naald en steekplaat verwijderen
- klapdeksel openen, de grijper kantelt naar buiten
- naaicomputer uitzetten
- zichtbare draden rond de grijper eerst met de pincet uit de standaard accessoires zorgvuldig verwijderen (afb. 1)
- met de linkerhand de draadafsnijbeugel vasthouden (zie blz. **31**) en met de rechterhand door het handwiel te draaien de grijper in de afgebeelde positie zetten (afb. **2**)
- het gereedschap voorzichtig in de opening steken en de draden door zijwaartse en opwaartse bewegingen zorgvuldig naar boven trekken (afb. 3-4)
- als alle draden verwijderd zijn, de naaicomputer olieën, inschakelen en het klapdeksel sluiten. De grijper moet automatisch in de juiste stand staan

Als deze melding verschijnt, moet de naaicomputer worden gereinigd/geolied. Dit draagt ertoe bij dat de naaicomputer feilloos functioneert en een lange levensduur heeft.

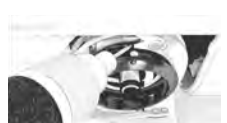

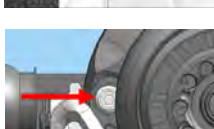

Na het oligën moet de grijner door het handwiel met de wijz

Na het olieën moet de grijper door het handwiel met de wijzers van de klok mee te draaien in de afgebeelde stand worden gezet (zie afbeelding links), zodat correct kan worden ingeregen.

Storingen opheffen

| Algemene<br>meldingen                                                   | Verklaring                                                                                                    | Oplossing                                                                                                    |
|-------------------------------------------------------------------------|----------------------------------------------------------------------------------------------------|----------------------------------------------------------------------------------------------------|
|                                                                         | <ul> <li>naai-/borduurcomputer onderhouden</li> </ul>                                                            | <ul> <li>klapdeksel openen en spoel verwijderen</li> <li>schakel de naai-/borduurcomputer uit</li> <li>naaivoet, naald en steekplaat verwijderen</li> <li>naai-/borduurcomputer zoals afgebeeld schoonmaken</li> </ul> |
|                                                                         |                                                                                                    |                                                                                                    |
|                                                                         | <ul> <li>borduurmodule is nog niet aangesloten</li> <li>borduurmodule is niet correct<br/>aangesloten</li> </ul> | <ul> <li>borduurmodule op de borduurcomputer aaansluiten</li> <li>aaansluiting van de borduurmodule controleren</li> </ul>                                                                                             |
|                                                                         | <ul> <li>geen borduurraam bevestigd</li> </ul>                                                                   | borduurraam bevestigen                                                                                                    |
| 1.11 0                                                                  | <ul> <li>borduurraam bevestigd</li> </ul>                                                                        | • borduurraam verwijderen                                                                                                    |
|                                                                         | <ul> <li>borduurraam zal bewegen</li> </ul>                                                                      | <ul> <li>met ✓ bevestigen</li> </ul>                                                                                                    |
| $\mathcal{O}$                                                           | <ul> <li>het borduurmotief kan niet verder<br/>worden geborduurd</li> </ul>                                      | Mega-hoop naar de middelste positie verschuiven en verder<br>borduren                                                                                                    |
|                                                                         | <ul> <li>borduurmotief ligt gedeeltelijk buiten<br/>het borduurraam</li> </ul>                                   | <ul> <li>borduurmotief opnieuw plaatsen. Het deel binnen het<br/>borduurraam kan geborduurd worden</li> </ul>                                                                                                    |
|                                                                         | <ul> <li>borduurmotief is te groot</li> </ul>                                                                    | <ul> <li>borduurmotief verkleinen of een groter borduurraam<br/>bevestigen. Het deel binnen het borduurraam kan geborduurd<br/>worden</li> </ul>                                                                       |
|                                                                         | <ul> <li>borduren kan niet worden gestart</li> </ul>                                                             | <ul> <li>de aanbevolen naaivoet/de aanbevolen steekplaat of een<br/>mogelijk alternatief moet worden gekozen</li> </ul>                                                                                                |
| Te weinig vrije capaciteit in het geheugen<br>van de BERNINA USB-stick. | <ul> <li>te weinig vrije capaciteit op de USB stick</li> </ul>                                                   | gegevens van de USB stick wissen                                                                                                    |

| Algemene<br>meldingen                                                                                                    | Verklaring                                                                                                    | Oplossing                                                                                                    |
|----------------------------------------------------------------------------------------------------|----------------------------------------------------------------------------------------------------|----------------------------------------------------------------------------------------------------|
| Geen persoonlijke gegevens op de<br>BERNINA USB-stick.                                                                                                    | <ul> <li>geen persoonlijke gegevens op de<br/>USB stick voorhanden die hersteld<br/>kunnen worden</li> </ul>          | <ul> <li>controleer of de juiste USB stick is aangesloten en start de<br/>naai-/borduurcomputer opnieuw</li> </ul>                                                                                                    |
| Het herstellen van de persoonlijke<br>gegevens is mislukt.                                                                                                    | <ul> <li>de persoonlijke gegevens werden<br/>tijdens het update-proces niet op de<br/>USB stick opgeslagen</li> </ul> | <ul> <li>de software werd correct geactualiseerd, de persoonlijke<br/>gegevens konden echter niet worden hersteld</li> </ul>                                                                                                    |
| Geen BERNINA USB-stick aangesloten.<br>Zorg ervoor, dat tijdens het gehele<br>automatische update-proces altijd<br>dezelfde BERNINA USB-stick is<br>aangesloten. | <ul> <li>BERNINA USB stick niet aangesloten</li> </ul>                                                                | <ul> <li>BERNINA USB stick aaansluiten en gedurende het update-<br/>proces niet verwijderen</li> </ul>                                                                                                    |
| De update van de software is mislukt.                                                                                                    | <ul> <li>nieuwe softwareversie niet op de USB<br/>stick voorhanden</li> </ul>                                         | <ul> <li>nieuwe softwareversie op de BERNINA USB stick opslaan en<br/>de update opnieuw starten</li> </ul>                                                                                                    |
| Hartelijk gefeliciteerd!<br>De automatische update werd succesvol<br>beëindigd. Vij vensen u nog veel plezier<br>met uw BERNINA.                                 | <ul> <li>update succesvol</li> </ul>                                                                                  | <ul> <li>de naai-/borduurcomputer is met de nieuwste softwareversie<br/>uitgerust</li> </ul>                                                                                                    |
| De regelination servicebaurt is over<br>ne odeknijk Reen auto ne w dealer<br>contact op voor een afspraak!                                                       | <ul> <li>het is tijd voor de regelmatige<br/>onderhoudsbeurt. Neem met uw<br/>BERNINA dealer contact op</li> </ul>    | <ul> <li>de naaicomputer moet voor een onderhoudsbeurt naar een<br/>BERNINA vakhandelaar worden gebracht. De melding<br/>verschijnt nadat de geprogrammeerde service-interval is<br/>bereikt. De melding kan door een druk op het × -veld tijdelijk<br/>worden uitgeschakeld, verschijnt echter weer zodra de<br/>naaicomputer opnieuw wordt gestart. Nadat de melding voor<br/>de derde keer met × werd gewist, verschijnt de melding pas<br/>weer nadat een nieuwe service-interval is bereikt. Als u uw<br/>naaicomputer regelmatig schoonmaakt en door uw BERNINA<br/>vakhandelaar laat nakijken, kunt u ervan verzekerd zijn, dat<br/>uw naaicomputer feilloos functioneert en een lange<br/>levensduur zal hebben. Bij niet-naleving van dit advies is het<br/>mogelijk, dat uw naaicomputer minder lang en niet feilloos<br/>functioneert en de geldende garantieservice beperkt wordt. Er<br/>bestaat geen internationale of nationale standaardregeling<br/>voor de kosten voor service en reparatie; uw BERNINA<br/>vakhandelaar geeft u hierover graag informatie</li> </ul> |
| Fatal Error                                                                                                    | <ul> <li>naaicomputer start steeds opnieuw</li> </ul>                                                                 | neem contact op met uw BERNINA dealer                                                                                                    |

~~~~~~~~~~~~~

27

37

3

¥

# Steekoverzicht

# Nuttige steken

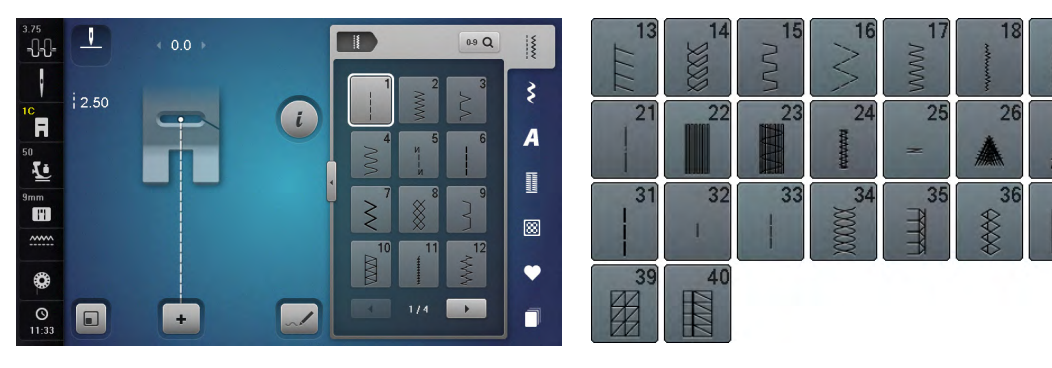

# Knoopsgaten

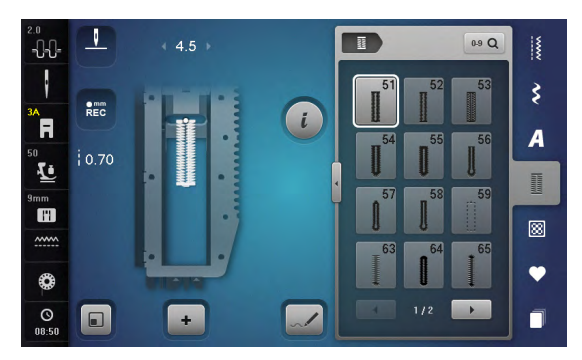

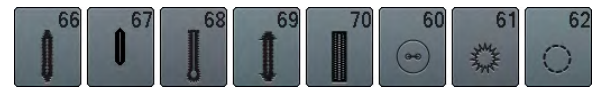

#### Decoratieve steken Natuur

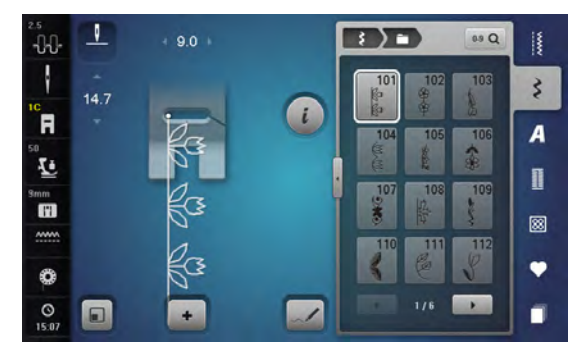

| 113 | 114       | 115      | 116            | 117 | 118       | 119                     | 120<br>第 |
|-----|-----------|----------|----------------|-----|-----------|-------------------------|----------|
| 121 | 122       | 123      | 124<br>奋       | 125 | 126       | 127                     | 128      |
| 129 | 130       | 131      | 132            | 133 | 134       | 135                     | 136      |
| 137 | 138       | 139      | 140            | 141 | 142<br>¥  | 143                     | 144      |
| 145 | 146       | 147<br>x | 148            | 149 | 150       | 151<br><del>@}+</del> + | 152      |
| 155 | 156<br>事事 | 158<br>资 | 159<br>**<br>* | 160 | 161       | 163                     | 164      |
| 166 | 169       | 170<br>米 | 171<br>***     | 172 | 173<br>(* |                         |          |

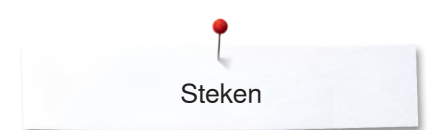

#### Natuur dwarstransport

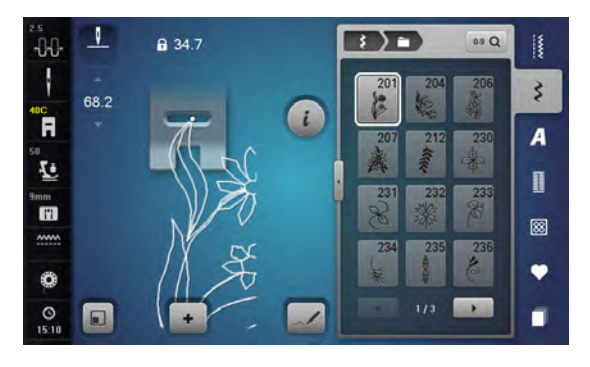

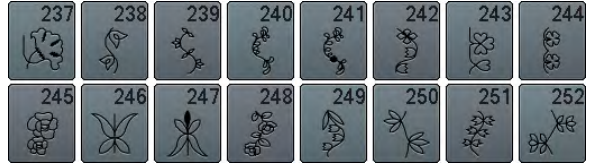

### Kruissteken

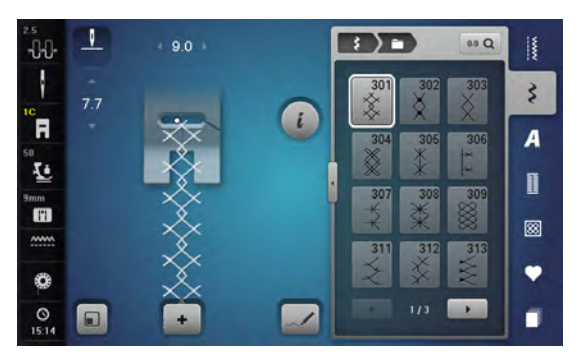

| 314<br>8<br>8<br>8 | 316<br>+‡+ | 321<br>×× | 322 | 323 | 324<br>×× | 325 | 326<br>***<br>** |
|--------------------|------------|-----------|-----|-----|-----------|-----|------------------|
| 327<br>××          | 328        | 329       | 330 | 331 | 371       | 372 | 373<br>ਯ         |
| 374<br>Ç           | 375        | 376       | 377 |     |           |     |                  |

#### Satijnsteken

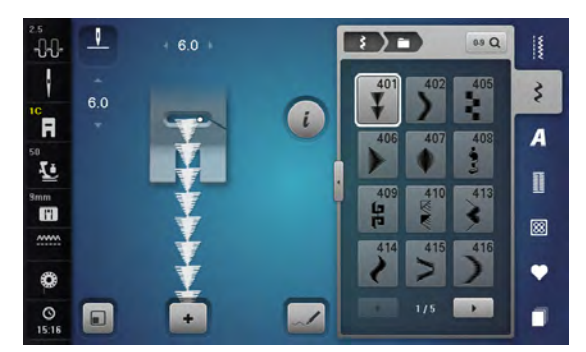

| and the second | 417      | 418       | 419      | 420<br>Astra    | 422 | 423 | 424     | 425      |
|----------------|----------|-----------|----------|-----------------|-----|-----|---------|----------|
|                | 426      | 427       | 428      | 429<br><b>H</b> | 430 | 431 | 434     | 436      |
| 8              | 437      | 439       | 440      | 441             | 442 | 443 | 444     | 445      |
| WW             | 446      | 447       | 448<br>5 | 449             | 450 | 451 | 452     | 457<br>F |
|                | 458<br>* | 461       | 462      | 464             | 465 | 466 | 467<br> | 468      |
| annana a       | 469      | 470<br>¥美 | 471      | 473             |     |     |         |          |

#### Satijnsteken dwarstransport

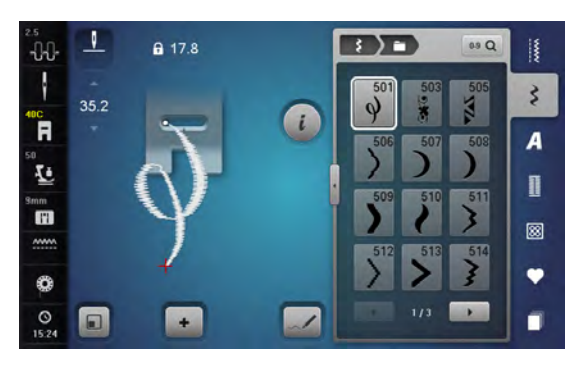

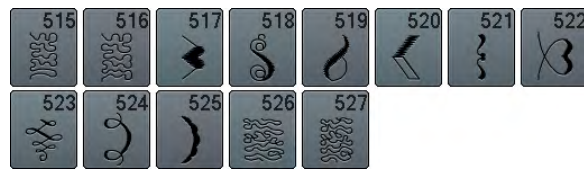

### Geometrische steken

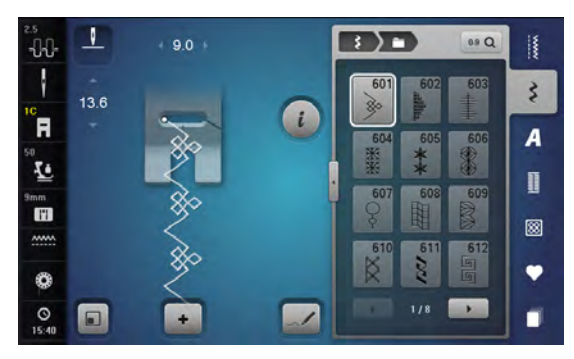

| 613<br>5<br>5      | 614                                                                                                | 615      | 616<br>长      | 618            | 619           | 620<br>K   | 621<br>3M42 |
|--------------------|----------------------------------------------------------------------------------------------------|----------|---------------|----------------|---------------|------------|-------------|
| 622<br>XXX         | 623                                                                                                | 624      | 625           | 626            | 627<br>美<br>美 | 628        | 629<br>米米   |
| 630                | 631<br>1                                                                                           | 632<br>€ | 633           | 634            | 635           | 636        | 637         |
| 639                | 640                                                                                                | 641<br>F | 642<br>米<br>米 | 643            | 644           | 645<br>Ø   | 646         |
| 647<br>GVD         | 648                                                                                                | 649      | 650<br>→      | 651<br>米米<br>米 | 652<br>0      | 653        | 654         |
| 655                | 656<br>S                                                                                           | 657      | 658<br>翻算     | 660            | 661<br>門      | 662        | 663<br>ංඝුල |
| 664<br>/ <u></u> ) | 665                                                                                                | 666      | 667<br>       | 668<br>7       | 669<br>07     | 670        | 671<br>火火   |
| 672                | 674<br>000                                                                                         | 675      | 676           | 677            | 678<br>4<br>4 | 679<br>335 | 080<br>M    |
| 681                | 682                                                                                                | 683      | 684           | 685<br>争争      | 686<br>0<br>0 | 687        | 690<br>头头   |
| 691                | 692<br>5<br>5<br>5<br>5<br>5<br>5<br>5<br>5<br>5<br>5<br>5<br>5<br>5<br>5<br>5<br>5<br>5<br>5<br>5 | 693      | 694<br>1      | 695<br>X       | 696           | 697        | 698         |
| 699                |                                                                                                    |          |               |                |               |            |             |

### Ajoursteken

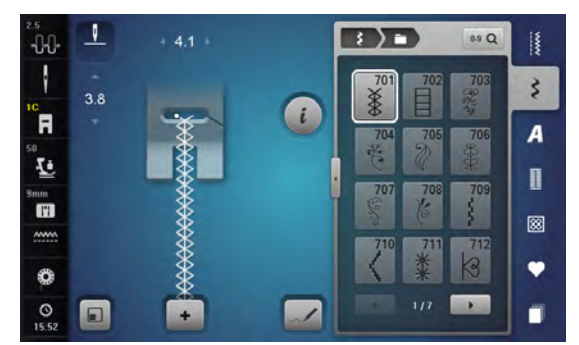

| 713         | 714         | 715         | 716        | 717         | 718 | 719       | 720<br>E |
|-------------|-------------|-------------|------------|-------------|-----|-----------|----------|
| 721         | 722         | 723         | 724<br>\$  | 725         | 726 | 727       | 728      |
| 729         | 730         | 731         | 732        | 733         | 734 | 735       | 736      |
| 737<br>0-70 | 738<br>©    | 739<br>1211 | 740        | 741         | 742 | 743       | 744      |
| 745         | 746         | 747         | 748        | 749         | 750 | 751<br>&& | 752      |
| 753         | 754         | 755         | 756        | 757<br>2757 | 758 | 759       | 760      |
| 761         | 762<br>2000 | 763         | <b>764</b> | 765<br>2    | 766 | 767       | 768      |
| 769         | 770         | 772         | 773        | 774         | 775 | 776<br>茶  | 777      |
| 778         | 779<br>19   | 780         | 781        |             |     |           |          |

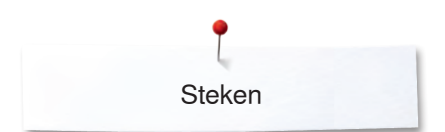

#### Ajoursteken dwarstransport

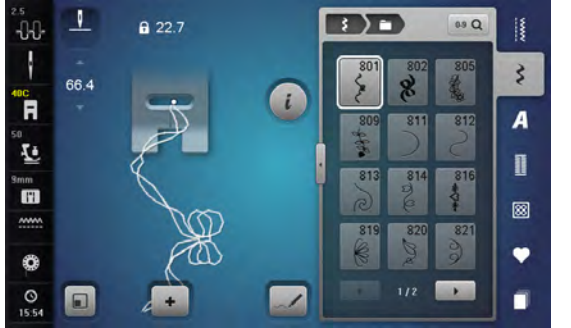

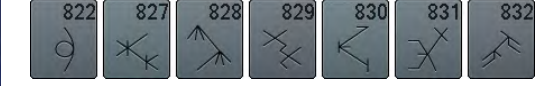

# Kindermotieven

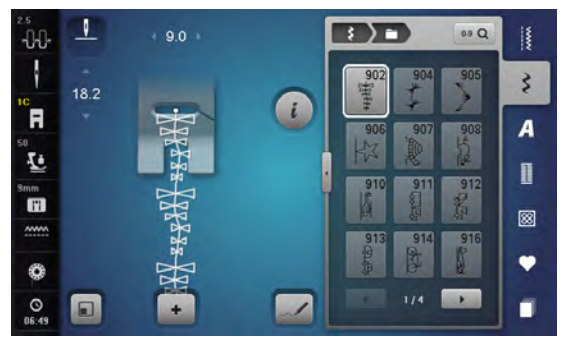

| 917       | 918 | 919 | 920 | 921       | 925 | 926 | 927 |
|-----------|-----|-----|-----|-----------|-----|-----|-----|
| 929<br>** | 930 | 933 | 934 | 935<br>47 | 937 | 938 | 939 |
| 940       | 941 | 942 | 943 | 944       | 945 | 946 | 947 |
| 948       |     |     |     |           |     |     |     |

#### Sierrandsteken dwarstransport

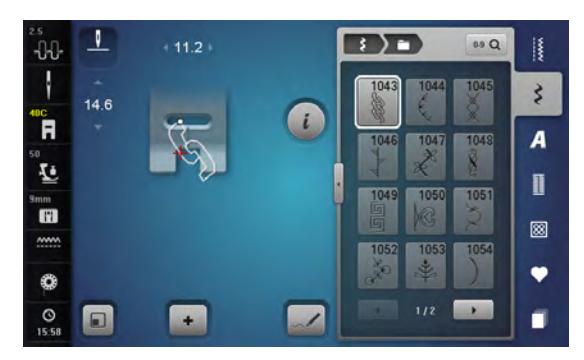

| 1055 | 1056 | 1057 | 1058       | 1059<br>% | 1060 | 1061 | 1062 |
|------|------|------|------------|-----------|------|------|------|
| 1063 | 1065 | 1066 | 1067<br>Vg |           |      |      |      |

#### Tasselsteken

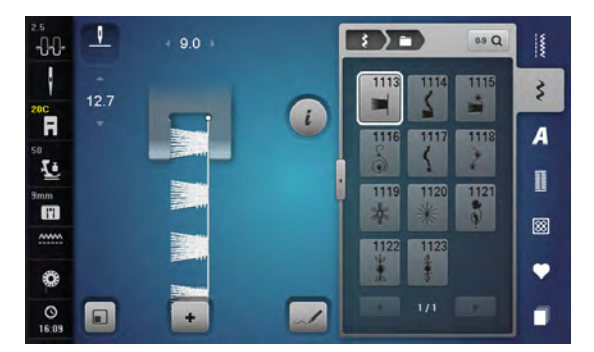

# Filigraansteken dwarstransport

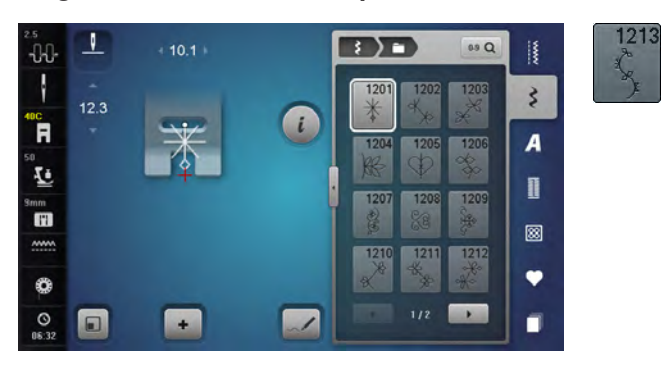

# Quiltsteken

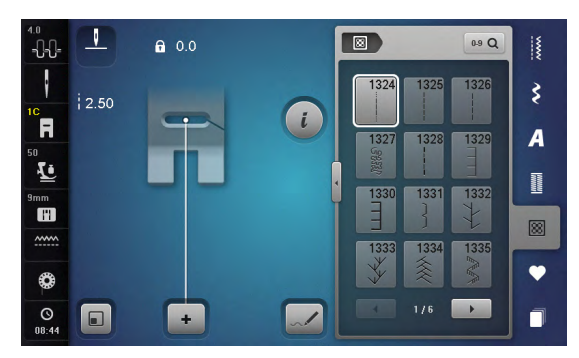

| 1336<br>L | 1337       | 1338                 | 1339<br>ソ<br>イ                                   | 1340  | 1341           | 1342            | 1343<br>***    |
|-----------|------------|----------------------|--------------------------------------------------|-------|----------------|-----------------|----------------|
| 1344      | 1345<br>E  | 1347<br>32/cm 132/cm | 10/ Inch 10/ 100 100 100 100 100 100 100 100 100 | I aok | 1351<br>木木     | 1352<br>        | 1353<br>#      |
| 1354      | 1355<br>** | 1356                 | 1357<br>++<br>+                                  | 1358  | 1359<br>+<br>+ | 1360            | 1361           |
| 1362      | 1363<br>M  | 1364                 | 1365                                             | 1366  | 1367           | 1368            | 1369           |
| 1370      | 1371       | 1373                 | 1374                                             | 1375  | 1376<br>***    | 1377<br>***     | 1378<br>XXX    |
| 1379      | 1380       | 1381<br>1381         | 1382                                             | 1384  | 1385<br>E*     | 1386<br>★↔<br>米 | 1387<br>日<br>七 |
| 1388      | 1389       | 1390<br>Ho           | 1391                                             | 1393  | 1394           | 1396            | 1397           |
| 1398      |            |                      |                                                  |       |                |                 |                |

### Taperingsteken

| 2.5<br>-0-0- | 1     | + 9.0 + | BD        | 0.9 Q     | I. |
|--------------|-------|---------|-----------|-----------|----|
| 200          | REC   |         | 1401 1402 | 1403      | 3  |
| 50           | 10.30 |         | 1404 1405 | 1406      | A  |
| Smm          |       | V       | 1407 1408 | 1409      | 1  |
|              | 1     |         | 1410 1411 | ¥<br>1412 | 8  |
| ۲            |       |         | 3 8       | 8         | ٠  |
| 08:55        |       | •       | 1/4       |           |    |

| 1413       | 1414        | 1415 | 1416 | 1417 | 1418 | 1419 | 1420<br>©  |
|------------|-------------|------|------|------|------|------|------------|
| 1422       | 1423<br>*** | 1424 | 1425 | 1427 | 1428 | 1429 | 1430       |
| 1431<br>\$ | 1435        | 1437 | 1438 | 1440 | 1446 | 1447 | 1448<br>** |
| 1449       | 1450        | 1454 | 1455 | 1459 | 1460 | 1461 | 1462       |

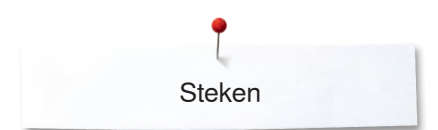

# Speciale motieven skyline

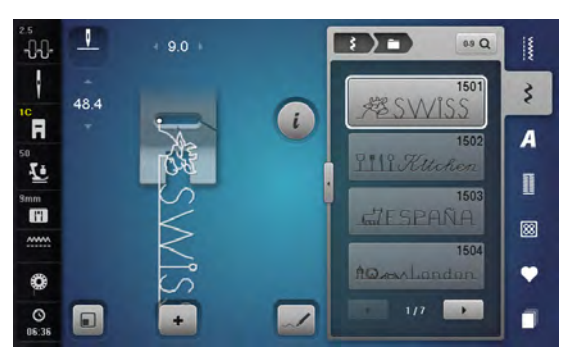

| AUSTRALIA        | AUSSIE                                     |
|------------------|--------------------------------------------|
| SAfrica          | 1508<br>Rew Zealand                        |
| 1509             | 1510                                       |
| 〒 <u>Т()КҮ()</u> | DEUHLAMAAAAAAAAAAAAAAAAAAAAAAAAAAAAAAAAAAA |
| 1511<br>EGYPL    | Golden Gote                                |
| 1513             | 1514                                       |
| HomeLucet & Home | ⊥♡Y∩U                                      |
| 1515             | 1516                                       |
| BERLIN           | Москвала́фа                                |
| 1517             | 1518                                       |
| A Parts          | Swi <i>tzerland,</i> #E                    |
| 1519             | 1520                                       |
| 1521             | 1522                                       |
| Sydney, 55 2.74  | Dutch 🕷                                    |
| 1524             | 1525                                       |
| Skandinavia      | ≌∕Nordic                                   |
| USA E            | 1527                                       |

~~~~~~~~~~~~

### Internationaal

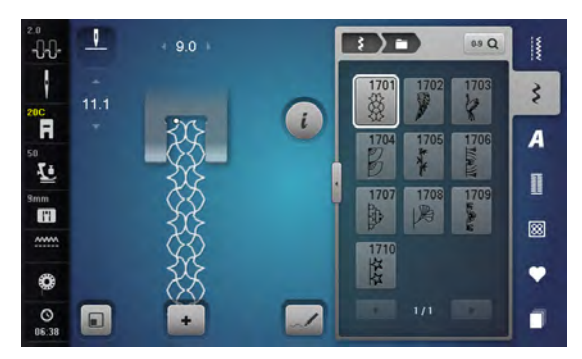

### Alfabetten Blokschrift

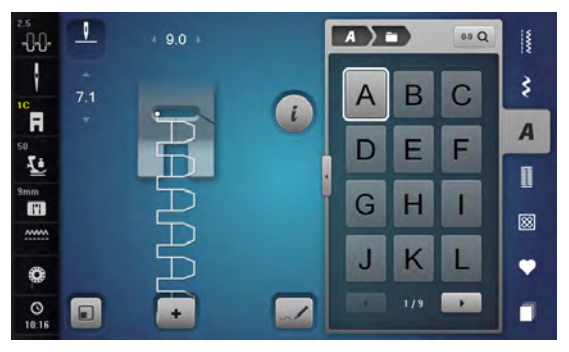

| Μ | Ν | 0 | Ρ | Q | R | S | Τ |
|---|---|---|---|---|---|---|---|
| U | V | W | X | Y | Ζ | Ä | À |
| Â | Å | Æ | Ç | È | É | Ê | Ñ |
| Ö | Œ | Ø | Ü | 1 | 2 | 3 | 4 |
| 5 | 6 | 7 | 8 | 9 | 0 | _ | - |
| • | • | ! | + | = | & | ÷ | ? |
| % | @ | ( | ) | [ | ] |   |   |

| 2.5<br>    | 1        | + 4.1 + |   | A ) i | 3   | 09 Q | 1  |
|------------|----------|---------|---|-------|-----|------|----|
| 10         | -<br>5.5 |         |   | а     | b   | С    | \$ |
| 50<br>50   |          |         |   | d     | е   | f    | A  |
| Smm        |          |         | i | g     | h   | i    |    |
|            |          |         |   | j     | k   |      | •  |
| O<br>06:40 |          | -       |   |       | 6/9 |      | -  |

| m | n | 0 | р | q | r | S | t |
|---|---|---|---|---|---|---|---|
| u | V | W | X | У | Z | ä | à |
| â | å | æ | ç | è | é | ê | ñ |
| Ö | œ | ø | ü |   |   |   |   |

#### Contourschrift

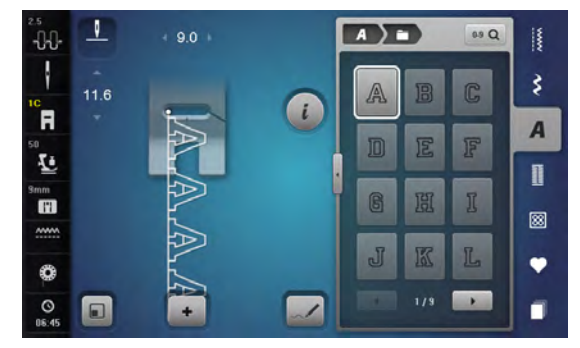

| M | N  | 0 | P | R | R | S   | T         |
|---|----|---|---|---|---|-----|-----------|
| U | V  | W | X | Y | Z | Ä   | Å         |
| Â | Å  | Æ | Ç | Ê | É | Ê   | Ñ         |
| Ö | 30 | Ø | Ü | 1 | 2 | F   | 4]        |
| 5 | 6  | 7 | 8 | 9 | 0 | _   | -         |
|   | 0  |   | ÷ |   | Ś | 0]0 | <u>ال</u> |
| % | 0  |   | ] |   | ] |     |           |

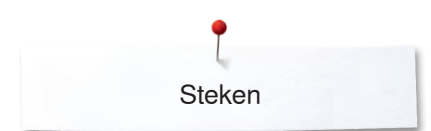

| 2.5<br>    | 1        | + 4.5 + |   | A ) I | 3 | 0.9 Q |    |
|------------|----------|---------|---|-------|---|-------|----|
| 10         | -<br>8.4 |         |   | a     | b | G     | \$ |
| 50<br>50   |          |         |   | d     | 8 | f     | A  |
| Smm        |          | l qi ı  | i | g     | h | õ     |    |
| <br>Ø      |          | ସ ପ     |   | j     | k | 1     | •  |
| ©<br>06:46 |          | -       |   |       |   |       |    |

| m | n            | 0  | p | q  | r | 5 | t |
|---|--------------|----|---|----|---|---|---|
| U | $\mathbb{V}$ | W  | X | y  | Z | Ö | à |
| â | å            | QB | Ç | A. | é | ê | ñ |
| Ö | 02           | Ø  | ü |    |   |   |   |

### **Cursief schrift**

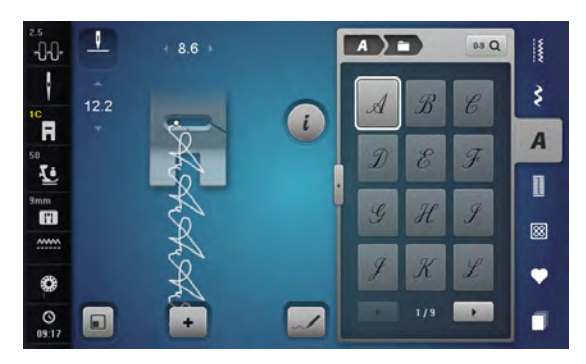

| M | N | 0 | P | Q | R  | S | Ţ  |
|---|---|---|---|---|----|---|----|
| U | V | W | X | y | Ŧ  | Ä | À  |
| Â | Å | Æ | Ç | È | Ŷ, | Ê | Ň  |
| Ö | Œ | Ø | Ü | 1 | 2  | 3 | 4  |
| 5 | 6 | 7 | 8 | 9 | 0  |   |    |
| • | • | ! | + |   | &  | ÷ | ?. |
| % | @ | ( | ) | [ | ]  |   |    |

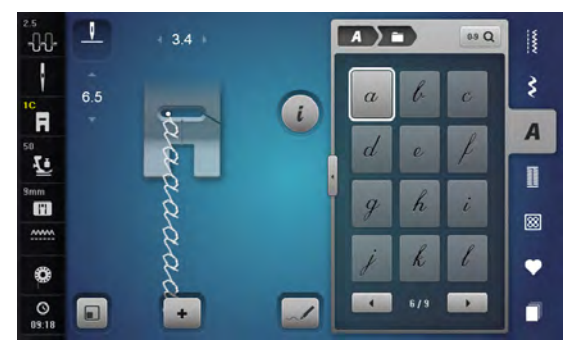

| m | n | O | þ | q | n | 5 | t |
|---|---|---|---|---|---|---|---|
| u | U | w | x | y | z | ä | à |
| â | å | æ | ç | è | é | ê | ñ |
| ö | œ | ø | ü |   |   |   |   |

~~~~~~~~~~~~

# Alfabet quilt tekst

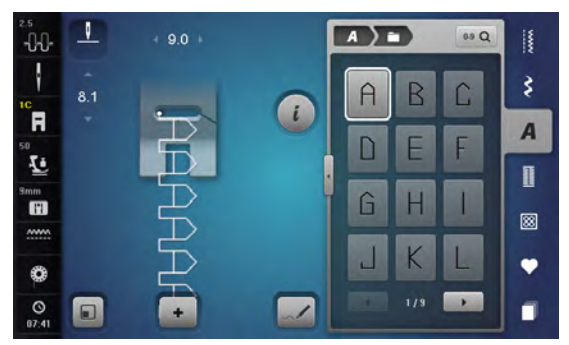

| M | Ν  |   | Ρ |   | R | S | Τ |
|---|----|---|---|---|---|---|---|
| L | V  | W | X | Y | Ζ | Ă | À |
| Â | Å  | Æ | Ç | È | É | Ê | Ñ |
| ď | ſE | Û | Ц | 1 | 2 | 3 | 4 |
| 5 | 6  | 7 | 8 | 2 |   | _ | - |
| × | '  | ¥ | + | = | 8 | ÷ | 2 |
| % |    | ( | ) |   | ] |   |   |

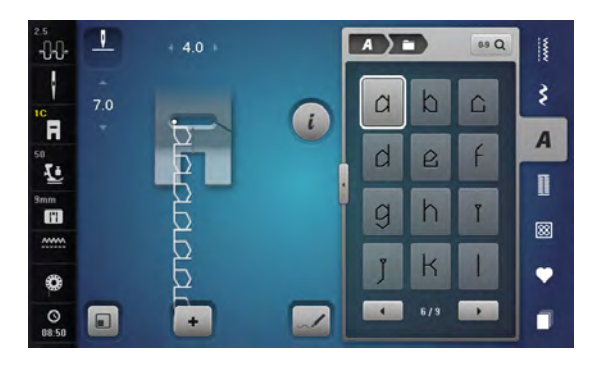

| 111 | n | $\widehat{}$ | р | q | r | ŝ | L |
|-----|---|--------------|---|---|---|---|---|
| и   | V | W            | X | Y | Ζ | ä | D |
| â   | å | æ            | Ļ | 2 | é | ê | ĥ |
| ă   |   | Ø            | Ц |   |   |   |   |

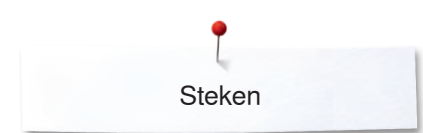

### Comic schrift

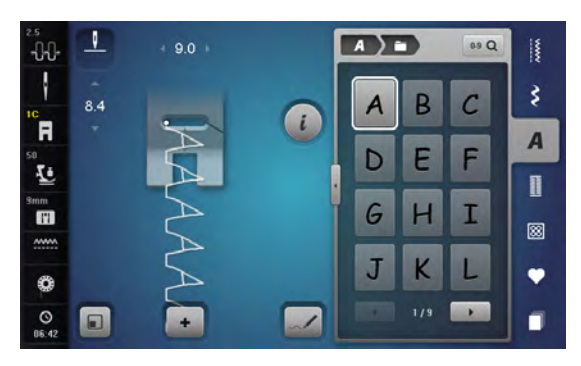

| M | N | 0 | Ρ | Q | R | S | Т |
|---|---|---|---|---|---|---|---|
| U | V | W | X | У | Ζ | Ä | À |
| Â | Å | Æ | Ç | È | É | Ê | Ñ |
| Ö | Œ | Ø | Ü | 1 | 2 | 3 | 4 |
| 5 | 6 | 7 | 8 | 9 | 0 | _ | - |
| • | ' | İ | + | = | & | ÷ | ? |
| % | @ | ( | ) | Ι | ] |   |   |

| 2.5<br>-0-0- | 1        | + 4.1 + | A ) I | 3   | 0.9 Q |   |
|--------------|----------|---------|-------|-----|-------|---|
| 10           | -<br>7.5 |         | a     | b   | с     | 3 |
| <b>F</b>     |          | a       | d     | e   | f     | A |
| Smm          |          |         | 0     | h   | i     | 1 |
|              |          | 20      | 3     |     |       | 8 |
| 0            | -        | 6       | J     | K   |       | • |
| 06:43        |          | +       |       | 6/9 |       |   |

| m | n | 0 | р | q | r | 5 | + |
|---|---|---|---|---|---|---|---|
| u | V | W | × | У | z | ä | à |
| â | å | æ | Ç | è | é | ê | ñ |
| ö | œ | Ø | ü |   |   |   |   |

### Monogrammen

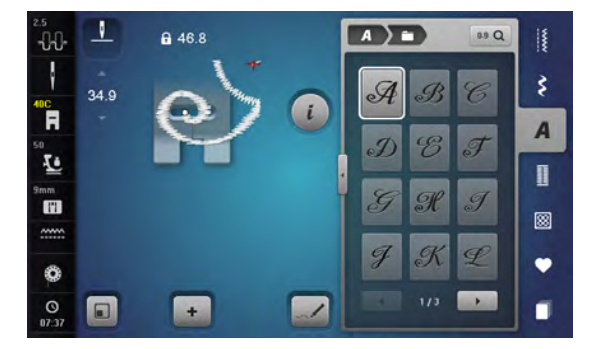

| M | No | 0 | P             | Q | R | S | T |
|---|----|---|---------------|---|---|---|---|
| U | q  | M | $\mathcal{X}$ | Y | Ŧ | Ä | Õ |
| Å | Æ  | Ø | <u>0</u> 8    |   |   |   |   |

### Cyrillisch

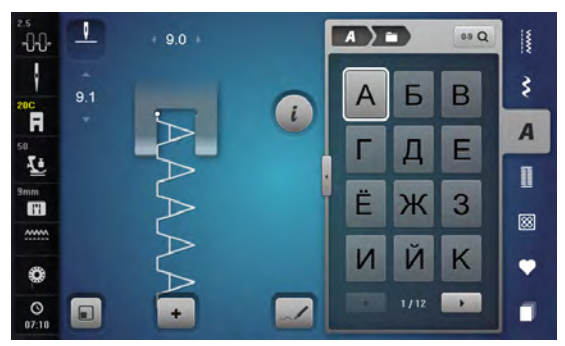

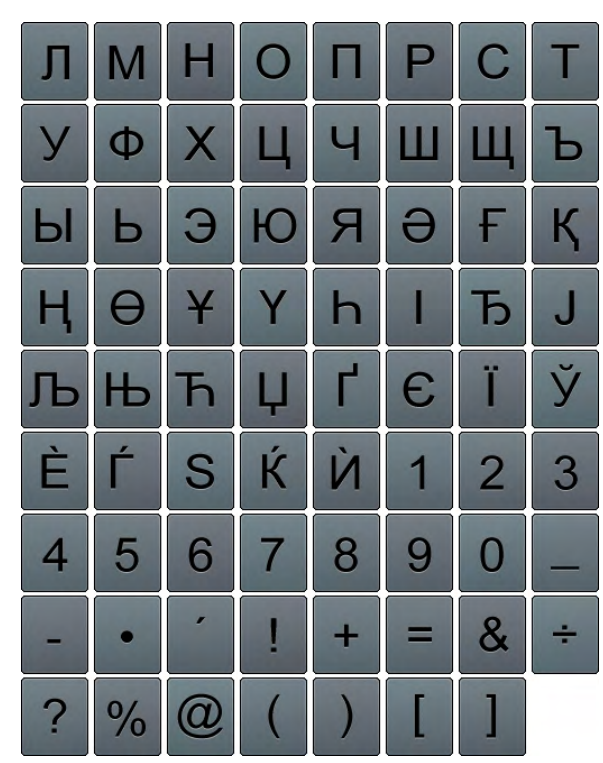

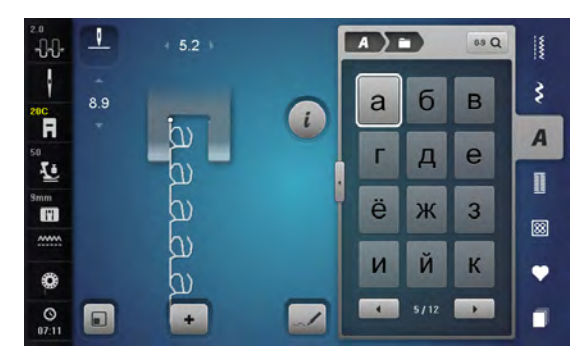

| Л | Μ | Н | 0 | П | р | С | Т |
|---|---|---|---|---|---|---|---|
| У | ф | X | Ц | Ч | ш | щ | Ъ |
| ы | Ь | Э | Ю | Я | ə | F | Ķ |
| Ą | θ | ¥ | γ | h | i | ħ | j |
| љ | њ | ħ | Ų | Ч | E | ï | ў |
| è | ŕ | S | Ŕ | Ņ |   |   |   |

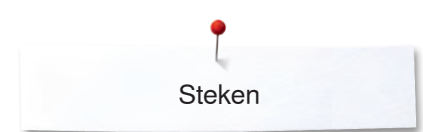

# Cyrillisch script

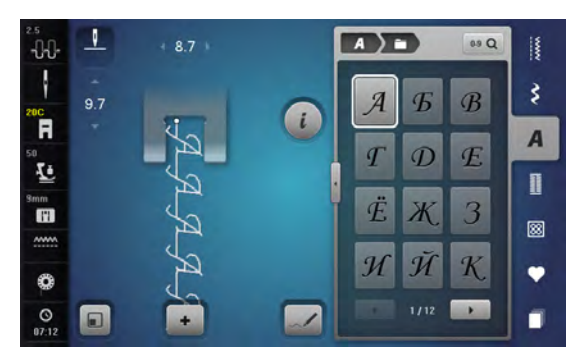

| Я             | М | $\mathcal{H}$ | 0  | $\mathcal{\Pi}$ | P          | С | T      |
|---------------|---|---------------|----|-----------------|------------|---|--------|
| Y             | Ø | X             | IJ | Ŋ               | Ш          | Ш | Ъ      |
| Ы             | Ъ | Э             | Ю  | Я               | ð          | F | K      |
| $\mathcal{H}$ | 0 | ¥             | V  | $\mathcal{H}$   | Ι          | H | J      |
| Љ             | Њ | Ħ             | IJ | T               | $\epsilon$ | Ï | Ĭ      |
| È             | Í | S             | Ŕ  | Ù               | 1          | 2 | 3      |
| 4             | 5 | 6             | 7  | 8               | 9          | 0 |        |
| _             | • | •             | !  | +               | =          | æ | •<br>• |
| ?             | % | @             | (  | )               | [          | ] |        |

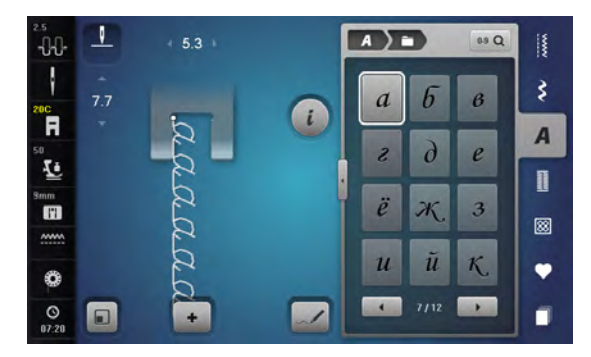

| л | м | н | 0 | n | p | С | m |
|---|---|---|---|---|---|---|---|
| y | ġ | X | ц | ц | ш | щ | ъ |
| ы | Ъ | Э | ю | я | ð | f | K |
| ң | θ | ¥ | Y | Ь | i | ħ | j |
| љ | њ | ħ | ц | τ | E | ï | ÿ |
| è | ż | S | Ŕ | Й |   |   |   |

~~~~~~~

# Hiragana

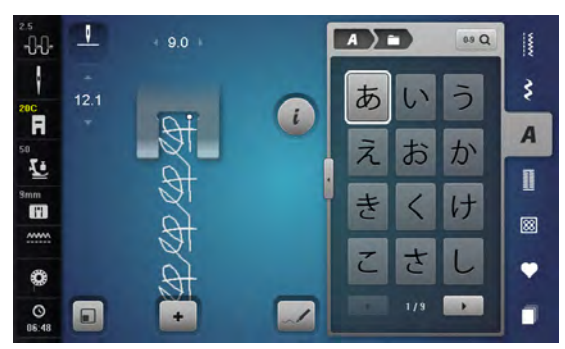

| す | せ | そ      | た  | 5 | つ  | 7 | 2 |
|---|---|--------|----|---|----|---|---|
| な | に | ぬ      | ね  | の | は  | ひ | ふ |
| ~ | ほ | ま      | み  | む | め  | も | や |
| ゆ | よ | 5      | 1) | る | れ  | 3 | わ |
| を | h | あ      | い  | う | え  | お | や |
| ゆ | よ | 2      | が  | ぎ | <" | げ | ご |
| ざ | じ | ず      | ぜ  | ぞ | だ  | ぢ | づ |
| で | ど | ば      | び  | 3 | ~  | ぼ | ぱ |
| v | 3 | $\sim$ | ぼ  | 1 | 2  | 3 | 4 |
| 5 | 6 | 7      | 8  | 9 | 0  |   | - |
| - | ? | !      | 0  | , | Г  | L | ſ |
| ] |   |        |    |   |    |   |   |

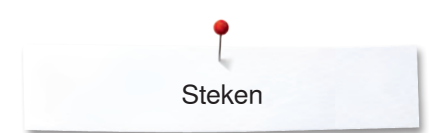

### Katakana

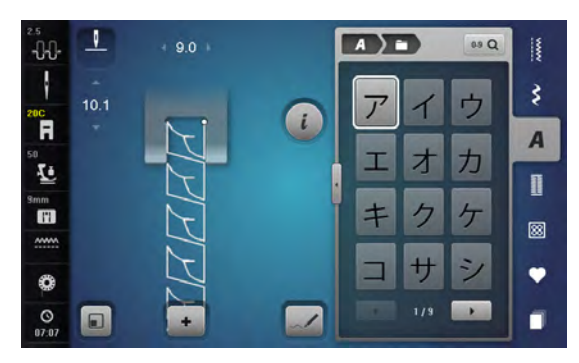

| ス | セ | ソ      | タ   | チ | ッ  | テ | 1  |
|---|---|--------|-----|---|----|---|----|
| ナ | _ | ヌ      | ネ   | 1 | 11 | Ł | フ  |
| ~ | 朩 | マ      | 111 | 4 | ×  | Ŧ | ヤ  |
| ユ | Ξ | ラ      | IJ  | ル | L  |   | ワ  |
| F | ソ | ア      | イ   | ゥ | I  | 才 | ヤ  |
| ュ | Ξ | ッ      | ガ   | ギ | グ  | ゲ | Ĩ  |
| ザ | ジ | ズ      | ゼ   | ゾ | ダ  | ヂ | ッグ |
| デ | 4 | バ      | Ľ   | ブ | ~" | ボ | 18 |
| Ľ | プ | $\sim$ | ポ   | 1 | 2  | 3 | 4  |
| 5 | 6 | 7      | 8   | 9 | 0  | _ | -  |
|   | ? | !      | 0   | , | Г  | L | ſ  |
| ] |   |        |     |   |    |   |    |

Kanji

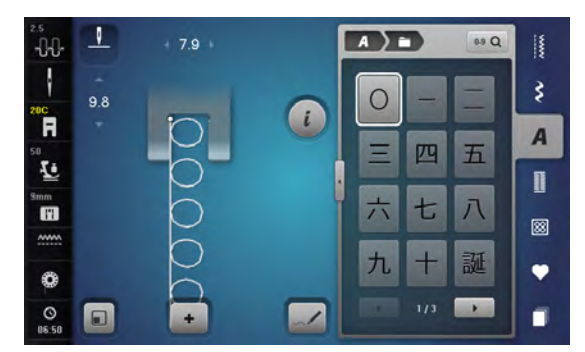

| 生 | B | 年 | 才 | 組 | 保 | 育 | 幼 |
|---|---|---|---|---|---|---|---|
| 稚 | 園 | 小 | 中 | 学 | 校 | 月 | 火 |
| 水 | 木 | 金 | ± |   |   |   |   |

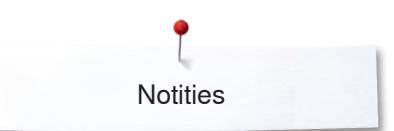

Notities

| <br> |
|------|
|      |
|      |
|      |
|      |
|      |
|      |
|      |
|      |
|      |
|      |
|      |
|      |
|      |
|      |
| <br> |
|      |
|      |
|      |
|      |
|      |
|      |
|      |

# Borduurmotieven overzicht

# Diane Gaudynski

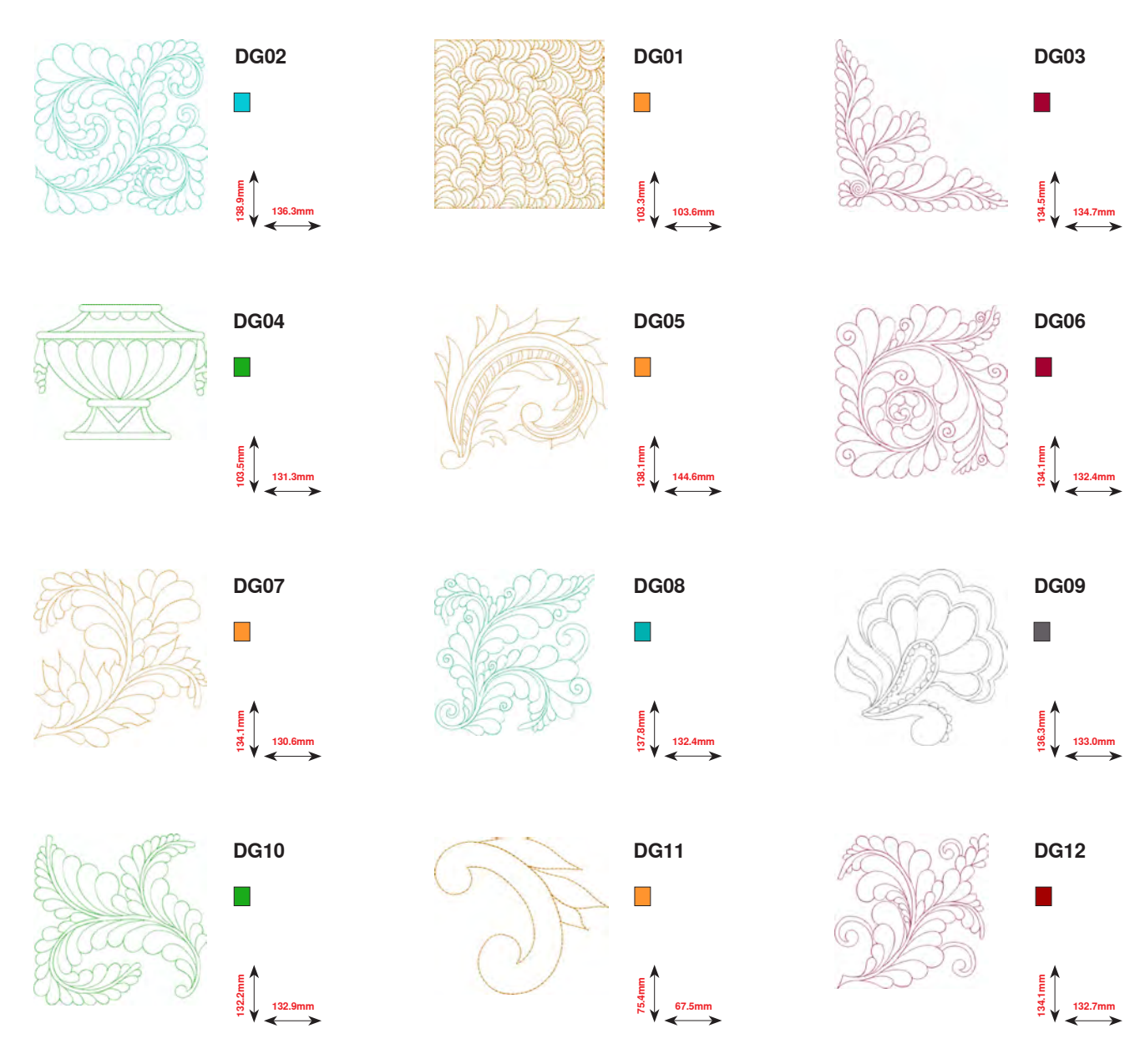

Als onder de borduurmotiefnummers een van de volgende symbolen staat, vindt u op www.bernina.com/8series meer informatie.

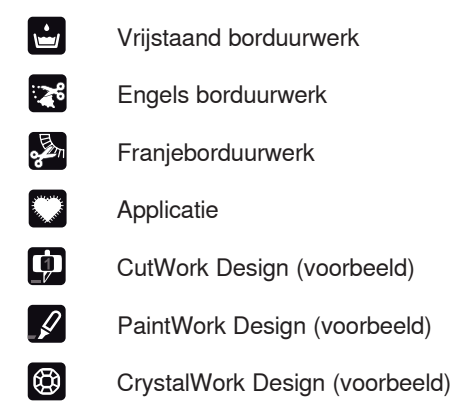

|            | Punchwork Design (voorbeeld) |
|------------|------------------------------|
| ~ <b>*</b> | Koordborduurwerk             |
| 0          | Projecten in het borduurraam |
| A          | 3D alfabet (puffy letters)   |
| 8          | Quilten                      |
| ×          | Trapunto                     |

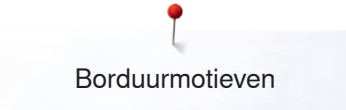

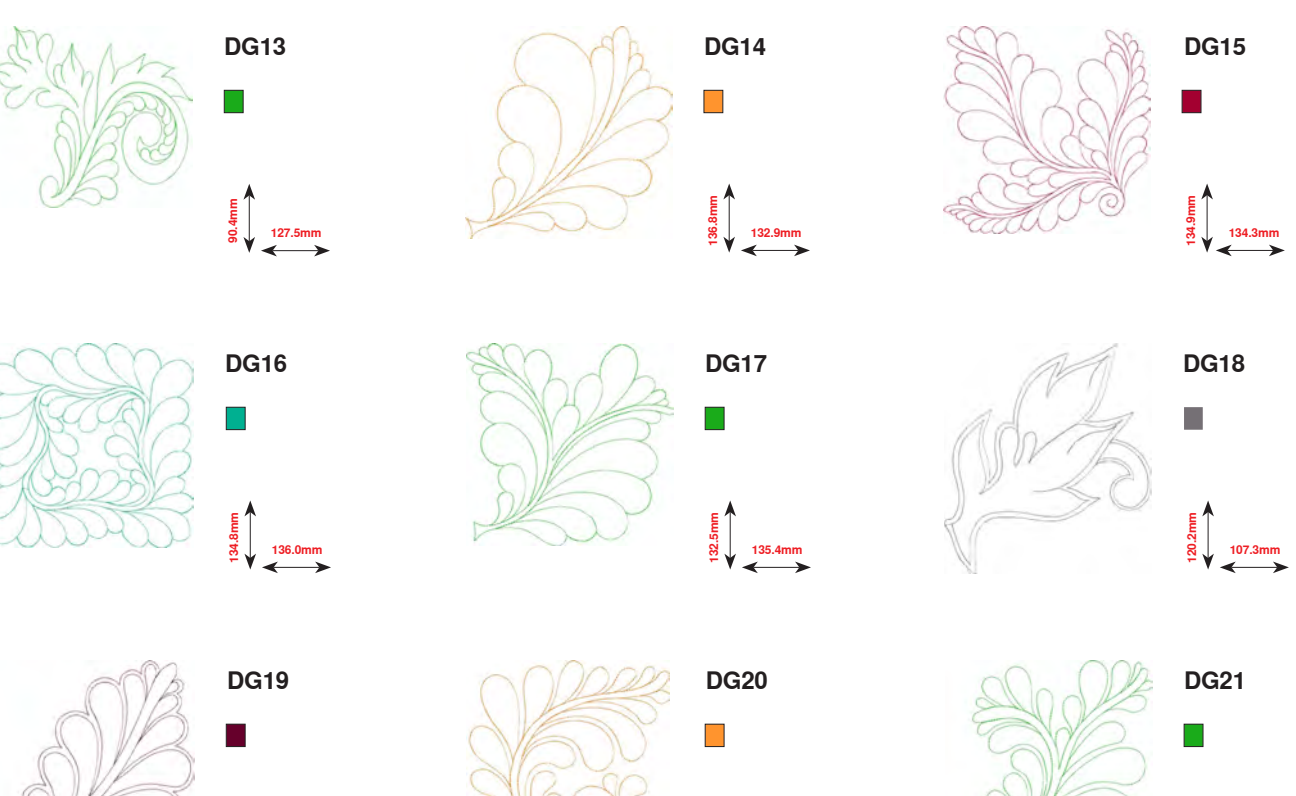

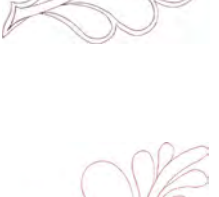

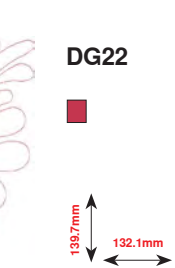

140.3mm

132.6mm

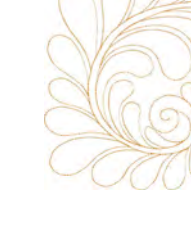

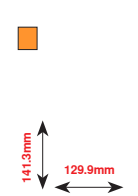

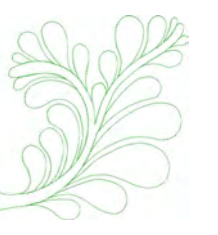

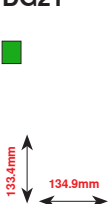

# **Exotic Rainforest**

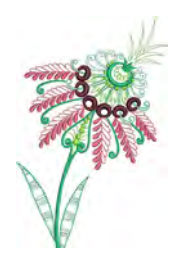

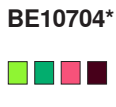

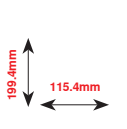

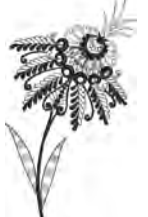

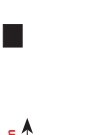

BE10703\*

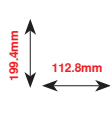

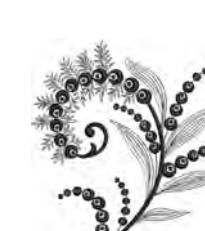

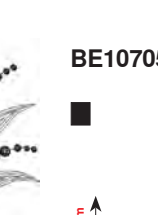

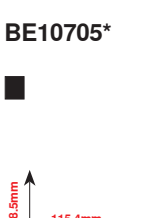

BE10701\*

145.1mm

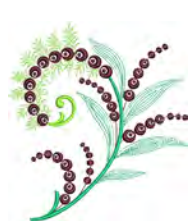

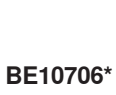

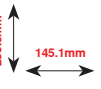

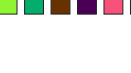

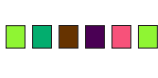

BE10702\*

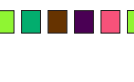

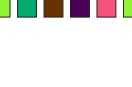

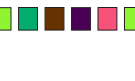

145.1mm

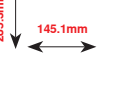

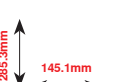

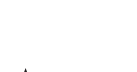

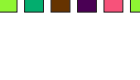

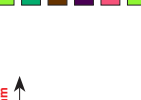

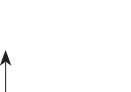

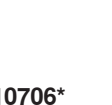

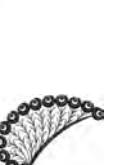

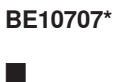

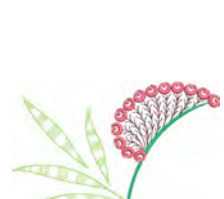

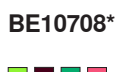

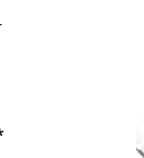

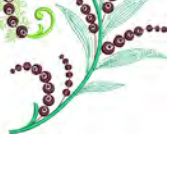

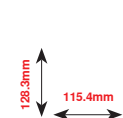

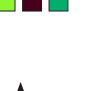

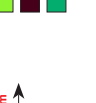

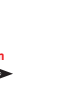

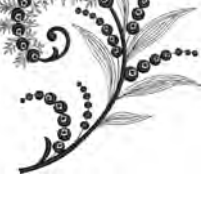

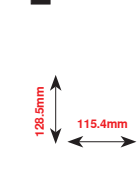

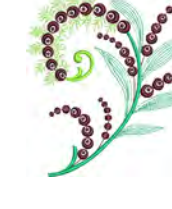

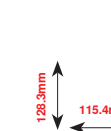

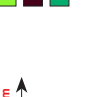

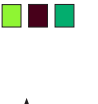

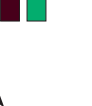

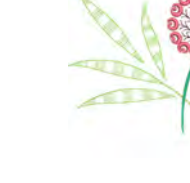

140.3mm

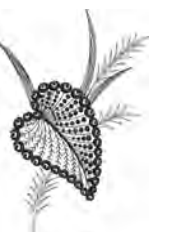

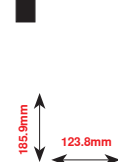

BE10709\*

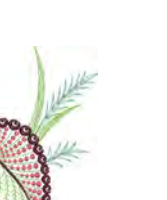

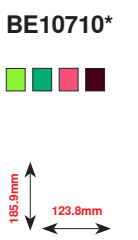

BE10713\*

BE10716\*

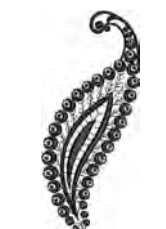

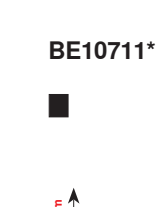

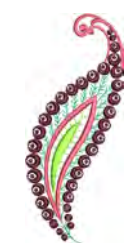

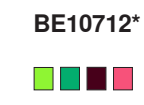

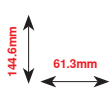

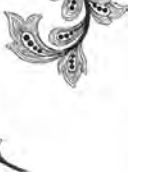

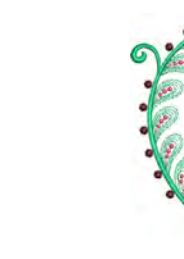

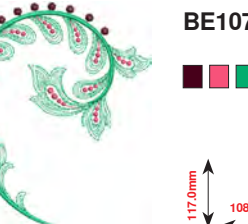

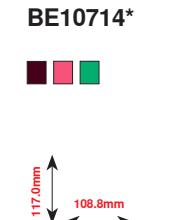

BE10717\*

61.3mm

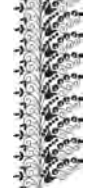

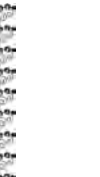

BE10715\*

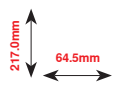

BE10718\*

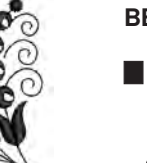

00

\* Dit borduurmotief heeft speciale effecten. Meer informatie vindt u op www.bernina.com/8series.

238 \*\*\*\*

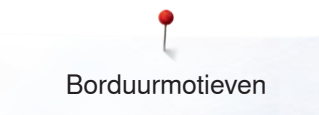

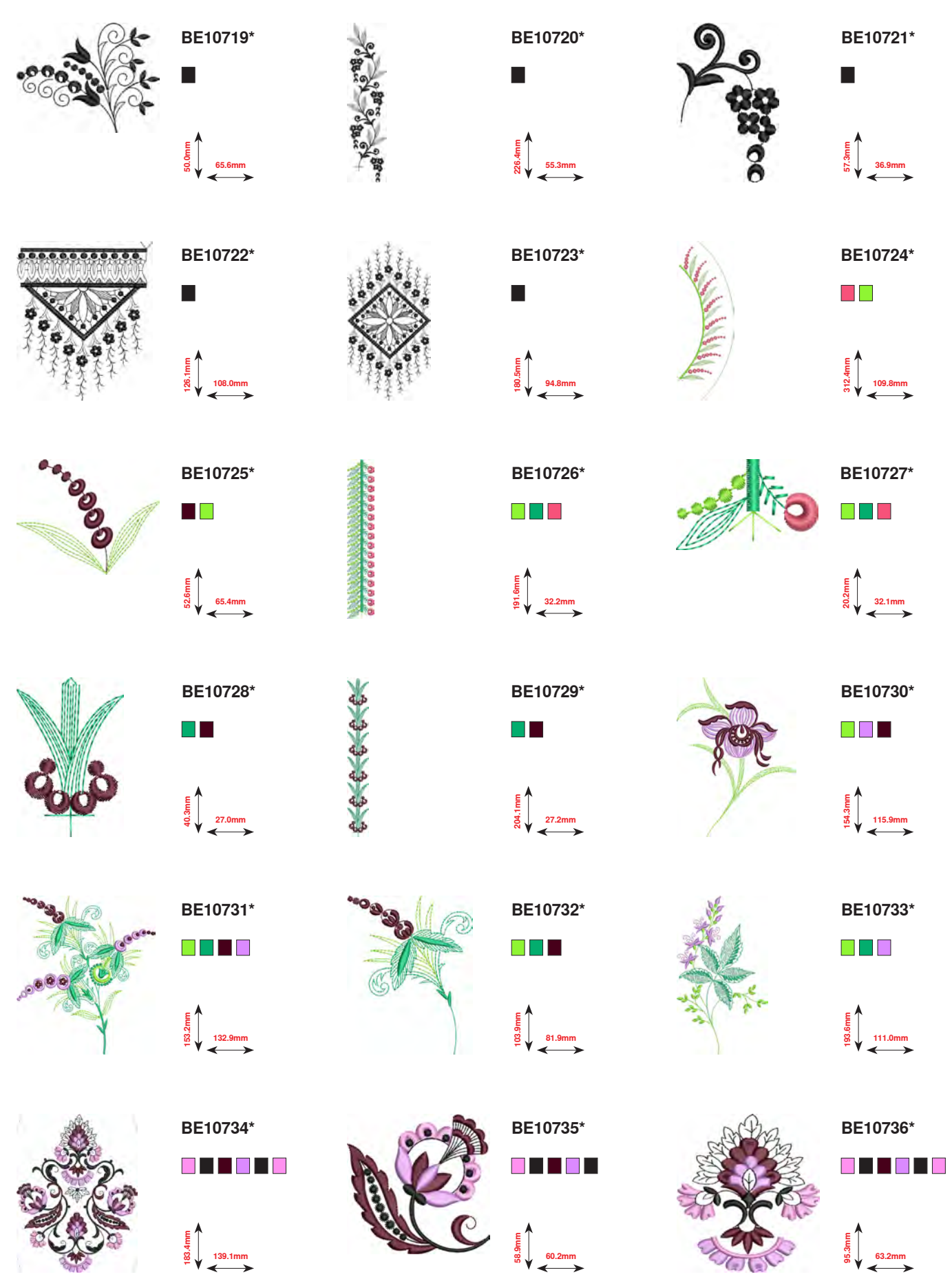

\* Dit borduurmotief heeft speciale effecten. Meer informatie vindt u op www.bernina.com/8series.

······ 239

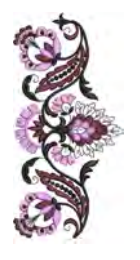

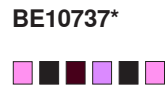

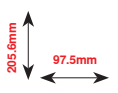

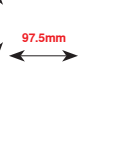

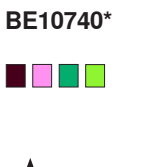

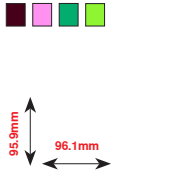

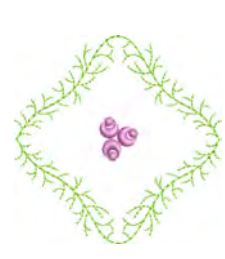

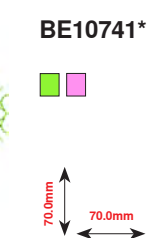

BE10738\*

18.9mm

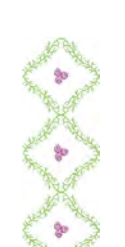

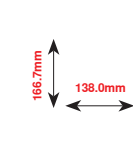

BE10739\*

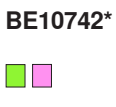

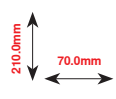

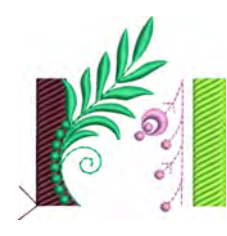

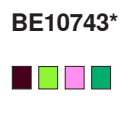

E 66.2mm

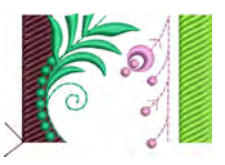

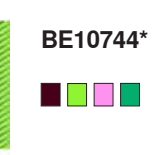

66.2mm

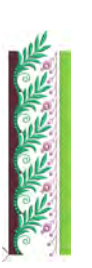

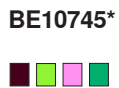

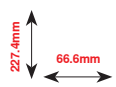

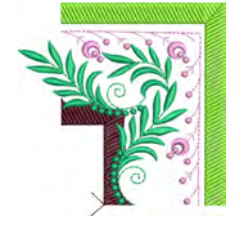

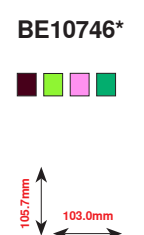

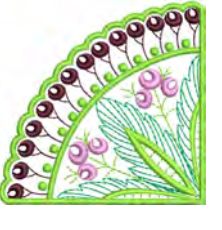

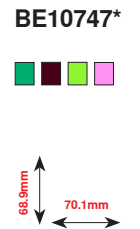

\* Dit borduurmotief heeft speciale effecten. Meer informatie vindt u op www.bernina.com/8series.

BC01503

₩₩27 12.7 12.7 14.7 mm

BC01506

шө: E: 103.0mm

# **Floral Etchings**

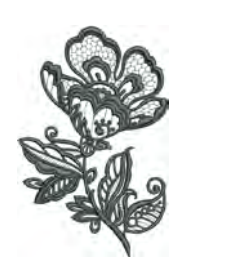

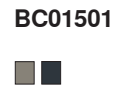

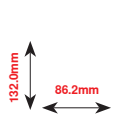

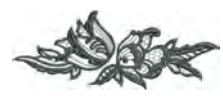

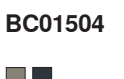

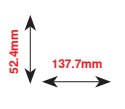

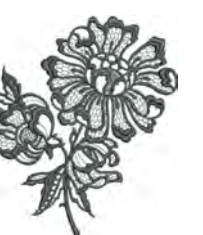

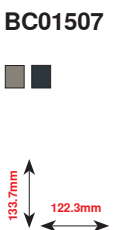

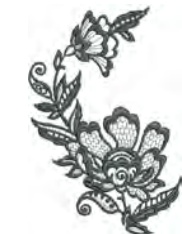

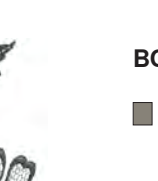

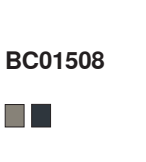

95.8mm

BC01502

56.1mm

BC01505

118.4mm

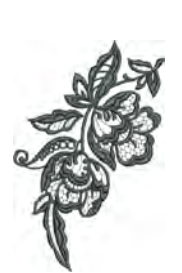

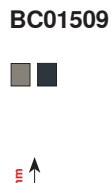

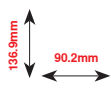

BC01512

2Kg

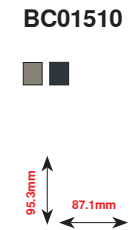

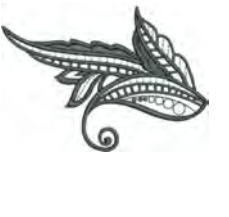

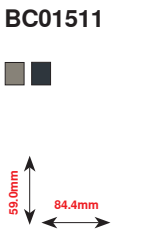

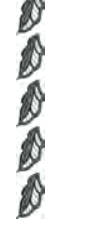

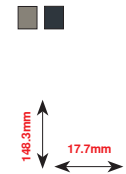

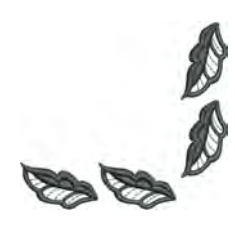

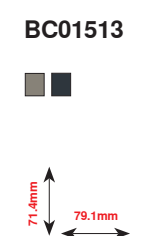

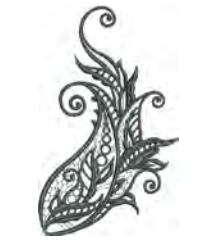

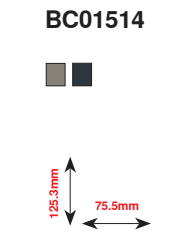

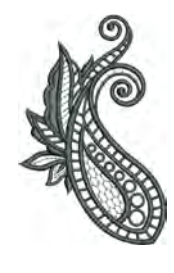

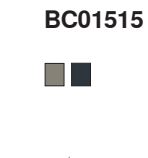

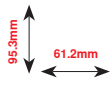

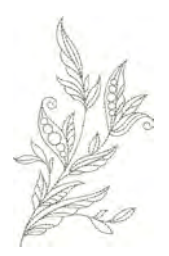

BC01516

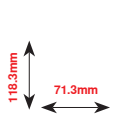

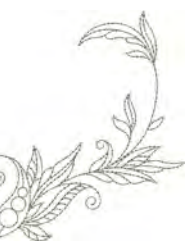

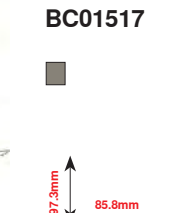

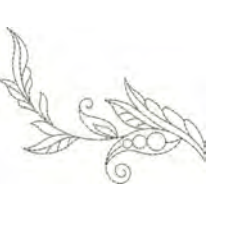

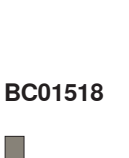

E. 73.6mm

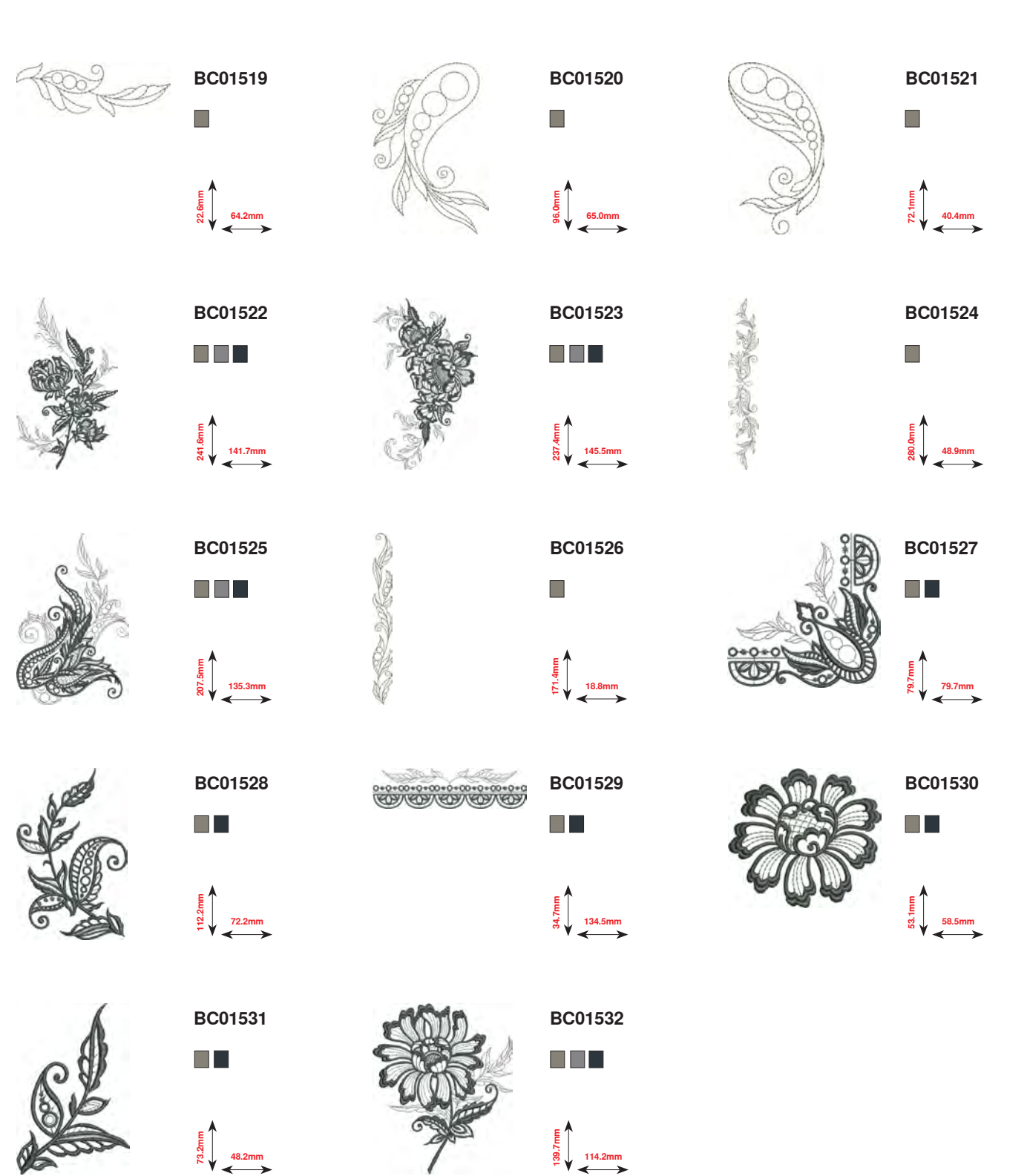

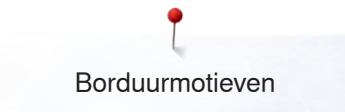

# Projecten

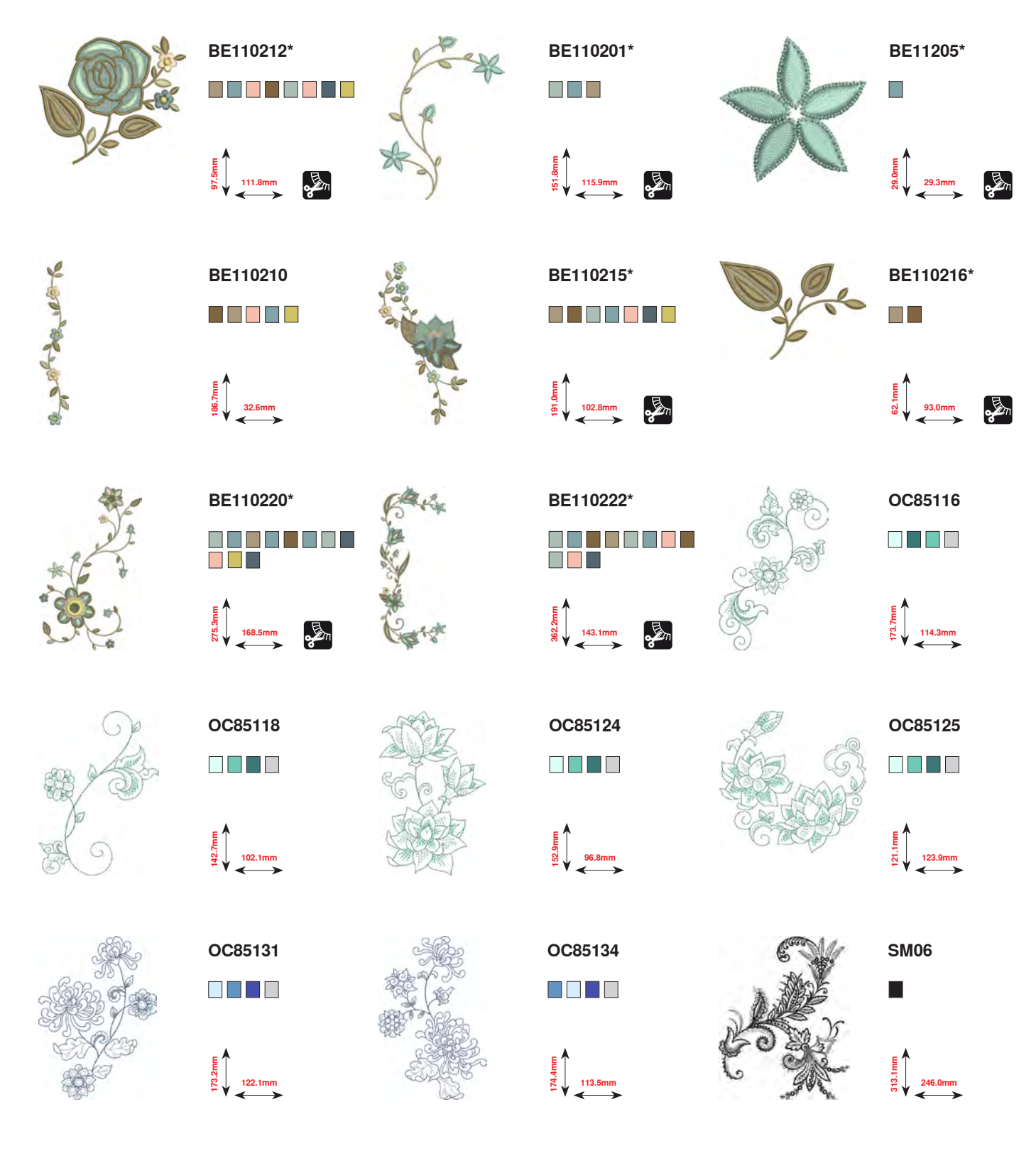

\* Dit borduurmotief heeft speciale effecten. Meer informatie vindt u op www.bernina.com/8series.

Borduurmotieven

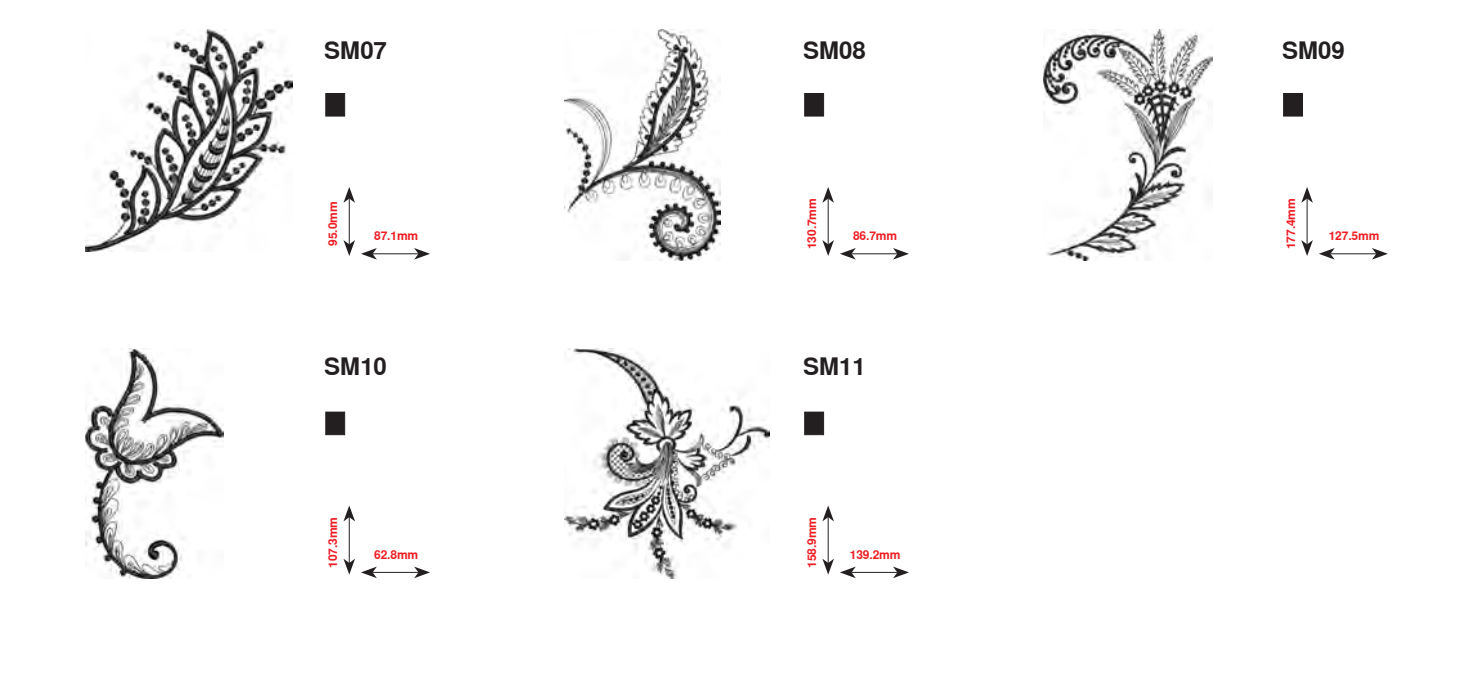

DEC004

20.4mm

# Shaping designs

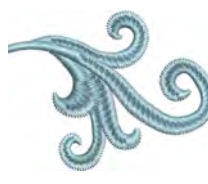

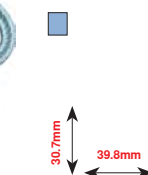

DEC023

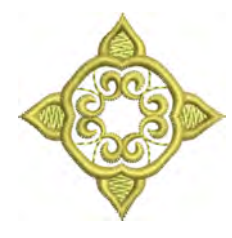

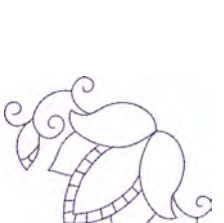

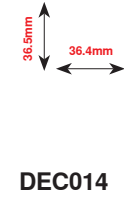

DEC007

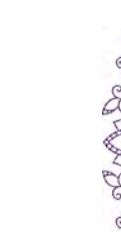

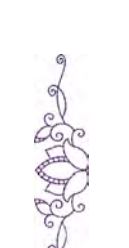

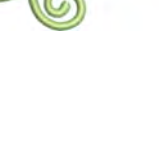

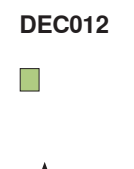

DEC003

19.7mm

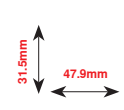

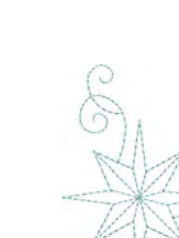

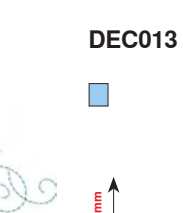

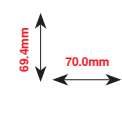

015

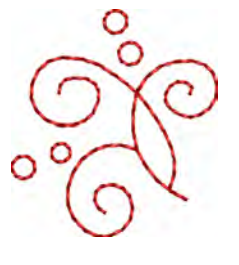

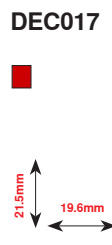

×

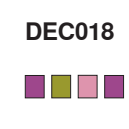

E 70.5mm

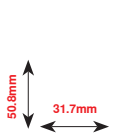

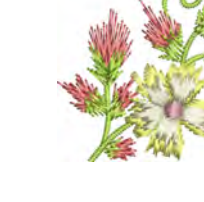

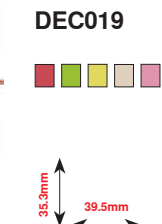

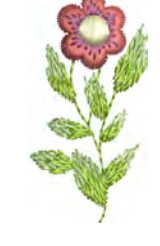

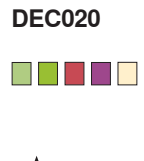

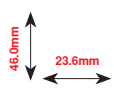

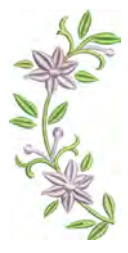

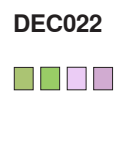

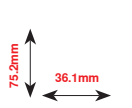

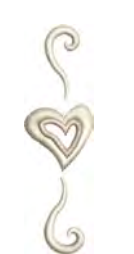

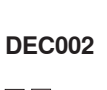

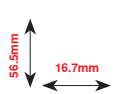

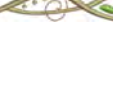

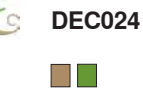

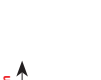

₹ 70.4mm

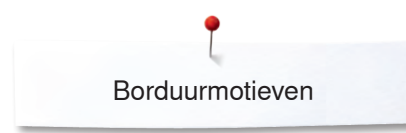

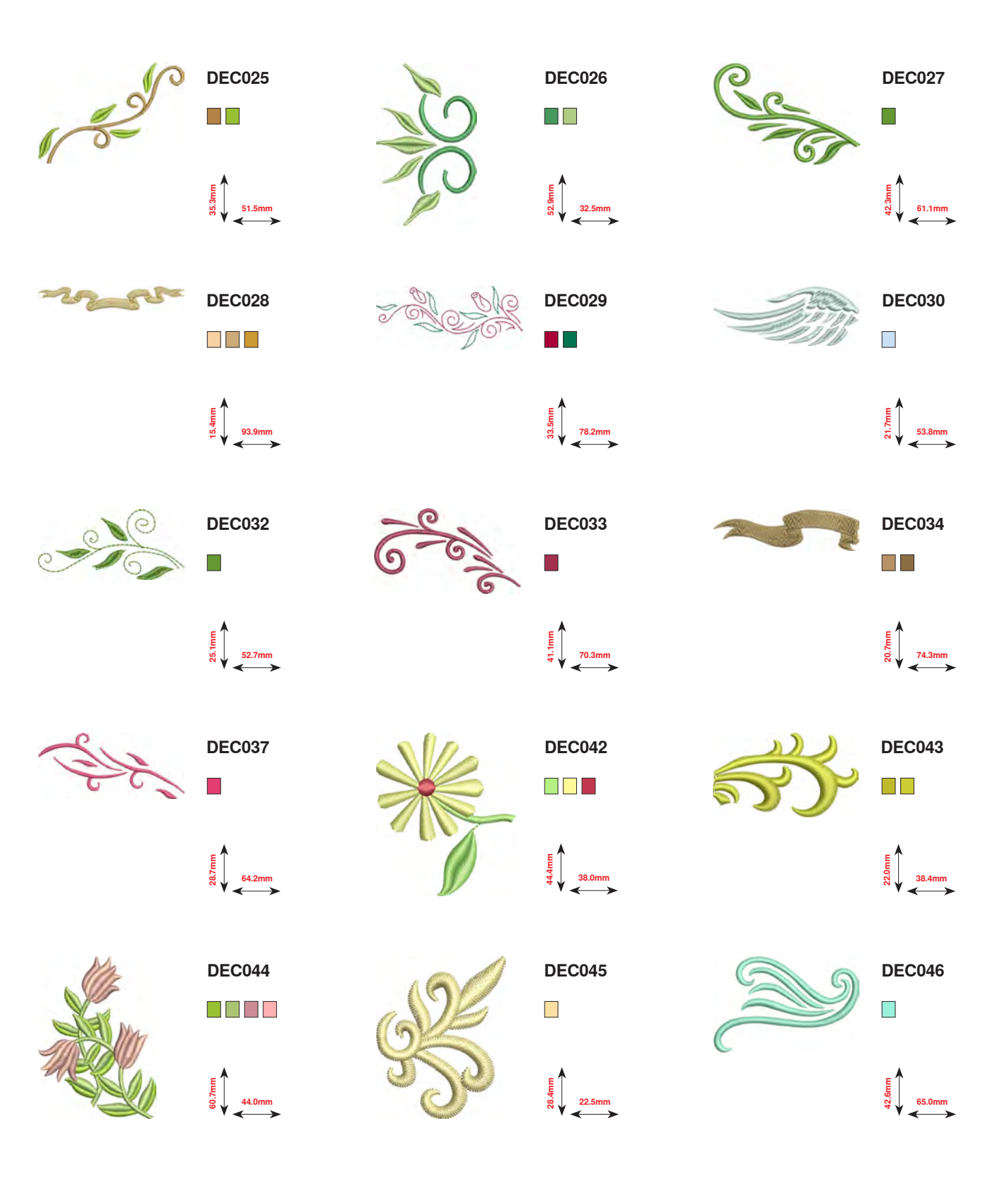

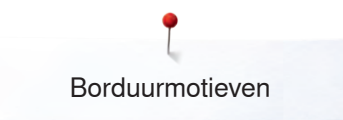

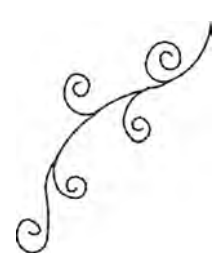

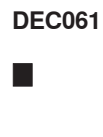

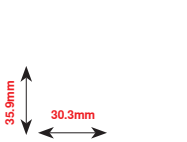

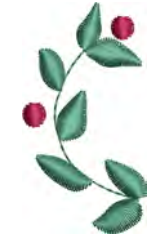

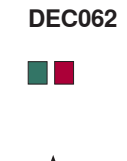

E 21.5mm

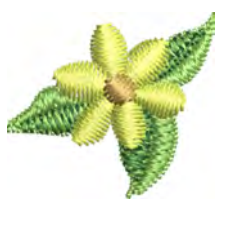

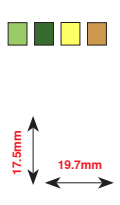

DEC063

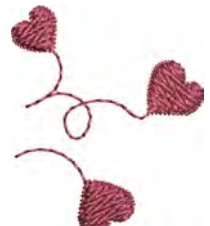

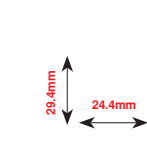

DEC064

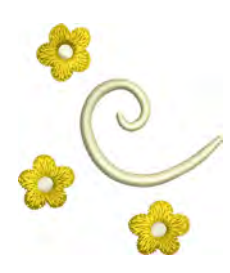

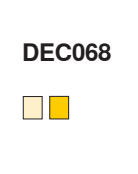

41.1mm

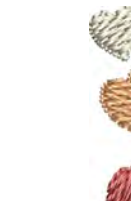

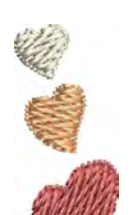

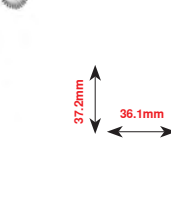

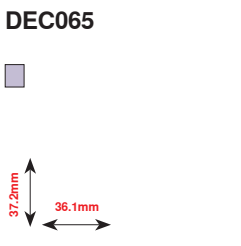

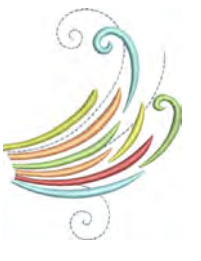

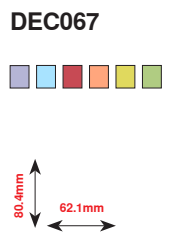

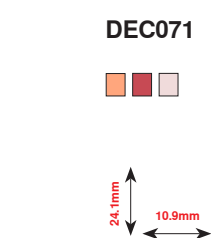

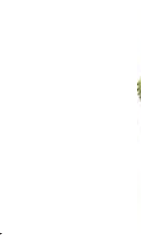

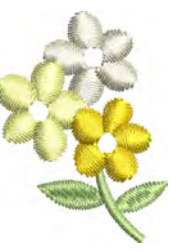

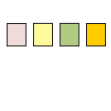

DEC074

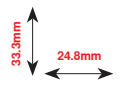

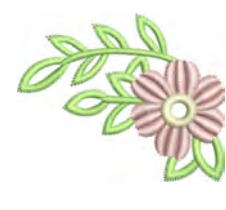

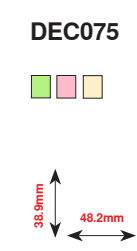

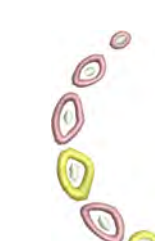

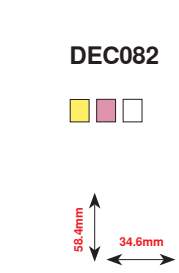

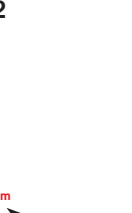

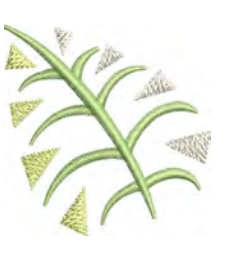

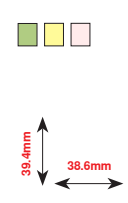

**DEC084** 

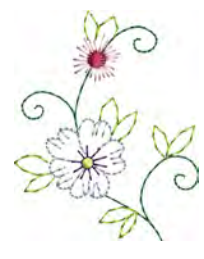

DEC088

토 양 양 44.0mm

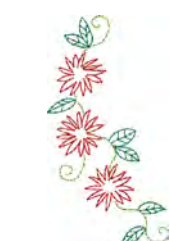

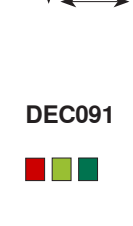

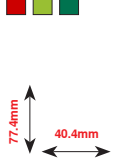

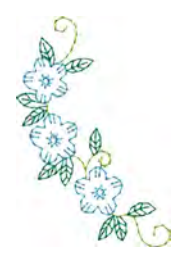

DEC092

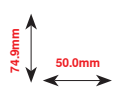

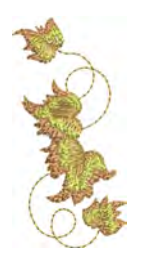

**DEC094** 

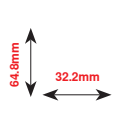

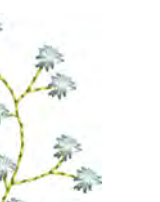

**DEC098** 

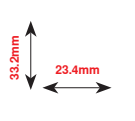

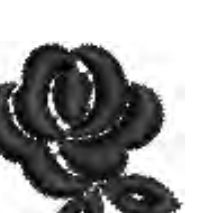

DEC102

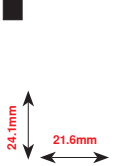

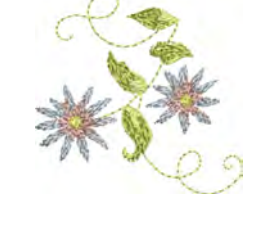

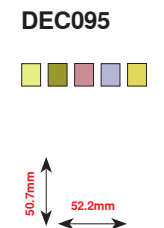

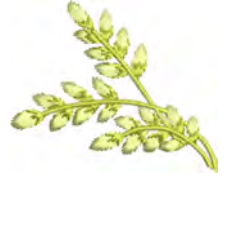

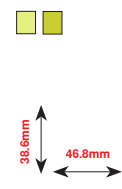

**DEC096** 

₩ 5 5 37.1mm

**DEC100** 

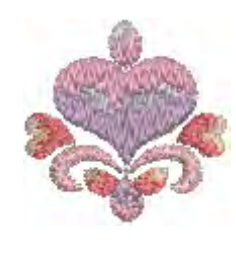

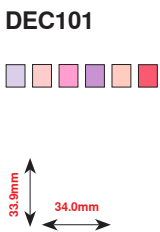

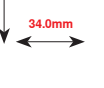

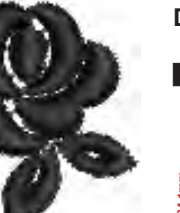

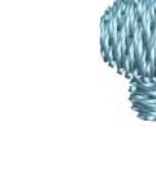

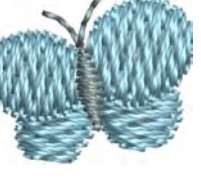

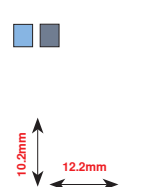

DEC103

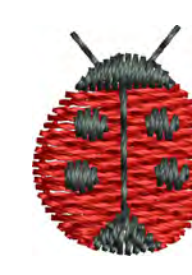

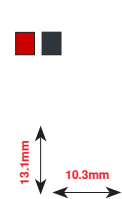

**DEC104** 

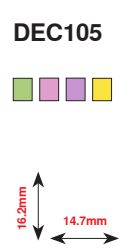

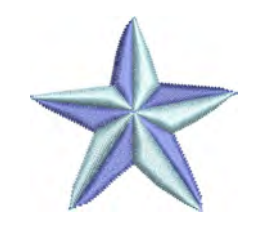

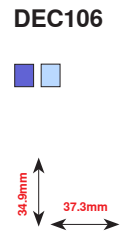

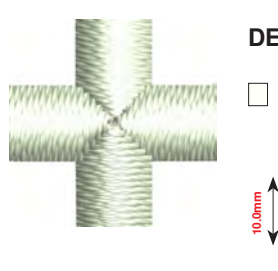

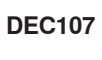

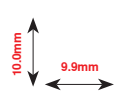

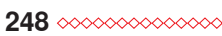

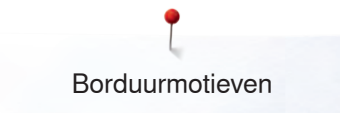

## Monogrammen

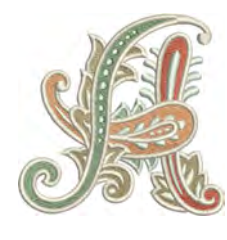

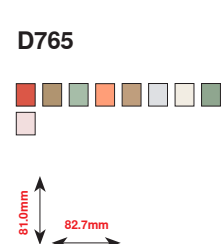

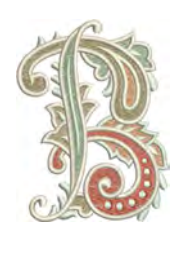

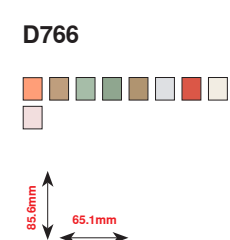

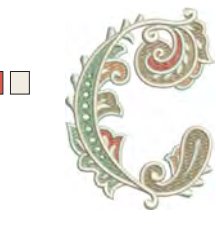

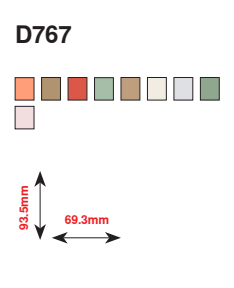

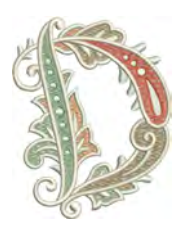

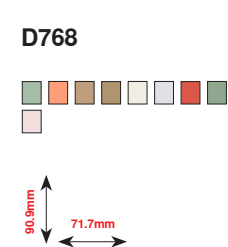

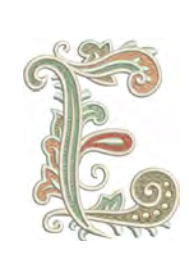

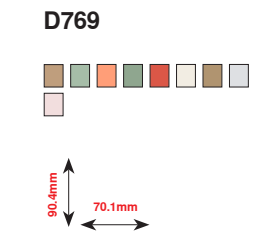

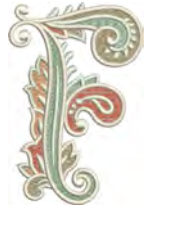

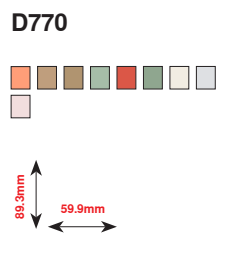

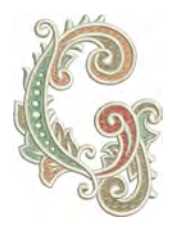

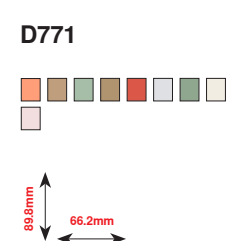

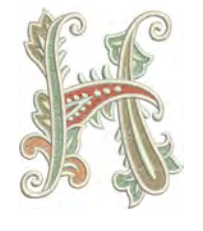

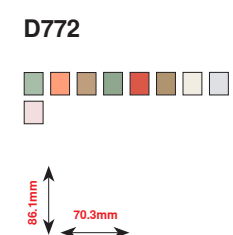

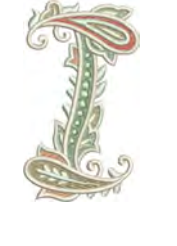

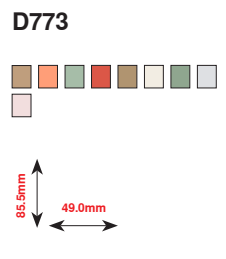

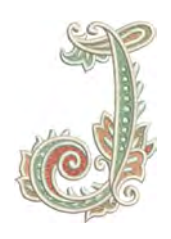

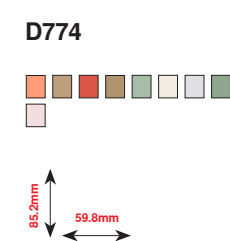

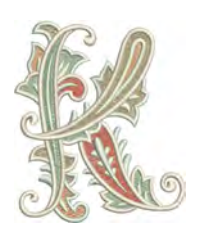

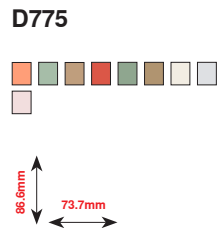

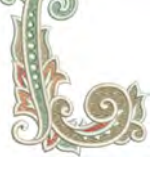

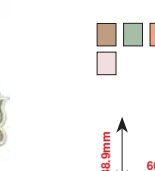

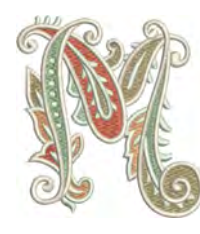

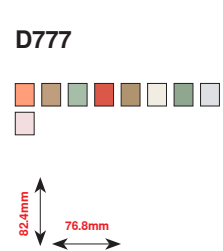

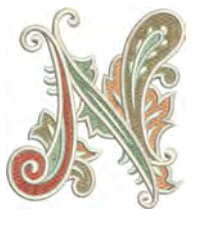

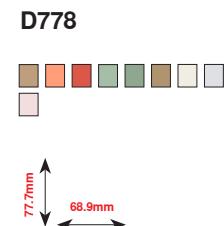

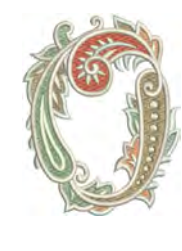

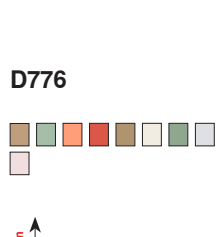

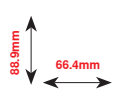

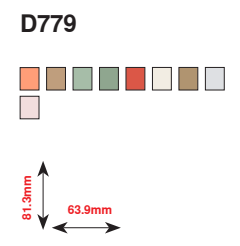

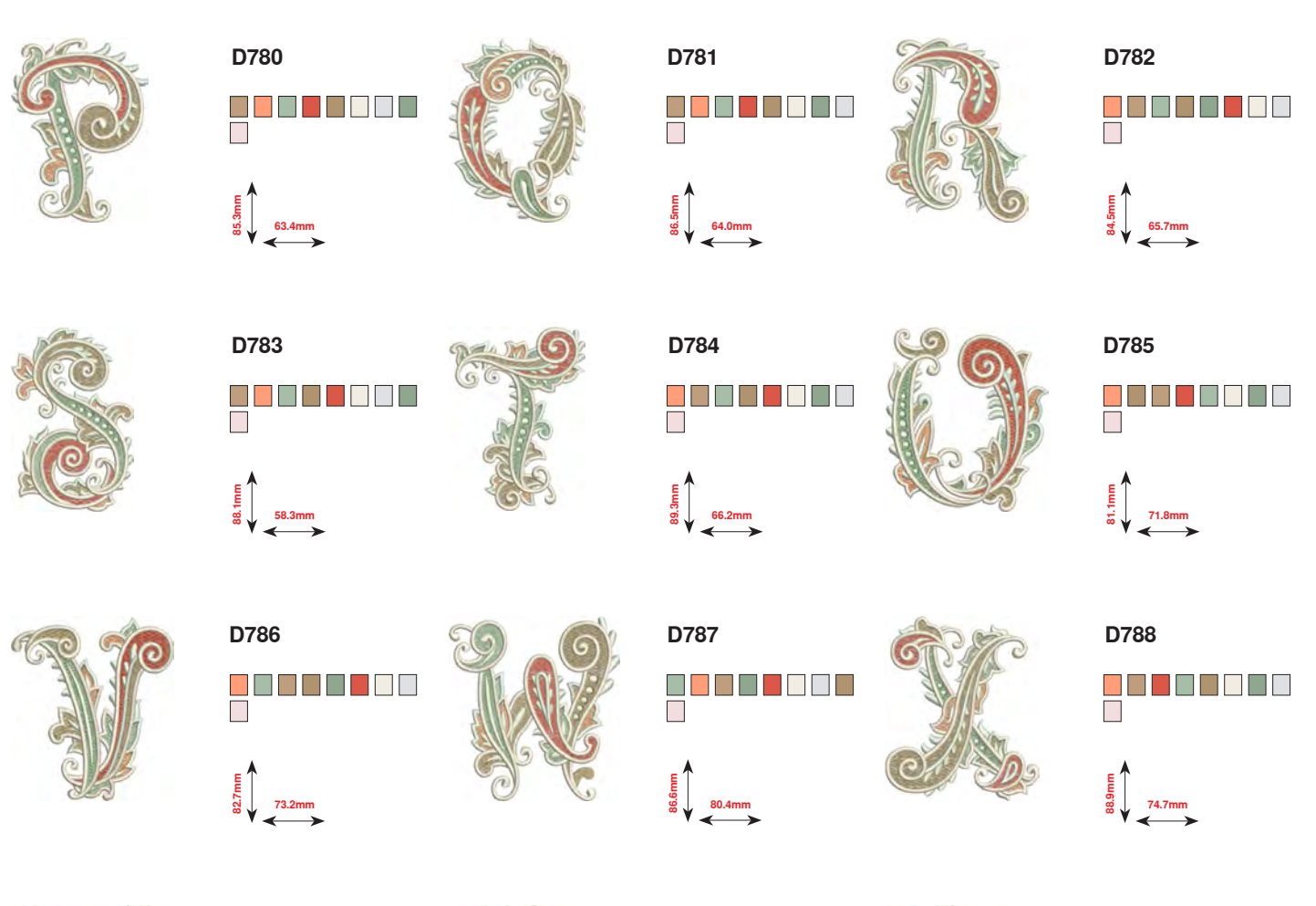

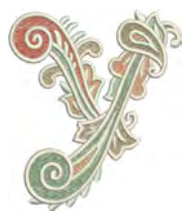

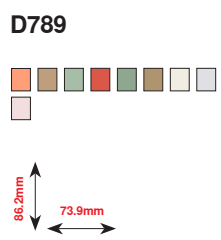

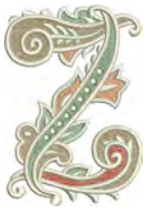

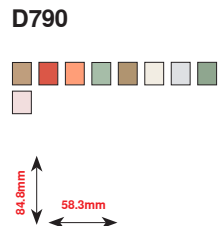

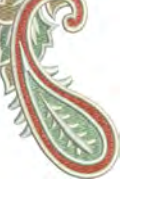

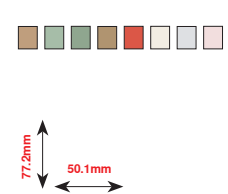

D791

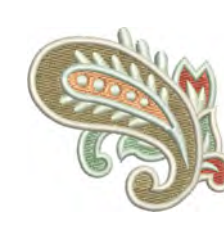

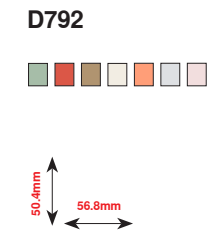

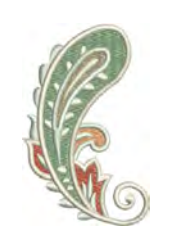

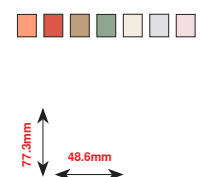

D793

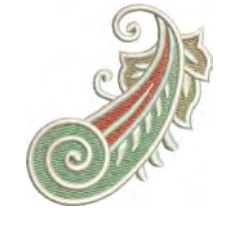

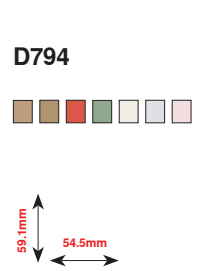
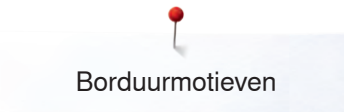

# DesignWorks designs

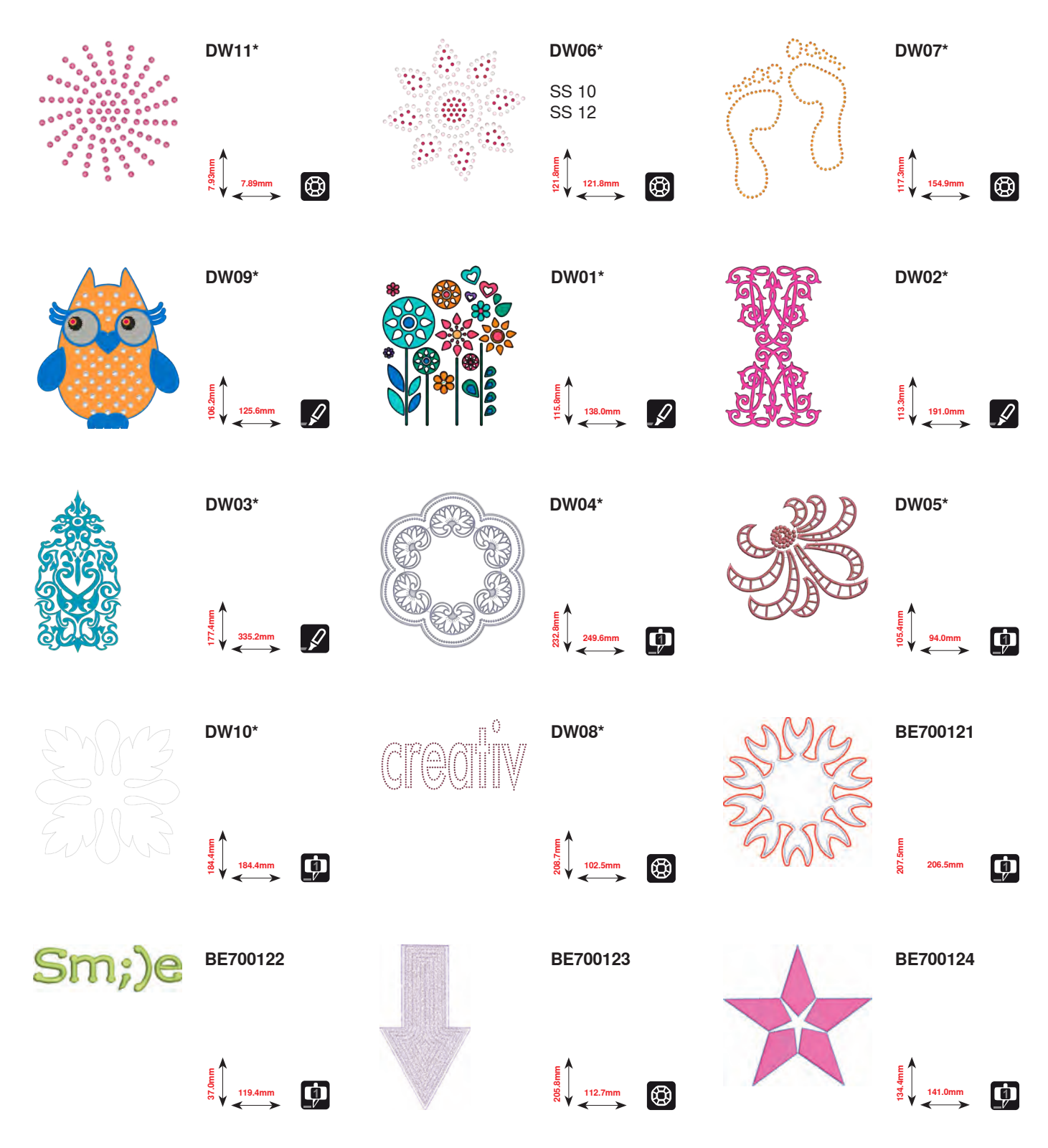

\* Dit borduurmotief heeft speciale effecten. Meer informatie vindt u op www.bernina.com/8series.

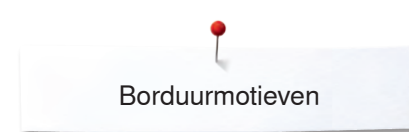

# **BC Versiering**

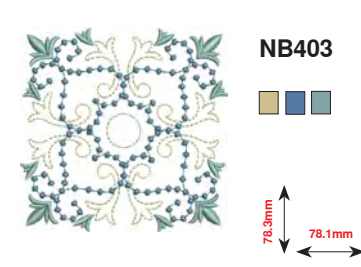

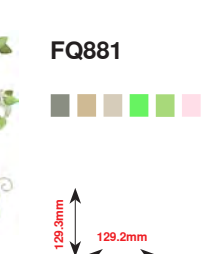

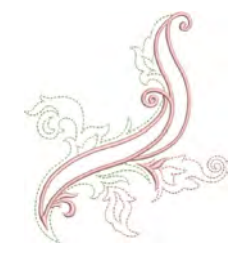

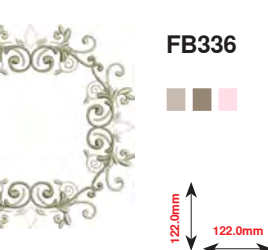

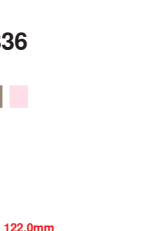

NB728

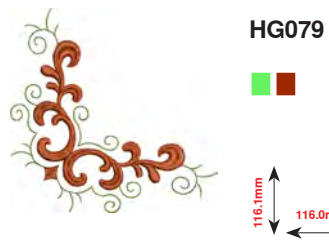

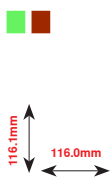

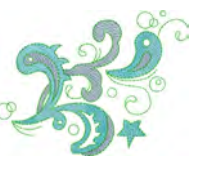

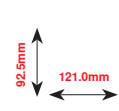

FB377

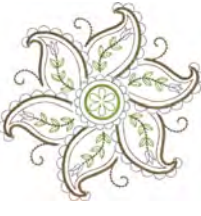

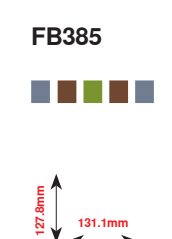

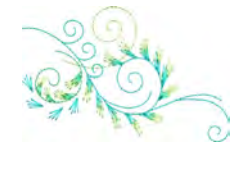

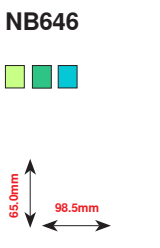

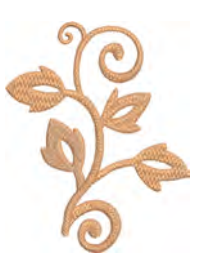

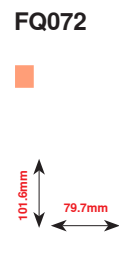

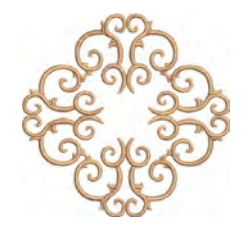

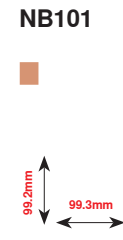

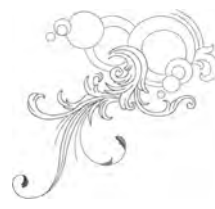

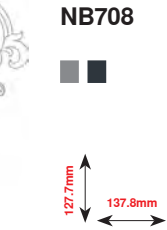

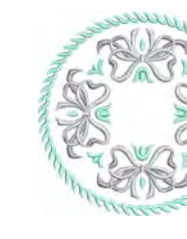

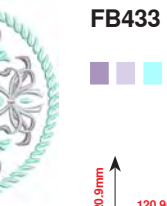

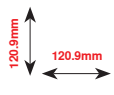

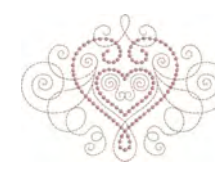

FB106 

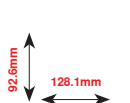

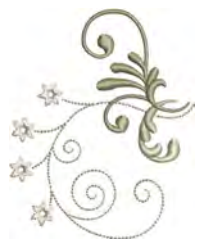

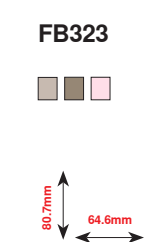

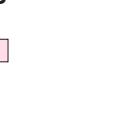

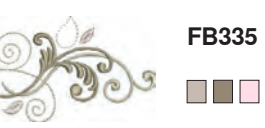

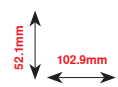

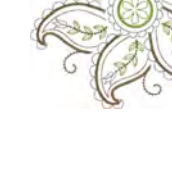

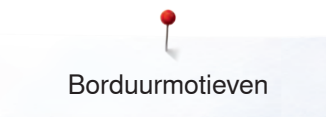

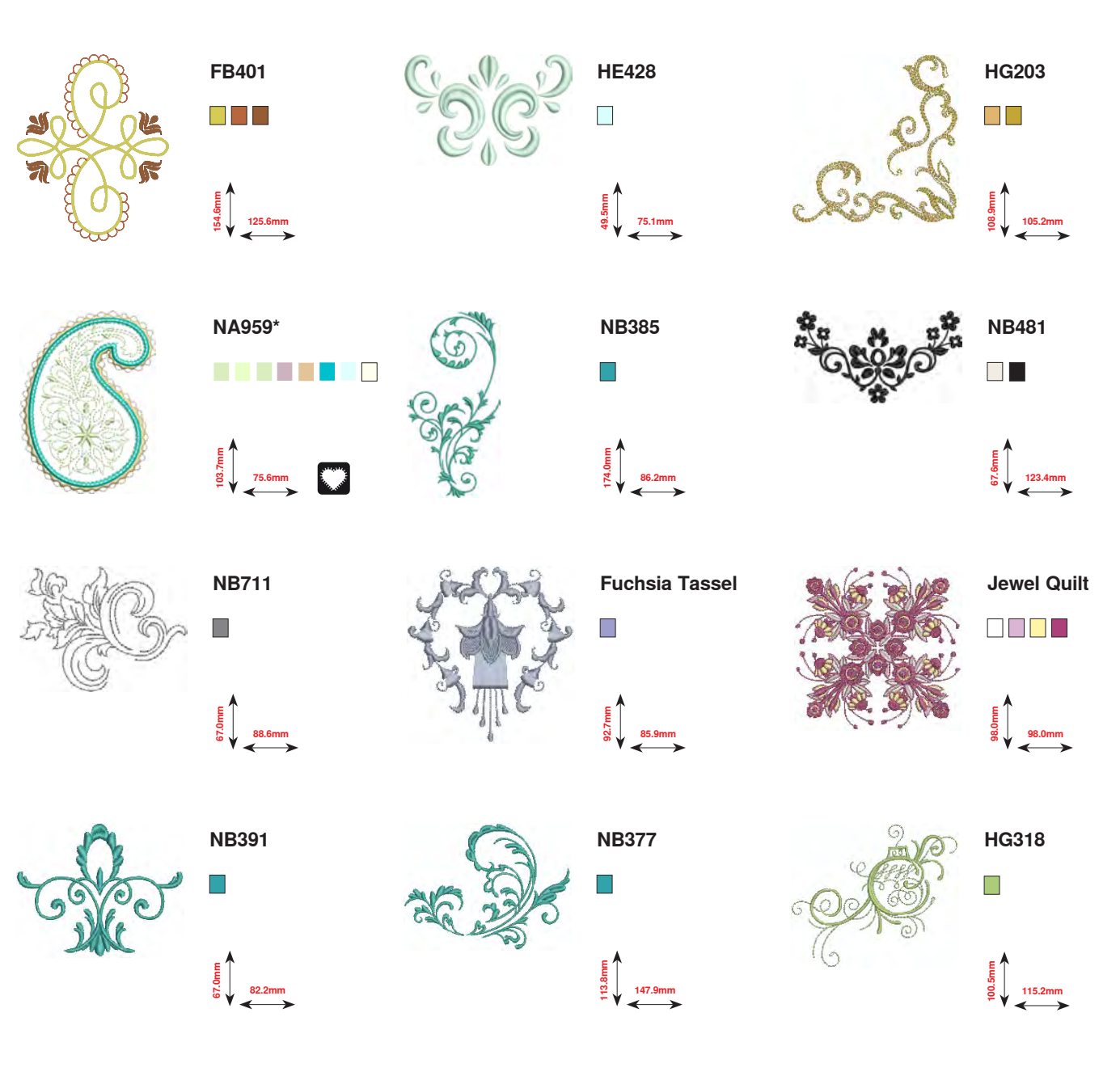

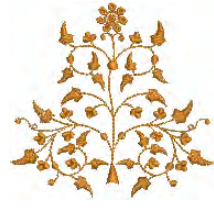

00

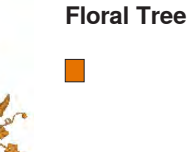

109.2mm

\* Dit borduurmotief heeft speciale effecten. Meer informatie vindt u op www.bernina.com/8series.

~~~~~~

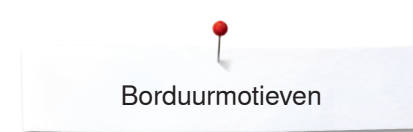

# **BC Quilt**

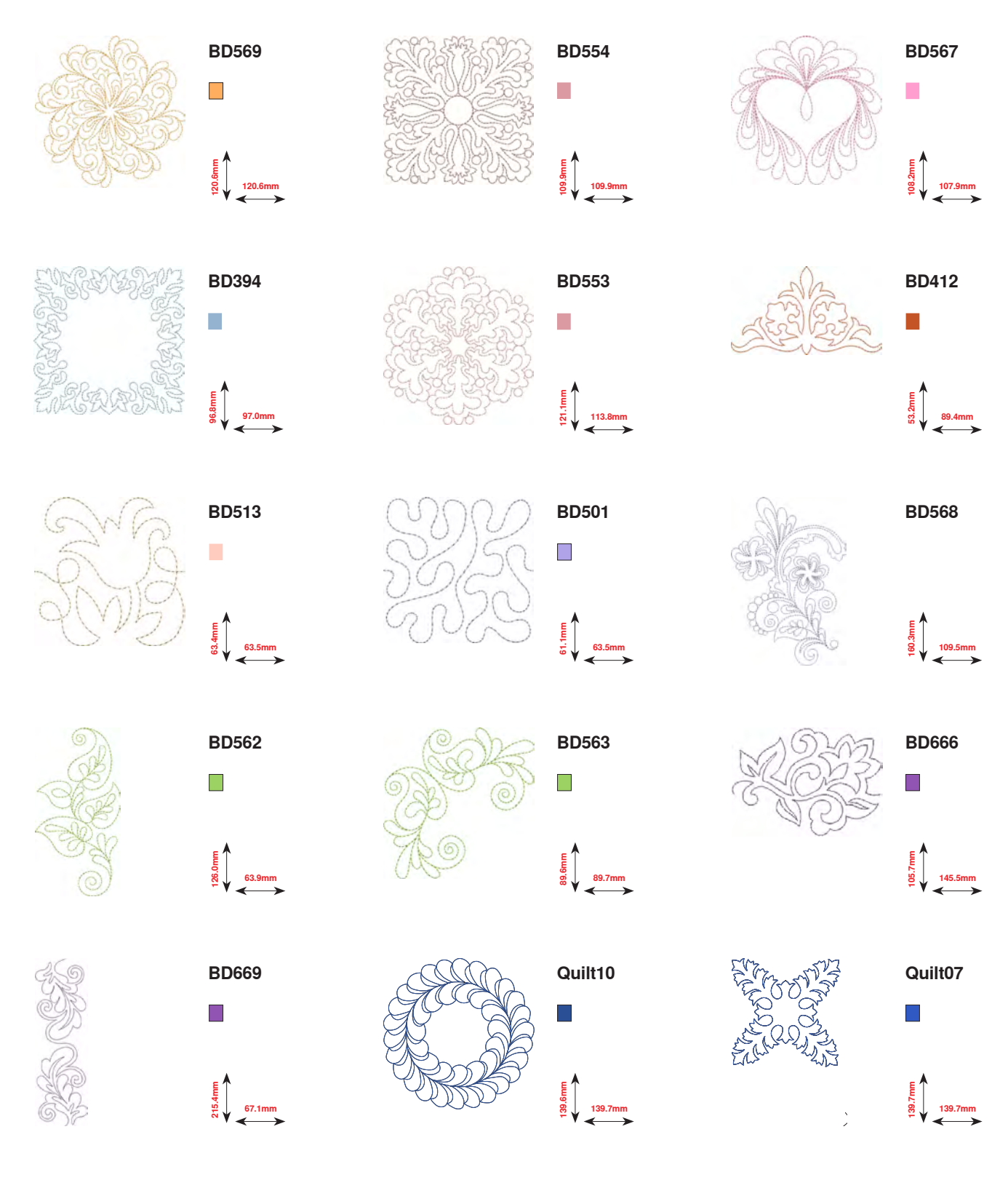

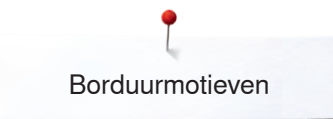

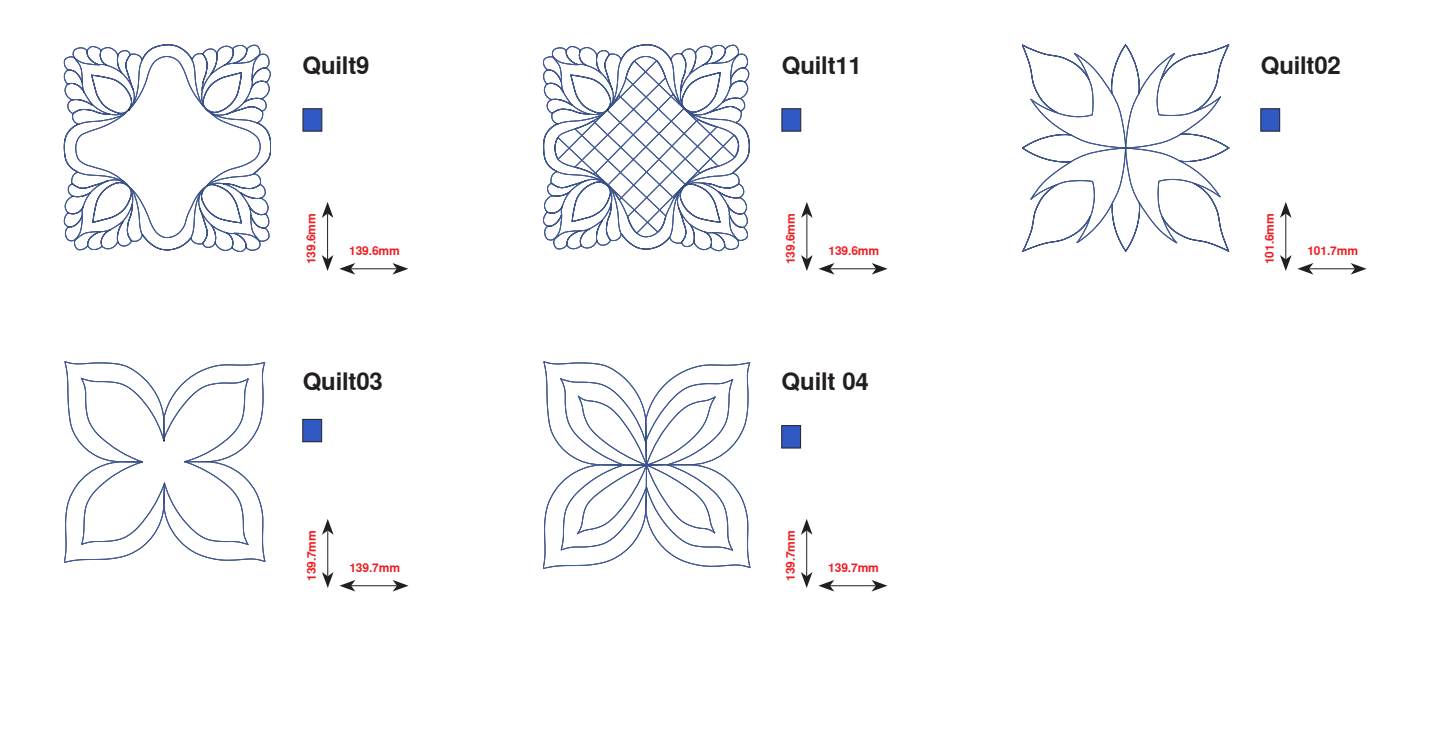

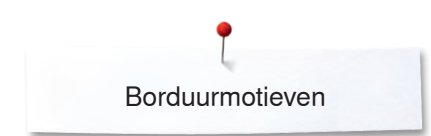

# **BC Sierranden**

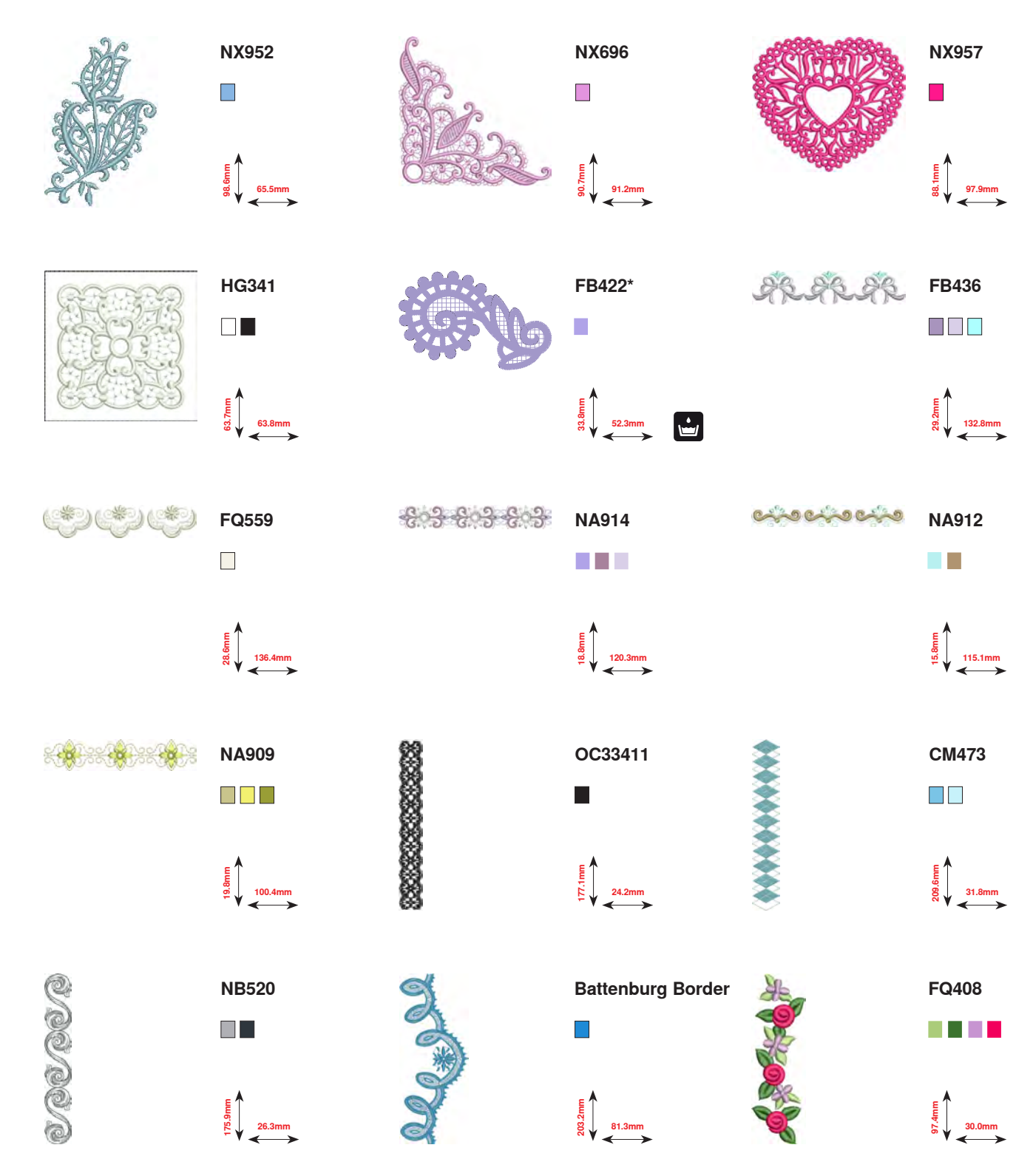

\* Dit borduurmotief heeft speciale effecten. Meer informatie vindt u op www.bernina.com/8series.

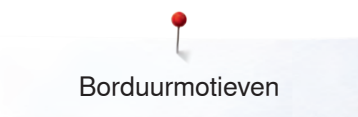

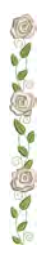

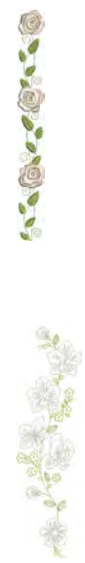

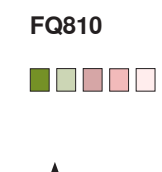

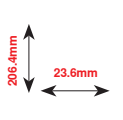

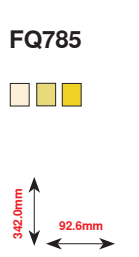

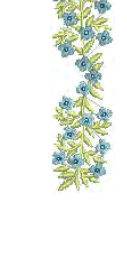

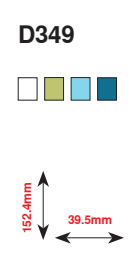

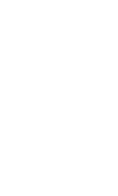

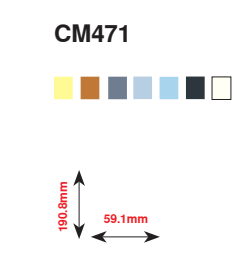

BD582 48.6mm

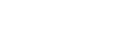

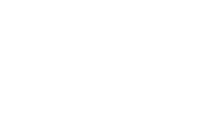

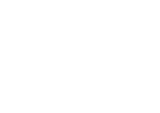

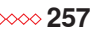

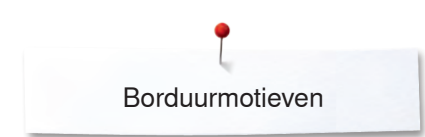

# **BC Bloemen**

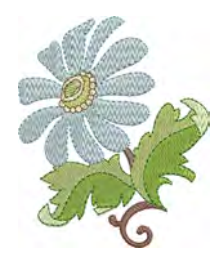

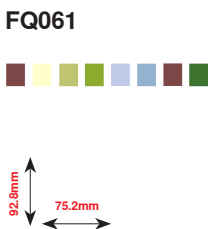

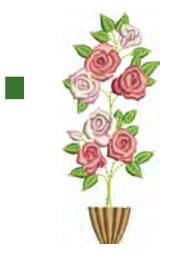

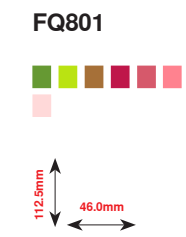

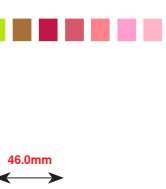

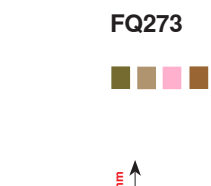

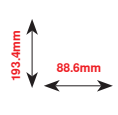

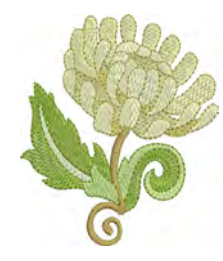

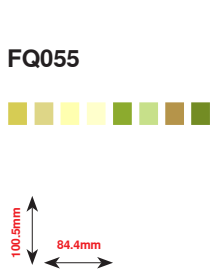

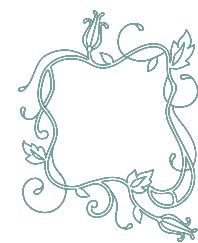

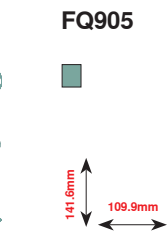

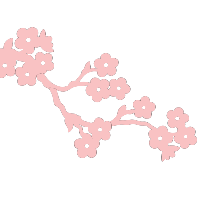

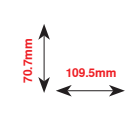

FB478

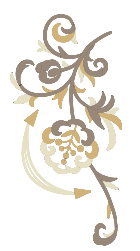

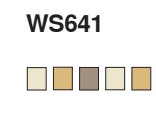

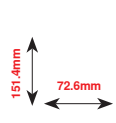

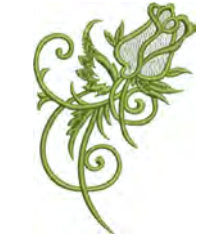

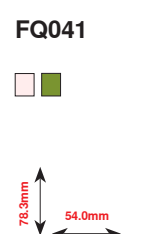

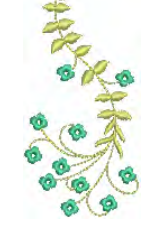

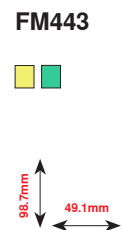

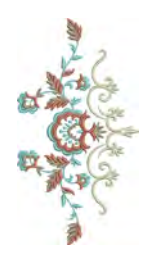

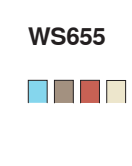

EE SS ↓ 116.5mm

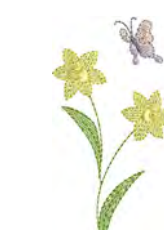

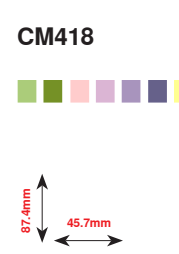

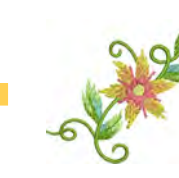

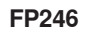

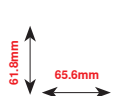

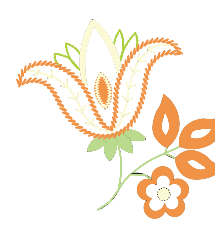

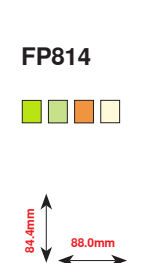

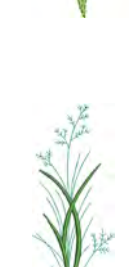

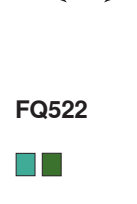

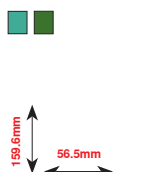

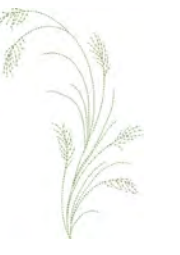

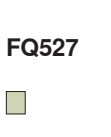

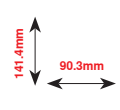

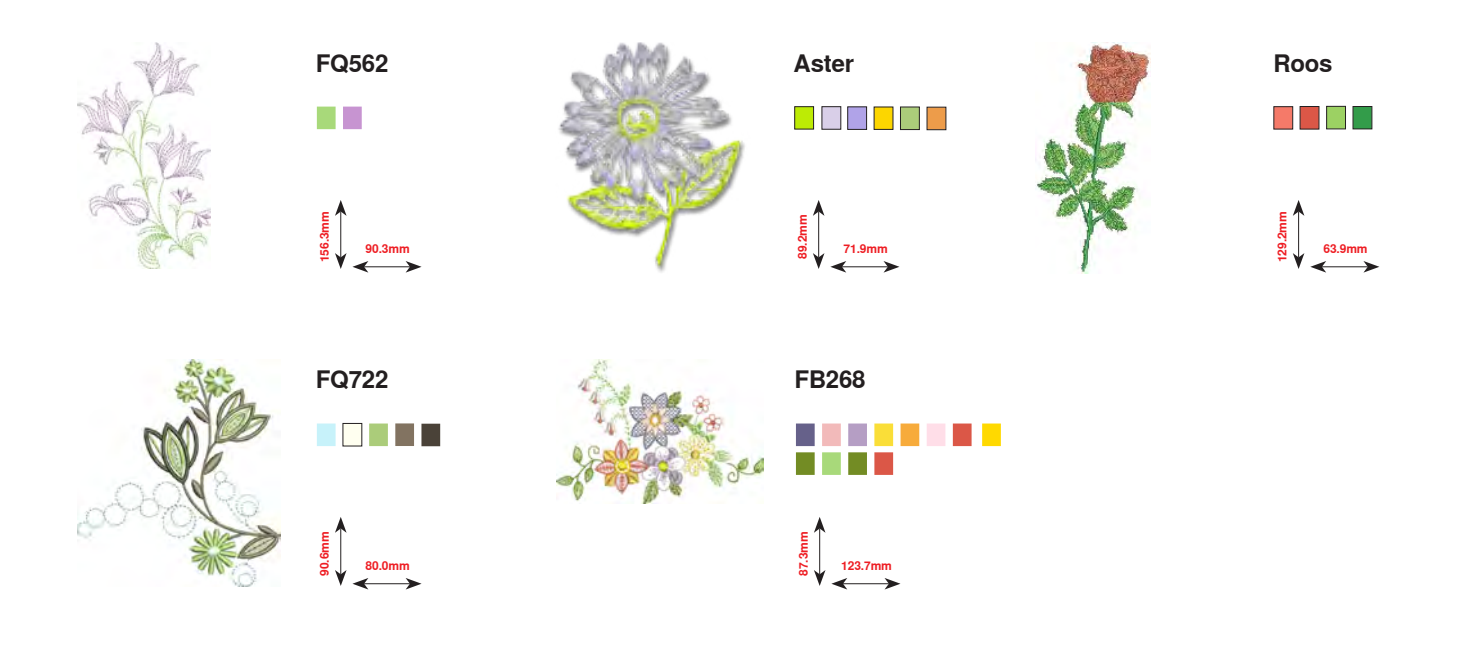

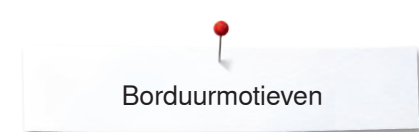

# **BC Seizoenen**

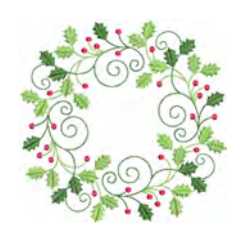

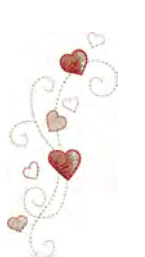

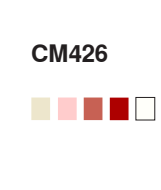

122.1mm

HG053

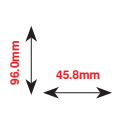

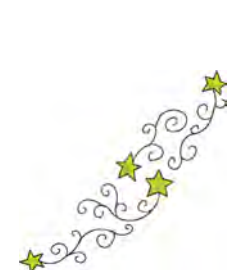

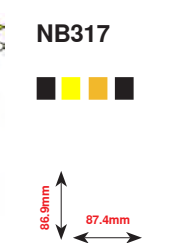

HE919

89.1mm

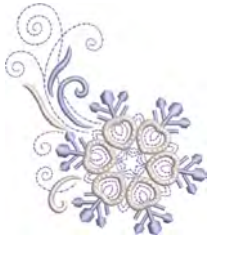

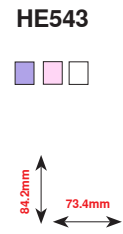

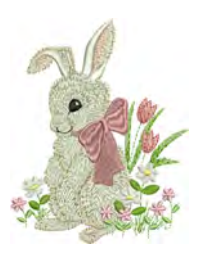

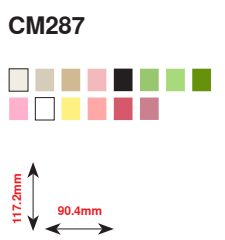

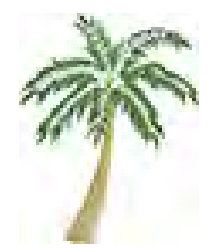

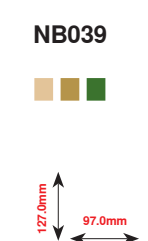

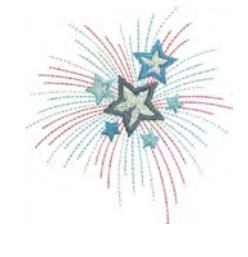

HG460 

891.8mm

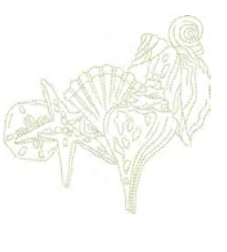

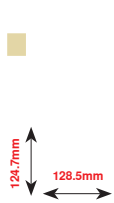

NB769

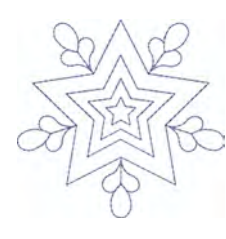

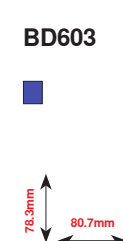

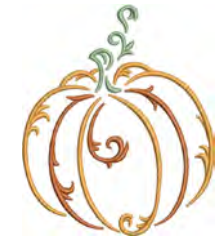

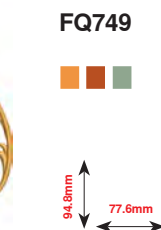

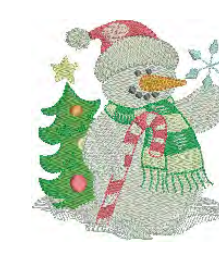

Snowman

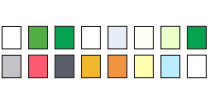

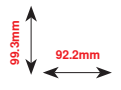

**Fireworks** 

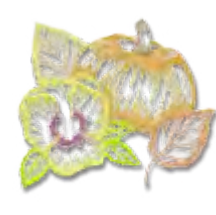

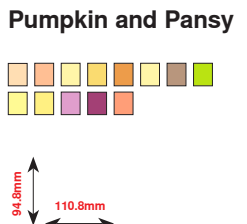

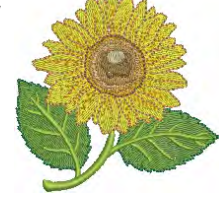

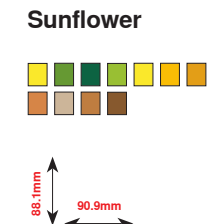

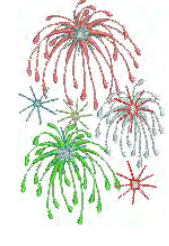

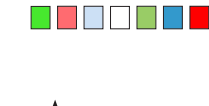

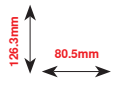

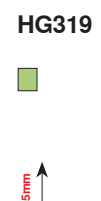

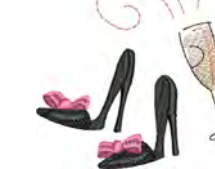

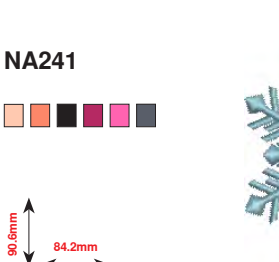

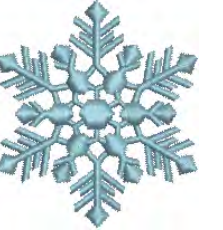

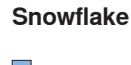

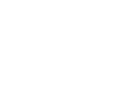

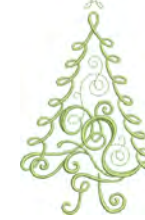

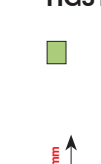

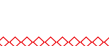

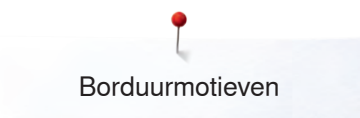

# **BC Kinderen**

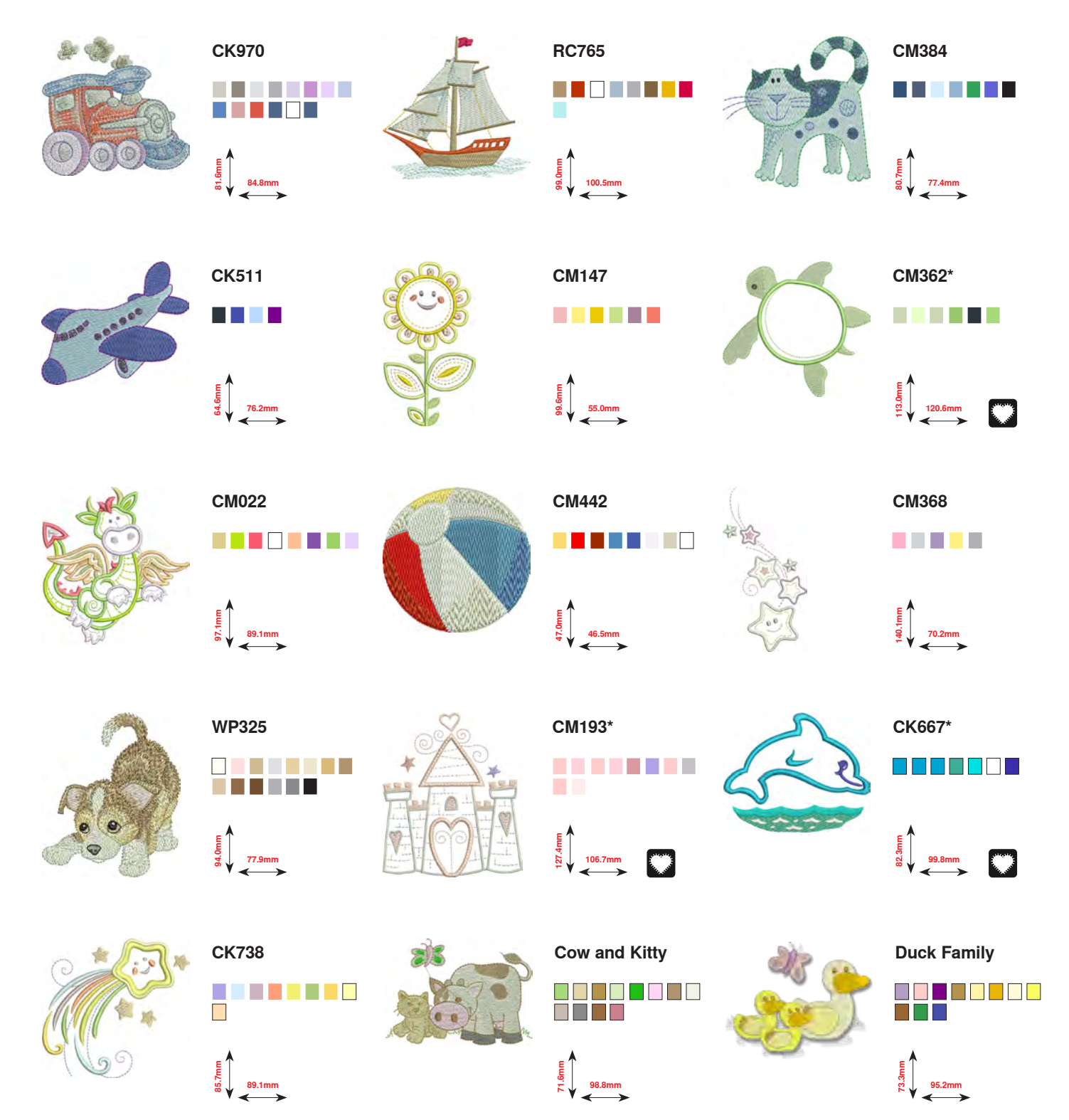

\* Dit borduurmotief heeft speciale effecten. Meer informatie vindt u op www.bernina.com/8series.

~~~~~

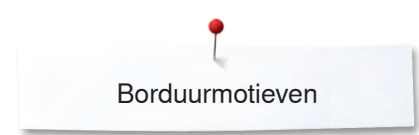

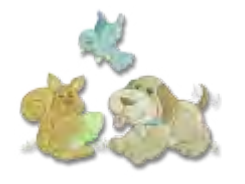

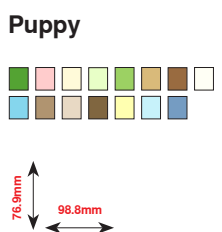

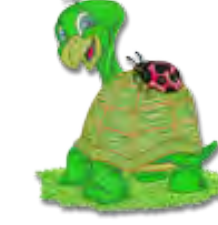

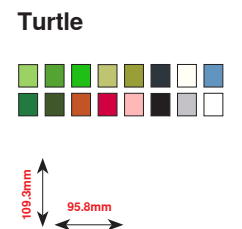

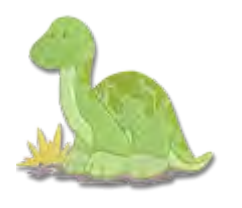

#### Dinosaur

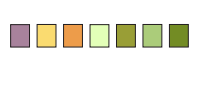

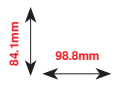

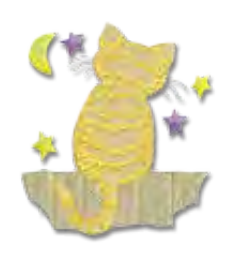

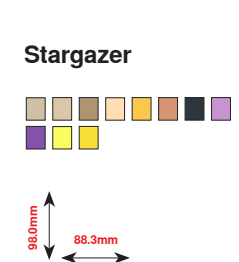

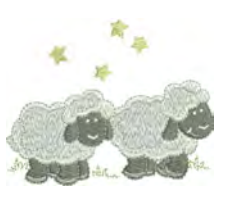

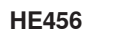

90.2mm

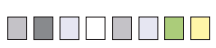

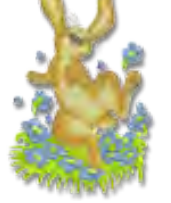

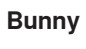

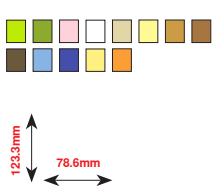

# **BC Hobby**

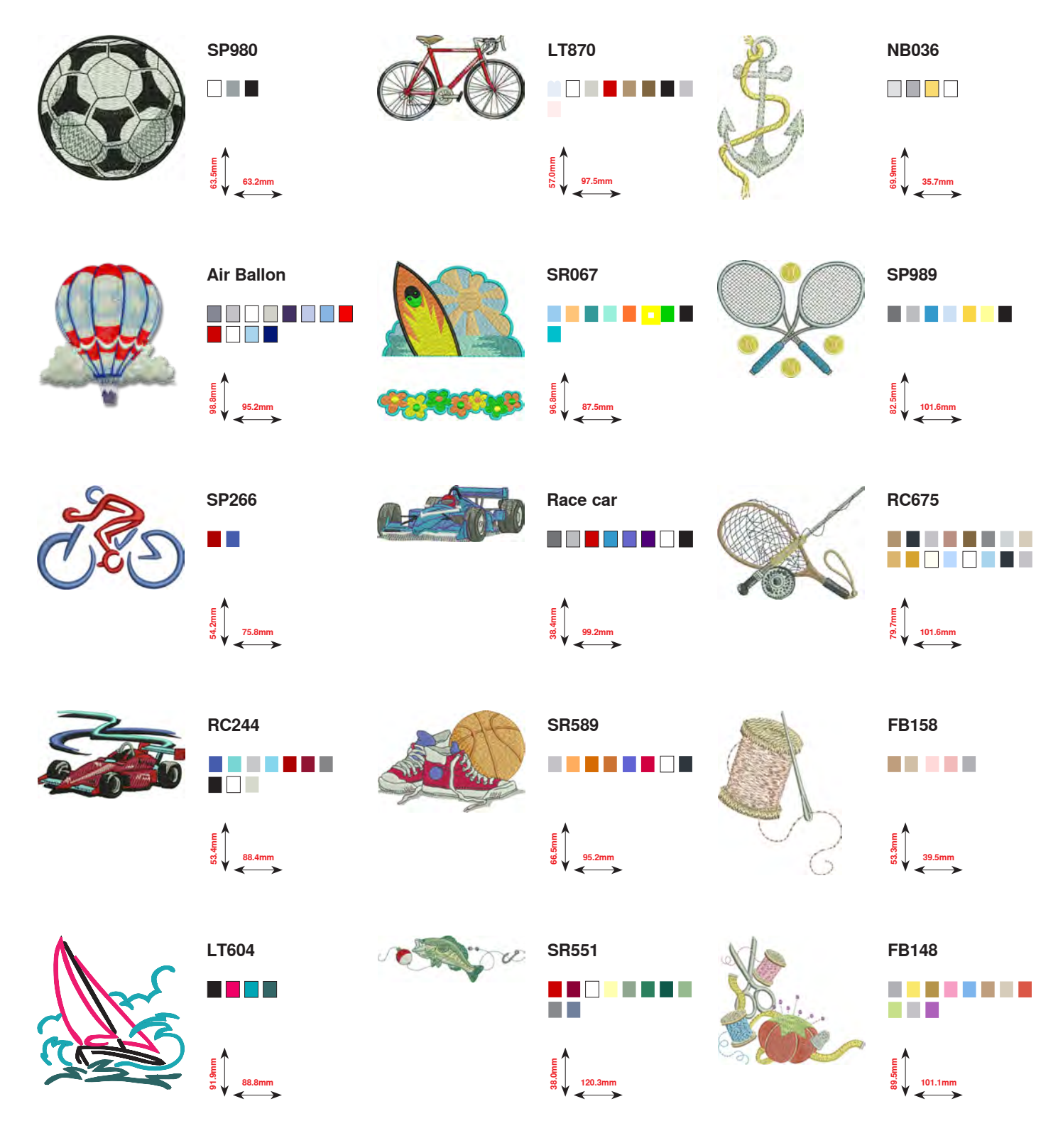

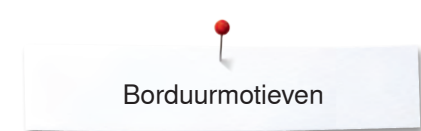

# **BC** Dieren

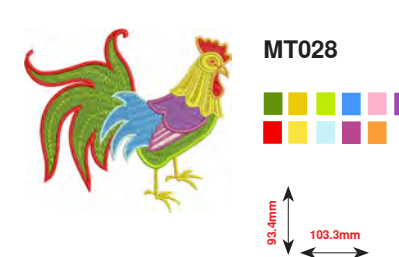

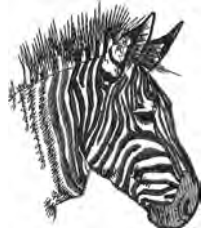

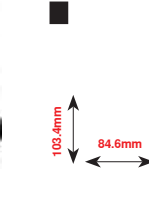

WM785

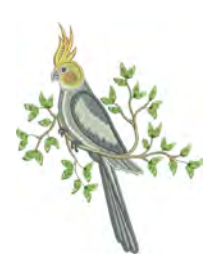

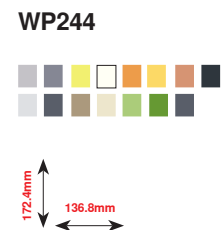

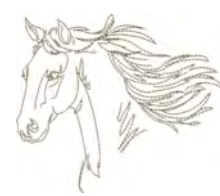

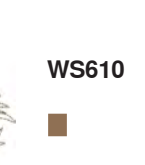

127.3mm

CM142

FQ624

₩ 4 5 64.5mm

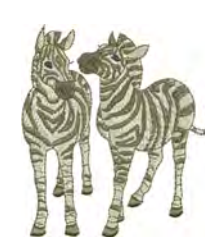

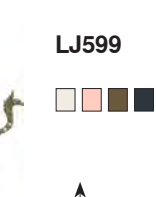

FQ617

118.0mm

WP217

₽ ₽ ₽ ₽ 93.9mm

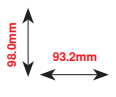

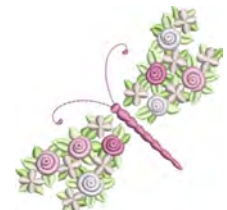

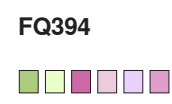

98.3mm

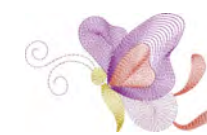

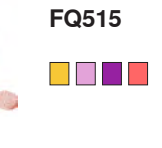

E 118.5mm

88.6mm

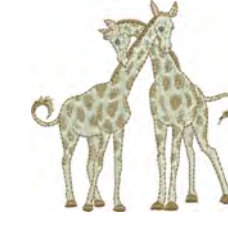

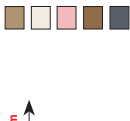

LJ600

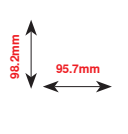

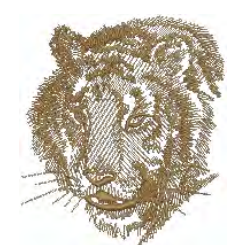

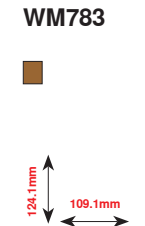

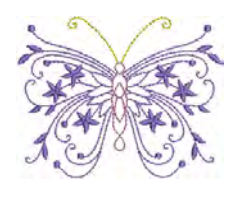

Jewel Butterfly

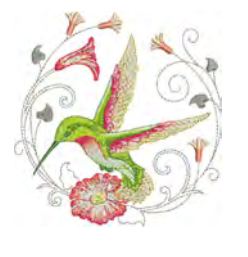

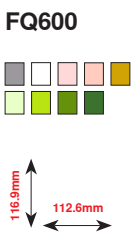

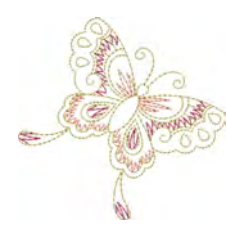

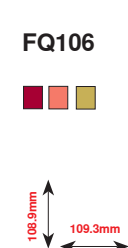

264 ~~~~

# **BC Bloemen outline**

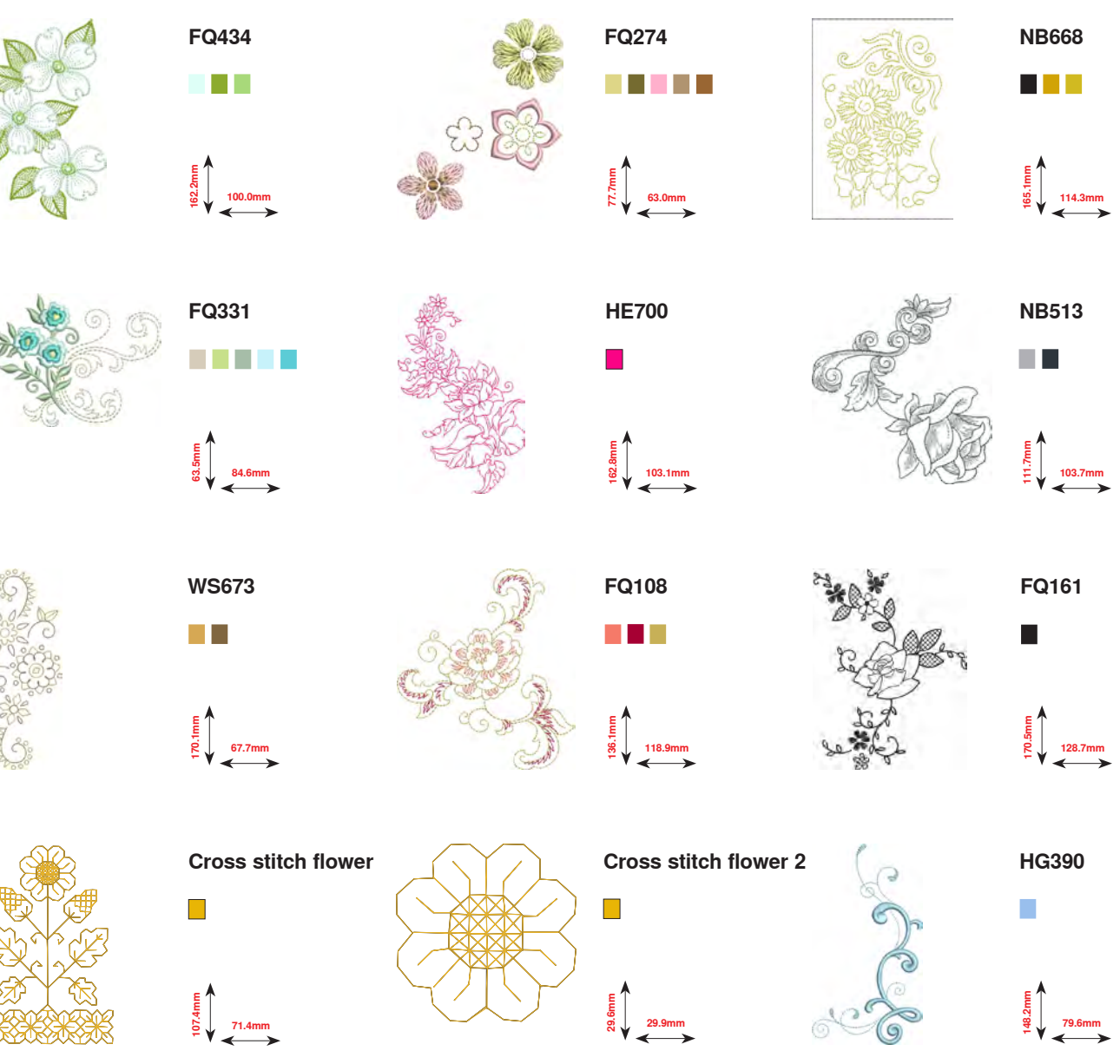

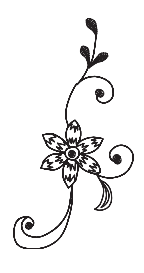

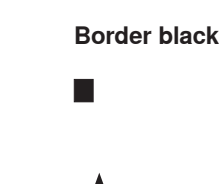

38.5mm

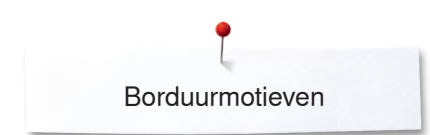

# **BC Zwitserland**

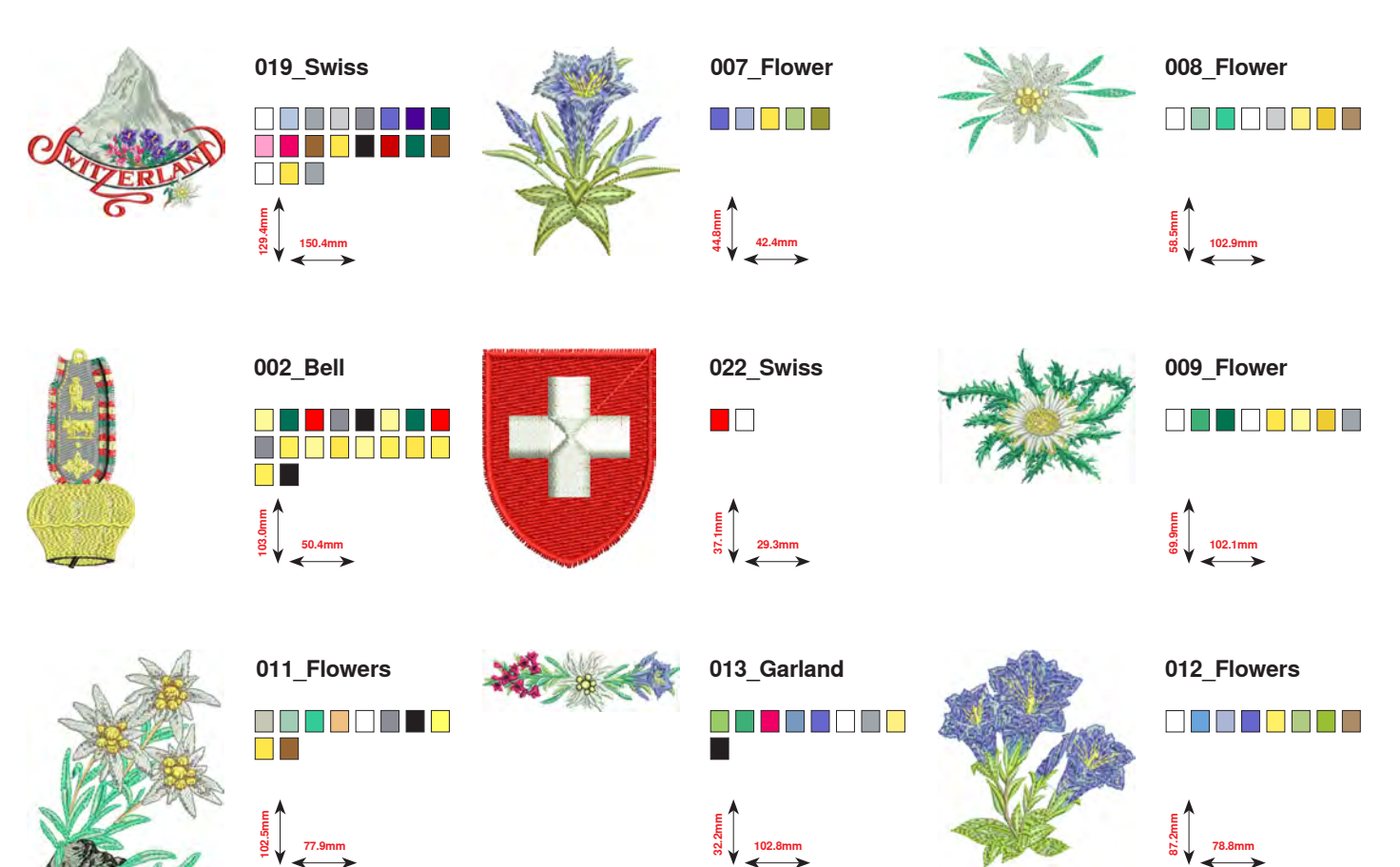

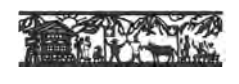

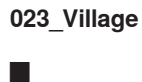

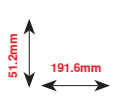

-

266 .....

**Projecten** De borduurbeschrijvingen vindt u op www.bernina.com/880PLUSdesigns

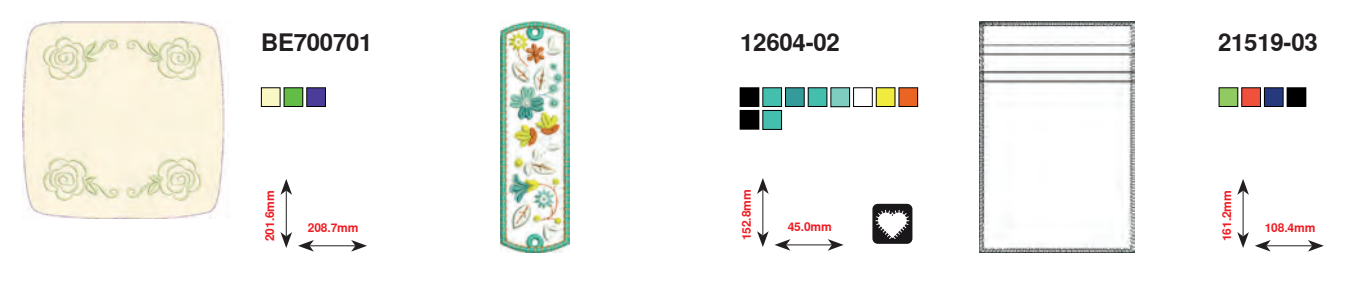

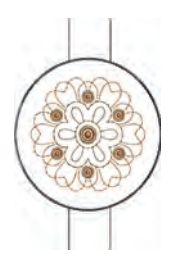

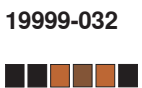

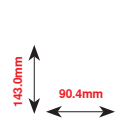

# Monogrammen

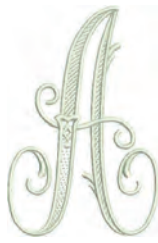

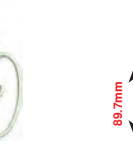

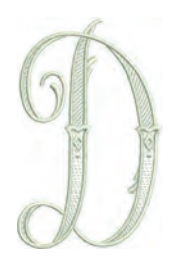

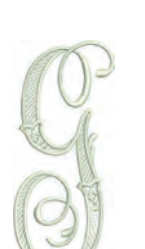

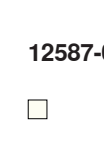

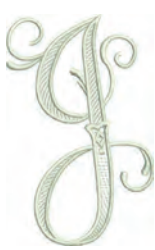

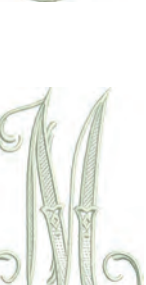

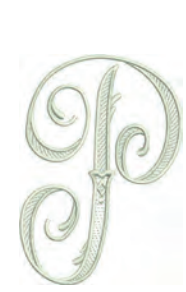

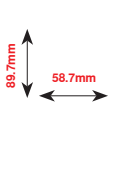

12587-01

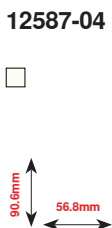

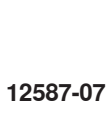

8 39.1mm

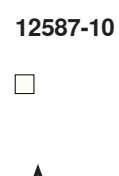

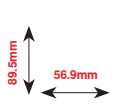

12587-13 

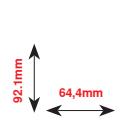

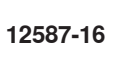

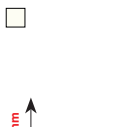

63.2mm

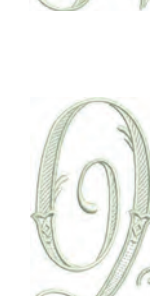

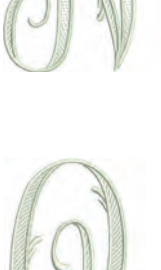

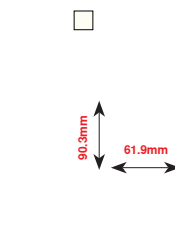

12587-02

52.0mm

12587-05

50.4mm

12587-08

63.1mm

12587-17

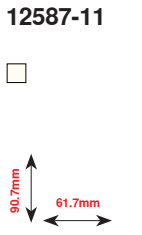

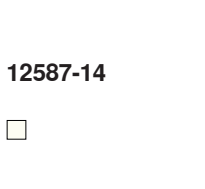

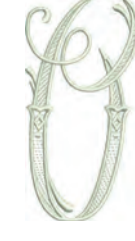

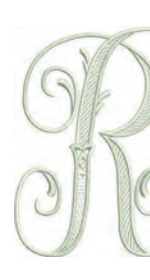

12587-03

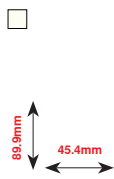

12587-06

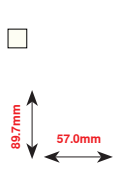

12587-09 

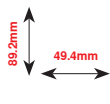

12587-12 

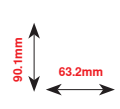

12587-15

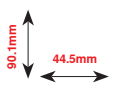

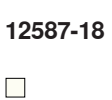

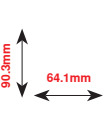

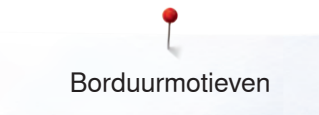

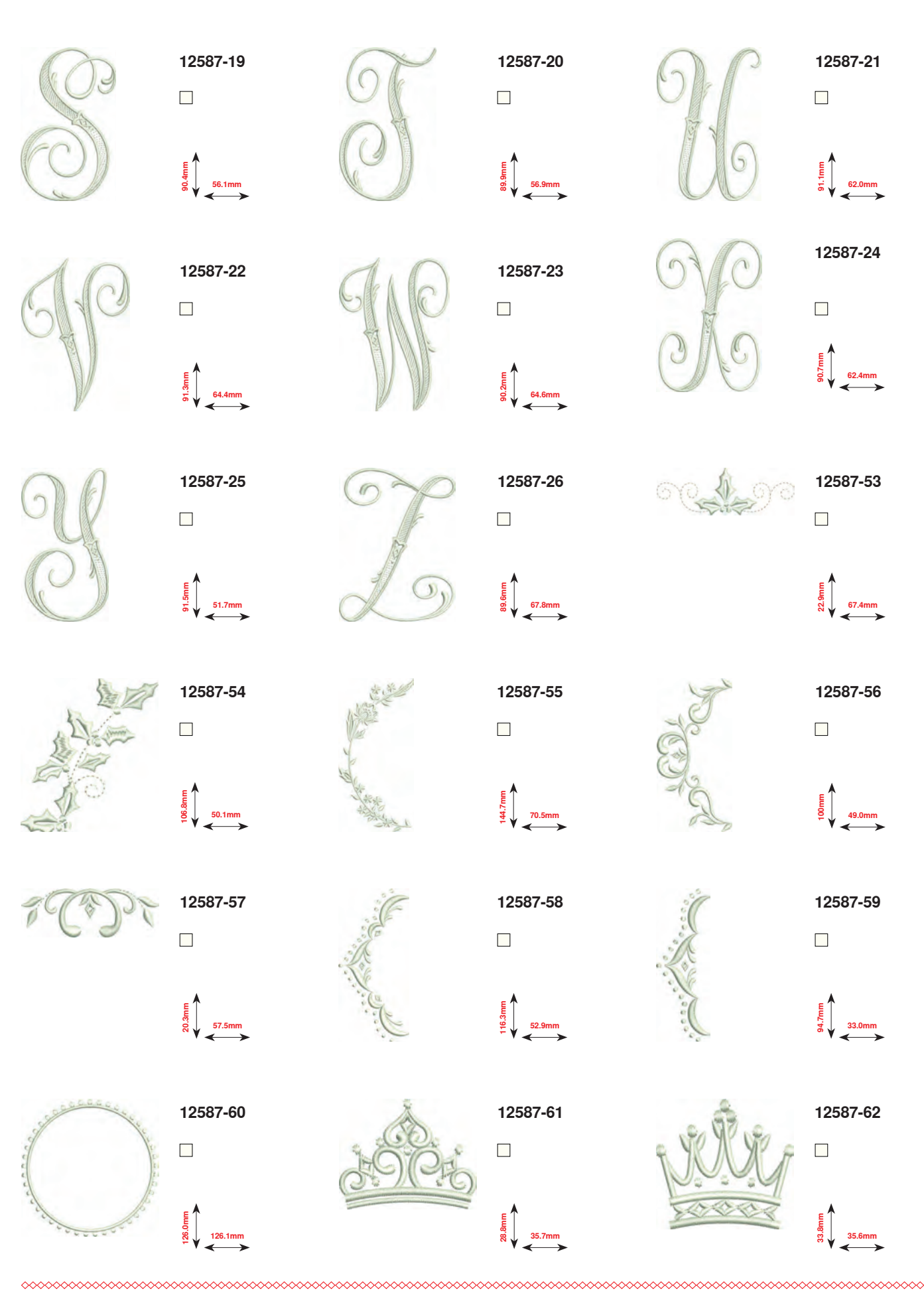

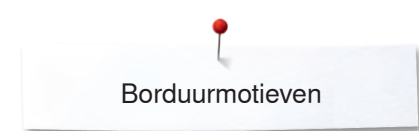

# Homedeco

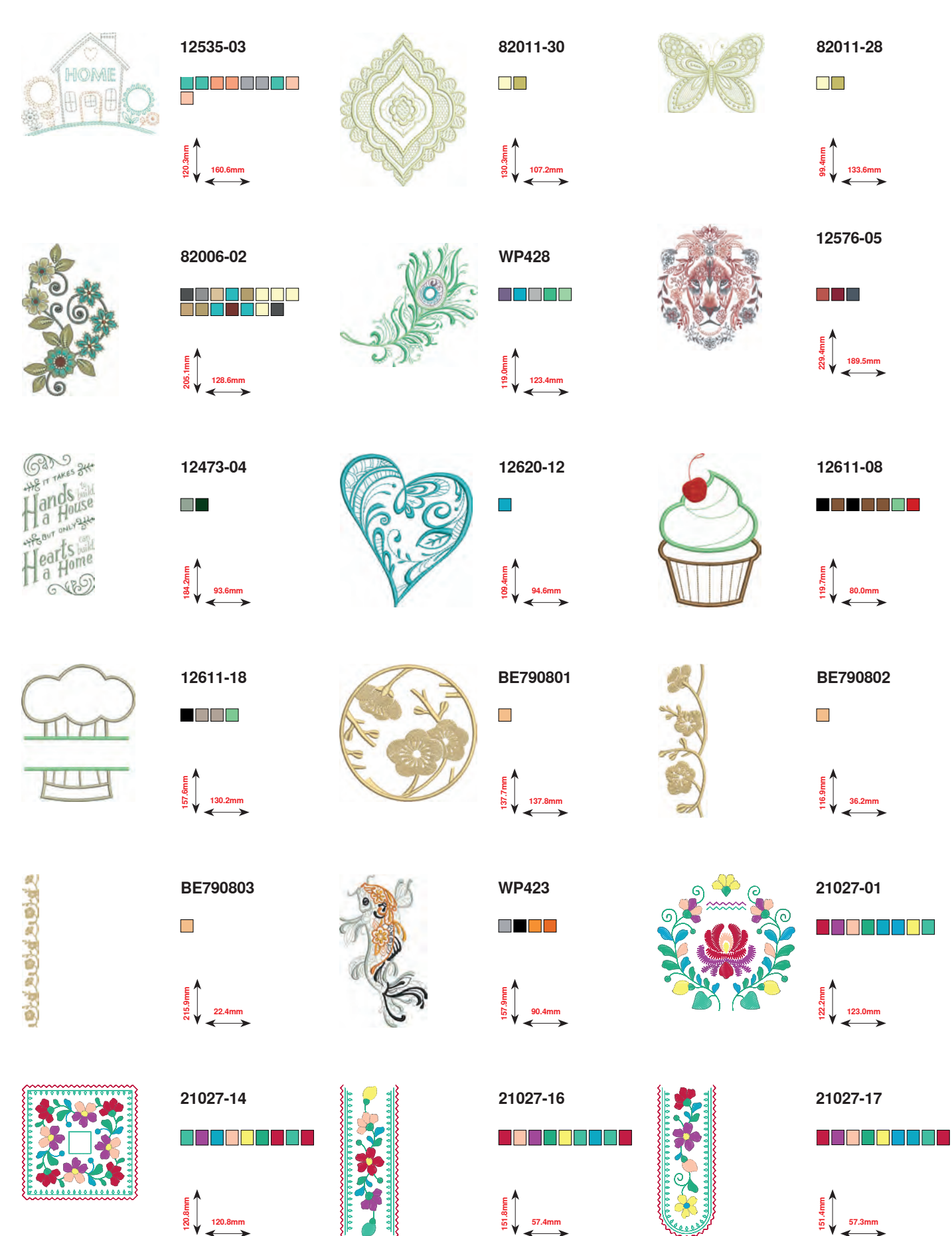

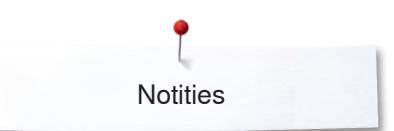

Notities

| <br> |
|------|
|      |
|      |
|      |
|      |
|      |
|      |
|      |
|      |
|      |
|      |
|      |
|      |
|      |
|      |
|      |
|      |
|      |
|      |
|      |
|      |
|      |
|      |
|      |
|      |
|      |
|      |
|      |
|      |

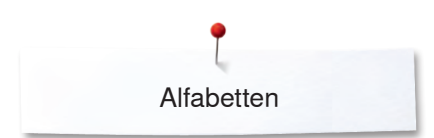

# Alfabetten

Drifter

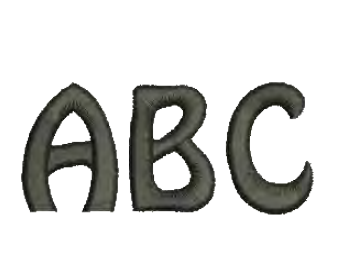

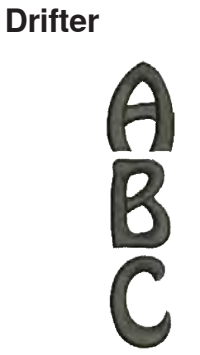

Victoria

ABC

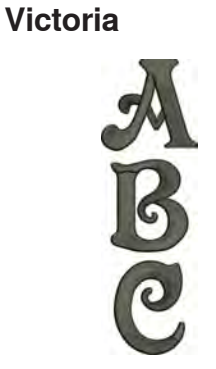

Childs Play

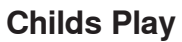

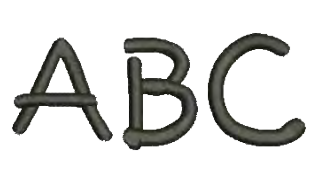

**King Charles** 

ABC

**King Charles** 

Chicago

Chicago

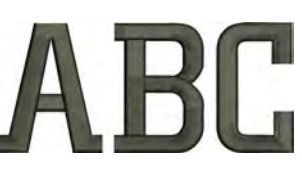

ABC

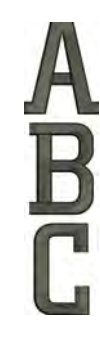

Swiss Block

**Swiss Block** 

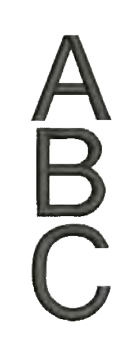

272 .....

Anniversary

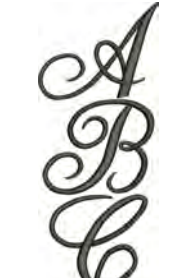

Alice

Alice

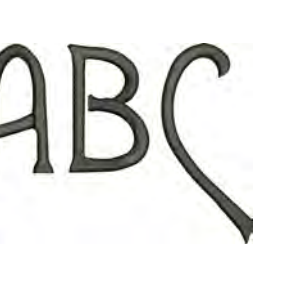

Anniversary

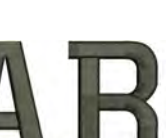

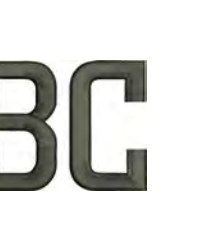

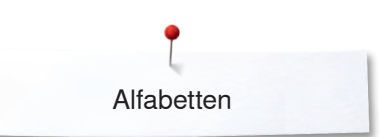

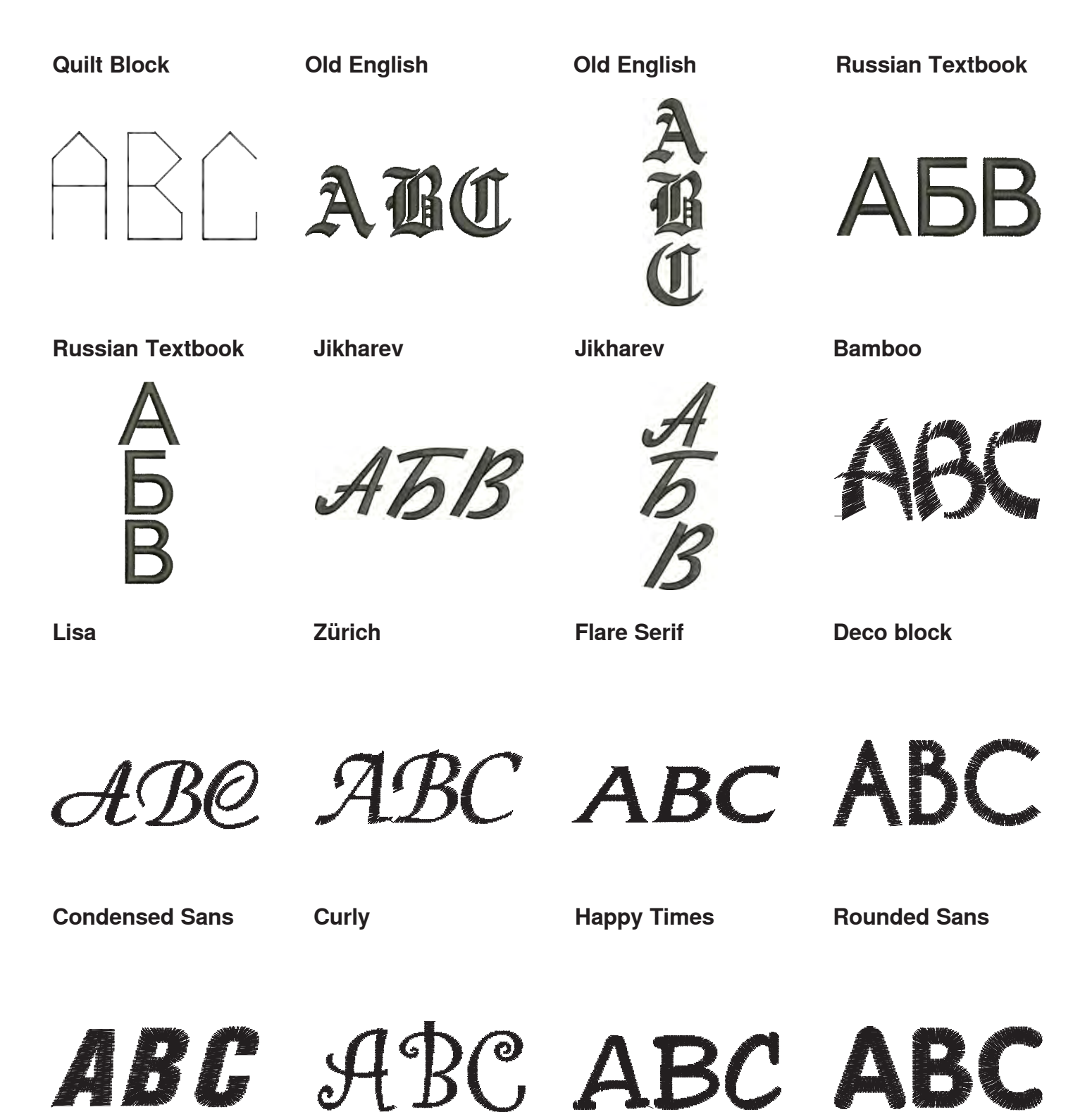

# Index

| Α                                                 |                     |
|---------------------------------------------------|---------------------|
| Aanpassen                                         |                     |
| <ul> <li>naaddikte</li> </ul>                     | 93                  |
| <ul> <li>stoflagen</li> </ul>                     | 93                  |
| Aanschuiftafel                                    |                     |
| <ul> <li>bevestigen/verwijderen</li> </ul>        | 20, 156             |
| <ul> <li>kantliniaal</li> </ul>                   | 20                  |
| Aansluiting                                       |                     |
| <ul> <li>borduurmodule</li> </ul>                 | 152                 |
| • BSR                                             | 15, 127             |
| <ul> <li>kniehevel</li> </ul>                     | 15, 21              |
| <ul> <li>Serviceaansluiting</li> </ul>            | 15, 19              |
| <ul> <li>pedaal</li> </ul>                        | 15, 19              |
| <ul> <li>speciale accessoires</li> </ul>          | 15                  |
| <ul> <li>stroomkabel</li> </ul>                   | 15, 19              |
| • USB                                             | 15, 19              |
| Accessoirebox                                     | 13                  |
| Accessoires                                       |                     |
| <ul> <li>borduren</li> </ul>                      | 151                 |
| <ul> <li>naaien</li> </ul>                        | 11-13               |
| <ul> <li>naaivoeten</li> </ul>                    | 12                  |
| <ul> <li>opbergvoorbeeld</li> </ul>               | 13                  |
| Achteruitnaaien                                   |                     |
| <ul> <li>permanent</li> </ul>                     | 42, 44, 47, 48      |
| Achteruitnaaitoets                                | 38                  |
| Afdekking                                         |                     |
| <ul> <li>afdekking</li> </ul>                     | 213, 216            |
| <ul> <li>batterijvak</li> </ul>                   | 211                 |
| Afhechten                                         | 49, 128             |
| <ul> <li>afhechtprogramma</li> </ul>              | 39, 54, 76, 91, 123 |
| <ul> <li>afstellen borduurraam</li> </ul>         | 57                  |
| Ajourknoopsgat                                    | 94, 104             |
| Alarm                                             | 35, 40, 168, 169    |
| Alfabetten                                        |                     |
| Alfabetten                                        |                     |
| <ul> <li>alfabet in combinatie met fun</li> </ul> | icties 136          |
| <ul> <li>alfabetsoorten</li> </ul>                | 134, 164, 165       |
| • balans                                          | 47, 138             |
| <ul> <li>combinatie corrigeren</li> </ul>         | 135, 136            |
| <ul> <li>combineren</li> </ul>                    | 135                 |
| <ul> <li>correctie</li> </ul>                     | 136, 177            |
| <ul> <li>functies</li> </ul>                      | 47                  |
| <ul> <li>groot aaanzicht van het beel</li> </ul>  | dscherm 135         |
| <ul> <li>grootte veranderen</li> </ul>            | 136, 144            |
| <ul> <li>hoofdbeeldscherm/menukeu;</li> </ul>     | ze 40               |
| <ul> <li>hoofdletters/kleine letters</li> </ul>   | 47, 136             |
| • kiezen                                          | 134, 164, 165       |
| <ul> <li>kleine letters kiezen</li> </ul>         | 136                 |
| <ul> <li>kleine letters kiezen</li> </ul>         | 136                 |
| <ul> <li>lettergrootte veranderen</li> </ul>      | 136                 |

| <ul> <li>met functies</li> </ul>                                    | 136                   |
|---------------------------------------------------------------------|-----------------------|
| <ul> <li>monogrammen</li> </ul>                                     | 137, 138, 230         |
| overzicht                                                           | 134, 164, 165         |
| perfecte steek                                                      | 134                   |
| schrifttekens                                                       | 134                   |
| <ul> <li>schrifttekens combineren</li> </ul>                        | 135                   |
| Schritterens wissen                                                 | 104 164 165           |
| • soonen                                                            | 134, 104, 103         |
| • terug                                                             | 105                   |
| Audio-instellingen                                                  |                       |
| • BSR                                                               | 61                    |
| functie                                                             | 61                    |
| • steken                                                            | 61                    |
| veranderen                                                          | 61                    |
| «Automatische naaldiprijger» toots                                  | 15 29                 |
|                                                                     | 15, 30                |
| B                                                                   |                       |
| Balans                                                              |                       |
| BERNINA dubbeltransport                                             | 73                    |
| <ul> <li>corrigeren</li> </ul>                                      | 72. 73                |
| dwarstransport                                                      | 72                    |
| <ul> <li>knoopsgat</li> </ul>                                       | 99                    |
| <ul> <li>nuttige steken en decoratieve steken,</li> </ul>           | alfabetten 72         |
| <ul> <li>terug naar de basisinstelling</li> </ul>                   | 73                    |
| Pagigingtolling                                                     |                       |
| basisilistellingon                                                  | 52 57 50              |
| draadspanning                                                       | 30 31                 |
| naai-instellingen                                                   | 52 53-56              |
| naaivoetdruk                                                        | 34                    |
|                                                                     |                       |
| Basissteken                                                         | 155                   |
| Batterij                                                            | 19, 211               |
| Beeldscherm                                                         |                       |
| <ul> <li>alfabetten</li> </ul>                                      | 40, 47, 78, 134       |
| • balans                                                            | 72                    |
| <ul> <li>borduuralfabet</li> </ul>                                  | 164, 165              |
| <ul> <li>borduurmodus</li> </ul>                                    | 162                   |
| • BSR                                                               | 127                   |
| <ul> <li>combinatiemodus</li> </ul>                                 | 48-51                 |
| <ul> <li>decoratieve steken</li> </ul>                              | 110                   |
| • edit                                                              | 170, 171              |
| • functies                                                          | 42-51, 1/0-1/4        |
| help-programma                                                      | /1                    |
| history                                                             | 150                   |
|                                                                     | 40-41, 164-167        |
|                                                                     | 52-68                 |
|                                                                     | 20<br>40 41           |
|                                                                     | 40-41                 |
| <ul> <li>knoopsdaten</li> </ul>                                     | 00<br>AQ AA           |
| menukeuze                                                           | -10, 34<br><u>4</u> 0 |
| <ul> <li>naaigids</li> </ul>                                        | 40 70                 |
| <ul> <li>nuttige steken</li> </ul>                                  | 76                    |
| overzicht                                                           | 40-51. 163-177        |
| guiltsteken                                                         | 123                   |
|                                                                     | E0 69                 |
| <ul> <li>setup</li> </ul>                                           | JZ-00                 |
| <ul><li>setup</li><li>steekmotieven</li></ul>                       | 52-66<br>41           |
| <ul><li>setup</li><li>steekmotieven</li><li>steekweergave</li></ul> | 52-66<br>41<br>41     |

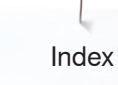

| Beeldschermpen                                                                                                    | 11, 19                                                                                                    |
|----------------------------------------------------------------------------------------------------|----------------------------------------------------------------------------------------------------|
| Begroetingstekst<br>• invoer/correctie                                                                                                    | 60                                                                                                    |
| BERNINA borduurmotieven                                                                                                    | 166                                                                                                    |
| BERNINA dubbeltransport                                                                                                    | 132, 133                                                                                                    |
| BERNINA steekmotieven                                                                                                    | 166                                                                                                    |
| Bevestigen    anschuiftafel  beeldschermpen  borduurmodule  borduurraam  BSR naaivoetzool  kniehevel  naaivoet  steekplaat  Bladsteek (satiinsteek)                                                                                          | 20<br>19<br>156<br>206<br>127<br>21<br>27<br>27<br>27                                                        |
| Blivend geheugen                                                                                                    | 155                                                                                                    |
| <ul> <li>knoopsgat</li> </ul>                                                                                                    | 105                                                                                                    |
| Borduren<br>alfabet<br>begin<br>borduurmotieven<br>borduurmotiefcontrole<br>borduurraamkeuze<br>borduursnelheid<br>draadbreuk<br>menu<br>met «start-/stop»-toets<br>met pedaal<br>Borduur-/naaicomputer<br>naaicomputerinstellingen<br>oliën | <b>151-209</b><br>164<br>206<br>166<br>209<br>206<br>207<br>209<br>174<br>207<br>208<br>60-62<br>64, 66, 210 |
| <ul> <li>onderhoud</li> <li>overzicht</li> <li>storingen opheffen</li> </ul>                                                                                                    | 210, 211<br>14-15<br>212-220                                                                                 |
| Borduurbegin                                                                                                    | 206                                                                                                    |
| Borduurcomputer<br>• «functie»-toetsen<br>• borduurgaren<br>• borduurmodus openen<br>• borduurnaald<br>• geheugen<br>• stiksteekplaat/CutWork-steekplaat<br>• transporteurherkenning<br>• voorbereiding                                      | 161<br>17, 153<br>162<br>18, 151, 153, 156<br>202<br>157<br>40, 168, 169<br>156                              |
| Borduurgaren<br>alanspolvester                                                                                                    | 153                                                                                                    |
| <ul><li>metallic garen</li><li>onderdraad</li><li>viscose</li></ul>                                                                                                    | 153<br>153<br>153                                                                                            |
| Borduurinstellingen     afhechtsteken uit- of inschakelen                                                                                                    | 58                                                                                                    |
| <ul> <li>borduurraam afstellen</li> </ul>                                                                                                    | 57                                                                                                    |

~~~~~~

| •              | borduursnelheid regelen                                                                                                    | 57                                                                                                    |
|----------------|----------------------------------------------------------------------------------------------------|----------------------------------------------------------------------------------------------------|
| •              | borduurmotief centreren                                                                                                    | 57                                                                                                    |
| •              | bovendraadspanning veranderen                                                                                                    | 57                                                                                                    |
|                | draad afshijden                                                                                                    | 58                                                                                                    |
|                | maateenheid veranderen                                                                                                    | 50                                                                                                    |
| •              | stofdikte                                                                                                    | 58                                                                                                    |
|                |                                                                                                    | 00                                                                                                    |
| Bordu          | lurmenu                                                                                                    |                                                                                                    |
| •              | borduurcontrole                                                                                                    | 174                                                                                                    |
| •              | borduurmenu                                                                                                    | 1/4                                                                                                    |
| •              | borduurmotiet volgens kleurvolgorde borduren                                                                                                    | 1/4                                                                                                    |
|                | odit                                                                                                    | 174                                                                                                    |
|                | één- of meerkleuria borduurmotief                                                                                                    | 174                                                                                                    |
| •              | keuze                                                                                                    | 174                                                                                                    |
| •              | kleurenaantal                                                                                                    | 174                                                                                                    |
| •              | kleurweergave                                                                                                    | 174                                                                                                    |
| •              | kleurwisselingen verminderen                                                                                                    | 174                                                                                                    |
| •              | rijgen                                                                                                    | 174                                                                                                    |
| •              | sierranden borduren                                                                                                    | 174                                                                                                    |
| •              | verbindingssteken afsnijden                                                                                                    | 174                                                                                                    |
| Bordi          | urmodule                                                                                                    |                                                                                                    |
| e              | aansluiten                                                                                                    | 156                                                                                                    |
| •              | detailaaanzicht                                                                                                    | 152                                                                                                    |
| •              | overzicht                                                                                                    | 152                                                                                                    |
| •              | parkeren                                                                                                    | 172                                                                                                    |
| •              | verwijderen                                                                                                    | 156                                                                                                    |
| Bordu          | urmotief controleren                                                                                                    | 185                                                                                                    |
|                |                                                                                                    |                                                                                                    |
|                |                                                                                                    |                                                                                                    |
| Bordu          | iurmotief toevoegen                                                                                                    | 170                                                                                                    |
| Bordu<br>Bordu | iurmotief toevoegen<br>iurmotieven                                                                                                    | 170                                                                                                    |
| Bordu<br>Bordu | iurmotief toevoegen<br>iurmotieven<br>aanzicht van het borduurmotief verplaatsen                                                                                                    | <b>170</b><br>170                                                                                                    |
| Bordu<br>Bordu | urmotief toevoegen<br>urmotieven<br>aanzicht van het borduurmotief verplaatsen<br>borduurmotief niet proportioneel veranderen                                                                                                    | <b>170</b><br>170<br>180                                                                                                    |
| Bordu<br>Bordu | urmotief toevoegen<br>aanzicht van het borduurmotief verplaatsen<br>borduurmotief niet proportioneel veranderen<br>borduurmotieven veranderen 170, 171, 1                                                                                                    | 170<br>170<br>180<br>79, 180                                                                                                    |
| Bordu<br>Bordu | aanzicht van het borduurmotief verplaatsen<br>borduurmotief niet proportioneel veranderen<br>borduurmotieven veranderen<br>170, 171, 1<br>controleren                                                                                                    | 170<br>170<br>180<br>79, 180<br>185                                                                                                    |
| Bordu          | aurmotief toevoegen<br>aanzicht van het borduurmotief verplaatsen<br>borduurmotief niet proportioneel veranderen<br>borduurmotieven veranderen<br>toontroleren<br>draaien<br>170, 171, 1                                                                                                    | 170<br>180<br>79, 180<br>185<br>79, 191                                                                                                    |
| Bordu          | iurmotief toevoegen<br>aanzicht van het borduurmotief verplaatsen<br>borduurmotief niet proportioneel veranderen<br>borduurmotieven veranderen 170, 171, 1<br>controleren<br>draaien 170, 171, 1<br>één- of meerkleurig 1                                                                                                    | 170<br>180<br>79, 180<br>185<br>79, 191<br>74, 199<br>76 108                                                                                                    |
| Bordı<br>Bordı | aanzicht van het borduurmotief verplaatsen<br>borduurmotief niet proportioneel veranderen<br>borduurmotieven veranderen 170, 171, 1<br>controleren<br>draaien 170, 171, 1<br>één- of meerkleurig 1<br>garenmerk veranderen 1                                                                                                    | 170<br>180<br>79, 180<br>185<br>79, 191<br>74, 199<br>76, 198<br>177                                                                                                    |
| Bordu          | iurmotief toevoegen<br>aanzicht van het borduurmotief verplaatsen<br>borduurmotief niet proportioneel veranderen<br>borduurmotieven veranderen 170, 171, 1<br>controleren<br>draaien 170, 171, 1<br>één- of meerkleurig 1<br>garenmerk veranderen 1<br>kiezen<br>kleuren 1                                                                                                    | 170<br>180<br>79, 180<br>185<br>79, 191<br>74, 199<br>76, 198<br>177<br>97-199                                                                                                    |
| Bordu          | aurmotief toevoegen         aurmotieven         aanzicht van het borduurmotief verplaatsen         borduurmotief niet proportioneel veranderen         borduurmotieven veranderen         toortroleren         draaien       170, 171, 1         één- of meerkleurig       1         garenmerk veranderen       1         kiezen       1         kleuren       1                                                                                                    | 170<br>180<br>79, 180<br>185<br>79, 191<br>74, 199<br>76, 198<br>177<br>97-199<br>76, 197                                                                                                    |
| Bordu<br>Bordu | aurmotief toevoegen         aurmotieven         aanzicht van het borduurmotief verplaatsen         borduurmotief niet proportioneel veranderen         borduurmotieven veranderen         toontroleren         draaien       170, 171, 1         één- of meerkleurig       1         garenmerk veranderen       1         kleuren       1         kleurencirkel       1                                                                                                    | 170<br>180<br>79, 180<br>185<br>79, 191<br>74, 199<br>76, 198<br>177<br>97-199<br>76, 197<br>176                                                                                                    |
| Bordu          | aurmotief toevoegen         aurmotieven         aanzicht van het borduurmotief verplaatsen         borduurmotief niet proportioneel veranderen         borduurmotieven veranderen         toontroleren         draaien       170, 171, 1         één- of meerkleurig       1         garenmerk veranderen       1         kleuren       1         kleuren       1         kleurmotiefinformatie       1                                                                                                    | 170<br>180<br>79, 180<br>185<br>79, 191<br>74, 199<br>76, 198<br>177<br>97-199<br>76, 197<br>176<br>186                                                                                                    |
| Bordu          | aurmotief toevoegen         aurmotieven         aanzicht van het borduurmotief verplaatsen         borduurmotief niet proportioneel veranderen         borduurmotieven veranderen         tootroleren         draaien       170, 171, 1         één- of meerkleurig       1         garenmerk veranderen       1         kiezen       1         kleurencirkel       1         kleurmotiefinformatie       1         motiefgrootte en borduurtijd       1                                                                                                    | 170<br>180<br>79, 180<br>185<br>79, 191<br>74, 199<br>76, 198<br>177<br>97-199<br>76, 197<br>176<br>186<br>184                                                                                                    |
| Bordu          | aurmotief toevoegen         aurmotieven         aanzicht van het borduurmotief verplaatsen         borduurmotief niet proportioneel veranderen         borduurmotieven veranderen         borduurmotieven veranderen         draaien         draaien         170, 171, 1         één- of meerkleurig         garenmerk veranderen         kleuren         kleurencirkel         kleurmotiefinformatie         motiefgrootte en borduurtijd         motiefmidden         openen                                                                                                    | 170<br>180<br>79, 180<br>185<br>79, 191<br>74, 199<br>76, 198<br>177<br>97-199<br>76, 197<br>176<br>186<br>184<br>175                                                                                                    |
| Bordu          | aurmotief toevoegen         aurmotieven         aanzicht van het borduurmotief verplaatsen         borduurmotief niet proportioneel veranderen         borduurmotieven veranderen         tootholeren         draaien       170, 171, 1         één- of meerkleurig       1         garenmerk veranderen       1         kleuren       1         kleurencirkel       1         kleurentiefinformatie       1         motiefgrootte en borduurtijd       1         openen       1         opslaan       1                                                                                                    | 170<br>180<br>79, 180<br>185<br>79, 191<br>74, 199<br>76, 198<br>177<br>97-199<br>76, 197<br>176<br>186<br>184<br>175<br>75, 202                                                                                                    |
| Bordu          | aurmotief toevoegen         aurmotieven         aanzicht van het borduurmotief verplaatsen         borduurmotief niet proportioneel veranderen         borduurmotieven veranderen         borduurmotieven veranderen         toottoleren         draaien       170, 171, 1         één- of meerkleurig       1         garenmerk veranderen       1         kleuren       1         kleuren informatie       1         motiefgrootte en borduurtijd       1         motiefmidden       1         openen       1         opslaan       1         schrifttekens       1                                                                                                    | 170<br>180<br>79, 180<br>185<br>79, 191<br>74, 199<br>76, 198<br>177<br>97-199<br>76, 197<br>176<br>186<br>184<br>175<br>75, 202<br>93, 194                                                                                                    |
| Bordu          | aurmotief toevoegen         aurmotieven         aanzicht van het borduurmotief verplaatsen         borduurmotief niet proportioneel veranderen         borduurmotieven veranderen         borduurmotieven veranderen         toontroleren         draaien       170, 171, 1         één- of meerkleurig       1         garenmerk veranderen       1         kleuren       1         kleurencirkel       1         kleurmotiefinformatie       1         motiefmidden       0         opslaan       1         schrifttekens       1         spiegelbeeld       1                                                                                                    | 170<br>180<br>79, 180<br>185<br>79, 191<br>74, 199<br>76, 198<br>177<br>97-199<br>76, 197<br>176<br>186<br>184<br>175<br>75, 202<br>93, 194<br>80, 191<br>66 178                                                                                                    |
| Bordu          | aurmotief toevoegen         aurmotieven         aanzicht van het borduurmotief verplaatsen         borduurmotief niet proportioneel veranderen         borduurmotieven veranderen         170, 171, 1         controleren         draaien       170, 171, 1         één- of meerkleurig       1         garenmerk veranderen       1         kiezen       1         kleurencirkel       1         kleurmotiefinformatie       1         motiefgrootte en borduurtijd       1         opslaan       1         schrifttekens       1         spiegelbeeld       1         steekmotieven       1                                                                                                    | 170<br>180<br>79, 180<br>185<br>79, 191<br>74, 199<br>76, 198<br>177<br>97-199<br>76, 197<br>176<br>186<br>184<br>175<br>75, 202<br>93, 194<br>80, 191<br>66, 178                                                                                                    |
| Bordu          | aurmotief toevoegen         aurmotieven         aanzicht van het borduurmotief verplaatsen         borduurmotief niet proportioneel veranderen         borduurmotieven veranderen         170, 171, 1         controleren         draaien       170, 171, 1         één- of meerkleurig       1         garenmerk veranderen       1         kleuren       1         kleuren kleurig       1         kleuren kleuren       1         kleuren kleuren       1         spiegfrootte en borduurtijd       1         motiefmidden       1         openen       1         spiegelbeeld       1         steekmotieven       1         van BERNINA       1                                                                                | 170<br>180<br>79, 180<br>185<br>79, 191<br>74, 199<br>76, 198<br>177<br>197-199<br>76, 197<br>176<br>186<br>184<br>175<br>75, 202<br>93, 194<br>80, 191<br>66, 178<br>166<br>67, 202                                                                                                    |
| Bordu          | aurmotief toevoegen         aurmotieven         aanzicht van het borduurmotief verplaatsen         borduurmotief niet proportioneel veranderen         borduurmotieven veranderen         170, 171, 1         controleren         draaien       170, 171, 1         één- of meerkleurig       1         garenmerk veranderen       1         kleuren       1         kleuren kleurig       1         kleurencirkel       1         kleurentiefinformatie       1         motiefgrootte en borduurtijd       1         openen       1         opslaan       1         schrifttekens       1         spiegelbeeld       1         steekmotieven       1         van BERNINA       1         var een USB-stick       1                | 170<br>180<br>79, 180<br>185<br>79, 191<br>74, 199<br>76, 198<br>177<br>197-199<br>76, 197<br>176<br>186<br>184<br>175<br>75, 202<br>93, 194<br>80, 191<br>66, 178<br>166<br>67, 202<br>154                                                                                                    |
| Bordu          | aurmotief toevoegen         aurmotieven         aanzicht van het borduurmotief verplaatsen<br>borduurmotief niet proportioneel veranderen         borduurmotieven veranderen         torduurmotieven veranderen         draaien         draaien         draaien         draaien         aarzicht veranderen         draaien         draaien         draeen         kiezen         kleuren         kleurencirkel         kleurentiefinformatie         motiefmidden         openen         opslaan         schrifttekens         spiegelbeeld         steekmotieven         van BERNINA         van een USB-stick         vergroten/verkleinen         verschuiven         170, 171, 1                                              | 170<br>180<br>79, 180<br>185<br>79, 191<br>74, 199<br>76, 198<br>177<br>97-199<br>76, 197<br>176<br>186<br>184<br>175<br>75, 202<br>93, 194<br>80, 191<br>66, 178<br>166<br>67, 202<br>154<br>71, 179                                                                                                |
| Bordu          | aurmotief toevoegen         aurmotieven         aanzicht van het borduurmotief verplaatsen         borduurmotief niet proportioneel veranderen         borduurmotieven veranderen         170, 171, 1         controleren         draaien       170, 171, 1         één- of meerkleurig       1         garenmerk veranderen       1         kleuren       1         kleuren kleurig       1         kleurencirkel       1         kleurencirkel       1         kleurencirkel       1         spiegeloeted       1         schrifttekens       1         spiegelbeeld       1         steekmotieven       1         van een USB-stick       1         vergroten/verkleinen       170, 1         vergroten/verkleinen       170, 1 | 170<br>180<br>79, 180<br>185<br>79, 191<br>74, 199<br>76, 198<br>177<br>97-199<br>76, 197<br>176<br>186<br>184<br>175<br>75, 202<br>93, 194<br>80, 191<br>66, 178<br>166<br>67, 202<br>154<br>71, 179<br>203                                                                                         |
| Bordu          | aurmotief toevoegen         aurmotieven         aanzicht van het borduurmotief verplaatsen         borduurmotief niet proportioneel veranderen         borduurmotieven veranderen         170, 171, 1         controleren         draaien       170, 171, 1         één- of meerkleurig       1         garenmerk veranderen       1         kiezen       1         kleurencirkel       1         kleurmotiefinformatie       1         motiefgrootte en borduurtijd       1         opslaan       1         schrifttekens       1         spiegelbeeld       1         steekmotieven       1         van BERNINA       1         vergroten/verkleinen       170, 1         vervangen       170, 1                                 | 170<br>180<br>79, 180<br>185<br>79, 191<br>74, 199<br>76, 198<br>177<br>97-199<br>76, 197<br>176<br>186<br>184<br>175<br>75, 202<br>93, 194<br>80, 191<br>66, 178<br>166<br>67, 202<br>93, 194<br>80, 191<br>66, 178<br>166<br>67, 202<br>93, 194                                                    |
| Bordu          | urmotief toevoegenaanzicht van het borduurmotief verplaatsen<br>borduurmotief niet proportioneel veranderen<br>borduurmotieven veranderenborduurmotieven veranderenborduurmotieven veranderendraaiendraaiendraaiendraaiendraendraendraendraendraendraendraendraendraendraendraendraendraendraendraendraendraendraendraendraendraendraendraendraendraendraendraendraendraendraendraendraendraendraendraendraendraendraenkleurenkleurenkleurenkleurenkleurenkleurenkleurendraendraendraendraendraendraendraendraendraendraendraendraendraendraendraendraendraendraendraendraendraendraendraendraendraendraendraen<                                                                                                    | 170<br>180<br>79, 180<br>185<br>79, 191<br>74, 199<br>76, 198<br>177<br>176<br>186<br>184<br>175<br>75, 202<br>93, 194<br>80, 191<br>66, 178<br>166<br>67, 202<br>154<br>71, 179<br>203<br>04, 205<br>70, 186                                                                                        |
| Bordu          | aurmotief toevoegen         aurmotieven         aanzicht van het borduurmotief verplaatsen<br>borduurmotief niet proportioneel veranderen         borduurmotieven veranderen         torduurmotieven veranderen         draaien         draaien         draaien         draeen         draeen         kiezen         kleuren         kleurencirkel         kleurencirkel         motiefgrootte en borduurtijd         motiefmidden         openen         opslaan         spiegelbeeld         steekmotieven         van BERNINA         van een USB-stick         vergroten/verkleinen         verschuiven         vissen       2         zoom       1                                                                            | 170<br>180<br>79, 180<br>185<br>79, 191<br>74, 199<br>76, 198<br>177<br>97-199<br>76, 197<br>176<br>186<br>184<br>175<br>75, 202<br>93, 194<br>80, 191<br>66, 178<br>166<br>67, 202<br>154<br>71, 179<br>203<br>04, 205<br>70, 186                                                                   |
| Bordu          | aurmotief toevoegen         aurmotieven         aanzicht van het borduurmotief verplaatsen<br>borduurmotief niet proportioneel veranderen         borduurmotieven veranderen         tootholeren         draaien       170, 171, 1         één- of meerkleurig       1         garenmerk veranderen       1         kiezen       1         kleuren cirkel       1         kleurmotiefinformatie       1         motiefgrootte en borduurtijd       1         motiefmidden       0         opslaan       1         schrifttekens       1         spiegelbeeld       1         van BERNINA       1         vergroten/verkleinen       170, 1         vervangen       2         zoom       1         utrraam       afstellen          | 170<br>180<br>79, 180<br>185<br>79, 191<br>74, 199<br>76, 198<br>177<br>97-199<br>76, 197<br>176<br>186<br>184<br>175<br>75, 202<br>93, 194<br>80, 191<br>66, 178<br>166<br>67, 202<br>93, 194<br>80, 191<br>66, 178<br>166<br>67, 202<br>93, 194<br>80, 191<br>66, 178<br>166<br>67, 202<br>70, 186 |
| Bordu          | urmotief toevoegen         aanzicht van het borduurmotief verplaatsen<br>borduurmotief niet proportioneel veranderen<br>borduurmotieven veranderen         borduurmotieven veranderen         draaien         draaien         170, 171, 1         één- of meerkleurig         garenmerk veranderen         kleuren         kleuren         kleuren cirkel         kleuren tiefinformatie         motiefgrootte en borduurtijd         motiefmidden         openen         opslaan         spiegelbeeld         steekmotieven         van BERNINA         var een USB-stick         vergroten/verkleinen         verschuiven         verschuiven         soom         afstellen         borduurraam naar achteren verschuiven       | 170<br>180<br>79, 180<br>185<br>79, 191<br>74, 199<br>76, 198<br>177<br>197-199<br>76, 197<br>176<br>186<br>184<br>175<br>75, 202<br>93, 194<br>80, 191<br>66, 178<br>166<br>67, 202<br>154<br>71, 179<br>203<br>04, 205<br>70, 186                                                                  |

| <ul> <li>borduurraamkeuze/-weergave</li> </ul>         | 172                 |
|--------------------------------------------------------|---------------------|
| <ul> <li>borduurraamverschuiving</li> </ul>            | 172                 |
| hulplijnen                                             | 172                 |
| • keuze                                                | 168, 172            |
| <ul> <li>middelpunt bepalen</li> </ul>                 | 158                 |
| <ul> <li>motiefmidden</li> </ul>                       | 172                 |
| <ul> <li>riigen</li> </ul>                             | 174, 200            |
| <ul> <li>stof in het borduurraam spannen</li> </ul>    | 158                 |
| uit elkaar nemen                                       | 158                 |
| verschuiven                                            | 174                 |
|                                                        | 171                 |
|                                                        | 172                 |
| Borduursjabloon                                        | 151, 158            |
| Borduursnelheid                                        | 207                 |
| Borduurtijd                                            | 186                 |
| Borduurvoet/borduurnaald                               | 156                 |
| Bovendraad                                             |                     |
| controle                                               | 60                  |
| <ul> <li>inrijgen</li> </ul>                           | 24, 38, 161         |
| <ul> <li>spanning</li> </ul>                           | 30, 40, 53, 57, 168 |
|                                                        |                     |
| BSR                                                    | 126-130             |
| <ul> <li>afhechten</li> </ul>                          | 128                 |
| <ul> <li>akoestisch signaal</li> </ul>                 | 129                 |
| <ul> <li>beeldscherm</li> </ul>                        | 127                 |
| <ul> <li>functies</li> </ul>                           | 128                 |
| <ul> <li>met rechte steek nr. 1</li> </ul>             | 126                 |
| <ul> <li>met zigzagsteek nr. 2</li> </ul>              | 126                 |
| • modi                                                 | 126                 |
| <ul> <li>naaivoet aan de naaicomputer bev</li> </ul>   | /estigen 127        |
| <ul> <li>naaivoetzool verwijderen/bevestige</li> </ul> | en 127              |
| <ul> <li>naaldstop</li> </ul>                          | 128                 |
| • starten/verlaten                                     | 130                 |
| voorbereiding                                          | 127                 |
| Duiteman den de entilden                               | 00                  |
| Duiteriranden doorstikken                              | 89                  |

С

| Combinatie                                                    | 48-51      |
|---------------------------------------------------------------|------------|
| <ul> <li>afhechten</li> </ul>                                 | 49         |
| • balans                                                      | 48, 51     |
| <ul> <li>balans BERNINA dubbeltransport</li> </ul>            | 48         |
| <ul> <li>breedte in de combinatie aanpassen</li> </ul>        | 50         |
| <ul> <li>combinatie bij cursorpositie bewerken</li> </ul>     | 48         |
| combinatieherhaling                                           | 50         |
| <ul> <li>combinatie-onderbreking</li> </ul>                   | 49         |
| <ul> <li>combinatie-onderverdeling</li> </ul>                 | 49         |
| <ul> <li>complete combinatie bewerken</li> </ul>              | 48, 51     |
| <ul> <li>delen van een combinatie verschuiven</li> </ul>      | 51         |
| <ul> <li>enkelmotieven of delen van een combinatie</li> </ul> |            |
| verschuiven                                                   | 51         |
| <ul> <li>lengte in de combinatie aanpassen</li> </ul>         | 50         |
| lettergrootte bij alfabetten                                  | 48, 51     |
| motieflengte veranderen                                       | 48         |
| naaien in willekeurige richtingen                             | 48 50 51   |
| permanent achteruitnaaien                                     | 48         |
| <ul> <li>spiegelbeeld links/rechts/onder/boven</li> </ul>     | 48 50 51   |
| spiegeibeeld initia/reenta/onder/boven                        | 40, 00, 01 |
| verbindingssteken                                             |            |
| • wiggon                                                      | 10 E0 E1   |
| • wissell                                                     | 40, 50, 51 |
|                                                               | 46, 51     |

| •      | balans                                           | 144 |
|--------|--------------------------------------------------|-----|
| •      | breedte in de combinatie aanpassen               | 147 |
| •      | combinatie in willekeurige richtingen naaien     | 144 |
| •      | combinatie onderbreken                           | 147 |
| •      | combinatie onderverdelen                         | 147 |
| •      | combinatieaaanzicht vergroten                    | 144 |
| •      | combinatieaaanzicht verkleinen                   | 144 |
| •      | «combinatiemodus»-veld                           | 144 |
| •      | «combinatieoverzicht»-veld                       | 144 |
| •      | complete combinatie bewerken                     | 144 |
| •      | complete combinatie in een willekeurige richting |     |
|        | naaien                                           | 148 |
| •      | complete combinatie spiegelen                    | 147 |
| •      | delen van een combinatie verschuiven             | 148 |
| •      | enkelmotieven in een combinatie verschuiven      | 148 |
| •      | enkelmotieven of delen van een combinatie        |     |
|        | verschuiven                                      | 144 |
| •      | enkelmotieven of hele combinatie wissen          | 144 |
| •      | enkelmotieven van een combinatie in een          |     |
|        | willekeurige richting naaien                     | 148 |
| •      | lengte binnen de combinatie aanpassen            | 146 |
| •      | lettergrootte bij alfabetten                     | 144 |
| •      | opgeslagen combinatie openen                     | 145 |
| •      | overzicht combinatie                             | 144 |
| •      | programmeren en opslaan                          | 143 |
| •      | spiegelbeeld links/rechts/onder/boven            | 144 |
| •      | steek invoegen                                   | 146 |
| •      | steek veranderen                                 | 146 |
| •      | steekbreedte van de geactiveerde steek           | 144 |
| •      | steekcombinatie corrigeren                       | 146 |
| •      | steekcombinatie samenstellen                     | 143 |
| •      | steeklengte van de geactiveerde steek            | 144 |
| •      | steekweergaveveld wissen                         | 144 |
| •      | verbindingssteken                                | 144 |
| •      | vervangen                                        | 149 |
| •      | wissen                                           | 149 |
| •      | zadelsteek                                       | 144 |
| Contro | ole-instellingen                                 |     |
|        | la aveca dua a da avetua la                      | ~~  |

| • | bovendraadcontrole | 60 |
|---|--------------------|----|
| • | onderdraadcontrole | 60 |

11, 23, 157

# Controlespiegel

Combinatiemodus

• nuttige steken, decoratieve steken, alfabetten 72, 73

\_\_\_\_\_

### D

| Dealergegevens                     | 67         |  |  |
|------------------------------------|------------|--|--|
| Decoratieve steken                 |            |  |  |
| • biezen                           | 120, 121   |  |  |
| <ul> <li>bobbin work</li> </ul>    | 122        |  |  |
| <ul> <li>categorieën</li> </ul>    | 110        |  |  |
| • kiezen                           | 110        |  |  |
| <ul> <li>kruissteek</li> </ul>     | 119        |  |  |
| <ul> <li>overzicht</li> </ul>      | 110        |  |  |
| <ul> <li>Steek Designer</li> </ul> | 114-118    |  |  |
| tapering                           | 111-113    |  |  |
| Details                            |            |  |  |
| <ul> <li>accessoires</li> </ul>    | 11-13, 151 |  |  |
| borduurmodule                      | 152        |  |  |
| <ul> <li>naaicomputer</li> </ul>   | 14-15      |  |  |

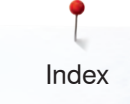

| Doorstikken<br>• randen<br>• smal/breed                                                      | 89<br>89                                                                     |
|----------------------------------------------------------------------------------------------|------------------------------------------------------------------------------|
| Draad afsnijden                                                                              | 54, 58, 59                                                                   |
| Draadafsnijder<br>• aan de bovenkap<br>• automatisch<br>• bij de garenwinder<br>• onderdraad | 15, 24<br>15, 39, 54, 161<br>15, 22<br>23, 157                               |
| Draadgeleider<br>• naaldhouder<br>• onderdraad<br>• oog                                      | 15, 24<br>23<br>21, 22, 29                                                   |
| Draadspanning<br>borduurmotief<br>bovendraad<br>onderdraad<br>terug naar de basisinstell     | <b>30, 31, 40, 53, 57, 122, 168</b><br>168<br>30, 40, 53, 57<br>31<br>ing 30 |
| Draaibare drievoudige garenk                                                                 | closhouder 21                                                                |
| Draaiknop<br>• steeklengte/-breedte                                                          | 15, 39                                                                       |
| Drielingnaald inrijgen                                                                       | 26                                                                           |
| Drievoudige rechte steek                                                                     | 76, 82                                                                       |
| Drievoudige zigzag                                                                           | 76, 83                                                                       |
| Dubbeltransport                                                                              | 132, 133                                                                     |
| Dwarstransport                                                                               | 137, 138, 222-225                                                            |
| E                                                                                            |                                                                              |
| Eco                                                                                          | 15, 40, 74                                                                   |
| Edit<br>aanzicht borduurmotief biverplaatsen<br>aanzicht van het borduur<br>beeldscherm      | innen het borduurraam<br>170<br>motief verplaatsen 170<br>168                |

| • | beelaschenn                           | 100      |
|---|---------------------------------------|----------|
| ٠ | borduurmenu                           | 174      |
| ٠ | borduurmotief draaien                 | 171      |
| ٠ | borduurmotief dupliceren              | 170, 171 |
| ٠ | borduurmotief veranderen              | 170, 171 |
| ٠ | borduurmotief toevoegen               | 170      |
| ٠ | borduurmotief verschuiven             | 170, 171 |
| ٠ | borduurmotief wissen                  | 170, 171 |
| ٠ | borduurraam naar achteren verschuiven | 172      |
| ٠ | borduurraam naar links verschuiven    | 172      |
| ٠ | borduurraamkeuze/-weergave            | 168, 172 |
| ٠ | borduurraamverschuiving               | 172      |
| ٠ | bovendraadspanning                    | 168      |
| ٠ | check borduurmotiefgrootte            | 170, 171 |
| ٠ | edit                                  | 168, 171 |
| ٠ | hulplijnen                            | 172      |
| ٠ | keuze                                 | 168      |
| ٠ | kleurenaantal                         | 168      |
| ٠ | motiefmidden                          | 172      |
| ٠ | motiefrangschikking                   | 170, 171 |
|   |                                       |          |

| naaivoetindicator/naa                       | ivoetkeuze      | 168      |
|---------------------------------------------|-----------------|----------|
| <ul> <li>overzicht</li> </ul>               |                 | 168-176  |
| • schrifttekens verande                     | eren            | 170, 171 |
| • sierranden borduren                       |                 | 170, 171 |
| <ul> <li>spiegelbeeld links/rec</li> </ul>  | hts/onder/boven | 170, 171 |
| <ul> <li>steeksoort verandere</li> </ul>    | n               | 170, 171 |
| • tijdsweergave/Alarm                       |                 | 168, 169 |
| • transporteurherkennir                     | ng              | 168, 169 |
| • veiligheidsprogramma                      | a - naald       | 168      |
| <ul> <li>veiligheidsprogramma</li> </ul>    | a - steekplaat  | 168      |
| <ul> <li>virtuele plaatsing</li> </ul>      |                 | 172      |
| <ul> <li>vulling onderdraadsport</li> </ul> | oel             | 168, 169 |
| • zoom min                                  |                 | 170      |
| <ul> <li>zoom plus</li> </ul>               |                 | 170      |

F\_\_\_\_\_

#### Functies alfabetten

| • balans                                                                                        | 47                   |
|-------------------------------------------------------------------------------------------------|----------------------|
| <ul> <li>balans BERNINA dubbeltransport</li> </ul>                                              | 47                   |
| <ul> <li>basisinstelling steekmotief</li> </ul>                                                 | 47                   |
| <ul> <li>lettergrootte bij alfabetten</li> </ul>                                                | 47                   |
| motiefherhaling                                                                                 | 47                   |
| <ul> <li>motieflengte veranderen</li> </ul>                                                     | 47                   |
| naaien in willekeurige richtingen                                                               | 47                   |
| <ul> <li>nermanent achteruitnaaien</li> </ul>                                                   | 47                   |
| <ul> <li>permanent denterdittadien</li> <li>perseenlijk gebeurgen blijvend</li> </ul>           | 17                   |
| <ul> <li>persoonlijk geneugen bijvend</li> <li>anjagalbaald linka/raabta/andar/bayan</li> </ul> | 47                   |
| • spiegeibeeld links/rechts/onder/boven                                                         | 47                   |
| <ul> <li>steeksgewijs achteruithaaien</li> </ul>                                                | 47                   |
| Functies combinatiemodus                                                                        | 48-51                |
| <ul> <li>afhechten</li> </ul>                                                                   | 49                   |
| • balans                                                                                        | 48, 51               |
| <ul> <li>balans BERNINA dubbeltransport</li> </ul>                                              | 48                   |
| <ul> <li>breedte in de combinatie aannassen</li> </ul>                                          | 50                   |
| Dreedle in de combinalle aanpassen                                                              | 10                   |
| combinatie bij cursorpositie bewerken                                                           | 40                   |
| complimatienermating                                                                            | 50                   |
|                                                                                                 | 49                   |
| <ul> <li>combinatie-onderverdeling</li> </ul>                                                   | 49                   |
| <ul> <li>complete combinatie bewerken</li> </ul>                                                | 48, 51               |
| <ul> <li>delen van een combinatie verschuiven</li> </ul>                                        | 51                   |
| <ul> <li>enkelmotieven of delen van een combinatie</li> </ul>                                   | Э                    |
| verschuiven                                                                                     | 51                   |
| <ul> <li>lengte in de combinatie aanpassen</li> </ul>                                           | 50                   |
| lettergrootte bij alfabetten                                                                    | 48. 51               |
| <ul> <li>motieflengte veranderen</li> </ul>                                                     | 48                   |
| naaien in willekeurige richtingen                                                               | 48 50 51             |
| neutern in whickedinge herningen                                                                | 10, 00, 01           |
| <ul> <li>permanent achteruthaalen</li> <li>aniegelbeeld linke/reebte/ender/beven</li> </ul>     | 40 50 51             |
|                                                                                                 | 40, 50, 51           |
| <ul> <li>steeksgewijs achteruitnaalen</li> </ul>                                                | 48                   |
| <ul> <li>verbindingssteken</li> </ul>                                                           | 51                   |
| • Wissen                                                                                        | 48, 50, 51           |
| <ul> <li>zadelsteek (zonder alfabetten)</li> </ul>                                              | 48, 51               |
| Functies knoopsgat                                                                              |                      |
| • balans                                                                                        | 46                   |
| <ul> <li>basisinstelling steekmotief</li> </ul>                                                 | 46                   |
| <ul> <li>handmatig knoopsgat</li> </ul>                                                         | 0 <del>,</del><br>16 |
| <ul> <li>Inanomaliy knoopsyat</li> <li>knoopsgat aloutbroadto</li> </ul>                        | 40                   |
|                                                                                                 | 40                   |
| <ul> <li>knoopsgatiengte instellen</li> </ul>                                                   | 46                   |
| <ul> <li>knoopsgatlengte programmeren</li> </ul>                                                | 46                   |
| persoonlijk gebeugen blijvend                                                                   | 46                   |

persoonlijk geheugen blijvend
steeksgewijs achteruitnaaien
stekenteller-knoopsgat
46

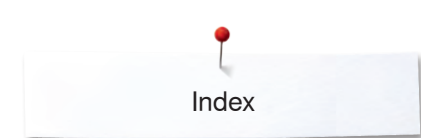

#### Functies naaien balans 42 • balans BERNINA dubbeltransport 44 • basisinstelling steek 44 • motiefbegin 42 • motiefherhaling motieflengte veranderen • 42 43 • naaien in willekeurige richtingen 43 • naaldstop boven/onder (permanent) • 42 permanent achteruitnaaien • 44 persoonlijk geheugen blijvend 44 • spiegelbeeld links/rechts/onder/boven 42 • steek vervormen 44 steekdichtheid veranderen 43 • steeksgewijs achteruitnaaien 44 • stekenteller 43 • zadelsteek 43 •

| Functietoetsen                                            | 38, 39, 161 |
|-----------------------------------------------------------|-------------|
| achteruit                                                 | 15, 38      |
| <ul> <li>automatisch afhechtprogramma</li> </ul>          | 15, 39      |
| <ul> <li>automatische draadafsnijder</li> </ul>           | 15, 39, 161 |
| <ul> <li>automatische naaldinrijger</li> </ul>            | 38, 161     |
| <ul> <li>naaivoetstand</li> </ul>                         | 15, 39, 161 |
| <ul> <li>naaldstand</li> </ul>                            | 15, 39      |
| <ul> <li>naaldstop</li> </ul>                             | 15, 39      |
| <ul> <li>programmeerbaar motiefeinde/afhechten</li> </ul> | 15, 38      |
| <ul> <li>snelheidsregelaar</li> </ul>                     | 15, 38, 161 |
| <ul> <li>start/stop</li> </ul>                            | 15, 39, 161 |
| <ul> <li>steekbreedte- en steeklengteknop</li> </ul>      | 15, 39, 161 |

#### Garen

G

| <ul> <li>belangrijke borduurinformatie</li> <li>belangrijke naai-informatie</li> <li>borduurgaren</li> <li>breekt</li> <li>draadbreuk</li> <li>naald-garen</li> </ul> | 153-155<br>16-18<br>17, 30, 153<br>125, 209, 212<br>185, 209<br>17 |
|----------------------------------------------------------------------------------------------------|--------------------------------------------------------------------|
| Garen, naald en materiaal                                                                                                    | 16                                                                 |
| Garengeleidingsschijf                                                                                                    | 11                                                                 |
| Garenkeergeleiding en garensmeerset                                                                                                    | 28-29                                                              |
| Garenkloshouder                                                                                                    | 21                                                                 |
| Geactiveerd beeldscherm verlaten                                                                                                    | 42, 170                                                            |
| Geheugen <ul> <li>borduurcomputer</li> <li>naaicomputer</li> </ul> Grijperreinigingsgereedschap H                                                                     | 202<br>40, 143-149<br><b>11, 218</b>                               |
| Handvat                                                                                                    | 15                                                                 |
| Handwiel                                                                                                    | 15                                                                 |
| Helderheid                                                                                                    | 62                                                                 |
| Help                                                                                                    | 71                                                                 |

# Help-programma

| <ul><li>functies</li><li>steken</li></ul> | /1<br>71    |
|-------------------------------------------|-------------|
| History                                   | 40, 78, 150 |
| Hoeken naaien                             | 93          |
| Hoofdschakelaar                           | 15, 19      |
| Hoogte compenseren                        | 11, 93, 96  |
| Hulplijnen                                | 172         |
|                                           |             |

#### I/J

| Informatie                                                                                        | 16-18, 41, 42, 61, 67, 153-155, 170 |
|---------------------------------------------------------------------------------------------------|-------------------------------------|
| Inhoud<br>borduren<br>naaien                                                                      | 7-9<br>4-7                          |
| Inrijgen<br>• garengeleiding                                                                      | 29                                  |
| Inrijgen automatisch<br>• bovendraad                                                              | 24                                  |
| Inrijgen handmatig <ul> <li>bovendraad</li> <li>onderdraad</li> <li>tweeling-/drieling</li> </ul> | 24<br>23, 157<br>naald 26           |
| Instelling <ul> <li>bevestigen</li> <li>wissen</li> </ul>                                         | 42, 170<br>42, 170                  |
| Inzetten <ul> <li>kniehevel</li> <li>naald</li> <li>spoel</li> <li>steekplaat</li> </ul>          | 21<br>25<br>23<br>27                |

# Κ

| Kabel<br>• aansluiten<br>• bevestigen<br>• op-/afrollen            | 15, 20<br>20<br>20 |
|--------------------------------------------------------------------|--------------------|
| Kalibreren                                                         |                    |
| <ul> <li>beeldscherm</li> <li>knoopsgatsledevoet nr. 3A</li> </ul> | 62<br>64           |
| Kantiniaal                                                         | 11 00              |
| Kantiiniaai                                                        | 11, 20             |
| Keuze                                                              |                    |
| <ul> <li>enkel-/combinatiemodus</li> </ul>                         | 41                 |
| <ul> <li>scrollen rechts/links</li> </ul>                          | 41                 |
| <ul> <li>steekgrootte aan het beeldscherm aanpassen</li> </ul>     | 41                 |
| Steek Designer                                                     | 41                 |
| Keuzemenu                                                          |                    |
| <ul> <li>borduurmotief opslaan</li> </ul>                          | 175                |
| borduurmotief toevoegen                                            | 175                |

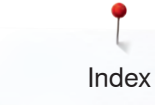

| •     | borduurmotief wissen                              | 175                      |  |  |  |
|-------|---------------------------------------------------|--------------------------|--|--|--|
| •     | nieuw borduurmotief openen                        | 175                      |  |  |  |
| Viela | _                                                 |                          |  |  |  |
| Kieze | n<br>baaldaabarmklaur                             | 60                       |  |  |  |
|       | borduurmotief                                     | 162 164-167              |  |  |  |
|       | stock                                             | 78                       |  |  |  |
|       | taal                                              | 61                       |  |  |  |
| •     | laal                                              | 01                       |  |  |  |
| Knieh | evel 1                                            | 11, 15, 21, 121          |  |  |  |
| .,    |                                                   |                          |  |  |  |
| Knooj | o aanzetten                                       | 108                      |  |  |  |
| Knoo  | Knoop-aanzetprogramma 95, 108                     |                          |  |  |  |
| Knooj | ometing                                           |                          |  |  |  |
| •     | automatisch                                       | 101                      |  |  |  |
|       |                                                   |                          |  |  |  |
| Knooj | osgat                                             | 94-109                   |  |  |  |
| •     | 5-fasen, handmatig                                | 107                      |  |  |  |
| •     | 7-fasen, handmatig                                | 107                      |  |  |  |
| •     | afgerond knoopsgat met dwarstrens                 | 94                       |  |  |  |
| •     | argerond knoopsgat met normale trens              | 94                       |  |  |  |
|       | ajourknoopsgal                                    | 94, 104                  |  |  |  |
|       | balans                                            | 100-104<br>QQ            |  |  |  |
|       | belangriike informatie                            | 96                       |  |  |  |
|       | decoratief knoopsgat met vliegtrens               | 95                       |  |  |  |
| •     | decoratief oogknoopsgat met dwarstren             | is 95                    |  |  |  |
| •     | decoratief stretchknoopsgat                       | 95                       |  |  |  |
| •     | dubbel afgerond ajourknoopsgat                    | 94                       |  |  |  |
| •     | dubbel afgerond knoopsgat                         | 94                       |  |  |  |
| •     | dupliceren                                        | 100, 102                 |  |  |  |
| •     | handmatig                                         | 107                      |  |  |  |
| •     | hoogte compenseren                                | 96                       |  |  |  |
| •     | in het blijvend geheugen                          | 105, 106                 |  |  |  |
| •     | knoop-aanzetprogramma                             | 95, 108                  |  |  |  |
| •     | knoopsgat met dubbele spitse trens                | 94                       |  |  |  |
| •     | knoopsgatsledevoet nr. 3A                         | 100-104                  |  |  |  |
| •     | kordonbreedte veranderen                          | 96                       |  |  |  |
| •     | markeren                                          | 96                       |  |  |  |
| •     | met directe lengte-invoer                         | 101                      |  |  |  |
| •     | met dubbele spilse trens, smal                    | 94                       |  |  |  |
|       |                                                   | 95, 109                  |  |  |  |
| •     | oogknoopsgat en afgerond knoopsgat                | 54                       |  |  |  |
|       | automatisch                                       | 102                      |  |  |  |
| •     | oogknoopsgat met dwarstrens                       | 94                       |  |  |  |
| •     | oogknoopsgat met spitse trens                     | 94                       |  |  |  |
| •     | opensnijden                                       | 98                       |  |  |  |
| •     | overzicht                                         | 94, 95                   |  |  |  |
| •     | proeflapje                                        | 96                       |  |  |  |
| •     | programmeren                                      | 100-104                  |  |  |  |
| •     | standaard- en stretchknoopsgat                    | 100                      |  |  |  |
| •     | standaardknoopsgat                                | 94                       |  |  |  |
|       | stanudaruknoopsyat Smal<br>staaklangta verandaran | 94                       |  |  |  |
|       | stekenteller-knoonsaat                            | 90<br>104                |  |  |  |
|       | stiksteek-knoopsgat                               | 94                       |  |  |  |
|       | stretchknoopsgat                                  | 9 <u>4</u><br>9 <u>4</u> |  |  |  |
| •     | transporthulp                                     | 96                       |  |  |  |
| •     | verstevigingsmateriaal                            | .97                      |  |  |  |
| •     | vuldraad                                          | 98                       |  |  |  |
|       |                                                   |                          |  |  |  |
| Knoo  | osgatsledevoet nr. 3A kalibreren                  | 64                       |  |  |  |
|       |                                                   |                          |  |  |  |

| Kordonnaad                                                                                                    | 88, 123                                                          |
|----------------------------------------------------------------------------------------------------|------------------------------------------------------------------|
| L                                                                                                    |                                                                  |
| Loephouder                                                                                                    | 11, 15                                                           |
| Μ                                                                                                    |                                                                  |
| Magneethouder voor beeldschermpen                                                                                                    | 19                                                               |
| Materiaal aanpassen                                                                                                    | 93, 96                                                           |
| Materiaal, naald en garen                                                                                                    | 16-18, 153-155                                                   |
| Materialen                                                                                                    | 70                                                               |
| Meanderquilten                                                                                                    | 125                                                              |
| Menukeuze <ul> <li>alfabetten</li> <li>decoratieve steken</li> <li>geheugen</li> <li>knoopsgaten</li> <li>nuttige steken</li> <li>quiltsteken</li> <li>steekkeuze m.b.v. cijfers</li> <li>persoonlijk programma/geheugen</li> </ul>                                  | 40<br>40<br>40<br>40<br>40<br>40<br>40<br>40                     |
| Metallic garen                                                                                                    | 153                                                              |
| Milieubescherming                                                                                                    | 3                                                                |
| Motiefbegin                                                                                                    | 42                                                               |
| Motiefherhaling                                                                                                    | 42, 47                                                           |
| <ul> <li>Motiefkleuren</li> <li>borduurmotiefkleuren met de kleurenci<br/>veranderen</li> <li>garenmerk veranderen</li> <li>helderheid van de kleuren veranderen</li> <li>in één kleur borduren</li> <li>opnieuw rangschikken</li> </ul> Motieflengte veranderen     | rkel<br>197<br>198<br>198<br>199<br>197<br><b>42, 43, 47, 48</b> |
| Motiefrangschikking                                                                                                    | 190                                                              |
| <ul> <li>«motiefrangschikking»-beeldscherm sl</li> <li>aantal borduurmotieven verhogen/verla</li> <li>borduurmotief borduren</li> <li>borduurmotief draaien</li> <li>borduurmotief spiegelen</li> <li>grootte van de vorm veranderen</li> <li>vorm kiezen</li> </ul> | uiten 191<br>agen 190<br>191<br>191<br>191<br>190<br>190         |
| Multifunctioneel gereedschap 11, 25, 213, 216, 217                                                                                                    |                                                                  |
| N                                                                                                    |                                                                  |
| <ul><li>Naai-/borduurcomputer</li><li>functietoetsen</li></ul>                                                                                                    | 38, 39, 161                                                      |
| <ul> <li>Naaicomputerinstellingen</li> <li>basisinstelling</li> <li>beeldscherm kalibreren</li> </ul>                                                                                                    | 61, 63<br>61, 62                                                 |

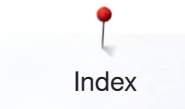

| beensetingent         51, 24           informatie         61, 67           knoopsgatsledevoet nr. 34 kalibreren         64           naai-borduurcomputer oliën         66, 66           naai-borduurcomputer oliën         64, 66           pakpositie         64, 66           persoonlijke gegevens wissen         63           reinigen/update         61, 64           taalkeuze         61           tijd instellen         64, 66           Naaien         63           acctessoires         11-13           acctestoires         11-13           acctestoires         11-13           achteruit         15, 38, 55           alfabetten         78, 77, 90           functietoetsen         38, 39           knoop aanzetten         108           van combinaties         143-149           van combinaties         143-149           van combinaties         143-149           van combinaties         143-149           van hoeken         93           zichtbare zoom         90           Naaiechnieken         70           overzicht         70           vari hoeken         53, 54           afhechth                                                                                                    |        | heeldscherminstellingen                    | 61 62            |
|----------------------------------------------------------------------------------------------------|--------|--------------------------------------------|------------------|
| informatie         61, 67           knoopsgatsledevoet nr. 3A kalibreren         64           naai-borduurcomputer oliën         64           naai-borduurcomputer oliën         64           pakpositie         64, 66           persoonlijke gegevens wissen         63           reinigen/update         61, 64           taalkeuze         61           tijd instellen         64, 66           Naaien         7           acctessoires         11-13           achteruit         15, 38, 55           alfabetten         134           blindzoom         76, 77, 90           functietoetsen         38, 39           knoopsgat         94-107           naaitechnieken         70           ogen         109           platte verbindingsnaad         92           randen         89           ritssluiting         84           van combinaties         143-149           van hoeken         70           overzicht         70           overzicht         70           van toetse programmeren         54, 55           aditechnieken         70           overzicht         70 <t< td=""><td>•</td><td>draadklem/draadvanger reinigen</td><td>65</td></t<>                                                                                                    | •      | draadklem/draadvanger reinigen             | 65               |
| knoopsgatsledevoet nr. 3A kalibreren         64           naai/korduurcomputer oliën         64, 66           pakpositie         64, 66           persoonlijke gegevens wissen         63           reinigen/update         61, 64           taalkeuze         61           tijd instellen         64, 66           Naaien         11-13           acctessoires         11-13           achteruit         15, 38, 55           alfabetten         134           blindzoom         76, 77, 90           functietoetsen         38, 39           knoop aanzetten         108           knoopsgat         94-107           naaitechnieken         70           ogen         109           platte verbindingsnaad         92           randen         89           van combinaties         143-149           van combinaties         143-149           van combinaties         70           actheruit»-toets programmeren         54, 55           achteruit»-toets programmeren         54, 55           achteruit»-toets programmeren         54, 55           achteruit»-toets programmeren         54, 55           afhechtsteken nadat de draad is afges                                                                                                    | •      | informatie                                 | 61, 67           |
| naai/bordurcomputer olien         64, 66           pakpositie         64, 66           persoonlijke gegevens wissen         63           reinigen/update         61, 64           talkeuze         61           tig instellen         64, 66           Naaien         61           - accessoires         11-13           - achteruit         15, 38, 55           - alabetten         134           - blindzoom         76, 77, 90           - functietoetsen         38, 39           - knoop aanzetten         108           - knoopsgat         94-107           - naaitechnieken         70           ogen         109           - platte verbindingsnaad         92           - randen         89           - ritssluiting         84           - van combinaties         143-149           - van hoeken         93           - zichtbare zoom         90           Naaigids         70           - advies         70           - overzicht         70           - overzicht         70           - overzicht         70           - overzicht         70           - draadafs                                                                                                    | •      | knoopsgatsledevoet nr. 3A kalibreren       | 64               |
| industry         64, 66           persoonlijke gegevens wissen         63           reinigen/update         61, 64           talkeuzz         61           tijd instellen         64, 66           Naaien         11-13           achteruit         15, 38, 55           alfabetten         134           blindzoom         76, 77, 90           functietoetsen         38, 39           knoop aanzetten         108           knoopsgat         94-107           naaitechnieken         70           ogen         109           platte verbindingsnaad         92           randen         89           ritssluiting         84           van combinaties         143-149           van hoeken         93           zichtbare zoom         90           Naaijds         70           advies         70           overzicht         70           overzicht         70           stofsoorten         70           verlaten         70           verlaten         53, 54           afhechth-toets programmeren         54, 55           valtechnieken nadat de draad is afgesneden <td></td> <td>naai-/borduurcomputer olien</td> <td>64, 66<br/>62</td>                                                                                                    |        | naai-/borduurcomputer olien                | 64, 66<br>62     |
| • persoonlijke gegevens wissen         63           • reiniger/update         61, 64           • taalkeuze         61           • tijd instellen         64, 66           Naaien         11-13           • accessoires         11-13           • accessoires         11-13           • accessoires         11-13           • achteruit         15, 38, 55           • alfabetten         134           • blindzoom         76, 77, 90           • functietoetsen         38           • knoop aanzetten         108           • knoopsgat         94-107           • naaitechnieken         70           • ogen         109           • platte verbindingsnaad         92           • randen         89           • ritssluiting         84           • van combinaties         143-149           • van combinaties         70           • advies         70           • naaitechnieken         70           • advies         70           • advies         70           • advies         70           • advies         70           • van combinaties         70           • advie                                                                                                    | •      | pakpositie                                 | 64, 66           |
| • reinigen/update       61, 64         • taalkeuze       61         • tijd instellen       64, 66         Naaien       11-13         • accessoires       11-13         • achteruit       15, 38, 55         • affabetten       134         • blindzoom       76, 77, 90         • functietoetsen       38, 39         • knoop sanzetten       108         • knoop sagat       94-107         • naaitechnieken       70         • ogen       109         • platte verbindingsnaad       92         • randen       89         • ritssluiting       84         • van combinaties       143-149         • van combinaties       143-149         • van combinaties       143-149         • van combinaties       70         • naaitechnieken       70         • overzicht       70         • overzicht       70         • valvies       70         • valten       70         • valtechtv-toets programmeren       54, 55         • afhechty-toets programmeren       54, 55         • afhechtysteken nadat de draad is afgesneden       53         • draadafsnijder automatisch<                                                                                                    | •      | persoonlijke gegevens wissen               | 63               |
| italkeuze       61         itijd instellen       64, 66         Naaien       accessoires       11-13         achteruit       15, 38, 55         alfabetten       134         blindzoom       76, 77, 90         functietoetsen       38, 39         knoop aanzetten       108         knoopsgat       94-107         naaitechnieken       70         ogen       109         platte verbindingsnaad       92         randen       89         ritssluiting       84         van combinaties       143-149         van hoeken       93         zichtbare zoom       90         Naaigids       70         acchteruit»-toets programmeren       54, 55         afhechts-toets programmeren       54, 55         afhechtsreken nadat de draad is afgesneden       53         obrogrammeren       53, 54         afhechtsreken nadat de draad is afgesneden       53         odraadssnijder automatisch       54         afhechtsreken nadat de draad is afgesneden       53         odraadssnijder automatisch       54         afhechtsreken nadat de draad is afgesneden       53         naaivoet omhoog                                                                                                    | •      | reinigen/update                            | 61, 64           |
| Ign installer         04, 00           Naaien         acctersoires         11-13           achteruit         15, 38, 55           alfabetten         134           blindzoom         76, 77, 90           functietoetsen         38, 39           knoop aanzetten         108           knoopsgat         94-107           naaitechnieken         70           ogen         109           platte verbindingsnaad         92           randen         89           ritssluiting         84           van combinaties         143-149           van hoeken         93           zichtbare zoom         90           Naaigids         70           advies         70           naaitechnieken         70           overzicht         70           stofsoorten         70           verlaten         70           verlaten         70           verlaten         70           veld programmeren         54, 55           «afhechts-toets programmeren         54, 55           afhechtsteken nadat de draad is afgesneden         53           bovendraadssnijder automatisch         54                                                                                                    | •      | taalkeuze<br>tiid installan                | 61<br>64 66      |
| Naaien         11-13           achteruit         15, 38, 55           alfabetten         134           blindzoom         76, 77, 90           functietoetsen         38, 39           knoop aanzetten         108           knoopsgat         94-107           naaitechnieken         70           ogen         109           platte verbindingsnaad         92           randen         89           ritssluiting         84           van combinaties         143-149           van combinaties         143-149           van combinaties         70           naaitechnieken         70           overzicht         70           naaitechnieken         70           overzicht         70           stofsoorten         70           verlaten         70           verlaten         70           verlaten         70           verlaten         70           verlaten         70           verlaten         70           verlaten         70           verlaten         70           verlaten         53, 54           afhechts-toetsprogramm                                                                                                    | •      |                                            | 04, 00           |
| • accessoires         11-13           • achteruit         15, 38, 55           • alfabetten         134           • blindzoom         76, 77, 90           • functietoetsen         38, 39           • knoop aanzetten         108           • knoopsgat         94-107           • naaitechnieken         70           • ogen         109           • platte verbindingsnaad         92           • randen         89           • ritssluiting         84           • van combinaties         143-149           • van combinaties         143-149           • van combinaties         143-149           • van combinaties         70           • zichtbare zoom         90           Naaigids         70           • advies         70           • overzicht         70           • overzicht         70           • verlaten         70           • verlaten         70           • verlaten         70           • diffechts-toets programmeren         54, 55           • afhechtseken nadat de draad is afgesneden         53           • afhechtsteken nadat de draad is afgesneden         53           • draad                                                                                                    | Naaie  | n                                          |                  |
| achteruit         15, 38, 55           alfabetten         134           blindzoom         76, 77, 90           functietoetsen         38, 39           knoop aanzetten         108           knoopsgat         94-107           naaitechnieken         70           ogen         109           platte verbindingsnaad         92           randen         89           ritssluiting         84           van combinaties         143-149           van combinaties         143-149           van hoeken         93           zichtbare zoom         90           Naaigids         70           advies         70           overzicht         70           overzicht         70           stofsoorten         70           verlaten         70           verlaten         70           verlaten         70           verlaten         70           verlaten         70           verlaten         70           verlaten         70           verlaten         70           verlaten         70           verlaten         74, 55                                                                                                    | •      | accessoires                                | 11-13            |
| aladeterin       76, 77, 90         functietoetsen       38, 39         knoop aanzetten       108         knoop aanzetten       108         knoop aanzetten       109         ogen       109         platte verbindingsnaad       92         randen       89         ritssluiting       84         van combinaties       143-149         van combinaties       143-149         van combinaties       143-149         van combinaties       70         szichtbare zoom       90         Naaigids       70         advies       70         naaitechnieken       70         overzicht       70         verlaten       70         verlaten       70         verlaten       70         verlaten       70         verlaten       70         verlaten       70         verlaten       70         verlaten       70         verlaten       70         verlaten       70         verlaten       70         verlaten       70         verlaten       73,54         afhechtpr                                                                                                    | •      | achteruit                                  | 15, 38, 55       |
| functietoetsen38, 39knoop aanzetten108knoop aanzetten108knoop aanzetten108knoop aanzetten70ogen109platte verbindingsnaad92randen89ritssluiting84van combinaties143-149van toeken93zichtbare zoom90Naaigidsadvies70naaitechnieken70overzicht70stofsoorten70verlaten70verlaten70verlaten70verlaten70verlaten70verlaten70verlaten70verlaten70verlaten54stofsoorten54«afhechts-toets programmeren54stafbechts-toets programmeren54stafbechtsreken nadat de draad is afgesneden53obvendraadspanning veranderen53bovendraadspanning veranderen53naaivoet omhoogzetten56naaivoet omhoogzetten56naaivoet omhoogzetten54vaaig geleiding89basisinstelling34bevestigen/verwijderen27druk34,40indicator40,188keuze33,40omhoog-omlaagzetten21opslaan33optionele naaivoeten33                                                                                                    |        | blindzoom                                  | 76 77 90         |
| <ul> <li>knoop aanzetten</li> <li>knoopsgat</li> <li>y4-107</li> <li>naaitechnieken</li> <li>70</li> <li>ogen</li> <li>109</li> <li>platte verbindingsnaad</li> <li>y2</li> <li>randen</li> <li>wan combinaties</li> <li>titssluiting</li> <li>van combinaties</li> <li>titssluiting</li> <li>van hoeken</li> <li>y3</li> <li>zichtbare zoom</li> <li>verlaten</li> <li>vorlatechnieken</li> <li>overzicht</li> <li>overzicht</li> <li>overzicht</li> <li>verlaten</li> <li>stofsoorten</li> <li>verlaten</li> <li>verlaten</li> <li>verlaten</li> <li>stofsoorten</li> <li>verlaten</li> <li>verlaten</li> <li>verlaten</li> <li>verlaten</li> <li>verlaten</li> <li>verlaten</li> <li>verlaten</li> <li>verlaten</li> <li>verlaten</li> <li>verlaten</li> <li>verlaten</li> <li>verlaten</li> <li>stofsoorten</li> <li>verlaten</li> <li>verlaten</li> <li>verlaten</li> <li>verlaten</li> <li>verlaten</li> <li>verlaten</li> <li>verlaten</li> <li>verlaten</li> <li>tottes programmeren</li> <li>stofsoorten</li> <li>verlaten</li> <li>verlaten</li> <li>verlaten</li> <li>verlaten</li> <li>verlaten</li> <li>verlaten</li> <li>verlaten</li> <li>verlaten</li> <li>verlaten</li> <li>verlaten</li> <li>verlaten</li> <li>stofsoorten</li> <li>stofsoorten</li> <li>stoporammeren</li> <li>stofsoo</li></ul>                                                                                                    | •      | functietoetsen                             | 38, 39           |
| <ul> <li>knoopsgat</li> <li>94-107</li> <li>naaitechnieken</li> <li>ogen</li> <li>platte verbindingsnaad</li> <li>p2</li> <li>randen</li> <li>randen</li> <li>ritssluiting</li> <li>van combinaties</li> <li>143-149</li> <li>van hoeken</li> <li>gat</li> <li>advies</li> <li>zichtbare zoom</li> <li>Naaigids</li> <li>advies</li> <li>rowerzicht</li> <li>overzicht</li> <li>overzicht</li> <li>verlaten</li> <li>stofsoorten</li> <li>verlaten</li> <li>stofsoorten</li> <li>verlaten</li> <li>stofsoorten</li> <li>verlaten</li> <li>stofsoorten</li> <li>verlaten</li> <li>stofsoorten</li> <li>verlaten</li> <li>stofsoorten</li> <li>drunctie»-toets programmeren</li> <li>«functie»-toets programmeren</li> <li>stofsoorten</li> <li>draadafsnijder automatisch</li> <li>afhechtysteken nadat de draad is afgesneden</li> <li>afhechtsteken nadat de draad is afgesneden</li> <li>afhechtsteken nadat de draad is afgesneden</li> <li>draadafsnijder automatisch</li> <li>draadafsnijder automatisch</li> <li>draadafsnijder automatisch</li> <li>afinechtsteken nadat de draad is afgesneden</li> <li>aaivoet omhoogzetten</li> <li>naaivoet omhoogzetten</li> <li>aaivoet stand bij naaldstopstand onder</li> <li>typedaal programmeren</li> <li>zweefpositie van de naaivoet</li> <li>zweefpositie van de naaivoet</li> <li>als geleiding</li> <li>basisinstelling</li> <li>druk</li> <li>druk</li> <li>druk</li> <li>als, 40</li> <li>indicator</li> <li>druk</li> <li>keuze</li> <li>aj, 40</li> <li>opslaan</li> <li>optionele naaivoeten</li> </ul>                                                                                                    | •      | knoop aanzetten                            | 108              |
| <ul> <li>naaitechnieken 70</li> <li>ogen 109</li> <li>platte verbindingsnaad 92</li> <li>randen 89</li> <li>ritssluiting 84</li> <li>van combinaties 143-149</li> <li>van hoeken 93</li> <li>zichtbare zoom 90</li> <li>Naaigids         <ul> <li>advies 700</li> <li>naaitechnieken 700</li> <li>overzicht 700</li> <li>verlaten 700</li> <li>verlaten 700</li> </ul> </li> <li>Naai-instellingen 700</li> <li>verlaten 700</li> <li>verlaten 700</li> <li>verlaten 700</li> <li>verlaten 700</li> <li>verlaten 700</li> <li>verlaten 700</li> <li>verlaten 700</li> <li>verlaten 700</li> <li>verlaten 700</li> <li>verlaten 700</li> <li>verlaten 700</li> <li>Naai-instellingen 54 ,55</li> <li>«afhechtp-s-toets programmeren 54 ,55</li> <li>«afhechtprogramma automatisch 54</li> <li>afhechtprogramma automatisch 56</li> <li>draadafsnijder automatisch 56</li> <li>draadafsnijder automatisch 56</li> <li>draadafsnijder automatisch 56</li> <li>naaivoet omhoogzetten 53</li> <li>pedaal programmeren 53, 56</li> <li>zweefpositie van de naaivoet 54</li> <li>Naaivoet</li> <li>als geleiding 34</li> <li>bevestigen/verwijderen 277</li> <li>druk 34, 40</li> <li>indicator 40, 168</li> <li>keuze 33, 40</li> <li>omhoog-/omlaagzetten 21</li> <li>opslaan 33</li> </ul>                                                                                                    | •      | knoopsgat                                  | 94-107           |
| ogen109platte verbindingsnaad92randen89ritssluiting84van combinaties143-149van hoeken93zichtbare zoom90Naaigids70advies70naaitechnieken70overzicht70stofsoorten70verlaten70verlaten70Naai-instellingen4,55«afhecht»-toets programmeren54,55«afhecht»-toets programmeren54«functie»-toetsen/«functie»-<br>veld programmeren53,54afhechtprogramma automatisch54afhechtsteken nadat de draad is afgesneden53bovendraadspanning veranderen53draadafsnijder automatisch56draadafsnijder automatisch56naaivoet omhoogzetten56naaivoet omhoogzetten56zweefpositie van de naaivoet54Naailicht62Naaisnelheid15, 20, 38, 53Naaivoet27druk34, 40indicator40, 168keuze33, 40omhoog-/omlaagzetten21opslaan33optionele naaivoeten33                                                                                                    | •      | naaitechnieken                             | /0<br>100        |
| randen 89<br>ritssluiting 84<br>van combinaties 143-149<br>van hoeken 93<br>zichtbare zoom 90<br>Naaigids 70<br>naaitechnieken 70<br>naaitechnieken 70<br>overzicht 70<br>stofsoorten 70<br>verlaten 70<br>Naai-instellingen 54,55<br>«afhecht»-toets programmeren 54<br>«functie»-toets programmeren 54<br>«functie»-toets programmeren 54<br>afhechts-toets programmeren 54<br>afhechtseken nadat de draad is afgesneden 53<br>bovendraadspanning veranderen 53<br>draadafsnijder automatisch 54<br>afhechtsteken nadat de draad is afgesneden 53<br>bovendraadspanning veranderen 53<br>draadafsnijder automatisch 56<br>naaisnelheid regelen 56<br>naaivoet omhoogzetten 56<br>naaivoet omhoogzetten 56<br>Naailicht 62<br>Naailicht 62<br>Naaisnelheid 15, 20, 38, 53<br>Naaivoet 27<br>druk 34, 40<br>indicator 40, 168<br>keuze 33, 40<br>omhoog-omlaagzetten 21<br>opslaan 33<br>optionele naaivoeten 33                                                                                                    |        | platte verbindingsnaad                     | 92               |
| <ul> <li>ritssluiting</li> <li>van combinaties</li> <li>van hoeken</li> <li>yai</li> <li>zichtbare zoom</li> <li>yai</li> <li>zichtbare zoom</li> <li>yai</li> <li>zichtbare zoom</li> <li>yai</li> <li>advies</li> <li>advies</li> <li>advies</li> <li>advies</li> <li>advies</li> <li>advies</li> <li>naaitechnieken</li> <li>overzicht</li> <li>overzicht</li> <li>stofsoorten</li> <li>verlaten</li> <li>verlaten</li> <li>verlaten</li> <li>«afhecht»-toets programmeren</li> <li>«afhecht»-toets programmeren</li> <li>«afhecht»-toets programmeren</li> <li>«afhecht»-toets programmeren</li> <li>«afhecht»-toets nogrammeren</li> <li>stofsoorten</li> <li>stofsoorten</li> <li>stotsoor</li></ul>                                                                                                    | •      | randen                                     | 89               |
| <ul> <li>van combinaties 143-149</li> <li>van hoeken 93</li> <li>zichtbare zoom 90</li> <li>Naaigids         <ul> <li>advies 70</li> <li>naaitechnieken 70</li> <li>overzicht 70</li> <li>stofsoorten 70</li> <li>verlaten 70</li> </ul> </li> <li>Naai-instellingen 54 ,55</li> <li>«afhecht»-toets programmeren 54 ,55</li> <li>«afhecht»-toets programmeren 54</li> <li>«functie»-toetsen/«functie»-<br/>veld programmeren 53, 54</li> <li>afhechtprogramma automatisch 54</li> <li>afhechtprogrammeren 53</li> <li>draadafsnijder automatisch 56</li> <li>draadafsnijder automatisch 56</li> <li>draadafsnijder automatisch 56</li> <li>naaivoet omhoogzetten 53</li> <li>naaivoet omhoogzetten 53</li> <li>zweefpositie van de naaivoet 54</li> <li>Xaaisnelheid 15, 20, 38, 53</li> <li>Naaivoet 21</li> <li>als geleiding 34</li> <li>bevestigen/verwijderen 27</li> <li>druk 34, 40</li> <li>indicator 40, 168</li> <li>keuze 33, 40</li> <li>omhoog-/omlaagzetten 33</li> <li>ootionele naaivoeten 33</li> </ul>                                                                                                    | •      | ritssluiting                               | 84               |
| <ul> <li>van hoeken 93</li> <li>zichtbare zoom 90</li> <li>Naaigids</li> <li>advies 70</li> <li>naaitechnieken 70</li> <li>overzicht 70</li> <li>stofsoorten 70</li> <li>verlaten 70</li> <li>verlaten 70</li> <li>verlaten 70</li> <li>verlaten 70</li> <li>verlaten 70</li> <li>Naai-instellingen 54 ,55</li> <li>«afhecht»-toets programmeren 54</li> <li>«functie»-toetsen/«functie»-<br/>veld programmeren 53, 54</li> <li>afhechtprogramma automatisch 54</li> <li>afhechtprogramma automatisch 56</li> <li>draadafsnijder automatisch 56</li> <li>draadafsnijder automatisch 56</li> <li>draadafsnijder automatisch 56</li> <li>naaivoet omhoogzetten 53</li> <li>naaivoet omhoogzetten 53</li> <li>zweefpositie van de naaivoet 54</li> <li>zweefpositie van de naaivoet 54</li> <li>zweefpositie van de naaivoet 54</li> <li>als geleiding 89</li> <li>basisinstelling 34</li> <li>bevestigen/verwijderen 27</li> <li>druk 34, 40</li> <li>indicator 40, 168</li> <li>keuze 33, 40</li> <li>omhoog-/omlaagzetten 33</li> <li>ootionele naaivoeten 33</li> </ul>                                                                                                    | •      | van combinaties                            | 143-149          |
| <ul> <li>Zichibare Zoom 90</li> <li>Naaigids <ul> <li>advies 70</li> <li>naaitechnieken 70</li> <li>overzicht 70</li> <li>stofsoorten 70</li> <li>verlaten 70</li> </ul> </li> <li>Naai-instellingen <ul> <li>«achteruit»-toets programmeren 54,55</li> <li>«afhecht»-toets programmeren 54</li> <li>«functie»-toetsen/«functie»- veld programmeren 53, 54</li> <li>afhechtprogramma automatisch 54</li> <li>afhechtsteken nadat de draad is afgesneden 53</li> <li>bovendraadspanning veranderen 53</li> <li>draadafsnijder automatisch 56</li> <li>draadafsnijder automatisch 56</li> <li>naaisvoet omhoogzetten 56</li> <li>naaivoet omhoogzetten 56</li> <li>zweefpositie van de naaivoet 54</li> </ul> </li> <li>Naailicht 62</li> <li>Naaisnelheid 15, 20, 38, 53</li> <li>Naaivoet <ul> <li>als geleiding 89</li> <li>basisinstelling 34</li> <li>bevestigen/verwijderen 27</li> <li>druk 34, 40</li> <li>indicator 40, 168</li> <li>keuze 33, 40</li> <li>omhoog-/omlaagzetten 21</li> <li>opslaan 33</li> </ul> </li> </ul>                                                                                                    | •      | van hoeken                                 | 93               |
| Naaigids       70         naaitechnieken       70         overzicht       70         stofsoorten       70         verlaten       70         Naai-instellingen       70         «achteruit»-toets programmeren       54         «afhecht»-toets programmeren       54         «afhecht»-toets programmeren       54         «afhecht»-toets programmeren       53         «afhecht»-toets programmeren       53         «afhecht»-toets programmeren       53         «afhecht»-toets programmeren       53         veld programmeren       53         afhechtsteken nadat de draad is afgesneden       53         bovendraadspanning veranderen       53         bovendraadspanning veranderen       53         naaisnelheid regelen       53         naaisnelheid regelen       56         naaivoet omhoogzetten       56         naaivoet omhoogzetten       54         veefpositie van de naaivoet       54         Naailicht       62         Naaisnelheid       15, 20, 38, 53         Naaisnelheid       34, 40         bevestigen/verwijderen       27         druk       34, 40         indicator                                                                                                    | •      |                                            | 90               |
| <ul> <li>advies 70</li> <li>naaitechnieken 70</li> <li>overzicht 70</li> <li>stofsoorten 70</li> <li>verlaten 70</li> </ul> Naai-instellingen 70 <ul> <li>«achteruit»-toets programmeren 54,55</li> <li>«afhecht»-toets programmeren 53,54</li> <li>afhechty-toetsen/«functie»- 70</li> <li>veld programmeren 53,54</li> <li>afhechtsteken nadat de draad is afgesneden 53</li> <li>bovendraadspanning veranderen 53</li> <li>draadafsnijder automatisch 56</li> <li>draadafsnijder automatisch 56</li> <li>draadafsnijder automatisch 56</li> <li>draadafsnijder automatisch 56</li> <li>naaisnelheid regelen 53</li> <li>naaivoet omhoogzetten 56</li> <li>naaivoet stand bij naaldstopstand onder 54,55</li> <li>pedaal programmeren 53,56</li> <li>zweefpositie van de naaivoet 54</li> </ul> Naaisnelheid 15, 20, 38, 53 Naaivoet 27 <ul> <li>druk 34, 40</li> <li>indicator 40, 168</li> <li>keuze 33, 40</li> <li>omhoog-/omlaagzetten 21</li> <li>opslaan 33</li> </ul>                                                                                                    | Naaig  | ids                                        |                  |
| <ul> <li>naaitechnieken 70</li> <li>overzicht 70</li> <li>stofsoorten 70</li> <li>verlaten 70</li> </ul> Naai-instellingen 54 ,55 <ul> <li>«afhecht»-toets programmeren 54</li> <li>«functie»-toetsen/«functie»-</li> <li>veld programmeren 53, 54</li> <li>afhechtprogramma automatisch 54</li> <li>afhechtsteken nadat de draad is afgesneden 53</li> <li>bovendraadspanning veranderen 53</li> <li>draadafsnijder automatisch 66</li> <li>draadafsnijder automatisch en afhechtsteken 54, 55</li> <li>naaisnelheid regelen 53</li> <li>naaivoet omhoogzetten 56</li> <li>naaivoet stand bij naaldstopstand onder 54, 55</li> <li>pedaal programmeren 53, 56</li> <li>zweefpositie van de naaivoet 54</li> </ul> Naaisnelheid 15, 20, 38, 53 Naaivoet <ul> <li>als geleiding 34</li> <li>bevestigen/verwijderen 27</li> <li>druk 34, 40</li> <li>indicator 40, 168</li> <li>keuze 33, 40</li> <li>omhoog-/omlaagzetten 33</li> <li>optionele naaivoeten 33</li> </ul>                                                                                                    | •      | advies                                     | 70               |
| • overlaten       70         • stofsoorten       70         • verlaten       70         • verlaten       70         • verlaten       70         • verlaten       70         • verlaten       70         • verlaten       70         • verlaten       70         • verlaten       70         • verlaten       70         • verlaten       70         • verlaten       54         • «afhecht»-toets programmeren       54         • «functie»-toetsen/«functie»-       54         • veld programmeren       53         • afhechtprogramma automatisch       54         • afhechtsteken nadat de draad is afgesneden       53         • bovendraadspanning veranderen       53         • draadafsnijder automatisch       56         • draadafsnijder automatisch en afhechtsteken       54, 55         • naaivoet omhoogzetten       56         • naaivoet omhoogzetten       56         • naaivoet omhoogzetten       53         • zweefpositie van de naaivoet       54         Naaisnelheid       15, 20, 38, 53         Naaisnelheid       15, 20, 38, 53         Naaisnelheid       15, 20, 38, 53                                                                                                    | •      | naaitechnieken                             | /0<br>70         |
| • verlaten       70         Naai-instellingen       54,55         • «achteruit»-toets programmeren       54,55         • «afhecht»-toets programmeren       54         • «functie»-toetsen/«functie»-       veld programmeren         • verlaten       53,54         • afhechtprogramma automatisch       54         • afhechtsteken nadat de draad is afgesneden       53         • bovendraadspanning veranderen       53         • draadafsnijder automatisch       56         • draadafsnijder automatisch en afhechtsteken       54,55         • naaisnelheid regelen       53         • naaivoet omhoogzetten       56         • naaivoet stand bij naaldstopstand onder       54,55         • pedaal programmeren       53,56         • zweefpositie van de naaivoet       54         Naaisnelheid       15,20,38,53         Naaisnelheid       15,20,38,53         Naaisnelheid       27         • druk       34,40         • indicator       40,168         • keuze       33,40         • omhoog-/omlaagzetten       21         • opslaan       33                                                                                                    |        | stofsoorten                                | 70<br>70         |
| Naai-instellingen54 ,55• «achteruit»-toets programmeren54• «functie»-toetsen/«functie»-<br>veld programmeren53, 54• afhechtprogramma automatisch54• afhechtsteken nadat de draad is afgesneden53• bovendraadspanning veranderen53• draadafsnijder automatisch56• draadafsnijder automatisch en afhechtsteken54, 55• naaisnelheid regelen53• naaivoet omhoogzetten56• naaivoet stand bij naaldstopstand onder54, 55• pedaal programmeren53, 56• zweefpositie van de naaivoet54Naailicht62Naaisnelheid89• basisinstelling34• bevestigen/verwijderen27• druk34, 40• indicator40, 168• keuze33, 40• omhoog-/omlaagzetten21• opslaan33• optionele naaivoeten33                                                                                                    | •      | verlaten                                   | 70               |
| Naai-instellingen54 ,55• «achteruit»-toets programmeren54• «functie»-toets programmeren54• «functie»-toets en/«functie»-<br>veld programmeren53, 54• afhechtprogramma automatisch54• afhechtsteken nadat de draad is afgesneden53• bovendraadspanning veranderen53• draadafsnijder automatisch56• draadafsnijder automatisch56• draadafsnijder automatisch en afhechtsteken54, 55• naaisnelheid regelen53• naaivoet omhoogzetten56• naaivoet stand bij naaldstopstand onder54, 55• pedaal programmeren53, 56• zweefpositie van de naaivoet54Naailicht62Naaisnelheid15, 20, 38, 53Naaivoet27• druk34, 40• indicator40, 168• keuze33, 40• omhoog-/omlaagzetten21• opslaan33• optionele naaivoeten33                                                                                                    |        |                                            |                  |
| * achierulii*-toets programmeren54* «afhecht»-toets programmeren54* «functie»-toetsen/«functie»-<br>veld programmeren53, 54• afhechtprogramma automatisch54• afhechtsteken nadat de draad is afgesneden53• bovendraadspanning veranderen53• draadafsnijder automatisch56• draadafsnijder automatisch en afhechtsteken54, 55• naaisnelheid regelen53• naaivoet omhoogzetten56• naaivoet stand bij naaldstopstand onder54, 55• pedaal programmeren53, 56• zweefpositie van de naaivoet54Naaisnelheid15, 20, 38, 53Naaisnelheid34• bevestigen/verwijderen27• druk34, 40• indicator40, 168• keuze33, 40• omhoog-/omlaagzetten21• opslaan33• optionele naaivoeten33                                                                                                    | Naai-i | nstellingen                                | 54 55            |
| • «functie»-toets programmeren53, 54• «functie»-toetsen/«functie»-<br>veld programmeren53, 54• afhechtprogramma automatisch54• afhechtsteken nadat de draad is afgesneden53• bovendraadspanning veranderen53• draadafsnijder automatisch56• draadafsnijder automatisch56• draadafsnijder automatisch en afhechtsteken54, 55• naaisnelheid regelen53• naaivoet omhoogzetten56• naaivoet stand bij naaldstopstand onder54, 55• pedaal programmeren53, 56• zweefpositie van de naaivoet54Naailicht62Naaisnelheid15, 20, 38, 53Naaivoet34• bevestigen/verwijderen27• druk34, 40• indicator40, 168• keuze33, 40• omhoog-/omlaagzetten21• opslaan33• optionele naaivoeten33                                                                                                    |        | «achteruit»-toets programmeren             | 54 ,55<br>54     |
| veld programmeren53, 54afhechtprogramma automatisch54afhechtsteken nadat de draad is afgesneden53bovendraadspanning veranderen53draadafsnijder automatisch56draadafsnijder automatisch en afhechtsteken54, 55naaisnelheid regelen53naaivoet omhoogzetten56naaivoet stand bij naaldstopstand onder54, 55pedaal programmeren53, 56zweefpositie van de naaivoet54Naailicht62Naaisnelheid15, 20, 38, 53Naaivoet27druk34, 40indicator40, 168keuze33, 40omhoog-/omlaagzetten21opslaan33optionele naaivoeten33                                                                                                    | •      | «functie»-toetsen/«functie»-               |                  |
| <ul> <li>afhechtprogramma automatisch</li> <li>afhechtsteken nadat de draad is afgesneden</li> <li>bovendraadspanning veranderen</li> <li>draadafsnijder automatisch</li> <li>draadafsnijder automatisch en afhechtsteken</li> <li>draadafsnijder automatisch en afhechtsteken</li> <li>faaisnelheid regelen</li> <li>naaivoet omhoogzetten</li> <li>naaivoet omhoogzetten</li> <li>pedaal programmeren</li> <li>zweefpositie van de naaivoet</li> <li>zweefpositie van de naaivoet</li> <li>faaisnelheid</li> <li>faaisnelheid</li> <li>faaisnelh</li></ul>                                                                                                    |        | veld programmeren                          | 53, 54           |
| <ul> <li>athechtsteken nadat de draad is atgesneden 53</li> <li>bovendraadspanning veranderen 53</li> <li>draadafsnijder automatisch 56</li> <li>draadafsnijder automatisch en afhechtsteken 54, 55</li> <li>naaisnelheid regelen 53</li> <li>naaivoet omhoogzetten 56</li> <li>naaivoet stand bij naaldstopstand onder 54, 55</li> <li>pedaal programmeren 53, 56</li> <li>zweefpositie van de naaivoet 54</li> <li>Naailicht 62</li> <li>Naaisnelheid 9</li> <li>basisinstelling 34</li> <li>bevestigen/verwijderen 27</li> <li>druk 34, 40</li> <li>indicator 40, 168</li> <li>keuze 33, 40</li> <li>omhoog-/omlaagzetten 21</li> <li>opslaan 33</li> <li>optionele naaivoeten 33</li> </ul>                                                                                                    | •      | afhechtprogramma automatisch               | 54               |
| <ul> <li>bovendraadsparning veranderen 53</li> <li>draadafsnijder automatisch 56</li> <li>draadafsnijder automatisch en afhechtsteken 54, 55</li> <li>naaisnelheid regelen 53</li> <li>naaivoet omhoogzetten 56</li> <li>naaivoetstand bij naaldstopstand onder 54, 55</li> <li>pedaal programmeren 53, 56</li> <li>zweefpositie van de naaivoet 54</li> </ul> Naailicht 62 Naaisnelheid 15, 20, 38, 53 Naaivoet <ul> <li>als geleiding 89</li> <li>basisinstelling 34</li> <li>bevestigen/verwijderen 27</li> <li>druk 34, 40</li> <li>indicator 40, 168</li> <li>keuze 33, 40</li> <li>omhoog-/omlaagzetten 33</li> <li>optionele naaivoetn 33</li> </ul>                                                                                                    | •      | athechtsteken hadat de draad is atgesnede  | n 53             |
| <ul> <li>draadafsnijder automatisch en afhechtsteken 54, 55</li> <li>naaisnelheid regelen 53</li> <li>naaivoet omhoogzetten 56</li> <li>naaivoetstand bij naaldstopstand onder 54, 55</li> <li>pedaal programmeren 53, 56</li> <li>zweefpositie van de naaivoet 54</li> </ul> Naailicht 62 Naaisnelheid 15, 20, 38, 53 Naaivoet <ul> <li>als geleiding 89</li> <li>basisinstelling 34</li> <li>bevestigen/verwijderen 27</li> <li>druk 34, 40</li> <li>indicator 40, 168</li> <li>keuze 33, 40</li> <li>omhoog-/omlaagzetten 21</li> <li>opslaan 33</li> <li>optionele naaivoetn 33</li> </ul>                                                                                                    | •      | draadafsniider automatisch                 | 56               |
| <ul> <li>naaisnelheid regelen</li> <li>naaivoet omhoogzetten</li> <li>naaivoet stand bij naaldstopstand onder</li> <li>pedaal programmeren</li> <li>zweefpositie van de naaivoet</li> <li>zweefpositie van de naaivoet</li> <li>xeefpositie van de naaivoet</li> <li>15, 20, 38, 53</li> <li>Naaisnelheid</li> <li>15, 20, 38, 53</li> <li>Naaivoet         <ul> <li>als geleiding</li> <li>basisinstelling</li> <li>bevestigen/verwijderen</li> <li>druk</li> <li>indicator</li> <li>duk</li> <li>stator</li> <li>stator</li> <li>stator</li> <li>als geleiding</li> <li>bevestigen/verwijderen</li> <li>druk</li> <li>stator</li> <li>als galeiding</li> <li>bevestigen/verwijderen</li> <li>the stator</li> <li>duk</li> <li>als, 40</li> <li>indicator</li> <li>als, 40</li> <li>indicator</li> <li>als, 40</li> <li>opslaan</li> <li>optionele naaivoeten</li> </ul> </li> </ul>                                                                                                    | •      | draadafsnijder automatisch en afhechtsteke | en 54, 55        |
| <ul> <li>naaivoet omhoogzetten 56</li> <li>naaivoetstand bij naaldstopstand onder 54, 55</li> <li>pedaal programmeren 53, 56</li> <li>zweefpositie van de naaivoet 54</li> <li>Naailicht 62</li> <li>Naaisnelheid 15, 20, 38, 53</li> <li>Naaivoet         <ul> <li>als geleiding 89</li> <li>basisinstelling 34</li> <li>bevestigen/verwijderen 27</li> <li>druk 34, 40</li> <li>indicator 40, 168</li> <li>keuze 33, 40</li> <li>omhoog-/omlaagzetten 21</li> <li>opslaan 33</li> <li>optionele naaivoeten 33</li> </ul> </li> </ul>                                                                                                    | •      | naaisnelheid regelen                       | 53               |
| <ul> <li>naaivoetstand bij naaldstopstand onder 54, 55</li> <li>pedaal programmeren 53, 56</li> <li>zweefpositie van de naaivoet 54</li> <li>Naailicht 62</li> <li>Naaisnelheid 15, 20, 38, 53</li> <li>Naaivoet         <ul> <li>als geleiding 89</li> <li>basisinstelling 34</li> <li>bevestigen/verwijderen 27</li> <li>druk 34, 40</li> <li>indicator 40, 168</li> <li>keuze 33, 40</li> <li>omhoog-/omlaagzetten 21</li> <li>opslaan 33</li> <li>optionele naaivoeten 33</li> </ul> </li> </ul>                                                                                                    | •      | naaivoet omhoogzetten                      | 56               |
| <ul> <li>zweefpositie van de naaivoet</li> <li>zweefpositie van de naaivoet</li> <li>Naailicht</li> <li>Naaisnelheid</li> <li>15, 20, 38, 53</li> <li>Naaivoet         <ul> <li>als geleiding</li> <li>basisinstelling</li> <li>bevestigen/verwijderen</li> <li>druk</li> <li>indicator</li> <li>druk</li> <li>station</li> <li>exee and the station of the station of the sta</li></ul></li></ul> |        | naalvoetstand bij naaldstopstand onder     | 54, 55<br>53, 56 |
| Naailicht62Naaisnelheid15, 20, 38, 53Naaivoet15, 20, 38, 53• als geleiding89• basisinstelling34• bevestigen/verwijderen27• druk34, 40• indicator40, 168• keuze33, 40• omhoog-/omlaagzetten21• opslaan33• optionele naaivoeten33                                                                                                    | •      | zweefpositie van de naaivoet               | 53, 50<br>54     |
| Naailicht62Naaisnelheid15, 20, 38, 53Naaivoet15, 20, 38, 53• als geleiding89• basisinstelling34• bevestigen/verwijderen27• druk34, 40• indicator40, 168• keuze33, 40• omhoog-/omlaagzetten21• opslaan33• optionele naaivoeten33                                                                                                    |        |                                            |                  |
| Naaisnelheid15, 20, 38, 53Naaivoet89• als geleiding89• basisinstelling34• bevestigen/verwijderen27• druk34, 40• indicator40, 168• keuze33, 40• omhoog-/omlaagzetten21• opslaan33• optionele naaivoeten33                                                                                                    | Naaili | cht                                        | 62               |
| Naaivoet13, 20, 30• als geleiding89• basisinstelling34• bevestigen/verwijderen27• druk34, 40• indicator40, 168• keuze33, 40• omhoog-/omlaagzetten21• opslaan33• optionele naaivoeten33                                                                                                    | Naais  | nelheid 15                                 | 20 38 53         |
| Naaivoetals geleiding89basisinstelling34bevestigen/verwijderen27druk34, 40indicator40, 168keuze33, 40omhoog-/omlaagzetten21opslaan33optionele naaivoeten33                                                                                                    | Nuuis  |                                            | 20, 00, 00       |
| <ul> <li>als geleiding</li> <li>basisinstelling</li> <li>bevestigen/verwijderen</li> <li>druk</li> <li>indicator</li> <li>keuze</li> <li>omhoog-/omlaagzetten</li> <li>opslaan</li> <li>optionele naaivoeten</li> <li>33</li> </ul>                                                                                                    | Naaiv  | oet                                        |                  |
| <ul> <li>basisinsteiling</li> <li>bevestigen/verwijderen</li> <li>druk</li> <li>indicator</li> <li>keuze</li> <li>omhoog-/omlaagzetten</li> <li>opslaan</li> <li>optionele naaivoeten</li> <li>33</li> </ul>                                                                                                    | •      | als geleiding                              | 89               |
| • beveaugen/verwijderen27• druk34, 40• indicator40, 168• keuze33, 40• omhoog-/omlaagzetten21• opslaan33• optionele naaivoeten33                                                                                                    | •      | pasisinsielling<br>bevestigen/verwijderen  | 34<br>97         |
| <ul> <li>indicator</li> <li>keuze</li> <li>omhoog-/omlaagzetten</li> <li>opslaan</li> <li>optionele naaivoeten</li> <li>33</li> </ul>                                                                                                    | •      | druk                                       | 34. 40           |
| <ul> <li>keuze</li> <li>omhoog-/omlaagzetten</li> <li>opslaan</li> <li>optionele naaivoeten</li> <li>33</li> </ul>                                                                                                    | •      | indicator                                  | 40, 168          |
| <ul> <li>omhoog-/omlaagzetten</li> <li>opslaan</li> <li>optionele naaivoeten</li> <li>33</li> </ul>                                                                                                    | •      | keuze                                      | 33, 40           |
| opsiaan 33     optionele naaivoeten 33                                                                                                    | •      | omhoog-/omlaagzetten                       | 21               |
|                                                                                                    | •      | optionele naaivoeten                       | 33<br>33         |

| •      | overzicht                              | 12                |
|--------|----------------------------------------|-------------------|
| •      | standaardaccessoire                    | 12                |
| •      | verwisselen                            | 27                |
|        |                                        |                   |
| Naaiv  | oetdruk                                |                   |
| •      | opsiaan                                | 34                |
| •      | vernogen/verlagen                      | 34                |
| •      | weergave                               | 34                |
| Naald  |                                        |                   |
| INAAIU | belangriike naai-informatie            | 16-18             |
|        | borduurnaald                           | 151 153 156       |
| •      | houder                                 | 15 24 26          |
| •      | inriigen                               | 24                |
| •      | inzetten/verwiideren                   | 25                |
| •      | naald-garen-verhouding                 | 17                |
| •      | omhoog-/omlaagzetten                   | 20, 128           |
| •      | overzicht                              | 18                |
| •      | richtlijnen                            | 17                |
| •      | stand                                  | 15, 39            |
| •      | stop onder/boven                       | 15, 39, 42, 128   |
| •      | tweeling-/drielingnaald                | 26, 32            |
| •      | verwisselen                            | 25                |
|        |                                        |                   |
| Naald  | , garen en materiaal                   | 16                |
|        |                                        |                   |
| Naald  | -garen-verhouding                      | 17                |
|        |                                        |                   |
| Naald  | inrijger                               | 15, 38            |
| NI     | a atakan                               | 70.00             |
| Nuttig | e steken                               | 76-93             |
|        | blindzoom                              | 76,91             |
|        | blindzoom smal                         | 70, 90            |
|        | boognaad                               | 76                |
|        | brei-overlock                          | 70                |
| •      | coversteekeffect                       | 77                |
| •      | drie eenvoudige rechte steken          | 77                |
| •      | drievoudiae rechte steek               | 76. 82            |
| •      | drievoudige rechte steek met zadelstee | k <sup>′</sup> 77 |
| •      | drievoudige zigzag                     | 76, 83            |
| •      | dubbele overlock                       | 76, 88            |
| •      | eenvoudig stopprogramma                | 77                |
| •      | eenvoudige rechte steek                | 77                |
| •      | gestikte zigzag                        | 76                |
| •      | grote vliegsteek                       | 77                |
| •      | kettingsteek                           | 77                |
| •      | kiezen                                 | 78                |
| •      | kleine vliegsteek                      | 77                |
| •      | lycrasteek                             | //                |
| •      | open overlock                          | //                |
|        | OVERIOCK                               | 76 90             |
|        | riigeteek                              | 70, 02            |
|        | rimpelsteek                            | 76                |
|        | stoppen handmatig/automatisch/verstev  | /0<br>/iad 85-87  |
| •      | stopprogramma                          | 86.87             |
| •      | stopprogramma versteviad               | 87                |
| •      | stopsteek                              | 77                |
| •      | stretch-overlock                       | 76                |
| •      | stretchsteek                           | 77                |
| •      | super-stretchsteek                     | 76                |
| •      | trensprogramma                         | 77                |
| •      | tricotsteek                            | 76                |
|        |                                        |                   |
| •      | universele steek                       | 76                |

| • | verstevigd stopprogramma | 87 |
|---|--------------------------|----|
| • | verstevigde overlock     | 77 |
| • | wafelsteek               | 76 |
| ٠ | zigzag                   | 76 |

0

| Oliën            |                                                                                                    | 64, 66, 210, 218                                                                                                    |
|------------------|----------------------------------------------------------------------------------------------------|----------------------------------------------------------------------------------------------------|
| Onder            | r <b>draad</b><br>afsnijden<br>Bobbin Fill<br>controle<br>garen controleren<br>inrijgen<br>met decoratieve steken<br>naaien<br>naaien uit de vrije hand<br>opspoelen<br>spanning<br>spoel inzetten/verwijderen<br>stop- en borduurgaren<br>vulling | 15, 23<br>153<br>60<br>23, 157<br>23<br>122<br>122<br>122<br>122<br>22<br>31<br>23<br>153<br>34, 168, 169                                    |
| Onde             | rdraadafsnijder                                                                                                    | 14-15, 23                                                                                                    |
| Onder            | r <b>houd</b><br>batterij verwisselen<br>beeldscherm en naaicompute<br>grijper<br>oliën<br>rond de transporteur                                                                                                    | 211<br>210<br>210<br>210<br>210<br>210                                                                                                    |
| Oog<br>•         | met kleine zigzag<br>met rechte steek                                                                                                    | <b>22, 24, 26, 28, 29</b><br>95, 109<br>95, 109                                                                                              |
| Openi            | ng voor bevestiging van st                                                                                                    | opring 15                                                                                                    |
| Opsla            | <b>an</b><br>borduurmotief<br>naaivoetdruk<br>steek<br>steekcombinatie                                                                                                    | 175, 202<br>34<br>42, 44, 46, 47, 112, 113<br>143                                                                                            |
| Overle<br>•<br>• | <b>brei</b><br>dubbele<br>steken<br>stretch<br>vari                                                                                                    | 77<br>76<br>76, 77<br>76<br>76                                                                                                    |
|                  | Versievigue                                                                                                    | //                                                                                                    |
| Overz            | icht<br>alfabetten 134, 164<br>beeldscherm<br>borduurmenu<br>borduurmodus<br>borduurmotieven<br>combinatie<br>decoratieve steken<br>edit<br>functies alfabetten<br>functies borduren<br>functies combinatiemodus                                   | //<br>4, 177, 227-234, 249, 268<br>40-51, 163-176<br>174<br>162<br>166, 167, 236-270<br>144<br>110, 221-226<br>170-172<br>47<br>174<br>48-51 |

000000

| • | functies naaien   | 42-44       |
|---|-------------------|-------------|
| • | functietoetsen    | 38, 39, 161 |
| • | hoofdbeeldscherm  | 40-41       |
| • | keuzemenu         | 175         |
| • | kleurenscherm     | 176         |
| • | knoopsgaten       | 94, 95, 221 |
| • | naaicomputer      | 14-15       |
| • | naaigids          | 70          |
| • | naaitechnieken    | 70          |
| • | naalden           | 18          |
| • | nuttige steken    | 76, 77, 221 |
| • | quiltsteken       | 123, 225    |
| • | setup-beeldscherm | 52          |
| • | tutorial          | 69          |
|   |                   |             |

Index

## Ρ

| Pedaal                                                                                                    |                                |
|----------------------------------------------------------------------------------------------------|--------------------------------|
| <ul> <li>aansluiting</li> <li>bevestigen</li> <li>kabel af-/oprollen</li> <li>naaisnelheid regelen</li> <li>naald omhoog-/omlaagzetten</li> </ul> | 15, 20<br>20<br>20<br>20<br>20 |
| Persoonlijk geheugen                                                                                                    | 70                             |
| <ul> <li>basisinstelling terugnalen</li> <li>blivend</li> </ul>                                                                                   | 79                             |
| <ul> <li>tijdelijk</li> </ul>                                                                                                    | 79                             |
|                                                                                                    |                                |
| Persoonlijk programma                                                                                                    | 139-142                        |
| <ul> <li>persoonlijk beeldscherm inrichten</li> </ul>                                                                                             | 139                            |
| <ul> <li>steekkeuze in net persoonlijke programma</li> <li>steken verenderen/vervengen</li> </ul>                                                 | 140                            |
| steken voorbereiden                                                                                                    | 141                            |
| <ul> <li>steken voorbereiden/programmeren</li> </ul>                                                                                              | 139, 140                       |
| <ul> <li>steken wissen</li> </ul>                                                                                                    | 142                            |
| Persoonlijke instellingen                                                                                                    | 60                             |
| Plaatje van schuimstof                                                                                                    | 29                             |
| Polyester garen                                                                                                    | 16, 153                        |
| Proeflapje                                                                                                    | 154                            |

### Q

| Quilten<br>• doorpitsteek<br>• meanderquilten<br>• met BSR<br>• quilten uit de vrije hand | 123, 124<br>125<br>126-130<br>125 |
|-------------------------------------------------------------------------------------------|-----------------------------------|
| Quiltsteken                                                                               |                                   |
| <ul> <li>blindzoom (smal)</li> </ul>                                                      | 123                               |
| <ul> <li>decoratieve quiltsteek - variaties</li> </ul>                                    | 123                               |
| doorpitsteek                                                                              | 123                               |
| festonsteek                                                                               | 123                               |
| <ul> <li>festonsteek (duaal)</li> </ul>                                                   | 123                               |
| kordonnaad                                                                                | 123                               |
| overzicht                                                                                 | 123                               |
| <ul> <li>patchworksteek/rechte steek</li> </ul>                                           | 123                               |
| <ul> <li>quilten, afhechtprogramma</li> </ul>                                             | 123                               |
| <ul> <li>quiltsteek, rechte steek</li> </ul>                                              | 123                               |
| <ul> <li>quiltsteek/doorpitsteek - variaties</li> </ul>                                   | 123                               |
| <ul> <li>stipplingsteek/meandersteek</li> </ul>                                           | 123                               |

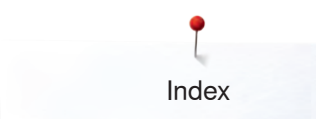

| <ul> <li>tweevoudige festonsteek</li> </ul>         | 123 |
|-----------------------------------------------------|-----|
| <ul> <li>tweevoudige festonsteek (duaal)</li> </ul> | 123 |
| veersteek                                           | 123 |
| <ul> <li>veersteek - variaties</li> </ul>           | 123 |

# R

| Randen afwerken                                                                                        | 88       |
|----------------------------------------------------------------------------------------------------|----------|
| Randen doorstikken                                                                                     | 89       |
| <ul><li>Randgeleider</li><li>als geleiding</li></ul>                                                   | 89       |
| Rayon/viscose                                                                                          | 16       |
| Rechte steek                                                                                           | 76, 82   |
| <ul><li>Reinigen</li><li>onderhoud</li></ul>                                                           | 210, 211 |
| <ul> <li>Reset</li> <li>persoonlijke gegevens wissen</li> <li>terug naar de basisinstelling</li> </ul> | 63<br>63 |
| <ul><li>Richtlijnen</li><li>materiaal/garen/naalddikte</li></ul>                                       | 17       |
| Rijgsteek                                                                                              | 77, 91   |
| Rits inzetten                                                                                          | 84       |
| S                                                                                                    |          |

| Scrollen                                                      |             |
|---------------------------------------------------------------|-------------|
| functies                                                      | 42, 170     |
| <ul> <li>rechts/links</li> </ul>                              | 41          |
| Sonvisooonsluiting                                            | 15 10       |
| Serviceaansiating                                             | 15, 15      |
| Service-informatie                                            | 67          |
| Setup-programma                                               | 52-68       |
| <ul> <li>«achteruit»-toets programmeren</li> </ul>            | 55          |
| <ul> <li>«afhecht»-toets programmeren</li> </ul>              | 54          |
| <ul> <li>«functie»-toetsen/«functie»-veld</li> </ul>          |             |
| programmeren                                                  | 53, 54      |
| <ul> <li>afhechtprogramma automatisch</li> </ul>              | 54          |
| <ul> <li>afhechtsteken bij naaibegin</li> </ul>               | 53          |
| <ul> <li>afhechtsteken uit- of inschakelen</li> </ul>         | 57, 58      |
| <ul> <li>akoestisch signaal voor BSR</li> </ul>               | 61, 129     |
| <ul> <li>audio-instellingen</li> </ul>                        | 52, 61, 129 |
| basisinstelling                                               | 61, 63      |
| <ul> <li>beeldscherm kalibreren</li> </ul>                    | 62          |
| beeldscherminstellingen                                       | 61, 62      |
| beeldschermkleur                                              | 60          |
| <ul> <li>begroetingstekst</li> </ul>                          | 60          |
| borduurinstellingen                                           | 52, 57-59   |
| borduurraam afstellen                                         | 57          |
| borduursnelheid regelen                                       | 57          |
| <ul> <li>bovendraadspanning veranderen</li> </ul>             | 53, 57      |
| • controle-instellingen                                       | 52,60       |
| • dealergegevens                                              | 67          |
| draad atsnijden                                               | 57,58       |
| <ul> <li>draadatsnijder automatisch en athechtstel</li> </ul> | ken 55      |
| <ul> <li>draadkiem/draadvanger reinigen</li> </ul>            | 65          |

| helderheid                                                                                  | 62                     |
|---------------------------------------------------------------------------------------------|------------------------|
| <ul> <li>nelderneid naallicht</li> <li>informatie</li> </ul>                                | 62<br>61.67            |
| <ul> <li>knoopsgatsledevoet nr. 3A kalibreren</li> </ul>                                    | 64                     |
| <ul> <li>naai-/borduurcomputer oliën</li> <li>naai /borduurcomputer undeten</li> </ul>      | 64, 66                 |
| <ul> <li>naaicomputerinstellingen</li> </ul>                                                | 52. 61-63              |
| • naai-instellingen                                                                         | 52, 53-56              |
| naailicht     nacionalhaid regelen                                                          | 62                     |
| <ul> <li>naaivoet omhoogzetten</li> </ul>                                                   | 54                     |
| <ul> <li>naaivoetstand bij naaldstopstand onde</li> </ul>                                   | er 55                  |
| overzicht beeldscherm                                                                       | 52                     |
| <ul> <li>pakposilie</li> <li>pedaal programmeren</li> </ul>                                 | 53, 56                 |
| <ul> <li>persoonlijke gegevens wissen</li> </ul>                                            | 63                     |
| <ul> <li>persoonlijke instellingen</li> <li>reinigen/undate</li> </ul>                      | 52, 60<br>61 64 65     |
| <ul> <li>reinigen/update</li> <li>reset</li> </ul>                                          | 63                     |
| service-informatie                                                                          | 67                     |
| stofdikte     taalkeuze                                                                     | 57                     |
| <ul> <li>tijd instellen</li> </ul>                                                          | 64, 66                 |
| update                                                                                      | 64                     |
| <ul> <li>versie</li> <li>zweefpositie van de naaivoet</li> </ul>                            | 67<br>54               |
|                                                                                             | 01                     |
| Sierranden borduren 17                                                                      | 0, 171, 187, 188       |
| Snelheid                                                                                    |                        |
| pedaal     ragolon     15 20 28                                                             | 20                     |
| • regeleri 15, 20, 36,                                                                      | 55, 57, 100, 101       |
| Softwareversie                                                                              | 67                     |
| Speciale accessoires <ul> <li>aansluiten</li> </ul>                                         | 15                     |
| Spiegelbeeld links/rechts/                                                                  |                        |
| onder/boven 4                                                                               | 2, 47, 48, 50, 51      |
| 114, 115, 144, 147, 17                                                                      | 0, 171, 100, 191       |
| Spoel                                                                                       | 13                     |
| Spoel inzetten/verwijderen                                                                  | 23                     |
| Spoelhuisdeksel                                                                             | 15                     |
| Spoelsnelheid veranderen                                                                    | 22                     |
| Spoelvoorspanning                                                                           | 15                     |
| Standaardaccessoires                                                                        | 11-13, 151             |
| Start-/stoptoets                                                                            | 38, 161                |
| Steek Designer                                                                              |                        |
| absolute puntpositie                                                                        | 114                    |
| <ul> <li>atzonderlijke punt is geselecteerd/acti</li> <li>alle punten selecteren</li> </ul> | er 114, 115<br>114 115 |
| automatische steekcontrole                                                                  | 114, 115               |
| door de punten scrollen                                                                     | 114, 115               |
| <ul> <li>dupliceren</li> </ul>                                                              | 114, 115               |
| herstellen                                                                                  | 114                    |
| in het rooster vastzetten                                                                   | 114, 115               |

 $\sim$ 

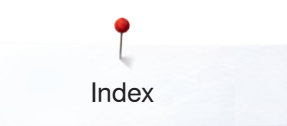

| Stop- en borduurgaren                                                                                | 153                                  |
|----------------------------------------------------------------------------------------------------|--------------------------------------|
| Stoppen <ul> <li>automatisch</li> <li>handmatig</li> </ul>                                           | 86<br>85                             |
| Stopringbevestiging                                                                                  | 15                                   |
| Storingen opheffen                                                                                   | 212-220                              |
| Stroomkabel<br>• aansluiten<br>Systeeminstellingen<br>• eco<br>• help<br>• home                      | 15, 19<br>15, 40, 74<br>40, 71<br>40 |
| <ul> <li>instellingen wissen</li> <li>naaigids</li> <li>setup-programma</li> <li>tutorial</li> </ul> | 40<br>40,70<br>40,52-68<br>40,69     |
| I                                                                                                    |                                      |

| Taa | l kie | ezen |
|-----|-------|------|
|     |       |      |

| <ul> <li>Tapering <ul> <li>balans</li> <li>balans BERNINA dubbeltransport</li> <li>basisinstelling steekmotief</li> <li>hoek veranderen</li> <li>lengte van segment 2 handmatig vast</li> <li>lengte van segment 2 programmeren</li> <li>lengte van segment 2 programmeren</li> <li>notiefherhaling</li> <li>persoonlijk geheugen blijvend</li> <li>programmeren</li> <li>steek vervormen</li> <li>steeksgewijs achteruitnaaien</li> <li>terug</li> <li>versmalling kordonnaad vormen</li> </ul></li></ul> | 111-113<br>112<br>112, 113<br>112, 113<br>111, 113<br>111, 113<br>112<br>112<br>112<br>112<br>112<br>112<br>112 |
|----------------------------------------------------------------------------------------------------|----------------------------------------------------------------------------------------------------|
| Terug naar de basisinstelling 30, 54                                                                                                    | , 63, 73, 80, 196                                                                                               |
| Terug-veld                                                                                                    | 42, 170                                                                                                    |
| Toegang <ul> <li>borduurmodus</li> <li>naaimodus</li> </ul> Toepassingen <ul> <li>decoratieve steken</li> </ul>                                                                                                    | 162<br>162<br>119-122                                                                                           |
| <ul><li>knoopsgaten</li><li>nuttige steken</li><li>quiltsteken</li></ul>                                                                                                    | 94, 95, 100-107<br>82-93<br>124, 125                                                                            |
| Tornmesje                                                                                                    | 11, 98                                                                                                    |
| Transporteur<br>• positie onder/boven<br>• stoftransport                                                                                                    | 34<br>36                                                                                                    |
| Tutorial<br>• borduren                                                                                                    | <b>40, 69</b><br>69                                                                                             |

| <ul> <li>motiefbreedtebegrenzing</li> <li>nieuwe steeksoort creëren</li> <li>ongedaan maken</li> <li>punten verschuiven/directe puntselectie</li> <li>selecteren vanaf een bepaalde punt</li> <li>spiegelbeeld links/rechts/onder/boven</li> <li>Steek Designer sluiten</li> <li>steek invoegen/bewerken</li> <li>steek naaien</li> <li>steekaaanzicht verschuiven</li> <li>steekvolgorde omkeren</li> <li>wissen</li> <li>zoom min/plus</li> </ul> | 114, 115<br>114, 115<br>114, 115<br>114, 115<br>114, 115<br>114, 115<br>114, 115<br>114, 115<br>114, 115<br>114, 115<br>114, 115<br>114, 115<br>114, 115<br>114, 115 |
|----------------------------------------------------------------------------------------------------|----------------------------------------------------------------------------------------------------|
| Steek veranderen<br>• breedte<br>• lengte                                                                                                    | 81<br>81                                                                                                    |
| Steekbreedte veranderen                                                                                                    | 81                                                                                                    |
| Steekdichtheid veranderen                                                                                                    | 42, 43                                                                                                    |
| <ul> <li>Steekkeuze</li> <li>afbreken</li> <li>direct</li> <li>met behulp van het steeknummer</li> </ul>                                                                                                    | 78<br>78<br>78                                                                                                    |
| Steeklengte veranderen                                                                                                    | 81                                                                                                    |
| Steekmotieven                                                                                                    | 166                                                                                                    |
| Steekplaat <ul> <li>als geleiding</li> <li>bevestigen/verwijderen</li> <li>markeringen</li> </ul>                                                                                                    | 89<br>27<br>27                                                                                                    |
| Steeksoorten<br>basissteken<br>bladsteek (satijnsteek)<br>stiksteek<br>verbindingssteken                                                                                                    | 155<br>155<br>155<br>155                                                                                                    |
| <ul> <li>Steken</li> <li>grootte aan het beeldscherm aanpassen</li> <li>individueel aanpassen</li> <li>kiezen</li> <li>persoonlijk geheugen</li> <li>weergave</li> <li>wissen</li> </ul>                                                                                                    | 41<br>79<br>41, 78, 139<br>79, 80<br>41<br>142                                                                                                    |
| Stiksteek                                                                                                    | 196                                                                                                    |
| Stiksteekplaat/CutWorksteekplaat                                                                                                    | 157                                                                                                    |
| Stof<br>BERNINA dubbeltransport<br>in het borduurraam spannen<br>middelpunt bepalen<br>naald en garen<br>transport                                                                                                    | 133<br>158<br>158<br>16-18<br>36                                                                                                    |
| Stoflagen aanpassen                                                                                                    | 93                                                                                                    |
| • transport                                                                                                    | 36                                                                                                    |

| ٠   | BSR                | 69 |
|-----|--------------------|----|
| •   | diverse            | 69 |
| •   | garen/inrijgen     | 69 |
| ٠   | kniehevel (FHS)    | 69 |
| ٠   | knoopsgaten        | 69 |
| ٠   | naaitechnieken     | 69 |
| •   | naaivoet           | 69 |
| •   | naald              | 69 |
| ٠   | quilten            | 69 |
| ٠   | storingen opheffen | 69 |
| vee | lingnaald inriigen | 26 |
|     |                    |    |

# Tweelingnaald inrijgen

# U

| Update | 64 |
|--------|----|
| V      |    |

| Veiligheidsprogramma<br>• naald<br>• opslaan<br>• steekplaat                                                                                                    | 32, 40, 168<br>32<br>32, 40, 168                                           |
|----------------------------------------------------------------------------------------------------|----------------------------------------------------------------------------|
| Veiligheidsvoorschriften                                                                                                    | 2-3                                                                        |
| Ventilatie-openingen                                                                                                    | 15                                                                         |
| Veranderen<br>• audio-instellingen<br>• beeldscherminstellingen<br>• begroetingstekst<br>• borduurinstellingen<br>• bovendraadspanning<br>• helderheid<br>• naailicht<br>• naaivoetdruk<br>• spoelsnelheid | 61<br>61, 62<br>60<br>52, 57-59<br>30, 53, 57, 168<br>62<br>62<br>34<br>22 |
| Verbindingssteken                                                                                                    | 51, 144, 155                                                               |

#### Verstellen

| • | bovendraadspanning | 30, 53, 57, 125, 1 | 68 |
|---|--------------------|--------------------|----|
| • | naaivoetdruk       | :                  | 34 |
| • | naaldstand         | :                  | 39 |
| • | onderdraadspanning | :                  | 31 |

Verstevigingsmateriaal

Verstevigingsmateriaal voor borduren

| borduurvlies                             | 159 |
|------------------------------------------|-----|
| plaksprav                                | 159 |
| <ul> <li>plakvlies</li> </ul>            | 160 |
| <ul> <li>wateroplosbaar vlies</li> </ul> | 160 |
| Verwijderen                              |     |
| aanschuiftafel                           | 20  |
| borduurmodule                            | 156 |
| <ul> <li>borduurraam</li> </ul>          | 206 |
| naaivoet                                 | 27  |
| • naald                                  | 25  |
| • steekplaat                             | 27  |
| Verwisselen                              |     |
| naaivoet                                 | 27  |

| <ul> <li>naaivoet</li> </ul> |
|------------------------------|
|------------------------------|

| <ul><li>naald</li><li>spoel</li><li>steekplaat</li></ul>                          | 25<br>23<br>27          |
|-----------------------------------------------------------------------------------|-------------------------|
| Virtuele plaatsing                                                                | 172                     |
| Viscosegaren                                                                      | 16, 153                 |
| Vlies                                                                             | 159                     |
| <ul><li>Vooraaanzicht</li><li>naaicomputer</li></ul>                              | 14                      |
| Voorbereiding<br>borduren<br>borduurmodule<br>naaicomputer                        | 156-158<br>152<br>19-36 |
| Vuldraad<br>• knoopsgatsledevoet nr. 3A<br>• knoopsgatvoet nr. 3C<br>• vastzetten | 98<br>98<br>98          |
| Vulling onderdraadspoel                                                           |                         |

#### Vulsteken

#### W

| Wiss     | en                    |                         |
|----------|-----------------------|-------------------------|
| •        | balans                | 99                      |
| •        | balans BERNINA dubbel | transport 73            |
| •        | borduurmotief         | 170, 171, 175, 204, 205 |
| •        | persoonlijke gegevens | 63                      |
| •        | steek                 | 48, 51, 142             |
| <b>Z</b> |                       |                         |

\_\_\_\_\_

196

42, 43, 48, 51

#### Zadelsteek

| blind     | 90                                          |
|-----------|---------------------------------------------|
| min       | 114, 170                                    |
| plus      | 114, 170                                    |
| randen    | 89                                          |
| zichtbaar | 90                                          |
|           | blind<br>min<br>plus<br>randen<br>zichtbaar |

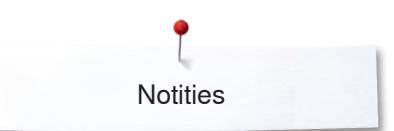

Notities

| <br> |
|------|
|      |
|      |
|      |
|      |
|      |
|      |
|      |
| <br> |
|      |
|      |
|      |
|      |
|      |
|      |
|      |
|      |
|      |
|      |
|      |
|      |
|      |
|      |
|      |
|      |
|      |
|      |
|      |
|      |

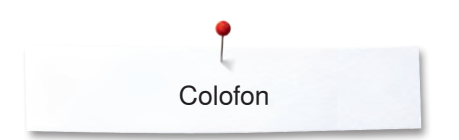

Tekst, Zetsel, layout, DTP BERNINA International AG, CH-Steckborn

Illustraties www.sculpt.ch

Foto's Patrice Heilmann, Winterthui

Copyright 2022 BERNINA International AG, CH-Steckborn

2022/12 nl 0347915.30A.05
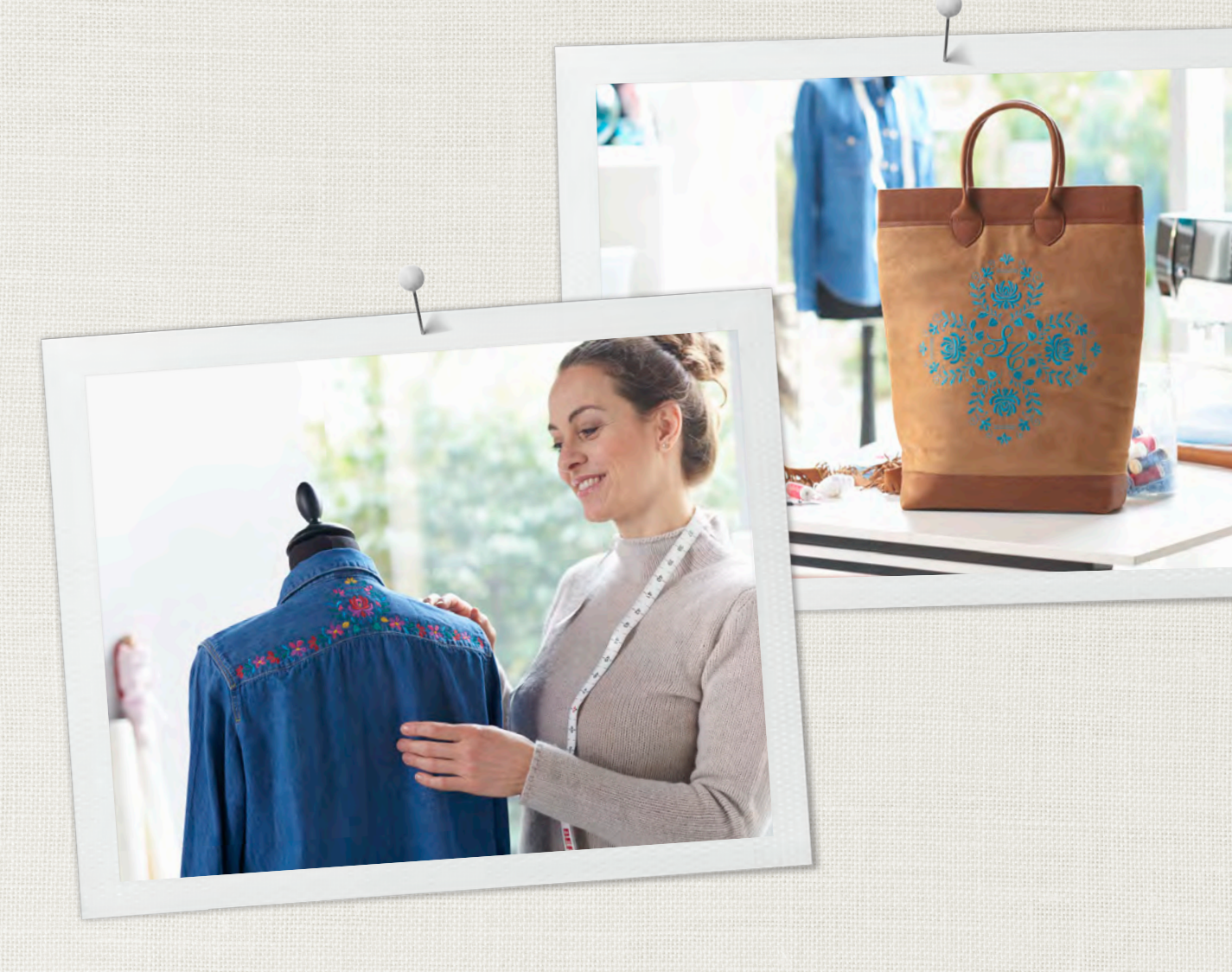

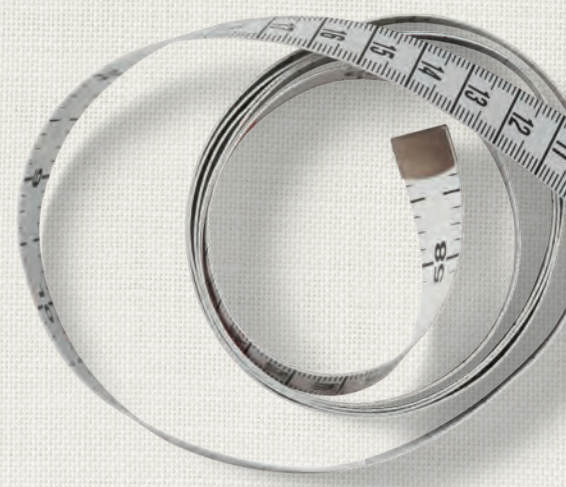

BERNINA adviseert garen van

Hettler

BERNINA International AG | CH-8266 Steckborn Switzerland | www.bernina.com | © Copyright by BERNINA International AG 

0347915.30A.05 2022-12 NL

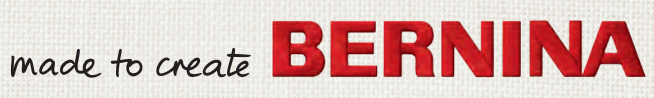